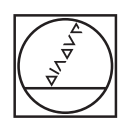

### 0 HEIDENHAIN Manual operation 5 \1\_TNC\_DEMOS\4\_\_\1\_START\_Echse\_lizard.# Y+59.4164 Z-14.60 1748 Z-14.91 $\nabla$ WORKPIECE TOOL TOOL PATHS VIEW RESET TOOL PATHS RESET BLK FORM D LAST FILES PGM MGT BHH () VIEW OPTIONS CALC MOD HELP 1 3 ۲ STATUS WORKPIECE 100 F MAX PRT SC = CEM INFO II II I 0 0 0 6 V+ Z+ V+ V+ V+ Z Image: Constraint of the constraint of the c

# HEIDENHAIN

# **TNC 620**

Felhasználói kézikönyv beállítása, NC-programok tesztelése és ledolgozása

NC szoftver 817600-06 817601-06 817605-06

Magyar (hu) 10/2018

# A vezérlő kezelőszervei

# Gombok

Ha érintéssel kezelhető TNC 620 -t használ, néhány billentyűnyomást gesztusokkal helyettesíthet. **További információ:** "Érintőképernyő kezelése", oldal 435

# A képernyő gombjai

| Gomb | Funkció                                                                                   |
|------|-------------------------------------------------------------------------------------------|
| 0    | Képernyőfelosztás kiválasztása                                                            |
| 0    | Képernyő váltása a gépi üzemmód,<br>programozási üzemmód és<br>harmadik számítógép között |
|      | Funkciógombok az egyes funkciók<br>kiválasztásához                                        |
|      | Váltás a funkciógombsorok között                                                          |

# Gépi üzemmódok

| Gomb     | Funkció                          |
|----------|----------------------------------|
| (m)      | Kézi üzemmód                     |
|          | Elektronikus kézikerék           |
|          | Pozicionálás kézi értékbeadással |
|          | Mondatonkénti programfutás       |
| <b>.</b> | Folyamatos programfutás          |

# Programozási módok

| Gomb          | Funkció      |
|---------------|--------------|
| $\Rightarrow$ | Programozás  |
| ->            | Programteszt |

## Koordinátatengelyek és számok megadása és szerkesztése

| Gomb | Funkció                                                            |
|------|--------------------------------------------------------------------|
| × v  | Koordinátatengelyek kiválasztása<br>vagy megadása az NC-programban |
| 0 9  | Számok                                                             |
| -/+  | Tizedpont / előjel váltása                                         |
| ΡΙ   | Polárkoordináta bevitel /<br>Növekményes értékek                   |
| Q    | Q paraméteres programozás /<br>Q paraméterek állapota              |
| -#-  | Pillanatnyi pozíció felvétele                                      |
|      | Párbeszéd kérdés átlépése, szó<br>törlése                          |
| ENT  | Bevitel nyugtázása és párbeszéd<br>lezárása                        |
| END  | NC-mondat lezárása, beadás<br>befejezése                           |
| CE   | Bevitel vagy hibaüzenet törlése                                    |
| DEL  | Párbeszéd megszakítása,<br>programrész törlése                     |

# Szerszámfunkciók

| Gomb         | Funkció                                        |
|--------------|------------------------------------------------|
| TOOL<br>DEF  | Szerszámadatok definiálása az<br>NC-programban |
| TOOL<br>CALL | Szerszámadatok hívása                          |

## NC-programok és fájlok kezelése, Vezérlőfunkciók

| Gomb        | Funkció                                                                     |
|-------------|-----------------------------------------------------------------------------|
| PGM<br>MGT  | NC-programok vagy fájlok<br>kiválasztása és törlése, külső<br>adatátvitel   |
| PGM<br>CALL | Programhívás meghatározása,<br>nullapont- és ponttáblázatok<br>kiválasztása |
| MOD         | MOD funkciók kiválasztása                                                   |
| HELP        | Súgó szöveg megjelenítése az NC<br>hibaüzeneteihez, TNCguide hívása         |
| ERR         | Az összes aktuális hibaüzenet megjelenítése                                 |
| CALC        | Számológép megjelenítése                                                    |
| SPEC<br>FCT | Speciális funkciók megjelenítése                                            |
|             | Jelenleg funkció nélkül                                                     |

# Navigációs gombok

| Gomb  | Funkció                                                                 |
|-------|-------------------------------------------------------------------------|
| 1 -   | Állítsa be a kurzort                                                    |
| GOTO  | NC-mondatok, ciklusok és<br>paraméterfunkciók közvetlen<br>kiválasztása |
| HOME  | Navigáljon a programkezdésre vagy<br>táblázat kezdésre                  |
| END   | Navigáljon a program végére vagy a<br>táblázat egy sorának végére       |
| PG UP | Navigálás egy oldallal feljebb                                          |
| PG DN | Navigálás egy oldallal lejjebb                                          |
|       | Válassza a következő tab-ot a<br>formátumokban                          |
|       | Egy szövegdobozzal vagy gombbal<br>feljebb/lejjebb                      |

# Ciklusok, alprogramok és programrészek ismétlése

| Gomb           |              | Funkció                                                                          |
|----------------|--------------|----------------------------------------------------------------------------------|
| TOUCH<br>PROBE |              | Tapintóciklusok meghatározása                                                    |
| CYCL<br>DEF    | CYCL<br>CALL | Ciklusok meghatározása és hívása                                                 |
| LBL<br>SET     | LBL<br>CALL  | Címkék meghatározása és hívása<br>alprogramokhoz és programrész<br>ismétlésekhez |
| STOP           |              | Program-megállítás megadása<br>egy NC-program-ban                                |

# Szerszámmozgások programozása

| Gomb                                                                                                    | Funkció                                       |
|----------------------------------------------------------------------------------------------------|-----------------------------------------------|
| APPR<br>DEP                                                                                                    | Kontúr ráállás/elhagyás                       |
| FK                                                                                                    | FK szabad kontúr programozása                 |
| L                                                                                                    | Egyenes                                       |
| CC +                                                                                                    | Körközéppont/póluspont<br>polárkoordinátákkal |
| Core                                                                                                    | Körív középponttal                            |
| CR                                                                                                    | Kör sugárral                                  |
| CT<br>-~~~                                                                                                    | Körív érintőleges csatlakozással              |
| CHF o<br>CHF o<br>CHF O<br>CHF O<br>CHF O | Letörés/lekerekítési ív                       |

# Előtolás és orsófordulatszám potenciométere

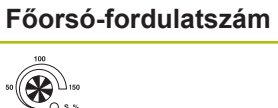

Tartalomjegyzék

# Tartalomjegyzék

| 1  | Alapismeretek            | 25    |
|----|--------------------------|-------|
| 2  | Első lépések             | 43    |
| 3  | Alapok                   | 55    |
| 4  | Szerszámok               | 123   |
| 5  | Beállítás                | 159   |
| 6  | Tesztelés és ledolgozás  | . 235 |
| 7  | Speciális funkciók       | 303   |
| 8  | Paletták                 | 309   |
| 9  | MOD funkciók             | .331  |
| 10 | HEROS funkció            | . 355 |
| 11 | Érintőképernyő kezelése  | .435  |
| 12 | Táblázatok és áttekintés | . 453 |
|    |                          |       |

Tartalomjegyzék

| 1 | Alap | ismeretek                                                                          | 25       |
|---|------|------------------------------------------------------------------------------------|----------|
|   | 1.1  | A leírásról                                                                        | 26       |
|   | 1.2  | Vezérlő típusa, szoftver és funkciók                                               | 28       |
|   |      | A 81760x-05 szoftververziók új funkciói<br>A 81760x-06 szoftververziók új funkciói | 33<br>38 |

| 2 | Első | lépések                                                                | . 43 |
|---|------|------------------------------------------------------------------------|------|
|   |      |                                                                        |      |
|   | 2.1  | Attekintés                                                             | 44   |
|   | 2.2  | A gép bekapcsolása                                                     | 45   |
|   |      | Áramszünet nyugtázása és referenciapontokra futtatás                   | 45   |
|   | 2.3  | Munkadarab grafikus tesztelése (opció #20)                             | 46   |
|   |      | Válassza a Programteszt üzemmódot                                      | 46   |
|   |      | Szerszámtáblázat kiválasztása                                          | 46   |
|   |      | NC-program kiválasztása                                                | 47   |
|   |      | Válassza ki a képernyőfelosztást és a nézetet                          | 47   |
|   |      | Programteszt indítása                                                  | 48   |
|   | 2.4  |                                                                        | 40   |
|   | 2.4  | Szerszamok beallitasa                                                  | 49   |
|   |      | Válassza a Kézi üzemmód                                                | 49   |
|   |      | Szerszámok előkészítése és mérése                                      | 49   |
|   |      | TOOL.T szerszámtáblázat szerkesztése                                   | 50   |
|   |      | TOOL_P.TCH helytáblázat szerkesztése                                   | 51   |
|   | 2.5  | Munkadarab beállítása                                                  | 52   |
|   |      | A megfelelő üzemmód kiválasztása                                       | 52   |
|   |      | Munkadarab befogása                                                    |      |
|   |      | Nullapontfelvétel 3D tapintóval (opció azonosító 17)                   | 53   |
|   |      |                                                                        |      |
|   | 2.6  | Munkadarab megmunkálása                                                | 54   |
|   |      | A Mondatonkénti programfutás vagy Folyamatos programfutás kiválasztása | 54   |
|   |      | NC-program kiválasztása                                                | 54   |
|   |      | NC-program indítása                                                    | 54   |

| 3 | Alap | ook                                                     | 55  |
|---|------|---------------------------------------------------------|-----|
|   | 3 1  | A7 TNC 620                                              | 56  |
|   | 5.1  |                                                         | 50  |
|   |      | Reidennain Riallext es Din/ISO                          | 50  |
|   |      | Adatbiztonság és adatvédelem                            | 57  |
|   |      |                                                         |     |
|   | 3.2  | Képernyő és kezelőpult                                  | 59  |
|   |      | Képernyő                                                | 59  |
|   |      | Képernyőfelosztás beállítása                            | 60  |
|   |      | Kezelőpult                                              | 61  |
|   |      | Képernyő billentyűzet                                   | 61  |
|   | 3.3  | Üzemmódok                                               | 63  |
|   |      | Kézi üzemmód és El. Kézikerék                           | 63  |
|   |      | Pozicionálás kézi értékbeadással                        | 63  |
|   |      | Programozás                                             | 64  |
|   |      | Programteszt                                            | 64  |
|   |      | Folyamatos programfutás és Mondatonkénti programfutás   | 65  |
|   | 34   | Állapotkijelző                                          | 66  |
|   | •••• | Általános állanotkijelző                                | 66  |
|   |      | Kiegészítő állapotkjelzések                             | 68  |
|   |      |                                                         |     |
|   | 3.5  | Fájlkezelés                                             | 75  |
|   |      | Fájlok                                                  | 75  |
|   |      | Külsőleg létrehozott fájlok megjelenítése a vezérlőn    | 77  |
|   |      | Könyvtárak                                              | 77  |
|   |      |                                                         | //  |
|   |      | A lajikezelo nivasa                                     | 78  |
|   |      | Neghaitók könyvtárak és fáilok kiválasztása             | 80  |
|   |      | Válasszon ki egy fáilt a legutóbb használt fáilokból    | 82  |
|   |      | USB eszközök a vezérlőn                                 | 83  |
|   |      | Adatátvitel egy külső adathordozóra vagy adathordozóról | 84  |
|   |      | A vezérlő a hálózaton                                   | 85  |
|   |      | Adatmentés                                              | 87  |
|   |      | iTNC 530 fájlba importálása                             | 87  |
|   |      | Kiegészítő adatok külső fájltípusok kezeléséhez         | 88  |
|   | 3.6  | Hibaüzenetek és súgó rendszer                           | 97  |
|   |      | Hibaüzeneteknél                                         | 97  |
|   |      | TNCguide szövegkörnyezet érzékeny súgórendszer          | 102 |
|   | 0 -  |                                                         | 400 |
|   | 3.7  |                                                         | 108 |
|   |      | Poziciómérő rendszerek és reterenciajelek               | 108 |

|     | Programozható tengelyek                                         | .109 |
|-----|-----------------------------------------------------------------|------|
|     | Referencia rendszer                                             | 110  |
|     |                                                                 |      |
| 3.8 | Kiegészítők: HEIDENHAIN 3D Tapintók és Elektronikus kézikerekek | 120  |
|     | 3D-tapintórendszerek (opció #17)                                | 120  |
|     | HR elektronikus kézikerekek                                     | 121  |
|     |                                                                 |      |

| 4 | Szer | számok                                         | .123  |
|---|------|------------------------------------------------|-------|
|   | 4.1  | Szerszámadatok                                 | . 124 |
|   |      | Szerszám száma, szerszám neve                  | . 124 |
|   |      | L szerszámhossz                                | . 124 |
|   |      | R szerszámsugár                                | 124   |
|   |      | Alapok Szerszámtáblázat                        | . 125 |
|   |      | Szerszámadatok megadása táblázatban            | . 129 |
|   |      | Szerszámtáblázatok importálása                 | 134   |
|   |      | Szerszámadatok felülírása egy külső PC-ről     | . 136 |
|   |      | Helytáblázat szerszámcserélőhöz                | . 137 |
|   |      | Szerszámcsere                                  | . 140 |
|   |      | Szerszámhasználati teszt                       | . 141 |
|   | 4.2  | Szerszámkezelő                                 | . 144 |
|   |      | Alapok                                         | . 144 |
|   |      | Szerszámkezelő hívása                          | 145   |
|   |      | Szerszámkezelő szerkesztése                    | . 146 |
|   |      | Elérhető szerszámtípusok                       | . 150 |
|   |      | Szerszámadatok importálása és exportálása      | . 151 |
|   | 4.3  | Szerszámtartó kezelő                           | . 154 |
|   |      | Alapismeretek                                  | . 154 |
|   |      | Szerszámtartó sablonok mentése                 | . 154 |
|   |      | Szerszámtartókhoz rendelt beviteli paraméterek | . 155 |
|   |      | Szerszámtartók paraméter kiosztása             | . 158 |
|   |      |                                                |       |

| 5 | Beál | lítás                                                                   | .159  |
|---|------|-------------------------------------------------------------------------|-------|
|   | 51   | Rekancsolás, kikancsolás                                                | 160   |
|   | 0.1  |                                                                         | 160   |
|   |      | Referencia pontok felvétele                                             | 162   |
|   |      | Kikapcsolás                                                             | 164   |
|   |      |                                                                         |       |
|   | 5.2  | Gépi tengelyek mozgatása                                                | . 165 |
|   |      | Megjegyzés                                                              | . 165 |
|   |      | Tengely mozgatása a tengelyirány gombokkal                              | . 165 |
|   |      | Pozicionálás léptetéssel                                                | . 166 |
|   |      | Mozgatás elektronikus kézikerékkel                                      | .167  |
|   | 5.3  | S főorsó fordulatszám, F előtolás és M mellékfunkciók                   | .177  |
|   |      | Alkalmazás                                                              |       |
|   |      | Értékek bevitele                                                        | . 177 |
|   |      | Orsófordulatszám és előtolás változtatása                               | . 178 |
|   |      | F MAX előtolás korlátozás                                               | . 178 |
|   | 5.4  | Opcionális biztonsági koncepció (FS biztonsági funkció)                 | 180   |
|   |      | Mellék                                                                  | 180   |
|   |      | Kifejezések értelmezése                                                 |       |
|   |      | z<br>Kiegészítő állapotkijelzések                                       | 182   |
|   |      | Tengelypozíciók ellenőrzése                                             | . 183 |
|   |      | Előtolás korlátozás aktiválása                                          | . 184 |
|   | 5.5  | Nullapont kezelés                                                       | . 185 |
|   |      | Megjegyzés                                                              | . 185 |
|   |      | Bázispontok mentése a preset táblázatba                                 | . 186 |
|   |      | Bázispont felülírási védelme                                            | 190   |
|   |      | Nullapont aktiválása                                                    | 192   |
|   | 5.6  | Nullpont beállítása 3D-tapintórendszer nélkül                           | . 193 |
|   |      | Megjegyzés                                                              | . 193 |
|   |      | Előkészítés                                                             | . 193 |
|   |      | Bázispont felvétele szármaróval                                         | 194   |
|   |      | Tapintófunkciók alkalmazása mechanikus tapintókkal vagy mérőórákkal     | 195   |
|   | 5.7  | 3D-tapintórendszer használata (opció 17)                                | . 196 |
|   |      | Bevezetés                                                               | . 196 |
|   |      | Áttekintés                                                              | . 197 |
|   |      | Tapintórendszer felügyeletének elnyomása                                | . 199 |
|   |      | Funkciók a tapintórendszer ciklusokban                                  | . 199 |
|   |      | A tapintó ciklus kiválasztása                                           | . 201 |
|   |      | A tapintórendszer ciklusok mérési értékeinek protokollálása             | . 202 |
|   |      | A tapintóciklusból származó mért értékek beírása a nullapont táblázatba | . 202 |
|   |      | A tapintociklusbol szarmazo mert ertékek beírása a preset táblázatba    | 203   |

| 5.8          | 3-D tapintók kalibrálása (opció 17)                                                                                                    | 204                                                                                                    |
|--------------|----------------------------------------------------------------------------------------------------|----------------------------------------------------------------------------------------------------|
|              | Bevezetés                                                                                                    | 204                                                                                                    |
|              | Érvényes hossz kalibrálása                                                                                                    | 205                                                                                                    |
|              | Az érvényes sugár kalibrálása és a középpont eltérésének korrigálása                                                                                                    | 206                                                                                                    |
|              | Kalibrálási értékek megjelenítése                                                                                                    | 209                                                                                                    |
| 5.9          | Munkadarab ferde felfogásának kompenzálása 3D tapintóval (opció 17)                                                                                                    | 210                                                                                                    |
|              | Bevezetés                                                                                                    | 210                                                                                                    |
|              | Alapelforgatás meghatározása                                                                                                    | 211                                                                                                    |
|              | Alapelforgatás mentése a preset táblázatba                                                                                                    | 211                                                                                                    |
|              | Munkadarab ferde felfogásának kompenzálása az asztal elforgatásával                                                                                                    | 212                                                                                                    |
|              | Alapelforgatás és offszet megjelenítése                                                                                                    | 213                                                                                                    |
|              | Alapelforgatás és offszet törlése                                                                                                    | 213                                                                                                    |
|              | 3-D alapelforgatás mérése                                                                                                    | 214                                                                                                    |
|              |                                                                                                    |                                                                                                    |
| 5.10         | Nullapontfelvétel 3-D tapintóval (opció azonosító 17)                                                                                                    | 217                                                                                                    |
| 5.10         | Nullapontfelvétel 3-D tapintóval (opció azonosító 17)<br>Áttekintés                                                                                                    | <b>217</b><br>217                                                                                                    |
| 5.10         | Nullapontfelvétel 3-D tapintóval (opció azonosító 17)<br>Áttekintés<br>Nullapontfelvétel tetszőleges tengelyen                                                                                                    | <b>217</b><br>217<br>218                                                                                                    |
| 5.10         | Nullapontfelvétel 3-D tapintóval (opció azonosító 17)         Áttekintés         Nullapontfelvétel tetszőleges tengelyen         Sarok, mint nullapont                                                                                                    | <b>217</b><br>217<br>218<br>219                                                                                                    |
| 5.10         | Nullapontfelvétel 3-D tapintóval (opció azonosító 17)         Áttekintés         Nullapontfelvétel tetszőleges tengelyen         Sarok, mint nullapont         Körközéppont nullapontként                                                                                                    | 217<br>217<br>218<br>219<br>220                                                                                                    |
| 5.10         | Nullapontfelvétel 3-D tapintóval (opció azonosító 17)         Áttekintés         Nullapontfelvétel tetszőleges tengelyen         Sarok, mint nullapont         Körközéppont nullapontként         Középvonal felvétele nullapontként                                                                                                    | 217<br>217<br>218<br>219<br>220<br>224                                                                                                    |
| 5.10         | Nullapontfelvétel 3-D tapintóval (opció azonosító 17)         Áttekintés         Nullapontfelvétel tetszőleges tengelyen         Sarok, mint nullapont         Körközéppont nullapontként         Középvonal felvétele nullapontként         Munkadarabok mérése 3-D tapintóval                                                                                                    | <ul> <li>217</li> <li>218</li> <li>219</li> <li>220</li> <li>224</li> <li>225</li> </ul>                                                     |
| 5.10         | Nullapontfelvétel 3-D tapintóval (opció azonosító 17)         Áttekintés         Nullapontfelvétel tetszőleges tengelyen         Sarok, mint nullapont         Körközéppont nullapontként         Középvonal felvétele nullapontként         Munkadarabok mérése 3-D tapintóval                                                                                                    | <ul> <li>217</li> <li>218</li> <li>219</li> <li>220</li> <li>224</li> <li>225</li> <li>228</li> </ul>                                        |
| 5.10<br>5.11 | Nullapontfelvétel 3-D tapintóval (opció azonosító 17)         Áttekintés         Nullapontfelvétel tetszőleges tengelyen         Sarok, mint nullapont         Körközéppont nullapontként         Középvonal felvétele nullapontként         Munkadarabok mérése 3-D tapintóval         Alkalmazás, funkció                                                                                                    | <ul> <li>217</li> <li>218</li> <li>219</li> <li>220</li> <li>224</li> <li>225</li> <li>228</li> </ul>                                        |
| 5.10         | Nullapontfelvétel 3-D tapintóval (opció azonosító 17)         Áttekintés         Nullapontfelvétel tetszőleges tengelyen         Sarok, mint nullapont         Körközéppont nullapontként         Középvonal felvétele nullapontként         Munkadarabok mérése 3-D tapintóval         Alkalmazás, funkció         Pozíciókijelzés döntött rendszerben                                                                                                    | <ul> <li>217</li> <li>217</li> <li>218</li> <li>219</li> <li>220</li> <li>224</li> <li>225</li> <li>228</li> <li>230</li> </ul>              |
| 5.10         | Nullapontfelvétel 3-D tapintóval (opció azonosító 17)         Áttekintés         Nullapontfelvétel tetszőleges tengelyen         Sarok, mint nullapont         Körközéppont nullapontként                                                                                                    | <ul> <li>217</li> <li>218</li> <li>219</li> <li>220</li> <li>224</li> <li>225</li> <li>228</li> <li>230</li> <li>230</li> </ul>              |
| 5.10         | Nullapontfelvétel 3-D tapintóval (opció azonosító 17)         Áttekintés         Nullapontfelvétel tetszőleges tengelyen                                                                                                    | <ul> <li>217</li> <li>218</li> <li>219</li> <li>220</li> <li>224</li> <li>225</li> <li>228</li> <li>230</li> <li>230</li> <li>231</li> </ul> |
| 5.10         | Nullapontfelvétel 3-D tapintóval (opció azonosító 17)         Áttekintés.         Nullapontfelvétel tetszőleges tengelyen.         Sarok, mint nullapont.         Körközéppont nullapontként.         Középvonal felvétele nullapontként.         Munkadarabok mérése 3-D tapintóval.         Munkasík döntése (opció 8)         Alkalmazás, funkció.         Pozíciókijelzés döntött rendszerben.         A munkasík döntésének korlátozása.         Kézi döntés aktiválása:         A szerszámtengely irányának beállítása az aktív megmunkálási irányba. | <ul> <li>217</li> <li>218</li> <li>219</li> <li>220</li> <li>224</li> <li>225</li> <li>228</li> <li>230</li> <li>231</li> <li>233</li> </ul> |

| 6 | Tesz | telés és ledolgozás                                     | 235   |
|---|------|---------------------------------------------------------|-------|
|   | 6.1  | Grafika (opció 20)                                      | . 236 |
|   |      | Alkalmazás                                              | 236   |
|   |      | OPCIÓK NÉZETE                                           | 237   |
|   |      | Szerszám                                                | . 239 |
|   |      | Nézet                                                   | 239   |
|   |      | Grafika forgatása, zoom-olása és eltolása               | 241   |
|   |      | Speed of the setting test runs                          | 242   |
|   |      | Grafikus szimuláció ismétlése                           | . 243 |
|   |      | Metszősík eltolása                                      | . 243 |
|   | 6.2  | Megmunkálási idő meghatározása (opció 20)               | 244   |
|   | 6.3  | Nversdarah megielenítése a munkatérben (onció 20)       | 245   |
|   | 0.0  |                                                         | 245   |
|   |      | Aikailiazas                                             |       |
|   | 6.4  | Mérés                                                   | .247  |
|   |      | Alkalmazás                                              | 247   |
|   | 6.5  | Választható programmegállítás                           | 248   |
|   |      | Alkalmazás                                              | 248   |
|   |      |                                                         |       |
|   | 6.6  | NC-mondatok átugrása                                    | . 249 |
|   |      | Programteszt és programfutás                            | .249  |
|   |      | Pozícionálás kézi értékbeadással                        | . 250 |
|   | 6.7  | Programteszt                                            | . 251 |
|   |      | Alkalmazás                                              | 251   |
|   |      | Programteszt végrehajtása                               | 253   |
|   |      | Programteszt végrehajtása egy meghatározott NC-mondatig | . 254 |
|   |      | GOTO funkció                                            | . 255 |
|   |      | NC programok megjelenítése                              | 256   |
|   | 6.8  | Programfutás                                            | 257   |
|   |      | Alkalmazás                                              | 257   |
|   |      | NC-program végrehajtása                                 | . 258 |
|   |      | NC-programok tagolása                                   | 259   |
|   |      | Q paraméterek ellenőrzése és megváltoztatása            | 260   |
|   |      | Megmunkálás megszakítása, leállítása, felfüggesztése    | . 262 |
|   |      | Tengelymozgatás a programfutás megszakítása közben      | . 265 |
|   |      | Visszatérés a programfutáshoz megszakítás után          | . 267 |
|   |      | Kijáratás áramkimaradás után                            | 268   |
|   |      | Tetszőleges belépés az NC-program-ba: Mondatrafutás     | 271   |
|   |      | Visszaállás a kontúrra                                  | . 278 |

| 6.9  | CAM programok futtatása                                                          |
|------|----------------------------------------------------------------------------------|
|      | A 3-D modelltől az NC programig279                                               |
|      | Processzor konfiguráció figyelembe vétele                                        |
|      | CAM programozáskor vegye figyelembe a következőket                               |
|      | A vezérlőn való beavatkozás lehetőségei                                          |
|      | ADP mozgásvezérlés                                                               |
| 6.10 | Programkijelzés funkciók                                                         |
|      | Áttekintés                                                                       |
| 6.11 | Automatikus programindítás                                                       |
|      | Alkalmazás                                                                       |
| 6.12 | Pozícionálás kézi értékbeadással üzemmód288                                      |
|      | Pozicionálás kézi értékbeadással (MDI)                                           |
|      | NC-programok mentése \$MDI-ből                                                   |
| 6.13 | M mellékfunkciók és STOP megadása292                                             |
|      | Alapismeretek                                                                    |
| 6.14 | Mellékfunkciók a programfutás felügyeletéhez, főorsóhoz és hűtővízhez            |
|      | Áttekintés                                                                       |
| 6.15 | Mellékfunkciók koordináta bevitelekhez295                                        |
|      | Gépi koordináták programozása: M91/M92295                                        |
|      | Mozgás egy nem-döntött koordinátarendszer pozíciójára, döntött munkasíkkal: M130 |
| 6.16 | Mellékfunkciók pályamenti működéshez298                                          |
|      | Kézikerék pozícionálás szuperponálása programfutás közben: M118 (opció 21)       |
|      | Alapelforgatás törlése: M143                                                     |
|      | Szerszám automatikus visszahúzása a kontúrtól NC stop esetén: M148               |

| 7 | Spe | ciális funkciók                                                                      | .303                         |
|---|-----|--------------------------------------------------------------------------------------|------------------------------|
|   | 7.1 | Aktív rezgés szabályzás ACC (opció 145)<br>Alkalmazás<br>ACC aktiválása/deaktiválása | . <b>304</b><br>304<br>. 305 |
|   | 7.2 | Számláló meghatározása                                                               | . 306                        |
|   |     | Alkalmazás<br>FUNCTION COUNT meghatározása                                           | 306<br>. 307                 |

| 8 | Pale | tták                                      | 309 |
|---|------|-------------------------------------------|-----|
|   | 8.1  | Palettakezelő (opció azonosító 22)        | 310 |
|   |      | Alkalmazás                                | 310 |
|   |      | Palettatáblázat kiválasztása              | 313 |
|   |      | Oszlop beszúrása vagy eltávolítása        | 313 |
|   |      | Palettatáblázat végrehajtása              | 314 |
|   | 8.2  | Palettabázispont kezelés                  | 316 |
|   |      | Alapok                                    | 316 |
|   |      | Munkavégzés a palettabázisponttal         | 316 |
|   | 8.3  | Szerszámorientált megmunkálás             | 317 |
|   |      | Alapok Szerszámorientált megmunkálás      | 317 |
|   |      | A szerszámorientált megmunkálás folyamata | 319 |
|   |      | Újbóli belépés mondatra ugrással          | 319 |
|   | 8.4  | Batch Process Manager (opció 154)         | 321 |
|   |      | Alkalmazás                                | 321 |
|   |      | Alapok                                    | 321 |
|   |      | Batch Process Manager megnyitása          | 324 |
|   |      | Megbízási lista létrehozása               | 328 |
|   |      | Megbízási lista módosítása                | 329 |

| 9 | MOD  | funkciók                                                      | .331  |
|---|------|---------------------------------------------------------------|-------|
|   | 9.1  | MOD funkció                                                   | 332   |
|   |      | MOD-funkciók kiválasztása.                                    | . 332 |
|   |      | Beállítások megváltoztatása                                   | . 332 |
|   |      | Kilépés a MOD-funkciókból                                     | . 332 |
|   |      | MOD-funkciók áttekintése                                      | 333   |
|   | 92   | Szoftver szám kijelzése                                       | 334   |
|   | 0.2  | Alkalmazás                                                    | 334   |
|   |      | , inclinized                                                  | .004  |
|   | 9.3  | Kulcsszám megadás                                             | . 334 |
|   |      | Alkalmazás                                                    | .334  |
|   |      | Funkciók a gép gyártója számára a kulcsszám párpeszédben      | . 335 |
|   | 9.4  | Gépi konfiguráció betöltése                                   | . 336 |
|   |      | Alkalmazás                                                    | .336  |
|   | 0.5  |                                                               | 227   |
|   | 9.5  |                                                               | .337  |
|   |      | Aikaimazas                                                    | .337  |
|   | 9.6  | Mértékegység beállítása                                       | . 339 |
|   |      | Alkalmazás                                                    | .339  |
|   | 9.7  | Grafikai beállítások                                          | .340  |
|   | •    |                                                               |       |
|   | 9.8  | Számláló beállítása                                           | .341  |
|   | 9.9  | Gépbeállítások változtatása                                   | 342   |
|   |      | Kinematika változtatása                                       | 342   |
|   |      | Végállások definiálása                                        | .343  |
|   |      | Szerszámalkalmazás fájl létrehozása                           | . 344 |
|   |      | Extern hozzáférés engedélyezése vagy zárolása                 | .344  |
|   | 9.10 | Tapintórendszerek beállítása                                  | 347   |
|   |      | Bevezetés                                                     | . 347 |
|   |      | Vezeték nélküli tapintó csatlakoztatása                       | 347   |
|   |      | Tapintórendszer csatlakoztatása a MOD párbeszédben            | 348   |
|   |      | Vezeték nélküli tapintók konfigurálása                        | . 349 |
|   | 9.11 | Vezeték nélküli kézikerék HR 550FS konfigurálása              | 351   |
|   |      | Alkalmazás                                                    | .351  |
|   |      | Kézikerék hozzárendelése egy meghatározott kézikerék tartóhoz | .351  |
|   |      | Átviteli csatorna beállítása                                  | 352   |
|   |      | Átviteli teljesítmény kiválasztása                            | . 352 |
|   |      | Statisztikai adatok                                           | .353  |

| 9.12 | Rendszerbeállítások változtatása | . 354 |
|------|----------------------------------|-------|
|      | Rendszeridő beállítása           | . 354 |
|      |                                  |       |
| 9.13 | Működési idők kijelzése          | 354   |
|      | Alkalmazás                       | 354   |
|      |                                  |       |

| 10 | HEROS funkció |                                                                 |       |
|----|---------------|-----------------------------------------------------------------|-------|
|    | 10 1          | Távoli asztalkozolő (onció 133)                                 | 356   |
|    | 10.1          |                                                                 |       |
|    |               | Bevezetes.                                                      | . 350 |
|    |               | A kapcsolat konfigurálása – Wildows Terminal Service (RemoterA) | 360   |
|    |               | Külső számítógén lekancsolása vagy újra hootolása               | 361   |
|    |               | Kapcsolat elindítása és leállítása                              |       |
|    |               |                                                                 |       |
|    | 10.2          | ITC segédeszközök                                               | 364   |
|    | 10.3          | Ablak kezelő                                                    | 366   |
|    |               | Tálcasor áttekintáse                                            | 367   |
|    |               | Portecan                                                        | 370   |
|    |               | Távoli szoldáltatás                                             | 372   |
|    |               | Nvomtató                                                        | 374   |
|    |               | SELinux biztonsági szoftver                                     | . 376 |
|    |               | State Reporting Interface (Opció #137)                          | 377   |
|    |               | VNC                                                             | 380   |
|    |               | Adatmentés és visszaállítás                                     | 383   |
|    | 40.4          | <b>*</b> "                                                      | 000   |
|    | 10.4          |                                                                 | 386   |
|    |               | Alkalmazás                                                      | 386   |
|    | 10.5          | Adatport: beállítás                                             | . 389 |
|    |               | Soros interfészek a TNC 620                                     | 389   |
|    |               | Alkalmazás                                                      | 389   |
|    |               | RS-232 interfész beállítása                                     | . 389 |
|    |               | BAUD RATE beállítása (adatátviteli sebesség sz. 106701)         | . 389 |
|    |               | Protokoll beállítása (protocol no. 106702)                      | . 390 |
|    |               | Adat bitek beállítása (dataBits no. 106703)                     | 390   |
|    |               | Paritás ellenőrzés (parity no. 106704)                          | . 390 |
|    |               | Stop bitek beállítása (stopBits no. 106705)                     | . 390 |
|    |               | Handshake beállítása (flowControl no. 106706)                   | 391   |
|    |               | Fájlkezelés fájlrendszere (fileSystem no. 106707)               | . 391 |
|    |               | Mondatellenorzo Karakter (bccAvoidCtriChar no. 106708)          | . 391 |
|    |               | RTS sof allapola (fisLow, 106709 sz.)                           | 202   |
|    |               | Adatátviteli beállítások a TNCserver PC szoftver alkalmazásával | 302   |
|    |               | Külső egység üzemmódiának beállítása (fileSystem)               |       |
|    |               | Adatátviteli szoftver                                           | 393   |
|    |               |                                                                 |       |
|    | 10.6          | Ethernet interfész                                              | . 395 |
|    |               | Bevezetés                                                       | . 395 |
|    |               | Csatlakozási lehetőségek                                        | 395   |
|    |               | Általános hálózati beállítások                                  | 396   |
|    |               | Eszközspecifikus hálózati beállítások                           | . 402 |

| 10.7 | SELinux biztonsági szoftver                          | 404  |
|------|------------------------------------------------------|------|
|      |                                                      |      |
| 10.8 | Felhasználók kezelése                                | 405  |
|      | Felhasználó kezelő konfigurálása                     | 406  |
|      | Helyi LDAP-adatbank                                  | 408  |
|      | LDAP másik számítógépen                              | 409  |
|      | Bejelentkezés Windows-doménre                        | 410  |
|      | További felhasználók létrehozása                     | 413  |
|      | Hozzáférési jogok                                    | 416  |
|      | A HEIDENHAIN Funktionsuser-jei                       | 417  |
|      | Szerepdefiníció                                      | 418  |
|      | Jogok                                                | .422 |
|      | DNC-kapcsolat felhasználó hitelesítéssel             | 423  |
|      | Bejelentkezés a Felhasználó kezelőbe                 | 427  |
|      | Felhasználó váltása/ kijelentkezés                   | 428  |
|      | Képernyővédő zárolással                              | 429  |
|      | HOME könyvtár                                        | 430  |
|      | Current User                                         | 431  |
|      | Párbeszédablak kiegészítő jogosultságok igényléséhez | 432  |
|      |                                                      |      |
| 10.9 | HEROS-párbeszédnyelv változtatása                    | 433  |

| 11 | Érin | Érintőképernyő kezelése435                               |  |  |
|----|------|----------------------------------------------------------|--|--|
|    | 11.1 | Képernyő és kezelés.436Érintőképernyő.436Kezelőtábla.437 |  |  |
|    | 11.2 | Gesztusok                                                |  |  |
|    |      | A lehetséges gesztusok áttekintése                       |  |  |
|    | 11.3 | A tálcasor funkciói                                      |  |  |
|    |      | Tálcasor ikonjai                                         |  |  |

| 12 | Táblázatok és áttekintés 45 |                                                                                      | 453        |
|----|-----------------------------|--------------------------------------------------------------------------------------|------------|
|    | 12.1                        | Gépspecifikus felhasználói paraméterek                                               | 454        |
|    |                             |                                                                                      | 151        |
|    |                             | Felhasználói naraméterek listája                                                     | 434<br>457 |
|    |                             |                                                                                      |            |
|    | 12.2                        | Adatportok csatlakozókiosztása és csatlakozókábele                                   | 470        |
|    |                             | RS-232-C/V.24 interfész HEIDENHAIN eszközökhöz                                       | 470        |
|    |                             | Nem HEIDENHAIN készülékek                                                            | 472        |
|    |                             | Ethernet interfész RJ45 csatlakozó                                                   | 472        |
|    |                             |                                                                                      |            |
|    | 12.3                        | Műszaki adatok:                                                                      | 473        |
|    |                             | Felhasználói funkciók                                                                | 475        |
|    |                             | Tartozékok                                                                           | 480        |
|    | 12.4                        | Különbségek a TNC 620 és a iTNC 530 között                                           | 481        |
|    |                             | Összehasonlítás: Specifikációk                                                       | 481        |
|    |                             | Összehasonlítás: Adatinterfészek                                                     | 481        |
|    |                             | Összehasonlítás: PC szoftver                                                         | 482        |
|    |                             | Összehasonlítás: Felhasználói funkciók                                               | 482        |
|    |                             | Összehasonlítás: tapintóciklusok Kézi üzemmód vagy Elektronikus kézikerék üzemmódban | 487        |
|    |                             | Összehasonlítás: Különbségek a programozásban                                        | 488        |
|    |                             | Összehasonlítás: Különbségek programtesztnél, funkcionalitásnál                      | 490        |
|    |                             | Összehasonlítás: Különbségek a Programtesztben, művelet                              | 491        |
|    |                             | Összehasonlítás: Különbségek a Kézi üzemmódban, funkcionalitás                       | 492        |
|    |                             | Összehasonlítás: Különbségek a Kézi üzemmódban, műveletek                            | 493        |
|    |                             | Összehasonlítás: Különbségek a Programfutásban, művelet                              | 493        |
|    |                             | Összehasonlítás: Különbségek a Programfutásban, mozgások                             | 494        |
|    |                             | Összehasonlítás: Különbségek MDI-ben, művelet                                        | 500        |
|    |                             | Összehasonlítás: a programozó állomás különbségei                                    | 500        |

# Alapismeretek

# 1.1 A leírásról

## Biztonsági útmutatások

Vegye figyelembe a jelen dokumentációban, valamint a berendezésgyártó dokumentációjában szereplő biztonsági útmutatásokat!

A biztonsági útmutatások a szoftver és berendezések kezelése kapcsán fellépő veszélyekre figyelmeztetnek, rámutatva az ilyen veszélyek elkerülésének módjára is. A veszélyek súlyosságuk szerint különböző csoportokba sorolhatók:

# 

Veszély személyekre vonatkozó veszélyhelyzetet jelez. Amennyiben a veszélyek elkerülésére vonatkozó útmutatásokat nem tartja be, úgy a veszélyhelyzet biztosan halálhoz vagy súlyos testi sérüléshez vezet.

# A FIGYELMEZTETÉS

**Figyelmeztetés** személyekre vonatkozó veszélyhelyzetet jelez. Amennyiben a veszélyek elkerülésére vonatkozó útmutatásokat nem tartja be, úgy a veszélyhelyzet **előreláthatóan halálhoz vagy súlyos testi sérüléshez vezet**.

# **A**FIGYELEM

**Figyelem** személyekre vonatkozó veszélyhelyzetet jelez. Amennyiben a veszélyek elkerülésére vonatkozó útmutatásokat nem tartja be, úgy a veszélyhelyzet **előreláthatóan könnyű testi sérüléshez vezet**.

# MEGJEGYZÉS

Útmutatás tárgyakra vagy adatokra vonatkozó veszélyhelyzetet jelez. Amennyiben a veszélyek elkerülésére vonatkozó útmutatásokat nem tartja be, úgy a veszélyhelyzet előreláthatóan tárgyi károkhoz vezet.

## Biztonsági útmutatásokon belüli információk sorrendje

A biztonsági útmutatások alábbi négy részből állnak:

- A figyelmeztető szó a veszély súlyosságát jelzi
- A veszély jellege és forrása
- A veszély figyelmen kívül hagyásának következményei, pl.
   "Alábbi megmunkálások esetén ütközésveszély áll fenn"
- Elhárítás intézkedések a veszély elkerülésére

#### Biztonsági útmutatások

A jelen útmutatóban lévő biztonsági útmutatások betartásával a szoftver hibáktól mentes és hatékony használatát biztosítja. A jelen útmutató alábbi biztonsági útmutatásokat tartalmazza:

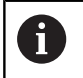

Az információ szimbólum egy **tippre** utal. A tipp fontos további vagy kiegészítő információkat ad.

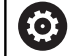

Ez a szimbólum arra szólítja fel, hogy tartsa be az eredeti berendezésgyártó biztonsági útmutatóját. Ez a szimbólum a gépfüggő funkciókra hívja fel a figyelmet. A kezelőre és a berendezésre vonatkozó lehetséges veszélyeket a gépkönyv írja le.

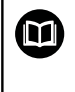

A könyvszimbólum más, külső dokumentációkra való **hivatkozást** jelent, például a berendezésgyártó vagy egy más gyártó dokumentációjára.

#### Módosításokat javasolna vagy hibát fedezett fel?

Dokumentumainkat folyamatosan igyekszünk az Ön érdekében javítani. Kérjük, segítsen minket ebben és ossza meg változtatási javaslatait alábbi email címre írt levélben:

tnc-userdoc@heidenhain.de

# 1.2 Vezérlő típusa, szoftver és funkciók

Ez a kézikönyv a gép beállításához, valamint az Ön NCprogramjainak teszteléséhez és ledolgozásához tartozó funkciókat írja le, amik a vezérlésekben az alábbi NC-szoftverszámtól érhetőek el.

| Vezérlő típus              | NC szoftver száma |
|----------------------------|-------------------|
| TNC 620                    | 817600-06         |
| TNC 620 E                  | 817601-06         |
| TNC 620 Programozó állomás | 817605-06         |

Az E betű a vezérlő export verzióját jelöli. Alábbi szoftveropciók nem vagy csak korlátozottan állnak exportverzió esetén rendelkezésre:

 Haladó Funkció Beállítás 2 (opció #9) 4 főorsó interpolációra korlátozódva

A szerszámgépgyártó a vezérlő használható teljesítményi jellemzőit a szerszámgéphez paraméterezéssel igazítja. Így lehetséges, hogy a jelen kézikönyv néhány olyan funkciót is tartalmaz, amely nem áll minden vezérlőnél rendelkezésre.

Vezérlési funkciók, amelyek nem minden gépen állnak rendelkezésre, például alábbiak:

Szerszámbemérés TT-vel

A gép tényleges műszaki jellemzőiről érdeklődjön a gép gyártójánál.

Több gépgyártó, így a HEIDENHAIN is, tanfolyamokat ajánl a HEIDENHAIN vezérlők programozásához. Tanfolyamainkon azért is javasoljuk a részvételt, mert így lehetősége nyílik a vezérlői funkciók elsajátítására.

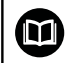

m

## Ciklus Programozás Felhasználói Kézikönyv:

Valamennyi ciklusfunkció (tapintórendszer ciklusok és megmunkálási ciklusok) a **Ciklusprogramozás**ban van leírva. Amennyiben Önnek erre a felhasználói kézikönyvre van szüksége, forduljon adott esetben a HEIDENHAIN-hoz. ID: 1096886-xx

## Felhasználói kézikönyvek Klartext és DIN/ISOprogramozáshoz:

Az NC-programozással kapcsolatban minden tartalom (kivéve a tapintórendszer- és megmunkálási ciklusokat) a **Klartext-** és **DIN/ISO-programozás** felhasználói kézikönyvekben van leírva. Amennyiben Önnek erre a felhasználói kézikönyvre van szüksége, forduljon adott esetben a HEIDENHAIN-hoz. Klartextprogramozás ID-je: 1096883-xx DIN/ISO-programozás ID-je: 1096887-xx

# Szoftver opciók

A TNC 620 különféle szoftver opciókkal rendelkezik, amiket a szerszámgépgyártó engedélyezhet felhasználásra. Mindegyik opció önállóan is engedélyezhető és a következő funkciókat tartalmazza:

| Bővítő tengely (opció 0 és opció 1)  |                                                                                                    |
|--------------------------------------|----------------------------------------------------------------------------------------------------|
| Bővítő tengely                       | Kiegészítő 1. és 2. vezérlőhurok                                                                                                    |
| Haladó Funkció Beállítás 1 (opció 8) |                                                                                                    |
| Bővített funkciók Csoport 1          | Megmunkálás körasztalokkal                                                                                                    |
|                                      | Hengerpaláston lévő kontúr, mint két síktengelyé                                                                                                    |
|                                      | Előtolás programozható mm/perc-ben is                                                                                                    |
|                                      | Koordináta átalakítások:                                                                                                    |
|                                      | Munkasík döntése                                                                                                    |
| Haladó Funkció Beállítás 2 (opció 9) |                                                                                                    |
| Bővített funkciók Csoport 2          | 3D-s megmunkálás:                                                                                                    |
| Export licensz szükséges             | Különösen rángatásmentes mozgatás                                                                                                    |
|                                      | 3D-s szerszámkorrekció felületi normálvektorokkal                                                                                                    |
|                                      | <ul> <li>Az elektronikus kézikerék használatával a billenőfej szögének<br/>módosítása program közben anélkül, hogy ez befolyásolná<br/>a szerszámvezető pont (szerszám csúcsának vagy gömb<br/>középpontjának) helyzetét (TCPM = Tool Center Point Management)</li> </ul> |
|                                      | Kontúrra merőleges szerszámirány megtartása                                                                                                    |
|                                      | <ul> <li>A mozgásra és a szerszám irányára merőleges szerszámsugár<br/>kompenzáció</li> </ul>                                                                                                    |
|                                      | Interpoláció:                                                                                                    |
|                                      | Lineáris 5 tengely                                                                                                    |
| Tapintófunkciók (opció 17)           |                                                                                                    |
| Tapintó funkciók                     | Tapintóciklusok:                                                                                                    |
|                                      | Hibás beállítás korrekciója automatikus üzemmódban                                                                                                    |
|                                      | Bázispont beállítása Kézi üzemmód                                                                                                    |
|                                      | Nullapontfelvétel automatikus üzemmódban                                                                                                    |
|                                      | Munkadarabok automatikus bemérése                                                                                                    |
|                                      | <ul> <li>A szerszámok automatikusan bemérhetők</li> </ul>                                                                                                    |
| HEIDENHAIN DNC (opció azonosító      | 18)                                                                                                    |
|                                      | Kommunikáció külső PC alkalmazásokkal COM komponensen keresztül                                                                                                    |
| További Programozási Lehetőségek     | (opció 19)                                                                                                    |

# Bővített programozási funkciókFK szabad kontúr programozás:Programozás HEIDENHAIN párbeszédes formátumban grafikus<br/>támogatással, nem NC számára méretezett műhelyrajzokhoz

| További Programozási Lehetőségek (opció 19) |                                                                                                    |  |
|---------------------------------------------|----------------------------------------------------------------------------------------------------|--|
|                                             | Fix ciklusok:                                                                                                    |  |
|                                             | <ul> <li>Mélyfúrás, dörzsárazás, kiesztergálás, süllyesztés, központozás<br/>(ciklusok 201-205, 208, 240, 241)</li> </ul>         |  |
|                                             | <ul> <li>Belső és külső menetek marása (ciklusok 262-265, 267)</li> </ul>                                                         |  |
|                                             | <ul> <li>Négyszög- és körzsebek és -csapok simítása (ciklus 212-215,<br/>251-257)</li> </ul>                                      |  |
|                                             | <ul> <li>Vízszintes és ferde felületek simítása (ciklus 230-233)</li> </ul>                                                       |  |
|                                             | <ul> <li>Egyenes és íves hornyok (ciklusok 210, 211, 253, 254)</li> </ul>                                                         |  |
|                                             | Egyenes és íves furatmintázatok (ciklusok 220, 221)                                                                               |  |
|                                             | <ul> <li>Átmenő kontúr, kontúrzseb – kontúrral párhuzamos megmunkálással<br/>is, trochoid horony (ciklus 20 - 25, 275)</li> </ul> |  |
|                                             | <ul> <li>Gravírozás (ciklus 225)</li> </ul>                                                                                       |  |
|                                             | <ul> <li>OEM ciklusok (szerszámgépgyártó által kifejlesztett speciális<br/>ciklusok) integrálhatók</li> </ul>                     |  |
| További Grafikai Lehetőségek (opció         | 20)                                                                                                    |  |
| Bővített grafikai funkciók                  | Program ellenőrző grafika, programfutás grafika                                                                                   |  |
|                                             | Felülnézet                                                                                                    |  |
|                                             | Kivetítés három síkban                                                                                                    |  |
|                                             | 3D-s nézet                                                                                                    |  |
| Haladó Funkció Beállítás 3 (opció 21)       |                                                                                                    |  |
| Bővített funkciók Csoport 3                 | Szerszámkorrekció:                                                                                                    |  |
|                                             | M120: Sugárkorrekciós kontúrkövetés előre figyelése legfeljebb 99<br>mondaton keresztül                                           |  |
|                                             | 3D-s megmunkálás:                                                                                                    |  |
|                                             | M118: Kézikerekes pozicionálás szuperponálása programfutás közben                                                                 |  |
| Paletta menedzsment (opció 22)              |                                                                                                    |  |
| Palettakezelő                               | Munkadarab feldolgozás bármilyen sorrendben                                                                                       |  |
| Kijelzési lépés (opció 23)                  |                                                                                                    |  |
| Kijelző léptéke                             | Megadható felbontás:                                                                                                    |  |
|                                             | Lineáris tengelyekre 0,01 μm                                                                                                    |  |
|                                             | Forgótengelyekre 0,00001°-ig                                                                                                    |  |
| CAD import (opció 42)                       |                                                                                                    |  |
| CAD import                                  | DXF, STEP és IGES támogatás                                                                                                    |  |
|                                             | Kontúrok és furatmintázatok elfogadása                                                                                            |  |
|                                             | Referenciapont kényelmes meghatározása                                                                                            |  |
|                                             | <ul> <li>Kontúrrészek grafikai tulajdonságainak kiválasztása párbeszédes<br/>programokból</li> </ul>                              |  |
| KinematicsOpt (opció 48)                    |                                                                                                    |  |
| Gépi kinematika Optimalizálása              | Aktív kinematika állapotmentése/visszaállítása                                                                                    |  |
|                                             | Aktív kinematika tesztelése                                                                                                    |  |
|                                             | Aktív kinematika optimalizálása                                                                                                   |  |

| Bővített szerszámkezelő (opció 93)              |                                                                                                    |
|-------------------------------------------------|----------------------------------------------------------------------------------------------------|
| Bővített szerszámkezelő                         | Python-alapú                                                                                                    |
| Távoli Hozzáférés (opció 133)                   |                                                                                                    |
| Külső számítógép egységek távoli<br>hozzáférése | <ul><li>Windows egy külön számítógép egységen</li><li>Felhasználói interfészen keresztül</li></ul>                                                                                                    |
| Keresztdeformáció kompenzáció – C               | ГС (opció 141)                                                                                                    |
| Tengelykapcsolások kompenzációja                | <ul> <li>Dinamikusan okozott pozícióeltérések meghatározása<br/>tengelygyorsuláson keresztül</li> <li>TCP kompenzáció (Tool Center Point)</li> </ul>                                                   |
| Adaptív pozíciószabályozás – PAC (o             | pció 142)                                                                                                    |
| Adaptív pozíciószabályozás                      | <ul> <li>Vezérlőparaméterek módosítása a munkatérben lévő tengelyek<br/>pozíciójától függően</li> <li>Vezérlőparaméterek módosítása egy tengely sebességétől vagy<br/>gyorsulásától függően</li> </ul> |
| Adaptív terhelésszabályozás – LAC (o            | opció 143)                                                                                                    |
| Adaptív terhelésszabályozás                     | <ul> <li>Munkadarab súlyának és a súrlódási erőnek az automatikus<br/>meghatározása</li> <li>Vezérlő-paraméterek módosítása a munkadarab tényleges tömegétől<br/>függően.</li> </ul>                   |
| Aktív rezgéskompenzáció – ACC (opc              | ió azonosító 145)                                                                                                    |
| Aktív rezgésszabályozás                         | Teljesen automatikus funkció a megmunkálás alatti<br>rezgésszabályzáshoz                                                                                                    |
| Aktív vibráció csillapítás – AVD (opcie         | ó azonosító 146)                                                                                                    |
| Aktív vibráció csillapítás                      | A szerszámgép rezgéscsillapítása, a munkadarab felületi minőségének<br>növeléséhez                                                                                                    |
| Batch Process Manager (opció 154)               |                                                                                                    |
| Batch Process Manager                           | Gyártási megbízások tervezése                                                                                                    |

# Fejlettségi szint (frissítési funkciók)

A szoftveropciók mellett a vezérlő szoftver további lényeges fejlesztései a Feature Content Level (angol szó a fejlettségi szintre) frissítési funkciókon keresztül történnek. Az FCL-hez tartozó funkciók automatikusan nem érhetők el a vezérlő szoftverének szoftverfrissítésével.

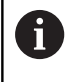

Minden frissítési funkció külön díj nélkül érhető el, amikor új gépet helyez üzembe.

A frissítési funkciók azonosítója a kézikönyvben **FCL n**. Az **n** jelenti a fejlesztési szint sorozatszámát.

Az FCL funkciók állandó engedélyezéséhez vásároljon kódszámot. További információért lépjen kapcsolatba a gép gyártójával vagy a HEIDENHAIN képviselettel.

# Művelet leendő helye

A vezérlő az EN 55022 szabványnak megfelelően A osztályúak, ami azt jelenti, hogy elsősorban ipari környezetben használhatók.

# Jogi információ

Ez a termék Open-Source-Szoftvert használ. További információkat a vezérlésben itt találhat:

- Nyomja meg az **MOD** gombot
- Kulcsszám megadása kiválasztása
- LICENC INFO funkciógomb

## A 81760x-05 szoftververziók új funkciói

További információk: Felhasználói kézikönyv Klartext- vagy DIN/ISO-Programozás

- Új funkció FUNCTION PROG PATH, a 3D sugárkorrekció teljes szerszámrádiuszra való kiterjesztéséhez.
- Amennyiben az alkalmazás a harmadik vagy negyedik számítógépen is aktív, az üzemmódbillentyűk érintéssel kezelhetők.
- A TCPM funkció (opció 9) kibővült a szerszám bázispontjának és a forgatási pont kiválasztásával.
- Új funkció FUNCTION COUNT, a számláló vezérléséhez.
- Új funkció FUNCTION LIFTOFF, NC leállításnál a szerszám kontúrról való felemeléséhez.
- NC mondatok kikommentálása is lehetséges.
- A CAD-Viewer pontokat tud exportálni az FMAX segítségével egy H-fájlba.
- Ha a CAD megtekintő több rétege nyitott, úgy azok a harmadik számítógépen kisebb méretben láthatók.
- Mit CAD-Viewer-rel immár az adatátvétel DXF, IGES és STEP formátumokból is lehetséges.
- Az FN 16: F-PRINT esetén lehetséges forrásként vagy célként Q paraméterekre vagy QS paraméterekre való hivatkozást megadni, .
- Az FN 18 funkciók bővültek.
- A Batch Process Manager új funkcióval lehetővé válik a gyártási megbízások tervezése, Lásd "Batch Process Manager (opció 154)", oldal 321
- Új funkció a szerszámorientált palettás megmunkálás formájában, Lásd "Szerszámorientált megmunkálás", oldal 317
- Új palettás bázispont kezelés, Lásd "Palettabázispont kezelés", oldal 316
- Amennyiben programfutás üzemmódban ki van választva egy palettatáblázat, úgy az Elhelyezéslista és a Talkalm.sorrend a teljes palettatáblázatra kiszámításra kerül, Lásd "Szerszámkezelő", oldal 144
- A szerszámtároló fájlokat a fájlkezelőben is meg tudja nyitni, Lásd "Szerszámtartó kezelő", oldal 154
- A TÁBLÁZAT / NC PROGRAM ILLESZTÉSE funkcióval már szabadon meghatározható táblázatok is importálhatók és adaptálhatók, Lásd "Szerszámtáblázatok importálása", oldal 134
- A berendezésgyártó a táblázatimportnál a frissítési szabályok segítségével lehetővé teszi például az ékezetek automatikus eltávolítását a táblázatból és az NC programokból, Lásd "Szerszámtáblázatok importálása", oldal 134
- A szerszámtáblázatban a szerszámnévre gyorsan rá tud keresni, Lásd "Szerszámadatok megadása táblázatban", oldal 129
- A berendezésgyártó le tudja tiltani a bázispont meghatározását bizonyos tengelyeken, Lásd "Bázispontok mentése a preset táblázatba", oldal 186, Lásd "Nullapontfelvétel 3-D tapintóval (opció azonosító 17)", oldal 217

- A bázispont táblázat 0-adik sora is szerkeszthető már manuálisan, Lásd "Bázispontok mentése a preset táblázatba", oldal 186
- A fastruktúrában minden egyes elem dupla kattintással nyitható meg és zárható is be.
- Új szimbólum a státuszkijelzéseknél a tükrözött megmunkáláshoz, Lásd "Általános állapotkijelző", oldal 66
- A Programteszt üzemmód grafikai beállításait a rendszer elmenti.
- A Programteszt üzemmódban különböző mozgási tartományok választhatók ki, Lásd "Alkalmazás", oldal 245
- A tapintók szerszámadatai a szerszámkezelőben (opció 93) is megjeleníthetők és megadhatók, Lásd "Szerszámkezelő szerkesztése", oldal 146
- Új MOD párbeszéd a távirányítású tapintórendszerek kezeléséhez, Lásd "Tapintórendszerek beállítása", oldal 347
- A TAPINTÓFIGYELÉS KI funkciógombbal a tapintófelügyeletet 30 másodpercre ki tudja iktatni, Lásd "Tapintórendszer felügyeletének elnyomása", oldal 199
- Kézi ROT és P letapintásnál a beállítás a körasztallal lehetséges, Lásd "Munkadarab ferde felfogásának kompenzálása az asztal elforgatásával", oldal 212, Lásd "Sarok, mint nullapont ", oldal 219
- Aktív orsóutánvezetésnél az orsófordulatok száma nyitott biztonsági ajtó mellett korlátozott. Szükség esetén változtassa meg az orsó forgásirányát, bár azáltal nem mindig a legrövidebb úton tud pozicionálni.
- Új gépi paraméter iconPrioList (100813 sz.), a státuszkijelzés (ikonok) sorrendjének meghatározásához,, Lásd "Gépspecifikus felhasználói paraméterek", oldal 454
- A gépi paraméter clearPathAtBlk (124203 sz.) segítségével határozhatja meg, hogy a szerszámutak a Programteszt üzemmódban új BLK-forma esetén törlődjenek-e, Lásd "Gépspecifikus felhasználói paraméterek", oldal 454
- Új opcionális gépi paraméter CfgDisplayCoordSys (127500 sz.) annak kiválasztására, hogy mely koordináta rendszer esetén jelenjen meg a státuszkijelzésnél a nullaponteltolás, Lásd "Gépspecifikus felhasználói paraméterek", oldal 454
- A vezérlő legfeljebb 8 szabályozókört támogat, ebből legfeljebb kettő lehet orsó.

#### A 81760x-05 szoftververziók új funkciói

#### További információk: Felhasználói kézikönyv Klartext- vagy DIN/ISO-Programozás

- Amennyiben zárolt szerszámokat használ, úgy a vezérlő Programozás üzemmódban figyelmeztetést jelenít meg.
- Az M94 kiegészítő funkció minden forgástengelyre vonatkozik, amelyeket nem szoftver végálláskapcsoló vagy végállások határol be.
- A TRANS DATUM AXIS NC szintaxis egy kontúron belül az SL ciklusban is alkalmazható.
- A programozási grafika a furatokat és meneteket világoskéken ábrázolja.
- A rendezési sorrend és az oszlopszélesség a szerszámkiválasztási ablakban a vezérlő kikapcsolását követően is megmaradnak.
- Amennyiben valamely törlésre kijelölt fájl nem létezik, úgy a FILE DELETE már nem okoz hibaüzenetet.
- H egy CALL PGM használatával meghívott alprogram M2 vagy M30 végződésű, a vezérlő figyelmeztetést jelenít meg. A vezérlő automatikusan törli a figyelmeztetést, ha egy másik NC programot választ ki.
- A nagyobb adatmennyiség NC programba való beillesztésének időtartama jelentősen csökkent.
- Ha egérrel kétszeri kattintás és az ENT gomb megnyomása a táblázatszerkesztő kiválasztási mezőinél egy felugró ablakot nyitnak meg.
- A berendezésgyártó konfigurálja, hogy a vezérlő az M138-val deaktivált tengelyeknél a 0 értéket adja-e meg, vagy pedig a tengelyszöget vegye-e figyelembe.
- LN mondatokat a rendszer függetlenül az opció 23-tól nagy pontossággal értékel ki.
- A SYSSTR funkcióval kiolvashatóak a palettaprogramok elérési útvonalai.
- Amennyiben zárolt szerszámokat használ, úgy a vezérlő
   Programteszt üzemmódban figyelmeztetést jelenít meg, Lásd
   "Programteszt", oldal 251
- A vezérlő a kontúr ismételt megközelítésekor pozicionáló logikát biztosít, Lásd "Visszaállás a kontúrra", oldal 278
- Ha egy testvérszerszám közelíti meg ismételten a kontúrt, a pozicionáló logika módosul, Lásd "Szerszámcsere", oldal 140
- Amennyiben a vezérlő újraindításkor egy elmentett megszakítási pontot talál, úgy a megmunkálást az adott ponttól tudja folytatni, Lásd "Tetszőleges belépés az NC-program-ba: Mondatrafutás", oldal 271
- Az aktuális kinematikában nem aktivált tengelyek döntött megmunkálási síkban is felvehetők referenciaként, Lásd
   "Referenciapont felvétele döntött megmunkálási sík esetén", oldal 163
- A grafika a szerszámot a bemarásnál pirosan, míg a levegőben kékkel ábrázolja, Lásd "Szerszám", oldal 239
- A metszési síkok helyzetei a program kiválasztásánál vagy új BLK-forma esetén nem kerülnek visszaállításra, Lásd
   "Metszősík eltolása", oldal 243

- A tengelyek fordulatszáma már Kézi üzemmód is tizedes jegyekkel adhat meg. Ha a fordulatszám < 1000, a vezérlő a tizedes jegyeket is megjeleníti, Lásd "Értékek bevitele", oldal 177
- A vezérlő a fejlécben mindaddig megjeleníti a hibaüzenetet, míg az törlésre nem kerül, vagy egy nagyobb prioritású (hibaosztályú) hiba felül nem írja, Lásd "Hibák megjelenítése", oldal 97
- Az USB-t már nem kell egy funkciógombbal csatlakoztatni, Lásd "USB eszköz csatlakoztatása és eltávolítása", oldal 79
- A lépésnövekmény, tengely fordulatszám és előtolás beállításának sebessége elektronikus kézikerekeknél adaptálásra került.
- Az alapelforgatás, 3D alapelforgatás és döntött megmunkálási sík ikonjai jobban megkülönböztethetők, Lásd "Általános állapotkijelző", oldal 66
- A FUNCTION TCPM ikonja megváltozott, Lásd "Általános állapotkijelző", oldal 66
- A vezérlő automatikusan felismeri, ha egy táblázatot importál vagy a táblázat formátumát adaptálja, Lásd "Szerszámtáblázatok importálása", oldal 134
- Ha a kurzort a szerszámkezelő valamely beviteli mezőjébe viszi, a teljes beviteli mező kijelölésre kerül.
- A konfigurációs részfájl módosításánál a vezérlő már nem szakítja meg a programtesztet, hanem csak figyelmeztetést jelenít meg.
- A referencia nélküli tengelyeket nem tudja bázispontként meghatározni, és az ilyen tengelyeknél a bázispontot sem tudja megváltoztatni, Lásd "Referencia pontok felvétele", oldal 162
- Ha a kézikerék deaktiválásakor a kézikerék potenciométerek még aktívak, a vezérlő figyelmeztetést jelenít meg, Lásd "Mozgatás elektronikus kézikerékkel", oldal 167
- A HR 550 vagy HR 550FS kézikerekek használatakor alacsony akkufeszültség esetén figyelmeztetés jelenik meg, Lásd "Mozgatás elektronikus kijelzős kézikerékkel"
- A berendezésgyártó meghatározhatja, hogy a CUT 0-s szerszámnál az R-OFFS eltolás beszámításra kerüljön-e, Lásd "Szerszámadatok automatikus szerszámbeméréshez", oldal 130
- A berendezésgyártó megváltoztathatja a szimulált szerszámváltási pozíciót, Lásd "Programteszt", oldal 251
- A decimalCharakter (100805 számú) gépi paraméternél beállíthatja, hogy tizedes vesszőként pontot vagy vesszőt kíván alkalmazni, Lásd "Gépspecifikus felhasználói paraméterek", oldal 454
#### A 81760x-05 szoftververziók új funkciói

További információk: Felhasználói kézikönyv Ciklusprogramozás

- Új ciklus 441 GYORS TAPINTAS. A ciklussal különböző tapintó paramétereket (pl. a pozicionáló előtolást) tud globálisan minden azt követő tapintóciklushoz meghatározni.
- A ciklus 256 NEGYSZOGCSAP és 257 KORCSAP kiegészültek a Q215, Q385, Q369 és Q386 paraméterekkel.
- A ciklus 239 a géptengelyek aktuális terhelését határozza meg a LAC szabályozó funkcióval. A ciklus 239 ezen túlmenően a maximális tengelygyorsulást is adaptálni tudja. A ciklus 239 támogatja az együttható tengelyek terhelésének meghatározását.
- A 205-as és 241-as ciklusoknál az előtolási jellemző megváltozott.
- Részletváltozások a ciklus 233-nál: felügyeli a simító megmunkálásnál a vágóélhosszat (LCUTS), felnagyítja a 0-3 marási stratégiával történő nagyolásnál a felületet marási irányba a Q357 értékével (ha az az adott irányba nincs bekorlátozva).
- A OLD CYCLES alá rendelt, technikailag elavult ciklusok 1, 2, 3, 4, 5, 17, 212, 213, 214, 215, 210, 211, 230, 231 már nem illeszthetőek be a szerkesztővel. Ezen ciklusok végrehajtása és módosítása továbbra is lehetséges.
- Az asztali tapintó ciklusok, többek között a 480, 481, 482 elrejthetőek
- A ciklus 225 Gravírozás egy új szintaxissal be tudja gravírozni a számláló aktuális állását.
- Új SERIAL oszlop a tapintótáblázatban
- A kontúrkövetés bővítése: ciklus 25 maradékanyaggal, ciklus 276 kontúrkövetés 3D.

## A 81760x-06 szoftververziók új funkciói

#### További információk: Felhasználói kézikönyvKlartext- vagy DIN/ISO-Programozás

- Mostantól lehetséges, hogy forgácsolási adat táblázattal dolgozzon.
- A TCPM funkció képes térszöget számolni Peripheral Milling esetében is.
- Új SÍK XY ZX YZ funkciógomb a megmunkálási sík kiválasztásához FK-programozás esetén.
- Programteszt üzemmódban egy, az NC-programban definiált számláló van szimulálva.
- Egy behívott NC-programot meg lehet változtatni, ha az a behívó NC-programban van teljesen ledolgozva.
- A CAD-Viewer-ben a bázispontot vagy a nullapontot közvetlenül a listanézet ablakban megadhatja számmal.
- TOOL DEF esetén a beadás QS-paraméterrel működik.
- Mostantól lehetséges, hogy QS-paraméterekkel olvasson szabadon definiálható táblázatokból, vagy írjon azokba.
- A FN-16-funkció a\*karakterrel ki lett bővítve, amivel kommentársorokat írhat.
- Új kiadási formátum a FN-16-Funkció %RS-hoz, amivel szövegeket adhat ki formázás nélkül.
- Az FN 18 funkciók bővültek.
- Az új felhasználó kezelővel különböző jogosultságú felhasználókat hozhat létre és kezelhet, Lásd "Felhasználók kezelése", oldal 405
- Az új Component Monitoring szoftver-opcióval automatikusan ellenőrizheti a definiált gépkomponensek túlterhelését, Lásd "Kiegészítő állapotkijelzések", oldal 68
- Az új VEZÉRSZÁMÍTÓGÉPES ÜZEM funkcióval átadhatja az irányítást egy külső vezérlőszámítógépnek, Lásd "Extern hozzáférés engedélyezése vagy zárolása", oldal 344
- A State Reporting Interface, röviden SRI-vel, a HEIDENHAIN egy egyszerű és robusztus csatlakozást kínál gépe üzemállapotának meghatározásához, Lásd "State Reporting Interface (Opció #137)", oldal 377
- Az alapelforgatás Kézi üzemmód-ban figyelembe van véve, Lásd "Kézi döntés aktiválása:", oldal 231
- A képernyőfelosztás funkciógombjai optimalizálva lettek, Lásd "Üzemmódok", oldal 63
- A kiegészítő állapotkijelzés megjeleníti a pálya- és szögtűrést aktív 32-es ciklus nélkül, Lásd "Kiegészítő állapotkijelzések", oldal 68
- A vezérlés ellenőrzi valamennyi NC program teljességét a végrehajtás előtt. Ha nem teljes NC-programot indít, a vezérlő hibaüzenettel megáll, Lásd "Adatátvitel egy külső adathordozóra vagy adathordozóról", oldal 84.
- A Pozícionálás kézi értékbeadással üzemmódban mostantól lehetséges, hogy NC-mondatokat ugorjon át, Lásd "NCmondatok átugrása", oldal 249

- A szerszámtáblázat két új szerszámtípust tartalmaz: Gömbvégű maró és Toruszvégű maró, Lásd "Elérhető szerszámtípusok", oldal 150
- A Választható programmegállítás funkciógomb megjelenése megváltozott, Lásd "Választható programmegállítás", oldal 248
- A PGM MGT és ERR közötti gombot képernyő átkapcsolóként lehet használni.
- A vezérlő exFAT fájlrendszerű USB-eszközöket támogat, Lásd "USB eszközök a vezérlőn", oldal 83
- <10 előtolásnál a vezérlő egy megadott tizedesjegyet is kijelez, <1-nél a vezérlő két tizedesjegyet jelenít meg, Lásd "Értékek bevitele", oldal 177
- Touchscreen esetén a teljes képernyős megjelenítés 5 másodperc után automatikusan befejeződik, Lásd "Kiegészítő adatok külső fájltípusok kezeléséhez", oldal 88
- A gép gyártója Programteszt üzemmódban meghatározhatja, hogy a szerszámtáblázat vagy a bővített szerszámkezelő nyílike meg.
- A gép gyártója meghatározza, melyik fájltípust tudja a TÁBLÁZAT / NC PROGRAM ILLESZTÉSE importálni, Lásd "iTNC 530 fájlba importálása", oldal 87
- Új gépi paraméter CfgProgramCheck (129800 sz.), a szerszámhasználati fájlok beállításainak meghatározásához, Lásd "Felhasználói paraméterek listája", oldal 457

#### A 81760x-06 szoftververziók új funkciói

További információk: Felhasználói kézikönyvKlartext- vagy DIN/ISO-Programozás

- A PLANE-Funkciók a SEQ-hez további alternatív SYMkiválasztási lehetőséget nyújtanak.
- A forgácsolási adatok számítása át lett dolgozva.
- A CAD-Viewer most PLANE SPATIAL-t ad meg PLANE VECTOR helyett.
- A CAD-Viewer mostantól alapértelmezetten 2D-kontúrokat ad meg.
- Egyenes mondatok programozásakor a &Z kiválasztás már nem standard.
- A vezérlő nem hajt végre szerszámcsere-makrót, ha a szerszámbehívásban nincs szerszámnév, vagy szerszámszám programozva, de ugyanaz a szerszámtengely, mint az előző TOOL CALL-mondat.
- A vezérlő hibát jelez, ha Ön FK-mondatot M89 funkcióval kombinál.
- A vezérlő SQL-UPDATE és SQL-INSERT esetén ellenőrzi a megírandó táblázatoszlopok hosszát.
- FN-16-Funkció esetén az M\_CLOSE és az M\_TRUNCATE a képernyőn történő megjelenítéskor ugyanúgy jelentkezik.
- A Batch Process Manager-t a Programozás, Folyamatos programfutás és Mondatonkénti programfutás üzemmódokban tudja megnyitni, Lásd "Batch Process Manager (opció 154)", oldal 321
- A GOTO gomb most Programteszt üzemmódban úgy működik, mint egyéb üzemmódokban, Lásd "GOTO funkció", oldal 255
- Ha a tengelyszög nem egyezik meg a billentési szöggel, akkor kézi tapintóműveletekkel történő bázispontbeállításnál nem történik hibajelzés, hanem megnyílik a A megmunkálási szint következetlen menü, Lásd "3D-tapintórendszer használata (opció 17)", oldal 196
- A BÁZISPONT AKTIVÁLÁS funkciógomb aktualizálja a bázispontkezelés már aktív sorának értékeit is, Lásd "Nullapont aktiválása", oldal 192
- A harmadik desktop-tól az üzemmód gombbal az összes tetszőleges üzemmódba válthatunk.
- A kiegészítő állapotkijelzés a Programteszt üzemmódban a Kézi üzemmód üzemmódhoz hozzá lett állítva, Lásd "Kiegészítő állapotkijelzések", oldal 68
- A vezérlő engedélyezi a Web-böngésző aktualizálását, Lásd "Kiegészítő adatok külső fájltípusok kezeléséhez", oldal 88
- A Remote Desktop Manager-ben Shutdown-kapcsolat esetén lehetőség van további várakozási idő megadására, Lásd "Külső számítógép lekapcsolása vagy újra bootolása", oldal 361
- A szerszámtáblázatból az elavult szerszámtípusok el lettek távolítva. Ezeknek a szerszámtípusoknak a meglévő szerszámai a Nincs definiálva típust kapják, Lásd "Elérhető szerszámtípusok", oldal 150
- A bővített szerszámkezelőben most a szerszámadatlap szerkesztésekor működik a belépés a kontextusfüggő onlinesúgóba.

- A képernyőkímélő Glideshow el lett távolítva.
- A gép gyártója meghatározhatja, mely M-funkciók megengedettek Kézi üzemmód üzemmódban, Lásd "Alkalmazás", oldal 177
- A gép gyártója meghatározhatja az L-OFFS és R-OFFS oszlopok standardértékeit, Lásd "Szerszámadatok megadása táblázatban", oldal 129

### A 81760x-06 szoftververziók új funkciói További információk: Felhasználói kézikönyv Ciklusprogramozás

- Új ciklus 1410 TAPINTÁS AZ ÉLEN (opció #17).
- Új ciklus 1411 KÉT CIKLUS TAPINTÁS (opció #17).
- Új ciklus 1420 TAPINTÁS SÍK (opció #17).
- A 408 és 419 közötti automatikus tapintórendszerciklusok bázispont meghatározásakor figyelembe veszik a chkTiltingAxes-t (204600 sz.).
- 41X tapintórendszer-ciklusok, bázispontok automatikus meghatározása: a Q303 MERT ERTEK ATVITEL ciklusparaméter és a Q305 SORSZ. másképp funkcionálnakSORSZ. A LISTABAN.
- A 420 SZOGMERES ciklusban az előpozicionálás során a ciklus és a tapintórendszer-táblázat adatai figyelembe vannak véve.
- A 450 KINEMATIKA MENTESE ciklus helyreállításkor nem ír azonos értékeket.
- A 451 KINEMATIKA MERESE ciklus ki lett egészítve a 3-as értékkel a Q406 MOD ciklusparaméterben.
- A 451 KINEMATIKA MERESE és 453 KINEMATIKAI RACS ciklusban csak a második mérésnél van a kalibrálógömb sugara felügyelve.
- A tapintórendszer-táblázat kibővült a REACTION-oszloppal.
- A 24 OLDALSIMITAS ciklusban a kerekítés az utolsó fogásvételnél érintő spirálban történik.
- A 233 SIKMARAS ciklus ki lett egészítve a Q367 SURFACE POSITION paraméterrel.
- A 257 KORCSAP ciklus a Q207 ELOTOLAS MARASKOR-t nagyoló megmunkáláshoz is használja.
- A CfgThreadSpindle (113600 sz.) gépi paraméter a rendelkezésére áll.

Alapismeretek | Vezérlő típusa, szoftver és funkciók

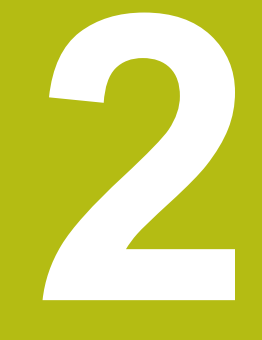

## Első lépések

## 2.1 Áttekintés

Ez a fejezet segítséget kíván Önnek nyújtani a vezérlés legfontosabb folyamatainak gyors megtanulásában. Adott témával kapcsolatban bővebb információt a vonatkozó fejezetben talál, amelyre hivatkozunk.

Az alábbi témákkal foglalkozunk ebben a fejezetben:

A gép bekapcsolása

- Munkadarab grafikus tesztelése
- Szerszámok beállítása
- Munkadarab beállítása

M

Munkadarab megmunkálása

Az alábbi témákat találja a Klartext és DIN/ISOprogramozás felhasználói kézikönyvekben:

- A gép bekapcsolása
- Munkadarab programozása

#### 2.2 A gép bekapcsolása

## Áramszünet nyugtázása és referenciapontokra futtatás

| Vigyázat: I                                                           | Balesetveszély!                                                                                                    |
|-----------------------------------------------------------------------|----------------------------------------------------------------------------------------------------|
| A gépek és<br>rejtenek. A<br>mezők külö<br>implantátur<br>veszélyhely | azok alkatrészei mindig mechanikus veszélyeket<br>z elektromos, mágneses vagy elektromágneses<br>nösen szívritmus szabályozóval vagy<br>nokkal élő személyek számára veszélyesek. A<br>yzet már a gép bekapcsolásával megkezdődik!                     |
| <ul> <li>Vegye fi</li> <li>Vegye fi</li> <li>és bizto</li> </ul>      | gyelembe és tartsa is be a gépkönyvet<br>gyelembe és tartsa is be a biztonsági útmutatásokat<br>nsági szimbólumokat                                                                                                    |
| <ul> <li>Haszná</li> </ul>                                            | jon biztonsági berendezéseket                                                                                                    |
| Ve     A g     áth                                                    | gye figyelembe a Gépkönyv előírásait.<br>gép bekapcsolása és a referenciapontokon való<br>naladás gépfüggő funkciók.                                                                                                    |
| <ul> <li>Kapcsolja</li> <li>A vezérlé</li> </ul>                      | a be a vezérlő és a gép tápfeszültségét<br>á elindítia az operációs rendszert. Ez a folvamat                                                                                                    |
| néhány p                                                              | percig tarthat.                                                                                                    |
| <ul> <li>Majd a ve<br/>áramkima</li> </ul>                            | ezérlő a képernyő fejlécében megjeleníti az<br>aradás üzenetet.                                                                                                    |
| CE                                                                    | Nyomja meg a CE gombot                                                                                                    |
|                                                                       | <ul> <li>A vezérlő lefordítja a PLC programot.</li> </ul>                                                                                                    |
| T                                                                     | <ul> <li>Kapcsolja be a vezérlő feszültségét</li> </ul>                                                                                                    |
|                                                                       | <ul> <li>A vezérlő ellenőrzi a vészleállító kör működését<br/>és referenciafutás módba vált.</li> </ul>                                                                                                    |
|                                                                       | <ul> <li>Az előírt sorrendben haladjon át manuálisan a<br/>nullapontokon: Valamennyi tengelyre nyomjon</li> <li>START gombot. Ha a gépen abszolút út- és<br/>szögelfordulásmérő rendszer van telepítve, nincs<br/>szükség referenciafutásra</li> </ul> |
|                                                                       | > A vezérlő ekkor üzemkészen áll a Kézi                                                                                                    |

üzemmód.

### További információk a témával kapcsolatban

- Nullapontok megközelítése További információ: "Bekapcsolás", oldal 160
- Üzemmódok További információ: "Programozás", oldal 64

| Posticio kujelde MOD: CEL         Attribute Marge Post Let. CVC N. POS. TOR. IT. TANKS: 73           8         400.000         01         02 CK. X. 40.000         02 40.000           9         40.000         01         02 CK. X. 40.000         02 40.000           2         +1110.000         01         100 CK. X. 40.000         01         100 CK. X. 40.000           0         +0.000         01         100 CK. X. 40.000         01         100 CK. X. 40.000           0         +0.000         01         100 CK. X. 40.000         01         100 CK. X. 40.000           0         +0.000         01         100 CK. X. 40.000         01         100 CK. 40.000           0         +0.000         01         100 CK. 40.000         01         100 CK. 40.000           0         +0.000         01 CK. 40.000         00 CK. 40.000         01         100 CK. 40.000           0         +0.000         01 CK. 40.000         00 CK. 40.000         00 CK. 40.000                                                                                                    |                |             | 100% S- | OVR      | THIT 1           |            |            | NI V       |
|----------------------------------------------------------------------------------------------------|----------------|-------------|---------|----------|------------------|------------|------------|------------|
| Period in style Lefe MOD: CfL         Attailatel Iger MAL Left CfL H MOD TOT, IT MANDE (*)         Image: CfL H MOD TOT, IT MANDE (*)           X         +0.000         Ch         MC CfL X + 44.000         S + 44.000         Image: CfL H MOD TOT, IT MANDE (*)           X         +0.000         Ch         MC CfL X + 44.000         S + 44.000         Image: CfL H MOD TOT, IT MANDE (*)           X         +0.000         Ch         2 + 44.000         Image: CfL H MOD TOT, IT MANDE (*)         Image: CfL H MOD TOT, IT MANDE (*)           S         +0.000         Ch         -30.0000         Image: CfL H MOD TOT, IT MANDE (*)         Image: CfL H MOD TOT, IT MANDE (*)           G         +0.000         Ch Mod Tot, It MOD TOT, It MANDE (*)         Image: CfL H MOD TOT, It MANDE (*)         Image: CfL H MOD TOT, It MANDE (*)           G         +0.000         Ch Mod Tot, It MOD TOT, It MANDE (*)         Image: CfL H MOD TOT, It MANDE (*)         Image: CfL H MOD TOT, It MANDE (*)           G         +0.000         Ch Mod Tot, It MOD TOT, It MANDE (*)         Image: CfL H MOD TOT, It MANDE (*)         Image: CfL H MOD TOT, It MANDE (*)           G         +0.000         Ch Mod Tot, It MANDE (*)         Image: CfL H MOD TOT, It MANDE (*)         Image: CfL H MOD TOT, It MANDE (*)           G         +0.000         Ch Mod Tot, It MANDE (*)         Image: CfL H MOD TOT, It MANDE (*)         Image: CfL                                                                                                    | Ovr 100%       | M 5/9       |         | Aktiv pr | ogr: TNC:\nc_pro | g\BHB\Klar | text\168.h | F100% A    |
| Pericia Kijelde M00: CfL Atteitet inde PER Pel Lik CfC R H95 T56. TT TANS ()<br>X +0.000<br>X +0.000<br>X +0.000<br>C +110.000<br>B +0.000<br>C +0.000<br>C +0.0000<br>C +0.000<br>C +0.000<br>C +0.000<br>C +0.000<br>C +0 | S 1800         | F Omm/min   |         | PGM CALL |                  |            |            | KI         |
| S         +0.000         C1         Attained info         PME         List.         CC         M PMS         Table           X         +0.000         C1         M         CC         X         +0.000         C1         M         CC         X         +0.000         C1         M         CC         X         +0.000         C1         M         CC         X         +0.000         C1         X         +0.000         C1         X                                                                                                    | 1              | T 12 Z      |         |          | LBL              |            | REP        | 0          |
| X         +0.000         CL         Attrivited point point         Percent         Attrivited point point         Percent         Attrivited point point         Percent         Percent                                                                                                    |                |             |         | -        | LBL              |            |            | S100% (    |
| X         +0.000         CL         Attailsteig (MM Mell JML CHC M H95 T06K TT TMANS C)         X           X         +0.000         CL         MC CLL X +0.000         B         +0.000           X         +0.000         T         132         MLL 204.000H         L           Z         +110.000         T         190.000         D.750         +0.000           B         +0.000         D.750         +0.000         D.750         +0.000           0         +0.000         MF CLL X         +0.000         T         T                                                                                                    |                |             |         | 1        |                  | \$         |            |            |
| Porticio kijelzek MOD CEL                                                                                                    |                |             |         |          |                  | P#         |            |            |
| X         +0.000         CL         Attraitined get get get get get get get get get get                                                                                                    | С              | +0.000      |         |          |                  | MS0        | MS         | -          |
| Perioto ksjelzes MODI CEL Attestistel (RM PML INL CYC M POS TORK T)                                                                                                    | в              | +0.000      |         | DL-PGM   | +0.0000          | DR-PGM     | +0.0000    | 2          |
| Porioio kijelzće MOD CL Attekinte por PAL INC CE N POS TOT TAMAS ()<br>X 40.000 CL 7 40.000 CL 7 40.0000 CL 7 40.000                                                                                                    | 0              |             |         | 01.748   | +0.0000          | DR.TAB     | +0.0000    | тД         |
| Pericio kijelzće MO: Cfl. Attekiste (RR PAL IM: CfC N POS TOR: TT TANS: ○)<br>X +0.000 Cl N CfL X +0.000 B +0.000<br>Y +0.000 Cl X +0.000 C +0.000 C +                                                                                                    | Z              | +110.000    |         | T : 1    | 2 MILL_024_R     | DUGH       | +12 0000   | _          |
| Perició kijelzés MÓD: CfL Attekistés (MOR PAL LAL CFC M POS TOOL TI TAMAS)<br>X +0.000 CL M CGL X -4.000 B -4.000<br>Y -0.000 C + 8.000                                                                                                    | Y              | +0.000      |         | -        | Z +0.000         |            |            | A          |
| Pozisio kijelzde MOD: GL Attekinte par ML LEL CYC H POS TOCL TY THANK >>                                                                                                    | X              | +0.000      |         |          | Y +0.000         | ¢          | +0.000     | S          |
|                                                                                                    | POZICIO KIJEIZ | es wor. GEL |         | RF CEL   | X +0.000         | 8          | +0.000     |            |
|                                                                                                    |                | 4- 110- 00- |         | Arrekier | Le DOM DAL 101   | CYC M BOS  |            | " <u>_</u> |

# 2.3 Munkadarab grafikus tesztelése (opció #20)

## Válassza a Programteszt üzemmódot

NC-programokat a Programteszt üzemmódban tesztelhet:

- Nyomja meg a programozás üzemmód gombot
- > A vezérlő átvált **Programteszt** üzemmódra.

## További információk a témával kapcsolatban

- A vezérlő üzemmódjai
   További információ: "Üzemmódok", oldal 63
- NC-programok tesztelése
   További információ: "Programteszt", oldal 251

## Szerszámtáblázat kiválasztása

Ezt a lépést csak abban az esetben kell végrehajtania, ha nem aktivált szerszámtáblázatot a **Programteszt** üzemmódban.

| PGM<br>MGT |   | Nyomja meg a <b>PGM MGT</b> gombot                                                                                                    |
|------------|---|----------------------------------------------------------------------------------------------------|
|            | > | A vezérlő megnyitja a fájlkezelőt.                                                                                                    |
| T ±PUS-    |   | Nyomja meg a TÍPUSVÁLASZTÁS funkciógombot                                                                                                    |
| VÁLASZTÁS  | > | A vezérlő megjelenít egy funkciógomb menüt, ahol kiválaszthatja a megjelenítendő fájl típusát.                                                           |
|            |   | Nyomja meg a ALAPÉRT. funkciógombot                                                                                                    |
| HLHPERI.   | > | A vezérlő megjelenít minden mentett fájlt a jobb<br>oldali ablakban.                                                                                     |
| +          |   | Mozgassa a kurzort balra a könyvtárakra                                                                                                    |
| t          |   | Mozgassa a kurzort a TNC:\table könyvtárra                                                                                                    |
| +          |   | Mozgassa a kurzort jobbra a fájlokra                                                                                                    |
| Ŧ          |   | Mozgassa a kurzort a TOOL.T (aktív<br>szerszámtáblázat) fájlra, és töltse be az<br>ENT gombbal: a TOOL.T státusza <b>S</b> , így a<br>Programteszt aktív |
| END<br>D   |   | Nyomja meg a <b>VÉGE</b> gombot: Lépjen ki a<br>fájlkezelőből                                                                                            |

#### További információk a témával kapcsolatban

- Szerszámkezelés
   További információ: "Szerszámadatok megadása táblázatban", oldal 129
- NC-programok tesztelése
   További információ: "Programteszt", oldal 251

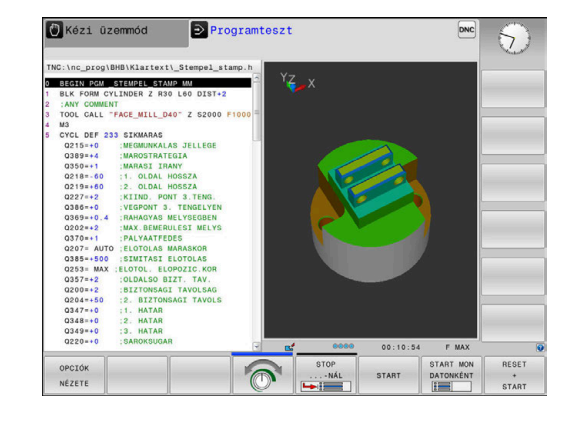

 $\overline{\cdot}$ 

## NC-program kiválasztása

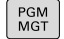

- Nyomja meg a PGM MGT gombot
- UTOLSÓ FÁJLOK
- > A vezérlő megnyitja a fájlkezelőt.
- Nyomja meg a UTOLSÓ FÁJLOK funkciógombot
- A vezérlő megnyit egy felugró ablakot az utoljára kiválasztott fájlokkal.
- A nyilakkal válassza ki azt az NC-programot, amelyiket tesztelni akarja, átvétel az ENT gombbal

## Válassza ki a képernyőfelosztást és a nézetet

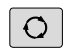

- Nyomja meg a képernyőfelosztás gombot
- A vezérlő minden elérhető lehetőséget megjelenít a funkciógombsorban.
- PROGRAM + MACHINE
- Nyomja meg a PROGRAM + GÉP funkciógombot
- A vezérlő a képernyő bal oldalán megjeleníti az NC-program-ot, a jobb oldalán pedig a nyersdarabot mutatja.

A vezérlő ehhez alábbi lehetőséget kínálja:

| Funkciógombok Funkciók |                    |  |
|------------------------|--------------------|--|
|                        | Felülnézet         |  |
| NÉZET                  | Ábrázolás 3 síkban |  |
| NÉZET                  | 3D- ábrázolás      |  |

## További információk a témával kapcsolatban

- Grafikus funkciók
   További információ: "Grafika (opció 20)", oldal 236
- Programteszt végrehajtása
   További információ: "Programteszt", oldal 251

## Programteszt indítása

| RESET |  |
|-------|--|
| +     |  |
| START |  |

STOP

START

- Nyomja meg a RESET + START funkciógombot
- A vezérlő visszaállítja a korábban aktív szerszámadatokat
- A vezérlő egy programozott megszakításig vagy program végéig szimulálja az aktív NC-programot.
- Szimuláció közben a funkciógombokkal változtathatja a nézetet
- Nyomja meg a STOP funkciógombot
- > A TNC megszakítja a programtesztet
- Nyomja meg a START funkciógombot
- A vezérlő folytatja a programtesztet a megszakítás után

## További információk a témával kapcsolatban

- Programteszt végrehajtása
   További információ: "Programteszt", oldal 251
- Grafikus funkciók
   További információ: "Grafika (opció 20)", oldal 236
- A szimuláció sebességének szabályzása
   További információ: "Speed of the setting test runs", oldal 242

## 2.4 Szerszámok beállítása

## Válassza a Kézi üzemmód

A szerszámok beállítása Kézi üzemmód történik:

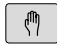

- Nyomja meg a programozás üzemmód gombot
- > A vezérlő átvált Kézi üzemmód.

## További információk a témával kapcsolatban

A vezérlő üzemmódjai
 További információ: "Üzemmódok", oldal 63

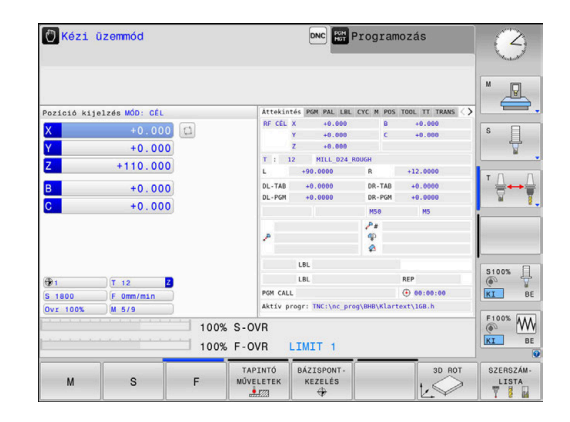

## Szerszámok előkészítése és mérése

- Fogja be a szükséges szerszámokat a szerszámtartókba
- Ha külső szerszámbemérővel végez mérést, mérje meg a szerszámokat, jegyezze fel azok hosszát és sugarát, vagy vigye át az adatokat közvetlenül a gépbe egy átviteli program segítségével
- Ha a gépen végez mérést: tárolja a szerszámokat a szerszámcserélőben
   További információ: "TOOL\_P.TCH helytáblázat szerkesztése", oldal 51

## TOOL.T szerszámtáblázat szerkesztése

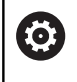

Vegye figyelembe a Gépkönyv előírásait.

A szerszámkezelő behívása eltérhet az alábbi leírt módtól.

A TOOL.T szerszámtáblázatban (mindig a **TNC:\table\** könyvtárba mentve) vannak elmentve a szerszámok adatai, mint a hosszúság és a sugár, de olyan további szerszámspecifikus adatok is, amire a vezérlőnek a funkciók végrehajtásához szüksége van.

A szerszámadatok TOOL.T szerszámtáblázatba történő beviteléhez a következőképpen járjon el:

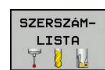

- Jelenítse meg a szerszámtáblázatot
- A vezérlő a szerszámtáblát táblázatos ábrázolásban jeleníti meg.

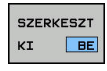

- Végezze el a szerszámtáblázat szerkesztését: állítsa a SZERKESZT funkciógombot BE állásba
- A fel és le nyílbillentyűkkel válassza ki a szerkeszteni kívánt szerszám számát
- A jobbra és balra nyílbillentyűkkel válassza ki a szerkeszteni kívánt szerszámadatokat
- A szerszámtáblázatból való kilépéshez nyomja meg az END gombot

## További információk a témával kapcsolatban

- A vezérlő üzemmódjai
   További információ: "Üzemmódok", oldal 63
- Munkavégzés a szerszámtáblázattal További információ: "Szerszámadatok megadása táblázatban", oldal 129
- Munkavégzés a szerszámtáblázattal (opció 93)
   További információ: "Szerszámkezelő hívása", oldal 145

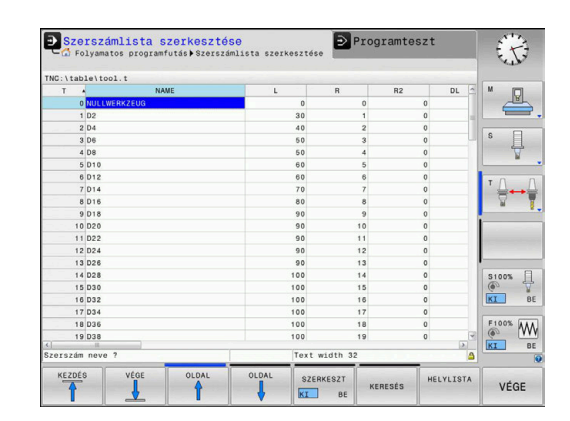

## TOOL\_P.TCH helytáblázat szerkesztése

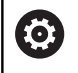

Vegye figyelembe a Gépkönyv előírásait. A helytábla funkciója gépfüggő.

A TOOL\_P.TCH helytáblázatban (mindig a **TNC:\table**\) könyvtárba mentve) adhatja meg, hogy mely szerszámok legyenek a szerszámtárban.

Az adatok TOOL\_P.TCH helytáblázatba történő beviteléhez a következőképpen járjon el:

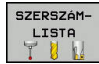

- Jelenítse meg a szerszámtáblázatot
- A vezérlő a szerszámtáblát táblázatos ábrázolásban jeleníti meg.
- HELYLISTA
- Jelenítse meg a helytáblázatot
   A vezérlő a helytáblázatot táblázatos ábrázolásban jeleníti meg.
- Végezze el a helytáblázat szerkesztését: állítsa a SZERKESZT funkciógombot BE állásba
- A fel és le nyílbillentyűkkel válassza ki a szerkeszteni kívánt hely számát
- A jobbra és balra nyílbillentyűkkel válassza ki a szerkeszteni kívánt adatokat
- A helytáblázatból való kilépéshez nyomja meg az END gombot
- További információk a témával kapcsolatban
- A vezérlő üzemmódjai
   További információ: "Üzemmódok", oldal 63
- Munkavégzés a helytáblázattal
   További információ: "Helytáblázat szerszámcserélőhöz", oldal 137

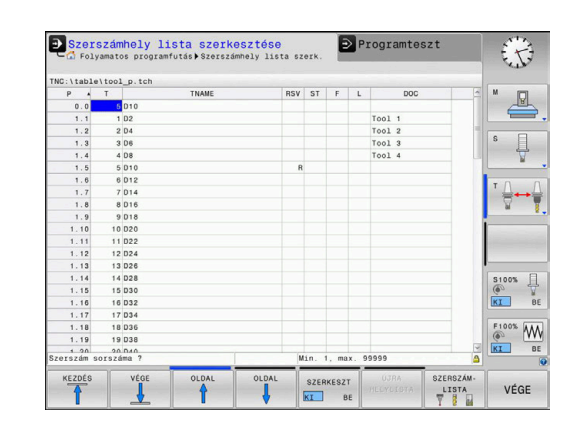

## 2.5 Munkadarab beállítása

## A megfelelő üzemmód kiválasztása

A munkadarabok beállítása **Kézi üzemmód** vagy **Elektronikus kézikerék** üzemmódban történik

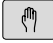

- Nyomja meg a programozás üzemmód gombot
- > A vezérlő átvált Kézi üzemmód.

## További információk a témával kapcsolatban

A Kézi üzemmód További információ: "Gépi tengelyek mozgatása", oldal 165

## Munkadarab befogása

Fogja fel a munkadarabot egy megfelelő rögzítővel a gépasztalra. Ha a gép rendelkezik 3D-s tapintóval, akkor nem szükséges a munkadarabot tengelypárhuzamosan befognia.

Ha a gépen nincs 3D-s tapintó, akkor úgy kell a munkadarabot beállítania, hogy annak élei párhuzamosak legyenek a gép tengelyeivel.

### További információk a témával kapcsolatban

- Nullapontfelvétel 3D-s tapintóval
   További információ: "Nullapontfelvétel 3-D tapintóval (opció azonosító 17)", oldal 217
- Nullapontfelvétel 3D-s tapintó nélkül
   További információ: "Nullpont beállítása 3D-tapintórendszer nélkül", oldal 193

## Nullapontfelvétel 3D tapintóval (opció azonosító 17)

- A 3D tapintó beszúrása: A Pozícionálás kézi értékbeadással üzemmódban futtasson le egy szerszámtengelyt tartalmazó TOOL CALL mondatot, majd térjen vissza Kézi üzemmód
- TAPINTÓ MUVELETEK
- Nyomja meg a TAPINTÓ MŰVELETEK funkciógombot
- A vezérlő a rendelkezésre álló funkciókat a funkciógombsorban jeleníti meg.
- ÉRINTÉS P

BÁZISPONT

KIJELÖLÉS

- Vegye fel a bázispontot pl. a munkadarab egy sarkán
- Pozicionálja a tapintót a tengelyiránygombbal az első tapintási pont közelébe a munkadarab első élén
- Válassza ki a tapintási irányt funkciógombbal
- Nyomja meg az NC Start gombot
- > A tapintó a megadott irányba mozog egészen addig, amíg érintkezik a munkadarabbal, majd automatikusan visszatér a kezdőpontba.
- Pozicionálja a tapintót a tengelyiránygombbal az első tapintási pont közelébe a munkadarab első élén
- Nyomja meg az NC Start gombot
- > A tapintó a megadott irányba mozog egészen addig, amíg érintkezik a munkadarabbal, majd automatikusan visszatér a kezdőpontba.
- Pozicionálja a tapintót a tengelyiránygombokkal az első tapintási pont közelébe a munkadarab második élén
- Válassza ki a tapintási irányt funkciógombbal
- Nyomja meg az NC Start gombot
- > A tapintó a megadott irányba mozog egészen addig, amíg érintkezik a munkadarabbal, majd automatikusan visszatér a kezdőpontba.
- Pozicionálja a tapintót a tengelyiránygombokkal a második tapintási pont közelébe a munkadarab második élén
- Nyomja meg az NC Start gombot
- > A tapintó a megadott irányba mozog egészen addig, amíg érintkezik a munkadarabbal, majd automatikusan visszatér a kezdőpontba.
- A vezérlő ekkor megjeleníti a mért sarokpont koordinátáit.
- 0-ra állítás: nyomja meg a
   BÁZISPONT KIJELÖLÉS funkciógombot
- Nyomja meg az END funkciógombot a menü bezárásához

#### További információk a témával kapcsolatban

 Nullapontok felvétele
 További információ: "Nullapontfelvétel 3-D tapintóval (opció azonosító 17)", oldal 217 2

## 2.6 Munkadarab megmunkálása

## A Mondatonkénti programfutás vagy Folyamatos programfutás kiválasztása

NC-programok-at a **Mondatonkénti programfutás** vagy a **Folyamatos programfutás** üzemmódban futtathat:

- Nyomja meg a programozás üzemmód gombot
  - A vezérlő a Mondatonkénti programfutás üzemmódba lép, majd mondatról mondatra végrehajtja a programot.
  - Minden NC-mondatot nyugtázzon az NC-Start gombbal
  - Nyomja meg a Folyamatos programfutás gombot
  - > A vezérlő a Folyamatos programfutás üzemmódba lép, és mondatról mondatra végrehajtja az NC-program-ot a program megszakításáig vagy annak befejezéséig

## További információk a témával kapcsolatban

- A vezérlő üzemmódjai
   További információ: "Üzemmódok", oldal 63
- NC-programok végrehajtása
   További információ: "Programfutás", oldal 257

## NC-program kiválasztása

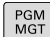

Ð

**-**

Nyomja meg a PGM MGT gombot

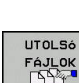

- > A vezérlő megnyitja a fájlkezelőt.
- Nyomja meg a UTOLSÓ FÁJLOK funkciógombot
- A vezérlő megnyit egy felugró ablakot az utoljára kiválasztott fájlokkal.
- Szükség esetén a nyilakkal válassza ki azt az NC-program-ot, amelyiket végre akarja hajtani, átvétel az ENT gombbal

## NC-program indítása

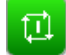

- ► Nyomja meg az NC Start gombot
- > A vezérlő végrehajtja az aktív NC-program-ot.

#### További információk a témával kapcsolatban

NC-programok végrehajtása
 További információ: "Programfutás", oldal 257

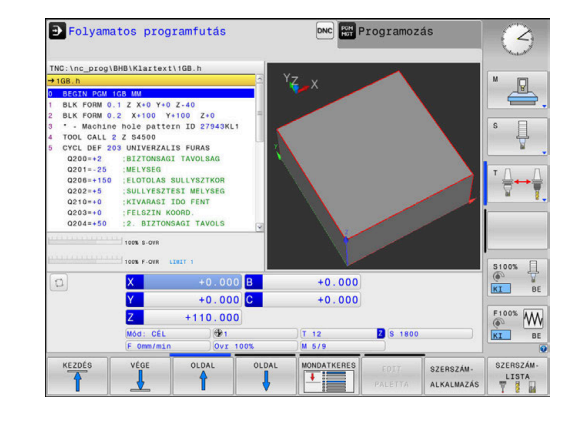

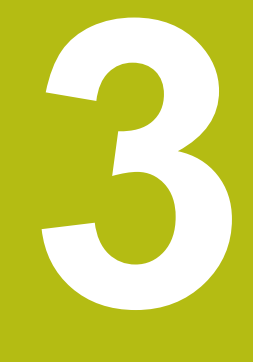

## Alapok

## 3.1 Az TNC 620

HEIDENHAIN TNC vezérlők műhelyorientált pályavezérlők, amelyekkel a hagyományos maró és fúró műveletek a könnyen használható párbeszédes programozással közvetlenül a szerszámgépen programozhatók. A vezérlőket maró- és fúrógépekhez, valamint legfeljebb 6 tengelyes megmunkáló központokhoz tervezték. A főorsó szöghelyzete is programozható.

A kezelőpult és a képernyőfelosztás áttekinthető kialakítása révén minden funkció gyorsan és egyszerűen elérhető.

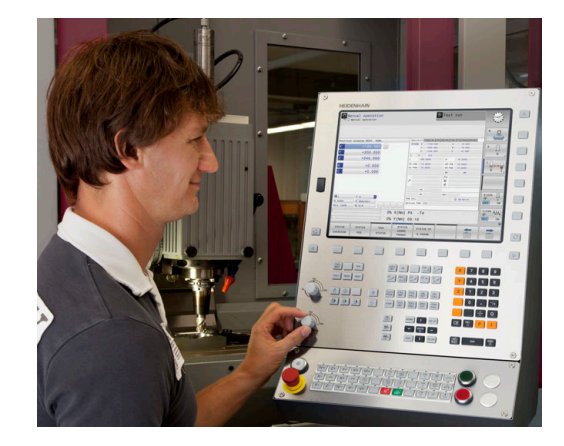

## **HEIDENHAIN Klartext és DIN/ISO**

A HEIDENHAIN párbeszédes programozási formátum a programírás különösen egyszerű módszere. A programbevitelnél programozási grafika mutatja az egyes megmunkálási lépéseket. Ha a rajz nem felel meg az NC-nek, akkor az FK szabad kontúr programozás funkció nyújt további segítséget. A munkadarab megmunkálásának grafikus szimulációja mind a programteszt, mind pedig adott megmunkálási művelet közben lehetséges.

A vezérlők továbbá programozhatók DIN/ISO formátumban vagy DNC üzemmódban is.

Egy NC-program-ot akkor is meg lehet adni és tesztelni, mialatt egy másik NC-program éppen munkadarabot munkál meg.

További információk: Klartext- vagy DIN/ISO-Programozás Felhasználói kézikönyv

## Kompatibilitás

A HEIDENHAIN pályavezérlőkön (TNC 150 B-től kezdve) létrehozott NC-programok csak feltételesen futnak a TNC 620-n. Ha az NC mondatok érvénytelen elemeket tartalmaznak, akkor a vezérlő azokat a megnyitáskor hibaüzenettel vagy ERROR mondatként jelöli meg.

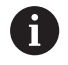

Figyeljen ekkor a iTNC 530 és TNC 620 közötti különbségek részletes leírására is. **További információ:** "Különbségek a TNC 620 és a iTNC 530 között", oldal 481

## Adatbiztonság és adatvédelem

A sikeresség alapvetően a rendelkezésre álló adatoktól függ, illetve azok garantált titkosságától, integritásától és autentikusságától. Emiatt a fontos adatok elvesztésétől, manipulálásától és a nem jogosult nyilvánosságra hozatalától való védelem a legnagyobb fontosságú a HEIDENHAIN számára.

Annak érdekében, hogy adatai a vezérlőn aktívan legyenek védve, a HEIDENHAIN a technika mai állása szerinti integrált szoftvermegoldásokat kínál.

Az Ön vezérlője az alábbi szoftver-megoldásokat kínálja:

- SELinux
   További információ: "SELinux biztonsági szoftver", oldal 376
- Firewall
   További információ: "Tűzfal", oldal 386
- Sandbox
   További információ: "Sandbox fül", oldal 401
- Integrált böngésző
   További információ: "Internetfájlok megjelenítése", oldal 91
- Külső hozzáférések kezelése
   További információ: "Extern hozzáférés engedélyezése vagy zárolása", oldal 344
- TCP- és UDP-portok felügyelete
   További információ: "Portscan", oldal 370
- Távdiagnózis
   További információ: "Távoli szolgáltatás", oldal 372
- Felhaszn. tulajd.
   További információ: "Felhasználók kezelése", oldal 405

Ezek a megoldások alapvetően a vezérlőt védik, egy cégspecifikus IT-biztonságot és egy teljes védelmi koncepciót nem helyettesíthetnek. A HEIDENHAIN a kínált megoldásokhoz további, a cégre meghatározott biztonsági koncepciót javasol. Ezáltal hatékonyan védi az adatait és információit, a vezérlőből történő export után is.

Annak érdekében, hogy az adatbiztonság a jövőben is teljesüljön, azt javasolja a HEIDENHAIN, hogy tájékozódjon rendszeresen az elérhető termék-frissítésekről, és tartsa a szoftvert az aktuális állapotban.

## 

#### Vigyázat: Balesetveszély!

Manipulált fájlok valamint szoftverek a gép előreláthatatlan viselkedéséhez vezethetnek. Veszélyes szoftverek (vírusok, trójaiak, malware-ek vagy férgek) megváltoztathatják a fájlokat vagy szoftvereket.

- Ellenőrizze használat előtt a hordozható adathordozókat, hogy nem tartalmaznak veszélyes szoftvereket
- Belső web-böngészőt kizárólag Sandbox-ban indítson.

## Vírusirtó

A HEIDENHAIN megállapította, hogy a vírusirtó az NC-vezérlő viselkedésére negatív hatással járhat.

Ezek a kihatások lehet például az előtolás leállása valamint rendszerlefagyás. Az ilyen negatív kihatások szerszámgépvezérléseknél nem fogadhatóak el. Ezért a HEIDENHAIN nem kínál a vezérlőhöz vírusirtót, és ugyanígy nem tanácsolja vírusirtó használatát.

Az alábbi lehetőségek állnak a vezérlőn az Ön rendelkezésére:

- SELinux
- Firewall
- Sandbox
- Külső hozzáférések zárolása
- TCP- és UDP-portok felügyelete

A felsorolt lehetőségek megfelelő konfigurációja rendkívül hatékony védelem a vezérlő adatainak védelmére.

Amennyiben Ön ragaszkodik a vírusirtó használatához, a vezérlőt leválasztott hálózaton kell működtetnie (gateway-jel és vírusirtóval). Vírusirtó utólagos telepítése nem lehetséges.

## 3.2 Képernyő és kezelőpult

## Képernyő

A vezérlő kompakt verzióként vagy külön képernyővel és külön kezelőtáblával rendelkező verzióként kapható. Mindkét változatnál a vezérlő egy 15"-os TFT monitorral rendelkezik.

1 Fejléc

Amikor a vezérlő be van kapcsolva, akkor a kiválasztott üzemmód a képernyő fejlécében látható: a megmunkálási mód a bal, a programozási mód pedig a jobb oldalon. Az éppen aktív üzemmód a fejléc nagyobbik mezőjében jelenik meg, ahol a párbeszéd kérdései és a vezérlő üzenetei is (kivéve ha a vezérlő csak grafikus kijelzést mutat).

2 Funkciógombok

A képernyő alján a további funkciókat egy funkciógombsor mutatja. Ezek a funkciók az alattuk lévő nyomógombokkal választhatók ki. A közvetlenül a funkciógombsor fölötti keskeny sávok azt jelzik, hogy hány darab funkciósor között lehet váltogatni a funkciósor melletti jobb és bal nyíllal. Az aktív funkciógombsort kék csík mutatja

- 3 Gombok a funkciógombok kiválasztásához
- 4 Gombok a funkciógombok váltásához
- 5 Képernyőfelosztás beállítása
- 6 Képernyő váltása a gépi üzemmód, programozási üzemmód és harmadik számítógép között
- 7 Funkciógombok a szerszámgépgyártók által definiált funkciókhoz
- 8 Gombok a funkciógombok váltásához a gépgyártók számára
- 9 USB csatlakozó

i

Ha érintéssel kezelhető TNC 620 -t használ, néhány billentyűnyomást gesztusokkal helyettesíthet. **További információ:** "Érintőképernyő kezelése", oldal 435

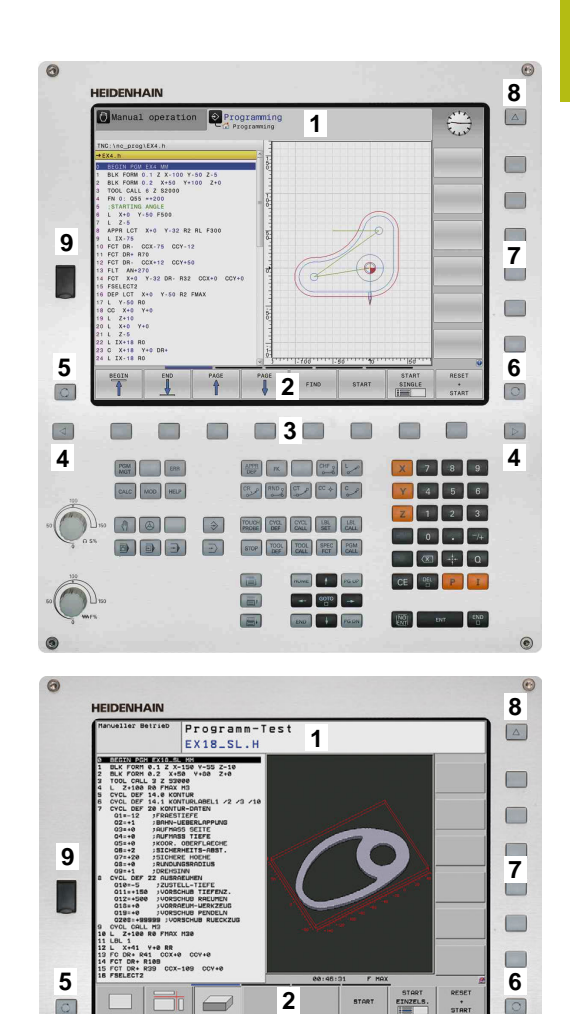

4

 4 ©

## Képernyőfelosztás beállítása

A képernyő felosztását a felhasználó választja meg. A vezérlő az NC-program-ot például a Programozás üzemmódban a képernyő bal oldali ablakában mutatja, ezzel egyidejűleg a jobb oldali ablakban a programozott grafika látható. Az is lehetséges, hogy a képernyő jobb oldali ablakában a programfelépítést jeleníti meg, vagy kizárólag az NC-program-ot egy nagy ablakban. A kiválasztott üzemmódtól függ, hogy a vezérlő melyik ablakot mutatja. Képernyőfelosztás beállítása:

O

Nyomja meg a Képernyőfelosztás gombot: a funkciósor a választható képernyő felosztásokat mutatja

További információ: "Üzemmódok", oldal 63

PROGRAM-GRAFIKA Válassza ki a kívánt képernyőfelosztást a funkciógombbal

## Kezelőpult

A TNC 620 beépített kezelőpulttal kerül leszállításra. Alternatívaként, a TNC 620 is elérhető különálló képernyővel és alfabetikus billentyűzetet tartalmazó kezelőpulttal.

- 1 Alfanumerikus billentyűzet szövegbevitelhez, fájlnév megadásához valamint ISO programozáshoz
- 2 Fájlkezelés
  - Számológép
  - MOD funkció
  - SÚGÓ funkció
  - Hibaüzenetek megjelenítése
  - Képernyő átkapcsolása az üzemmódok között
- 3 Programozási módok
- 4 Gép üzemmódjai
- 5 Párbeszédes programozás indítása
- 6 Nyílbillentyűk és GOTO ugrásutasítás
- 7 Számjegyek bevitele és tengelykiválasztás
- 8 Érintőpad
- 9 Egér gombok
- 10 Gépi kezelőpult További információ Gépkönyv

Az egyes gombok funkcióinak összefoglalása a borítólap belső oldalán található.

Ha érintéssel kezelhető TNC 620 -t használ, néhány billentyűnyomást gesztusokkal helyettesíthet. **További információ:** "Érintőképernyő kezelése", oldal 435

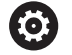

f

Vegye figyelembe a Gépkönyv előírásait. Néhány gépgyártó nem a szabványos HEIDENHAIN kezelőpanelt alkalmazza.

Az olyan gombok, mint pl. **NC-Start** vagy **NC-Stopp**, leírása a szerszámgép gépkönyvében találhatók.

## Képernyő billentyűzet

Kompakt (alfabetikus billentyűzet nélküli) vezérlés esetén betűket és speciális karaktereket a képernyő billentyűzettel, vagy az USB porton keresztül csatlakoztatott alfabetikus billentyűzettel írhat be.

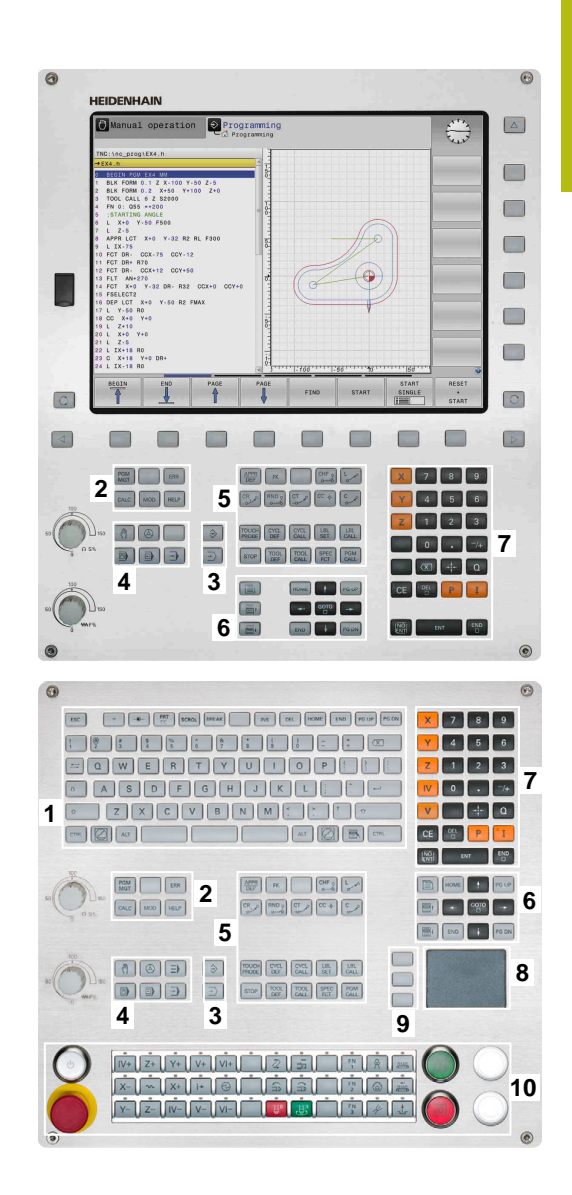

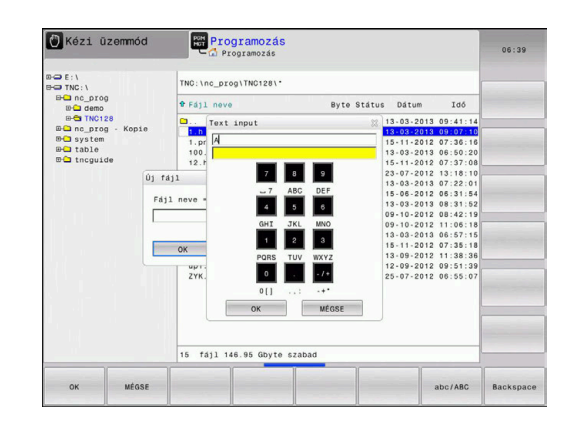

## szöveg beadása képernyő billentyűzettel

Ahhoz, hogy a képernyő billentyűzettel dolgozhasson, az alábbiak szerint járjon el:

GOTO

8

ок

- Nyomja meg a GOTO gombot, ha betűket, pl. programnevekhez vagy könyvtárnevekhez kíván beírni a képernyő billentyűzet segítségével
- > A vezérlő megnyit egy ablakot, amiben a vezérlő számbeviteli mezője jelenik meg a megfelelő betűk hozzárendelésével.
- Nyomja meg többször a számjegy gombot, amíg a kurzor a kívánt betűn nem áll
- Várja meg amíg a vezérlő átviszi a kiválasztott karaktert, mielőtt új karaktert adna meg
- Az OK funkciógomb alkalmazásával töltse be a szöveget a megjelenő szövegmezőbe

Az **abc/ABC** funkciógomb segítségével választhat a kis- és nagybetűk között. Ha a gépgyártó további speciális karaktereket határozott meg, akkor azokat a **KÜLÖNLEGES KARAKTEREK** funkciógombbal hívhatja elő és szúrhatja be a szövegbe. Használja a **Backspace** funkciógombot az egyes karakterek törléséhez.

#### Üzemmódok 3.3

## Kézi üzemmód és El. Kézikerék

A szerszámgép beállítására a Kézi üzemmód szolgál. Ebben az üzemmódban a tengelyeket kézzel vagy léptetéssel pozícionálhatja,, meghatározhatja bázispontokat valamint döntheti a megmunkálási síkot.

Az Elektronikus kézikerék üzemmódban a tengelyek mozgatását egy elektronikus kézikerék (HR) segíti.

### Funkciógombok képernyőfelosztáshoz (kiválasztás a fent leírtak szerint)

#### Funkciógomb Ablak

| POZÍCIÓ                   | Pozíciók                                         |
|---------------------------|--------------------------------------------------|
| POZÍCIÓK<br>+<br>INFÓK    | Bal: pozíciók, jobb: állapotkijelző              |
| POZÍCIÓ<br>+<br>MUNKADRAB | Bal: pozíciók, jobb: munkadarab<br>(Opció 20)    |
| POZÍCIÓ<br>+<br>MACHINE   | Bal: pozíciók, jobb: ütközési test és munkadarab |

#### 🕐 Kézi üzemmód Z) ió kijelzés MÓD: 1 +0.000 +110,000 +0.000 븝 100% S-OVR 100% F-OVR S

## Pozicionálás kézi értékbeadással

Ebben az üzemmódban egyszerű pályamozgások programozhatók, pl. síkmarás vagy előpozicionálás.

### Funkciógombok a képernyőfelosztás kiválasztásához

#### Funkciógomb Ablak NC program PROGRAM Bal: NC-program, jobb: állapotkijelző PROGRAM INFók Bal: NC-program, jobb: munkadarab PROGRAM MUNKADRAB (Opció 20)

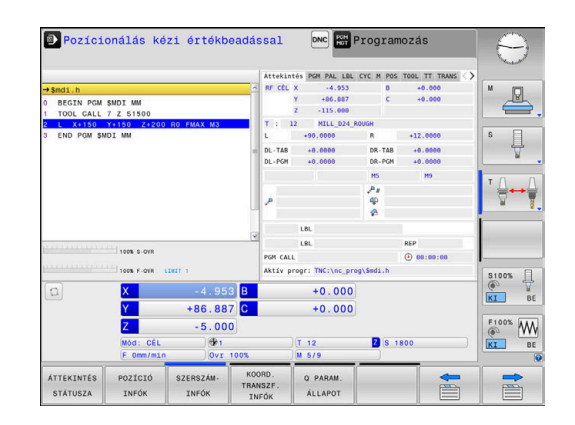

## Programozás

Ebben az üzemmódban hozhatók létre az NC programok. A szabad kontúrprogramozás, a különböző ciklusok és a Q paraméteres funkciók segítséget jelentenek a programozásban és megadnak minden szükséges információt hozzá. Ha szeretné, a mozgás programozott útvonalai grafikusan is megjeleníthetők.

### Funkciógombok a képernyőfelosztás kiválasztásához

### Funkciógomb Ablak

| PROGRAM                    | NC program                                  |
|----------------------------|---------------------------------------------|
| PROGRAM-<br>+<br>TAGOZóDÁS | Bal: NC-program, jobb: programfelépítés     |
| PROGRAM-<br>+<br>GRAFIKA   | Bal: NC-program, jobb: programozási grafika |

## Programteszt

A vezérlő NC programokat és programrészeket szimulál a Programteszt üzemmódban a geometriai összeférhetetlenségek, hibás vagy hiányos NC-program-adatok, valamint a munkatér megsértésének könnyebb felfedezése érdekében. A szimulációt grafikusan több nézet is támogatja. (Opció 20)

#### Funkciógombok a képernyőfelosztás kiválasztásához

| Funkciógomb            | Ablak                                 |
|------------------------|---------------------------------------|
| PROGRAM                | NC program                            |
| PROGRAM-<br>+<br>INFóK | Bal: NC-program, jobb: állapotkijelző |
| PROGRAM                | Bal: NC-program, jobb: munkadarab     |
| MUNKADRAB              | (opció 20)                            |
| MUNKODDOD              | Munkadarab                            |
|                        | (Opció 20)                            |

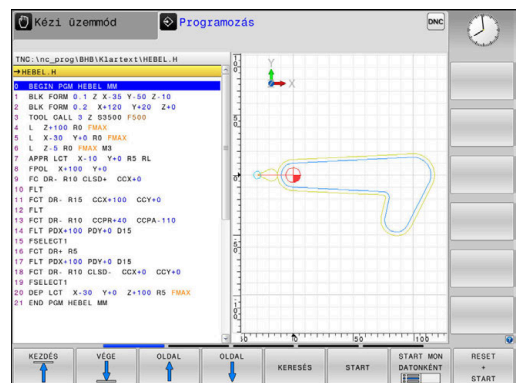

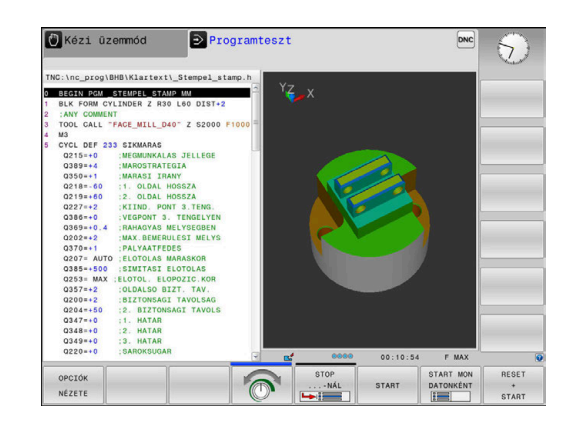

## Folyamatos programfutás és Mondatonkénti programfutás

A **Folyamatos programfutás** üzemmódban a vezérlő az NC-program-ot folyamatosan hajtja végre annak végéig, illetve kézi vagy programozott megszakításig. Megszakítás után folytathatja a program futtatását.

A **Mondatonkénti programfutás** üzemmódban minden egyes NC-mondat-ot az **NC Start** gombbal kell elindítania. Furatmintázat ciklusok és **CYCL CALL PAT** esetén, a vezérlő minden egyes pont után megáll.

#### Funkciógombok a képernyőfelosztás kiválasztásához

#### Funkciógomb Ablak

| PROGRAM                    | NC program                            |
|----------------------------|---------------------------------------|
| PROGRAM-<br>+<br>TAGOZóDÁS | Bal: NC-program, jobb: tagolás        |
| PROGRAM-<br>+<br>INFóK     | Bal: NC-program, jobb: állapotkijelző |
| PROGRAM                    | Bal: NC-program, jobb: munkadarab     |
| MUNKADRAB                  | (opció 20)                            |
|                            | Munkadarab                            |
| MUNKHDKHR                  | (opció 20)                            |

## Funkcióbillentyűk a képernyőfelosztáshoz palettatáblázatok esetén (opció 22 Pallet managment)

#### Funkciógomb Ablak

| <b>U</b>                 |                                            |
|--------------------------|--------------------------------------------|
| PALETTA                  | Palettatáblázat                            |
| PROGRAM-<br>+<br>PALETTA | Bal: NC-program, jobb: palettatáblázat     |
| PALETTA<br>+<br>PROGRAM- | Bal: palettatáblázat, jobb: állapotkijelző |
| PALETTA<br>+<br>GRAFIKA  | Bal: palettatáblázat, jobb: grafika        |
| BPM                      | Batch Process Manager                      |

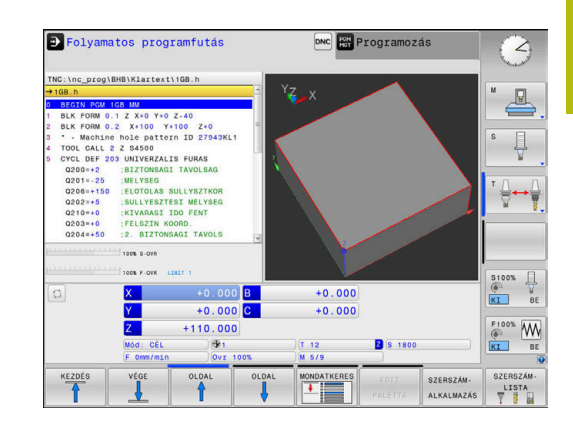

## 3.4 Állapotkijelző

## Általános állapotkijelző

A képernyő alsó részén elhelyezkedő általános állapotkijelző ad információt a gép aktuális állapotáról.

Az alábbi üzemmódokban ez automatikusan megjelenik:

- Mondatonkénti programfutás
- Folyamatos programfutás

A

Pozícionálás kézi értékbeadással

Amennyiben a **GRAFIKA** képernyőfelosztást választotta, a státuszkijelzés nem jelenik meg.

A **Kézi üzemmód** és **Elektronikus kézikerék** üzemmódokban az állapotkijelző egy nagy ablakban jelenik meg.

## Állapotkijelzés információi

| lkon         | Jelentés                                                                                                    |
|--------------|----------------------------------------------------------------------------------------------------|
| ACTL.        | Pozíciókijelzés: pillanatnyi, cél, vagy hátralévő út<br>koordináta módok                                                                                            |
| XYZ          | Tengelyek; a segédtengelyeket a vezérlő<br>kisbetűvel jelzi. A kijelzett tengelyek sorrendjét és<br>számát a gépgyártó állítja be. Vegye figyelembe<br>a gépkönyvet |
| <b>(</b>     | Az aktív preset-ek száma a preset táblázatból.<br>Kézi nullapontfelvétel esetén a vezérlő<br>megjeleníti a <b>MAN</b> szöveget a szimbólum mögött                   |
| FSM          | Az inch-ben kijelzett előtolás a valódi érték<br>tizedének felel meg. Fordulatszám S, előtolás F<br>és érvényes M funkciók                                          |
| *            | Tengely rögzítve                                                                                                    |
| $\oslash$    | Kézikerekes mozgatásra kijelölt tengely                                                                                                    |
|              | Az aktív bázispontban aktív egy alapelforgatás                                                                                                    |
| $\checkmark$ | A tengelyek az alapelforgatás<br>figyelembevételével mozognak                                                                                                    |
|              | Az aktív bázispontban aktív egy<br>3D-alapelforgatás                                                                                                    |
|              | A tengelyek a 3D-alapelforgatás<br>figyelembevételével mozognak                                                                                                    |

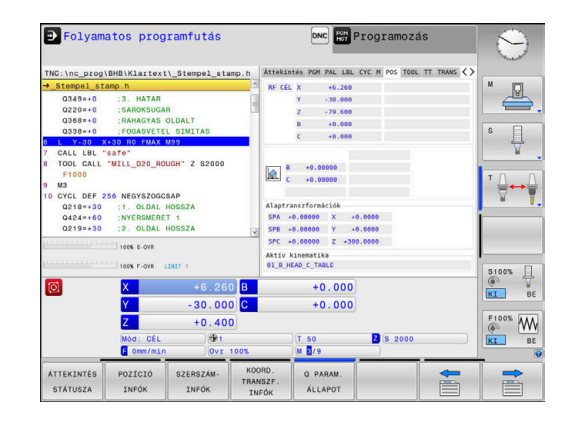

| lkon      | Jelentés                                                                                                    |
|-----------|----------------------------------------------------------------------------------------------------|
| <br>      | A tengelyek döntött munkasíkban mozognak                                                                                                    |
| ∎₽        | A tengelyek tükrözve mozognak                                                                                                    |
| тсрм      | Az M128 vagy FUNCTION TCPM funkció aktív                                                                                                    |
|           | A serzszámtengely irányába való elmozdulás<br>funkció aktív                                                                                                    |
| Ţ.        | Nincs NC-program kiválasztva, NC-program újra<br>kiválasztva, NC-program belső megállítással<br>megszakítva vagy NC-program befejezve                                                                                                    |
|           | Ebben az állapotban a vezérlőnek nincsenek<br>öröklődően érvényes programinformációi (azaz<br>a szövegre vonatkozó hivatkozás), így minden<br>kezelés lehetséges, pl. kurzor mozgások vagy Q<br>paraméterek módosítása.                                                                                                    |
|           | NC-program elindítva, megmunkálás fut<br>Biztonsági okokból a vezérlés nem engedélyezi a<br>kezelést ebben az állapotban                                                                                                    |
| Ø         | NC- Programfutás megállt, pl. <b>Folyamatos</b><br><b>programfutás</b> üzemmódban az <b>NC-Stop</b> gomb<br>megnyomását követően                                                                                                    |
|           | Biztonsági okokból a vezérlés nem engedélyezi a<br>kezelést ebben az állapotban                                                                                                    |
|           | NC- Programfutás megállt, pl. <b>Pozícionálás kézi</b><br><b>értékbeadással</b> üzemmódban az NC mondat<br>hiba nélküli végrehajtását követően                                                                                                    |
|           | Ebben a helyzetben a vezérlő lehetővé tesz<br>különböző kezeléseket, pl. kurzor mozgások<br>vagy a Q paraméterek módosítása. Ezzel a<br>kezeléssel a vezérlő elveszítheti az öröklődően<br>érvényes programinformációkat (azaz a<br>szövegre vonatkozó hivatkozást). A szövegre<br>vonatkozó hivatkozás elvesztése nem kívánt<br>szerszámpozíciókat okozhat! |
|           | <b>További információ:</b> " Pozícionálás kézi<br>értékbeadással üzemmód", oldal 288 és<br>"Program-vezérelt megszakítások", oldal 263                                                                                                    |
| ×         | NC-programfutás megszakítva vagy befejeződött                                                                                                    |
| ACC       | Az Aktív rezgéskompenzáció (ACC) funkció aktív<br>(opció azonosító 145)                                                                                                    |
| S %<br>√√ | Pulzáló orsó fordulatszám funkció aktív                                                                                                    |

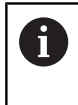

Az ikonok sorrendjét az **iconPrioList** (100813 sz.) opcionális gépi paraméterrel meg tudja változtatni. Csupán az STIB (vezérlő üzemben) szimbóluma látható mindig és nem konfigurálható.

## Kiegészítő állapotkijelzések

A kiegészítő állapotkijelzések részletes információkat tartalmaznak a programfutásról. Minden üzemmódban meghívhatók. Kivéve **Programozás** üzemmódban A **Programteszt** üzemmódban csak korlátozott állapotkijelzés áll az Ön rendelkezésére.

## A kiegészítő állapotkijelzések bekapcsolása

| O |
|---|
|---|

Hívja be a képernyőfelosztás funkciógombsort

| PROGRAM- |
|----------|
| +        |
| INFóK    |

- Képernyőfelosztás kiválasztása kiegészítő állapotkijelzővel
- A képernyő jobb felén, a vezérlő az Áttekintés állapotmenüt mutatja.

## Kiegészítő állapotkijelzés kiválasztásához

| $\triangleright$ |
|------------------|
|------------------|

 Kapcsolja át a funkciógombsort a STÁTUSZ funkciógombok megjelenéséig

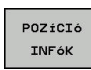

- Vagy válassza a kiegészítő állapotkijelzőt közvetlenül egy funkciógombbal, pl. pozíciók és koordináták; vagy
- használja az átkapcsoló funkciógombokat a kívánt nézet kiválasztásához

Válassza ki az alábbiakban leírt állapotkijelzéseket a következők szerint:

- közvetlenül a megfelelő funkciógombbal
- az átváltó funkciógombokon keresztül
- vagy az új fül gomb használatával

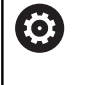

Vegye figyelembe, hogy az alább részletezett állapotinformációk közül néhány elérhetetlen addig, amíg a vonatkozó szoftver opció nincs engedélyezve a vezérlőn.

## **Áttekintés**

Bekapcsolás után, a vezérlő megjeleníti az **Áttekintés** állapotmenüt, biztosítva, hogy a **PROGRAM+ INFÓK** képernyőfelosztást választotta ki (vagy **POZÍCIÓK + INFÓK**). Az áttekintés menü tartalmazza a legfontosabb állapotinformációk összegzését, ami szintén megtalálható az egyes részletes menükben.

| Funkciógomb            | Jelentés                                |
|------------------------|-----------------------------------------|
| ÁTTEKINTÉS<br>STÁTUSZA | Pozíciókijelző                          |
|                        | Szerszám információ                     |
|                        | Aktív M funkciók                        |
|                        | Aktív koordináta-transzformációk        |
|                        | Aktív alprogram                         |
|                        | Aktív programrész ismétlés              |
|                        | A PGM CALL-val meghívott NC-program     |
|                        | Aktuális megmunkálási idő               |
|                        | Az aktív főprogram neve és elérési útja |

#### Általános program információ (PGM fül)

| Funkciógomb                                 | Jelentés                                |
|---------------------------------------------|-----------------------------------------|
| Közvetlen<br>választás<br>nem<br>lehetséges | Az aktív főprogram neve és elérési útja |
|                                             | Számláló tényleges / névleges érték     |
|                                             | Körközéppont CC (pólus)                 |
|                                             | Várakozási idő számláló                 |
|                                             | Aktuális megmunkálási idő               |
|                                             | Aktuális idő                            |
|                                             |                                         |

Meghívott NC-programok

## Palettainformációk (PAL fül)

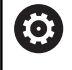

A vezérlő ezt a fület csak akkor jeleníti meg, ha a funkció az Ön gépén aktív.

#### Funkciógomb Jelentés

Közvetlen választás nem lehetséges Az aktív paletta bázispont száma

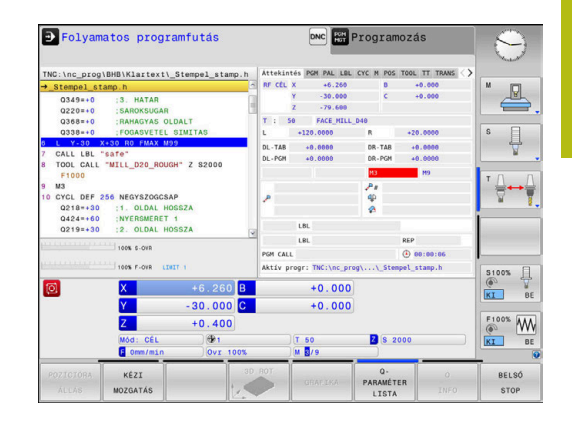

| 0220+0<br>0368+0<br>0338+0<br>1 V-30 X<br>7 CALL LBL "7<br>F1000<br>9 M3<br>0 CYCL 0FF 22<br>0218+30<br>0424+60<br>0219+30 | SAROKSUGAR<br>RAHAGYAS OL<br>FOGASVETEL<br>SO RO FWAX M'<br>SAFO"<br>"MILL_D20_ROUN<br>SG NEGYSZOGCS:<br>1. OLDAL HI<br>NYERSMERET<br>2. OLDAL HI | LDALT<br>SIMITAS<br>09<br>SH" Z S2000<br>AP<br>DSSZA<br>1<br>DSSZA | (K)  | Pontos<br>Pom 1:<br>PGM 1:<br>PGM 2:<br>PGM 3:<br>PGM 4:<br>PGM 5:<br>PGM 5:<br>PGM 5:<br>PGM 7:<br>PGM 8:<br>PGM 9: | idő: 14:49:47<br>Hivott programok | 00:00:06 |             |
|----------------------------------------------------------------------------------------------------|----------------------------------------------------------------------------------------------------|--------------------------------------------------------------------|------|----------------------------------------------------------------------------------------------------|-----------------------------------|----------|-------------|
| 0                                                                                                    | X                                                                                                    | +6.26                                                              | 0 B  | PGM 10:                                                                                                    | +0.000                            |          | S100%       |
|                                                                                                    | Y<br>Z                                                                                                    | -30.00                                                             | 0 C  |                                                                                                    | +0.000                            |          | <br>F100% M |
|                                                                                                    | 6 Omm/min                                                                                                    | Ovr                                                                | 100% |                                                                                                    | M 8/9                             | S 2000   | IKI I       |

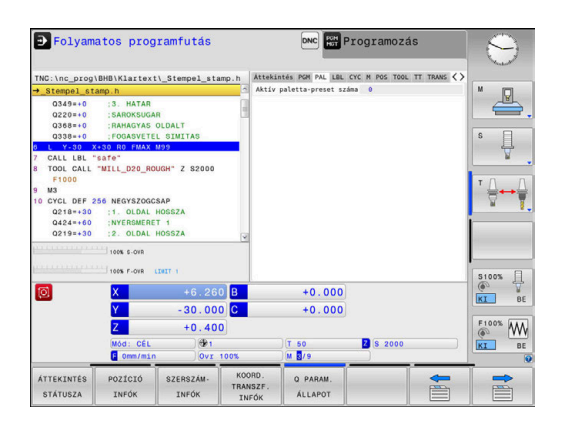

## Programrész ismétlés és alprogramok (LBL fül)

| Funkciógomb                                 | Jelentés                                                                                                    |
|---------------------------------------------|----------------------------------------------------------------------------------------------------|
| Közvetlen<br>választás<br>nem<br>lehetséges | Aktív programrész ismétlések mondatszámmal,<br>címkeszám, valamint a programozott ismétlések<br>száma/hátralévő ismétlések száma |
|                                             | Aktív alprogramok és appak a mondatnak a                                                                                         |

Aktív alprogramok és annak a mondatnak a száma, amelyikben meghívta az alprogramot, valamint a meghívott címkeszám

| ➔ Folyama                                         | atos prog                                              | ramfutás                       |                    |                    |                     | Programoz     | ás            | 9                 |
|---------------------------------------------------|--------------------------------------------------------|--------------------------------|--------------------|--------------------|---------------------|---------------|---------------|-------------------|
| TNC:\nc_prog\                                     | BHB\Klartext                                           | \_Stempel_sta                  | mp.h               | Attekinté          | S PGM PAL LOU       | CYC M POS TOO | L TT TRANS <> |                   |
| →_Stempel_sta                                     | amp.h                                                  |                                | 1                  | Alprogram          | iok                 | 1.01          | - A           | M D               |
| Q349=+0<br>Q220=+0<br>Q368=+0<br>Q338=+0          | :3. HATAR<br>:SAROKSUGAI<br>:RAHAGYAS I<br>:FOGASVETE  | R<br>DLDALT<br>L SIMITAS       |                    |                    |                     |               |               | s =               |
| 6 L Y-30 X                                        | +30 R0 FMAX 1                                          | 199                            |                    |                    |                     |               |               | 1 4               |
| 7 CALL LBL "                                      | safe"                                                  |                                |                    |                    |                     |               |               | ¥.                |
| 8 TOOL CALL                                       | "MILL_D20_RO                                           | JGH" Z \$2000                  |                    | Ismétlése          | k                   |               |               |                   |
| F1000                                             |                                                        |                                |                    | Mondatsz           | LBL                 | szám          | REP           | т Д. Д            |
| 10 CYCL DEF 2<br>Q218=+30<br>Q424=+60<br>Q219=+30 | 56 NEGYSZOGC:<br>1. OLDAL I<br>NYERSMERE<br>2. OLDAL I | SAP<br>HOSSZA<br>T 1<br>HOSSZA |                    |                    |                     |               |               | V T               |
|                                                   | 100% S-OVR                                             | 1917 (1)                       |                    |                    |                     |               |               | S100% []          |
| 0                                                 | X                                                      |                                | B                  |                    | +0.000              |               |               | (0 <sup>1</sup> ) |
| _                                                 | Y                                                      | - 30, 00                       | C                  |                    | +0.000              |               |               | BE BE             |
|                                                   | 7                                                      |                                |                    |                    |                     |               |               | F100% AAA         |
|                                                   | 4                                                      | +0.40                          | <u>,</u>           |                    |                     |               |               | @ WW              |
|                                                   | Mód: CEL<br>E Omm/min                                  | Ø1<br>Ovr                      | 00%                |                    | T 50<br>M 3/9       | Z S 2000      |               | KI BE             |
| ÁTTEKINTÉS<br>STÁTUSZA                            | POZÍCIÓ<br>INFÓK                                       | SZERSZÁM-<br>INFÓK             | KOO<br>TRAN<br>INF | RD.<br>SZF.<br>FÓK | O PARAM.<br>ÁLLAPOT |               |               |                   |

DNC RH Programozás

+0.000

Z S 200

DNC R Programozás

T 50

Q PARAM

2

\* ↓ • ↓

S100% -

F100%

➡ Folyamatos programfutás

POZÍCIÓ INFÓK

Folyamatos programfutás

ÁTTEKINTÉS

c\_prog\BHB\Klartext\\_Stempel\_stamp

30.000

+0.400

## Információ a standard ciklusokról (CYC fül)

| Funkciógomb                                 | Jelentés                                                                            |  |  |  |
|---------------------------------------------|-------------------------------------------------------------------------------------|--|--|--|
| Közvetlen<br>választás<br>nem<br>lehetséges | Aktív fix ciklusok                                                                  |  |  |  |
|                                             | Aktív pálya- és szögtűrés                                                           |  |  |  |
|                                             | Attól függően, hogy melyik pálya- és szögtűrés<br>aktív, az alábbi értékeket látja: |  |  |  |
|                                             | <ul> <li>Ciklus 32 tűrés értékei</li> </ul>                                         |  |  |  |

A gép gyártójának értékei

## Aktív kiegészítő M funkciók (M fül)

| Közvetlen Aktív fix jelentésű M funkciók listája<br>választás<br>nem | Funkciógomb                                 | Jelentés                               |
|----------------------------------------------------------------------|---------------------------------------------|----------------------------------------|
| Ienetseges                                                           | Közvetlen<br>választás<br>nem<br>lehetséges | Aktív fix jelentésű M funkciók listája |

A gépgyártó által adaptált aktív M funkciók listája

#### THC.LUC.progNBH/Katetori, Stempol\_atapo. 0 354\*\*0 3. MATAR 0 228\*\*0 3. MATAR 0 228\*\*0 5. MATAR 0 228\*\*0 5. MATAR 0 218\*\*30 5. MATAR 0 218\*\*30 5. MATAR 0 218\*\*50 5. MATAR 0 218\*\*50 5. MATAR 0 218\*\*50 5. MATAR 0 218\*\*

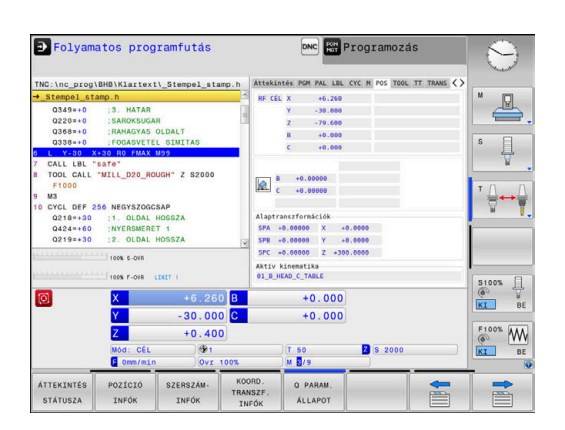

## Pozíciók és koordináták (POS fül)

| Funkciógomb      | Jelentés                                       |
|------------------|------------------------------------------------|
| POZÍCIÓ<br>INFÓK | Pozíciókijelzés módja, pl. pillanatnyi pozíció |
|                  | Munkasík döntési szöge                         |
|                  | Alaptranszformációk szöge                      |
|                  | Aktív kinematika                               |

## Szerszámok információk (TOOL fül)

| Funkciógomb        | Jelentés                                                                                                    |  |  |  |  |
|--------------------|----------------------------------------------------------------------------------------------------|--|--|--|--|
| SZERSZÁM-<br>INFóK | <ul> <li>Aktív szerszám megjelenítése:</li> <li>T: Szerszám száma és szerszám neve</li> <li>RT: Testvérszerszám száma és neve</li> </ul> |  |  |  |  |
|                    | Szerszámtengely                                                                                                    |  |  |  |  |
|                    | Szerszámhossz és szerszámsugár                                                                                                    |  |  |  |  |
|                    | Ráhagyások (delta értékek) a<br>szerszámtáblázatból (FÜL) és a <b>TOOL CALL</b><br>(PGM) utasításból                                     |  |  |  |  |
|                    | Éltartam, maximális éltartam (TIME 1) és maximális éltartam <b>TOOL CALL</b> (TIME 2) esetén                                             |  |  |  |  |
|                    | A programozott és a cserélendő szerszám<br>kijelzése                                                                                     |  |  |  |  |

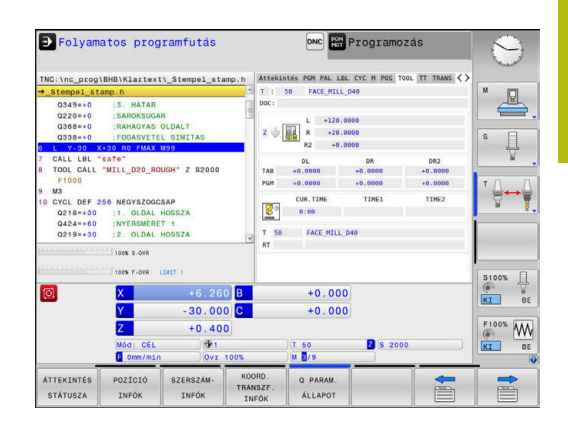

| ➡ Folyama                                                                                           | atos progi                                              | amfutás                   |                             |                                 | Programozá     | IS          | 9          |
|----------------------------------------------------------------------------------------------------|---------------------------------------------------------|---------------------------|-----------------------------|---------------------------------|----------------|-------------|------------|
| TNC:\nc_prog1                                                                                       | BHB\Klartext)                                           | _Stempel_star             | np.h Attel                  | intés PGM PAL LBL               | CYC M POS TOOL | TT TRANS <> |            |
| →_Stempel_st                                                                                        | amp.h                                                   |                           | с т :                       | 50 FACE_MILL                    | D40            |             | M (1)      |
| 0349*+0 :3. HATAR<br>0220*+0 :SAROKSUGAR<br>0368*+0 :RAHAGYAS OLDALT<br>0338++0 :FO0ASVETEL SIMITAS |                                                         |                           |                             | MIN<br>MAX                      |                |             | <u>ه</u> . |
| 8 TOOL CALL                                                                                         | *30 RO FMAX M<br>safe"<br>"MILL_D20_ROU                 | 99<br>GH" Z \$2000        |                             | UTN                             |                |             | 4          |
| F1000<br>9 M3<br>10 CYCL DEF 2<br>0218=+30<br>0424=+60<br>0219=+30                                  | 56 NEGYSZOGCS<br>1. OLDAL H<br>NYERSMERET<br>2. OLDAL H | AP<br>OSSZA<br>1<br>OSSZA | 4                           |                                 |                |             | * ∯⊷∳      |
|                                                                                                    | 100% 6-OVR                                              | NIT (                     |                             |                                 |                | _           | S100%      |
| 0                                                                                                   | X                                                       |                           | В                           | +0.000                          |                |             | · 7        |
|                                                                                                    | Y                                                       | - 30 . 000                | С                           | +0.000                          |                |             | IKL DE     |
|                                                                                                    | Z                                                       | +0.400                    |                             |                                 |                |             | F100% WW   |
|                                                                                                    | Mód: CÉL<br>E Omm/min                                   | @1<br>0vr 1               | 00%                         | )(T 50<br>)(M <mark>8</mark> /9 | 2 S 2000       |             | KI BE      |
| ÁTTEKINTÉS<br>STÁTUSZA                                                                              | POZÍCIÓ<br>INFÓK                                        | SZERSZÁM-<br>INFÓK        | KOORD.<br>TRANSZF.<br>INFÓK | Q PARAM.<br>ÁLLAPOT             |                | •           |            |

#### Szerszámbemérés (TT fül)

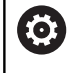

A vezérlő ezt a fület csak akkor jeleníti meg, ha a funkció az Ön gépén aktív.

## Funkciógomb Jelentés

Közvetlen választás nem

Aktív szerszám

lehetséges

Mérési értékek a szerszám beméréséből

## Koordináta-transzformációk (TRANS fül)

| Funkciógomb                 | Jelentés                                                                                                    |  |  |  |
|-----------------------------|----------------------------------------------------------------------------------------------------|--|--|--|
| KOORD.<br>TRANSZF.<br>INFóK | Az aktív nullaponttáblázat neve                                                                                                    |  |  |  |
|                             | Aktív nullapont száma (#), megjegyzés az aktív<br>nullapont szám aktív sorából ( <b>DOC</b> ), a 7 ciklusból                                   |  |  |  |
|                             | Érvényes nullaponteltolás (ciklus 7); A vezérlő<br>érvényes nullaponteltolást legfeljebb 8 tengelyen<br>tud megjeleníteni                      |  |  |  |
|                             | Tükörtengelyek (Ciklus 8)                                                                                                    |  |  |  |
|                             | Érvényes elforgatási szög (Ciklus 10)                                                                                                    |  |  |  |
|                             | Érvényes nagyítási tényező / tényezők (ciklusok<br>11 / 26); A vezérlő érvényes nagyítási tényezőt<br>legfeljebb 6 tengelyen tud megjeleníteni |  |  |  |
|                             | Nagyítás középpontja                                                                                                    |  |  |  |
| A Cfg                       | <b>DisplayCoordSys</b> (127501 sz.) opcionális gépi<br>néterrel eldöntheti, hogy mely koordináta rendszer                                      |  |  |  |

🗩 Folyamatos programfutás DNC Programozás B\Klartext\\_Ste P P Ū. ap (P) Ð S100% +0.000 30.000 +0.000 F100% W Z S 200

További információ: Felhasználói kézikönyv ciklusprogramozáshoz

nullaponteltolás.

További információk: Klartext- vagy DIN/ISO-Programozás Felhasználói kézikönyv

#### Q paraméterek megjelenítése (QPARA fül)

#### Funkciógomb Jelentés

| Q PARAM. | A megadott Q-Parameter aktuális értékeinek |
|----------|--------------------------------------------|
| ÁLLAPOT  | megjelenítése                              |

A meghatározott szöveg paraméterek karaktereinek megjelenítése

esetén jelenjen meg a státuszkijelzésnél az érvényes

Nyomja meg a **QPARAMÉTER LISTA** funkciógombot. A vezérlő egy felugró ablakot nyit. Határozza meg minden paramétertípushoz (Q, QL, QR, QS) a paraméterszámokat, amelyeket ellenőrizni szeretne. Az egyes Q paramétereket vesszővel kell elválasztania, és az egymást követő Q paramétereket kötőjellel kell összekötnie, pl. 1,3,200-208. A beviteli tartomány 132 karakter paramétertípusonként.

A **QPARA** fül alatti kiejlző mindig 8 tizedesjegyet tartalmaz. Például Q1 = COS 89.999 eredménye a vezérlőn 0.00001745. A nagyon nagy és a nagyon kis értékeket a vezérlő exponenciális jelöléssel jeleníti meg. A Q1 = COS 89.999 \* 0.001 eredménye a vezérlőn, mint +1.74532925e-08 jelenik meg, ahol e-08 a 10<sup>-8</sup> tényezőnek felel meg.

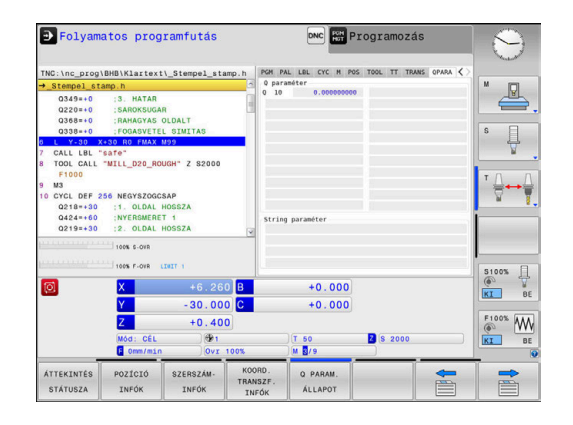

A
# A konfigurált gépi paraméterek felügyelete (CM és CM Detail fül, opció #155)

A vezérlő ezeket a füleket csak akkor jeleníti meg, ha a szoftver-funkció az Ön gépén engedélyezve van. Az Ön gépének gyártója maximum tíz olyan komponenst definiálhat, amelyeknek a túlterhelése felügyelve van.

Az Ön gépének a gyártója a meghatározott túlterhelésekhez a komponensre jellemző különböző automatikus reakciókat konfigurál, pl. az aktuális megmunkálás megállítása.

#### CM fül

 $\odot$ 

| Funkciógomb                                 | Jelentés                                                                                               |
|---------------------------------------------|----------------------------------------------------------------------------------------------------|
| Közvetlen<br>választás<br>nem<br>lehetséges | <b>CM státusz</b><br>Aktív, mihelyt a gép szállítója legalább egy<br>komponenst definiált              |
|                                             | Komponensek:                                                                                           |
|                                             | Minden felügyelt komponens meghatározott<br>névvel és színes állapotkijelzéssel                        |
|                                             | <ul> <li>Zöld: a komponensek a definiáltan<br/>biztonságos tartományban</li> </ul>                     |
|                                             | <ul> <li>Sárga: a komponensek a figyelmeztető<br/>tartományban</li> </ul>                              |
|                                             | Piros: a komonensek túlterheltek                                                                       |
|                                             | Diagram:<br>Valamennyi felügyelt komponens kombinált<br>nézete                                         |
|                                             | <ul> <li>A piros vonal a gépgyártó által meghatározott<br/>hibahatárt mutatja</li> </ul>               |
|                                             | <ul> <li>A sárga vonal a gépgyártó által meghatározott<br/>figyelmeztető határt mutatja</li> </ul>     |
|                                             | <ul> <li>A fekete vonal a leginkább leterhelt<br/>komponens állapotát követi</li> </ul>                |
|                                             | <ul> <li>Piros vonal fölött, mihelyt legalább egy<br/>komponens eléri a túlterhelési határt</li> </ul> |
|                                             | <ul> <li>Zöld vonal fölött, mihelyt legalább egy<br/>komponens eléri a figyelmeztető határt</li> </ul> |
|                                             | Diagramtartományok:                                                                                    |
|                                             | Piros vonal fölötti terület: túlterhelési<br>tartomány                                                 |
|                                             | Piros és zöld vonal közötti terület:                                                                   |

- Piros és zöld vonal közötti terület: figyelmeztető tartomány
- Zöld vonal alatti terület: a definiáltan biztonságos terület tartománya

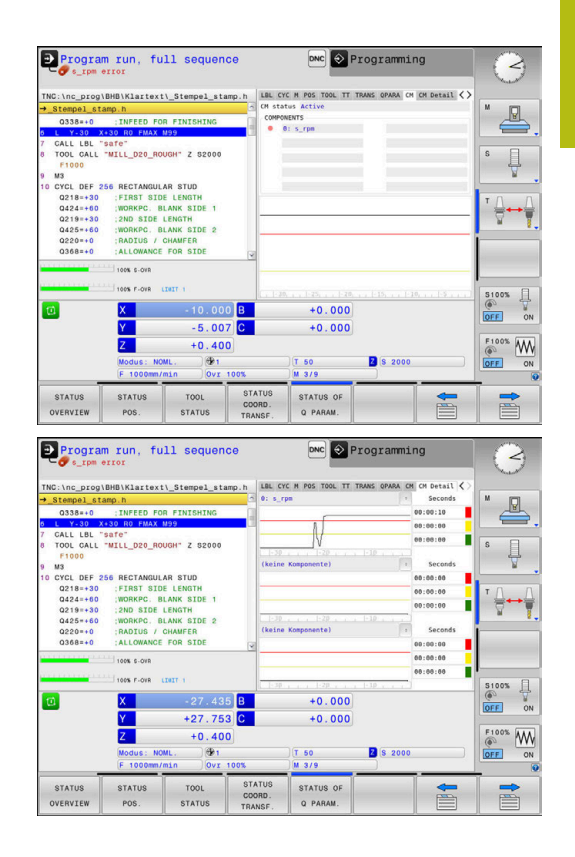

## CM Detail fül

| Funkciógomb                                                                                                    | Jelentés                                                                                                    |
|----------------------------------------------------------------------------------------------------|----------------------------------------------------------------------------------------------------|
| Közvetlen<br>választás<br>nem<br>lehetséges                                                                               | Három azonos tartomány max. három, szabadon<br>választható komponens részletes kijelzéséhez.                                                                                                    |
|                                                                                                    | A komponensek kiválasztása a Pull-Down<br>menü segítségével történik a diagramok<br>fölött. A kiválasztás után a kijelző a<br>meghatározott nevet és egy indexet tartalmazza<br>(komponensmeghatározás sorrendje).                                                                                                    |
|                                                                                                    | Diagram:                                                                                                    |
|                                                                                                    | A kiválasztott komponens egyéni nézete                                                                                                    |
|                                                                                                    | <ul> <li>A piros vonal a gépgyártó által meghatározott<br/>hibahatárt mutatja</li> </ul>                                                                                                    |
|                                                                                                    | <ul> <li>A sárga vonal a gépgyártó által meghatározott<br/>figyelmeztető határt mutatja</li> </ul>                                                                                                    |
|                                                                                                    | <ul> <li>A fekete vonal az aktuális terhelési állapotnak<br/>felel meg</li> </ul>                                                                                                    |
|                                                                                                    | Másodpercek:                                                                                                    |
|                                                                                                    | A terhelés időtartamának egyedi kijelzése                                                                                                    |
|                                                                                                    | Piros: A túlterhelési tartomány időtartama                                                                                                    |
|                                                                                                    | <ul> <li>Sárga: Időtartam a figyelmeztető<br/>tartományban</li> </ul>                                                                                                    |
|                                                                                                    | <ul> <li>Zöld: Időtartam a definiáltan biztonságos<br/>tartományban</li> </ul>                                                                                                    |
| A vezé<br>konfigu<br>nyújtja                                                                                              | erlő a <b>Component Monitoring</b> (opció #155)-vel a<br>urált gépi komponensek automatikus felügyeletét<br>Önnek.                                                                                                    |
| Megfe<br>kap a<br>megáll<br>a jelzé<br>reagál<br>Hibás<br>megne<br>hibaüz<br>(12940<br>befolya<br><b>Továb</b><br>oldal 4 | lelő konfiguráció esetén figyelmeztetéseket<br>fenyegető túlterhelésről és hibaüzeneteket a<br>lapított túlterhelésekről. Amennyiben Ön ezekre<br>sekre időben és megfelelő ellenintézkedésekkel<br>, megvédi a gép komponenseit a károsodásoktól.<br>konfiguráció esetén a további munkát<br>ehezítik vagy lehetetlenné teszik az indokolatlan<br>zenetek. Ebben az esetben a <b>CfgComoUserData</b><br>00 sz.) gépi paraméter segítségével többek között<br>ásolhatja a konfigurált túlterhelési reakciókat.<br><b>bi információ:</b> "Felhasználói paraméterek listája", |

L

# 3.5 Fájlkezelés

## Fájlok

| Fájlok a vezérlőben                       | Típus |  |
|-------------------------------------------|-------|--|
| NC-programok                              |       |  |
| HEIDENHAIN-formátumban                    | .H    |  |
| DIN/ISO-formátumban                       | .l    |  |
| Kompatibilis NC-programok                 |       |  |
| HEIDENHAIN-Unit-programok                 | .HU   |  |
| HEIDENHAIN-Kontúr-programok               | .HC   |  |
| Táblázat                                  |       |  |
| Szerszámokhoz                             | .Т    |  |
| Szerszámváltókhoz                         | .TCH  |  |
| Nullapontokhoz                            | .D    |  |
| Pontokhoz                                 | .PNT  |  |
| Bázispontokhoz                            | .PR   |  |
| Tapintókhoz                               | .TP   |  |
| Backup fájlokhoz                          | .BAK  |  |
| Függő adatokhoz (pl. Struktúra elemekhez) | .DEP  |  |
| Szabadon meghatározható táblázatokhoz     | .TAB  |  |
| Palettákhoz                               | .P    |  |
| Szövegek, mint                            |       |  |
| ASCII-fájlok                              | .A    |  |
| Szövegfájlok                              | .TXT  |  |
| HTML-fájlok, pl. mérőrendszer-ciklusok    | .HTML |  |
| eredményprotokolljai                      |       |  |
| Súgófájlok                                | .CHM  |  |
| CAD fájlok, mint                          |       |  |
| ASCII fájlok                              | .DXF  |  |
|                                           | .IGES |  |
|                                           | .STEP |  |

NC-program megadásakor a vezérlőben, elsőként az NC-program nevét kell megadnia. A vezérlő ekkor ez alatt a név alatt fájlként tárolja az NC-programot a belső memóriában. A vezérlő a szövegeket és táblázatokat is fájlként menti.

A vezérlő egy külön fájlkezelési ablakot biztosít, amelyben könnyen megtalálhatja és kezelheti fájljait. Itt hívhatja elő, másolhatja, átnevezheti és törölheti azokat.

A vezérlővel legfeljebb **2 GByte** nagyságú fájlokat tud kezelni és menteni.

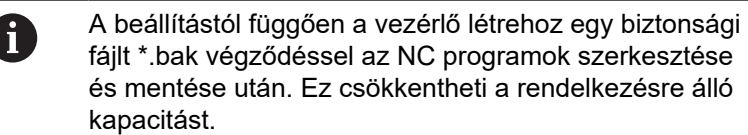

#### Fájlnevek

NC-Programok, táblázatok és szövegek esetében a vezérlő hozzáad egy kiterjesztést a fájlnévhez, egy ponttal elválasztva. Ez a kiterjesztés azonosítja a fájl típusát.

| Fájl neve | Fájl típusa |
|-----------|-------------|
| PROG20    | .H          |

A vezérlőben a fájlok, meghajtók és könyvtárak nevei a következő szabványnak felelnek meg: The Open Group Base Specifications Issue 6 IEEE Std 1003.1, 2004 Edition (Posix-Standard).

Alábbi karakterek megengedettek:

A B C D E F G H I J K L M N O P Q R S T U V W X Y Z a b c d e f g h i j k l m n o p q r s t u v w x y z 0 1 2 3 4 5 6 7 8 9 \_ -

Alábbi karakterek különleges jelentéssel bírnak:

| Karakter | Jelentés                                             |
|----------|------------------------------------------------------|
|          | A fájlnév utolsó pontja a végződést választja le     |
| \ és /   | A könyvtárfához                                      |
| :        | Elválasztja a meghajtó megnevezését a<br>könyvtártól |

A többi karaktert ne használja, például az adatátviteli problémák elkerülése érdekében. A táblázatneveknek betűvel kell kezdődniük.

| Az útvonal maximálisan megengedett hossza 255<br>karakter. Az útvonal hosszába beleszámít a meghajtó,<br>könyvtár, a fájlnév betűjele és a kiterjesztése is. |
|----------------------------------------------------------------------------------------------------|
| További információ: "Elérési út", oldal 77                                                                                                    |
|                                                                                                    |

а

# Külsőleg létrehozott fájlok megjelenítése a vezérlőn

A vezérlő rendelkezik néhány olyan további eszközzel, amikkel az alábbi táblázatban szereplő fájlokat jelenítheti meg, illetve azokat részben szerkesztheti is.

| Fájltípusok      | Típus |
|------------------|-------|
| PDF fájlok       | pdf   |
| Excel táblázatok | xls   |
|                  | CSV   |
| Internet fájlok  | html  |
| Szöveg fájlok    | txt   |
|                  | ini   |
| Grafikus fájlok  | bmp   |
| -                | gif   |
|                  | jpg   |
|                  | png   |

További információ: "Kiegészítő adatok külső fájltípusok kezeléséhez", oldal 88

## Könyvtárak

Mivel a belső memóriában nagyon sok NC-program-ot és fájlt tud lementeni, mentse az egyes fájlokat könyvtárakba (mappákba), az áttekinthetőség megőrzése érdekében. Ezekben a könyvtárakban további, úgynevezett alkönyvtárakat hozhat létre. A -/+ vagy ENT gombbal tudja az alkönyvtárakat ki- vagy bekapcsolni.

# Elérési út

Az elérési útvonal jelzi a meghajtót és az összes könyvtárat és alkönyvtárat, amelyek alatt a fájlt mentették. Az egyes nevek különválasztása a \ jellel történik.

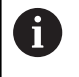

Az útvonal maximálisan megengedett hossza 255 karakter. Az útvonal hosszába beleszámít a meghajtó, a könyvtár, a fájlnév betűjele és a kiterjesztése is.

#### Példa

A **TNC** meghajtón az AUFTR1 könyvtárat hozták létre. Majd az AUFTR1 könyvtárban az NCPROG könyvtárat hozták létre, és a PROG1.H NC-program-ot másolták ide. Így az NC-program elérési útvonala:

#### TNC:\AUFTR1\NCPROG\PROG1.H

A jobb oldali ábra szemlélteti egy könyvtár megjelenítését különböző elérési útvonalakkal.

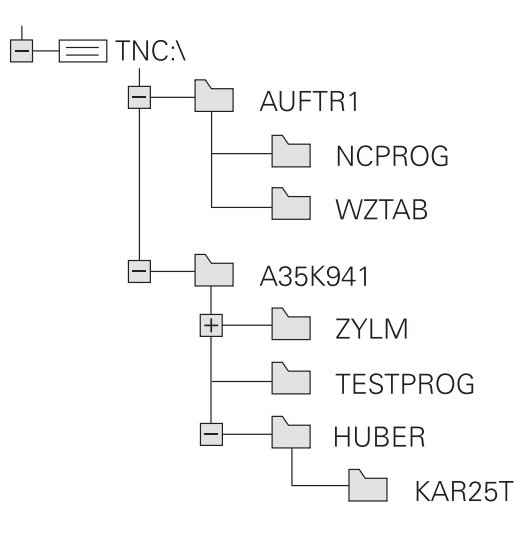

# A fájlkezelő hívása

PGM MGT

- Nyomja meg a PGM MGT gombot
- A vezérlő kijelzi a fájlkezelő ablakot (az ábra az alapbeállítást jeleníti meg. Ha a vezérlő ettől eltérő képernyőelrendezést mutat, nyomja meg a ABLAK funkciógombot).

A keskeny ablak a bal oldalon az elérhető meghajtókat és könyvtárakat mutatja. A meghajtók jelölik azokat az eszközöket, amelyek az adatok tárolását vagy átvitelét végzik. A meghajtó a vezérlő belső memóriája. Más meghajtók az interfészek (RS232, Ethernet), amelyekhez például PC-t csatlakoztathatunk. Egy könyvtár mindig felismerhető a mappa jelről (bal oldalt) és a könyvtár nevéről (jobb oldalt). Alkönyvtárak a forráskönyvtártól jobbra és alatta jelennek meg. Ha vannak alkönyvtárak, akkor azokat a -/+ gombbal lehet megjeleníteni vagy elrejteni.

Ha a könyvtárfa hosszabb, mint a képernyő, navigáljon a görgetősáv vagy a csatlakoztatott egér használatával.

A jobb oldali széles ablakban a kiválasztott könyvtárban lévő összes fájl látható. Minden fájl további információkkal jelenik meg, lásd az alábbi táblázatot.

| Megjele      | nítés                             | Jelentés                                                                                                    |
|--------------|-----------------------------------|----------------------------------------------------------------------------------------------------|
| Fájl nev     | e                                 | Fájlnév és fájltípus                                                                                                 |
| Byte         |                                   | Fájl mérete byte-ban                                                                                                 |
| Állapot      |                                   | Fájl tulajdonságai:                                                                                                  |
| E            |                                   | A program a <b>Programozás</b> üzemmódban ki<br>van választva                                                        |
| S            |                                   | A program a <b>Programteszt</b> üzemmódban<br>ki van választva                                                       |
| M            |                                   | A program az egyik programfutás<br>üzemmódban ki van választva                                                       |
| +            |                                   | A fájlnak nem megjelenített függő<br>fájljai vannak DEP végződéssel, pl.<br>szerszámalkalmazási teszt használatához. |
| <u>A</u>     |                                   | A fájl védett szerkesztés és törlés ellen                                                                            |
| <del>Ω</del> |                                   | A fájl védett szerkesztés és törlés ellen, mert jelenleg fut                                                         |
| Dátum        |                                   | Az utolsó szerkesztés dátuma                                                                                         |
| ldő          |                                   | Az utolsó szerkesztés ideje                                                                                          |
| 0            | A függő f<br>depende<br>helvzetbe | ájlok megjelenítéséhez, állítsa a<br><b>ntFiles</b> (122101 sz.) gépi paramétert <b>KÉZI</b><br>e.                   |

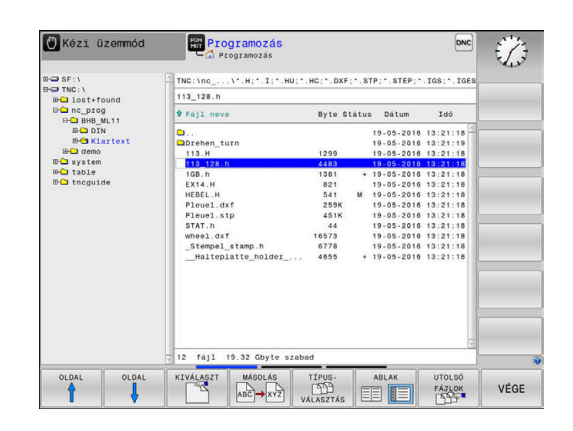

# További funkciók

#### Fájl védelme és fájlvédelem feloldása

Vigye a kurzort a védendő fájlra

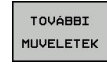

 A további funkciók kiválasztásához: nyomja meg a TOVÁBBI MŰVELETEK funkciógombot

|   | VÉDE | NI |
|---|------|----|
|   |      |    |
| 6 | 1    |    |

funkciógombot
 Fájlvédelem aktiválásához: Nyomja meg a
 VÉDENI

funkciógombot

> A fájl egy védett szimbólummal lesz megjelölve.

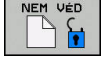

 A fájlvédelem visszavonásához: nyomja meg a NEM VÉD funkciógombot

## Szerkesztő kiválasztása

Vigye a kurzort a megnyitandó fájlra

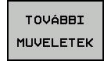

EDITORT

VÁLASZT

 A további funkciók kiválasztásához: nyomja meg a TOVÁBBI MŰVELETEK funkciógombot

- Editor kiválasztásához: nyomja meg az EDITORT VÁLASZT funkciógombot
- Jelölje ki a kívánt szerkesztőt
  - TEXT-EDITOR szövegfájlokhoz, pl. .A vagy .TXT
  - PROGRAM-EDITOR NC-programokhoz .H vagy .I
  - TEXT-EDITOR táblázatokhoz, pl. .TAB vagy . T
  - BPM-EDITOR palettatáblázatokhoz .P
- Nyomja meg az OK funkciógombot

#### USB eszköz csatlakoztatása és eltávolítása

A támogatott fájlrendszereket tartalmazó csatlakoztatott USB eszközöket a vezérlő automatikusan felismeri.

USB eszköz eltávolításához az alábbiak szerint járjon el:

| TOVÁBBI   |
|-----------|
| MUVELETEK |

- Vigye a kurzort a bal oldali ablakba
- Nyomja meg a TOVÁBBI MŰVELETEK funkciógombot

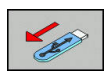

► Távolítsa el az USB eszközt

További információ: "USB eszközök a vezérlőn", oldal 83

# Meghajtók, könyvtárak és fájlok kiválasztása

- PGM MGT
- A fájlkezelő meghívásához nyomja meg a PGM MGT gombot (program management).

A csatlakoztatott egérrel, vagy a nyílbillentyűkkel vagy a funkciógombokkal mozgassa a kurzort a kívánt helyre a képernyőn:

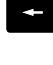

 A bal oldali ablakból a jobb oldali ablakba mozgatja a kurzort, és fordítva

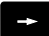

mozgalja a kurzon, es lorunva

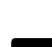

ŧ

 Felfelé vagy lefelé mozgatja a kurzort az ablakon belül

 Egy oldallal feljebb vagy lejjebb mozgatja a kurzort az ablakban

## 1. lépés: Meghajtó kiválasztása

 Mozgassa a kijelölést a kívánt meghajtóra a bal oldali ablakban

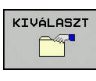

Meghajtó kiválasztása: nyomja meg KIVÁLASZT funkciógombot vagy

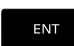

Nyomja meg az **ENT** gombot

- 2. lépés: Könyvtár kiválasztása
- Vigye az emelt fényű jelőlőt a kívánt könyvtárra a bal ablakban —a jobb ablakban automatikusan megjelenik az össszes fájl, amely a könyvtárban tárolva van
- 3. lépés: Fájl kiválasztása

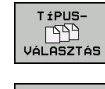

Nyomja meg a TÍPUSVÁLASZTÁS funkciógombot

- Nyomja meg a funkciógombot a kívánt fájltípushoz, vagy
- Az összes fájl megjelenítése: nyomja meg az ÖSSZESET funkciógombot vagy
- SZURO KIJELZÉSE

ÖSSZESET

 Használjon helyettesítő karaktert, pl. 4\*.h: Valamennyi .h típusú fájl megjelenítése, ami 4gyel kezdődik

Nyomja meg a KIVÁLASZT funkciógombot vagy

Mozgassa a kijelölést a kívánt fájlra a jobb oldali ablakban.

| ĸ |     |
|---|-----|
|   |     |
|   | ENT |

- Nyomja meg az ENT gombot
- A vezérlő abban az üzemmódban nyitja meg a kiválasztott fájlt, amelyikben előhívta a fájlkezelőt.

Ha a fájlkezelőben megadja a keresett fájl kezdőbetűjét, a kurzor automatikusan az első megfelelő kezdőbetűvel kezdődő NC-programra ugrik.

# Válasszon ki egy fájlt a legutóbb használt fájlokból

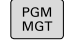

UTOLSÓ FÁJLOK

- A fájlkezelő meghívásához nyomja meg a PGM MGT gombot (program management).
- Az utoljára kiválasztott tíz fájl megjelenítéséhez: nyomja meg az UTOLSÓ FÁJLOK funkciógombot

Nyomja meg a nyílbillentyűket a kurzor mozgatásához a kiválasztandó fájlra:

|   | t |  |
|---|---|--|
| _ |   |  |

 Felfelé vagy lefelé mozgatja a kurzort az ablakon belül

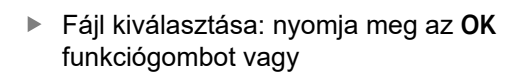

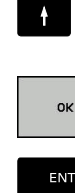

▶ Nyomja meg az ENT gombot

1

A **PILLNTNYI ÉRTÉKET MÁSOL** funkciógomb lehetővé teszi egy kijelölt fájl útvonalának másolását. A másolt útvonalat később újra fel tudja használni, pl. egy programhíváshoz a **PGM CALL** gombbal.

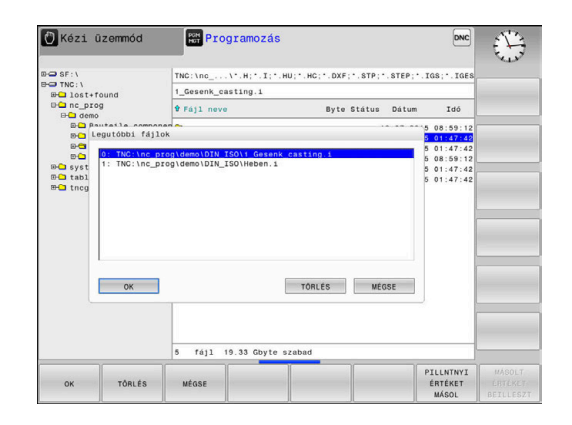

## USB eszközök a vezérlőn

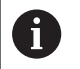

USB interfészt csak adatátvitelhez és mentéshez használjon. A szerkesztendő vagy végrehajtandó NC programokat a vezérlő merevlemezére mentse. Ezáltal elkerülheti az adatok duplázását, valamint az adatátvitel közben fellépő problémákat a feldolgozás során.

USB eszközzel különösen egyszerű a vezérlőről adatokat lementeni vagy arra adatokat áttölteni. A vezérlő a következő USB eszközöket támogatja:

- Floppy-lemezes meghajtók, FAT/VFAT fájlrendszerrel
- Pendrive-ok FAT/VFAT vagy exFAT fájlrendszerrel
- Merevlemezek, FAT/VFAT fájlrendszerrel
- CD-ROM meghajtók Joliet (ISO 9660) fájlrendszerrel

A vezérlő automatikusan felismeri ezeket az USB eszközöket a csatlakoztatáskor. A vezérlő nem támogatja a más fájlrendszert (pl. NTFS) alkalmazó USB eszközöket. A vezérlő az ilyen esetben az **USB: TNC nem támogatja az egységet** hibaüzenetet jelzi ki.

Ha hibaüzenet jelenik meg egy USB adathordozó csatlakoztatásakor, ellenőrizze a SELinux biztonsági szoftver beállításait.

További információ: "SELinux biztonsági szoftver", oldal 376

Ha a vezérlő egy USB hub csatlakoztatásakor megjeleníti az **USB: TNC nem támogatja az egységet** hibaüzenetet, nyugtázza az üzenetet a **CE** gombbal.

Ha a vezérlő a FAT/VFAT vagy exFAT fájlrendszert tartalmazó USB eszközt ismételten nem megfelelően ismeri fel, úgy ellenőrizze az interfészt egy másik eszközzel. Amennyiben a hiba ezáltal megszűnt, akkor ezt követően a működő eszközt használja.

#### Munkavégzés USB eszközökkel

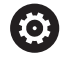

Vegye figyelembe a Gépkönyv előírásait.

A gépgyártó adhat állandó nevet az USB eszközöknek.

Az USB eszköz külön meghajtóként jelenik meg a könyvtárszerkezetben, tehát a fájlkezelő funkciókat a korábbi fejezetekben leírtak szerint tudja használni.

Ha egy nagyobb fájlt átmásol az USB-eszközre a fájlkezelőben, a vezérlő az **Írás engedélyezése az USB eszközön** párbeszédet jeleníti meg, amíg tart a fájl átvitele. A párbeszéd ablakot az **ELREJT** funkciógombbal lehet bezárni, és az adatátvitel folytatódik a háttérben. A vezérlő figyelmeztetést jelenít meg, amíg a fájl átvitel befejeződik.

## USB eszköz eltávolítása

►

USB eszköz eltávolításához az alábbiak szerint járjon el: ►

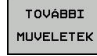

Vigye a kurzort a bal oldali ablakba

Nyomja meg a TOVÁBBI MŰVELETEK

- Távolítsa el az USB eszközt

# Adatátvitel egy külső adathordozóra vagy adathordozóról

funkciógombot

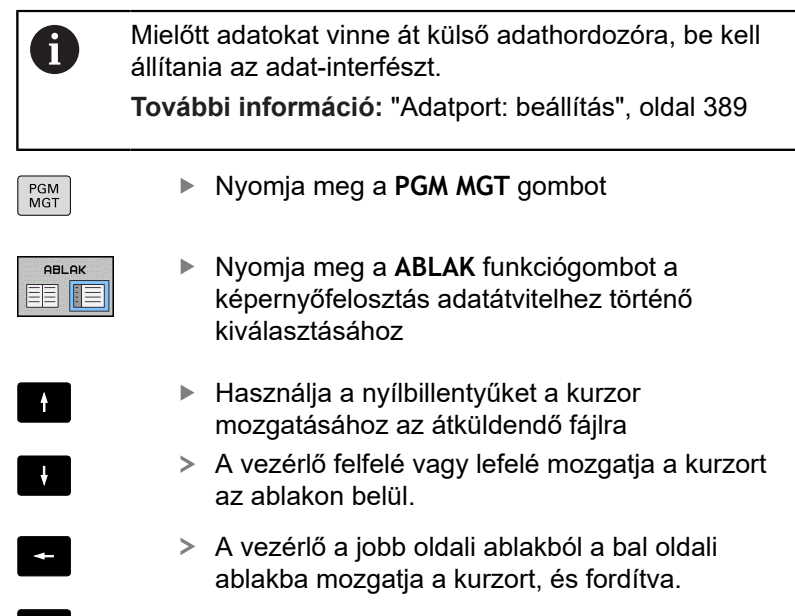

Ha a vezérlőről másol át a külső eszközre, jelölje ki a bal oldali ablakban azt a fájlt, amelyiket szeretné átmásolni. Ha a külső eszközről másol át a vezérlőbe, jelölje ki a jobb oldali ablakban azt a fájlt, amelyiket szeretné átmásolni.

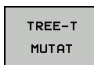

FÁJLOK

MUTATÁSA

- Nyomja meg a **TREE-T MUTAT** funkciógombot másik meghajtó vagy könyvtár kiválasztásához
- A nyílbillentyűkkel válassza ki a kívánt könyvtárat
- Nyomja meg a FÁJLOK MUTATÁSA funkciógombot

Hagyja jóvá az ENT gombbal

A nyílbillentyűkkel válassza ki a kívánt fájlt Nyomja meg a MÁSOLÁS funkciógombot

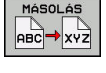

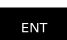

ABLAK 

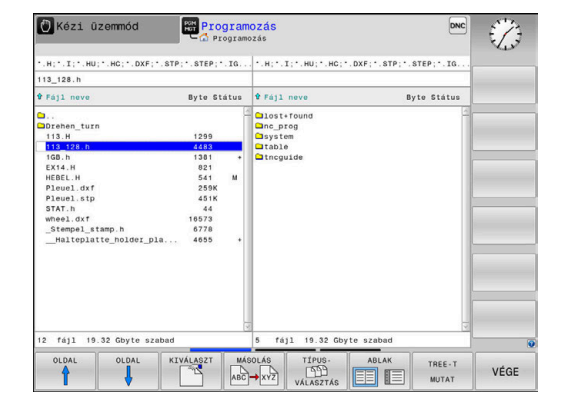

- Nyomja meg az ABLAK funkciógombot
- > A vezérlő ismét megnyitja az alapértelmezett fájlkezelő ablakot.

> Egy állapotjelző ablak jelenik meg a vezérlőn, ami a másolási folyamatról tájékoztat.

#### Hiányos NC-programok elleni védelem

A vezérlés ellenőrzi valamennyi NC program teljességét a végrehajtás előtt. Ha hiányzik az **END PGM** NC-mondat, a vezérlő figyelmeztetést jelenít meg.

Amennyiben **Mondatonkénti programfutás** vagy **Folyamatos programfutás** üzemmódban egy nem teljes NC programot indít, a vezérlő hibaüzenettel megáll.

Az NC-programot az alábbiak szerint tudja változtatni:

- Válassza ki az NC programot a Programozás üzemmódban
- A vezérlő megnyitja az NC-programot és automatikusan befűzi az END PGM NC-mondatot.
- Ellenőrizze és adott esetben egészítse ki az NC-programot

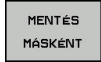

- Nyomja meg a MENTÉS MÁSKÉNT funkciógombot
- A vezérlő lementi az NC-programot a befűzött END PGM NC-mondattal.

## A vezérlő a hálózaton

6

i)

Védje adatait és vezérlőjét, és gépeit kizárólag biztonságos hálózatban működtesse.

A vezérlőt az Ethernet kártya segítségével tudja a hálózathoz csatlakoztatni.

További információ: "Ethernet interfész ", oldal 395

A vezérlő feljegyzi a hibaüzeneteket a hálózati működés folyamán.

Ha a vezérlő hálózathoz van csatlakoztatva, akkor a baloldali könyvtár ablak további meghajtókat jelenít meg. Minden előzőleg leírt funkció (meghajtó kiválasztása, fájlok másolása stb.) a hálózati meghajtókra is érvényes, feltéve, hogy rendelkezik a megfelelő jogosultságokkal.

|       | ۰ |  |
|-------|---|--|
|       |   |  |
|       |   |  |
| · · · |   |  |

A vezérlő közvetlenül a hálózatról is ledolgozhat NCprogramokat. Mindenesetre a külső meghajtó nem írásvédett. Így problémák adódhatnak az adatátvitel vagy az NC-program megmunkálás közbeni módosítása által.

|            | nual         | ope     | eratio | n  | Hat Pro   | ogramm  | ing            |          |                   |         | 09:24  |
|------------|--------------|---------|--------|----|-----------|---------|----------------|----------|-------------------|---------|--------|
|            | :\<br>ost+fc | ound    |        | 11 | IC:\nc_p1 | og\PGM\ | .н             | . DXF    |                   |         |        |
| Mount 1    | etup         | (Solas) |        | 1  | ****      |         |                | A        |                   | •• •••  |        |
| Network o  | tive         |         |        |    |           |         |                |          |                   |         |        |
| Mount      | Auto         | Type    | Drive  | ID | Server    | Share   | User           | Password | Ask for password? | Options |        |
|            |              | cifs    | 5:     | 1  | zeichnun  | Screens | a13608         | yes      |                   |         |        |
| Status log |              |         |        |    |           |         |                |          |                   |         |        |
|            |              |         |        |    |           |         |                |          |                   |         |        |
|            |              |         |        |    |           |         |                |          |                   |         |        |
|            |              |         |        |    |           |         | Qear           |          |                   |         |        |
| OK         |              |         |        |    |           |         | Glear<br>Apoly | 8        |                   |         | Gancel |
| OK         |              |         |        |    |           | i       | Qear<br>Apoly  | 3        |                   |         | Çancel |

| PGM<br>MGT                                                                  |   | Nyomja meg a <b>PGM MGT</b> gombot                                                                                                    |
|-----------------------------------------------------------------------------|---|----------------------------------------------------------------------------------------------------|
| HÁLÓZAT                                                                     | • | Nyomja meg a HÁLÓZAT funkciógombot                                                                                                    |
|                                                                             |   | Nyomja meg a HÁLÓZATI KAPCSOLAT DEFINIÁL.<br>funkciógombot.                                                                                                    |
|                                                                             | > | Az ablakban a vezérlő megjeleníti az elérhető<br>hálózati meghajtókat, amelyekhez hozzáférése<br>van.                                                                                                    |
|                                                                             | • | Az alábbi funkciógombokkal hozza létre a<br>kapcsolatot mindegyik meghajtóhoz                                                                                                    |
| Funkciógomb                                                                 |   | Funkciók                                                                                                    |
|                                                                             |   |                                                                                                    |
| Csatlkozás                                                                  |   | Hálózati kapcsolat létesítése, ha a kapcsolat<br>aktív, akkor a vezérlő kijelöli a <b>Mount</b> oszlopot.                                                                                                    |
| Csatlkozás<br>Elkülönít                                                     |   | Hálózati kapcsolat létesítése, ha a kapcsolat<br>aktív, akkor a vezérlő kijelöli a <b>Mount</b> oszlopot.<br>Hálózati kapcsolat befejezése                                                                                                    |
| Csatlkozás<br>Elkülönít<br>Auto                                             |   | Hálózati kapcsolat létesítése, ha a kapcsolat<br>aktív, akkor a vezérlő kijelöli a <b>Mount</b> oszlopot.<br>Hálózati kapcsolat befejezése<br>Automatikus kapcsolat létrehozása a vezérlő<br>bekapcsolásakor. A vezérlő kijelöli az <b>Auto</b><br>oszlopot, ha a kapcsolat automatikusan lett<br>létesítve                                                                                                    |
| Csatlkozás<br>Elkülönít<br>Auto<br>Hozzáfűz                                 |   | Hálózati kapcsolat létesítése, ha a kapcsolat<br>aktív, akkor a vezérlő kijelöli a <b>Mount</b> oszlopot.<br>Hálózati kapcsolat befejezése<br>Automatikus kapcsolat létrehozása a vezérlő<br>bekapcsolásakor. A vezérlő kijelöli az <b>Auto</b><br>oszlopot, ha a kapcsolat automatikusan lett<br>létesítve<br>Új hálózati kapcsolat létrehozása                                                                                                    |
| Csatlkozás<br>Elkülönít<br>Auto<br>Hozzáfűz<br>Eltávolít                    |   | Hálózati kapcsolat létesítése, ha a kapcsolat<br>aktív, akkor a vezérlő kijelöli a <b>Mount</b> oszlopot.<br>Hálózati kapcsolat befejezése<br>Automatikus kapcsolat létrehozása a vezérlő<br>bekapcsolásakor. A vezérlő kijelöli az <b>Auto</b><br>oszlopot, ha a kapcsolat automatikusan lett<br>létesítve<br>Új hálózati kapcsolat létrehozása<br>Meglevő hálózati kapcsolat törlése                                                                   |
| Csatlkozás<br>Elkülönít<br>Auto<br>Hozzáfűz<br>Eltávolít<br>Másolás         |   | Hálózati kapcsolat létesítése, ha a kapcsolat<br>aktív, akkor a vezérlő kijelöli a <b>Mount</b> oszlopot.<br>Hálózati kapcsolat befejezése<br>Automatikus kapcsolat létrehozása a vezérlő<br>bekapcsolásakor. A vezérlő kijelöli az <b>Auto</b><br>oszlopot, ha a kapcsolat automatikusan lett<br>létesítve<br>Új hálózati kapcsolat létrehozása<br>Meglevő hálózati kapcsolat törlése<br>Hálózati kapcsolat másolása                                    |
| Csatlkozás<br>Elkülönít<br>Auto<br>Hozzáfűz<br>Eltávolít<br>Másolás<br>Edit |   | Hálózati kapcsolat létesítése, ha a kapcsolat<br>aktív, akkor a vezérlő kijelöli a <b>Mount</b> oszlopot.<br>Hálózati kapcsolat befejezése<br>Automatikus kapcsolat létrehozása a vezérlő<br>bekapcsolásakor. A vezérlő kijelöli az <b>Auto</b><br>oszlopot, ha a kapcsolat automatikusan lett<br>létesítve<br>Új hálózati kapcsolat létrehozása<br>Meglevő hálózati kapcsolat törlése<br>Hálózati kapcsolat másolása<br>Hálózati kapcsolat szerkesztése |

## Hálózati meghajtó csatlakoztatása és leválasztása

PGM

## Adatmentés

A HEIDENHAIN javasolja a vezérlőn újonnan elkészített NC-programok és fájlok rendszeres PC-re mentését.

A HEIDENHAIN ingyenes **TNCremo** szoftvere egy egyszerű megoldást biztosít a vezérlőn mentett adatokból backup létrehozására.

A fájlokat közvetlenül a vezérlőről is mentheti.

További információ: "Adatmentés és visszaállítás", oldal 383

Egy adathordozó is szükséges, amelyen a szerszámgép összes gépspecifikus adata (PLC program, gépi paraméterek stb.) tárolhatók. Forduljon gépgyártójához segítségért, ha szükséges.

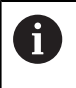

ldőnként fordítson időt a szükségtelen fájlok törlésére, hogy a vezérlőnek mindig elegendő merevlemez kapacitása legyen a rendszerfájlok (pl. szerszámtáblázat) számára.

## iTNC 530 fájlba importálása

 $\bigcirc$ 

Vegye figyelembe a Gépkönyv előírásait. A gépgyártó adaptálni tudja a

TÁBLÁZAT / NC PROGRAM ILLESZTÉSE funkciót.

A gépgyártó a frissítési szabályok segítségével lehetővé teszi például az ékezetek automatikus eltávolítását a táblázatból és az NC programokból.

Ha kiolvas egy fájlt az iTNC 530-ból, és beolvassa TNC 620be, akkor a fájl használata előtt a fájltípus függvényében először adaptálni kell annak formátumát és tartalmát.

A gép gyártója meghatározza, melyik fájltípust tudja a TÁBLÁZAT / NC PROGRAM ILLESZTÉSE funkcióval importálni. A vezérlő átalakítja a beolvasott fájl tartalmát egy, a TNC 620-ban érvényes formátumra, és elmenti a módosításokat a kiválasztott fájlba.

További információ: "Szerszámtáblázatok importálása", oldal 134

# Kiegészítő adatok külső fájltípusok kezeléséhez

A további eszközökkel jelenítheti meg, vagy módosíthatja a különböző, külsőleg létrehozott fájltípusokat a vezérlőn.

| Fájlváltozatok                            | Leirás   |
|-------------------------------------------|----------|
| PDF-fájlok (pdf)                          | oldal 89 |
| Excel-táblázatok (xls, csv)               | oldal 90 |
| Internet fájlok (htm, html)               | oldal 91 |
| ZIP-archívok (zip)                        | oldal 93 |
| Szövegfájlok (ASCII-fájlok, pl. txt, ini) | oldal 94 |
| Videófájlok (ogg, oga, ogv, ogx)          | oldal 95 |
| Grafikus fájlok (bmp, gif, jpg, png)      | oldal 95 |

A pdf, xls, zip, bmp, gif, jpg és png kiterjesztésű fájlokat binárisan kell a számítógépről a vezérlőhöz átküldenie. Szükség esetén állítsa be a **TNCremo** szoftvert megfelelően (Menüpont >**Extrák >Konfiguráció >Mód**).

6

a

Ha érintéssel kezelhető TNC 620 -t használ, néhány billentyűnyomást gesztusokkal helyettesíthet. **További információ:** "Érintőképernyő kezelése", oldal 435

## PDF-fájlok megjelenítése

PDF fájlok közvetlen megnyitásához a vezérlőn kövesse az alábbiakat:

| MGT |
|-----|
|-----|

A

F

 A fájlkezelő meghívásához: nyomja meg a PGM MGT gombot

- Válassza ki azt a könyvtárat, amelyben a PDFfájl le van mentve
- Vigye e kurzort a PDF-fájlra
- ▶ Nyomja meg az ENT gombot
- A vezérlő saját alkalmazásában nyitja meg a PDF fájlt, a Dokumentum megtekintő kiegészítő eszköz segítségével.

Az ALT+TAB kombinációval mindig visszatérhet a vezérlő felhasználói interfészbe, miközben a PDF fájl megnyitva marad. Vagy, ha megfelelő szimbólumra kattint a tálcán, akkor is visszatér a vezérlő interfészbe.

Ha az egér mutatóját egy gomb fölé viszi, akkor megjelenik egy szövegdoboz, ami a gomb funkciójának leírását tartalmazza. További információt a **Dokumentum megtekintő** használatáról a **Súgó** alatt talál.

A **Dokumentum megtekintő** bezárásához az alábbiak szerint járjon el:

- Az egérrel válassza a Fájl menüpontot
- Válassza a Bezár menüpontot
- > A vezérlő visszatér a fájlkezelőbe.

# Ha nem használ egeret, a **Dokumentum megtekintő** bezárásához az alábbiak szerint járjon el:

- $\triangleright$
- Nyomja meg a gombot a funkciógombok váltásához
- A Dokumentum megtekintő megnyitja a Fájl legördülő menüt.

Vigye e kurzort a Bezár menüponthozBezár

ł

FNT

- Nyomja meg az ENT gombot
  - > A vezérlő visszatér a fájlkezelőbe.

Ha Ön érintéssel kezelhető TNC 620-at használ, a teljes képernyős üzemmód automatikusan befejeződik 5 másodperc után.

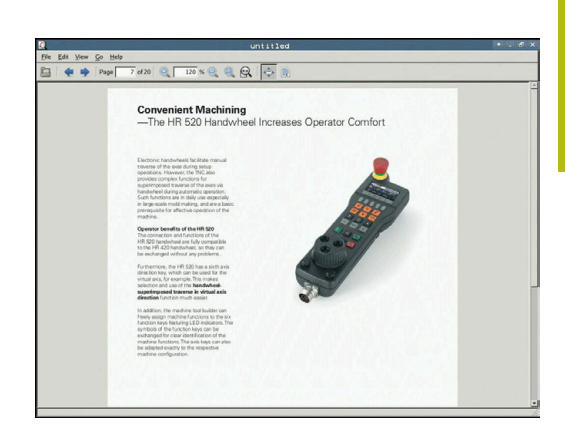

#### Excel-fájlok megjelenítése és módosítása

Az **xls**, **xlsx** vagy **csv** kiterjesztésű fájlok közvetlen megnyitásához és szerkesztéséhez a vezérlőn kövesse az alábbiakat:

|   | PGM<br>MGT |
|---|------------|
| J |            |

- A fájlkezelő meghívásához: nyomja meg a PGM MGT gombot
- Válassza ki azt a könyvtárat, amelyben az Excelfájl le van mentve
- Vigye e kurzort az Excel-fájlra
- Nyomja meg az ENT gombot
  - A vezérlő saját alkalmazásában nyitja meg az excel fájlt, a Gnumeric kiegészítő eszköz segítségével.
- 1

Az ALT+TAB kombinációval mindig visszatérhet a vezérlő felhasználói interfészbe, miközben az Excel fájl megnyitva marad. Vagy, ha megfelelő szimbólumra kattint a tálcán, akkor is visszatér a vezérlő interfészbe.

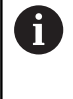

Ha az egér mutatóját egy gomb fölé viszi, akkor megjelenik egy szövegdoboz, ami a gomb funkciójának leírását tartalmazza. További információt a **Gnumeric** használatáról a **Súgó** alatt talál.

A Gnumeric bezárásához az alábbiak szerint járjon el:

- Az egérrel válassza a Fájl menüpontot
- Válassza a Bezár menüpontot
- > A vezérlő visszatér a fájlkezelőbe.

Ha nem használ egeret, a **Gnumeric** kiegészítő eszköz bezárásához az alábbiak szerint járjon el:

- Nyomja meg a gombot a funkciógombok váltásához
- > A Gnumeric megnyitja a Fájl legördülő menüt.
- Vigye e kurzort a Bezár menüponthozBezár
- ŧ

ENT

 $\triangleright$ 

- Nyomja meg az ENT gombot
- > A vezérlő visszatér a fájlkezelőbe.

#### Internetfájlok megjelenítése

A vírusok és kártevő szoftverek elleni védelmet a hálózatnak kell biztosítania. Ugyanez érvényes az internethez és más hálózatokhoz történő hozzáférésre. Ennek a hálózatnak a védelmi intézkedései a gép gyártójának, vagy a hálózat mindenkori rendszergazdájának a felelőssége, pl. tűzfal segítségével.

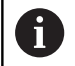

PGM MGT

ENT

A

i

Konfigurálja és használja vezérlőjén a Sandbox-ot. Biztonsági okokból a böngészőt kizárólag a Sandboxban nyissa meg.

További információ: "Sandbox fül", oldal 401

A **htm** vagy **html** kiterjesztésű Internet fájlok közvetlen megnyitásához a vezérlőn, kövesse az alábbiakat:

- A fájlkezelő meghívásához: nyomja meg a PGM MGT gombot
- Válassza ki azt a könyvtárat, amelyben az Internetfájl le van mentve
- Vigye e kurzort az Internetfájlra
- Nyomja meg az ENT gombot
  - A vezérlő saját alkalmazásában nyitja meg az Internet fájlt, a Böngésző kiegészítő eszköz segítségével.

Az ALT+TAB kombinációval mindig visszatérhet a vezérlő felhasználói interfészbe, miközben a böngésző megnyitva marad. Vagy, ha megfelelő szimbólumra kattint a tálcán, akkor is visszatér a vezérlő interfészbe.

6

Ha az egér mutatóját egy gomb fölé viszi, akkor megjelenik egy szövegdoboz, ami a gomb funkciójának leírását tartalmazza. További információt a **Web böngésző** használatáról a **Súgó** alatt talál.

Ha elindítja a Web-böngészőt, az rendszeresen ellenőrzi, hogy elérhetőek-e frissítések.

A Web-böngészőt csak akkor frissítheti, ha erre az időre kikapcsolja a SELinux biztonsági szoftvert és csatlakozva van az internethez.

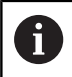

Aktiválja újra a SELinux-ot a frissítés után.

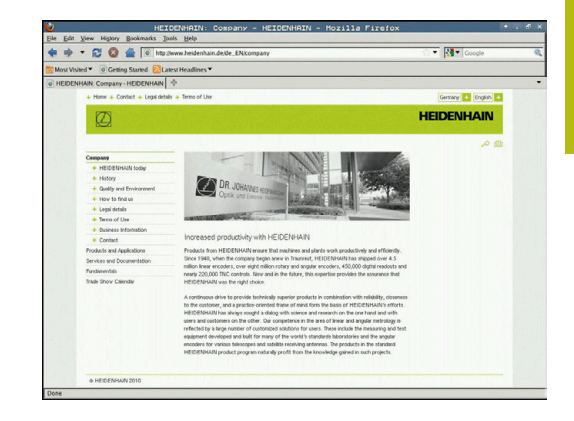

A Web böngésző befejezéséhez az alábbiak szerint járjon el:

- Az egérrel válassza a Fájl menüpontot
- Válassza a Kilépés menüpontot
- > A vezérlő visszatér a fájlkezelőbe.

Ha nem használ egeret, a **Web böngésző** bezárásához az alábbiak szerint járjon el:

- $\triangleright$
- Nyomja meg a gombot a funkciógombok váltásához: A Web böngésző megnyitja a Fájl legördülő menüt
- Vigye e kurzort a Kilépés menüponthoz
- FNT
- Nyomja meg az ENT gombot
- > A vezérlő visszatér a fájlkezelőbe.

#### Munka ZIP-archivokkal

A **zip** kiterjesztésű ZIP archívumok közvetlen megnyitásához a vezérlőn, kövesse az alábbiakat:

| PGM<br>MGT |
|------------|
|            |

 A fájlkezelő meghívásához: nyomja meg a PGM MGT gombot

- Válassza ki azt a könyvtárat, amelyben az Archiv-fájl van mentve
- Vigye e kurzort az Archiv-fájlra
- ▶ Nyomja meg az ENT gombot
- A vezérlő saját alkalmazásában nyitja meg az archív fájlt, az Xarchiver kiegészítő eszköz segítségével.

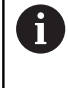

ENT

Az ALT+TAB kombinációval mindig visszatérhet a vezérlő felhasználói interfészbe, miközben az Excel fájl megnyitva marad. Vagy, ha megfelelő szimbólumra kattint a tálcán, akkor is visszatér a vezérlő interfészbe.

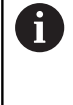

Ha az egér mutatóját egy gomb fölé viszi, akkor megjelenik egy szövegdoboz, ami a gomb funkciójának leírását tartalmazza. További információt a **Xarchiver** használatáról a **Súgó** alatt talál.

Az Xarchiver bezárásához az alábbiak szerint járjon el:

- Az egérrel válassza az ARCHÍV menüt
- Válassza a Exit menüpontot
- > A vezérlő visszatér a fájlkezelőbe.

Ha nem használ egeret, az **Xarchiver** bezárásához az alábbiak szerint járjon el:

- $\triangleright$
- Nyomja meg a gombot a funkciógombok váltásához
- Az Xarchiver megnyitja az ARCHÍV legördülő menüt.

ł

- Nyomja meg az ENT gombot
- > A vezérlő visszatér a fájlkezelőbe.

Vigye e kurzort a Exit menüponthoz

| 8                   |              | FKPROG      | ZIP -   | Xar | chive    | r 0.5.2    |        |           |       | • . 6 × |
|---------------------|--------------|-------------|---------|-----|----------|------------|--------|-----------|-------|---------|
| Archive Action Help |              |             |         |     |          |            |        |           |       |         |
| 9 🖬 🔶 🛊             | + 4 6 9 6    |             |         |     |          |            |        |           |       |         |
| Location:           |              |             |         | _   |          |            |        |           |       |         |
| Archive tree        | Filename     | Permissions | Version | os  | Original | Compressed | Method | Date      | Татне | 2       |
|                     | fex2.h       | -08-2       | 2.0     | fat | 703      | 324        | defx   | 10-Mar-97 | 07:05 |         |
|                     | FK-SL-KOMBLH | -6-3        | 2.0     | fat | 2268     | 744        | defX   | 16-May-01 | 13:50 |         |
|                     | fk-mus.c     | -64-10-     | 2.0     | fat | 2643     | 1012       | defx   | 6-Apr-99  | 16:31 |         |
|                     | ficth        | -68-3       | 2.0     | fat | 605869   | 94167      | defX   | S-Mar-99  | 10:55 |         |
|                     | - Kh         | -6-91-      | 2.0     | fat | \$\$9265 | 83261      | defx   | S-Mar-99  | 10:41 |         |
|                     | FKS.H        | -64-10-     | 2.0     | fat | 655      | 309        | defx   | 16-May-01 | 13.50 |         |
|                     | FK4.H        | -64-3       | 2.0     | fat | 948      | 394        | defX   | 16-May-01 | 13.50 |         |
|                     | FIGH         | -wa-        | 2.0     | fat | 449      | 241        | defX   | 16-May-01 | 13:50 |         |
|                     | PKLH         | -m-a        | 2.0     | fat | 348      | 189        | defx   | 18-Sep-03 | 13:39 |         |
|                     | farresa.h    | -64-0-      | 2.0     | fat | 266      | 169        | defX   | 16-May-01 | 13:50 |         |
|                     | country h    | -w-a        | 2.0     | fat | 509      | 252        | defX   | 16-May-01 | 13:50 |         |
|                     | bspk1.h      | -m-a-       | 2.0     | fat | 383      | 239        | defX   | 16-May-01 | 13:50 |         |
|                     | beih         | -04-2       | 2.0     | fat | 538      | 261        | defX   | 27-Ape-01 | 10:36 |         |
|                     | apprict.h    | -64-3       | 2.0     | fat | 601      | 325        | defx   | 13-Jun-97 | 13.96 |         |
|                     | appr2.h      | -64-3       | 2.0     | fat | 600      | 327        | defx   | 30-Jul-99 | 08:49 |         |
|                     | ANKER.H      | -64-3       | 2.0     | fat | 580      | 310        | defx   | 16-May-01 | 13:50 |         |
|                     | ANKER2 H     | -00-3       | 2.0     | 64  | 1253     | 601        | defX   | 16-May-01 | 13.50 |         |

## Textfájlok megjelenítése és módosítása

Textfájlok (ASCII-fájlok, pl **txt** végződéssel) megnyitásához és változtatásához használja a belső szövegszerkesztőt. Ehhez az alábbiak szerint járjon el:

PGM MGT

- A fájlkezelő meghívásához: nyomja meg a PGM MGT gombot
- Válassza ki azt a könyvtárat, amelyben a Textfájl le van mentve
- Vigye e kurzort a Textfájlra
- ▶ Nyomja meg az ENT gombot
- A vezérlő a szövegfájlt a belső szövegszerkesztővel nyitja meg.

Alternatívaként megnyithat ASCII-fájlokat a **Leafpad** kiegészítő eszközzel. A **Leafpad**-on belül a Windowsból ismert gyorsbillentyűk rendelkezésre állnak, melyekkel a szövegeket gyorsan megváltoztathatja (Ctrl +C, Ctrl+V,...)

6

**f** 

Az ALT+TAB kombinációval mindig visszatérhet a vezérlő felhasználói interfészbe, miközben az Excel fájl megnyitva marad. Vagy, ha megfelelő szimbólumra kattint a tálcán, akkor is visszatér a vezérlő interfészbe.

A Leafpad megnyitásához az alábbiak szerint járjon el:

- > Az egérrel válassza ki a tálcán a Menü HEIDENHAIN-ikont
- A legördülő menüben válassza az Eszközök-et és a Leafpad-ot
- A Leafpad bezárásához az alábbiak szerint járjon el:
- Az egérrel válassza a Fájl menüpontot
- Válassza a Exit menüpontot
- > A vezérlő visszatér a fájlkezelőbe.

Fig. (AG) seeks Spinon 100 courser programmers are browing increasingly stringent, particularly in the area of 5-axis machining, implicit parts are required to be manufactured with precision and reproductible accuracy even over long periods. took prove or the manufactured with precision and reproductible accuracy even over long periods. took prove or the manuscript between periods on your motive Billy actionatically, gardless of watcher they are in the form of tables or spindle basis.

calibration sphere (such as the RAW from [INERENDAR) is fixed at any position on the machine table, and measured with a resolution that you defin as I. In the cycle definition you specify the area to be measured for each rotary axis individually.With this version of the software you can also measure he misalignment of a rotary axis (spindle head or table.

For head axes the rotary axis must be measured twice, each time with a stylus of a different length. After exchanging the stylus between the two measurements, the totach probe must be recalibrated. After exchanging the stylus between the two styles of the style of the SST calibration sphere from SEIDENMIN already in place.

papport for the messatement of mitro-compared spinule messa has also even improved. Despination of the calibration cycle messible calibration is a reason year improved not tool builder presented by the calibration cycle messible chalkank is a reason year can one builder presenting an angular value in the new 9432 parameter of Cycle 451, the TXE moves the rotary axis at each messurement point in a more that its backlash can be accentrated mession at each messurement point in a more that its backlash can be accentrated.

## Videófájlok megjelenítése

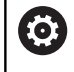

PGM MGT Ezt a funkciót a gép gyártójának kell engedélyeznie és adaptálnia.

Az **ogg**, **oga**, **ogv** vagy **ogx** kiterjesztésű videófájlok közvetlen megnyitásához a vezérlőn, kövesse az alábbiakat:

- A fájlkezelő meghívásához: nyomja meg a PGM MGT gombot
  - Válassza ki azt a könyvtárat, amelyben a Videófájl le van mentve
  - Vigye a kurzort a Videófájlra
  - ▶ Nyomja meg az ENT gombot
  - A vezérlő saját alkalmazásában nyitja meg a videófájlt.

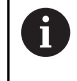

További formátumokhoz feltétlen szükséges a rendelhető Fluendo Codec Pack, pl. MP4-fájlokhoz.

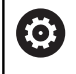

Kiegészítő szoftverek installálását a gépgyártó végzi.

#### Grafikus fájlok megjelenítése

A **bmp**, **gif**, **jpg** vagy **png** kiterjesztésű grafikus fájlok közvetlen megnyitásához a vezérlőn, kövesse az alábbiakat:

| PG<br>M( | iM<br>GT | J |  |
|----------|----------|---|--|
|          |          |   |  |
|          |          |   |  |
|          |          |   |  |

- A fájlkezelő meghívásához: nyomja meg a PGM MGT gombot
- Válassza ki azt a könyvtárat, amelyben a grafikus fájl le van mentve
- Vigye e kurzort a grafikus fájlra
- Nyomja meg az ENT gombot
- A vezérlő saját alkalmazásában nyitja meg a grafikus fájlt, a Ristretto kiegészítő eszköz segítségével.
- Az ALT+TAB kombinációval mindig visszatérhet a vezérlő felhasználói interfészbe, miközben az Excel fájl megnyitva marad. Vagy, ha megfelelő szimbólumra kattint a tálcán, akkor is visszatér a vezérlő interfészbe.

6

További információt a **ristretto** használatáról a **Súgó** alatt talál.

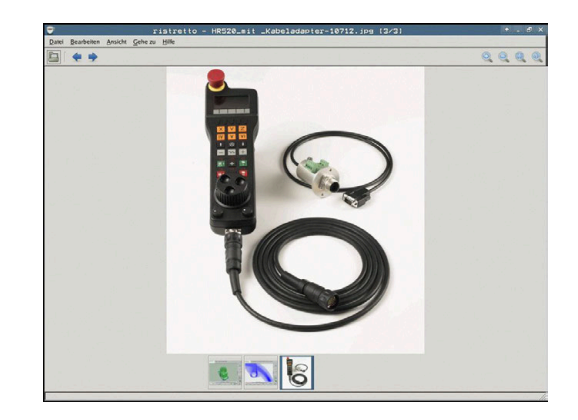

A Ristretto bezárásához az alábbiak szerint járjon el:

- Az egérrel válassza a Fájl menüpontot
- Válassza a Exit menüpontot
- > A vezérlő visszatér a fájlkezelőbe.

Ha nem használ egeret, a **ristretto** kiegészítő eszköz bezárásához az alábbiak szerint járjon el:

| $\triangleright$ | <ul> <li>Nyomja meg a gombot a funkciógombok<br/>váltásához</li> </ul> |
|------------------|------------------------------------------------------------------------|
|                  | > A Ristretto megnyitja a Fájl legördülő menüt.                        |
| Ŧ                | <ul> <li>Vigye e kurzort a Exit menüponthoz</li> </ul>                 |
| ENT              | Nyomja meg az ENT gombot                                               |
|                  | <ul> <li>A vezérlő visszatér a fájlkezelőbe.</li> </ul>                |
|                  |                                                                        |

Ha Ön érintéssel kezelhető TNC 620-at használ, a teljes képernyős üzemmód automatikusan befejeződik 5 másodperc után.

3

# 3.6 Hibaüzenetek és súgó rendszer

## Hibaüzeneteknél

## Hibák megjelenítése

A vezérlő hibaüzenetet jelenít meg pl.:

Hibás adatbevitel

i

- logikai hibák az NC programban
- Nem megmunkálható kontúrelemek
- Tapintók nem megfelelő használata

Amikor hiba lép fel, az piros színben jelenik meg a fejlécben.

A vezérlő különböző színeket használ a különféle üzenetekhez:

- piros: hibák
- sárga: figyelmeztetések
- zöld: megjegyzések
- kék: információk

A hosszú és több soros hibaüzenetek rövidített formában jelennek meg. A függőben lévő hibák minden információja a hibaablakban jelenik meg.

A vezérlő a fejlécben mindaddig megjeleníti a hibaüzenetet, míg az törlésre nem kerül, vagy egy nagyobb prioritású (hibaosztályú) hiba felül nem írja. A rövid időre felmerülő információk mindig megjelennek.

Azt a hibaüzenetet, amely egy NC mondatszámot tartalmaz, a jelzett mondatban vagy a megelőző mondatban lévő hiba okozza.

Ha kivételes esetben a **Hiba az adatfeldolgozásban** lép fel, a vezérlő automatikusan megnyitja a hiba ablakot. Ilyen hibákat nem tud elhárítani. Zárja be a rendszert, és indítsa újra a vezérlőt.

#### A hiba ablak megnyitása

| ERR |
|-----|
|     |

- Nyomja meg az ERR gombot
- A vezérlő megnyitja a hiba ablakot, amelyben a fennálló hibaüzenetek jelennek meg.

#### A hiba ablak bezárása

| V | É١ | З E |  |
|---|----|-----|--|

Nyomja meg az END funkciógombot, vagy

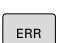

- ► Nyomja meg az **ERR** gombot
- > A vezérlő bezárja a hiba ablakot.

#### Részletes hibaüzenetek

A vezérlő megjeleníti a hiba lehetséges okait és javaslatait a hiba elhárítására:

- Nyissa meg a hiba ablakot
- TOVÁBBI INFO
- Információk a hiba okáról és annak elhárításáról: álljon a kurzorral a hibaüzenetre és nyomja meg a TOVÁBBI INFO funkciógombot
- A vezérlő megnyitja a hiba okára és annak kijavítására vonatkozó információkat tartalmazó ablakot.
- Infó ablak elhagyása: nyomja meg ismét a TOVÁBBI INFO funkciógombot

# BELSŐ INFO funkciógomb

A **BELSŐ INFO** funkciógomb információval látja el az adott hibaüzenetről, mely kizárólag szerviz esetén bír jelentőséggel.

- Nyissa meg a hiba ablakot
- BELSO INFO
- Részletes információk a hibaüzenetről: álljon a kurzorral a hibaüzenetre és nyomja meg a BELSŐ INFO funkciógombot
- A vezérlő megnyit egy ablakot, ami a hiba belső információit tartalmazza.
- Infó ablak elhagyása: nyomja meg ismét a BELSŐ INFO funkciógombot

## SZŰRŐ funkciógomb

A **SZŰRŐ** funkciógomb lehetővé teszi az azonos figyelmeztetések szűrését egymás után.

Nyissa meg a hiba ablakot

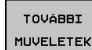

- Nyomja meg a TOVÁBBI MŰVELETEK funkciógombot
- SZURO KI BE

- Nyomja meg a SZŰRŐ funkciógombot. A vezérlő kiszűri az azonos figyelmeztetéseket
- Szűrő elhagyása: nyomja meg a VISSZA funkciógombot

| 20.<br>20.<br>20. a z egyik fel nem oldott FK sorrenden belül egy nem engeddiyezett poricionáló<br>mondatot programozott be, az alábolak kivételével: FK mondatok, RMD/GHF, L<br>mondatok morgáni deszetevőkel kizdelége melégesen az FK alinttel.<br>Előstör teljesen oldja fel az FK sorrendet vagy torije a nem megengedett poricionáló<br>mondutok megengedettek az korrendet vagy torije a nem megengedett poricionáló<br>megnukálási szinten (kivétel: RNO, GHF, APPR/DEP).                                                                                                    | Number T           | ype Text     | No.           |                 |               |              | ÷. |  |
|----------------------------------------------------------------------------------------------------|--------------------|--------------|---------------|-----------------|---------------|--------------|----|--|
| N. a spyth fal nam oldott TK sorrandam belol spy nam sngaddiyazett poricionald<br>monatot programozott pe, ar alaboiak kivétslével: rK monatok, RMO/CHF, «PRP/GEP, L<br>monatok norgási Gezetevőkul kizácilag mollegesen az PK zinttel.<br>IJázzát tészi<br>Júszát teszi segnedettas az joing aláylancskó, selyek a szárte aljafnakolal<br>monatokat. Rem segnedettas az joing aláylancskó, selyek a szárte aljafnakolal<br>monatokat. Rem segnedettas az joing aláylancskó, selyek a szárte aljafnakolal<br>monatokat. Rem segnedettas az joing aláylancskó, selyek a szárte aljafnakosa s<br>mentekisti szinten (kivétel: RNO, CHF, APR/DEP). |                    |              |               |                 |               |              |    |  |
|                                                                                                    | 0k:<br>On az egyik | fel nem oldo | tt FK sorrend | den belûl egy r | nem engedélye | zett pozicio | v. |  |

#### Hibák törlése

#### Hibák törlése a hiba ablakon kívül

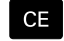

 Törölje a hibákat/üzeneteket a fejlécben: Nyomja meg a CE gombot

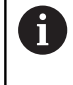

Bizonyos esetekben a **CE** gomb nem használható a hibák törléséhez, mivel a gombnak épp más funkciója van.

#### Hibák törlése

#### Nyissa meg a hiba ablakot

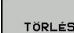

 Egyedi hibák törlése: vigye a kurzort a hibaüzenet fölé majd nyomja meg a TÖRLÉS funkciógombot.

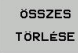

 Valamennyi hibaüzenet törléséhez: nyomja meg az ÖSSZES TÖRLÉSE funkciógombot.

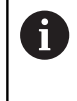

Ha a hiba oka nem lett kijavítva, akkor a hibaüzenet nem törölhető. Ezen esetben a hibaüzenet továbbra is érvényben marad.

#### Hibanapló

A vezérlő a felmerült hibákat és a fontos eseményeket (pl. rendszer indítás) egy hibanaplóban tárolja. A hibanapló kapacitása korlátozott. Ha a napló megtelik, a vezérlő egy másik fájlt használ. Ha ez is megtelik, akkor a rendszer törli az első hibanaplót, és újra írja azt. Ha szükséges, váltson át az **AKTUÁLIS FÁJL**-ról az **ELŐZŐ FÁJL**-ra az előzmények megtekintéséhez.

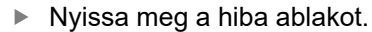

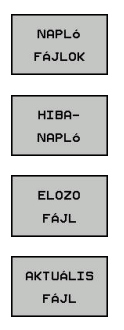

Nyomja meg a NAPLÓ FÁJLOK funkciógombot

- Hibanapló fájl megnyitása: nyomja meg a HIBANAPLÓ funkciógombot
- Ha szükséges, állítsa be az aktuális hibanaplót: nyomja meg az ELŐZŐ FÁJL funkciógombot
- Ha szükséges, állítsa be a jelenlegi hibanaplót: nyomja meg az AKTUÁLIS FÁJL funkciógombot

A legrégebbi bejegyzés a naplófájl elején található, a legújabb pedig a végén.

#### Billentyűleütés napló

A vezérlő minden lenyomott billentyűt és a fontos eseményeket (pl. rendszer indítás) egy gombnyomás naplóban tárolja. A gombnyomás napló kapacitása korlátozott. Ha a gombnyomás napló megtelik, akkor a vezérlő egy második gombnyomás naplót használ. Ha ez is megtelik, akkor a rendszer törli az első gombnyomás naplót, és újra írja azt. Ha szükséges, váltson át az **AKTUÁLIS FÁJL**-ról az **ELŐZŐ FÁJL**-ra az előzmények megtekintéséhez.

| NAPLÓ<br>FÁJLOK     |
|---------------------|
| GOMBNYOMÁS<br>NAPLó |
| EL0Z0<br>FÁJL       |

Nyomja meg a NAPLÓ FÁJLOK funkciógombot

- Gombnyomás napló megnyitása: nyomja meg a GOMBNYOMÁS NAPLÓ funkciógombot
- Ha szükséges, állítsa be a megelőző gombnyomás naplót: nyomja meg az ELŐZŐ FÁJL funkciógombot
- AKTUÁLIS FÁJL
- Ha szükséges, állítsa be a jelenlegi gombnyomás naplót: nyomja meg az AKTUÁLIS FÁJL funkciógombot

A vezérlő a kezelés alatt megnyomott összes billentyűt elmenti a gombnyomás naplóba. A legrégebbi bejegyzés a fájl elején található, a legújabb pedig a végén.

# Billentyűk és funkciógombok áttekintése a naplófájl megtekintéséhez

| Funkciógomb/<br>gombok | Funkció                                   |
|------------------------|-------------------------------------------|
| KEZDÉS                 | Ugrás a billentyűleütés naplófájl elejére |
| VÉGE                   | Ugrás a billentyűleütés naplófájl végére  |
| KERESÉS                | Szöveg keresése                           |
| AKTUÁLIS<br>FÁJL       | Aktuális billentyűleütés napló            |
| ELOZO<br>FÁJL          | Előző billentyűleütés napló               |
| t                      | Egy sorral feljebb/lejjebb                |
| +                      |                                           |

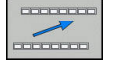

Visszatérés a főmenübe

#### Információs szövegek

Kezelési hiba esetén, pl. egy nem megengedett nyomógomb megnyomása vagy érvényességi tartományon kívüli érték beírása esetén, a vezérlő értesíti erről a egy fejlécben lévő információval. A vezérlő törli ezt az információs szöveget a következő érvényes bejegyzéssel.

#### Szerviz fájlok mentése

Ha szükséges, elmentheti a vezérlő aktuális állapotát, és elérhetővé teheti a szerviz részére kiértékelés céljából. A rendszer ilyenkor a szervizfájlok egy csoportját menti el (hiba és gombnyomás naplók, illetve más fájlok, melyek a gép és a megmunkálási művelet aktuális állapotáról tartalmaznak információt).

Ha megismétli a SZERVÍZFÁJLOK MENTÉSE funkciót ugyanazon a fájlnéven, akkor az előzőleg elmentett szervizadat fájlok felülíródnak. Ennek elkerüléséhez használjon más fájlnevet a funkció ismétlésekor.

#### Szervizfájlok mentése

Nyissa meg a hiba ablakot

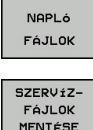

Nyomja meg a NAPLÓ FÁJLOK funkciógombot

- MENTÉSE
- Nyomja meg a SZERVÍZFÁJLOK MENTÉSE funkciógombot
- > A vezérlő megnyit egy felugró ablakot, amiben megadhatja a szervizfájl nevét, vagy a teljes elérési útvonalát.
- οк
- Szervizfájlok mentése: nyomja meg az OK funkciógombot

#### A TNCguide súgó rendszer behívása

A vezérlő súgórendszere funkciógomb segítségével hívható be. Pillanatnyilag a súgórendszer ugyanazt a hibamagyarázatot jeleníti meg, amit a SÚGÓ funkciógomb lenyomásával is láthat.

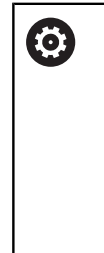

Vegye figyelembe a Gépkönyv előírásait. Amennyiben a gép gyártója is készít egy súgó rendszert, a vezérlő megjelenít egy kiegészítő Gép gyártója funkciógombot is, amelynek segítségével ezt a külön súgórendszert behívhatja. Itt további, részletesebb információt talál a szóban forgó hibaüzenettel kapcsolatban.

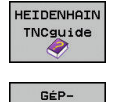

GYÁRTÓ

Hívja be a HEIDENHAIN hibaüzenetek súgóját

A HEIDENHAIN gép-specifikus hibaüzenetek súgójának behívása, ha elérhető

# TNCguide szövegkörnyezet érzékeny súgórendszer

## Alkalmazás

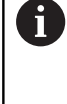

i

A TNCguide használata előtt le kell töltenie a súgófájlokat a HEIDENHAIN honlapjáról. **További információ:** "Aktuális súgófájlok letöltése", oldal 107

A **TNCguide** környezetfüggő súgórendszer a felhasználó dokumentációt HTML formátumban tartalmazza. A TNCguide rendszert a **HELP** gombbal hívhatja be, a vezérlő azonban részben az adott helyzettől függően közvetlenül megjeleníti az adott állapotra jellemző információt (környezetfüggő behívás). Ha egy NC mondat szerkesztése közben nyomja meg a **SÚGÓ** gombot, a rendszer a dokumentációnak pontosan arra a pontjára viszi, ami a vonatkozó funkciót írja le.

> A vezérlő mindig azon a nyelven kísérli meg a TNCguide megnyitását, amelyet Ön a vezérlő párbeszédek nyelveként kiválasztott. Ha a szükséges nyelvi verzió még hiányzik, a vezérlő az angol változtatot nyitja meg.

Az alábbi felhasználói dokumentációk állnak rendelkezésre a TNCguide rendszerben:

- Felhasználói kézikönyv párbeszédes programozáshoz (BHBKlartext.chm)
- ISO Felhasználói kézikönyv (BHBIso.chm)
- Felhasználói kézikönyv beállítása, NC-programok tesztelése és ledolgozása (BHBoperate.chm)
- Felhasználói kézikönyv ciklusprogramozáshoz (BHBKlartext.chm)
- Hibaüzenetek listája (errors.chm)

Ezenkívül, rendelkezésre áll a **main.chm** "könyv" fájl is, amely együtt tartalmazza az összes létező .chm fájl tartalmát.

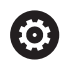

Opcióként a gép gyártója beágyazhat gép-specifikus dokumentációt is a **TNCguide** rendszerbe. Ezek a dokumentumok külön könyvként jelennek meg a **main.chm** fájlban.

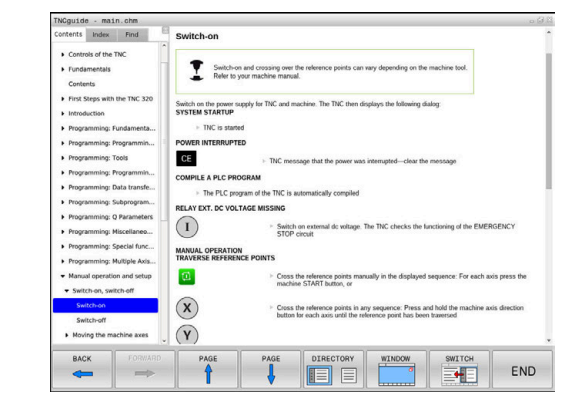

#### Munkafolyamat a TNCguide-dal

#### TNCguide behívása

A TNCguide elindítására különböző lehetőségek állnak rendelkezésére:

- Nyomja meg a HELP gombot
- Kattintson először a képernyő jobb alsó részén a súgó szimbólumra, majd kattintson a megfelelő funkciógombokra
- Nyissa meg a súgó fájlt (CHM fájl) a fájlkezelőn keresztül. A vezérlő minden CHM fájlt meg tud nyitni, akkor is, ha az nem a vezérlő belső memóriájában van tárolva-

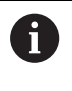

A Windows programozó állomáson a TNCguide a rendszer beállításainál meghatározott standard böngészővel nyílik meg.

Sok funkciógombhoz tartozik környezetfüggő behívás, amelynek segítségével közvetlenül a funkciógomb funkciójának leírásához juthat hozzá. Ehhez a funkcióhoz egér használata szükséges. Ehhez alábbiak szerint járjon el:

- Válassza ki azt a funkciógombsort, amely a kívánt funkciógombot tartalmazza
- Az egérrel kattintson a súgó szimbólumra, amit a vezérlő a funkciógombsor fölött a jobb oldalon jelenít meg
- > Az egérmutató kérdőjellé változik.
- Vigye a kérdőjelet arra a funkciógombra, amelynek a magyarázatára kíváncsi, és kattintson az egérrel
- > A vezérlő megnyitja a TNCguide-ot. Ha a kiválasztott funkciógombnak nincs beviteli pontja, akkor a vezérlő megnyitja a main.chm könyvfájlt. A kívánt magyarázatra a teljes szövegben való kereséssel, vagy a navigáció használatával kereshet rá.

A környezetfüggő súgó NC mondat szerkesztése közben is elérhető:

- Válasszon ki egy tetszőleges NC mondatot
- Jelölje ki a kívánt szót
- Nyomja meg a HELP gombot
- > A vezérlő elindítja a Súgó rendszert és megjeleníti az aktív funkció leírását. Ez nem vonatkozik a mellékfunkciókra, vagy a gépgyártó ciklusaira.

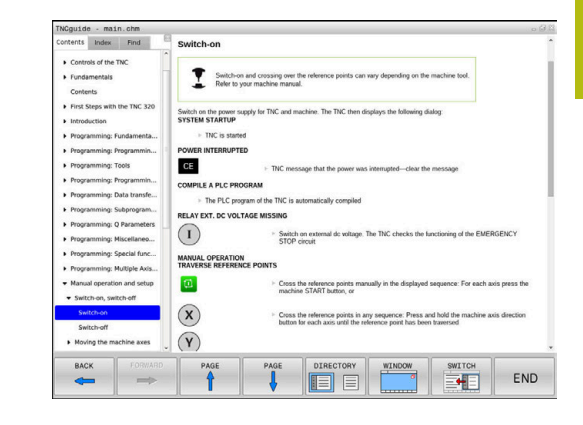

#### Navigálás a TNCguide-ban

A legkönnyebben az egérrel navigálhat a TNCguide súgóban. A képernyő bal oldalán megjelenik egy tartalomjegyzék. A jobbra mutató háromszögre kattintva megnyithatja az alárendelt fejezeteket, és a megfelelő beírásra kattintva megnyithatja az egyes oldalakat is. A használat módja megegyezik a Windows Explorerével.

A kapcsolódó szövegpozíciók (kereszthivatkozások) kék színben és aláhúzva jelennek meg. A linkre kattintva megnyithatja a kapcsolódó oldalt.

A TNCguide természetesen használható gombok és funkciógombok segítségével is. Az alábbi táblázat áttekintést nyújt a megfelelő billentyűfunkciókról.

| Funkciógomb | Funkciók                                                                                                    |  |
|-------------|----------------------------------------------------------------------------------------------------|--|
| t           | Ha a bal oldali tartalomjegyzék aktív: válassza<br>ki a fölötte vagy alatta lévő elemet                                                                                                    |  |
| +           | <ul> <li>Ha a jobb oldali szöveg ablak aktív: mozgassa<br/>az oldalt lefelé vagy felfelé, ha a szöveg vagy<br/>ábra nem látható teljesen</li> </ul>                                                                              |  |
| -           | <ul> <li>Ha a bal oldali tartalomjegyzék aktív: nyissa<br/>meg a tartalomjegyzéket.</li> </ul>                                                                                                    |  |
|             | Ha a jobb oldali szöveg ablak aktív: nincs<br>funkciója                                                                                                    |  |
| +           | <ul> <li>Ha a bal oldali tartalomjegyzék aktív: zárja be<br/>a tartalomjegyzéket</li> </ul>                                                                                                    |  |
|             | <ul> <li>Ha a jobb oldali szöveg ablak aktív: nincs<br/>funkciója</li> </ul>                                                                                                    |  |
| ENT         | <ul> <li>Ha a bal oldali tartalomjegyzék aktív: a kurzor<br/>gombokkal megjelenítheti a kiválasztott oldalt</li> </ul>                                                                                                    |  |
|             | <ul> <li>Ha a jobb oldali szöveg ablak aktív: ha<br/>a kurzor egy linken van, akkor átugrik a<br/>hivatkozott oldalra</li> </ul>                                                                                                 |  |
|             | Ha a bal oldali tartalomjegyzék aktív: a<br>tartalomjegyzék megjelenítése, a tárgy index<br>megjelenítése fülek, és a teljes szövegű<br>keresési funkció és a jobboldali képernyőfélre<br>való áttérés közötti váltást szolgálja |  |
|             | <ul> <li>Ha a jobb oldali szöveg ablak aktív:<br/>visszaugrás a bal oldali ablakba</li> </ul>                                                                                                    |  |
| Ēt          | <ul> <li>Ha a bal oldali tartalomjegyzék aktív: válassza<br/>ki a fölötte vagy alatta lévő elemet</li> </ul>                                                                                                    |  |
| ŧ           | <ul> <li>Ha a jobb oldali szöveg ablak aktív: ugrás a<br/>következő hivatkozásra</li> </ul>                                                                                                    |  |
| VISSZA      | Az utoljára megjelenített oldal kiválasztása                                                                                                    |  |
|             | Lapozás előre, ha az <b>utoljára megjelenített</b><br>oldal kiválasztása funkciót használta                                                                                                    |  |
|             | Visszalapozás egy oldallal                                                                                                    |  |

| Funkciógomb | Funkciók                                                                                                    |
|-------------|----------------------------------------------------------------------------------------------------|
|             | Előrelapozás egy oldallal                                                                                                    |
| KÖNYVTÁR    | A tartalomjegyzék megjelenítése/elrejtése                                                                                                    |
| ABLAK       | Átkapcsolás a teljes képernyős és a kicsinyített<br>képernyős megjelenítés között. Kicsinyített<br>képernyős megjelenítés esetén a vezérlő ablak<br>fennmaradó része is látható                               |
| VALTAS      | A fókusz a vezérlő alkalmazásán van, így<br>a vezérlővel a TNCguide használata alatt<br>is dolgozhat. Ha a teljes képernyő aktív, a<br>fókuszváltás előtt a vezérlő automatikus<br>csökkenti az ablak méretét |
|             | Kilépés a TNCguide-ból                                                                                                    |

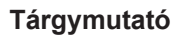

VÉGE

A legfontosabb szavak a tárgymutatóban (**Index** fül) is megtalálhatók, és ezeket közvetlenül, egérrel való kattintással vagy a nyílgombok segítségével is kiválaszthatja.

A bal oldal aktív.

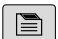

- Válassza az Index fület
- Navigáljon a nyílgombokkal vagy az egérrel a kívánt szóra

Alternatíva:

- Adja meg a szó kezdő betűjét
- A vezérlő szinkronizálja a tárgymutatót és létrehoz egy listát, amelyben könnyebben megtalálhatja az adott szót.
- Jelenítse meg az ENT gombbal a kiválasztott szó információit

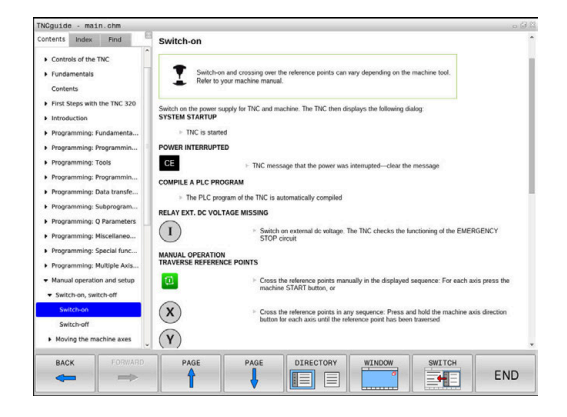

#### Keresés a teljes szövegben

A **Keresés** fül alatt a teljes TNCguide rendszerben rákereshet egy bizonyos szóra.

A bal oldal aktív.

A

> Válassza a Keresés fület

- Aktiválja a Keresés: beviteli mezőt
- Adja meg a keresendő szót
- ▶ Hagyja jóvá az ENT gombbal
- A vezérlő felsorol minden, a kívánt szót tartalmazó forrást.
- Jelölje ki a nyílbillentyűkkel a kívánt forrást
- Nyomja meg az ENT gombot, ezáltal a kiválasztott forráshoz ugorhat
- A teljes szövegben történő keresés csak egyes szavaknál használható.

Ha aktiválja a **Keresés csak a címekben** funkciót, a vezérlő csak a címekben keres, és figyelmen kívül hagyja a szövegtörzset. A funkciót az egérrel, vagy pedig kiválasztással és az Space billentyű megnyomásával tudja aktiválni.

#### Aktuális súgófájlok letöltése

A vezérlőszoftverhez tartozó súgó fájlokat a HEIDENHAIN honlapján találja meg:

http://content.heidenhain.de/doku/tnc\_guide/html/en/ index.html

Keresse meg a megfelelő súgófájlt az alábbiak szerint:

TNC vezérlők

A

- Sorozat, pl. TNC 600
- A kívánt NC-szoftver számok, pl.TNC 620 (81760x-06)
- Válassza ki a kívánt nyelvi verziót a TNCguide online súgó táblázatból
- Töltse le a ZIP fájlokat
- Bontsa ki a ZIP fájlokat
- Másolja a kibontott CHM fájlokat a vezérlés TNC:\tncguide\de könyvtárába vagy a megfelelő nyelvű alkönyvtárba

Ha a **TNCremo** segítségével kívánja a CHM fájlokat a vezérléshez továbbítani, akkor válassza a bináris módot a **.chm** kiterjesztésű fájlokhoz.

| Nyelv                  | TNC könyvtár        |
|------------------------|---------------------|
| Német                  | TNC:\tncguide\de    |
| Angol                  | TNC:\tncguide\en    |
| Cseh                   | TNC:\tncguide\cs    |
| Francia                | TNC:\tncguide\fr    |
| Olasz                  | TNC:\tncguide\it    |
| Spanyol                | TNC:\tncguide\es    |
| Portugál               | TNC:\tncguide\pt    |
| Svéd                   | TNC:\tncguide\sv    |
| Dán                    | TNC:\tncguide\da    |
| Finn                   | TNC:\tncguide\fi    |
| Holland                | TNC:\tncguide\nl    |
| Lengyel                | TNC:\tncguide\pl    |
| Magyar                 | TNC:\tncguide\hu    |
| Orosz                  | TNC:\tncguide\ru    |
| Kínai (egyszerűsített) | TNC:\tncguide\zh    |
| Kínai (hagyományos)    | TNC:\tncguide\zh-tw |
| Szlovén                | TNC:\tncguide\sl    |
| Norvég                 | TNC:\tncguide\no    |
| Szlovák                | TNC:\tncguide\sk    |
| Koreai                 | TNC:\tncguide\kr    |
| Török                  | TNC:\tncguide\tr    |
| Román                  | TNC:\tncguide\ro    |

# 3.7 NC-alapok

## Pozíciómérő rendszerek és referenciajelek

A gép tengelyén útmérők találhatók, amik meghatározzák a gép asztalának illetve a szerszámnak a pozícióit. Lineáris tengelyekre alapvetően lineáris mérőrendszerek vannak beépítve, a körasztalokra és döntött tengelyekre szögmérő rendszerek.

Ha a gép tengelye mozog, a hozzá tartozó útmérő elektromos jelet generál, amelyből a vezérlő kiszámítja a gép tengelyének pontos pillanatnyi pozícióját.

Áramkimaradás esetén a szán pillanatnyi helyzete és a számított helyzet közötti kapcsolat megszakad. A kapcsolat újbóli létrehozásához az inkrementális mérőrendszerek referenciajelekkel rendelkeznek. A referenciajelen való áthaladáskor a vezérlő kap egy jelet, amely egy géphez rögzített bázispontot jelöl. Ezzel tudja a vezérlő a szán tényleges helyzete és az aktuális géppozíció közötti kapcsolatot visszaállítani. Távolságkódolt referenciajelekkel ellátott hosszmérő rendszerek esetén, a gép tengelyén legfeljebb 20 mmt, szögelfordulás-mérő rendszerek esetén legfeljebb 20°-ot kell elmozdulni.

Abszolút mérőrendszer esetén a vezérlő bekapcsolása után azonnal átadódik egy abszolút pozícióérték. Így tehát a pillanatnyi pozíció és a szán pozíciója közötti kapcsolat közvetlenül a bekapcsolás után helyreáll.

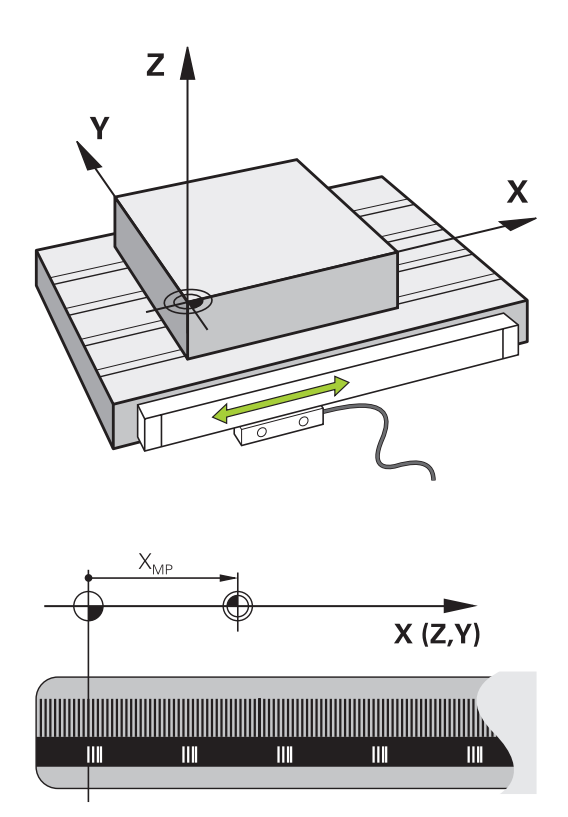
# Programozható tengelyek

A vezérlő programozható tengelyei alapértelmezésben megfelelnek a DIN 66217 tengelymeghatározásainak.

A programozható tengelyek megnevezései az alábbi táblázatban találhatóak.

| Főtengely | Párhuzamos<br>tengely | Forgótengely |
|-----------|-----------------------|--------------|
| x         | U                     | A            |
| Y         | V                     | В            |
| Z         | W                     | С            |

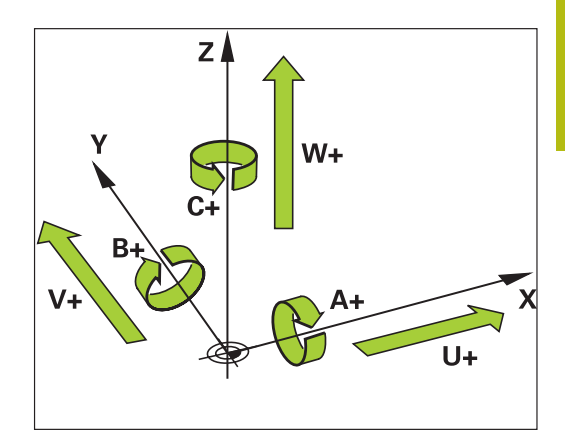

0

Vegye figyelembe a Gépkönyv előírásait.

A programozható tengelyek száma, megnevezése és hozzárendelése gépfüggő.

A gép gyártója definiálhat további tengelyeket, pl. PLC-tengelyek.

# **Referencia rendszer**

Ahhoz, hogy a vezérlő egy tengelyt egy meghatározott útvonalon mozgasson, **referencia rendszerre** van szükség.

A szerszámgépen egy tengelypárhuzamosan szerelt mérőléc egy egyszerű referencia rendszer a lineáris tengelyek számára. A mérőléc egy **számozott skálát** jelent, egy egydimenziós koordinátarendszert.

Egy pont megközelítéséhez a **síkon**, a vezérlőnek két tengelyre, valamint egy kétdimenziós referenciarendszerre van szüksége.

Egy pont megközelítéséhez a **térben**, a vezérlőnek három tengelyre, valamint egy háromdimenziós referenciarendszerre van szüksége. Ha ez a három tengely egymásra merőleges, akkor azok úgynevezett **háromdimenziós Descartes-koordinátarendszert** alkotnak.

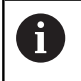

A jobbkéz-szabály szerint az ujjhegyek a három fő tengely pozitív irányába mutatnak.

Hogy a térben egyértelműen lehessen meghatározni egy pontot, ahhoz egy **koordináta origóra**, valamint a három dimenzió konfigurációjára van szükség. Egy 3-D koordinátarendszerben a közös metszéspont szolgál a rendszer origójaként. Ennek a metszéspontnak a koordinátája **X+0**, **Y+0** és **Z+0**.

A vezérlőnek meg kell tudnia különböztetnie a különböző referenciarendszereket, hogy például a szerszámcserét mindig ugyanabban a helyzetben végezze, vagy hogy egy megmunkálási műveletet mindig az aktuális munkadarab pozícióhoz viszonyítva hajtson végre.

A vezérlő a következő referencia rendszereket különbözteti meg:

- Gépi koordinátarendszer M-CS: Machine Coordinate System
- Alap koordinátarendszer B-CS: Basic Coordinate System
- Munkadarab koordinátarendszer W-CS:
   Workpiece Coordinate System
- Munkasík koordinátarendszer WPL-CS: Working Plane Coordinate System
- Beviteli koordinátarendszer I-CS: Input Coordinate System
- Szerszám koordinátarendszer T-CS: Tool Coordinate System

Valamennyi referenciarendszer egymásra épül. Ezek az adott szerszámgép kinematikai láncolata alá tartoznak. A gépi koordinátarendszer a referencia rendszer.

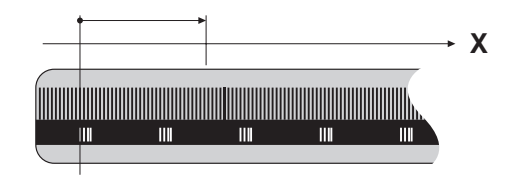

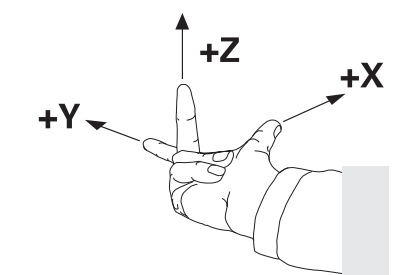

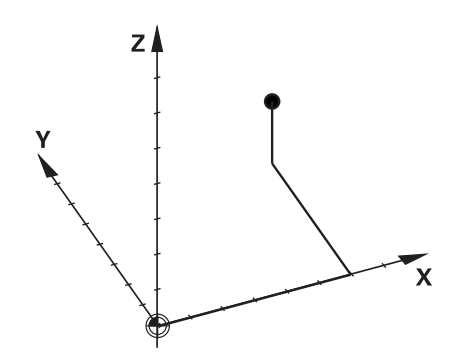

i

#### Gépi koordinátarendszer M-CS

A gépi koordinátarendszer megfelel a kinematika leírásának, és ezáltal a szerszámgép tényleges mechanikai kialakításának.

Mivel a szerszámgép mechanikája soha nem pontosan egy Descartes-koordinátarendszernek felel meg, ezért a gépi koordinátarendszer több egydimenziós koordinátarendszerből áll. Ezek az egydimenziós koordinátarendszerek megfelelnek a fizikai gépi tengelyeknek, amelyek nem feltétlenül merőlegesek egymásra.

Az egydimenziós koordinátarendszerek pozícióját és orientációját a kinematika leírásában az orsócsúcs alapuló transzformációk és elforgatások segítségével lehet meghatározni.

Az origó pozícióját, az ún. gépi nullapontot a gépgyártó határozza meg a gép konfigurációja során. A gép konfigurációjában megadott értékek határozzák meg a jeladók és a megfelelő tengelyek nulla pozícióját. A gép nullapontja nem feltétlenül helyezkedik el a fizikai tengelyek elméleti metszéspontjában. Ezért a mozgástartományon kívül is elhelyezhető.

Mivel a gép konfigurációs értékeit a felhasználó nem módosíthatja, a gépi koordinátarendszer az állandó pozíciók meghatározására szolgál, pl. a szerszámcsere pozíció.

| Alkalmazás                                                                                                    | 🕐 Kézi üzer                                                 | mód                                                                                           | DM                                                                                   |
|----------------------------------------------------------------------------------------------------|-------------------------------------------------------------|-----------------------------------------------------------------------------------------------|--------------------------------------------------------------------------------------|
| A felhasználó meghatározhatja a gépi<br>koordinátarendszerben az eltolásokat az<br>adott tengely alapján, a preset táblázat<br><b>OFFSET</b> értékeinek használatával. | NO 0<br>0<br>2<br>3<br>4<br>5<br>6<br>7<br>7<br>8<br>9<br>9 | DOC A_OFFS<br>-0<br>-0<br>-0<br>-0<br>+0<br>+0<br>+0<br>+0<br>+0<br>+0<br>+0<br>+0<br>+0<br>+ | B_OFFS<br>+0<br>+0<br>+0<br>+0<br>+0<br>+0<br>+0<br>+0<br>+0<br>+0<br>+0<br>+0<br>+0 |
| ó konfigurálja a bázispont kezelés <b>OFFSET</b>                                                                                                    |                                                             | 100% S-<br>100% F-                                                                            | OVR                                                                                  |

 $\bigcirc$ 

BÁZIS-TRANSZFOR OFFSET

Funkciógomb

A gépgyártó konfigurálja a bázispont kezelés **OFFSET** oszlopait, a gépnek megfelelően.

#### További információ: "Nullapont kezelés", oldal 185

# MEGJEGYZÉS

#### Ütközésveszély!

A géptől függően vezérlője rendelkezhet egy paletta preset táblázattal is. A gépgyártó ebben olyan **OFFSET** értékeket határozhat meg, amelyek még az Ön által a preset táblázatban meghatározott **OFFSET** értékek előtt érvénybe lépnek. Azt hogy van-e érvényben paletta bázispont, és ha igen, melyik, a bővített állapotkijelzés **PAL** fülében láthatja. Mivel a paletta preset táblázat **OFFSET** értékei nem láthatóak és nem is szerkeszthetőek, a mozgások során ütközésveszély áll fenn!

- Vegye figyelembe gépgyártójának dokumentációját
- Paletta bázispontokat kizárólag a palettákkal kapcsolatban alkalmazza
- A megmunkálás előtt ellenőrizze a PAL fül kijelzését

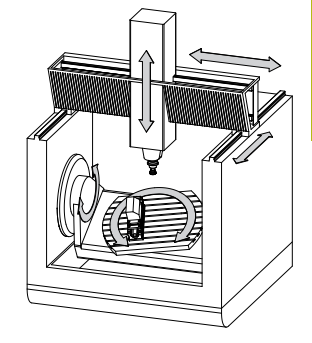

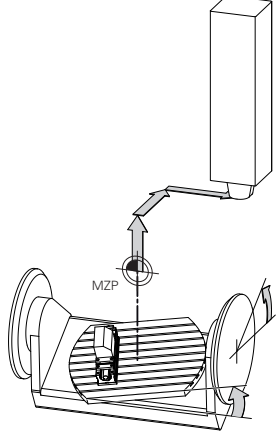

Gépi nullapont MZP: Machine Zero Point

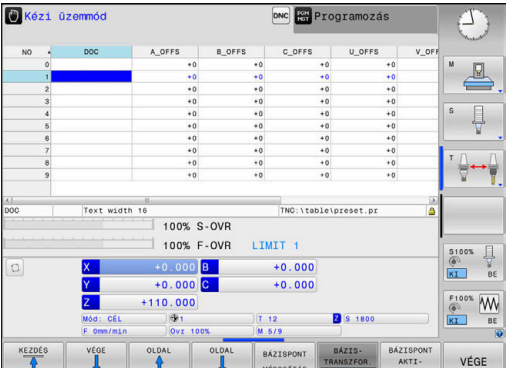

6

Kizárólag a gépgyártó számára áll még az ún. OEM-OFFSET rendelkezésre. Ezen OEM-OFFSET segítségével a forgás és párhuzamos tengelyekhez kiegészítő tengelyeltolást lehet meghatározni.

Az OFFSET értékek (minden nevezett OFFSET beviteli lehetőség) együttese adja egy tengely PILL.- és AKT REF pozíciója közötti eltérést.

A vezérlő a gépi koordinátarendszer valamennyi mozgását átalakítja, függetlenül az értékbevitelhez használt referencia rendszertől.

Példa egy három tengelyes szerszámgépre, amelynek Y tengelye ferde tengely, nem a ZX síkra merőleges:

- A Pozícionálás kézi értékbeadással üzemmódban futtasson egy NC mondatot az L IY+10 értékkel
- A vezérlő a megadott értékekből meghatározza a kívánt tengely névleges értékeit.
- Pozicionálás közben a vezérlő az Y és Z gépi tengelyeket mozgatja.
- > Az AKT REF és RF CÉL kijelzés mutatja az Y tengely és a Z tengely mozgását a gépi koordinátarendszerben.
- Az PILL. és CÉL kijelzés az Y tengelynek csak egy elmozdulását mutatja a beviteli koordinátarendszerben.
- A Pozícionálás kézi értékbeadással üzemmódban futtasson egy NC mondatot az L IY-10 értékkel
- A vezérlő a megadott értékekből meghatározza a kívánt tengely névleges értékeit.
- Pozicionálás közben a vezérlő csak az Y gépi tengelyt mozgatja.
- > Az AKT REF és RF CÉL kijelzés az Y tengelynek csak egy elmozdulását mutatja a beviteli koordinátarendszerben.
- > Az PILL. és CÉL kijelzés mutatja az Y tengely és a Z tengely mozgását a beviteli koordinátarendszerben.

A felhasználó a pozíciókat a gép nullapontjához viszonyítva programozhatja, pl. az **M91** mellékfunkció használatával.

#### Alap koordinátarendszer B-CS

Az alap koordinátarendszer egy 3-D Descartes-koordinátarendszer. Koordináta origója a kinematikai modell vége.

Az alap koordinátarendszer orientációja a legtöbb esetben megegyezik a gépi koordinátarendszerrel. Kivételek lehetnek, ha a gépgyártó további kinematikus transzformációkat alkalmaz.

A kinematikai modellt és így az alap koordinátarendszer origójának helyét a gépgyártó határozza meg, a gép konfigurációjában. A felhasználó nem módosíthatja a gép konfigurációs értékeit.

Az alap koordinátarendszer meghatározza a munkadarab koordinátarendszer helyzetét és orientációját.

Funkciógomb Alkalmazás

#### BÁZIS-TRANSZFOR. OFFSET

A felhasználó, pl. egy 3D tapintóval, meghatározhatja a munkadarabkoordinátarendszer helyzetét és orientációját. A vezérlő az alap koordinátarendszerrel kapcsolatos értékeket, mint **BÁZISTRANSZFOR.** értékeket menti el a bázispont kezelésbe.

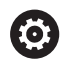

A gépgyártó konfigurálja a bázispont kezelés **BÁZISTRANSZFOR.** oszlopait, a gépnek megfelelően.

További információ: "Nullapont kezelés", oldal 185

# MEGJEGYZÉS

## Ütközésveszély!

A géptől függően vezérlője rendelkezhet egy paletta preset táblázattal is. A gépgyártó ebben olyan **BASISTRANSFORM.** értékeket határozhat meg, amelyek még az Ön által a preset táblázatban meghatározott **BASISTRANSFORM.** értékek előtt érvénybe lépnek. Azt hogy van-e érvényben paletta bázispont, és ha igen, melyik, a bővített állapotkijelzés **PAL** fülében láthatja. Mivel a paletta preset táblázat **BASISTRANSFORM.** értékei nem láthatóak és nem is szerkeszthetőek, a mozgások során ütközésveszély áll fenn!

- Vegye figyelembe gépgyártójának dokumentációját
- Paletta bázispontokat kizárólag a palettákkal kapcsolatban alkalmazza
- A megmunkálás előtt ellenőrizze a PAL fül kijelzését

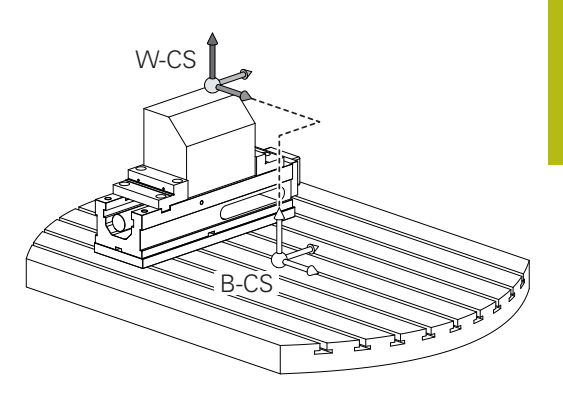

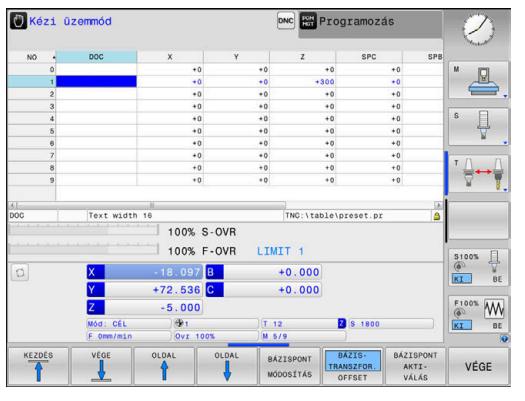

#### Munkadarab koordinátarendszer W-CS

A munkadarab koordinátarendszer egy 3-D Descarteskoordinátarendszer. Az origó az aktív referenciapont.

A munkadarab koordinátarendszer helyzete és orientációja az aktív preset sor **BÁZISTRANSZFOR.** értékétől függ.

#### Funkciógomb Alkalmazás

BÁZIS-TRANSZFOR. OFFSET

i

A felhasználó, pl. egy 3D tapintóval, meghatározhatja a munkadarabkoordinátarendszer helyzetét és orientációját. A vezérlő az alap koordinátarendszerrel kapcsolatos értékeket, mint **BÁZISTRANSZFOR.** értékeket menti el a bázispont kezelésbe.

További információ: "Nullapont kezelés", oldal 185

A munkadarab koordinátarendszerben a felhasználó határozza meg a munkasík koordinátarendszer helyzetét és orientációját, transzformációk alkalmazásával.

Transzformációk a munkadarab koordinátarendszerben:

- 3D ROT funkciók
  - PLANE funkciók
  - Ciklus 19 MEGMUNKALASI SIK
- Ciklus 7 NULLAPONTELTOLAS (eltolás a megmunkálási sík döntése előtt)
- Ciklus 8 TUKROZES (tükrözés a megmunkálási sík döntése előtt)

Az egymásba épített transzformációk eredménye a programozási sorrendtől függ.

Az egyes koordinátarendszerekben kizárólag a megadott (ajánlott) transzformációkat programozza. Ez érvényes mind a transzformációk meghatározására, mind pedig azok visszavonására is. Az eltérő használat váratlan vagy nem kívánt helyzetekhez vezethet. Ehhez vegye figyelembe az alábbi programozási útmutatásokat.

Programozási útmutatások:

- Ha transzformációkat (tükrözés vagy eltolás) programoz a PLANE funkciók (kivéve PLANE AXIAL) elé, úgy megváltozik a billentési pont (a WPL-CS megmunkálási sík koordinátarendszerének kezdőpontja) valamint az elforduló tengelyek orientációja is
  - Az eltolás önmagában csupán a billentési pont helyzetét módosítja
  - A tükrözés önmagában csupán az elforduló tengelyek orientációját módosítja
- A PLANE AXIAL-val és a ciklus 19-vel összefüggésben a programozott transzformációk (tükrözés, elforgatás és skálázás) nem hatnak ki a billentési pont helyzetére vagy az elforduló tengelyek orientációjára

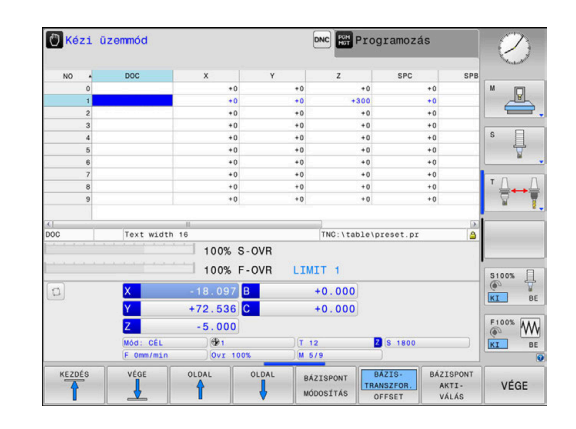

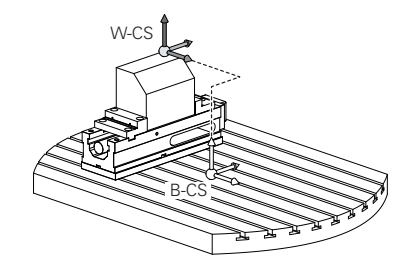

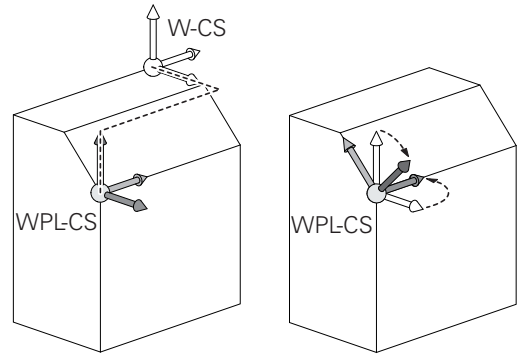

A

3

A munkadarab-koordinátarendszer aktív átalakítása nélkül a munkasík koordinátarendszer és a munkadarab-koordinátarendszer helyzete és orientációja azonos.

A munkadarab-koordinátarendszerben nincsenek átalakítások 3 tengelyes szerszámgépek, vagy tiszta 3 tengelyes megmunkálás esetében. Az aktív preset sor **BÁZISTRANSZFOR.** értékei közvetlenül érintik a megmunkálási sík koordinátarendszerét ezzel a feltételezéssel.

A megmunkálási sík koordinátarendszerében természetesen lehetségesek további transzformációk

**További információ:** "Munkasík koordinátarendszer WPL-CS", oldal 116

#### Munkasík koordinátarendszer WPL-CS

A munkasík koordinátarendszer egy 3-D Descarteskoordinátarendszer.

A munkasík koordinátarendszer helyzete és orientációja a munkadarab koordinátarendszer aktív transzformációitól függ.

A munkadarab-koordinátarendszer aktív átalakítása nélkül a munkasík koordinátarendszer és a munkadarab-koordinátarendszer helyzete és orientációja azonos.

A munkadarab-koordinátarendszerben nincsenek átalakítások 3 tengelyes szerszámgépek, vagy tiszta 3 tengelyes megmunkálás esetében. Az aktív preset sor **BÁZISTRANSZFOR.** értékei közvetlenül érintik a megmunkálási sík koordinátarendszerét ezzel a feltételezéssel.

A munkasík koordinátarendszerben a felhasználó határozza meg a beviteli koordinátarendszer helyzetét és orientációját, transzformációk alkalmazásával.

Transzformációk a munkasík koordinátarendszerben:

- Ciklus 7 NULLAPONTELTOLAS
- Ciklus 8 TUKROZES
- Ciklus 10 ELFORGATAS
- Ciklus 11 MERETTENYEZO
- Ciklus 26 MERETTENY.TENGKENT
- PLANE RELATIVE

**PLANE** funkcióként a **PLANE RELATIVE** a munkadarab koordinátarendszerben érvényes és összehangolja a munkasík koordinátarendszerével.

Az additív döntés értékei mindig az aktuális munkasík koordinátarendszerre vonatkoznak.

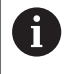

A

i

Az egymásba épített transzformációk eredménye a programozási sorrendtől függ.

A munkasík koordinátarendszer aktív átalakítása nélkül a bemeneti koordinátarendszer és a munkasík koordinátarendszer helyzete és orientációja azonos.

A munkadarab-koordinátarendszerben nincsenek átalakítások 3 tengelyes szerszámgépek, vagy tiszta 3 tengelyes megmunkálás esetében. Az aktív preset sor **BÁZISTRANSZFOR.** értékei közvetlenül érintik a beviteli koordinátarendszerét ezzel a feltételezéssel.

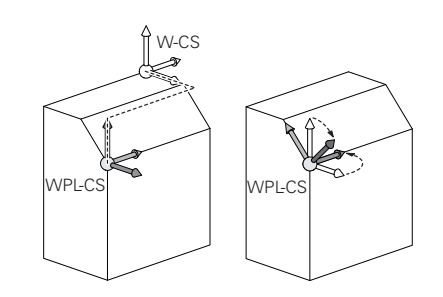

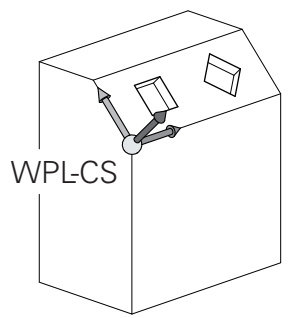

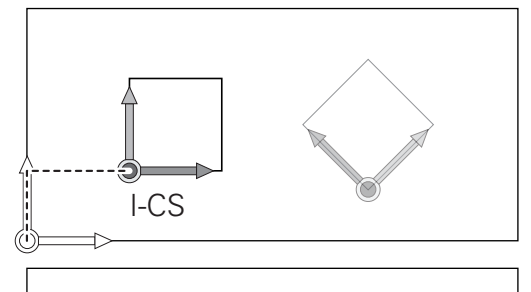

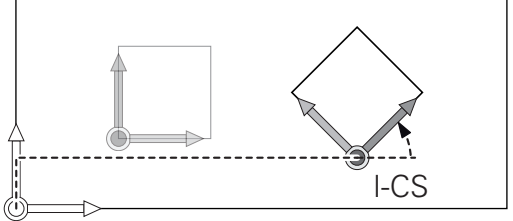

A

#### Beviteli koordinátarendszer I-CS

A beviteli koordinátarendszer egy 3-D Descarteskoordinátarendszer.

A beviteli koordinátarendszer helyzete és orientációja a munkasík koordinátarendszer aktív transzformációitól függ.

A munkasík koordinátarendszer aktív átalakítása nélkül a bemeneti koordinátarendszer és a munkasík koordinátarendszer helyzete és orientációja azonos.

A munkadarab-koordinátarendszerben nincsenek átalakítások 3 tengelyes szerszámgépek, vagy tiszta 3 tengelyes megmunkálás esetében. Az aktív preset sor **BÁZISTRANSZFOR.** értékei közvetlenül érintik a beviteli koordinátarendszerét ezzel a feltételezéssel.

A pozicionáló mondatok segítségével, a bemeneti koordinátarendszerben a felhasználó határozza meg a szerszám helyzetét és ezáltal a szerszám koordinátarendszer helyzetét.

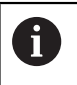

A

A CÉL, PILL, LEMRD és AKTTÁV kijelzések is a beviteli koordinátarendszerre vonatkoznak.

Pozicionáló mondatok a beviteli koordinátarendszerben:

- Paraxiális pozicionáló mondatok
- Pozicionáló mondatok derékszögű vagy polár koordinátákkal
- Pozicionáló mondatok derékszögű koordinátákkal és felületi normálvektorokkal

#### Példa

7 X+48 R+

A szerszám koordinátarendszerének pozícióját az X, Y és Z Descartes-koordináták határozzák meg a felszíni normál vektorok pozicionálására.

A 3-D szerszámkompenzációval együtt a szerszám koordinátarendszerének helyzete a felszíni normál vektorok mentén eltolható.

6

A

A szerszám koordinátarendszerének orientációja különböző referencia rendszerekben hajtható végre. **További információ:** "Szerszám koordinátarendszer T-CS", oldal 118

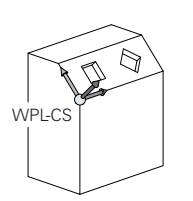

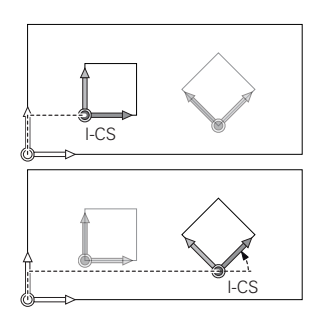

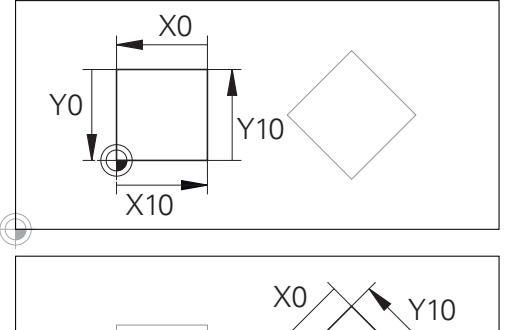

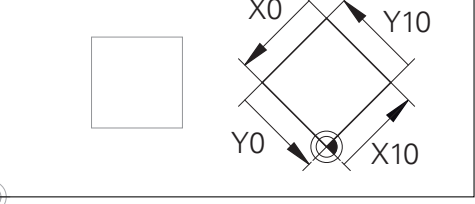

A beviteli koordinátarendszer origójára vonatkozó kontúr egyszerűen, véletlenszerűen transzformálható.

<sup>7</sup> L X+48 Y+102 Z-1.5 R0

<sup>7</sup> LN X+48 Y+102 Z-1.5 NX-0.04658107 NY0.00045007 NZ0.8848844 R0

#### Szerszám koordinátarendszer T-CS

A szerszám koordinátarendszer egy 3-D Descarteskoordinátarendszer. Az origó a szerszám referenciapont. A szerszámtáblázat L és R értékei a maró szerszámokkal és a ZL, XL és YL eszterga szerszámokkal, erer a pontra vonatkozik.

További információ: "Szerszámadatok megadása táblázatban", oldal 129

A szerszámtáblázat értékeivel összhangban a szerszám koordinátarendszerének origóját át kell helyezni a TCP szerszámközéppontra. TCP a Tool Center Point rövidítése (Szerszámközéppont)

Ha az NC program nem hivatkozik a szerszám csúcsára, a szerszám középpontját el kell tolni. A szükséges eltolás az NC programban történik, a szerszámhívás során a delta értékek használatával.

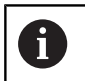

i

A TCP pozíciója az ábrán látható módon kötelező, a 3-D szerszámkorrekcióval együtt.

A pozicionáló mondatok segítségével, a bemeneti koordinátarendszerben a felhasználó határozza meg a szerszám helyzetét és ezáltal a szerszám koordinátarendszer helyzetét.

Aktív **TCPM** funkcióval vagy aktív **M128** mellékfunkcióval a szerszám koordinátarendszerének orientációja az aktuális szerszám dőlésszögétől függ.

A felhasználó meghatározhatja a szerszám dőlésszögét a gépi koordinátarendszerben vagy a munkasík koordinátarendszerében. Szerszám dőlésszöge a gépi koordinátarendszerében:

#### Példa

#### 7 L X+10 Y+45 A+10 C+5 R0 M128

Szerszám dőlésszöge a munkasík koordinátarendszerében:

#### Példa

- 6 FUNCTION TCPM F TCP AXIS SPAT PATHCTRL AXIS
- 7 L A+0 B+45 C+0 R0 F2500
- 7 LN X+48 Y+102 Z-1.5 NX-0.04658107 NY0.00045007 NZ0.8848844 TX-0.08076201 TY-0.34090025 TZ0.93600126 R0 M128
- 7 LN X+48 Y+102 Z-1.5 NX-0.04658107 NY0.00045007 NZ0.8848844 R0 M128

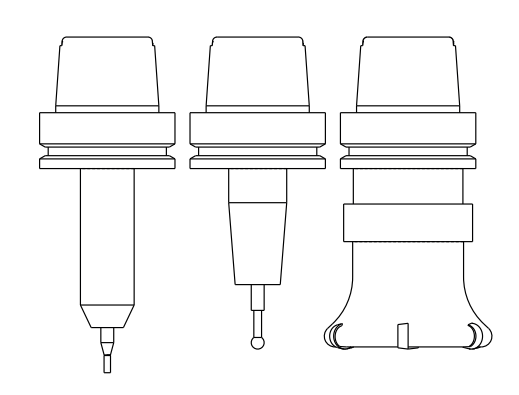

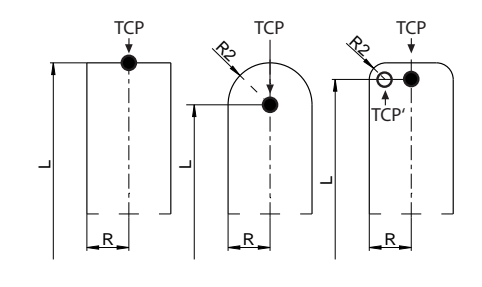

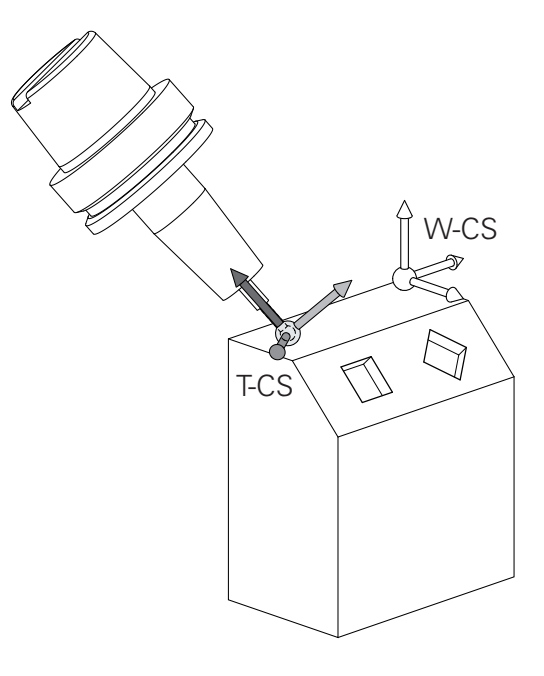

| 6 | Az ábrázolt vektoros pozicionáló mondatok estében, a<br>3D szerszámkorrekció a DL, DR és DR2 kompenzációs<br>értékekkel lehetséges, a TOOL CALL mondatból. |
|---|----------------------------------------------------------------------------------------------------|
|   | A kompenzációs értékek működési módjai a szerszám<br>típusától függenek.                                                                                   |
|   | A vezérlő érzékeli a különféle szerszámtípusokat, a<br>szerszámtáblázat L, <b>R</b> és <b>R2</b> oszlopaival:                                              |
|   | ■ $R2_{TAB} + DR2_{TAB} + DR2_{PROG} = 0$<br>$\rightarrow$ szármaró                                                                                        |
|   | ■ $R2_{TAB} + DR2_{TAB} + DR2_{PROG} = R_{TAB} + DR_{TAB} + DR_{PROG}$<br>→ gömbmaró                                                                       |
|   | ■ 0 < R2 <sub>TAB</sub> + DR2 <sub>TAB</sub> + DR2 <sub>PROG</sub> < R <sub>TAB</sub> + DR <sub>TAB</sub> + DR <sub>PROG</sub><br>→ tóruszos maró          |
| 6 | A <b>TCPM</b> funkció vagy az <b>M128</b> mellékfunkció<br>nélkül a szerszám koordinátarendszer és a beviteli                                              |

nélkül a szerszám koordinátarendszer és a beviteli koordinátarendszer orientációja azonos.

# 3.8 Kiegészítők: HEIDENHAIN 3D Tapintók és Elektronikus kézikerekek

# 3D-tapintórendszerek (opció #17)

A HEIDENHAIN 3D tapintók feladatai:

- Munkadarab automatikus beigazítása
- Gyors és pontos nullapontfelvétel

M

- A programfutás közben a munkadarab bemérése
- Szerszám bemérése és ellenőrzése

Valamennyi ciklusfunkció (tapintórendszer ciklusok és megmunkálási ciklusok) a **Ciklusprogramozás**ban van leírva. Amennyiben Önnek erre a felhasználói kézikönyvre van szüksége, forduljon adott esetben a HEIDENHAIN-hoz. ID: 1096886-xx

# A TS 260, TS 444, TS 460, TS 642 und TS 740 kapcsoló üzemű tapintók

A TS 248 és TS 260 tapintók árfekvése különösen kedvező, a kapcsolójeleket kábeleken keresztül továbbítják.

A szerszámcserélővel ellátott gépekhez a TS 740, TS 642 valamint a kisebb TS 460 és TS 444 kábel nélküli tapintók alkalmasak. Minden tapintó a jeleket infravörös átvitellel továbbítja. A TS 460 a rádiós átvitelt valamint az opcionális ütközésvédelmet is biztosítja. A TS 444-nak beépített levegőturbina generátorának köszönhetően egyetlen tapintóként nincs szüksége elemre vagy akkumulátorra.

A HEIDENHAIN kapcsolós tapintórendszereiben egy kopásmentes optikai kapcsoló vagy pedig több igen pontos nyomásérzékelő (TS 740) regisztrálják a tapintófej kitéréseit. A kitérések kapcsolójelet generálnak, ami a vezérlőt a tapintó aktuális helyzetének mentésére készteti.

## TT 160 és TT 460 szerszámtapintó

A TT 160 és TT 460 tapintók a szerszám méreteinek hatékony és pontos mérését teszik lehetővé.

A vezérlő ciklusokkal rendelkezik a szerszámok hosszának és sugarának forgó vagy álló főorsóval történő méréséhez. Robusztus kialakításuk és magas szintű rendszervédelmük következtében ellenállóak a hűtőfolyadékkal és a forgáccsal szemben.

A kapcsolójeleket egy kopásálló optikai kapcsoló generálja. A jelátvitel a TT 160-nál kábelen keresztül történik. A TT 460 a infravörös és rádiós átvitelt is lehetővé tesz.

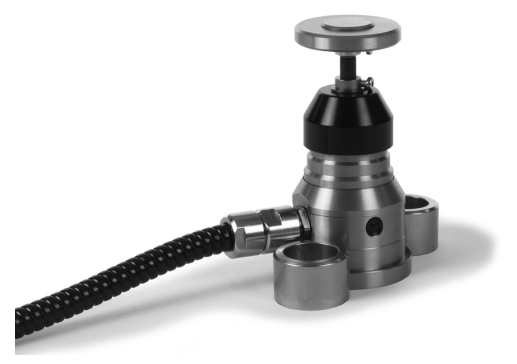

## HR elektronikus kézikerekek

Az elektronikus kézikerekek a tengelyszánok kézi mozgatását segítik elő. A kézikerék egy fordulatára megtett út hossza széles tartományban változtatható. Az integrált HR 130 és HR 150 kézikerekeken kívül a HEIDENHAIN a hordozható HR 510, HR 520 és HR 550FS kézikerekeket is ajánlja.

További információ: "Mozgatás elektronikus kézikerékkel", oldal 167

 $\bigcirc$ 

Több elektronikus kézikerék is csatlakoztatható egyidejűleg, és használható alternatívaként a vezérlőn a (**HSCI**: HEIDENHAIN Serial Controller Interface) soros interfészen keresztül.

A konfigurációt a gépgyártón keresztül kell elvégezni.

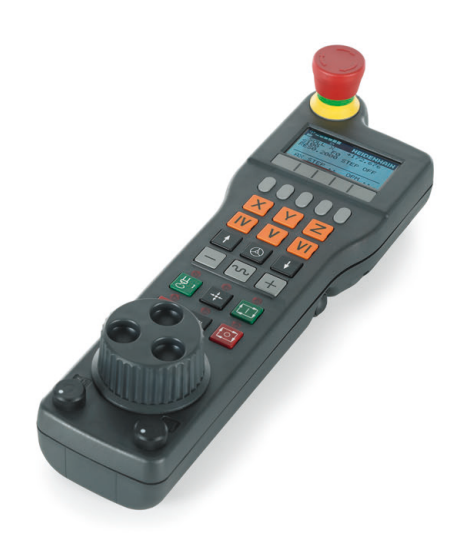

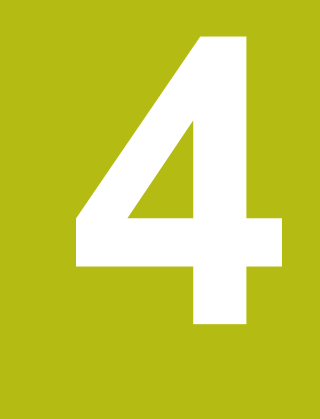

# Szerszámok

# 4.1 Szerszámadatok

# Szerszám száma, szerszám neve

Minden szerszámot egy 0 és 32767 közötti szám azonosít. Amikor a szerszámtáblázattal dolgozik, akkor nevet is adhat a szerszámnak. A szerszám neve legfeljebb 32 karakter lehet.

> Engedélyezett különleges karakterek: # \$ % & , - \_ . 0 1 2 3 4 5 6 7 8 9 @ A B C D E F G H I J K L M N O P Q R S T U V W X Y Z

A vezérlő a kisbetűket automatikusan a megfelelő nagybetűre cseréli mentéskor.

**Nem engedélyezett karakterek**: <Leerzeichen> ! " ' ( ) \* + : ; < = > ? [ / ] ^ ` { | } ~

A 0. számú szerszám (vagyis a bázisszerszám) automatikusan L=0 hosszal és R=0 sugárral kerül meghatározásra. A T0 szerszámot a szerszámtáblázatban is mindig L=0-val és R=0-val kell meghatározni.

# L szerszámhossz

i

Az L szerszámhosszt mindig a szerszám referenciapontjára vonatkozó abszolút értékként kell megadnia. A teljes szerszámhossz elengedhetetlen a vezérlő számára, mivel így tud számos funkciót végrehajtani, beleértve a többtengelyes megmunkálást.

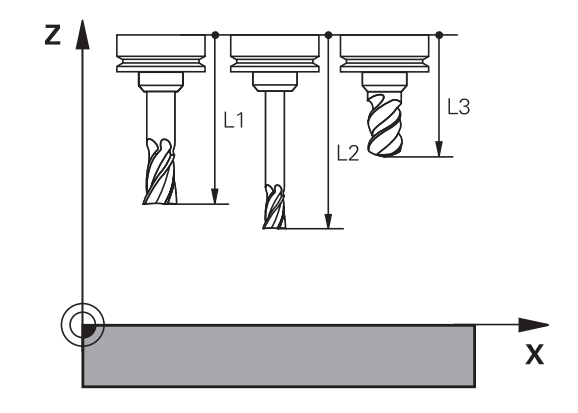

# R szerszámsugár

Az R szerszámsugár közvetlenül megadható.

# Alapok Szerszámtáblázat

Egy szerszámtáblázatban 32 767 szerszámot és azok adatait lehet meghatározni és tárolni.

Szerszámtáblázatot az alábbi esetekben kell használnia:

Ha indexelt szerszámokat, pl. lépcsős fúrót kíván használni több hosszkorrekcióval

További információ: "Indexelt szerszám", oldal 126

- Amennyiben berendezése automatikus szerszámcserélővel van felszerelve
- Ha a 22 megmunkálási ciklussal akar utánmunkálni
   További információk: Ciklusprogramozás Felhasználói kézikönyv
- Ha a 251 254 közötti megmunkálási ciklusokkal akar dolgozni További információk: Ciklusprogramozás Felhasználói kézikönyv

# MEGJEGYZÉS

#### Vigyázat: Az adat elveszhet!

A szerszámtáblázat 0 sorának törlése használhatatlanná teszi a táblázat struktúráját. Ezt követően a zárolt szerszámokat a rendszer adott esetben már nem ismeri fel zároltként, így a testvérszerszám keresése sem működik. A 0 sor utólagos beszúrása sem oldja meg a problémát. Az eredeti szerszámtáblázat véglegesen megsérült!

- Állítsa helyre a szerszámtáblázatot
  - Bővítse ki a meghibásodott szerszámtáblázatot egy 0. sorral
  - Készítsen másolatot a meghibásodott szerszámtáblázatról (pl. toolcopy.t)
  - Törölje a meghibásodott szerszámtáblázatot (aktuális tool.t)
  - Másolja a másolatot (toolcopy.t) tool.t-ként
  - Törölje a másolatot (toolcopy.t)

F)

 Forduljon a HEIDENHAIN ügyfélszolgálatához (NC Helpline részleg)

Minden táblázatnévnek betűvel kell kezdődnie. Vegye figyelembe a további táblázatok elkészítésének és kezelésének előfeltételeit.

A táblázatnézetet a **Képernyőfelosztás** gombbal tudja kiválasztani. Listanézet vagy a nyomtatványnézet áll rendelkezésére.

További beállítások, mint például OSZLOPOK RENDEZÉSE/ ELREJTÉSE, a fájl megnyitását követően lehetségesek.

#### Indexelt szerszám

A több hossz- és sugárméretű lépcsős fúrókat, T horonymarókat, korongos marókat vagy általános szerszámokat csak több szerszámtáblázati sorban lehet kompletten meghatározni. Minden táblázati sor kizárólag egy hossz- és sugármeghatározást tesz lehetővé.

Ahhoz, hogy a szerszámhoz több korrekciós értéket tudjon hozzárendelni (több szerszámtáblázati sorban), egészítse ki a meglévő szerszámdefiníciót (**T** 5) egy kiegészítőleg indexelt szerszámszámmal (pl. **T** 5.1). Minden további táblázati sor ezáltal az eredeti szerszámszámból, egy pontból és egy indexből áll (növekvő sorrendben 1-től 9-ig). Az eredeti szerszámtáblázati sor tartalmazza a maximális szerszámhosszt, az ezt követő sorok hosszai a szerszámfelvételi ponthoz közelítenek.

Indexelt szerszámszám (táblázati sor) létrehozásához az alábbiak szerint járjon:

- SOR BEIL-LESZTÉSE
- Nyissa meg a szerszámtáblázatot
- Nyomja meg az Insert Line funkciógombot
- A vezérlő megnyitja az Insert Line felugró ablakot
- Adja meg a Sorok száma = beviteli mezőben a kiegészítő sorok számát
- Adja meg a Szerszámszám beviteli mezőben az eredeti szerszámszámot
- Nyugtázza az **OK** gombbal
- A vezérlő kiegészíti a a szerszámtáblázatot a megadott számú sorral

#### A szerszámnév gyors keresése:

Ha a **SZERKESZT** funkciógomb **KI** állásban van, alábbiak szerint tud a szerszámnévre rákeresni:

- Adja meg a szerszámnév kezdőbetűjét, pl. MI
- A vezérlő egy párbeszédablakot nyit meg a megadott szöveggel és az első keresési eredményhez ugrik.
- Adjon meg további betűket a keresés szűkítéséhez, pl. MILL
- Ha a megadott betűkkel nincs több találat, úgy az utoljára megadott betű, pl. L megnyomásával a nyíl gombokhoz hasonlóan váltani tud az egyes keresési eredmények között.

A gyors keresés a szerszám **TOOL CALL**-mondatban való kiválasztásánál is működik.

 $\odot$ 

#### Csak bizonyos szerszámtípusok megjelenítése (szűrőbeállítás)

- Nyomja meg a TÁBLÁZAT SZŰRŐ funkciógombot
- Válassza ki a kívánt szerszámtípust a funkciógombbal
- > A vezérlő csak a kiválasztott típusú szerszámokat jeleníti meg.
- Szűrő ismételt kikapcsolása: nyomja meg az ÖSSZESET funkciógombot

Vegye figyelembe a Gépkönyv előírásait. A szerszámgépgyártó a szűrőfunkció szűrési lehetőségeit a géphez igazítja.

| használja a       | A szerszámtáblázat szűrési funkciói                                      |
|-------------------|--------------------------------------------------------------------------|
| TÁBLÁZAT<br>SZURO | Szűrési funkció kiválasztása                                             |
| ÖSSZESET          | Szűrési beállítások kikapcsolása és az összes szerszám megjelenítése     |
| ALAPÉRT.<br>SZURO | Standard szűrő alkalmazása                                               |
| FÚRÓ              | A szerszámtáblázatban lévő összes fúró<br>megjelenítése                  |
| MARÓ              | A szerszámtáblázatban lévő összes maró<br>megjelenítése                  |
| MENETSZER.        | A szerszámtáblázatban lévő összes menetfúró /<br>menetmaró megjelenítése |
|                   | A szerszámtáblázatban lévő összes tapintó<br>megjelenítése               |

#### Szerszámtáblázat oszlopainak elrejtése és rendezése

A szerszámtáblázat megjelenítését az Ön igényei szerint állíthatja be. A nem megjelenített oszlopokat egyszerűen elrejtheti:

- Nyomja meg az OSZLOPOK RENDEZÉSE/ ELREJTÉSE funkciógombot
- Válassza ki a nyíllal a kívánt oszlopnevet
- Nyomja meg az HIDE COLUMN funkciógombot adott oszlop eltávolításához a táblázat nézetből

Tudja módosítani a táblázat oszlopainak sorrendjét:

A Move before: párbeszéddel tudja módosítani a táblázat oszlopainak sorrendjét. A Displayed columns: által kijelölt bejegyzés ez elé az oszlop elé kerül

Az adatlapon egy csatlakoztatott egérrel, vagy a nyíl gombokkal dolgozhat.

Ehhez alábbiak szerint járjon el:

- ₽t
- Nyomja meg az iránygombokat a beviteli mezőkbe lépéshez
- A nyílbillentyűkkel mozoghat a beviteli mezőn belül
- A legördülő menük megnyitásához nyomja meg a GOTO gombot

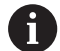

Az **oszlopokszámok fagyasztása** funkcióval tudja meghatározni, hogy hány oszlopot (0-3) kíván rögzíteni a vezérlőképernyő bal szélére. Ezek az oszlopok akkor is megjelenítve maradnak, ha jobbra gördíti a táblázatot.

# Szerszámadatok megadása táblázatban

#### Standard szerszámadatok

| Rövidítés | Bevitel                                                                                                    | Párbeszéd                               |
|-----------|----------------------------------------------------------------------------------------------------|-----------------------------------------|
| Т         | A szám, amellyel a szerszámot meghívja az NC-program-<br>ba (pl. 5, indexelt: 5.2)                                                                                                    | -                                       |
| NÉV       | A szám, amellyel a szerszámot meghívja az NC-program-<br>ba (max. 32 karakter, csak nagybetűk, szóköz nélkül)                                                                                                    | Szerszám neve ?                         |
| L         | L szerszámhossz                                                                                                    | Szerszám hossza ?                       |
| R         | R szerszámsugár                                                                                                    | Szerszám sugara ?                       |
| R2        | R2 szerszámsugár lekerekített végű marókhoz<br>(csakháromdimenziós sugárkorrekcióhoz vagy a<br>megmunkálás grafikus ábrázolásáhozGömbvégű maró-val)                                                                                       | Szerszám 2. sugara ?                    |
| DL        | Az L szerszámhossz delta értéke                                                                                                    | Szerszámhossz ráhagyása ?               |
| DR        | Az R szerszámsugár delta értéke                                                                                                    | Szerszámsugár ráhagyása ?               |
| DR2       | Az R2 szerszámsugár delta értéke                                                                                                    | 2. szerszámsugár túlmérete ?            |
| TL        | Szerszámtiltás beállítása (TL mint ToolLocked                                                                                                    | Szerszám tiltva? Igen=ENT/<br>Nem=NOENT |
| RT        | A testvérszerszám száma - ha elérhető - mint<br>testvérszerszám ( <b>RT</b> : mint <b>R</b> eplacement Tool)                                                                                                    | Testvérszerszám ?                       |
|           | Az üres mező vagy a <b>0</b> érték azt jelenti, hogy nincs<br>testvérszerszám meghatározva.                                                                                                    |                                         |
| TIME1     | Maximális éltartam percben. Ez egy géptípustól függő<br>funkció. A gépkönyvben bővebb információt talál                                                                                                    | Maximális éltartam ?                    |
| TIME2     | Maximális éltartam percben szerszámhívás alatt: ha<br>az aktuális szerszáméltartam eléri, vagy túllépi ezt az<br>értéket, a vezérlő a következő <b>TOOL CALL</b> beváltja a<br>testvérszerszámot (a szerszámtengely megadásával)          | Max. éltartam TOOL CALL<br>esetén ?     |
| CUR_TIME  | A szerszám aktuális kora percben: a vezérlő automatikusan<br>számolja az aktuális éltartamot ( <b>CUR_TIME</b> : mint<br><b>CUR</b> rent <b>TIME</b> = angolul aktuális/futási idő). Használt<br>szerszámoknál megadhat egy kezdő értéket | Aktuális éltartam ?                     |
| ТҮРЕ      | Szerszámtípus: nyomja meg az <b>ENT</b> gombot a mező<br>szerkesztéséhez. A <b>GOTO</b> gomb megnyit egy ablakot,<br>amiben kiválaszthatja a szerszámtípust.                                                                              | Szerszám típusa?                        |
|           | Felugró ablak megnyitása a szerszámkezelőben a<br><b>KIVÁLASZT</b> funkciógomb segítségével. Megadhat<br>szerszámtípusokat a kijelző szűrőbeállításainak<br>meghatározásához, hogy csak a kiválasztott típust lássa a<br>táblázatban      |                                         |
| DOC       | Szerszámra vonatkozó megjegyzés (max. 32 karakter)                                                                                                    | Szerszámjellemzők ?                     |
| PLC       | A PLC-be küldendő információk az adott szerszámról                                                                                                    | PLC státusz ?                           |
| LCUTS     | A szerszám élhossza a 22, 233, 256, 257 ciklusokhoz                                                                                                    | Vágóél hossza a szersz.teng.en ?        |
| SZÖG      | Maximális fogásvételi szög váltakozó irányú<br>megmunkáláshoz Ciklus 22 és 208-nál                                                                                                    | Maximális lesüllyedési szög ?           |
| TMAT      | Szerszám anyaga a forgácsolási adatok kiszámításához                                                                                                    | Tool material?                          |
| CUTDATA   | Forgácsolási adatok táblázata a forgácsolási adatok kiszámításához                                                                                                    | Cutting data table?                     |

| Rövidítés                                                                                                    | Bevitel                                                                                                    | Párbeszéd                                |
|----------------------------------------------------------------------------------------------------|----------------------------------------------------------------------------------------------------|------------------------------------------|
| NMAX                                                                                                    | Korlátozza a szerszám fordulatszámát. A rendszer figyeli<br>a programozott értéket (hibaüzenet), és a potméterrel<br>gyorsított orsófordulatszámot is. Kikapcsolása: Adja meg a<br>következő jelet: -                                                                                     | Maximális fordulatszám [1/min]           |
|                                                                                                    | <b>Beviteli tartomány</b> : 0 és +999 között, ha a funkció nem aktív: írjon be - jelet                                                                                                    |                                          |
| LIFTOFF                                                                                                    | Megadja, hogy NC stop esetén a vezérlő a kontúrtól<br>kijárassa-e a szerszámot a szerszámtengely pozitív<br>irányában, hogy az ne hagyjon nyomot a kontúron. Ha Y<br>van meghatározva, akkor a vezérlő kijáratja a szerszámot a<br>kontúrtól, feltéve, hogy az <b>M148</b> aktiválva van. | Elemelés megeng.? Igen=ENT/<br>Nem=NOENT |
|                                                                                                    | <b>További információ:</b> "Szerszám automatikus<br>visszahúzása a kontúrtól NC stop esetén: M148",<br>oldal 301                                                                                                    |                                          |
| TP_NO                                                                                                    | Hivatkozás a tapintók számára a tapintó táblázatban                                                                                                    | Tapintórendszer száma                    |
| T-ANGLE A szerszám csúcsszöge. A Központosítás ciklus (ciklus 240) használja, hogy kiszámítsa a középmélységet a kezdő átmérőből                               |                                                                                                    | Csúcsszög                                |
| PITCH A szerszám menetemelkedése. A menetfúró ciklusok<br>esetén szükséges (Ciklus 206, Ciklus 207 és Ciklus 209). A<br>pozitív előjel a jobb-menetet jelenti. |                                                                                                    | Szerszám menetemelkedés?                 |
| LAST_USE                                                                                                    | A szerszám utolsó <b>TOOL CALL</b> keresztüli beszúrásának<br>dátuma és ideje                                                                                                    | Utolsó szerszámbehívás dátum/<br>idő     |
| РТҮР                                                                                                    | Szerszámtípus kiértékeléshez a helytáblázatban                                                                                                    | Szerszámtípus hely-táblázathoz?          |
| A funkciót a gépgyártó határozza meg. Vegye figyelen<br>Gépkönyv előírásait.                                                                                   |                                                                                                    |                                          |
| ACC Aktív rezgéskompenzáció bekapcsolása vagy kikapcsolása az adott szerszám esetén (oldal 304).                                                               |                                                                                                    | ACC aktív? Igen=ENT/<br>Nem=NOENT        |
| KINEMATIKA                                                                                                    | Szerszámtartókinematika felfedése KIVÁLASZT<br>funkciógombbal. Fájlnév és útvonal átvétele a<br>szerszámkezelőben a KIVÁLASZTés az OK funkciógomb<br>segítségével.<br>További információ: "Szerszámtartók paraméter<br>kiosztása", oldal 158                                              | Szerszámtartó kinematika                 |
| OVRTIME                                                                                                    | A szerszám éltartamának meghaladása percekben<br><b>További információ:</b> "Szerszám éltartamának túllépése",<br>oldal 141<br>A funkciót a gépgyártó határozza meg. Vegye figyelembe a<br>Gépkönyv előírásait.                                                                           | A szerszám éltartama lejárt              |
| Szerszámada                                                                                                    | atok automatikus szerszámbeméréshez                                                                                                    |                                          |
| Veg<br>A be<br>szer<br>Az F                                                                                                    | ye figyelembe a Gépkönyv előírásait.<br>erendezésgyártó meghatározhatja, hogy a <b>CUT</b> 0-s<br>rszámnál az <b>R-OFFS</b> eltolás beszámításra kerüljön-e.<br><b>R-OFFS</b> és <b>L-OFFS</b> oszlopokhoz a gépgyártó                                                                    |                                          |

| Röv.   | Bevitel                                                                                                    | Párbeszéd                            |
|--------|----------------------------------------------------------------------------------------------------|--------------------------------------|
| СИТ    | A szerszámélek száma (max. 99 él)                                                                                                    | Vágóélek száma ?                     |
| LTOL   | Az L szerszámhossz megengedhető eltérése<br>kopásérzékelésnél. Ha a megadott értéket túllépi,<br>a vezérlés letiltja a szerszámot (állapot L). Beviteli<br>tartomány: 0-tól 0,9999 mm-ig   | Kopási tűrés: hossz ?                |
| RTOL   | Az R szerszámsugár megengedhető eltérése<br>kopásérzékelésnél. Ha a megadott értéket túllépi,<br>a vezérlés letiltja a szerszámot (állapot L). Beviteli<br>tartomány: 0-tól 0,9999 mm-ig   | Kopási tűrés: sugár ?                |
| R2TOL  | Az R szerszámsugár megengedhető eltérése<br>kopásérzékelésnél. Ha a megadott értéket túllépi,<br>a vezérlés letiltja a szerszámot (állapot L). Beviteli<br>tartomány: 0-tól 0,9999 mm-ig   | Kopási tűrés: Sugár 2?               |
| DIRECT | Szerszám forgásiránya dinamikus szerszámbemérés esetén                                                                                                    | Forgatási irány? M4=ENT/<br>M3=NOENT |
| R-OFFS | Szerszámhossz mérése: a szerszám középpontjának és a tapintócsúcs középpontjának eltérése.                                                                                                 | Szerszámeltolás: sugár ?             |
| L-OFFS | Szerszámsugár mérése: a szerszám további eltolása<br>az <b>offsetToolAxis-</b> hoz a tapintócsúcs felső éle és a<br>szerszám alsó éle között.                                              | Szerszámeltolás: hossz ?             |
| LBREAK | Az L szerszámhossz megengedhető eltérése<br>törésfigyeléskor. Ha a megadott értéket túllépi, a vezérlés<br>letiltja a szerszámot (állapot L). Beviteli tartomány: 0-tól<br>3,2767 mm-ig    | Törési tűrés: hossz ?                |
| RBREAK | Az R szerszámsugár megengedhető eltérése törés<br>érzékelésénél. Ha a megadott értéket túllépi, a vezérlés<br>letiltja a szerszámot (állapot L). Beviteli tartomány: 0-tól<br>0,9999 mm-ig | Törési tűrés: sugár ?                |
|        | Automatikus szerszámbemérési ciklusok leírásához,<br><b>További információk:</b> Felhasználói kézikönyv<br>ciklusprogramozáshoz                                                            |                                      |

#### Szerszámtáblázat szerkesztése

Az alkatrészprogram végrehajtása alatt aktív szerszámtáblázat jelölése TOOL.T, amit el kell menteni a **TNC:\table** könyvtárba.

Szerszámtáblázatokat, amelyeket archiválni szeretne vagy a programteszthez felhasználni, más névvel és .T kiterjesztéssel mentse el. A **Programteszt** és **Programozás** s üzemmódok esetén a vezérlő szintén a TOOL.T szerszámtáblázatot használja. A szerkesztéshez nyomja meg a **Programteszt** üzemmódban a **SZERSZÁMLISTA** funkciógombot.

A TOOL.T szerszámtáblázat megnyitásához:

Válasszon ki egy gépi üzemmódot

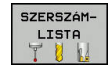

SZERKESZT

- Szerszámtáblázat kiválasztása: nyomja meg a SZERSZÁMLISTA funkciógombot
- Váltsa a SZERKESZT funkciógombot BE állásba

| ino. trub | levtool.t   |      |          |          |    |      |         |
|-----------|-------------|------|----------|----------|----|------|---------|
| TA        |             | NAME | L        | R        | R2 | DL _ |         |
| 0         | NULLWERKZEI | JG   | 0        | 0        | 0  |      |         |
| 1         | D2          |      | 30       | 1        | 0  |      |         |
| 2         | D4          |      | 40       | 2        | 0  |      | 8 1     |
| 3         | D6          |      | 50       | 3        | 0  |      | 1 L     |
| 4         | DS          |      | 50       | 4        | 0  |      | 4       |
| 5         | D10         |      | 60       | 5        | 0  |      | -       |
| 6         | D12         |      | 60       | 6        | 0  |      | тЛ      |
| 7         | D14         |      | 70       | 7        | 0  |      |         |
| 8         | D16         |      | 80       | 8        | 0  |      | W.      |
| 9         | D18         |      | 90       | 9        | 0  |      |         |
| 10        | D20         |      | 90       | 10       | 0  |      | 1.00    |
| 11        | D22         |      | 90       | 11       | 0  |      |         |
| 12        | D24         |      | 90       | 12       | 0  |      |         |
| 13        | D26         |      | 90       | 13       | 0  |      |         |
| 14        | D28         |      | 100      | 14       | 0  |      | \$100%  |
| 15        | D30         |      | 100      | 15       | 0  |      | (0)     |
| 16        | D32         |      | 100      | 16       | 0  |      | KI      |
| 17        | D34         |      | 100      | 17       | 0  |      |         |
| 18        | D36         |      | 100      | 18       | 0  |      | F100% W |
| 19        | D38         |      | 100      | 19       | 0  | ×    |         |
| zerszám   | neve ?      |      | <br>Text | width 32 |    | 4    |         |

4

4

A

A szerszámtáblázat szerkesztésekor a kiválasztott szerszám zárolva lesz. Ha az NC programban ezt a szerszámot kell használni, akkor a vezérlő a következő üzenetet jeleníti meg: **Szerszámtáblázat lezárva**. Új szerszám létrehozásakor a hosszúság és sugár

oszlopok üresek maradnak, amíg be nem írja az értéküket. Ha ilyen újonnan létrehozott szerszámot próbál beilleszteni, a vezérlő hibaüzenettel megáll. Ez azt jelenti, hogy nem helyezhet be olyan szerszámot, amelyhez semmilyen adatot nem adott még meg.

Az alfabetikus billentyűzettel vagy a csatlakoztatott egérrel alábbiak szerint tud navigálni illetve szerkeszteni:

- Nyíl gombok: navigálás sorról sorra
- ENT gomb: ugrás a következő cellára, kiválasztási mezőknél: kiválasztási párbeszéd megnyitása
- Kattintás egérrel egy cellára: navigálás a cellára
- Dupla kattintás a cellára: kurzor a cellába helyezése, kiválasztási mezőknél: kiválasztási párbeszéd megnyitása

#### Funkciógomb A szerszámtáblázat szerkesztő funkciói

| KEZDÉS                          | Táblázat kezdetének kiválasztása                               |
|---------------------------------|----------------------------------------------------------------|
| VÉGE                            | Táblázat végének kiválasztása                                  |
|                                 | Ugrás a táblázat előző oldalára                                |
|                                 | Ugrás a táblázat következő oldalára                            |
| KERESÉS                         | Szöveg vagy érték keresése                                     |
| SOR<br>KEZDETE                  | Ugrás a sor elejére                                            |
| SOR<br>Vége                     | Ugrás a sor végére                                             |
| PILLNTNYI<br>ÉRTÉKET<br>MÁSOL   | Kijelölt mező másolása                                         |
| MÁSOLT<br>ÉRTÉKET<br>BEILLESZT  | Kimásolt mező beszúrása                                        |
| N SORT A<br>VÉGÉRE<br>BEILLESZT | Megadott számú sor (szerszám) hozzáadása a<br>táblázat végéhez |
| SOR BEIL-<br>LESZTÉSE           | Sor hozzáadása szerszámszámmal                                 |
| SOR<br>Törlése                  | Aktuális sor (szerszám) törlése                                |

| Funkciógomb                    | A szerszámtáblázat szerkesztő funkciói                    |
|--------------------------------|-----------------------------------------------------------|
| RENDEZÉS                       | Szerszámok rendezése választható oszlopok<br>szerint      |
| KIVÁLASZT                      | Lehetséges bejegyzések kiválasztása a felugró<br>ablakból |
| RESET<br>OSZLOP                | Érték visszaállítása                                      |
| AKTUÁLIS<br>MEZOT<br>SZERKESZT | Állítsa a kurzort az aktuális cellához                    |

# Szerszámtáblázatok importálása

 $\bigcirc$ 

Vegye figyelembe a Gépkönyv előírásait. A gépgyártó adaptálni tudja a

TÁBLÁZAT / NC PROGRAM ILLESZTÉSE funkciót.

A gépgyártó a frissítési szabályok segítségével lehetővé teszi például az ékezetek automatikus eltávolítását a táblázatból és az NC programokból.

Ha exportál egy táblázatot az iTNC 530-ból, és importálni kívánja a TNC 620-be, akkor a táblázat alkalmazása előtt először adaptálni kell annak formátumát és tartalmát. A TNC 620-ben kényelmesen adaptálhatja a szerszámtáblázatot a **TÁBLÁZAT / NC PROGRAM ILLESZTÉSE** funkcióval. A vezérlő átalakítja az importált szerszámtáblázat tartalmát a TNC 620-ban érvényes formátumra, és elmenti a módosításokat a kiválasztott fájlba.

Ehhez alábbiak szerint járjon el:

 Mentse az iTNC 530-as szerszámtáblázatát a TNC:\table könyvtárba

| € |
|---|
|   |

Válassza a Programozás üzemmódot

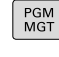

ŧ

▶ Nyomja meg a **PGM MGT** gombot

- Vigye a kurzort az importálandó szerszámtáblázatra
- TOVÁBBI MUVELETEK

TÁBLÁZAT / NC PROGRAM ILLESZTÉSE

134

 Nyomja meg a TÁBLÁZAT / NC PROGRAM ILLESZTÉSE funkciógombot

funkciógombot

- A vezérlő megkérdezi, hogy kívánja-e felülírni a kiválasztott szerszámtáblázatot.
- Nyomja meg a **MÉGSE** funkciógombot

Nyomja meg a TOVÁBBI MŰVELETEK

- A felülíráshoz akár az az OK funkciógombot is megnyomhatja
- Nyissa meg az átalakított táblázatot és ellenőrizze annak tartalmát
- Az új oszlopok zöld színnel kiemelve jelennek meg a szerszámtáblázatban
- Nyomja meg a UPDATEUTALÁSOK ELTÁVOLÍT. funkciógombot
- > A zöld oszlopok ismét fehéren jelennek meg

A

| - |  |
|---|--|

# A szerszámtáblázatban a **Név** oszlopban alábbi jelek megengedettek: # \$ % & , - . 0 1 2 3 4 5 6 7 8 9 @ A B C D E F G H I J K L M N O P Q R S T U V W X Y Z \_ Az importálás során a vezérlő pontra cseréli a vesszőt.

A vezérlő felülírja az aktuális szerszámtáblázatot, ha egy azonos nevű külső táblázatot importál. Az adatvesztés elkerülése érdekében mindenképpen készítsen egy biztonsági másolatot az eredeti szerszámtáblázatról az importálás előtt!

A szerszámtáblázatok fájlkezelővel történő másolásának menete a fájlkezelés részben olvasható.

További információk: Klartext- vagy DIN/ISO-Programozás Felhasználói kézikönyv

Ha iTNC 530-as szerszámtáblázatokat importál, akkor valamennyi létező szerszámtípus importálásra kerül. A nem létező szerszámtípusok **Nincs definiálva** típussal kerülnek importálásra. Ellenőrizze a szerszámtáblázatot az importálás után.

# Szerszámadatok felülírása egy külső PC-ről

#### Alkalmazás

Különösen kényelmes megoldást nyújt a **TNCremo** szoftver tetszőleges szerszámadatok külső PC-ről történő átírására.

További információ: "Adatátviteli szoftver", oldal 393

Ezen lehetőség akkor fontos, ha olyan szerszámadatokat szeretne a vezérléshez továbbítani, amelyeket egy külső szerszámbeállítón határoz meg.

#### Követelmények

Az opció #18 HEIDENHAIN DNC mellett 3.1-es verziónál frissebb **TNCremo** szükséges **TNCremoPlus** Funkciókkal.

#### Folyamat

- Másolja a TOOL.T szerszámtáblázatot a vezérlőre, pl. TST.T-re
- TNCremo adatátviteli szoftver indítása a PC-n
- Kapcsolja össze a vezérlővel
- A másolt TST.T szerszámtáblázatot küldje át a PC-re
- Megfelelő szövegszerkesztő használatával csökkentse a TST.T táblázatot a változtatni kívánt sorokra és oszlopokra (lásd az ábrán). Figyeljen arra, hogy a fejlécet ne változtassa, és az adatok mindig a megfelelő helyre kerüljenek. A szerszámszámoknak (T oszlop) nem kötelező egymást követő számoknak lenniük
- TNCremo-ban az <Extras> és <TNCcmd> menüpont választása: TNCcmd indul
- A TST.T átviteléhez a vezérlőre, adja meg a következő parancsot és erősítse meg a Return gombbal (lásd az ábrán): put tst.t tool.t /m

Az adatátvitel alatt csak azon szerszámadatok felülírása történik meg, amelyeket az alfájl (például a TST.T) tartalmaz. A többi szerszámadat a TOOL.T táblázatban változatlan marad.

A szerszámtáblázatok fájlkezelővel történő másolásának menete a fájlkezelésnél olvasható.

További információk: Klartext- vagy DIN/ISO-Programozás Felhasználói kézikönyv

| BEGIN     | TST             | .T MM          |                          |                     |
|-----------|-----------------|----------------|--------------------------|---------------------|
| Т         | NAME            |                | L                        | R                   |
| 1         |                 |                | +12.5                    | +9                  |
| 3         |                 |                | +23.15                   | +3.5                |
| נדאחן     |                 |                |                          |                     |
| ITNC640(3 | 40594) - TNCcmd |                |                          |                     |
| TNCcmdP1u | s - WIN32 Com   | mand Line Clie | nt for HEIDENHAIN Contro | ols - Version: 5.92 |
| Connectin | g with TNC640   | (340594) (192. | 168.56.101)              |                     |
| Connectio | n established   | with TNC640,   | NC Software 340595 07 D  | ev                  |
| TNC:\nc_p | rog∖> put tst   | .t tool.t /m_  |                          |                     |
|           |                 |                |                          |                     |
|           |                 |                |                          |                     |
|           |                 |                |                          |                     |
|           |                 |                |                          |                     |
|           |                 |                |                          |                     |
|           |                 |                |                          |                     |
|           |                 |                |                          |                     |
|           |                 |                |                          |                     |

## Helytáblázat szerszámcserélőhöz

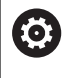

Vegye figyelembe a Gépkönyv előírásait.

A szerszámgépgyártó a helytáblázat funkcionalitását a géphez igazítja.

Az automatikus szerszámcseréhez szükség van egy helytáblázatra. A helytáblázatban kezelheti a szerszámcserélőben lévő szerszámokat. A helytáblázat a **TNC:\table** könyvtárban található. A helytáblázat nevét, elérési útját és tartalmát a gépgyártó tudja módosítani. Ha szükséges, akkor többféle nézet közül is választhat a **TÁBLÁZAT SZŰRŐ** menü funkciógombjaival.

#### Helytáblázat szerkesztése Programfutás üzemmódban

- Szerszámtáblázat kiválasztása: nyomja meg a SZERSZÁMLISTA funkciógombot
- HELYLISTA

SZERSZÁM

- Nyomja meg a HELYLISTA funkciógombot
- SZERKESZT
- Szüksége esetén váltsa a SZERKESZT funkciógombot BE állásba

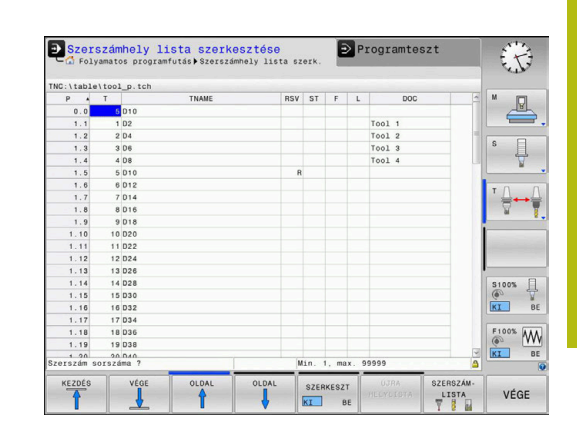

#### Helytáblázat kiválasztása Programozás módban

A Programozás üzemmódban alábbiak szerint tudja a helytáblázatot kiválasztani:

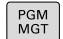

- A fájlkezelő meghívásához nyomja meg a PGM MGT gombot (program management).
- Nyomja meg az ÖSSZESET funkciógombot
- Válasszon ki egy fájlt vagy adjon meg új fájlnevet
- Nyugtázza az ENT gombbal vagy a KIVÁLASZT funkciógombbal

| Rövidítés    | Bevitel                                                                                                    | Párbeszéd                                         |
|--------------|----------------------------------------------------------------------------------------------------|---------------------------------------------------|
| P            | Tárhely azonosítója a szerszámtárban                                                                                                    | -                                                 |
| т            | Szerszám száma                                                                                                    | Szerszám száma?                                   |
| RSV          | Tárhely fenntartás box tárak számára                                                                                                    | Tárhely fenntart.:<br>Igen = ENT / Nem =<br>NOENT |
| ST           | Különleges szerszám ( <b>ST</b> ); Ha a különleges szerszám elzárja<br>az előtte és a mögötte lévő szerszámhelyeket, akkor azokat le<br>kell zárni az L oszlopban (L állapot). | Különleges szerszám?                              |
| F            | A szerszám mindig ugyanabba a tárhelybe kerül vissza a<br>szerszámtárban                                                                                                    | Rögzített hely? Igen<br>= ENT / Nem = NO<br>ENT   |
| L            | Locked pocket - Zárolt hely (L: Locked)                                                                                                    | Lezárt tárhely: Igen<br>= ENT / Nem = NO<br>ENT   |
| DOC          | A TOOL.T táblázatból szerszámához tartozó megjegyzés kijelzése                                                                                                    | -                                                 |
| PLC          | A PLC-be küldendő információk az adott szerszámhelyről                                                                                                    | PLC állapot?                                      |
| P1 P5        | A funkciót a gépgyártó határozza meg. További információkat a gépkönyvben olvashat                                                                                             | Érték?                                            |
| РТҮР         | Szerszám típusa. A funkciót a gépgyártó határozza meg.<br>További információkat a gépkönyvben olvashat                                                                         | Szerszámtípus a<br>helytáblázathoz?               |
| LOCKED_ABOVE | Box tár: Tiltva a tárhely felett                                                                                                    | Tiltva a tárhely<br>felett?                       |
| LOCKED_BELOW | Box tár: Tiltva a tárhely alatt                                                                                                    | Tiltva a tárhely alatt?                           |
| LOCKED_LEFT  | Box tár: Tiltva a tárhelytől balra                                                                                                    | Tiltva a tárhelytől<br>balra?                     |
| LOCKED_RIGHT | Box tár: Tiltva a tárhelytől jobbra                                                                                                    | Tiltva a tárhelytől<br>jobbra?                    |

4

| Funkció                         | gomb H                       | lelytáblázat szerkesztő funkciói                                                                                                    |
|---------------------------------|------------------------------|----------------------------------------------------------------------------------------------------|
| KEZDÉS                          | S                            | Szerszámtáblázat kezdetének kiválasztása                                                                                                    |
| VÉGE                            | S                            | Szerszámtáblázat végének kiválasztása                                                                                                    |
|                                 | ι                            | Jgrás a táblázat előző oldalára                                                                                                    |
|                                 | ι                            | Jgrás a táblázat következő oldalára                                                                                                    |
| ÚJRA                            | ŀ                            | Helytáblázat visszaállítása                                                                                                    |
| HELYLISTA                       | ۲<br>۲                       | Az <b>enableReset</b> (106102 sz.) opcionális gépi<br>paramétertől függ                                                                                                    |
| TÖRLÉS                          | ٦                            | Γ szerszámszám oszlop törlése (reset)                                                                                                    |
| T                               | A<br>Q                       | A <b>showResetColumnT</b> (sz. 125303) opcionális<br>gépi paramétertől függ                                                                                                    |
| SOR<br>KEZDETE                  | ι                            | Jgrás a sor elejére                                                                                                    |
| SOR<br>VÉGE                     | ι                            | Jgrás a sor végére                                                                                                    |
| SZIMULÁLT<br>SZERSZÁM-<br>CSERE | S                            | Szerszámcsere szimulálása                                                                                                    |
| KIVÁLASZT                       | s<br>a<br>t<br>a<br>a        | Szerszám kiválasztása a szerszámtáblázatból:<br>a vezérlő megjeleníti a szerszámtáblázat<br>artalmát. Szerszám kiválasztásához használja<br>a nyílbillentyűket, majd a helytáblázatba való<br>átmásoláshoz nyomja meg az <b>OK</b> funkciógombot |
| RESET<br>OSZLOP                 | É                            | Érték visszaállítása                                                                                                    |
| AKTUÁLIS<br>MEZOT<br>SZERKESZT  | ŀ                            | Állítsa a kurzort az aktuális cellához                                                                                                    |
| RENDEZÉS                        | ١                            | Nézet rendezése                                                                                                    |
| 0                               | Vegye f<br>A külön<br>megnev | igyelembe a Gépkönyv előírásait.<br>böző kijelzőszűrők tulajdonságait, jellemzőit és<br>/ezéseit a gépgyártó határozza meg.                                                                                                    |

# Szerszámcsere

#### Automatikus szerszámcsere

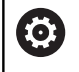

Vegye figyelembe a Gépkönyv előírásait.

A szerszámcsere egy gépfüggő funkció.

Automatikus szerszámcserélés esetén a programfutás folyamatos. Amikor a vezérlő egy **TOOL CALL** szerszámhíváshoz ér, kicseréli a szerszámot egy másikra a szerszámtárból.

#### Automatikus szerszámcsere a szerszáméltartam leteltekor: M101

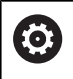

Vegye figyelembe a Gépkönyv előírásait. Az **M101** egy gépfüggő funkció.

A meghatározott szerszáméltartam elérésekor a vezérlő automatikusan bevált egy testvérszerszámot, és folytatja vele a megmunkálást. Aktiválja ehhez az M101 mellékfunkciót. Az M101 hatását az M102 használatával tudja törölni.

Adja meg a megfelelő szerszáméltartamot a szerszámtáblázat TIME2 oszlopába, aminek elérése után a megmunkálás egy testvérszerszámmal folytatódjon. A vezérlő a CUR\_TIME oszlopba írja az aktuális szerszáméltartamot.

Ha az aktuális szerszáméltartam átlépi a **TIME2** oszlopban megadott értéket, akkor legkésőbb egy perccel az éltartam letelte után egy testvérszerszám lesz beváltva a program következő lehetséges pontjában. A csere csak az NC mondat teljes befejezése után lesz végrehajtva.

# MEGJEGYZÉS

## Ütközésveszély!

A vezérlő automatikus, **M101**-vel való szerszámváltás esetén először mindig elhúzza a szerszámot a munkadarabtól a szerszámtengely irányában. A kijáratás során az aláesztergáló szerszámoknál ütközésveszély áll fenn pl. tárcsamarásnál vagy T horonymarásnál!

Deaktiválja a szerszámváltást a M102-vel

A szerszámváltás után a vezérlő alábbi pozicionálási logikát alkalmazza, amennyiben a gépgyártó nem alkalmaz ettől eltérő meghatározást:

- Amennyiben a célpozíció a szerszámtengelyen az aktuális pozíció alatt helyezkedik el, úgy a szerszámtengelyt utoljára pozícionálja
- Amennyiben a célpozíció a szerszámtengelyen az aktuális pozíció felett helyezkedik el, úgy a szerszámtengelyt elsőként pozícionálja

#### M101-gyel történő szerszámcsere előfeltételei

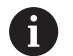

Testvérszerszámként csak ugyanolyan sugarú szerszámokat használjon. A vezérlő nem ellenőrzi automatikusan a szerszám sugarát. Ha a vezérlőnek ellenőriznie kell a testvérszerszám

sugarát, adja meg az NC-programban az **M108**-at.

A vezérlő az automatikus szerszámcserét a program egy megfelelő pontjában hajtja végre. Az automatikus szerszámcsere nem lesz végrehajtva:

- mialatt megmunkálási ciklusok futnak
- mialatt sugárkorrekció (RR/RL) aktivált
- Közvetlenül egy APPR megközelítési funkció után
- közvetlenül egy DEP eltávolítási funkció előtt
- közvetlenül CHF és RND előtt és után
- makrók végrehajtása alatt
- szerszámcsere közben
- közvetlenül TOOL CALL vagy TOOL DEF után
- SL-ciklusok végrehajtása alatt

#### Szerszám éltartamának túllépése

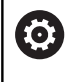

Ezt a funkciót a gép gyártójának kell engedélyeznie és adaptálnia.

A tervezett éltartam végi szerszámállapot többek között a szerszám típusától, a megmunkálás módjától és a munkadarab anyagától függ. A szerszámtáblázat **OVRTIME** oszlopában azt az időt adja meg percben, amennyivel a szerszámot az éltartamon túl használni lehet.

A gépgyártó meghatározza, hogy ez az oszlop engedélyezve vane, és hogyan lehet használni a szerszámkeresés során.

## Szerszámhasználati teszt

Előfeltételek

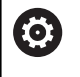

Vegye figyelembe a Gépkönyv előírásait.

A szerszámhasználat teszt funkciót a gép gyártójának kell engedélyeznie.

A szerszámhasználati teszt végrehajtásához be kell kapcsolnia a MOD-Menüben a **Szerszámalkalmazás fájl létrehozása**-t.

További információ: "Szerszámalkalmazás fájl létrehozása", oldal 344

#### Szerszámalkalmazás fájl létrehozása

A MOD-Menü beállításától függően a szerszámalkalmazás fájl létrehozására az alábbi lehetőségek állnak a rendelkezésére:

- Teljesen szimulálja az NC programot a Programteszt üzemmódban
- Teljesen futtassa az NC programot a Program Run, Full Sequence/Single Block üzemmódban
- A Programteszt üzemmódban nyomja meg a SZERSZÁMHASZNÁLATI FÁJLT GEN. Funkciógombot (szimuláció nélkül is lehetséges)

A létrehozott szerszámalkalmazás fájl ugyanabban a könyvtárban van, mint az NC-program. A következő információkat tartalmazza:

| Oszlop | Jelentés                                                                                                    |  |  |  |
|--------|----------------------------------------------------------------------------------------------------|--|--|--|
| TOKEN  | <ul> <li>TOOL: Szerszámalkalmazás ideje<br/>szerszámbehívásonként. A bejegyzések<br/>időbeli sorrendben vannak felsorolva</li> </ul>                                                                                                    |  |  |  |
|        | TTOTAL: A szerszám teljes éltartama                                                                                                    |  |  |  |
|        | <ul> <li>STOTAL: Alprogram behívása A<br/>bejegyzések időbeli sorrendben vannak<br/>felsorolva</li> </ul>                                                                                                    |  |  |  |
|        | TIMETOTAL: az NC program összes<br>megmunkálási ideje a WTIME oszlopban<br>jelenik meg. A PATH oszlopban a vezérlő<br>elmenti a megfelelő NC programok<br>elérési útjának nevét. A TIME oszlop<br>mutatja valamennyi TIME-bejegyzés<br>összegét (előtolási idő a gyorsjárati<br>mozgások nélkül). Minden más oszlopot<br>a vezérlő 0-ra állít |  |  |  |
|        | TOOLFILE: a PATH oszlopban a vezérlő<br>menti annak a szerszámtáblázatnak az<br>elérési útját, amellyel a Programtesztet<br>végezte. Ez lehetővé teszi a<br>vezérlő számára, hogy az aktuális<br>szerszámhasználat alatt észlelje, hogy<br>végeztek-e programtesztet a TOOL.T-vel                                                             |  |  |  |
| TNR    | Szerszám száma (-1: még nincs szerszám beváltva)                                                                                                    |  |  |  |
| IDX    | Szerszámindex                                                                                                    |  |  |  |
| NÉV    | Szerszám száma a Szerszámtáblázatból                                                                                                    |  |  |  |
| TIME   | Szerszámhasználat ideje másodpercben<br>(előtolási idő gyorsmozgások nélkül)                                                                                                    |  |  |  |
| WTIME  | Szerszámhasználat ideje másodpercben<br>(alkalmazás teljes ideje szerszámcserétől<br>szerszámcseréig))                                                                                                    |  |  |  |
| RAD    | Szerszámsugár R + Szerszámsugár<br>ráhagyás DR a táblázatból Egység mm-ben                                                                                                    |  |  |  |
| BLOCK  | Mondatszám, amiben a <b>TOOL CALL</b> -mondat programozva lett.                                                                                                    |  |  |  |

| Oszlop   | Jelentés                                                                                                    |  |  |  |  |
|----------|----------------------------------------------------------------------------------------------------|--|--|--|--|
| PATH     | <ul> <li>TOKEN = TOOL: Az aktív fő- vagy<br/>mellékprogram elérési útvonala</li> <li>TOKEN = STOTAL: Alprogram útvonala</li> </ul> |  |  |  |  |
| т        | Szerszám száma a szerszámindex-szel                                                                                                |  |  |  |  |
| OVRMAX   | Maximális előtolás override, ami a<br>megmunkálás során fellép. Programteszt<br>alatt a vezérlés a 100 (%) értéket adja meg        |  |  |  |  |
| OVRMIN   | Minimális előtolás override, ami a<br>megmunkálás során fellép. Programteszt<br>alatt a vezérlés a -1 értéket adja meg             |  |  |  |  |
| NAMEPROG | <ul> <li>0: Szerszám száma programozva van</li> <li>1: Szerszám neve programozva van</li> </ul>                                    |  |  |  |  |

A vezérlő a szerszámhasználati időket egy külön fájlba menti, amelynek kiterjesztése **pgmname.H.T.DEP**. A fájl csak akkor látható, ha a **dependentFiles** (122101 sz.) gépi paraméterek **KÉZI** állásban van.

Egy palettafájl szerszám alkalmazásának tesztjéhez két lehetőség áll rendelkezésre

- A kurzor a paletta fájlban egy paletta bevitelen van, akkor a vezérlő a szerszámhasználati tesztet a teljes palettára lefuttatja.
- A kurzor a paletta fájlban egy program bevitelen van, akkor a vezérlő a szerszámhasználati tesztet a teljes NC-program-ra lefuttatja.

#### Szerszámhasználati teszt alkalmazása

Mielőtt elindítaná a programot a **Program Run, Full Sequence/ Single Block** üzemmódban, ellenőrizze, hogy a kiválasztott NC-program-ban használandó szerszámok elérhetők-e, és elegendő éltartammal rendelkeznek. A vezérlő ezután összehasonlítja a szerszámtáblázatban az éltartam pillanatnyi értéket a szerszámhasználati fájl névleges értékével.

| SZERSZÁM-  |
|------------|
| ALKALMAZÁS |

Nyomja meg a SZERSZÁM ALKALMAZÁS funkciógombot

- SZERSZÁM-ALKALMA-ZÁS TESZT
- Nyomja meg a SZERSZÁMALKALMAZÁS TESZT funkciógombot
- > A vezérlő megnyitja a Szerszám alkalmazásvizsgálata felugró ablakot az alkalmazásteszt eredményével.

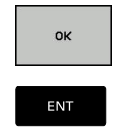

- Nyomja meg az OK funkciógombot
   A vezérlő bezárja a felugró ablakot.
- ► Vagy pedig nyomja meg az ENT gombot

A szerszámalkalmazás teszt az **FN 18 ID975 NR1** funkcióval kérdezhető le.

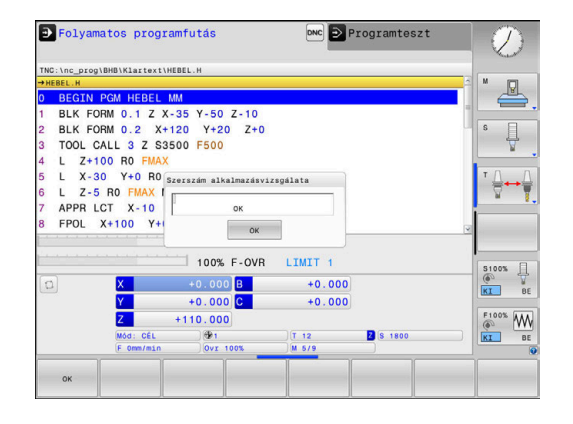

# 4.2 Szerszámkezelő

# Alapok

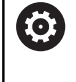

Vegye figyelembe a Gépkönyv előírásait.

A szerszámkezelő gépfüggő funkció, amit részben, vagy teljesen is ki lehet kapcsolni. A funkciók pontos tartományát a gépgyártó határozza meg.

A szerszámkezelőben a gépgyártó a szerszámok kezelésének széles funkcióválasztékát tudja biztosítani. Példák:

- A szerszámtáblázatból és a tapintótáblázatból származó összes szerszámadat ábrázolása és feldolgozása
- Szerszámadatok könnyen olvasható és adaptálható ábrázolása adatlapokon
- Az egyes szerszámadatok tetszőleges leírása az új táblázat nézetben
- A szerszámtáblázat és a helytáblázat adatainak vegyes megjelenítése
- Szerszámadatok gyors válogatása egérrel
- Grafikus segédletek használata, pl. szerszámok vagy tárak állapotának kódolása színekkel
- Valamennyi szerszámadat másolása és beillesztése, ami egy szerszámhoz tartozik
- Az elérhető szerszámtípusok a jobb áttekinthetőség érdekében grafikusan vannak ábrázolva a táblázat és a részlet nézetben

Kiegészítésképp a bővített szerszámkezelőben (opció #93):

- Valamennyi elérhető szerszám programspecifikus vagy palettaspecifikus használati sorrendje
- Valamennyi elérhető szerszám programspecifikus vagy palettaspecifikus elhelyezési listája

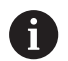

Ha a szerszámtáblázatban szerkesztésre megnyit egy szerszámot, akkor az zárolva lesz. Ha az NC programban ezt a szerszámot kell használni, akkor a vezérlő a következő üzenetet jeleníti meg: Szerszámtáblázat lezárva.

| r. | T  | NEVE           | PT' | T | HEL' | MAGAZIN  | Éltartam      | MAR. ÉL | M          |
|----|----|----------------|-----|---|------|----------|---------------|---------|------------|
| 0  |    | NULLWERKZEUG   | 0   |   |      |          | nem felügyelt | 0       | 6          |
| 1  |    | MILL_D2_ROUGH  | 0   | 0 | 1    | Főtároló | nem felügyelt | 0       |            |
| 2  | 12 | MILL_D4_ROUGH  | 0   |   | 2    | Főtároló | nem felügyelt | 0       | S          |
| 3  | 12 | MILL_D6_ROUGH  | 0   |   | 3    | Főtároló | nem felügyelt | 0       |            |
| 4  | 10 | MILL_D8_ROUGH  | 0   |   | 4    | Fótároló | nem felügyelt | 0       |            |
| 5  | 12 | MILL_D10_ROUGH | 0   |   | 5    | Főtároló | nem felügyelt | 0       |            |
| 6  | 12 | MILL_D12_ROUGH | 0   |   |      | Főtároló | nem felügyelt | 0       | т Д        |
| 7  | 17 | MILL_D14_ROUGH | 0   |   | 7    | Főtároló | nem felügyelt | 0       | <b>₹</b> • |
| 8  | 17 | MILL_D16_ROUGH | 0   |   | 8    | Főtároló | nem felügyelt | 0       |            |
| 9  | 17 | MILL_D18_ROUGH | 0   |   | 9    | Fótároló | nem felügyelt | 0       | 1          |
| 10 | 12 | MILL_D20_ROUGH | 0   |   | 10   | Főtároló | nem felügyelt | 0       |            |
| 11 | 12 | MILL_D22_ROUGH | 0   |   | 11   | Főtároló | nem felügyelt | 0       |            |
| 12 | 17 | MILL_D24_ROUGH | 0   |   |      | Orsó     | nem felügyelt | 0       |            |
| 13 |    | MILL_D26_ROUGH | 0   |   | 13   | Főtároló | nem felügyelt | 0       | S100%      |
| 14 | 10 | MILL_D28_ROUGH | 0   |   | 14   | Fótároló | nem felügyelt | 0       | 0          |
| 15 | 1  | MILL_D30_ROUGH | 0   |   | 15   | Főtároló | nem felügyelt | 0       | KI         |
| 16 | 12 | MILL_D32_ROUGH | 0   |   | 16   | Főtároló | nem felügyelt | 0       |            |
| 17 | 17 | MILL_D34_ROUGH | 0   |   | 17   | Fótároló | nem felügyelt | 0       | F100%      |
| 18 | 10 | MILL_D36_ROUGH | 0   |   | 18   | Főtároló | nem felügyelt | 0       | 602        |
| 19 | 10 | MTLL D38 ROUGH | 0   |   | 1.9  | Főtároló | nem felünvelt | n ~     | KI         |
#### Szerszámkezelő hívása

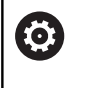

Vegye figyelembe a Gépkönyv előírásait.

A szerszámkezelő behívása eltérhet az alábbi leírt módtól.

SZERSZÓM-LISTA 

 $\triangleright$ 

- Szerszámtáblázat kiválasztása: nyomja meg a SZERSZÁMLISTA funkciógombot
- Görgessen át a funkciógombsoron
- SZERSZÁM-KEZELÉSE
- Nyomja meg a SZERSZÁMKEZELÉSE funkciógombot
- > A vezérlő új táblázat nézetbe vált.

#### Szerszámkezelő nézet

Az új nézetben a vezérlő a következő négy fülben tárol minden szerszámadatot:

- Tools: szerszámra vonatkozó információk
- helyek: Helyspecifikus információk

Kiegészítésképp a bővített szerszámkezelőben (opció #93):

- Elhelyezéslista: az NC program összes szerszámának felsorolása, amelyek programfutás üzemmódban kiválasztásra kerültek (csak miután létrehozott egy szerszámhasználati fájlt) További információ: "Szerszámhasználati teszt", oldal 141
- T-alkalm.sorrend: az összes Programfutás módban kiválasztott, az NC-program-ban használt szerszám felsorolása használati sorrendben (csak ha lett létrehozva szerszámhasználati fájl)

További információ: "Szerszámhasználati teszt", oldal 141

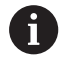

Amennyiben programfutás üzemmódban ki van választva egy palettatáblázat, úgy az Elhelyezéslista és a T-alkalm.sorrend a teljes palettatáblázatra kiszámításra kerül.

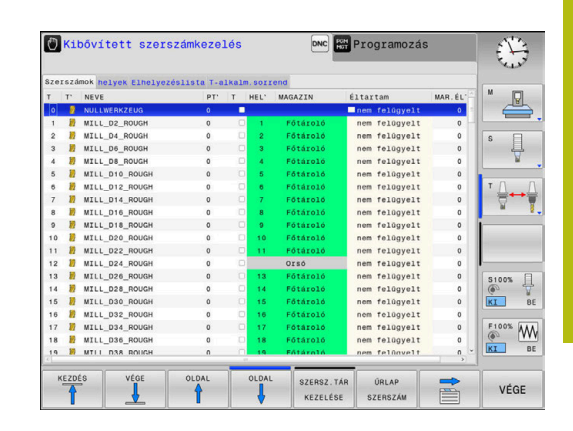

#### Szerszámkezelő szerkesztése

A szerszámkezelő kezelése egérrel vagy gombokkal és funkciógombokkal lehetséges:

| Funkciógomb                       | Szerszámkezelő szerkesztő funkciói                                                                                                    |  |  |  |  |
|-----------------------------------|----------------------------------------------------------------------------------------------------|--|--|--|--|
| KEZDÉS                            | Szerszámtáblázat kezdetének kiválasztása                                                                                                    |  |  |  |  |
| VÉGE                              | Szerszámtáblázat végének kiválasztása                                                                                                    |  |  |  |  |
|                                   | Ugrás a táblázat előző oldalára                                                                                                    |  |  |  |  |
|                                   | Ugrás a táblázat következő oldalára                                                                                                    |  |  |  |  |
|                                   | Adatlap nézet hívása a kijelölt szerszámhoz.                                                                                                    |  |  |  |  |
| SZERSZÁM                          | Alternatív funkció: Nyomja meg az ENT gombot                                                                                                    |  |  |  |  |
|                                   | Fül módosítása:                                                                                                    |  |  |  |  |
|                                   | Szerszámok és Helyek                                                                                                    |  |  |  |  |
|                                   | Kiegészítés az opció #93-mal:                                                                                                    |  |  |  |  |
|                                   | Felszerszámozási lista és T-alkalmazási<br>sorrend                                                                                                    |  |  |  |  |
| KERESÉS                           | Kereső funkció: Itt választhatja ki azt az oszlopot<br>amiben keresni kell, valamint a keresés módját<br>egy listán keresztül vagy közvetlen beírással                                                                         |  |  |  |  |
| SZERSZÁM<br>IMPORT                | Szerszámok importálása                                                                                                    |  |  |  |  |
| SZERSZÁM-<br>EXPORT               | Szerszámok exportálása                                                                                                    |  |  |  |  |
| KIJELÖLT<br>SZERSZÁMOK<br>TÖRLÉSE | Kijelölt szerszámok törlése                                                                                                    |  |  |  |  |
| N SORT A<br>VÉGÉRE<br>BEILLESZT   | Több sor hozzáadása a táblázat végéhez                                                                                                    |  |  |  |  |
| NÉZET<br>FRISS1-<br>TÉSE          | Táblanézet frissítése                                                                                                    |  |  |  |  |
| PRG.SZERSZ<br>KIJELZÉS<br>ELREJT  | A programozott szerszámok oszlop<br>megjelenítése (ha a <b>Zsebek</b> fül aktív)                                                                                                    |  |  |  |  |
| OSZLOP<br>RENDEZÉS<br>ELTOLAS     | <ul> <li>Beállítások meghatározása:</li> <li>OSZLOP RENDEZÉS aktív: kattintson az oszlop fejlécére az oszlop tartalmának rendezéséhez</li> <li>OSZLOP ELTOLÁS aktív: az oszlop a fogd és vidd funkcióval mozgatható</li> </ul> |  |  |  |  |
| RESET<br>BEÁLLÍ-<br>TÁSOK         | Törölje a kézileg módosított beállításokat<br>(oszlopok mozgatása) az eredeti állapothoz                                                                                                    |  |  |  |  |

| Szerszá            | mindex 🖲   |             |       |      |           |     |             |       |           |
|--------------------|------------|-------------|-------|------|-----------|-----|-------------|-------|-----------|
| Alapada            | tok Különl | funkciók Pl | .c    |      |           |     |             |       | M D       |
| Informa            | iclók      |             |       |      |           |     |             |       |           |
| NAME MILL_D2_ROUGH |            |             |       | т    | 1         |     |             |       |           |
| DOC                |            |             |       | TP_N | D         |     |             |       | S FI      |
| P 1.               | 01         |             |       | PTYP | 0         |     |             |       | 1 4       |
| RT                 |            |             |       | TYP  | MILL_R    |     |             |       |           |
| Alapada            | tok        | Kopási a    | datok | K    | leg. adat | tok | Éltartam ad | Jatok | тл        |
| ΤL                 | +30        | T DL        | +0    | ä.   | LCUTS     | +20 | O TIME1     | 0     | <b>+→</b> |
| TR                 | +1         | T DR        | +0    | 74   | ANGLE     | +6  | O TIME2     | 0     | W N       |
| <b>T</b> R2        | +0         | T DR2       | +0    | 8.   | PITCH     | +0  | Q CUR TIME  | 0     |           |
|                    |            | ACC         |       | 2    | T-ANGLE   | +0  | X TL        |       |           |
|                    |            |             |       | 3    | NMAX      |     |             |       |           |
| TT adat            | ok         |             |       |      |           |     |             |       | - I       |
| TL-OFF             | 5          | +0          |       |      | LBREA     | к   |             | 0     | S100%     |
| T R-OFF            | s          |             |       |      | T RBREA   | к   |             | 0     | 0         |
| LTOL               |            | 0           |       |      | H CUT     |     |             | 2     | KI        |
| T RTOL             |            | 0           |       |      | - DIREC   | ा   |             | 2     |           |
|                    |            |             |       |      |           |     |             |       | F100% W   |
|                    |            |             |       |      |           |     |             |       | NT I      |
|                    |            |             |       |      |           |     |             |       |           |

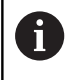

A szerszámadatokat csak adatlap nézetben szerkeszthet. Az adatlap nézetet az **ŰRLAP SZERSZÁM** funkciógomb vagy az **ENT** gomb megnyomásával aktiválhat azon szerszámnál, amelyiken a kurzor éppen áll.

Ha a szerszámkezelőt egér nélkül használja, akkor a -/+ gombokkal tudja aktiválni vagy kikapcsolni a funkciókat, amelyeket jelölőnégyzetekkel lehet kiválasztani.

A szerszámkezelőben használja a **GOTO** funkciógombot a szerszámszám vagy zsebszám kereséséhez.

Az alábbi funkciókat is használhatja az egérrel:

- Rendezési funkció: ha a táblázat fejlécén egy oszlopra kattint, az adatokat növekvő vagy csökkenő sorrendbe is rendezheti (a funkciógomb aktív beállítástól függően)
- Oszlopok rendezése: az oszlopokat tetszőleges sorrendben elrendezheti, ehhez egy oszlopra kell kattintatnia a táblázat fejlécén, majd az egérgomb lenyomása közben el kell mozgatnia az oszlopot. A szerszámkezelőből való kilépéskor a vezérlő pillanatnyilag nem menti el az aktuális oszlopsorrendet (a funkciógomb aktív beállítástól függően)
- Kiegészítő információk megjelenítése az adatlap nézetben: a vezérlő szerszámokat kínál fel, ha több mint egy másodpercig egy aktív beviteli mezőn hagyja az egérmutatót, és ha a SZERKESZTÉS BE/KI funkciógombot BE állásra váltja

#### Szerkesztés aktív adatlap nézetben

Ha az adatlap nézet aktív, akkor a következő funkciók érhetők el:

| Funkciógomb          | Szerkesztő funkciók, adatlap nézet                                                                    |
|----------------------|----------------------------------------------------------------------------------------------------|
| SZERSZÁM             | Előző szerszám szerszámadatainak kiválasztása                                                         |
| SZERSZÁM             | Következő szerszám szerszámadatainak<br>kiválasztása                                                  |
|                      | Előző szerszám index kiválasztása (csak akkor aktív, ha az indexálás engedélyezett)                   |
| INDEX                | Következő szerszám index kiválasztása (csak<br>akkor aktív, ha az indexálás engedélyezett)            |
| KIVÁLASZT            | Felugró ablak megnyitása kiválasztáshoz (csak<br>kiválasztható adatokat tartalmazó mezőknél<br>aktív) |
| VÁLTOZÁS<br>ELDOBÁSA | Az adatlap behívása óta történt minden<br>módosítás figyelmen kívül hagyása                           |
| INDEX<br>BESZÚRÁS    | Szerszám index hozzáadása                                                                             |
| INDEX<br>TÖRLÉSE     | Szerszám index törlése                                                                                |
| ADATÁLL.<br>MÁSOLÁSA | A kiválasztott szerszám adatainak másolása                                                            |
| ADATÁLL.<br>BESZÚRÁS | A másolt szerszámadatok beszúrása a kiválasztott szerszámhoz                                          |

#### Kijelölt szerszámadatok törlése

Ezzel a funkcióval egyszerűen törölheti a továbbiakban fölösleges szerszámadatokat.

Törléshez kövesse az alábbi lépéseket:

- A szerszámkezelőben használja a nyílbillentyűket, vagy az egeret az törlendő szerszámadatok kijelöléséhez
- Nyomja meg a KIJELÖLT SZERSZÁMOK TÖRLÉSE funkciógombot
- A vezérlő egy felugró ablakban megjeleníti a törölhető szerszámadatok listáját.
- Nyomja meg a **START** funkciógombot a törlés indításához
- A vezérlő a törlési folyamat állapotát egy felugró ablakban megjeleníti.
- A törlés befejezéséhez nyomja meg az END gombot vagy a VÉGE funkciógombot

# **MEGJEGYZÉS**

#### Vigyázat: Az adat elveszhet!

A **KIJELÖLT SZERSZÁMOK TÖRLÉSE** funkció végérvényesen törli a szerszámadatokat. A vezérlő a törlés előtt nem menti le automatikusan az adatokat, pl. a lomtárba való áthelyezéssel. Ezáltal az adatok visszaállítása nem lehetséges.

 A fontos adatokat ezért rendszeresen mentse el egy külső meghajtóra

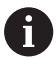

Azon szerszámok szerszámadatai, amelyek még megtalálhatóak a helytáblázatban, nem törölhetők. Először vegye ki a szerszámot a tárból.

#### Elérhető szerszámtípusok

A szerszámkezelő a különféle szerszámtípusokat egy ikonnal jeleníti meg. A következő szerszámtípusok érhetők el:

| lkon      | Szerszámtípus                   | Szerszámtípus száma |
|-----------|---------------------------------|---------------------|
| T         | Nincs definiálva,****           | 99                  |
| 04        | Marószerszám, MILL              | 0                   |
| 7         | Nagyoló maró,MILL_R             | 9                   |
| 8         | Simító maró,MILL_F              | 10                  |
| <u>()</u> | Gömbvégű maró                   | 22                  |
| <u>8</u>  | Tóruszos maró                   | 23                  |
| 8         | Fúró,DRILL                      | 1                   |
|           | Menetfúró, TAP                  | 2                   |
| <b>"</b>  | NC közp.fúró,CENT               | 4                   |
| ļ         | Tapintórendszer, TCHP           | 21                  |
| ů.        | Dörzsár, REAM                   | 3                   |
| Ŷ         | Kúpos sülly,CSINK               | 5                   |
| 8         | Csapos sülly, TSINK             | 6                   |
| A.        | Kiesztergáló szerszám,BOR       | 7                   |
| <u>+</u>  | Hátrafelé kiesztergáló,BCKBOR   | 8                   |
| Y         | Menetmaró,GF                    | 15                  |
| 8         | Menetmaró sülly. letöréssel,GSF | 16                  |
| L         | Menetmaró egy lapkával,EP       | 17                  |
| <u>F</u>  | Menetmaró fordítós lapkával,WSP | 18                  |
| Ţ         | Fúrómenetmaró,BGF               | 19                  |
|           | Cirkulár menetmaró,ZBGF         | 20                  |

#### Szerszámadatok importálása és exportálása

#### Szerszámadatok importálása

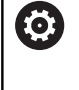

Vegye figyelembe a Gépkönyv előírásait. A gépgyártó a frissítési szabályok segítségével lehetővé teszi például az ékezetek automatikus eltávolítását a táblázatból és az NC programokból.

Ezzel a funkcióval egyszerűen importálhatja azokat a szerszámadatokat, amiket pl. egy külső szerszámbemérő eszközzel mért. Az importálandó fájl CSV formátumban legyen (comma separated value). A CSV fájl formátum szövegfájl struktúrájú, ami az egyszerűen rendezett adatok módosítását teszi lehetővé. Ennek megfelelően az import fájl struktúrája a következő legyen:

- Sor 1: Az első sorban kell meghatározni az oszlopok neveit, amibe a sorban következő meghatározott adatok kerülnek. Az oszlopok neveit egy vessző választja el.
- További sorok: Minden egyéb sor a táblázatba importálandó adatokat tartalmazza. Az adatok sorrendjének meg kell egyezni az 1. sorban megadott oszlopok rendjével. Az adatok vesszővel vannak elválasztva, a decimális számokat tizedesponttal kell meghatározni.

Importáláshoz kövesse az alábbi lépéseket:

- A vezérlő merevlemezére importálandó szerszámtáblázatot másolja a TNC:\system\tooltab könyvtárba
- Bővített szerszámkezelő indítása
- Válassza a SZERSZÁM IMPORT funkciógombot a szerszámkezelőben
- A vezérlő egy felugró ablakban megjeleníti a CSV fájlokat, amelyek a TNC:\system\tooltab könyvtárban találhatóak
- Az importálandó fájl kiválasztásához használja a nyílgombokat, vagy az egeret, és nyugtázza az ENT gombbal
- > A vezérlő a felugró ablakban megjeleníti a CSV fájl tartalmát
- Indítsa el az importot a VÉGREHAJT funkciógombbal.

|   | Az importálandó CSV fájlt a <b>TNC:\system\tooltab</b><br>könyvtárba kell menteni.                                                                                                    |
|---|----------------------------------------------------------------------------------------------------|
|   | Ha létező szerszámok szerszámadatait (amelyek<br>száma a helytáblázatban van), importálja, akkor<br>a vezérlő hibaüzenetet küld. Ekkor eldöntheti,<br>hogy kihagyja-e ezt az adatot, vagy beszúr egy<br>új szerszámot. A vezérlő az új szerszámot a<br>szerszámtáblázat első üres sorába szúrja be. |
| • | Ha az importált CSV-fájl ismeretlen táblázati<br>oszlopokat tartalmaz, akkor a vezérlő egy üzenet<br>jelenít meg az importáláskor. Egy kiegészítő szöveg<br>hívja fel a figyelmét arra, hogy ezen adatokat a<br>vezérlő nem veszi át.                                                               |
|   | Győződjön meg róla, hogy az oszlopkijelölések<br>helyesen vannak meghatározva.<br><b>További információ:</b> "Szerszámadatok megadása<br>táblázatban", oldal 129                                                                                                    |
| 1 | Bármilyen szerszámadat importálható, a szerszámtáblázatban nem kell valamennyi oszlopnak és sornak adatot tartalmaznia.                                                                                                    |

Az oszlopok nevei bármilyen sorban lehetnek, az adatok sorrendjét viszont ennek megfelelően kell meghatározni.

#### Példa

a

| T,L,R,DL,DR         | 1. sor az oszlopok neveivel |
|---------------------|-----------------------------|
| 4,125.995,7.995,0,0 | 2. sor a szerszámadatokkal  |
| 9,25.06,12.01,0,0   | 3. sor a szerszámadatokkal  |
| 28,196.981,35,0,0   | 4. sor a szerszámadatokkal  |

#### Szerszámadatok exportálása

Ezzel a funkcióval egyszerűen tud szerszámadatokat exportálni, majd pl. a CAM rendszer szerszám adatbázisával beolvasni. A vezérlő az exportált fájlt CSV formátumba (comma separated value) menti. A CSV fájlformátum a szövegfájl struktúráját írja le, és az egyszerűen rendezett adatok cseréjét teszi lehetővé. Az export fájl struktúrája az alábbi:

- 1. sor: Az első sorban a vezérlő a meghatározandó, releváns szerszámadatok oszlopainak neveit tárolja. Az oszlopneveket vessző választja el egymástól.
- További sorok: Minden egyéb sor az exportált szerszámadatokat tartalmazza. Az adatok sorrendje megegyezik az 1. sorban megadott oszlopok rendjével. Az adatokat vessző választja el, a vezérlő a tizedes számokat tizedesponttal jeleníti meg.

Exportáláshoz kövesse az alábbi lépéseket:

- A szerszámkezelőben használja a nyílbillentyűket, vagy az egeret az exportálandó szerszámadatok kijelöléséhez
- Nyomja meg a SZERSZÁMEXPORT funkciógombot
- > A vezérlő egy felugró ablakot nyit
- Határozza meg a CSV fájl nevét, majd hagyja jóvá az END gombbal
- Indítsa el az exportot a VÉGREHAJT funkciógombbal
- A vezérlő az exportfolyamat állapotát egy felugró ablakban megjeleníti
- Az exportálás befejezéséhez nyomja meg az END gombot vagy a VÉGE funkciógombot

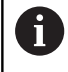

A vezérlő az exportált CSV fájlt mindig a **TNC:\system** \**tooltab** könyvtárba menti.

# 4.3 Szerszámtartó kezelő

#### Alapismeretek

A szerszámtartó kezelővel lehet létrehozni és kezelni a szerszámtartókat. A vezérlő a szerszámtartó tényezőket számításba veszi.

A 3 tengelyes gépeken, a derékszögű szögfejek használata esetén a szerszámtartók méreteit a vezérlő X és Y szerszámtengely irányban számításba veszi.

A szoftver opció 8 mellett, a **Fejlett funkciókészlet** 1-gyel lehet a munkasíkot a szögfejnek megfelelően dönteni, és a **Z** szerszámtengely irányban megmunkálni.

A következő lépéseket kell végrehajtani, hogy a vezérlő számításba vehesse a szerszámtartókat, mint tényezőt:

- Szerszámtartó sablonok mentése
- Szerszámtartókhoz rendelt beviteli paraméterek
- Szerszámtartók paraméter kiosztása

#### Szerszámtartó sablonok mentése

A legtöbb szerszámtartó csak méretében tér el egymástól, de a geometriai alakjuk hasonló. Vagyis nem kell az összes szerszámtartót megtervezni, mert a HEIDENHAIN már előre elkészített szerszámtartó sablonokat biztosít. A szerszámtartó sablonok 3-D modellek, fix geometriával, de módosítható méretekkel.

A szerszámtartó sablonokat a **TNC:\system\Toolkinematics** könyvtárba kell menteni, **.cft** kiterjesztéssel.

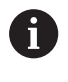

Ha nem érhetők el a sablonok a vezérlőben, akkor töltse le a szükséges adatokat:

http://www.klartext-portal.com/nc-solutions/en

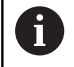

Ha további szerszámtartó sablonra van szükség, lépjen kapcsolatba a gépgyártóval, vagy a gép értékesítőjével.

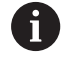

A szerszámtartó sablonok több al-fájlt tartalmaznak. Ha az al-fájlok nem teljesek, akkor a vezérlő hibaüzenetet jelenít meg.

#### Ne használjon félkész szerszámtartó sablont!

#### Szerszámtartókhoz rendelt beviteli paraméterek

Mielőtt a vezérlő számításba vehetné a szerszámtartókat, meg kell adni a szerszámtartó sablon aktuális méretét. Ezeket a paramétereket a **ToolHolderWizard** eszközzel adhatja meg.

Mentse el a felparaméterezett szerszámtartót, **.cfx** kiterjesztéssel a **TNC:\system\Toolkinematics** könyvtárba.

A **Szerszámtartó varázsló** segédeszközt elsődlegesen egérrel kell kezelni. Az egérre beállíthatja a kívánt képernyőfelosztást is úgy, hogy a **Paraméter**, **Segédábra** és **3D grafika** között egy elválasztó vonalat húz nyomva tartott bal egérgombbal.

A következő ikonok érhetők el a **ToolHolderWizard** segédeszközben:

| lkon            | Funkció                                                                                                    |
|-----------------|----------------------------------------------------------------------------------------------------|
| X               | Szerszám lezárása                                                                                                    |
| <u>-</u>        | Fájl megnyitása                                                                                                    |
| Ø               | Váltás a rácsvonalas modell és a homogén nézet<br>között                                                                                                    |
| Ø               | Váltás az árnyékolt és az átlátszó nézet között                                                                                                    |
| tet             | Transzformációs vektorok megjelenítése vagy elrejtése                                                                                                    |
| <sup>А</sup> вс | Ütköző objektumok neveinek megjelenítése vagy<br>elrejtése                                                                                                    |
| ₽               | Teszt pontok megjelenítése vagy elrejtése                                                                                                    |
| Ð               | Mérési pontok megjelenítése vagy elrejtése                                                                                                    |
| +‡+             | Visszaállás a 3-D modell kezdő nézetébe                                                                                                    |
| 0               | Ha a szerszámtartó sablon nem tartalmaz semmilyen<br>transzformációs vektort, neveket, teszt és mérési<br>pontokat, akkor a <b>ToolHolderWizard</b> segédeszköz |

nem hajt végre semmilyen funkciót a vonatkozó ikonok

aktiválásakor.

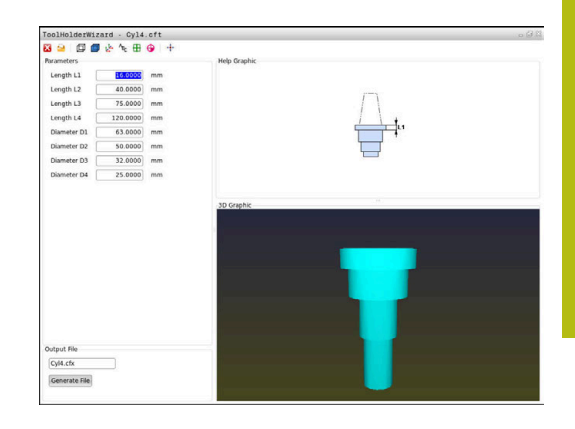

#### Szerszámtartó sablonok felparaméterezéséhez Kézi üzemmód

A szerszámtartó sablonok felparaméterezéséhez és azok elmentéséhez kövesse az alábbiakat:

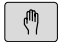

Nyomja meg a Kézi üzemmód gombot

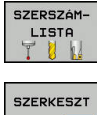

- Nyomja meg a SZERSZÁMLISTA funkciógombot
- κī BE
- Nyomja meg a SZERKESZT funkciógombot
- Vigye a kurzort a KINEMATIKA oszlopra

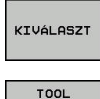

HOLDER

WIZARD

+

- Nyomja meg a KIVÁLASZT funkciógombot
- Nyomja meg a SZERSZÁMTARTÓ VARÁZSLÓ funkciógombot
- > A vezérlő megnyitja a Szerszámtartó varázsló segédeszközt egy felugró ablakban.
- Nyomja meg a FÁJL MEGNYITÁSA ikont
- > A vezérlő egy felugró ablakot nyit.
- Az előnézeti kép segítségével válassza ki a kívánt szerszámtartó sablont
- Nyomja meg az OK gombot
- > A vezérlő megnyitja a kiválasztott szerszámtartó sablont.
- > A kurzor az első paraméterezhető értéken áll.
- Állítsa be az értékeket
- A Célfájl mezőben adja meg a paraméterezett szerszámtartó nevét
- Nyomja meg a FÁJL LÉTREHOZÁS gombot
- Ha szükséges, válaszoljon a megjelenő üzenetre
- Nyomja meg a BEZÁRÁS ikont
- > A vezérlő bezárja a segédeszközt

х

# Szerszámtartó sablonok felparaméterezéséhez Programozás üzemmódban

A szerszámtartó sablonok felparaméterezéséhez és azok elmentéséhez kövesse az alábbiakat:

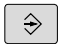

- Nyomja meg a Programozás gombot
- PGM MGT
- ▶ Nyomja meg a PGM MGT gombot
- Válassza a TNC:\system\Toolkinematics elérési útvonalat
- Válassza ki a szerszámtartó sablont
- A vezérlő megnyitja a Szerszámtartó varázsló segédeszközt a kiválasztott szerszámtartó sablonnal.
- > A kurzor az első paraméterezhető értéken áll.
- Állítsa be az értékeket
- A Célfájl mezőben adja meg a paraméterezett szerszámtartó nevét
- Nyomja meg a FÁJL LÉTREHOZÁS gombot
- > Ha szükséges, válaszoljon a megjelenő üzenetre
- Nyomja meg a BEZÁRÁS ikont
- > A vezérlő bezárja a segédeszközt

X

#### Szerszámtartók paraméter kiosztása

Hogy a vezérlő számításba vegye a paraméterezett szerszámtartókat, le kell foglalni a szerszámhoz egy szerszámtartót, majd **a szerszámot újra meg kell hívni**.

6

A paraméterezett szerszámtartók több al-fájlt is tartalmazhatnak. Ha az al-fájlok nem teljesek, akkor a vezérlő hibaüzenetet jelenít meg.

Csak teljesen paraméterezett szerszámtartót használjon!

Paraméterezett szerszámtartó szerszámhoz való lefoglaláshoz kövesse az alábbiakat:

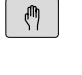

SZERSZÁM-LISTA

SZERKESZT KI BE

KIVÁLASZT

- Üzemmód: nyomja meg a Kézi üzemmód gombot
- Nyomja meg a SZERSZÁMLISTA funkciógombot
- Nyomja meg a SZERKESZT funkciógombot
  - Vigye a kurzort a kívánt szerszám KINEMATIC oszlopára
  - Nyomja meg a KIVÁLASZT funkciógombot
  - A vezérlő megnyit egy felugró ablakot a paraméterezett szerszámtartókkal
  - Válassza ki a kívánt szerszámtartót az előnézeti kép segítségével
  - Nyomja meg az **OK** funkciógombot
  - A vezérlő a kiválasztott szerszámtartó nevét bemásolja a KINEMATIC oszlopba
  - Lépjen ki a szerszámtáblázatból

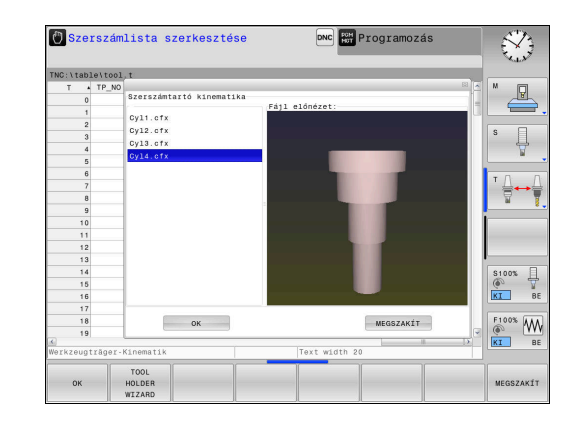

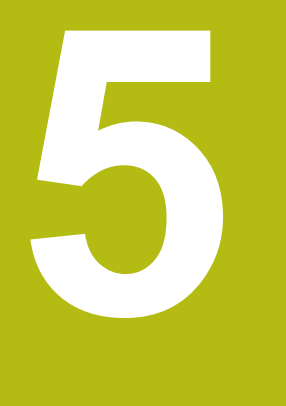

# **Beállítás**

# 5.1 Bekapcsolás, kikapcsolás

#### Bekapcsolás

# 

#### Vigyázat: Balesetveszély!

A gépek és azok alkatrészei mindig mechanikus veszélyeket rejtenek. Az elektromos, mágneses vagy elektromágneses mezők különösen szívritmus szabályozóval vagy implantátumokkal élő személyek számára veszélyesek. A veszélyhelyzet már a gép bekapcsolásával megkezdődik!

- Vegye figyelembe és tartsa is be a gépkönyvet
- Vegye figyelembe és tartsa is be a biztonsági útmutatásokat és biztonsági szimbólumokat
- Használjon biztonsági berendezéseket

Vegye figyelembe a Gépkönyv előírásait. A gép bekapcsolása és a referenciapontokon való áthaladás gépfüggő funkciók.

A gép és a vezérlés bekapcsolásához az alábbiak szerint járjon el:

- Kapcsolja be a vezérlő és a gép tápfeszültségét
- A vezérlő a következő párbeszédekben a bekapcsolási állapotot jeleníti meg.
- A vezérlő sikeres elindulás után az Áramkimaradás párbeszédet jeleníti meg
- CE

**[**]

- Törölje az üzenetet a CE gombbal
- > A vezérlő a PLC program fordítása párbeszédet mutatja, és automatikusan lefordítja a PLC programot.
- A vezérlő a Relé vezérlő feszültség hiányzik párbeszédet jeleníti meg.

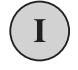

- Kapcsolja be a vezérlőfeszültséget
- > A vezérlő önellenőrzést hajt végre.

Amennyiben a vezérlő nem észlel hibát, az **Áthaladás a referenciapontokon** párbeszédet jeleníti meg. Ha a vezérlő hibát észlel, hibaüzenet jelez ki.

# MEGJEGYZÉS

#### Ütközésveszély!

A vezérlő megpróbálja a vezérlő bekapcsolásakor a döntött sík kikapcsolási állapotát helyreállítani. Bizonyos esetekben ez nem lehetséges. Ez történik pl., ha Ön tengelyszöggel billent, és a gép térszöggel van konfigurálva vagy ha Ön megváltoztatta a kinematikát.

- Ha lehetséges, állítsa vissza kikapcsolás előtt a billentést
- Ellenőrizze az ismételt bekapcsolás előtt a billentés állapotát

#### Tengelypozíciók ellenőrzése

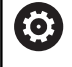

Jelen fejezet kizárólag EnDat-mérőrendszerrel rendelkező géptengelyekre vonatkozik.

Amennyiben a gép bekapcsolása után a tényleges tengelypozíció nem egyezik meg a kikapcsoláskori pozícióval, a vezérlő egy felugró ablakot jelenít meg.

- Ellenőrizze az adott tengely pozícióját
- Ha a tényleges tengelypozíció egyezik az ajánlott kijelzéssel, hagyja azt az IGEN-nel jóvá

# MEGJEGYZÉS

#### Ütközésveszély!

Amennyiben a tényleges tengelypozíció és a vezérlő által elvárt (a kikapcsoláskor mentett) értékek közötti eltérést figyelmen kívül hagyja, az nem kívánt és előre nem látható tengelymozgásokhoz vezethet. A további tengelyek referenciafelvételekor és minden más, azt követő mozgás során ütközésveszély áll fenn!

- Ellenőrizze a tengelyek pozícióját
- Kizárólag a tengelypozíciók egyezősége esetén hagyja a felugró ablakot az IGEN kiválasztásával jóvá
- A tengely elfogadása ellenére óvatosan mozgassa a tengelyeket
- Eltérések vagy kétségek esetén forduljon a gépgyártóhoz

#### Referencia pontok felvétele

Amennyiben a vezérlő a bekapcsolás után sikeresen végrehajtotta az önellenőrzést, az **Áthaladás a referenciapontokon** párbeszédet jeleníti meg.

Vegye figyelembe a Gépkönyv előírásait. A gép bekapcsolása és a referenciapontokon való áthaladás gépfüggő funkciók. Amennyiben a szerszámgép abszolút jeladókkal van felszerelve, nincs szükség a referenciapontokon való áthaladásra.

Ha kizárólag NC programok kíván szerkeszteni vagy grafikusan szimulálni, akkor a vezérlőfeszültség bekapcsolását követően a tengelyek referenciálása nélkül azonnal a **Programozás** vagy **Programteszt** üzemmódot választhatja.

A referencia nélküli tengelyeket nem tudja bázispontként meghatározni, és az ilyen tengelyeknél a bázispontot sem tudja a preset táblázatban megváltoztatni. A vezérlő a **Referencia jelen áthaladni** figyelmeztetést jeleníti meg.

A referencia pontokon utólag is áthaladhat. Ehhez nyomja meg a **Kézi üzemmód** üzemmódban a **REFPONTON ÁTHALADNI** funkciógombot.

A referenciapontokon az előre megadott sorrendben haladjon végig:

ţ<u>ı</u>

Ö

R

- Nyomja meg minden tengelynél az NC Start gombot vagy
- A vezérlő ekkor üzemkészen áll a Kézi üzemmód.

A referenciapontokon azonban akár tetszőleges sorrendben is végighaladhat:

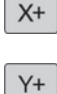

- Nyomja meg és tartsa is nyomva minden tengelynél a tengelyirány gombokat, míg a gép fel nem veszi a referenciapontot
- A vezérlő ekkor üzemkészen áll a Kézi üzemmód.

#### Referenciapont felvétele döntött megmunkálási sík esetén

Ha a **Megmunkálási sík billentése** funkció a vezérlő kikapcsolása előtt aktív volt, akkor a vezérlő a funkciót az újraindítást követően automatikusan aktiválja. A tengelygomb segítségével megindított mozgások a döntött koordinátarendszerben kerülnek végrehajtásra.

A referenciapontokon való áthaladás előtt deaktiválnia kell a **Megmunkálási sík billentése** funkciót, máskülönben a vezérlő figyelmeztetéssel megszakítja a folyamatot. Az aktuális kinematikában nem aktivált tengelyek is felvehetők referenciaként a **Megmunkálási sík billentése** deaktiválása nélkül is, pl. egy szerszámtárat.

További információ: "Kézi döntés aktiválása:", oldal 231

# MEGJEGYZÉS

#### Ütközésveszély!

A vezérlő nem hajtja végre a szerszám és a munkadarab ütközésének automatikus ellenőrzését. Nem megfelelő előpozicionálás vagy az egyes elemek közötti elégtelen távolság esetén a tengelyek referenciafelvétele alatt ütközésveszély áll fenn!

- Vegye figyelembe a képernyőn megjelenő útmutatásokat
- Szükség esetén a tengelyek referenciafelvétele előtt álljon be egy biztonságos pozícióba
- Ügyeljen az esetleges ütközésekre

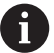

Ha a gép nem rendelkezik abszolút jeladókkal, a forgótengelyek pozícióját nyugtáznia kell. A felugró ablakban kijelzett pozíció megfelel a kikapcsolás előtti utolsó pozíciónak.

#### Kikapcsolás

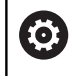

Vegye figyelembe a Gépkönyv előírásait. A kikapcsolás egy gépfüggő funkció.

Kikapcsolásnál az adatvesztés elkerülése érdekében a vezérlő operációs rendszerét ki kell kapcsolnia az alábbiak szerint:

- Üzemmód: nyomja meg a Kézi üzemmód gombot
- LEÁLLÍTÁS

LEÁLLÍTÁS

- Nyomja meg az OFF funkciógombot
- Hagyja jóvá a LEÁLLÍTÁS funkciógombbal
- Ha a vezérlő képernyőjén megjelenik egy előugró ablak a: Most már kikapcsolhatja a gépet üzenettel, akkor lekapcsolhatja a gépet a hálózatról

# MEGJEGYZÉS

#### Vigyázat: Az adat elveszhet!

A vezérlőt ki kell kapcsolni, hogy a futó folyamatok lezáruljanak és a rendszer mentse az adatokat. A vezérlő azonnal, főkapcsolóval történő kikapcsolása minden vezérlőállapot esetén adatvesztéshez vezethet!

- Mindig kapcsolja ki a vezérlőt
- A főkapcsolót a képernyőn megjelenő üzenetet követően kapcsolja csak ki

# 5.2 Gépi tengelyek mozgatása

#### Megjegyzés

 $\bigcirc$ 

Vegye figyelembe a Gépkönyv előírásait. A tengelygombokkal végzett mozgatás géptől függően változhat.

#### Tengely mozgatása a tengelyirány gombokkal

| (m) |   | Üzemmód: nyomja meg a <b>Kézi üzemmód</b><br>gombot                                                     |
|-----|---|----------------------------------------------------------------------------------------------------|
| X+  | • | Nyomja meg a tengelyiránygombot, és tartsa<br>lenyomva addig, amíg a tengelyt mozgatni<br>kívánja; vagy |
| X+  |   | Tengely folyamatos mozgatása: Tartsa lenyomva<br>a tengelyirány gombot és nyomja meg a <b>NC Start</b>  |
|     |   | gombot                                                                                                  |
| 0   |   | Megállításhoz: Nyomja meg az NC Stop gombot                                                             |

Mindkét esetben egyszerre több tengelyt is mozgathat. A vezérlő ezután az előtolást jeleníti meg. A tengelyek előtolás értéke az **F** funkciógombbal módosítható.

**További információ:** "S főorsó fordulatszám, F előtolás és M mellékfunkciók", oldal 177

Ha van egy aktív elmozdulás a gépen, akkor a vezérlő a **vezérlő működésben** szimbólumot jeleníti meg.

## Pozicionálás léptetéssel

Lépésenkénti pozicionálásnál a vezérlő a tengelyeket a beállított léptetési távolsággal mozgatja el.

|                             | •                                   | Üzemmód: nyomja meg a <b>Kézi üzemmód</b> vagy<br><b>Elektronikus kézikerék</b> gombot                           |
|-----------------------------|-------------------------------------|----------------------------------------------------------------------------------------------------|
| $\bigcirc$                  | ►                                   | Váltsa át a funkciógombsort                                                                                      |
| LÉPTETÉSI<br>ÉRTÉK<br>KI BE | ►                                   | Válassza a Léptetési értéket: kapcsolja a<br>LÉPTETÉSI ÉRTÉK funkciógombot BE állásba.                           |
| ÉRTÉKET<br>ÁTVESZ           | •                                   | Adja meg a <b>lineáris tengelyek</b> fogásvételét,<br>majd nyugtázza az <b>ÉRTÉKET ÁTVESZ</b><br>funkciógombbal  |
| ENT                         |                                     | Vagy, nyugtázza az ENT gombbal                                                                                   |
| t                           | ►                                   | A nyílbillentyűkkel mozgassa a kurzort a<br>forgótengelyre                                                       |
| ÉRTÉKET<br>ÁTVESZ           | •                                   | Adja meg a <b>forgó tengelyek</b> fogásvételét, majd<br>nyugtázza az <b>ÉRTÉKET ÁTVESZ</b> funkciógombbal        |
| ENT                         |                                     | Vagy, nyugtázza az ENT gombbal                                                                                   |
|                             | ►                                   | Hagyja jóvá az <b>OK</b> funkciógombbal                                                                          |
| 🚺 ок                        | >                                   | A léptetési érték aktív.                                                                                         |
| LÉPTETÉSI<br>ÉRTÉK<br>KI BE | •                                   | Lépésenkénti pozicionálás kikapcsolása:<br>kapcsolja a <b>LÉPTETÉSI ÉRTÉK</b> funkciógombot <b>KI</b><br>állásba |
| 1                           | Ha a <b>L</b><br>funkcio<br>pozício | <b>éptetéses fogásvétel</b> menüben van, a <b>KIKAPCS.</b><br>ógombbal kikapcsolhatja a lépésenkénti<br>onálást. |
|                             | A fogá<br>terjed.                   | svétel beviteli tartománya 0,001 mm-től 10 mm-ig                                                                 |

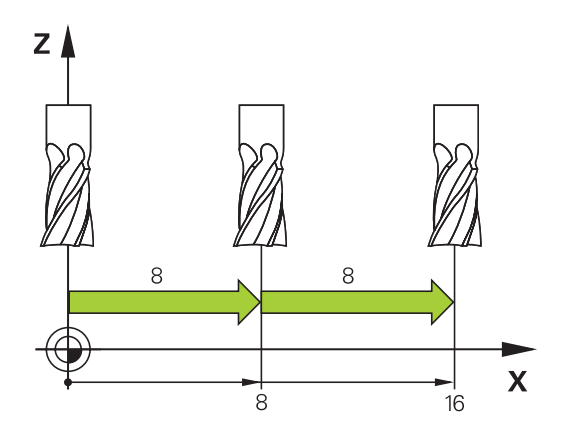

#### Mozgatás elektronikus kézikerékkel

# 

#### Vigyázat: Balesetveszély!

Nem biztosított csatlakozó aljzatok, meghibásodott kábelek és a szakszerűtlen használat esetén elektromos veszélyhelyzetek lépnek fel. A veszélyhelyzet már a gép bekapcsolásával megkezdődik!

- Készülékeket kizárólag felhatalmazott szerviz munkatársak csatlakoztathatnak vagy távolíthatnak el
- A gépek kizárólag csatlakoztatott kézikerékkel vagy biztosított csatlakozó aljazattal kapcsolja be

A vezérlő a következő új elektronikus kézikerekekkel támogatja a mozgatást:

- HR 510: egyszerű kézikerék kijelző nélkül, kábeles adatátvitellel
- HR 520: kézikerék kijelzővel, kábeles adatátvitellel
- HR 550FS: kézikerék kijelzővel, vezeték nélküli adatátvitellel

A vezérlő továbbra is támogatja a HR 410 (kijelző nélküli) és a HR 420 (kijelzős) kábeles kézikerekeket.

0

Vegye figyelembe a Gépkönyv előírásait. A gépgyártó további funkciókat is biztosíthat a HR5xx kézikerékhez.

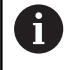

Ha használni kívánja a **Kézikerék szuperpon.** Funkciót egy **VT** virtuális tengelyen, akkor ahhoz a HR 5xx kézikereket javasoljuk.

További információ: "VT virtuális szerszámtengely", oldal 299

A hordozható HR 520 und HR 550FS kézkerekek kijelzővel rendelkeznek, amin a vezérlő különböző információkat jelenít meg. Továbbá a kézikerék funkciógombjaival közvetlenül elérhet fontos beállítási funkciókat is, pl. a nullapontfelvételt vagy az M funkciók bevitelét és végrehajtását.

Amint aktiválta a kézikereket a kézikerék aktiváló gombbal, a kezelőpulton keresztüli kezelés már nem lehetséges. A vezérlő erre az állapotra a vezérlő képernyőjén egy felugró ablakban figyelmeztet.

Ha több kézikerék van csatlakoztatva a vezérlőhöz, akkor a kézikerék gomb nem érhető el a kezelőpanelen. Kapcsolja be vagy ki a kézikereket a kézikerék kézikerék gombjával. Az aktív kézikereket ki kell kapcsolni egy másik kézikerék kiválasztása előtt.

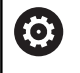

Vegye figyelembe a Gépkönyv előírásait. Ezt a funkciót a gép gyártójának kell engedélyeznie és adaptálnia.

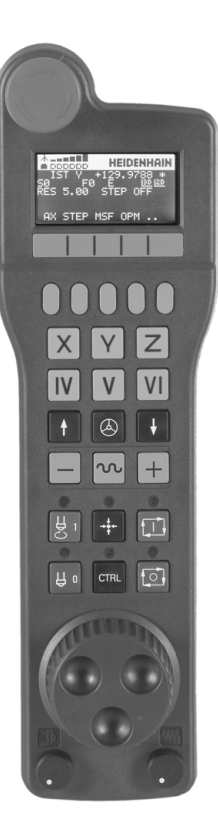

- 1 VÉSZÁLLJ gomb
- 2 Kézikerék képernyő állapotkijelzéshez és funkciók kiválasztásához
- 3 Funkciógombok
- 4 Tengelyválasztó gombok, a tengelykonfigurációtól függően megváltoztathatja a gépgyártó
- 5 Engedélyező gomb
- 6 Nyílbillentyűk a kézikerék érzékenységének beállításához
- 7 Kézikerék aktiváló gomb
- 8 Vezérlő gomb a kiválasztott tengely mozgási irányához
- 9 Gyorsjárati szuperponálás a tengelyirány gombokhoz
- 10 Főorsó bekapcsolás (gépfüggő funkció, gépgyártó által cserélhető)
- 11 NC mondat létrehozása gomb (gépfüggő funkció, gépgyártó által cserélhető)
- 12 Főorsó kikapcsolás (gépfüggő funkció, gépgyártó által cserélhető)
- **13 CTRL** gomb a speciális funkciókhoz (gép specifikus funkció, gépgyártó által cserélhető)
- 14 NC START gomb (gépfüggő funkció, gépgyártó által cserélhető)
- 15 NC STOP gomb (gépfüggő funkció, gépgyártó által cserélhető)
- 16 Kézikerék
- 17 Fordulatszám potencióméter
- 18 Előtolás override
- 19 Kábelcsatlakozás, a HR 550FS vezeték nélküli kézikeréken nem elérhető

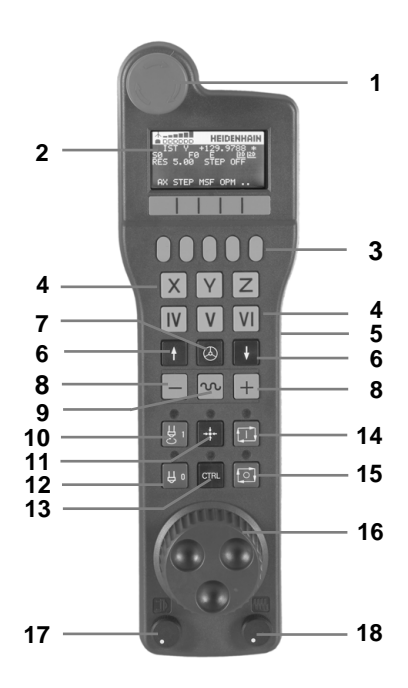

#### Kézikerék kijelző

- 1 Csak HR 550 FS vezeték nélküli kézikerékkel FS: Kijelzi, hogy a kézikerék a tartóban van-e, vagy pedig a vezeték nélküli művelet aktív-e
- 2 Csak HR 550 FS vezeték nélküli kézikerékkelFS: Jelerősséget jeleníti meg, hat sáv = maximális jelerősség
- 3 Csak HR 550 FS vezeték nélküli kézikerékkelFS: Az akkumulátor töltöttségi állapotát mutatja, hat sáv = teljesen feltöltve. Egy sáv mozog balról jobbra a feltöltés ideje alatt
- 4 ACTL: Pozíciókijelző típusa
- 5 Y+129.9788: A kiválasztott tengely pozíciója
- 6 \*: STIB (vezérlő műveletben); programfutás elindítva, vagy tengely mozgásban
- 7 SO: Aktuális főorsó fordulat
- 8 F0: A kiválasztott tengelyre érvényes előtolás
- 9 E: Hibaüzenet

Ha a vezérlőn hibaüzenet jelenik meg, a kézikerék kijelzője 3 másodpercig az **ERROR** üzenetet jeleníti meg. Ezt követően az **E** kijelzés látható a hiba vezérlőn való fennállása idejére.

- 10 3D: Döntött munkasík funkció aktív
- 11 2D: Alapelforgatás funkció aktív
- 12 RES 5.0: kézikerék aktív felbontása. A kézikerék egy fordulatával megtett út a kiválasztott tengelyen
- 13 STEP ON vagy OFF: Léptetési érték aktív vagy inaktív. Ha egy funkció aktív, akkor a vezérlő ezen felül kijelzi az aktív léptetési értéket is
- 14 Funkciógombsor: A különböző funkciók kiválasztása, erről bővebben később olvashat

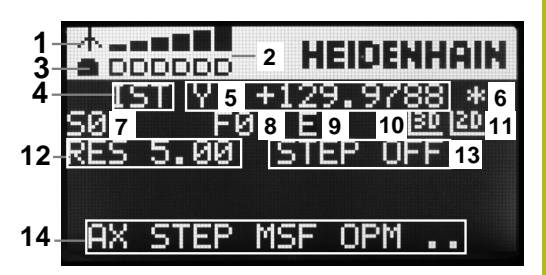

5

#### A HR 550FS vezeték nélküli kézikerék jellemzői

#### 

#### Vigyázat: Balesetveszély!

A vezeték nélküli kézikerék használata az akkumulátoros üzemeltetés valamint egyéb rádiós résztvevők miatt érzékenyebb az interferenciára, mint a kábeles csatlakozás. Az előfeltételek és a biztonságos működtetésre vonatkozó útmutatások figyelmen kívül hagyása pl. karbantartási vagy beállítási munkálatok során a felhasználót veszélyezteti!

- A vezeték nélküli kézikerék használata előtt le kell ellenőrizni, hogy nincs semmilyen egyéb rádiós alkalmazás a gép környezetében
- Biztonsági okokból legkésőbb 120 üzemóra elteltével ki kell kapcsolnia a kézikereket és a tartóját, így a vezérlő le tud futtatni egy működési tesztet újraindításkor
- Ha több vezeték nélküli kézikeréket használ az üzemben, akkor jelölje meg az összetartozó kézikereket és tartókat, hogy azok egyértelműen azonosíthatók legyenek (pl. egy színes matricával)
- Ha több vezeték nélküli kézikeréket használ az üzemben, akkor jelölje meg az összetartozó kézikereket és gépeket (pl. funkcióteszt)

A HR 550FS vezeték nélküli kézikerék akkumulátorral rendelkezik. Az akkumulátor töltése megkezdődik, amit visszahelyezi a kézikereket a tartóba.

HR 550FS-t 8 órát lehet használni, utána ismét tölteni kell. Ha a kézikerék teljesen lemerült, akkor kb. 3 óra szükséges amíg teljesen feltöltődik a kezikerék tartójában. Ha Ön nem használja a HR 550FS-t, tegye azt mindig az arra szolgáló kézikerék tartóba. Ezáltal biztosítja, hogy a kézikerék hátoldalán lévő kapocssoron keresztül a töltésszabályozással és a közvetlen elektromos csatlakozással a kézikerék akkujának állandó készenléte biztosított a Vész-Ki kör üzeméhez.

Amint a kézikerék a tartóban van, átkapcsol vezetékes üzemmódra. Ez azt jelenti, hogy a kézikerék még akkor is használható, ha az teljesen le van merülve. A funkciók ugyanazok, mint a vezeték nélküli módban.

6

Tisztítsa meg az **1.** érintkezőt a kézikerék tartóban, és a kézikeréken is, így biztosítva a megfelelő működést.

Az átviteli tartomány széles sávban van. Ha netalán előfordul, hogy pl. rendkívül nagy gépeknél az átviteli tartomány határára ér, akkor a HR 550FS érzékelhető rezgéssel figyelmezteti. Ha ez megtörténik, akkor csökkenteni kell a távolságot a kézikerék tartójától, hogy a rádiójelek fogadásának hatókörébe kerüljön.

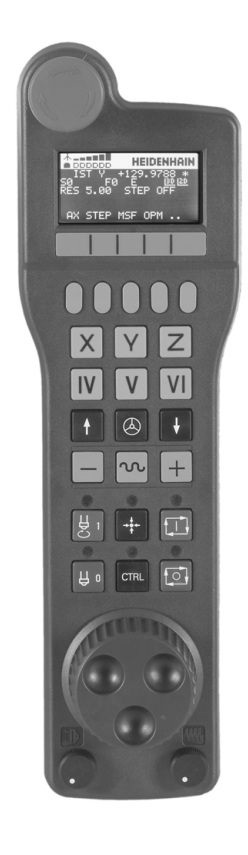

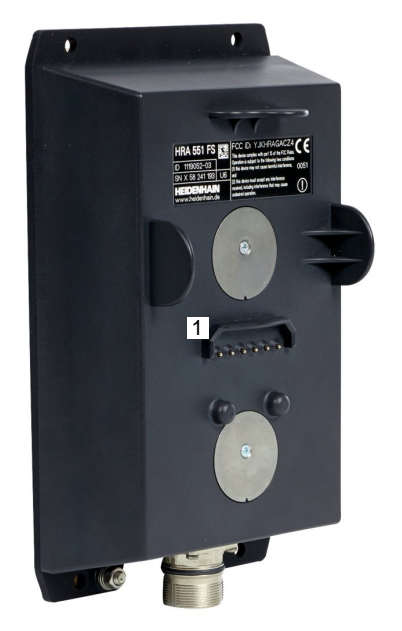

# MEGJEGYZÉS

Vigyázat, a szerszám és a munkadarab veszélybe kerülhet!

A vezeték nélküli kézikerék az átvitel megszakadásakor, az akkumulátor teljes lemerülésekor vagy meghibásodás esetén vész-állj reakciót old ki. A megmunkálás közbeni vész-állj reakciók mind a szerszámban, mind pedig a munkadarabban kárt okozhatnak!

- Ha nem használja a kézikereket, tegye be a kézikerék tartóba
- Tartson minél kisebb távolságot a kézikerék és a kézikerék tartója között (ügyelve a rezgő figyelmeztető jelre)
- A megmunkálás előtt ellenőrizze a kézikereket

Ha a vezérlő vész-álljt old ki, akkor újra kell aktiválnia a kézikereket. Ehhez az alábbiak szerint járjon el:

- Nyomja meg a MOD gombot a MOD funkció kiválasztásához
- Válassza a Gép beállításai-t

| RÁDIÓS     |
|------------|
| KÉZIKERÉK  |
| BEÁLLÍTÁSA |

- Nyomja meg a RÁDIÓS KÉZIKERÉK BEÁLLÍTÁSA funkciógombot
- A Kézikerék start gombbal aktiválja újra a vezeték nélküli kézikereket
- A konfiguráció elmentéséhez és a konfigurációs menüből való kilépéshez: nyomja meg az ENDE gombot

A **MOD** üzemmód tartalmaz egy funkciót a kézikerék konfigurációjához és üzembehelyezéséhez.

További információ: "Vezeték nélküli kézikerék HR 550 FS konfigurálása", oldal 351

#### Mozgatandó tengely kiválasztása

A gép fő X, Y, Z tengelyét valamint további három, a gépgyártó által meghatározható tengelyt közvetlenül a tengelyválasztó gombokkal tudja aktiválni. A gépgyártó a VT virtuális tengelyt közvetlenül is elhelyezheti az egyik szabad tengelyválasztó gombra. Ha a VT virtuális tengely nincs egyik tengelyválasztó gombon sem, kövesse az alábbiakat:

- Nyomja meg a kézikerék F1 (AX) funkciógombját
- A vezérlő megjeleníti az összes aktív tengelyt a kézikerék kijelzőjén. Az aktuálisan aktív tengely villog.
- Válassza ki a kívánt tengelyt a kézikerék F1 (->) vagy F2 (<-) funkciógombjaival, és nyugtázza az F3 (OK) kézikerék funkciógombbal

#### A kézikerék érzékenységének beállítása

A kézikerék érzékenysége meghatározza tengely fordulatonkénti pályáját. Az érzékenységi szintek előre meg vannak határozva, ezek a kézikerék nyílbillentyűivel választhatók ki (csak amikor a lépésenkénti pozicionálás nem aktív).

#### Választható érzékenységi szintek:

0.001/0.002/0.005/0.01/0.02/0.05/0.1/0.2/0.5/1 [mm/körülfordulás vagy szög/körülfordulás]

Választható érzékenységi szintek:

0.00005/0.001/0.002/0.004/0.01/0.02/0.03 [mm/körülfordulás vagy szög/körülfordulás]

#### Tengelyek mozgatása

- $\textcircled{\begin{tabular}{|c|c|c|c|} \hline & & \\ \hline & & & \\ \hline & & & \\ \hline \end{array} \\ \hline \\ \hline & & & \\ \hline & & \\ \hline \end{array} \\ \hline \\ \hline \\ \hline & & \\ \hline \end{array} \end{array}$
- Kézikerék aktiválása: Nyomja meg a kézikerék gombot a HR 5xx-en:
- > A vezérlő most csak a HR 5xxen keresztül kezelhető. A vezérlő egy felugró ablakot jelenít meg figyelmeztetéssel a képernyőn.
- Ha szükséges, válassza ki a kívánt üzemmódot az OPM funkciógombbal
- Ha szükséges, nyomja meg és tartsa lenyomva az engedélyező gombot
- Használja a kézikereket a mozgatandó tengely kiválasztásához. Szükség szerint válassza ki a melléktengelyeket a funkciógombokkal szükség szerint
- Mozgassa az aktív tengelyt + irányba vagy
- Mozgassa az aktív tengelyt irányba
- Kézikerék kikapcsolása: Nyomja meg a kézikerék gombot a HR 5xx-en
- A vezérlő most már ismét működtethető a kezelőpultról is.

 $\bigcirc$ 

#### Override beállítások

# **A** VESZÉLY

#### Vigyázat: Balesetveszély!

A kézikerék aktiválása nem aktiválja automatikusan a kézikerék potencióméterét is, továbbra is a vezérlő kezelőtáblájánál lévő potencióméterek aktívak. Ha az NC Start-ot a kézikerékkel indítja el, a vezérlő azonnal megkezdi a megmunkálást vagy a tengelypozicionálást, holott a kézikerék potenciómétere 0 %ra van beállítva. Ha személyek tartózkodnak a munkatérben, életveszélyben vannak!

- A gép kezelőpultjának potencióméterét a kézikerék használata előtt ezért mindig állítsa 0 %-ra
- A kézikerék használatakor mindig aktiválja a kézikerék potencióméterét is

A gép kezelőpultján lévő override a kézikerék aktiválása után is aktív marad. Ha használni akarja a kézikerék override gombjait, járjon el a következők szerint:

- Nyomja meg egyidejűleg a CTRL és Kézikerék gombokat a HR 5xx-n
- A vezérlő a kézikerék kijelzőjén megjeleníti a funkciógomb menüt a potencióméterek kiválasztásához.
- Nyomja meg a HW funkciógombot a kézikerék override gombjainak aktiválásához

Ha aktiválta a kézikerék potencióméterét, akkor a kézikerékről való visszaváltás előtt újra aktiválnia kell a kezelőpult potencióméterét. Ehhez alábbiak szerint járjon el:

- Nyomja meg egyidejűleg a CTRL és Kézikerék gombokat a HR 5xx-n
- A vezérlő a kézikerék kijelzőjén megjeleníti a funkciógomb menüt a potencióméterek kiválasztásához.
- Nyomja meg a KDB funkciógombot az override gombok aktiválásához a kezelőpulton

Ha a kézikerék nem aktív, de a kézikerék potencióméterek még aktívak, a vezérlő figyelmeztetést jelenít meg.

#### Lépésenkénti pozicionálás

Lépésenkénti pozicionálásnál a vezérlő a pillanatnyilag aktív kézikerék tengelyt a beállított lépésnövekménnyel mozgatja el:

- Nyomja meg a kézikerék F2 funkciógombját (LÉPTETÉS)
- Aktiválja a lépésenkénti pozicionálást: Nyomja meg a kézikerék 3-as funkciógombját (BE)
- Válassza ki a kívánt lépésnövekmény értéket az F1 vagy F2 megnyomásával. A legkisebb lehetséges lépésnövekmény 0.0001 mm (0.00001 in). A legnagyobb lehetséges lépésnövekmény 10 mm (0.3937 in)
- Erősítse meg a kiválasztott értéket a 4-es funkciógombbal (OK)
- A + vagy kézikerék gombokkal mozgassa az aktív tengelyt a kívánt irányba

Ha nyomva tartja az **F1** vagy **F2** gombot, a vezérlő a számláló léptetését egy helyi értékkel eltolja.

Ha a **CTRL** gombot is megnyomja, a számláló az **F1** vagy **F2** megnyomásakor 100-s faktorral növeli az értéket.

#### M mellékfunkciók bevitele

- Nyomja meg az F3 (MSF) kézikerék funkciógombot
- Nyomja meg az F1 (M) kézikerék funkciógombot
- Válassza ki a kívánt M funkció számát az F1 vagy F2 billentyű megnyomásával
- Az M mellékfunkciók végrehajtáshoz nyomja meg az NC Start gombot

#### S főorsó-fordulatszám megadása

- Nyomja meg az F3 (MSF) kézikerék funkciógombot
- Nyomja meg az F2 (S) kézikerék funkciógombot
- Válassza ki a kívánt fordulatszám értéket az F1 vagy F2 megnyomásával
- Aktiválja az új S fordulatszámot az NC Start gombbal

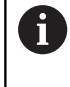

F

Ha nyomva tartja az **F1** vagy **F2** gombot, a vezérlő a számláló léptetését egy helyi értékkel eltolja.

Ha a **CTRL** gombot is megnyomja, a számláló az **F1** vagy **F2** megnyomásakor 100-s faktorral növeli az értéket.

#### F előtolás megadása

- Nyomja meg az F3 (MSF) kézikerék funkciógombot
- Nyomja meg az F3 (F) kézikerék funkciógombot
- Válassza ki a kívánt előtolás értéket az F1 vagy F2 megnyomásával
- Nyugtázza az új F előtolás értéket a kézikerék F3 (OK) funkciógombjával

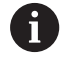

Ha nyomva tartja az **F1** vagy **F2** gombot, a vezérlő a számláló léptetését egy helyi értékkel eltolja.

Ha a **CTRL** gombot is megnyomja, a számláló az **F1** vagy **F2** megnyomásakor 100-s faktorral növeli az értéket.

#### Nullapontfelvétel

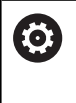

Vegye figyelembe a Gépkönyv előírásait. A gépgyártó le tudja tiltani a bázispont meghatározását bizonyos tengelyeken.

- Nyomja meg az F3 (MSF) kézikerék funkciógombot
- Nyomja meg az F4 (PRS) kézikerék funkciógombot
- Ha szükséges, válassza ki a tengelyt, amelyiken a nullapontot be akarja állítani.
- Nullázza a tengelyt a kézikerék F3 funkciógombjával (OK), vagy az F1 és F2 gombokkal állítsa be a kívánt értéket és nyugtázza az F3 gombbal (OK) A CTRL gomb megnyomásával a léptetési számlálót 10-re állíthatja

#### Üzemmódok közötti váltás

A kézikerék **F4** funkciógombjával (**OPM**) az üzemmódok között lehet váltani, amennyiben a vezérlő aktuális állapota engedélyezi ezt.

- Nyomja meg az F4 (OPM) kézikerék funkciógombot
- Válassza ki a kívánt üzemmódot a kézikerék funkciógombjával
  - MAN: Kézi üzemmód MDI: Pozícionálás kézi értékbeadással SGL: Mondatonkénti programfutás RUN: Folyamatos programfutás

#### Egy teljes mozgás-mondat létrehozása

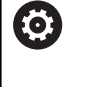

Vegye figyelembe a Gépkönyv előírásait.

A gépgyártó az **NC mondat létrehozása** kézikerék gombhoz bármilyen funkciót hozzárendelhet.

- Válassza a Pozícionálás kézi értékbeadással üzemmódot
- Szükség esetén keresse meg a vezérlő billentyűzetének nyílbillentyűivel azt az NC mondatot, amely után az új mozgásmondatot be akarja szúrni
- Kézikerék aktiválása
- Nyomja meg a kézikerék NC mondat létrehozása gombját
- A vezérlő beszúr egy teljes mozgásmondatot, ami tartalmazza a MOD funkcióban beállított tengelypozíciókat.

#### A programfutás üzemmódok tulajdonságai

A következő funkciók használhatóak a Programfutás üzemmódban:

- NC Start gomb (NC Start kézikerék gomb)
- NC Stop gomb (NC Stop kézikerék gomb)
- Miután megnyomta az NC Stop gombot: belső stop (MOP kézikerék funkciógomb majd Stop)
- Miután az NC STOP gomb meg lett nyomva: Tengelyek kézi mozgatása (kézikerék funkciógomb MOP majd MAN)
- Visszaállás a kontúrra, programmegszakítás alatti kézi tengelymozgatást követően (MOP, majd REPO kézikerék funkciógomb). A kézikerék funkciógombok, amik hasonlóképpen működnek, mint a képernyő funkciógombok, a gép kezelésére használhatók.

További információ: "Visszaállás a kontúrra", oldal 278

 A Megmunkálási sík döntése funkció be-/kikapcsolása (kézikerék MOP, majd 3D funkciógombja)

# 5.3 S főorsó fordulatszám, F előtolás és M mellékfunkciók

#### Alkalmazás

A **Kézi üzemmód** és **Elektronikus kézikerék** üzemmódban az S főorsó fordulatszám, az F előtolás és az M kiegészítőfunkciók funkciógombokkal adhatók meg.

**További információ:** "M mellékfunkciók és STOP megadása", oldal 292

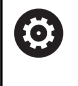

Vegye figyelembe a Gépkönyv előírásait. A gépgyártó határozza meg, hogy milyen mellékfunkciók állnak rendelkezésre a gépen, és melyek engedélyezettek **Kézi üzemmód** üzemmódban.

#### Értékek bevitele

#### S főorsó-fordulatszám, M mellékfunkciók

Az orsó fordulatszámát az alábbiak szerint adja meg:

- s
- Nyomja meg az S funkciógombot
- A vezérlő megjeleníti az Orsófordulatszám S= párbeszédablakot.

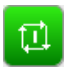

- > 1000 (Orsófordulatszám) megadása
- Vegye át az NC-Start gombbal

A főorsó fordulatszám, a megadott**S** fordulatszámmal mindig egy **M** mellékfunkcióval kezdődik. Hasonlóképpen adjon meg egy **M** mellékfunkciót.

A vezérlő megjeleníti az állapotkijelzőben az aktuális orsófordulatszámot. Ha a fordulatszám < 1000, a vezérlő a megadott tizedes jegyeket is megjeleníti.

#### F előtolás

Az előtolást az alábbiak szerint adja meg:

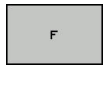

ENT

- Nyomja meg az F funkciógombot
- > A vezérlő egy felugró ablakot nyit
- Előtolás megadása
- Hagyja jóvá az ENT gombbal

Az F előtolás megadásánál vegye figyelembe:

- Ha F=0-t ad meg, akkor a gépgyártó által minimális előtolásként meghatározott előtolási érték válik érvényessé
- Ha a megadott előtolás túllépi a gépgyártó által meghatározott maximális értéket, akkor a gépgyártó által meghatározott érték válik érvényessé
- Áramkimaradás után az előző F előtolás marad érvényben
- A vezérlőn megjelenik az előtolás.
  - Amikor a 3D ROT aktív, akkor a megmunkálási előtolás jelenik meg több tengely mozgatásakor
  - Inaktív 3D ROT esetén az előtolás megjelenítése üres marad, amennyiben több tengely egyidőben mozog

A vezérlő az állapotkijelzőben az aktuális előtolást mutatja.

- Ha az előtolás < 10, a vezérlő a megadott tizedes jegyeket is megjeleníti.
- Ha az előtolás < 1, a vezérlő két tizedesjegyet jelenít meg.</p>

#### Orsófordulatszám és előtolás változtatása

Az **S** főorsó-fordulatszám és az **F** előtolás megadott értékét 0%-tól 150%-ig változtathatja a potenciométerekkel.

Az előtolás potmétere csak a programozott előtolást csökkenti, nem a vezérlő által számított előtolást.

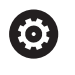

Az override a megadott főorsó-fordulatszámot csak fokozatmentes orsóhajtás esetén tudja változtatni.

# 

#### F MAX előtolás korlátozás

 $\bigcirc$ 

Vegye figyelembe a Gépkönyv előírásait. Az előtolás határértéke a szerszámgéptől függ.

Az **F MAX** funkciógomb lehetővé teszi, hogy csökkentse az előtolási sebességet valamennyi üzemmódban. A csökkentés minden gyorsjárati és előtolási mozgásra vonatkozik. A megadott érték továbbra is aktív marad a ki- vagy bekapcsolás után.

Az F MAX funkciógomb a következő üzemmódokban érhető el:

- Mondatonkénti programfutás
- Folyamatos programfutás
- Pozícionálás kézi értékbeadással

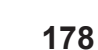

#### Folyamat

Az F MAX előtolás korlátozás aktiválásához az alábbiak szerint járjon el:

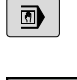

Üzemmód: nyomja meg a
 Pozícionálás kézi értékbeadással gombot

- F MAX
- Nyomja meg az F MAX funkciógombot

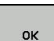

- Adja meg a kívánt maximális előtolást
- Nyomja meg az OK funkciógombot

# 5.4 Opcionális biztonsági koncepció (FS biztonsági funkció)

#### Mellék

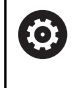

Vegye figyelembe a Gépkönyv előírásait. A HEIDENHAIN biztonsági funkcióit a gép gyártója adaptálja a szerszámgépére.

Minden gépkezelő fokozott veszélynek van kitéve. Bár a biztonsági berendezések meggátolják a veszélyes pontokhoz való hozzáférést, a kezelőnek ezen védelmek nélkül is kell tudnia dolgozni a gépen (pl. nyitott védőajtó mellett). Ezen veszélyek minimalizálása érdekében számos irányelv és szabály lépett életbe az utóbbi években.

A HEIDENHAIN vezérlőbe integrált biztonsági koncepciója megfelel a **Performance-Level d**-nek az EN 13849-1 szerint valamint a **SIL 2**-nek az IEC 61508 szerint. A biztonságos üzemmódot megfelelnek az EN 12417-nek, széleskörű személyvédelmet nyújtva.

A HEIDENHAIN biztonsági koncepciójának alapja egy két csatornás processzor struktúra, ami az MC főszámítógépből (main computing unit) és egy vagy több CC hajtásvezérlő modulból áll (control computing unit). Valamennyi felügyeleti mechanizmus redundáns része a vezérlőrendszernek. A biztonság szempontjából fontos rendszeradatok kölcsönös ciklikus adatösszehasonlítás alá esnek. A biztonsági hibák mindig valamennyi hajtás biztonsági leállásához vezetnek a meghatározott leállítási reakciókon keresztül.

A valamennyi üzemmód valamennyi folyamatára kiható biztonsági bemeneten és kimeneten (kétcsatornás kivitel) keresztül a vezérlő meghatározott biztonsági funkciókat aktivál, ezáltal érve el a biztonságos üzemállapotot.

Jelen fejezetben találja meg azon funkciók magyarázatait, amelyek a funkcionális biztonsággal rendelkező vezérlőknél rendelkezésre állnak.
## Kifejezések értelmezése

#### Biztonságos üzemmódok

| Leírás | <b>Rövid leírás</b><br>Biztonsági üzemmód 1: automatikus<br>művelet, gyártási mód |  |
|--------|-----------------------------------------------------------------------------------|--|
| SOM_1  |                                                                                   |  |
| SOM_2  | Biztonsági üzemmód 2: beállítási mód                                              |  |
| SOM_3  | Biztonsági üzemmód 3: kézi beavatkozás;<br>csak képzett kezelő végezheti          |  |
| SOM_4  | Biztonsági üzemmód 4: kibővített kézi<br>beavatkozás, folyamat felügyelet         |  |

#### Biztonsági funkciók

| Leírás                 | Rövid leírás                                                                                                    |
|------------------------|----------------------------------------------------------------------------------------------------|
| SSO, SS1, SS1F,<br>SS2 | Biztonsági stop: valamennyi hajtás<br>biztonsági leállítása különböző<br>módszerekkel                                                       |
| STO                    | Biztonsági nyomaték ki: a motor elektromos<br>ellátásának megszakítása. Védelmet nyújt<br>egy váratlan hajtás elindítás ellen               |
| SOS                    | Biztonsági üzemmód állj. Védelmet nyújt<br>egy váratlan hajtás elindítás ellen                                                              |
| SLS                    | Előtolás korlátozás Meggátolja a hajtásokat,<br>hogy átlépjék a meghatározott előtolás<br>határokat, amikor a biztonsági ajtó nyitva<br>van |

## Kiegészítő állapotkijelzések

Az FS funkcionális biztonsággal rendelkező vezérlőknél az általános állapotkijelző a biztonsági funkciók aktuális állapotára vonatkozóan kiegészítő információkat tartalmaz. Ezen információkat a vezérlő üzemállapotok formájában jeleníti meg a T, S és F állapotkijelzések kiegészítéseként.

| Állapotkijelzés Rövid leírás |                                                                                       |  |
|------------------------------|---------------------------------------------------------------------------------------|--|
| ѕто                          | A főorsó, vagy az előtolás hajtás elektromos<br>ellátása megszakadt.                  |  |
| SLS                          | Biztonságos csökkentett sebesség: A biztonság<br>érdekében csökkentett sebesség aktív |  |
| SOS                          | Biztonsági üzemmód állj: Biztonsági üzemmód<br>állj aktív.                            |  |
| ѕто                          | Biztonsági nyomaték ki: A motor elektromos ellátásának megszakítása.                  |  |

A vezérlő a tengelyek állapotát ikonnal jeleníti meg:

| Gomb     | Rövid leírás                                                                                     |
|----------|--------------------------------------------------------------------------------------------------|
| <b>~</b> | A tengely ellenőrzött vagy nem kell ellenőrizni.                                                 |
| Δ        | A tengely nincs ellenőrizve, de a biztonságos<br>üzem biztosításához ellenőrizni kell.           |
|          | <b>További információ:</b> "Tengelypozíciók<br>ellenőrzése", oldal 183                           |
| $\land$  | A tengelyt nem felügyeli a funkcionális biztonság,<br>vagy nem biztonságosként van konfigurálva. |

A vezérlő az aktív biztonságorientált üzemmódot a fejléc jobb oldalán, az üzemmód szöveg mellett ikonnal jeleníti meg:

| lkon | Biztonságorientált üzemmód |
|------|----------------------------|
| SOM  | SOM_1 üzemmód aktív        |
| SOM  | SOM_2 üzemmód aktív        |
| SOM  | SOM_3 üzemmód aktív        |
| SOM  | SOM_4 üzemmód aktív        |

#### Tengelypozíciók ellenőrzése

 $\bigcirc$ 

Vegye figyelembe a Gépkönyv előírásait.

A funkciót a gép gyártójának megfelelően be kell állítania.

Bekapcsolás után a vezérlő ellenőrzi, hogy egy tengely pozíciója egyezik-e közvetlenül a kikapcsolás utáni pozícióval. Eltérés esetén, vagy ha az FS változást talál, akkor az adott tengely pirosan jelenik meg a pozíciókijelzőn. Továbbá a státuszkijelző egy piros háromszöget jelenít meg. Azok a tengelyek, melyek meg vannak jelölve, nyitott ajtónál nem mozgathatóak. Ilyen esetekben az érintett tengelyeket ellenőrzési pozícióba kell vinnie.

Ehhez az alábbiak szerint járjon el:

- Válassza a Kézi üzemmód
- Nyomja meg a MOVE TO INSPECTION POSITION funkciógombot
- > A vezérlő megjeleníti a nem ellenőrzött tengelyeket.
- Nyomja meg a TENGELYVÁLASZTÁS funkciógombot
- Adott esetben válassza ki a kívánt tengelyt a funkciógombbal
- Nyomja meg az INDULÁSI SORREND alternatív funkciógombot
- Nyomja meg az NC Start gombot
- > A tengely tesztpozícióra áll.
- Miután tengely elérte az ellenőrzés pozícióját, megjelenik egy üzenet.
- Nyomja meg a Jóváhagyó gomb-ot a gép kezelőfelületén
- > A vezérlés a tengely ellenőrzöttként ábrázolja.
- Ismételje meg az előbb leírt folyamatot minden tengelyre, amelyet ellenőrzési pozícióba futtatott.

# MEGJEGYZÉS

#### Ütközésveszély!

A vezérlő nem hajtja végre a szerszám és a munkadarab ütközésének automatikus ellenőrzését. Nem megfelelő előpozicionálás vagy az egyes elemek közötti elégtelen távolság esetén a tengelyek referenciafelvétele alatt ütközésveszély áll fenn!

- Szükség esetén álljon be egy biztonságos pozícióba a tesztpozícióra való ráállása előtt
- Ügyeljen az esetleges ütközésekre

Vegy A tes

Vegye figyelembe a Gépkönyv előírásait. A tesztpozíció pontos helyét a gépgyártó határozza meg.

#### Előtolás korlátozás aktiválása

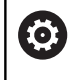

Vegye figyelembe a Gépkönyv előírásait.

A funkciót a gép gyártójának megfelelően be kell állítania.

A funkció segítségével megakadályozhatja, hogy az SS1 reakció (meghajtás biztonságos leállítása) aktiválódjon a biztonsági ajtó kinyitásakor.

Az F LIMITIERT funkciógomb megnyomásával a vezérlő lekorlátozza a tengelyek sebességét és az orsó vagy orsók fordulatszámát a gépgyártó által meghatározott értékekre. A behatárolás vonatkozásában a kulcsos kapcsoló által kiválasztott SOM\_x biztonsági üzemmód mérvadó. Aktív SOM\_1 esetén a tengelyek és orsók leállnak, mivel ez az egyetlen megengedett eset a SOM\_1-ben a biztonsági ajtók kinyitásának esetére.

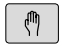

Válassza a Kézi üzemmód

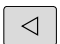

Váltson funkciógombsort

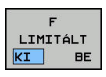

Előtolás korlátozás be/kikapcsolása

# 5.5 Nullapont kezelés

#### Megjegyzés

| 0 | <ul> <li>A preset táblázatot feltétlenül használnia kell, ha:</li> <li>A gép forgó tengelyekkel (dönthető asztal vagy elforgatható fej) van felszerelve, és a Megmunkálási sík billentése funkcióval dolgozik</li> <li>A gép fejváltó rendszerrel van felszerelve</li> <li>Amennyiben eddig régebbi vezérlőkön a REF-vonatkozású nullapont táblázattal dolgozott</li> <li>Amennyiben több azonos, de különböző ferde helyzetben befogott munkadarabot munkál meg</li> </ul> |
|---|----------------------------------------------------------------------------------------------------|
|   |                                                                                                    |

A preset táblázat tetszőleges számú sort (bázispontot) tartalmazhat. A fájlméret és a feldolgozási sebesség optimalizálása érdekében csak annyi sort használjon, amennyire szükség van a nullapontok kezeléséhez.

Biztonsági okokból csak a preset táblázat végére tud új sorokat beszúrni.

#### Palettabázispontok és bázispontok

Ha palettákkal dolgozik, figyelembe kell vennie, hogy a preset táblázatban mentett bázispontok az aktív palettabázispontra vonatkoznak.

További információ: "Paletták", oldal 309

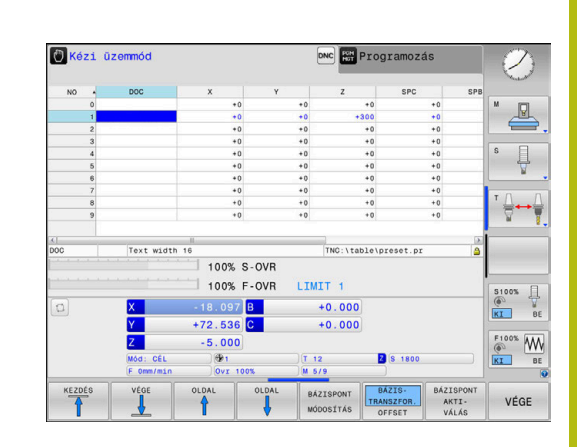

#### Bázispontok mentése a preset táblázatba

 $\bigcirc$ 

Vegye figyelembe a Gépkönyv előírásait.

A gépgyártó le tudja tiltani a bázispont meghatározását bizonyos tengelyeken.

A gép gyártója másik útvonalat is meghatározhat a nullapont táblázathoz.

A preset táblázat neve **PRESET.PR** és alapértelmezésben a **TNC:** \table\ könyvtárban található.

A PRESET.PR a Kézi üzemmód és Elektronikus kézikerék üzemmódokban csak akkor szerkeszthető, ha aktiválta a BÁZISPONT MÓDOSÍTÁS funkciógombot. A PRESET.PR preset táblázat megnyitható a Programozás üzemmódban, de nem szerkeszthető.

Több lehetőség is adott a nullapontok és alapelforgatások nullapont táblázatba való mentésére:

Kézi beadás

i

- Tapintóciklusokkal a Kézi üzemmód és Elektronikus kézikerék üzemmódban
- A 400 és 402 közötti és a 410 és 419 közötti tapintóciklusokkal automata üzemben
   További információk: Ciklusprogramozás Felhasználói kézikönyv

Kezelési útmutatások:

- A 3D-ROT menüben állíthatja be, hogy az alapelforgatás Kézi üzemmód üzemmódban is működjön.
   További információ: "Kézi döntés aktiválása:",
- oldal 231
   Nullapontfelvételkor az elforgatott tengelyeknek meg kell felelniük a forgatási helyzetnek.
- A vezérlő viselkedése bázispont felvétele esetén az opcionális chkTiltingAxes (204601 sz.) gépi paraméter beállításaitól függ:
- További információ: "Bevezetés", oldal 196
- PLANE RESET nem törli az aktív 3D-ROT-t.
- A vezérlő a 0. sorba mindig azt a bázispontot menti, amelyet legutóbb állított be manuálisan a tengelyválasztó gombokkal vagy a funkciógombokkal. Ha a manuálisan meghatározott bázispont aktív, a vezérlő az állapotkijelzőben a PR MAN(0) szöveget jeleníti meg.

#### Nullapont táblázat másolása

Lehetőség van arra, hogy a preset táblázatot egy másik könyvtárba másolja (adatmentés céljából). Az írásvédett sorok a másolt táblázatban is írásvédettek lesznek.

Ne változtassa meg a másolt táblázatokban a sorok számát! Ha a táblázatot ismét aktiválni akarja, az problémákhoz vezethet.

Ahhoz, hogy egy másik könyvtárba másolt nullapont táblázatot aktiválni tudjon, azt előtte ismét vissza kell másolnia.

Ha Ön új nullapont táblázatot választ, újra kell aktiválnia a nullapontot.

#### Bázispontok manuális mentése a preset táblázatba

Bázispontok preset táblázatba történő mentéséhez kövesse az alábbiakat:

| (m)                    | Válassza a Kézi üzemmód                                                                                                    |
|------------------------|----------------------------------------------------------------------------------------------------|
| X+<br>Y+               | Mozgassa lassan a szerszámot egészen addig,<br>míg az megérinti (karcolja) a munkadarab<br>felületét vagy helyezze el a mérőórát<br>megfelelően |
| Z-                     |                                                                                                    |
| BÁZISPONT-<br>KEZELÉS  | Nyomja meg az BÁZISPONTKEZELÉS<br>funkciógombot                                                                                                 |
|                        | <ul> <li>A vezérlő megnyitja a preset táblázatot, és a<br/>kurzort az aktív bázispont sorára állítja.</li> </ul>                                |
| BÁZISPONT<br>Módosítás | Nyomja meg a BÁZISPONT MÓDOSÍTÁS<br>funkciógombot                                                                                               |
|                        | <ul> <li>A vezérlő a rendelkezésre álló beviteli<br/>lehetőségeket a funkciógombsorban jeleníti meg.</li> </ul>                                 |
| t                      | <ul> <li>Válassza ki a cserélendő sort a preset<br/>táblázatban (a sor száma megegyezik a preset<br/>számmal)</li> </ul>                        |
| +                      | <ul> <li>Szükség esetén válassza ki a cserélendő sort a<br/>preset táblázatban</li> </ul>                                                       |
| BÁZISPONT              | <ul> <li>Válasszon ki egyet a funkciógombbal a</li> </ul>                                                                                       |

GÁLÁS

unkciógombbal a rendelkezésre álló beadási lehetőségek közül

#### Beadási lehetőségek

| Funkciógomb                    | Funkció                                                                                                    |
|--------------------------------|----------------------------------------------------------------------------------------------------|
| -                              | A szerszám (mérőóra) tényleges pozíciójának<br>átvétele új nullapontként: Ez a funkció csak<br>azon a kijelölt tengelyen menti el a bázispontot,<br>amelyen a kurzor éppen áll                                                                                                    |
| BÁZISPONT<br>ÚJ<br>BE ÍRÁSA    | A szerszám (mérőóra) tényleges pozíciójához<br>egy tetszőleges érték hozzárendelése: Ez a<br>funkció csak azon a kijelölt tengelyen menti el a<br>bázispontot, amelyen a kurzor éppen áll. Adja<br>meg a kívánt értéket a felugró ablakban                                                                                                    |
| BÁZISPONT<br>KORRI-<br>GÁLÁS   | A táblázatban lévő bázispontok növekményes<br>eltolása: Ez a funkció csak azon a kijelölt<br>tengelyen menti el a bázispontot, amelyen a<br>kurzor éppen áll. A felugró ablakban helyes<br>előjellel adja meg a kívánt korrekciós értéket.<br>Ha az inch megjelenítés aktív: Adja meg<br>az értékeket inch-ben, és a vezérlő fogja<br>átszámítani azokat mm-re                                                                                                    |
| AKTUÁLIS<br>MEZOT<br>SZERKESZT | Új bázispont közvetlen megadása<br>kinematikaszámítás nélkül (tengelyspecifikus).<br>Csak akkor alkalmazza ezt a funkciót, ha a gép<br>rendelkezik körasztallal, és 0 értékmegadással a<br>nullapontot a körasztal közepén kívánja felvenni.<br>Ez a funkció csak azon a tengelyen menti el<br>az értéket, ahol a kurzor éppen áll. Adja meg<br>a kívánt értéket a felugró ablakban. Ha az inch<br>megjelenítés aktív: Adja meg az értékeket inch-<br>ben, és a vezérlő fogja átszámítani azokat mm-re |
| BAZIS-<br>TRANSZFOR.<br>OFFSET | Válassza a <b>BÁZISTRANSZFOR./OFFSET</b> nézetet.<br>A standard <b>BÁZISTRANSZFOR.</b> nézet az X, Y<br>és Z oszlopokat jeleníti meg. A géptől függően<br>azonban még megjelenhetnek az SPA, SPB<br>és SPC oszlopok is. A vezérlő itt elmenti az<br>alapelforgatást (a Z szerszámtengelynél a<br>vezérlő az SPC oszlopot használja). Az <b>OFFSET</b><br>nézetben a bázisponthoz rendelt offszet értékek<br>láthatók.                                                                                  |
| AKT ±V<br>BÁZISPONT<br>MENTÉSE | Írja be a táblázat egy választható sorába a<br>pillanatnyilag aktív bázispontot: Ez a funkció<br>az összes tengely bázispontját elmenti, és<br>automatikusan aktiválja a táblázatban a helyes<br>sort. Ha az inch megjelenítés aktív: Adja meg<br>az értékeket inch-ben, és a vezérlő fogja<br>átszámítani azokat mm-re                                                                                                    |

#### Preset táblázat szerkesztése

| használja a                     | Szerkesztési funkció a táblázat módban                                     |
|---------------------------------|----------------------------------------------------------------------------|
| KEZDÉS                          | Táblázat kezdetének kiválasztása                                           |
| VÉGE                            | Táblázat végének kiválasztása                                              |
|                                 | Ugrás a táblázat előző oldalára                                            |
|                                 | Ugrás a táblázat következő oldalára                                        |
| BÁZISPONT<br>Módosítás          | Funkciók kiválasztása a bázispont megadásához                              |
| BÁZIS-<br>TRANSZFOR.<br>OFFSET  | Alaptranszformáció vagy tengelykorrekció<br>kiválasztásának megjelenítése  |
| BÁZISPONT<br>AKTI-<br>VÁLÁS     | A preset táblázat kiválasztott sorában lévő<br>bázispont aktiválása        |
| N SORT A<br>Végére<br>BEILLESZT | Több sor beillesztése a táblázat végére                                    |
| PILLNTNYI<br>ÉRTÉKET<br>MÁSOL   | Az éppen kijelölt mező másolása                                            |
| MÁSOLT<br>ÉRTÉKET<br>BEILLESZT  | Kimásolt mező beszúrása                                                    |
| SOR<br>VISSZA                   | Az épp kiválasztott sor nullázása: A vezérlő -<br>jelet ír minden oszlopba |
| SOR BEIL-<br>LESZTÉSE           | Egyes sorok beszúrása a táblázat végére                                    |
| SOR<br>TÖRLÉSE                  | Egyes sorok törlése a táblázat végén                                       |

## Bázispont felülírási védelme

A preset táblázat tetszőleges sorait a **LOCKED** oszlopban teheti írásvédetté. Az írásvédett sorok színkiemeléssel jelennek meg a preset táblázatban.

Ha egy írásvédett sort kíván felülírni a kézi tapintórendszerciklussal, nyugtázza az **OK** gombbal és adja meg a jelszót (ha jelszóval védett).

# MEGJEGYZÉS

Vigyázat: Az adat elveszhet!

A LEZÁR / FELOLD JELSZÓT funkcióval védett sorokat kizárólag a megfelelő jelszóval lehet feloldani. Az elfelejtett jelszavakat nem lehet visszaállítani. A jelszóval védett sorok védettségét így nem lehet törölni. A preset táblázat ezzel már csak korlátozottan használható.

- Ezért inkább a LEZÁR / FELOLD funkciót használja
- Jegyezze fel jelszavait

Kövesse alábbi lépéseket a bázispont felülírás-védetté tételéhez:

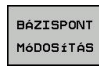

Nyomja meg a BÁZISPONT MÓDOSÍTÁS funkciógombot

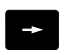

Válassza a LOCKED oszlopot

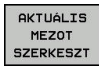

Nyomja meg a AKTUÁLIS MEZŐT SZERKESZT funkciógombot

Bázispont védelme jelszó nélkül:

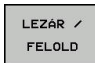

- Nyomja meg a LEZÁR / FELOLD funkciógombot
- > A vezérlő egy L betűt ír be a LOCKED oszlopba.

#### Bázispont védelme jelszóval:

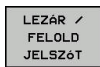

- Nyomja meg a LEZÁR / FELOLD JELSZÓT funkciógombot
- A felugró ablakban adja meg a jelszót
- Nyugtázza az OK funkciógombbal vagy az ENT gombbal:
- A vezérlő ### karaktereket ír be a LOCKED oszlopba.

#### Írásvédelem feloldása

A korábban írásvédetté tett sor szerkesztéséhez, kövesse az alábbiakat:

Válassza a LOCKED oszlopot

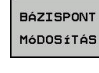

✦

- Nyomja meg a BÁZISPONT MÓDOSÍTÁS funkciógombot
- AKTUÁLIS MEZOT SZERKESZT
- Nyomja meg a AKTUÁLIS MEZŐT SZERKESZT funkciógombot
- Jelszó nélkül védett bázispont:

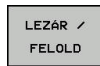

- Nyomja meg a LEZÁR / FELOLD funkciógombot
- > A vezérlés feloldja az írásvédelmet.

#### Jelszóval védett bázispont:

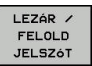

ок

- Nyomja meg a LEZÁR / FELOLD JELSZÓT funkciógombot
- A felugró ablakban adja meg a jelszót
- Nyugtázza az OK funkciógombbal vagy az ENT gombbal
- > A vezérlés feloldja az írásvédelmet.

### Nullapont aktiválása

Bázispont aktiválása Kézi üzemmód

|                                                                                                    | MEGJEGYZÉS                                                                                                    |  |  |
|----------------------------------------------------------------------------------------------------|----------------------------------------------------------------------------------------------------|--|--|
| Figyele                                                                                                    | m, jelentős anyagi károk veszélye áll fenn!                                                                                                    |  |  |
| A preset táblázat meg nem határozott mezői másként<br>viselkednek, mint a <b>0</b> értékkel meghatározott mezők: A <b>0</b> -val<br>meghatározott mezők felülírják aktiváláskor a korábbi értékeket,<br>meg nem határozott mezők esetében a korábbi érték megmarad. |                                                                                                    |  |  |
| A bá<br>oszlo                                                                                                    | zispont aktiválás előtt ellenőrizze, hogy minden<br>opban található-e érték                                                                                |  |  |
| A                                                                                                    | Kezelési útmutatások:                                                                                                    |  |  |
|                                                                                                    | Amikor a preset táblázatból aktivál nullapontot,<br>a vezérlő nullázza az aktív nullaponteltolást, a<br>tükrözést, az elforgatást és a nagyítási tényezőt. |  |  |
|                                                                                                    | A Megmunkálási sík billentése funkció (ciklus 19 vagy PLANE) ezzel ellentétben aktív marad.                                                                |  |  |
| M                                                                                                    | Válassza a Kézi üzemmód                                                                                                    |  |  |
| BÁZISPONT-<br>KEZELÉS<br>+                                                                                                    | Nyomja meg az BÁZISPONTKEZELÉS<br>funkciógombot                                                                                                    |  |  |
| t                                                                                                    | <ul> <li>Válassza ki az aktiválandó bázispont számát</li> </ul>                                                                                            |  |  |
| ото<br>В<br>4                                                                                                    | Vagy pedig válassza ki a GOTO gombbal az<br>aktiválandó bázispont számát                                                                                   |  |  |
| ENT                                                                                                    | Hagyja jóvá az ENT gombbal                                                                                                    |  |  |
| BÁZISPONT<br>AKTI-<br>VÁLÁS                                                                                                    | Nyomja meg a BÁZISPONT AKTIVÁLÁS<br>funkciógombot                                                                                                    |  |  |
| VÉGREHAJT                                                                                                    | <ul> <li>Nyugtázza a bázispont aktiválását</li> <li>A vezérlő a beállítja a kijelzést és az<br/>alapelforgatást.</li> </ul>                                |  |  |
|                                                                                                    | <ul> <li>Kilépés a preset táblázatból</li> </ul>                                                                                                    |  |  |

#### Bázispont aktiválása NC programban

Annak érdekében, hogy programfutás közben a preset táblázatból származó bázispontokat tudjon aktiválni, használja a ciklus 247-et. A ciklus 247-ben csak egyszerűen meg kell adnia az aktiválandó bázispont számát.

További információk: Felhasználói kézikönyv ciklusprogramozáshoz

# 5.6 Nullpont beállítása 3D-tapintórendszer nélkül

## Megjegyzés

Bázispont beállításakor a vezérlő kijelzőjét egy ismert munkadarab pozíció koordinátájára állítja.

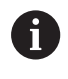

Egy 3-D tapintóval valamennyi kézi tapintófunkció elérhető. **További információ:** "Nullapontfelvétel 3-D tapintóval

(opció azonosító 17)", oldal 217

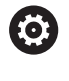

Vegye figyelembe a Gépkönyv előírásait. A gépgyártó le tudja tiltani a bázispont meghatározását bizonyos tengelyeken.

### Előkészítés

- Fogja fel és igazítsa be a munkadarabot
- Helyezze be a főorsóba az ismert sugarú bázisszerszámot
- Győződjön meg róla, hogy a vezérlő a tényleges pozíciót jelzi ki

#### Bázispont felvétele szármaróval

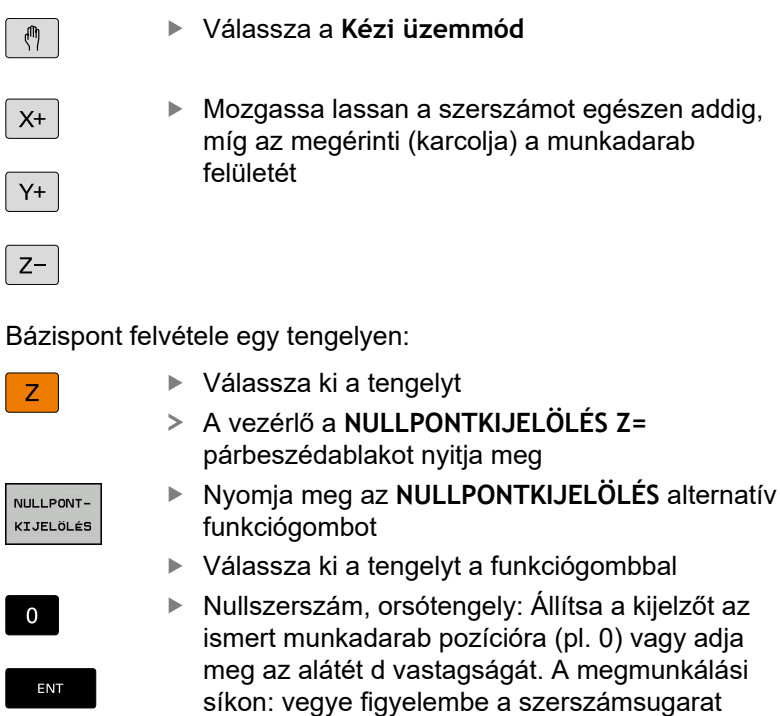

A további tengely bázispontfelvételét ugyanezen módon teheti meg. Ha a szerszámtengelyben lévő szerszám értékei már be lettek állítva, akkor állítsa a szerszámtengely kijelzését L szerszámhosszra, vagy adja meg a Z=L+d összeget.

 Kezelési útmutatások:
 A tengelyválasztó gombbal megadott bázispontokat a vezérlő automatikusan a preset táblázat 0. sorába menti.
 Ha a gépgyártó letiltott egy tengelyt, úgy arra a tengelyre nem állíthat be bázispontot. A megfelelő tengely funkciógombja nem látható.
 A vezérlő viselkedése bázispont felvétele esetén az opcionális chkTiltingAxes (204601 sz.) gépi paraméter beállításaitól függ: További információ: "Bevezetés", oldal 196

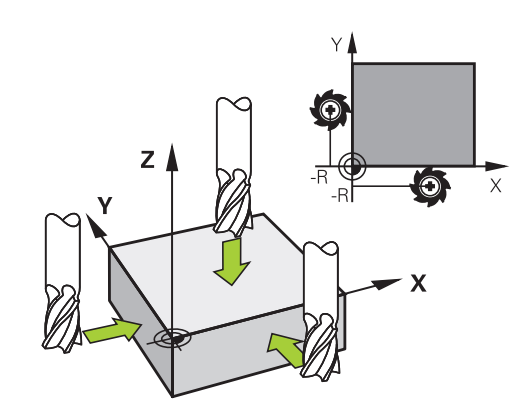

# Tapintófunkciók alkalmazása mechanikus tapintókkal vagy mérőórákkal

Ha a gépen nincs elektronikus 3D-s tapintó, az előzőekben leírt mindegyik kézi tapintási funkciót használhatja (kivéve a kalibrálási funkciót) mechanikus tapintókkal, vagy a munkadarab szerszámmal történő egyszerű megérintésével.

További információ: "3D-tapintórendszer használata (opció 17)", oldal 196

A 3D-s tapintó által tapintáskor generált elektronikus jel helyett kézzel kioldhatja a kapcsolójelet a **tapintási pozíció** átvételéhez, egy gomb lenyomásával.

Kövesse az alábbiakat:

|   | ÉR | IN | ITÉS   |
|---|----|----|--------|
| ſ |    |    | POS    |
|   |    |    | 100.00 |

- Válasszon ki egy tapintó funkciót funkciógombbal
- Vigye a mechanikus tapintót a vezérlő által elsőnek meghatározandó helyzethez
- Pozíció átvétele: nyomja meg a
   Pillanatnyi pozíció átvétel funkciógombot
- > A vezérlő elmenti az aktuális pozíciót.
- Vigye a mechanikus tapintót a vezérlő által következőnek meghatározandó helyzethez
- Pozíció átvétele: nyomja meg a
   Pillanatnyi pozíció átvétel funkciógombot
- > A vezérlő elmenti az aktuális pozíciót.
- Amennyiben szükséges, vigye a tapintót további pozíciókra, és járjon el a leírtaknak megfelelően
- Bázispont: Adja meg a menüablakban az új bázispont koordinátáit, majd vegye át az értékeket a NULLPONTKIJELÖLÉS funkciógombbal vagy írja az értékeket egy táblázatba

További információ: "A tapintóciklusból származó mért értékek beírása a nullapont táblázatba", oldal 202 További információ: "A tapintóciklusból származó mért értékek beírása a preset táblázatba", oldal 203

 A tapintó funkció befejezése Nyomja meg a VÉGE gombot

Ha letiltott tengelyre próbál meg bázispontot felvinni, úgy a vezérlő a gépgyártó beállításaitól függően figyelmeztetést vagy hibaüzenetet ad ki.

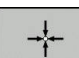

i

# 5.7 3D-tapintórendszer használata (opció 17)

#### **Bevezetés**

A vezérlő viselkedése bázispont felvétele esetén az opcionális **chkTiltingAxes** (204601 sz.) gépi paraméter beállításaitól függ:

- chkTiltingAxes: NoCheck A vezérlő nem ellenőrzi, hogy a forgótengelyek aktuális koordinátái (tényleges pozíciói) egyeznek-e az Ön által meghatározott dőlésszöggel.
- chkTiltingAxes: CheckIfTilted A vezérlő aktív döntött megmunkálási síknál ellenőrzi, hogy a bázispont X, Y és Z tengelyeken való felvételekor egyeznek-e a forgótengelyek aktuális koordinátái az Ön által meghatározott dőlésszöggel (3D-ROT-menü). Ha a pozíciók nem egyeznek meg, a vezérlő megnyitja a A megmunkálási szint következetlen menüt.
- chkTiltingAxes: CheckAlways A vezérlő aktív döntött megmunkálási síknál ellenőrzi, hogy a bázispont X, Y és Z tengelyeken való felvételekor egyeznek-e a forgótengelyek aktuális koordinátái. Ha a pozíciók nem egyeznek meg, a vezérlő megnyitja a A megmunkálási szint következetlen menüt.

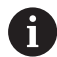

Kezelési útmutatások:

- Ha a teszt ki van kapcsolva, akkor a PL és ROT tapintófunkciók a forgótengelypozíciókat 0-nak számolja.
- A bázispontot mindig mindhárom főtengelyen vegye fel. Csak így egyértelmű és megfelelő a bázispont meghatározása. Eközben ráadásul még az esetleges eltéréseket is figyelembe tudja venni, amelyek a tengelyek elforgatási helyzetéből adódnak.
- Ha a 3D-tapintórendszer nélküli nullapont megadás és a pozíciók nem egyeznek meg, a vezérlé hibaüzenetet küld.

Ha nem határozta meg a gépi paramétert, a vezérlő a **chkTiltingAxes: CheckAlways** esettel egyezően viselkedik

#### Eljárás döntött tengelyeknél

Ha a pozíciók nem egyeznek meg, a vezérlő megnyitja a **A megmunkálási szint következetlen** menüt.

| funkciógomb                    | Funkciók                                                                                                    |
|--------------------------------|----------------------------------------------------------------------------------------------------|
| ADOPT<br>3-D ROTAT.<br>STATUS  | A vezérlő a 3D-ROT menüben a <b>Manual</b><br><b>Operation 3-D ROTAktív</b> -ra állítja. A tengelyek<br>döntött megmunkálási síkban mozognak.<br>A <b>Manual Operation 3-D ROT</b> mindaddig aktív<br>marad, amíg <b>Inaktív</b> -ra nem állítja. |
| IGNORE<br>3-D ROTAT.<br>STATUS | A vezérlő figyelmen kívül hagyja a döntött<br>megmunkálási síkot.                                                                                                    |
|                                | A definiált nullapont csak ehhez a döntött<br>állapothoz érvényes.                                                                                                    |

# **Áttekintés**

A Kézi üzemmód alábbi tapintóciklusok állnak rendelkezésére:

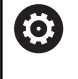

Vegye figyelembe a Gépkönyv előírásait. A vezérlőt speciálisan fel kell készítenie a gépgyártónak egy 3D-s tapintó használatára.

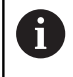

A HEIDENHAIN a tapintóciklusokra csak HEIDENHAIN tapintók alkalmazása esetén vállal garanciát.

| Funkciógomb         | Funkció                                             | Oldal                                                     |
|---------------------|-----------------------------------------------------|-----------------------------------------------------------|
| TS<br>KALIBRÁLÁS    | A 3-D tapintó kalibrálása                           | 204                                                       |
| ÉRINTÉS<br>PL       | Egy 3-D alapelforgatás<br>mérése a sík tapintásával | 214                                                       |
| ÉRINTÉS<br>ROT      | Alapelforgatás mérése<br>egyenes alkalmazásával     | 211                                                       |
| ÉRINTÉS<br>POS      | Nullapont felvétele<br>tetszőleges tengelyen        | 218                                                       |
| ÉRINTÉS<br>P        | Sarok felvétele presetként                          | 219                                                       |
|                     | Körközéppont felvétele<br>presetként                | 220                                                       |
| ÉRINTÉS<br>CL       | Középvonal felvétele<br>nullapontként               | 224                                                       |
| TAPINTO<br>TABLAZAT | Tapintórendszer adatkezelő                          | Lásd<br>Felhasználói<br>kézikönyv<br>ciklusprogramozáshoz |

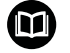

További információk: Felhasználói kézikönyv ciklusprogramozáshoz

#### Elmozdulások végzése egy kijelzős kézikerékkel

A kijelzővel rendelkező kézikerekek esetében, a kézi tapintóciklus alatt át lehet vinni a vezérlést a kézikerékre.

Kövesse az alábbiakat:

- Indítsa el a kézi tapintóciklust
- Pozicionálja a tapintót egy, az első tapintási pont közelében található pozícióba
- Tapintsa meg az első tapintási pontot
- Aktiválja a kézikereket a kézikeréken
- > A vezérlő a Kézikerék aktív felugró ablakot nyitja meg.
- Pozicionálja a tapintót egy, a második tapintási pont közelében található pozícióba
- Kapcsolja ki a kézikereket a kézikeréken
- > Az ITC bezárja a felugró ablakot.
- Tapintsa meg a második tapintási pontot
- Ha szükséges, vegye fel a nullapontot
- Fejezze be a tapintó műveletet

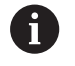

Ha a kézikerék aktív, nem tudja a tapintórendszer ciklusokat elindítani.

#### Tapintórendszer felügyeletének elnyomása

#### Tapintórendszer felügyeletének elnyomása

Ha vezérlő kitérített helyzetű tapintószár esetén hibaüzenetet küld, amint el kívánja mozdítani a gép tengelyeit.

Annak érdekében, hogy a tapintót kitérített állapotából egy pozicionáló mondattal visszahúzza, deaktiválnia kell a tapintórendszer felügyeletet **Kézi üzemmód**.

A tapintórendszer felügyeletet 30 másodpercre deaktiválni tudja a **TAPINTÓFIGYELÉS KI** funkciógombbal.

#### A vezérlő a

A tapintórendszer felügyelete 30 másodpercig deaktív üzenetet jeleníti meg. A hibaüzenet 30 másodperc elteltével automatikusan törlődik.

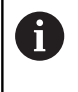

Ha a tapintó 30 másodpercen belül stabil jelet kap, pl. a tapintó nem tér ki, a tapintórendszer felügyelete automatikusan aktiválódik, a hibaüzenet pedig törlődik.

# MEGJEGYZÉS

#### Ütközésveszély!

A **TAPINTÓFIGYELÉS KI** funkciógomb elnyomja a megfelelő hibaüzenete kitérített tapintószár esetén. A vezérlő nem végez automatikus ütközésellenőrzést a tapintószárral. A két eljárással biztosítani kell, hogy a tapintó biztonságosan visszahúzódhat. Hibásan megválasztott kijáratási irány esetén ütközésveszély áll fenn!

A tengelyeket Kézi üzemmód esetén óvatosan mozgassa

#### Funkciók a tapintórendszer ciklusokban

Kézi tapintórendszer ciklusban azok a funkciógombok jelennek meg, amelyekkel a tapintóirány vagy a tapintórutin választható ki. Hogy melyik funkciógombok jelennek meg, az a mindenkori ciklustól függ.

| használja a   | Funkciók                                                                               |
|---------------|----------------------------------------------------------------------------------------|
| X +           | Tapintási irány kiválasztása                                                           |
|               | Aktuális tényleges érték átvétele                                                      |
|               | Furat (belső kör) automatikus tapintása                                                |
|               | Csap (külső kör) automatikus tapintása                                                 |
| ÉRINTÉS<br>CC | Mintakör (több elem középpontja) tapintása                                             |
|               | Tengellyel párhuzamos tapintási irány<br>kiválasztása furatnál, csapnál és mintakörnél |

#### Automatikus tapintórutin furatnál, csapnál és mintakörnél

# MEGJEGYZÉS

#### Ütközésveszély!

A vezérlő nem végez automatikus ütközésellenőrzést a tapintószárral. Automatikus letapogatásnál a vezérlő a tapintót önállóan állítja a tapogatási pozícióra. Hibás előpozicionálás esetén illetve akadályok figyelmen kívül hagyásakor ütközésveszély áll fenn!

- Programozzon megfelelő előpozíciót
- Vegye figyelembe az akadályokat a biztonsági távolságok segítségével

Amennyiben egy furat, csap vagy mintakör automatikus letapogatására egy tapintórutint használ, a vezérlő egy űrlapot nyit a szükséges beviteli mezőkkel.

#### Beadási mezők Mérés Csap és Mérés Furat adatlapoknál

| Beviteli mező                        | Funkciók                                                                                                    |
|--------------------------------------|----------------------------------------------------------------------------------------------------|
| Stud diameter? vagy Hole<br>diameter | Tapintóelem átmérője (furatoknál<br>opcionális)                                                                                                    |
| Safety clearance?                    | Tapintószártól való távolság a<br>síkban                                                                                                    |
| Incr. clearance height?              | A tapintó pozícionálása orsótengely<br>irányban (az aktuális pozíciótól<br>kiindulva)                                                                                                    |
| Kiindulási szög ?                    | Az első tapintási művelet szöge (0°<br>= fő tengely pozitív iránya, azaz<br>a Z orsótengelynél X+ irányba).<br>A további tapintási szögértékek<br>a tapintási pontok számából<br>számolódnak. |
| Number of touch points?              | Tapintási műveletek száma (3 – 8)                                                                                                    |
| Nyílásszög?                          | Teljes kör (360°) vagy körív<br>tapintása (nyílásszög <360°)                                                                                                    |

Automatikus tapintórutin:

Tapintók előpozícionálása

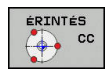

 Tapintó funkció kiválasztása: Nyomja meg a ANTASTEN CC funkciógombot

- A furatot automatikusan kell letapogatni: nyomja meg a FURAT funkciógombot
- Tengellyel párhuzamos tapintási irány kiválasztása
- Tapintó funkció elindítása: Nyomja meg az NC Start gombot
- A vezérlő az összes előpozicionálást és tapintási folyamatot automatikusan végrehajtja.

A vezérlő a pozíciót a tapintó táblázatban megadott **FMAX** előtolással közelíti meg. A meghatározott **F** tapintási előtolás csak a pillanatnyi tapintási művelet elvégzésére szolgál.

- Kezelési és programozási útmutatások:
   Az automatikus tapintás elindítása előtt pozicionálja elő a tapintót az első tapintási pont közelébe. Tolja el a tapintót a tapintási iránnyal ellentétesen nagyjából a biztonsági távolsággal. A biztonsági távolság a tapintótáblázat értékének és a beviteli mező értékének összegének felel meg.
  - Nagy átmérőjű belső kör esetén esetén a vezérlő a tapintót egy köríven FMAX pozicionálási előtolással is elő tudja pozicionálni. Ehhez adja meg a beviteli adatlapon az előpozicionálás biztonsági távolságát és furatátmérőt. Pozicionálja a tapintót a furaton belül egy olyan pozícióba, ami kb. a biztonsági távolságra található a furat oldalától. Előpozicionáláskor ne feledkezzen meg az első tapintási művelet kezdőszögéről, pl. a vezérlő 0°-os kezdőszög esetén először a főtengely pozitív irányában tapint.

### A tapintó ciklus kiválasztása

 Üzemmód: Válassza a Kézi üzemmód vagy Elektronikus kézikerék üzemmódot

|   | TAPINTÓ   |
|---|-----------|
| ٢ | IUVELETEK |
|   | <u></u>   |

POS

i)

- Tapintó funkció kiválasztása: Nyomja meg a TAPINTÓ MŰVELETEK funkciógombot
- Tapintóciklus kiválasztása: nyomja meg pl. a POZ. TAPINTÁS funkciógombot
- > A vezérlő megjeleníti a megfelelő menüt.

#### Kezelési útmutatások:

- Kézi tapintó funkció kiválasztásakor, a vezérlő egy adatlapot nyit meg az összes szükséges adat megjelenítésével. Az adatlap tartalma az adott funkciótól függően változhat.
- Néhány mezőbe értéket is be tud vinni. A nyílbillentyűkkel mozoghat a kívánt beviteli mezőbe. A kurzort csak a szerkeszthető mezőkben tudja mozgatni. A nem szerkeszthető mezők szürkén jelennek meg.

# A tapintórendszer ciklusok mérési értékeinek protokollálása

 $\bigcirc$ 

Vegye figyelembe a Gépkönyv előírásait.

A vezérlőt speciálisan fel kell készítenie a gépgyártónak ehhez a funkcióhoz.

Miután a vezérlő végrehajtotta a kiválasztott tapintóciklust, elmenti a mért értékeket a TCHPRMAN.html fájlba.

Ha a **FN16DefaultPath** (102202 sz.) gépi paraméterben nem határozott meg elérési útvonalat, a vezérlő a TCHPRMAN.html fájlt a **TNC:**\ főkönyvtárba menti.

A

Kezelési útmutatások:

Ha egymás után több tapintóciklust hajt végre a vezérlő a kapott mérési eredményeket egymás alá menti.

# A tapintóciklusból származó mért értékek beírása a nullapont táblázatba

6

A **BEÍRÁS A NULLPONTLISTÁBA** funkciót kell használnia, ha a mérési eredményeket a munkadarab koordinátarendszerében kívánja elmenteni. A **BEVITEL BÁZISPONT TÁBLÁZAT** funkciót kell használnia, ha a mérési eredményeket a bázis koordinátarendszerben kívánja elmenteni.

**További információ:** "A tapintóciklusból származó mért értékek beírása a preset táblázatba", oldal 203

A **BEÍRÁS A NULLPONTLISTÁBA** funkciógombbal a vezérlő a tapintóciklus végrehajtását követően a mért értéket beírja egy nullaponttáblázatba:

- Válasszon ki egy tapintó funkciót
- Írja be a nullapont kívánt koordinátáit a kijelölt beviteli mezőkbe (függ az éppen futó tapintóciklustól)
- Írja be a nullapont számát a Sorszám a nullapont listában ? beviteli mezőbe
- Nyomja meg a BEÍRÁS A NULLPONTLISTÁBA funkciógombot
- A vezérlő megadott szám alatt menti el a nullapontot a meghatározott nullapont táblázatba.

# A tapintóciklusból származó mért értékek beírása a preset táblázatba

A BEVITEL BÁZISPONT TÁBLÁZAT funkciót kell használnia, ha a mérési eredményeket a bázis koordinátarendszerben kívánja elmenteni. A BEÍRÁS A NULLPONTLISTÁBA funkciót kell használnia, ha a mérési eredményeket a munkadarab koordinátarendszerében kívánja elmenteni. További információ: "A tapintóciklusból származó mért

értékek beírása a nullapont táblázatba", oldal 202

A **BEVITEL BÁZISPONT TÁBLÁZAT** funkciógombbal a vezérlő a tapintóciklus végrehajtását követően a mért értéket beírja egy nullaponttáblázatba. A mért értékek a gépi koordinátarendszerre (REF koordináták) vonatkoztatva menti el. A preset táblázat neve PRESET.PR és a TNC:\table\ könyvtárban található.

Válasszon ki egy tapintó funkciót

i

- Írja be a nullapont kívánt koordinátáit a kijelölt beviteli mezőkbe (függ az éppen futó tapintóciklustól)
- Írja be a bázispont számát a Sorszám a nullapont listában ? beviteli mezőbe
- Nyomja meg a BEVITEL BÁZISPONT TÁBLÁZAT funkciógombot
- > A vezérlő a Aktív preset felülírása? menüt nyitja meg.
- Nyomja meg a BÁZISPONT FELÜLÍRÁSA funkciógombot
- A vezérlő megadott szám alatt menti el a nullapontot a meghatározott preset táblázatba.
  - A bázispont szám nem létezik: A vezérlő a sort csak a SORT BEILLESZT (Sor beillesztese a tablazatba?) funkciógomb megnyomását követően menti el
  - A bázispont védett: Nyomja meg a ÍRÁS ZÁROLT SORBA funkciógombot, mire a vezérlő felülírja az aktív bázispontot
  - A bázispont jelszóval védett: Nyomja meg a ÍRÁS ZÁROLT SORBA funkciógombot, adja meg a jelszót, a vezérlő pedig felülírja az aktív bázispontot

| 1 | Ha a beírás a táblázat sorába zárolás miatt nem lehetséges, akkor a vezérlő erről üzenetet küld. A |
|---|----------------------------------------------------------------------------------------------------|
|   | tapintást azonban nem szakítja meg.                                                                |

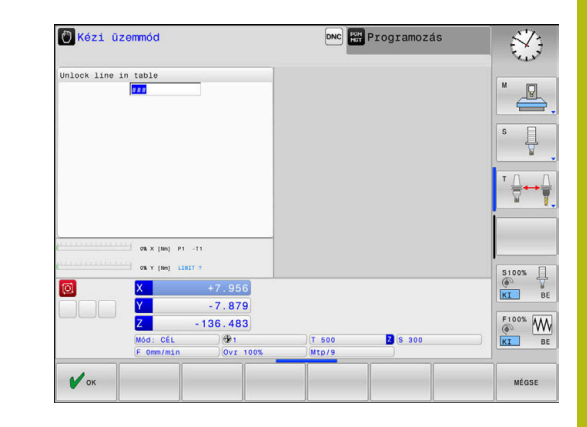

# 5.8 3-D tapintók kalibrálása (opció 17)

#### **Bevezetés**

i

Egy 3D-s tapintó aktuális kapcsolási pontjának pontos meghatározásához kalibrálnia kell a tapintót. Máskülönben a vezérlő nem tud pontos mérési eredményeket meghatározni.

Kezelési útmutatások:

- A következő esetekben mindig kalibrálja újra a tapintót:
  - Üzembe helyezés
  - Törött tapintószár
  - Tapintószár cseréje
  - Tapintó előtolás változása
  - Rendellenességek esetén, például a gép felmelegedésekor
  - Aktív szerszámtengely változásakor
- Miután megnyomja az OK gombot a kalibrálás után, a kalibrációs értékek az aktív tapintóra lesznek alkalmazva. A frissített szerszámadatok azonnal érvényesek lesznek, ezért nincs szükség a szerszám ismételt betöltésére.

A kalibrálás során a vezérlő meghatározza a tapintószár érvényes hosszát és a tapintógömb érvényes sugarát. A 3D-s tapintó kalibrálásához fogjon fel egy ismert magasságú és ismert átmérőjű beállító gyűrűt vagy csapot a gépasztalra.

A vezérlő a hossz és a sugár kalibrálásához is rendelkezik kalibrációs ciklusokkel:

|   | TAPINTÓ  |
|---|----------|
| Μ | UVELETEK |
|   | <u></u>  |

TS KAITERÁLÁS

#### Nyomja meg a TAPINTÓ MŰVELETEK funkciógombot

- Kalibrációs ciklusok megjelenítése: Nyomja meg a TS KALIBRÁLÁS-t
- Válassza ki a kalibrációs ciklust

#### Kalibrációs ciklusok

| Funkciógomb | Funkció                                                                                        | Oldal |
|-------------|------------------------------------------------------------------------------------------------|-------|
| \$277772    | Hossz kalibrálása                                                                              | 205   |
|             | Mérje meg a sugár és a középpont<br>eltérését egy kalibergyűrű<br>segítségével                 | 206   |
|             | Mérje meg a sugár és a középpont<br>eltérését egy kalibrációs csap vagy<br>henger segítségével | 206   |
| XA          | Mérje meg a sugár és a középpont<br>eltérését egy kalibergömb<br>segítségével                  | 206   |

#### Érvényes hossz kalibrálása

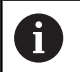

 $\bigcirc$ 

A HEIDENHAIN a tapintóciklusokra csak HEIDENHAIN tapintók alkalmazása esetén vállal garanciát.

A tapintó érvényes hossza mindig a szerszám bázispontjára vonatkozik. A szerszám bázispontja gyakran az ún. főorsócsúcson (az orsó síkfelülete) található. A gépgyártó azonban ettől eltérő szerszám bázispontot is meghatározhat.

 Vegye fel a nullapontot a főorsótengely mentén úgy, hogy a szerszámtáblázatban Z=0 legyen.

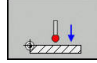

- Válassza ki a tapintó hosszának kalibráló funkcióját: Nyomja meg a CAL. Nyomjon L-t
   A vezérlő az aktuális kalibrációs adatokat jeleníti
- meg.Datum for length?: Adja meg a kalibergyűrű
- magasságát a menü ablakban
- Vigye a tapintót éppen a kalibergyűrű fölé
- A mozgásirány megváltoztatásához (ha szükséges) nyomjon meg egy funkciógombot vagy egy nyílbillentyűt
- Felület tapintása: Nyomjon NC Start gombot
- Eredmények ellenőrzése
- Nyomja meg az OK funkciógombot az értékek átvételéhez
- Nyomja meg a MÉGSE funkciógombot a kalibrálási funkció bezárásához
- A vezérlő a kalibrációs folyamatot a TCHPRMAN.html fájlban naplózza.

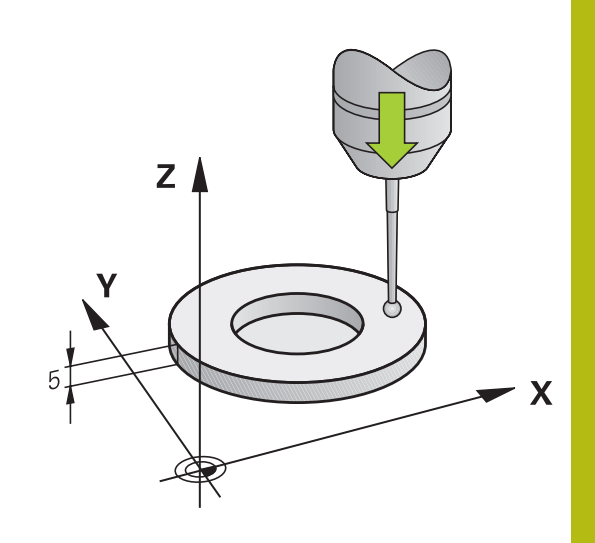

# Az érvényes sugár kalibrálása és a középpont eltérésének korrigálása

6

i

A HEIDENHAIN a tapintóciklusokra csak HEIDENHAIN tapintók alkalmazása esetén vállal garanciát.

A tapintógömb sugarának kalibrálásakor a vezérlő egy automatikus tapintórutint hajt végre. Az első ciklus során a vezérlő meghatározza a kalibergyűrű vagy csap középpontját (durva méréssel), majd a tapintót a középpontba pozicionálja. Ezután a tényleges kalibrálási folyamat (finommérés) során határozza meg a tapintógömb sugarát. Ha a tapintó lehetővé teszi a tapintást ellentétes irányból is, akkor az excentricitás egy másik ciklus során kerül meghatározásra.

Az, hogy a tapintót mikor és miként lehet orientálni, az a HEIDENHAIN tapintókban van előre meghatározva. Más tapintókat a gépgyártónak kell konfigurálni.

A tapintó befogása után általában szükség van annak a főorsótengellyel való pontos beigazítására. A kalibráló funkcióval határozhatja meg az eltérést a tapintó tengely és a főorsó tengely között egy ellentétes irányú tapintással (180°-os elforgatás), majd kiszámítja és alkalmazza a szükséges kompenzációt.

> A középpont eltérését csak egy megfelelő tapintóval lehet meghatározni.

Ha a kalibrálást egy objektum külső felületén kívánja végrehajtani, akkor a tapintót elő kell pozicionálni a kalibrációs gömb vagy tüske középpontja fölé. A tapintási pontoknak ütközés nélkül megközelíthetőnek kell lenniük.

A kalibrálási rutin a tapintó orientálhatóságától függően változik:

- Az orientáció nem, vagy csak az egyik irányba lehetséges: A vezérlő egy durva és egy finom mérést hajt végre, és meghatározza az érvényes tapintógömb sugarat (tool.t szerszámtáblázat R oszlopa)
- Az orientáció két irányba lehetséges (pl. HEIDENHAIN vezetékes tapintók): A vezérlő egy durva és egy finom mérést hajt végre, elforgatja a tapintót 180°-kal és még egy tapintórutint teljesít. Az ellentétes irányú méréssel, a sugár mellett az excentricitás (CAL\_OF a tchprobe.tp-ben) is meghatározásra kerül
- Az orientáció tetszőleges irányba lehetséges (pl. HEIDENHAIN infra tapintók): A vezérlő egy durva és egy finom mérést hajt végre, elforgatja a tapintót 180°-kal és még egy tapintórutint teljesít. Az ellentétes irányú méréssel, a sugár mellett az excentricitás (CAL\_OF a tchprobe.tp-ben) is meghatározásra kerül

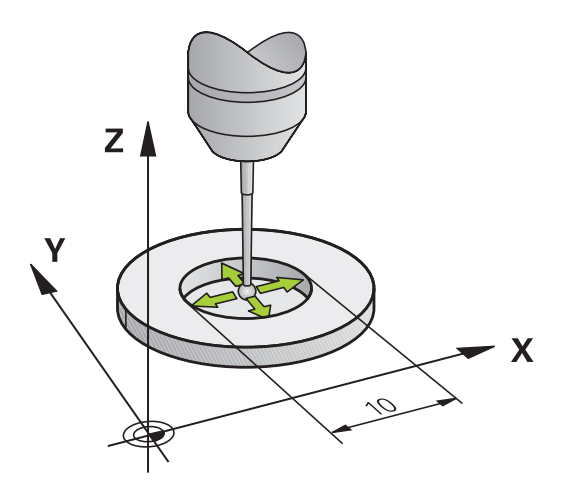

#### Kalibrálás kalibergyűrű használatával

A kézi kalibrálás menete kalibergyűrű alkalmazásával:

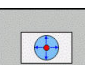

(0)

- Pozícionálja Kézi üzemmód a tapintógömböt a kalibergyűrű furatába
- Válassza a kalibrálás funkciót: Nyomja meg a CAL. R funkciógombot
- A vezérlő megjeleníti az aktuális kalibrációs adatokat.
- Adja meg a kalibergyűrű átmérőjét
- Adja meg a kezdőszöget
- Adja meg a tapintási pontok számát
- ▶ Tapintás: Nyomja meg az NC START gombot
- > A 3D tapintó valamennyi szükséges tapintási pontot megérinti az automatikus tapintórutin során, és kiszámítja az érvényes tapintógömb sugarat. Ha ellentétes irányú orientáció lehetséges, akkor a vezérlő kiszámítja az excentricitást.
- Eredmények ellenőrzése
- Nyomja meg az OK funkciógombot az értékek átvételéhez
- Nyomja meg a VÉGE funkciógombot a kalibrálási funkció befejezéséhez
- A vezérlő a kalibrációs folyamatot a TCHPRMAN.html fájlban naplózza.

Vegye figyelembe a Gépkönyv előírásait. A tapintógömb excentricitásának meghatározásához a gépgyártónak a vezérlőt megfelelően elő kell készítenie.

#### Kalibrálás kalibercsap- vagy tüske használatával

A kézi kalibrálás menete kalibercsap- vagy tüske alkalmazásával:

 Pozícionálja Kézi üzemmód a tapintógömböt a kalibertüske fölé középen

Válassza a kalibrálás funkciót: Nyomja meg a

(0)

►

- Adja meg a csap külső átmérőjét
- Adja meg a biztonsági távolságot
- Adja meg a kezdőszöget

CAL. R funkciógombot

- Adja meg a tapintási pontok számát
- ▶ Tapintás: Nyomja meg az NC START gombot
- > A 3D tapintó valamennyi szükséges tapintási pontot megérinti az automatikus tapintórutin során, és kiszámítja az érvényes tapintógömb sugarat. Ha ellentétes irányú orientáció lehetséges, akkor a vezérlő kiszámítja az excentricitást.
- Eredmények ellenőrzése
- Nyomja meg az OK funkciógombot az értékek átvételéhez
- Nyomja meg a VÉGE funkciógombot a kalibrálási funkció befejezéséhez
- A vezérlő a kalibrációs folyamatot a TCHPRMAN.html fájlban naplózza.

Vegye figyelembe a Gépkönyv előírásait. A tapintógömb excentricitásának meghatározásához a gépgyártónak a vezérlőt megfelelően elő kell készítenie.

#### Kalibrálás kalibergömb használatával

A kézi kalibrálás menete kalibergömb használatával:

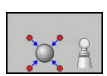

- Pozícionálja Kézi üzemmód a tapintógömböt a kalibergömb fölé középen
- Válassza a kalibrálás funkciót: Nyomja meg a CAL. R funkciógombot
- Adja meg a gömb külső átmérőjét
- Adja meg a biztonsági távolságot
- Adja meg a kezdőszöget
- Adja meg a tapintási pontok számát
- Válassza a Hossz mérést, ha lehetséges
- Ha szükséges, adja meg a hossz referenciáját
- Tapintás: Nyomja meg az NC START gombot
- > A 3D tapintó valamennyi szükséges tapintási pontot megérinti az automatikus tapintórutin során, és kiszámítja az érvényes tapintógömb sugarat. Ha ellentétes irányú orientáció lehetséges, akkor a vezérlő kiszámítja az excentricitást.
- Eredmények ellenőrzése
- Nyomja meg az OK funkciógombot az értékek átvételéhez
- Nyomja meg a VÉGE funkciógombot a kalibrálási funkció befejezéséhez
- A vezérlő a kalibrációs folyamatot a TCHPRMAN.html fájlban naplózza.

Vegye figyelembe a Gépkönyv előírásait. A tapintógömb excentricitásának meghatározásához a gépgyártónak a vezérlőt megfelelően elő kell készítenie.

#### Kalibrálási értékek megjelenítése

A vezérlő a szerszámtáblázatba menti a tapintó érvényes hosszát és érvényes sugarát. A vezérlő elmenti a tapintó excentricitását a tapintótáblázat CAL\_OF1 (főtengely) és CAL\_OF2 (melléktengely) oszlopaiba. Az elmentett értékek megjelenítéséhez nyomja meg a TAPINTÓ TÁBLÁZAT funkciógombot.

Kalibráció alatt a vezérlő automatikusan létrehoz egy TCHPRMAN.html naplófájlt, amelybe elmenti a kalibrálási értékeket.

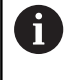

 $\bigcirc$ 

Győződjön meg arról, hogy a szerszámtáblázat szerszám száma és a tapintótáblázat tapintó száma összeillenek-e. Ez érvényes függetlenül attól, hogy a tapintóciklust automatikus üzemmódban vagy **Kézi üzemmód** kívánja végrehajtani.

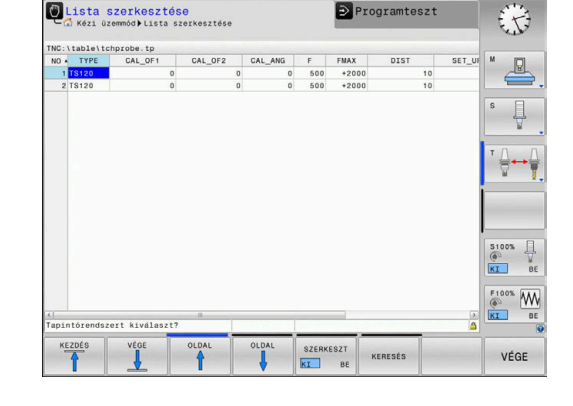

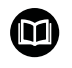

További információk: Felhasználói kézikönyv ciklusprogramozáshoz

# 5.9 Munkadarab ferde felfogásának kompenzálása 3D tapintóval (opció 17)

#### **Bevezetés**

 $\odot$ 

Vegye figyelembe a Gépkönyv előírásait. A géptől függ, hogy a munkadarab ferde felfogását offszettel (asztalforgatási szög) kompenzálni tudja-e.

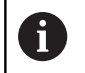

A HEIDENHAIN a tapintóciklusokra csak HEIDENHAIN tapintók alkalmazása esetén vállal garanciát.

A vezérlő a munkadarab ferde felfogását számításilag egy alapelforgatással (alapelforgatás szöge) vagy egy offszettel (asztalelforgatás szöge) kompenzálja.

Ehhez a vezérlő az elforgatás szögét arra a szögre állítja be, amelyet a munkadarab felületének a megmunkálási sík referenciatengelyéhez képest be kell zárnia.

**Alapelforgatás:** A vezérlő a mért szöget szerszámirány körüli elforgatásként értelmezi, és az értékeket e preset táblázat SPA, SPB vagy SPC oszlopaiba menti.

**Offszet:** A vezérlő a mért szöget a gép koordinátarendszerében való tengelyenkénti eltolásként értelmezi, és az értékeket a preset táblázat A\_OFFS, B\_OFFS vagy C\_OFFS oszlopaiba menti.

Az alapelforgatás meghatározásához tapintson meg két pontot a munkadarab oldalán. Az egyes pontok tapintásának sorrendje határozza meg a számított szöget. A mért szög az elsőtől a második pont felé nyílik. Az alapelforgatást vagy offszetet furatokkal vagy csapokkal is meghatározhatja.

| - |   |
|---|---|
| П |   |
| ш | 1 |

Kezelési és programozási útmutatások:

- Válassza a szög referenciatengelyére merőleges tapintási irányt a munkadarab ferde felfogásának mérésekor.
- Bizonyosodjon meg az alapelforgatás helyes kiszámításáról programfutás alatt. Ehhez programozza a munkasík mindkét koordinátáját az első pozicionáló mondatban.
- Az alapelforgatást a PLANE (kivéve PLANE AXIAL) funkcióval együtt is alkalmazhatja. Ebben az esetben először az alapelforgatást, majd a PLANE-funkciót kell aktiválnia.
- Az alapelforgatást vagy offszetet munkadarab tapintása nélkül is tudja aktiválni. Ehhez adjon meg egy értéket a megfelelő beviteli mezőben, majd nyomja meg a ALAPELFORGATÁST BEÁLLÍT vagy ASZTALFORGATÁST BEÁLLÍT funkciógombot.
- A vezérlő viselkedése bázispont felvétele esetén a chkTiltingAxes (204601 sz.) gépi paraméter beállításaitól függ.
   További információ: "Bevezetés", oldal 196

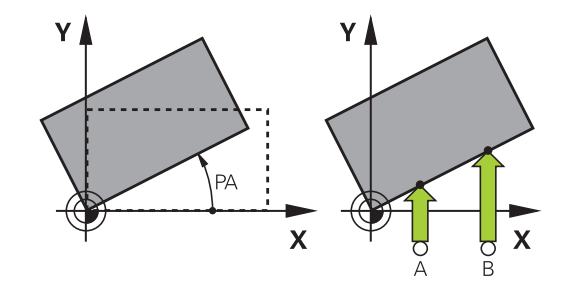

#### Alapelforgatás meghatározása

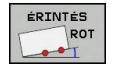

- Nyomja meg a **Rotációs tapintás** funkciógombot
- > A vezérlő a Forgas tapintasa menüt nyitja meg.
- Alábbi beviteli mezők jelennek meg:
  - Alapelforgatás szöge
  - Offszet körasztal
  - Number in table?
- > A vezérlő adott esetben megjeleníti az aktuális alapelforgatást és az offszetet a beviteli mezőben.
- Pozicionálja a tapintót egy, az első tapintási pont közelében található pozícióba
- Válassza ki a tapintási irányt, vagy a tapintási rutint megfelelő funkciógombbal
- Nyomja meg az NC Start gombot
- Pozicionálja a tapintót egy, a második tapintási pont közelében található pozícióba
- Nyomja meg az NC Start gombot
- A vezérlő meghatározza, majd megjeleníti az alapelforgatást és az offszetet.
- Nyomja meg az ALAPELFORGATÁST BEÁLLÍT funkciógombot
- Nyomja meg a END funkciógombot

A vezérlő a tapintó folyamatot a TCHPRMAN.html fájlban naplózza.

#### Alapelforgatás mentése a preset táblázatba

- A tapintási folyamat után írja be azt a bázispont számot a Number in table? beviteli mezőbe, amelyikbe a vezérlőnek mentenie kell az aktív alapelforgatást
- Nyomja meg az ALAPELFORG A PRESETTÁBL.BAN funkciógombot
- > Adott esetben a vezérlő megnyitja az Aktív preset felülírása? menüt.
- Nyomja meg a BÁZISPONT FELÜLÍRÁSA funkciógombot
- > A vezérlő elmenti az alapelforgatás a preset táblázatban.

# Munkadarab ferde felfogásának kompenzálása az asztal elforgatásával

Három lehetőség áll rendelkezésére ahhoz, hogy kompenzálja a munkadarab ferde helyzetét egy asztalelforgatással:

- Körasztal beállítása
- Asztalforgatás beállítása
- Asztalelforgatás mentése a preset táblázatba

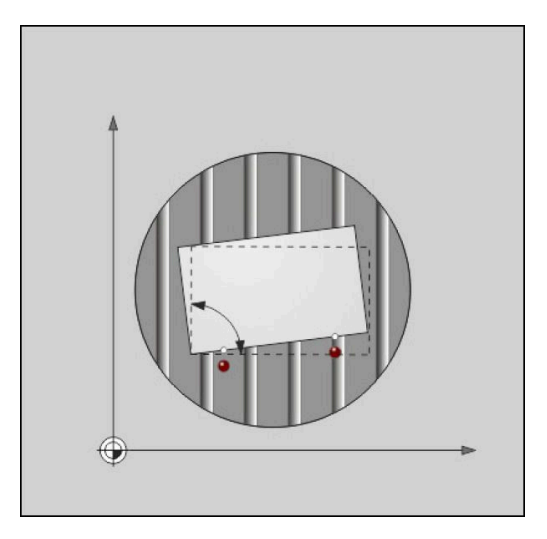

#### Körasztal beállítása

A meghatározott ferde helyzetet a körasztal pozícionálásával tudja kompenzálni.

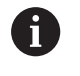

Ahhoz, hogy a kompenzációs mozgás során elkerülje az ütközést, pozicionálja elő valamennyi tengelyt az asztal elforgatása előtt. A vezérlő egy további figyelmeztetést ad ki az asztal elforgatása előtt.

- A tapintó folyamat után nyomja meg a KÖRASZTALT BEÁLLÍT funkciógombot
- > A vezérlő figyelmeztető üzenetet jelenít meg.
- Szükség esetén hagyja jóvá az OK funkciógombbal
- Nyomja meg az NC Start gombot
- > A vezérlés beállítja a körasztalt.

#### Asztalforgatás beállítása

Manuális bázispontot a körasztal tengelyére is meghatározhat.

- A tapintó folyamat után nyomja meg az ASZTALFORGATÁST BEÁLLÍT funkciógombot
- Ha már korábban meghatározott egy alapelforgatást, a vezérlő az Alapelforgatás törlése? Menüt nyitja meg.
- Nyomja meg az ALAPELFORG TÖRLÉSE funkciógombot
- A vezérlő törli az alapelforgatást a preset táblázatból, majd beszúr egy offszetet.
- Alternatívaként nyomja meg az ALAPELFORG MEGTARTÁSA funkciógombot
- A vezérlő beszúrja az offszetet preset táblázatba, de emellett az alapelforgatás is megmarad.

#### Asztalelforgatás mentése a preset táblázatba

A körasztal ferde helyzetét a preset táblázat tetszőleges sorába elmentheti. A vezérlő a szöget a körasztal offszet oszlopába írja, pl. a C\_OFFS oszlopba C-tengely esetén.

- A tapintó folyamat után nyomja meg az ASZT.FORG. A PRESETTÁBL.BAN funkciógombot
- > Adott esetben a vezérlő megnyitja az Aktív preset felülírása? menüt.
- Nyomja meg a BÁZISPONT FELÜLÍRÁSA funkciógombot
- > A vezérlő elmenti az offszetet a preset táblázatban.

Szükség esetén át kell váltania a nézetet a preset táblázatban a **BASIS-TRANSFORM./OFFSET** funkciógombbal az érintett oszlop megjelenítéséhez.

#### Alapelforgatás és offszet megjelenítése

A ÉRINTÉS ROT funkció kiválasztásakor a vezérlő az alapelforgatás aktív szögét a Alapelforgatás szöge beviteli mezőben, az aktív offszetet pedig a Offszet körasztal beviteli mezőben jeleníti meg.

Az alapelforgatást és az offszetet továbbá a **PROGRAM+ INFÓK** osztott képernyőn a **POZÍCIÓ INFÓK** fülön is megjeleníti.

Amikor a vezérlő az alapelforgatással összhangban mozog végig a gépi tengelyek mentén, az alapelforgatás szimbóluma jelenik meg az állapotkijelzőben.

#### Alapelforgatás és offszet törlése

- Válassza a tapintó funkciót az ELFORG TAPINTÁS funkciógomb megnyomásával
- Alapelforgatás szöge: adjon meg 0-t
- Vagy pedig az Offszet körasztal-nak: 0-t
- Vegye át az értékeket az ALAPELFORGATÁST BEÁLLÍT funkciógombbal
- Vagy pedig nyomja meg az ASZTALFORGATÁST BEÁLLÍT funkciógombot az érték átvételéhez
- Tapintó funkció befejezése: nyomja meg a VÉGE funkciógombot

## 3-D alapelforgatás mérése

Egy tetszőlegesen elforgatott felület ferde helyzetét három pozíció letapogatásával határozható meg. A **Tapintas a sikban** funkcióval tudja a ferde helyzetet bemérni, majd azt 3D-s alapelforgatásként a preset táblázatba menteni.

A

Kezelési és programozási útmutatások:

- A tapintási pontok sorrendje és helyzete határozza meg, hogy a vezérlő miként számítja a sík tájolását.
- Az első két ponttal határozhatja meg a referenciatengely irányát. A második pontot a kívánt referenciatengely pozitív irányában kell meghatározni. A harmadik pont pozíciója határozza meg a melléktengely és a szerszámtengely irányát. A harmadik pontot a kívánt munkadarab koordinátarendszer Y tengelyének pozitív irányában kell meghatározni.
  - 1. pont: A referenciatengelyen
  - 2. pont: A referenciatengelyen, az első ponttól pozitív irányban
  - 3. Pont: A melléktengelyen, a kívánt munkadarab koordinátarendszer pozitív irányában

Az opcionálisan megadható nullapont szög lehetővé teszi a tapintott sík névleges irányának meghatározását.

#### Folyamat

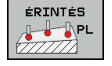

- Tapintó funkció kiválasztása: Nyomja meg a ANTASTEN PL funkciógombot
- A vezérlő megjeleníti az aktuális 3D alapelforgatást.
- Helyezze a tapintórendszert az első tapintási pont közelébe
- Válassza ki a tapintás irányát vagy a tapintási rutint a funkciógombbal
- Tapintás: Nyomja meg az NC Start gombot
- Helyezze a tapintórendszert a második tapintási pont közelébe
- Tapintás: Nyomja meg az NC Start gombot
- Helyezze a tapintórendszert a harmadik tapintási pont közelébe
- Tapintás: Nyomja meg az NC Start gombot.
- > A vezérlő meghatározza a 3D alapelforgatást és megjeleníti az aktív koordinátarendszerre vonatkozó SPA, SPB és SPC értékeit.
- Szükség esetén adja meg a bázisszöget

#### 3D-alapelforgatás aktiválása:

ALAPEL-FORGATÁST BEÁLLÍT Nyomja meg az ALAPELFORGATÁST BEÁLLÍT funkciógombot

3D Alapelforgatás mentése a preset táblázatba:

LAPELFORG Nyomja meg az

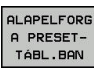

ALAPELFORG A PRESETTÁBL.BAN funkciógombot

VÉGE

 Tapintó funkció befejezése: nyomja meg a VÉGE funkciógombot

A vezérlő elmenti 3D alapelforgatást a preset táblázat SPA, SPB és SPC oszlopaiba.

#### 3-D alapelforgatás megjelenítése

Ha egy 3D alapelforgatás mentésre kerül az aktív bázispontba,

a vezérlő megjeleníti a 3D alapelforgatás 🖾 szimbólumát az állapotkijelzőben. A vezérlő a gépi tengelyeket a 3D alapelforgatás szerint mozgatja.

#### 3-D alapelforgatás igazítása

Ha a gép két forgótengellyel rendelkezik, és a 3D alapelforgatás tapintás aktiválva van, akkor a 3D alapelforgatást az forgótengelyek segítségével tudja beállítani.

# MEGJEGYZÉS

#### Ütközésveszély!

A Vezérlő a forgótengelyek beállítása előtt nem végez ütközésellenőrzést. Előpozícionálás hiánya esetén ütközésveszély áll fenn.

A beállítás előtt álljon be egy biztonságos pozícióba

#### Ehhez alábbiak szerint járjon el:

FORGÓ TENG BEÁLLÍTÁSA

NO SYM

- Nyomja meg a FORGÓ TENG BEÁLLÍTÁSA funkciógombot
- A vezérlő megjeleníti a számított tengelyszögeket.
- Előtolás megadása
- Adott esetben válassza ki a megoldást
- A vezérlő aktiválja a 3D-elforgatást és aktualizálja a tengelyszögek kijelzését.
- Pozícionálás módjának kiválasztása

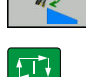

- ► Nyomja meg az NC Start gombot
- A vezérlés beállítja a tengelyeket. Ennek során a megmunkálási sík billentése aktív:

A sík igazítása után, a referenciatengelyt a **Probing rot** funkcióval lehet beállítani.

#### 3-D alapelforgatás törlése

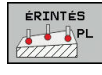

- Válassza a tapintó funkciót az PL TAPINTÁS funkciógomb megnyomásával
- Adjon meg 0-t valamennyi tengelyre
- Nyomja meg az ALAPELFORGATÁST BEÁLLÍT funkciógombot
- Tapintó funkció befejezése: nyomja meg a VÉGE funkciógombot
# 5.10 Nullapontfelvétel 3-D tapintóval (opció azonosító 17)

# **Áttekintés**

 $\bigcirc$ 

Vegye figyelembe a Gépkönyv előírásait. A gépgyártó le tudja tiltani a bázispont meghatározását bizonyos tengelyeken. Ha letiltott tengelyre próbál meg bázispontot felvinni, úgy a vezérlő a gépgyártó beállításaitól függően

figyelmeztetést vagy hibaüzenetet ad ki.

A következő funkciók érhetők el funkciógombbal a nullapont felvételéhez a beállított munkadarabon:

| Funkciógom     | b Funkció                                                         | Oldal       |
|----------------|-------------------------------------------------------------------|-------------|
| ÉRINTÉS<br>POS | Nullapont beállítása tetszőleges<br>tengelyen                     | 218         |
| ÉRINTÉS<br>P   | Sarok felvétele nullapontként                                     | 219         |
| ÉRINTÉS<br>CC  | Körközéppont felvétele<br>nullapontként                           | 220         |
| ÉRINTÉS        | Középvonal mint<br>nullapontKözépvonal felvétele<br>nullapontként | 224         |
| Aktí           | v nullaponteltolás esetén a meghatáro                             | ozott érték |

0

Aktív nullaponteltolás esetén a meghatározott érték az aktív nullapontra vonatkozik (adott esetben a **Kézi üzemmód** manuális nullpontjára). A pozíciókijelzés tartalmazza a nullaponteltolást.

# Nullapontfelvétel tetszőleges tengelyen

A HEIDENHAIN a tapintóciklusokra csak HEIDENHAIN tapintók alkalmazása esetén vállal garanciát.

- Tapintó funkció kiválasztása: Nyomja meg a POZÍCIÓ TAPINTÁS funkciógombot
- Vigye a tapintót egy, a tapintási ponthoz közeli pontba
- Válasszon tengelyt és tapintási irányt, pl. Tapintás Z- irányban
- ► Tapintás: Nyomja meg az NC START gombot
- Bázispont: adja meg a célkoordinátákat
- Vegye át az értékeket az BÁZISPONT KIJELÖLÉS funkciógombbal
   További információ: "A tapintóciklusból származó mért értékek beírása a nullapont táblázatba", oldal 202
   További információ: "A tapintóciklusból származó mért értékek beírása a preset táblázatba", oldal 203
- Tapintó funkció befejezése: nyomja meg a VÉGE funkciógombot

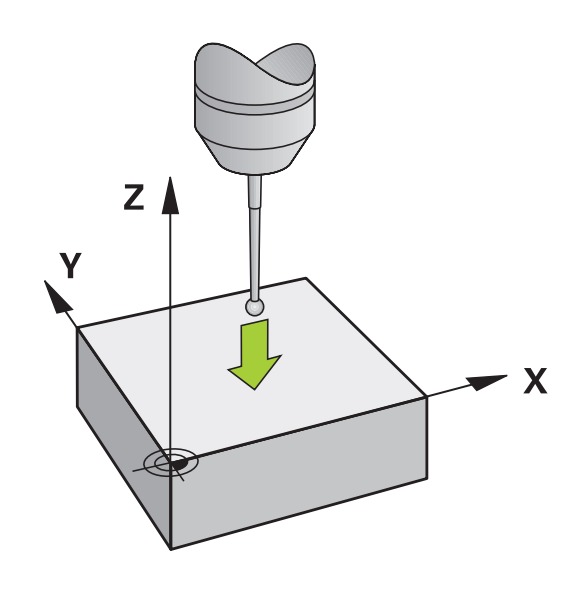

i

ÉRINTÉS

POS

#### Sarok, mint nullapont

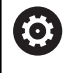

Vegye figyelembe a Gépkönyv előírásait.

A géptől függ, hogy a munkadarab ferde felfogását offszettel (asztalforgatási szög) kompenzálni tudja-e.

6

A HEIDENHAIN a tapintóciklusokra csak HEIDENHAIN tapintók alkalmazása esetén vállal garanciát.

A Sarok, mint nullapont tapintó ciklus határozza meg két egyenes metszéspontját és szögét.

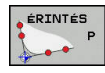

- Tapintó funkció kiválasztása: Nyomja meg a P TAPINTÁS funkciógombot
- Pozícionálja a tapintót az első tapintási pont közelébe a munkadarab első élén
- Válassza ki a tapintási irányt a megfelelő funkciógombbal
- Tapintás: Nyomja meg az NC START gombot
- Pozícionálja a tapintót a második tapintási pont közelébe a munkadarab ugyanazon élén
- ▶ Tapintás: Nyomja meg az NC START gombot
- Pozícionálja a tapintót az első tapintási pont közelébe a munkadarab második élén
- Válassza ki a tapintási irányt a megfelelő funkciógombbal
- Tapintás: Nyomja meg az NC START gombot
- Pozícionálja a tapintót a második tapintási pont közelébe a munkadarab ugyanazon élén
- ▶ Tapintás: Nyomja meg az NC START gombot
- Bázispont: Adja meg a bázispont mindkét koordinátáját a menüablakban
- Vegye át az értékeket az BÁZISPONT KIJELÖLÉS funkciógombbal További információ: "A tapintóciklusból származó mért értékek beírása a nullapont táblázatba", oldal 202 További információ: "A tapintóciklusból származó mért értékek beírása a preset táblázatba", oldal 203
- Tapintó funkció befejezése: nyomja meg az END funkciógombot

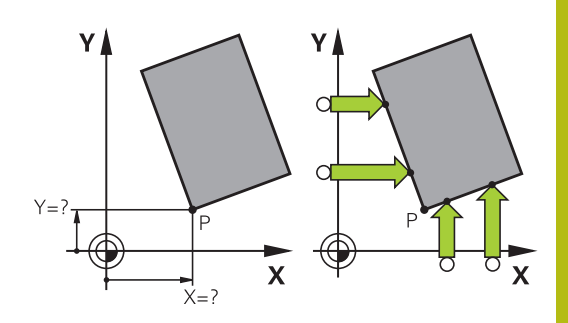

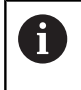

Két egyenes metszéspontját furatokkal vagy csapokkal is azonosíthatja és nullapontként beállíthatja.

A **ROT 1** funkciógomb aktiválja az első egyenes szögét, mint alapelforgatást vagy offszetet, és a **ROT 2** funkciógomb a második egyenes szögét vagy offszetét.

Ha aktiválja az alapelforgatást, a vezérlő automatikusan beírja a pozíciókat és az alapelforgatást a preset táblázatba.

Ha aktiválja az offszetet, a vezérlő automatikusan beírja a pozíciókat és az offszetet vagy csak a pozíciókat a preset táblázatba.

# Körközéppont nullapontként

Körök, körzsebek, teljes hengerek, csapok, köralakú szigetek stb. középpontját kijelölheti nullapontként.

#### Belső kör

A vezérlő letapintja a kör belső oldalát mind a négy koordinátatengely irányában.

Megszakított köröknél (köríveknél) a tapintás iránya tetszőlegesen választható

- Pozícionálja a tapintógömböt körülbelül a kör középpontjához

A

- Tapintó funkció kiválasztása: Nyomja meg az ÉRINTÉS CC funkciógombot
- Válassza ki a kívánt tapintási irány funkciógombját
- Tapintás: Nyomja meg az NC Start gombot. A tapintórendszer letapintja a kör belső falát a kívánt irányban. Ismételje meg a fent leírtakat. A harmadik tapintás után kiszámíttathatja a középpontot (négy pont javasolt)
- Tapintási folyamat befejezése, átváltás a kiértékelés menübe: nyomja meg a KIÉRTÉKEL. funkciógombot
- Bázispont: Adja meg a menüablakban a kör középpontjának mindkét koordinátáját
- Vegye át az értékeket az BÁZISPONT KIJELÖLÉS funkciógombbal További információ: "A tapintóciklusból származó mért értékek beírása a nullapont táblázatba", oldal 202 További információ: "A tapintóciklusból származó mért értékek beírása a preset táblázatba", oldal 203
- Tapintó funkció befejezése: nyomja meg a VÉGE funkciógombot

A vezérlőnek csupán három pontra van szüksége a külső vagy belső körök kiszámításához, pl. körszegmensekhez. Habár a még pontosabb eredmény eléréséhez javasolt a négy pontos mérés. A tapintót lehetőség szerint mindig középre pozícionálja elő.

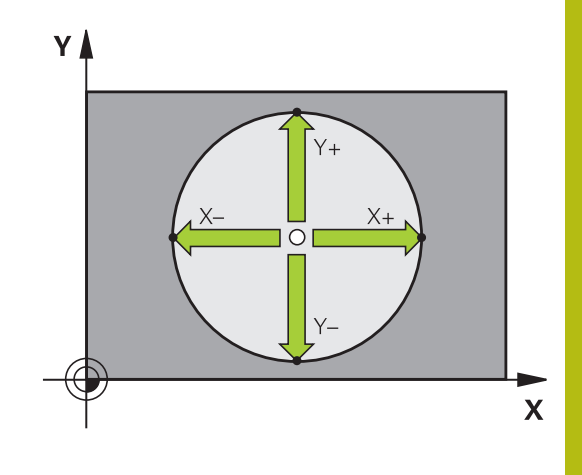

#### Külső kör

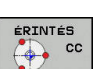

- Pozícionálja a tapintógömböt az első tapintási pont közelébe a körön kívül
- Tapintó funkció kiválasztása: Nyomja meg az ÉRINTÉS CC funkciógombot
- Válassza ki a kívánt tapintási irány funkciógombját
- Tapintás: Nyomja meg az NC Start gombot. A tapintórendszer letapintja a kör belső falát a kívánt irányban. Ismételje meg a fent leírtakat. A harmadik tapintás után kiszámíttathatja a középpontot (négy pont javasolt)
- Tapintási folyamat befejezése, átváltás a kiértékelés menübe: nyomja meg a KIÉRTÉKEL. funkciógombot
- Bázispont: Adja meg a bázispont koordinátáit
- Vegye át az értékeket az BÁZISPONT KIJELÖLÉS funkciógombbal
   További információ: "A tapintóciklusból származó mért értékek beírása a nullapont táblázatba", oldal 202
   További információ: "A tapintóciklusból származó mért értékek beírása a preset táblázatba", oldal 203
- Tapintó funkció befejezése: nyomja meg a VÉGE funkciógombot

A tapintórutin befejezése után a vezérlő megjeleníti a körközéppont aktuális koordinátáit és a kör sugarát.

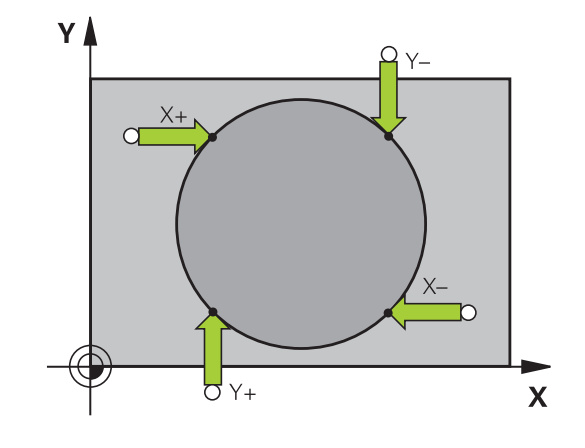

#### Nullapont beállítása több furattal / körcsappal

A **Körmodell** kézi tapintófunkció a **Kör** tapintófunkció része. Az egyes köröket tengelypárhuzamos tapintó műveletekkel lehet meghatározni.

A második funkciósor tartalmazza az **ÉRINTÉS CC (Körmodell)** funkciógombot, amivel felveheti a nullapontot több furat vagy körcsapok elhelyezkedése alapján. Két vagy több tapintandó elem metszéspontja beállítható nullapontként.

#### Nullapont beállítása több furat/körcsap metszéspontjában:

Tapintók előpozícionálása

Válassza a Mintakör funkciót

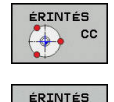

CC 🌍

- Tapintó funkció kiválasztása: Nyomja meg az ÉRINTÉS CC funkciógombot
- Nyomja meg az ÉRINTÉS CC (Körmodell) funkciógombot

Tapintsa le a körcsapot

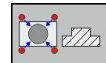

- A körcsapot automatikusan kell letapogatni: nyomja meg a Csap funkciógombot
- Kezdőszög megadása vagy kiválasztása funkciógombbal
- Tapintó funkció elindítása: Nyomja meg az NC Start gombot

#### Furat tapintása

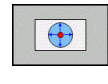

Ū

- A furatot automatikusan kell letapogatni: nyomja meg a Furat funkciógombot
- Kezdőszög megadása vagy kiválasztása funkciógombbal
- Tapintó funkció elindítása: Nyomja meg az NC Start gombot
- Ismételje meg a folyamatot a többi elemre
- Tapintási folyamat befejezése, átváltás a kiértékelés menübe: nyomja meg a KIÉRTÉKEL. funkciógombot
- Bázispont: Adja meg a menüablakban a kör középpontjának mindkét koordinátáját
- Vegye át az értékeket az BÁZISPONT KIJELÖLÉS funkciógombbal
   További információ: "A tapintóciklusból származó mért értékek beírása a nullapont táblázatba", oldal 202
   További információ: "A tapintóciklusból származó mért értékek beírása a preset táblázatba", oldal 203
- Tapintó funkció befejezése: nyomja meg a VÉGE funkciógombot

# Középvonal felvétele nullapontként

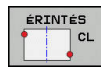

A

- Tapintó funkció kiválasztása: Nyomja meg a CL TAPINTÁS funkciógombot
- Pozicionálja a tapintót egy, az első tapintási pont közelében található pozícióba
- Válassza ki a tapintási irányt funkciógombbal
- Tapintás: Nyomja meg az NC START gombot
- Pozicionálja a tapintót egy, a második tapintási pont közelében található pozícióba
- Tapintás: Nyomja meg az NC START gombot
- Bázispont: Adja meg a menüablakban a bázispont koordinátáit, majd vegye át az értékeket a NULLPONTKIJELÖLÉS funkciógombbal vagy írja az értékeket egy táblázatba

**További információ:** "A tapintóciklusból származó mért értékek beírása a nullapont táblázatba", oldal 202

**További információ:** "A tapintóciklusból származó mért értékek beírása a preset táblázatba", oldal 203

 Tapintó funkció befejezése: nyomja meg a VÉGE funkciógombot

A második tapintási pont mérése után a kiértékelés menüben tudja módosítani szükség esetén a középvonal irányát, és ezáltal a bázispont meghatározásának tengelyét. A funkciógombok használatával kiválaszthatja, hogy a nullapont a főtengelyen, a melléktengelyen vagy a szerszámtengelyen legyen-e felvéve. Erre akkor van szükség, ha a főtengelyen vagy melléktengelyen felvett pozíciót el kívánja menteni.

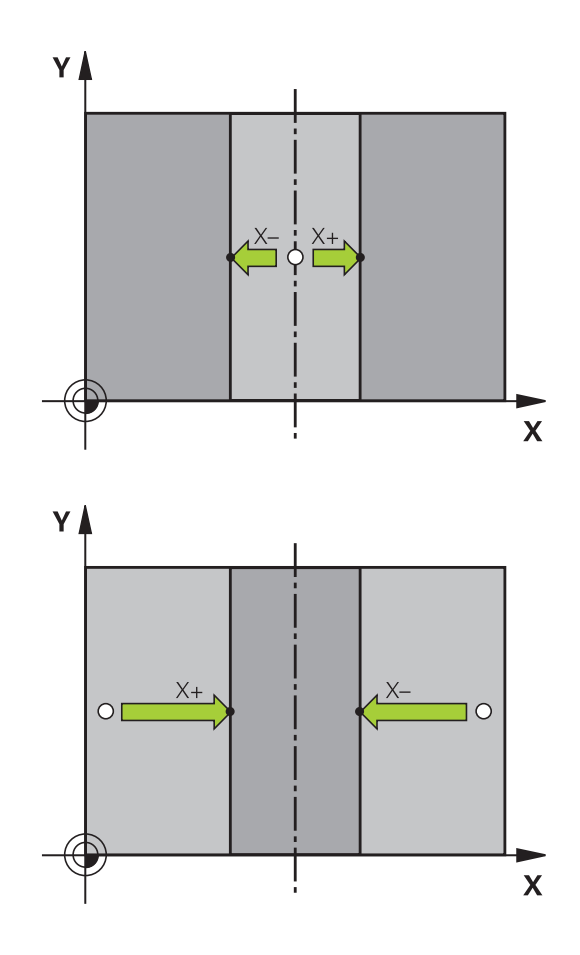

# Munkadarabok mérése 3-D tapintóval

A tapintót **Kézi üzemmód** és **Elektronikus kézikerék** üzemmódban is használhatja a munkadarabon végzett egyszerű mérésekre. A komplex mérési feladatokhoz is számos programozható tapintóciklus érhető el.

További információ: Felhasználói kézikönyv ciklusprogramozáshoz

A 3D-s tapintóval meghatározhatja:

- a pozíció koordinátáit, és ezek alapján
- A munkadarab méreteit és szögeit

#### Felfogott munkadarab pozíció-koordinátáinak megkeresése

| ÉRINTÉS |  |
|---------|--|
| POS     |  |
|         |  |

- Válassza a tapintó funkciót: Nyomja meg az ÉRINTÉS POS funkciógombot
- Vigye a tapintót egy, a tapintási ponthoz közeli pontba
- Válassza ki a tapintási irányt és a tengelyt, amire a koordináták vonatkoznak: Használja a megfelelő funkciógombokat a kiválasztáshoz
- Indítsa el a tapintási folyamatot: Nyomja meg az NC START gombot

A vezérlő a tapintási pont koordinátáit mint referenciapontot mutatja.

### Sarokpont koordinátáinak meghatározása a munkasíkban Sarokpont koordinátáinak meghatározása.

További információ: "Sarok, mint nullapont ", oldal 219

A vezérlő a tapintott sarok koordinátáit mutatja, mint nullapontot.

#### Munkadarab bemérése

|   | ÉRIN | ſÉS      |
|---|------|----------|
|   |      | POS      |
| 3 |      | Sec. and |

- Válassza a következő tapintó funkciót: Nyomja meg az ÉRINTÉS POS funkciógombot
- Pozícionálja a tapintót egy, az első tapintási ponthoz közeli "A" pozícióba
- Válassza ki a tapintási irányt funkciógombbal
- Tapintás: Nyomja meg az NC START gombot
- Ha később szüksége lesz az aktuális nullapontra, írja le a Nullapont kijelzőn megjelenő értéket
- Bázispont: adja meg a 0-t
- Párbeszéd visszavonása: Nyomja meg a VÉGE gombot
- Válassza ismét a tapintó funkciót: Nyomja meg az ÉRINTÉS POS funkciógombot
- Pozícionálja a tapintót egy, a második tapintási ponthoz közeli "B" pozícióba
- Válasszon tapintási irányt a funkciógombokkal: Ugyanaz a tengely, de az ellenkező irányból
- Tapintás: Nyomja meg az NC START gombot

A **Mért érték** képernyő a koordinátatengely két pontja közötti távolságot jeleníti meg.

#### Visszatérés a hossz mérése előtt aktív nullaponthoz:

- Válassza a következő tapintó funkciót: Nyomja meg az ÉRINTÉS POS funkciógombot
- Tapintsa meg újra az első tapintási pontot
- Vegye fel a nullapontot arra az értékre, amit előzőleg leírt
- Párbeszéd visszavonása: Nyomja meg a VÉGE gombot

#### Szögek mérése

Használhatja a 3D-s tapintót a munkasíkban történő szögméréshez. Megmérheti

- A szög referenciatengelye és a munkadarab oldala közötti szöget; vagy
- két oldal közötti szöget.

A mért szög kijelzett értéke max. 90° lehet.

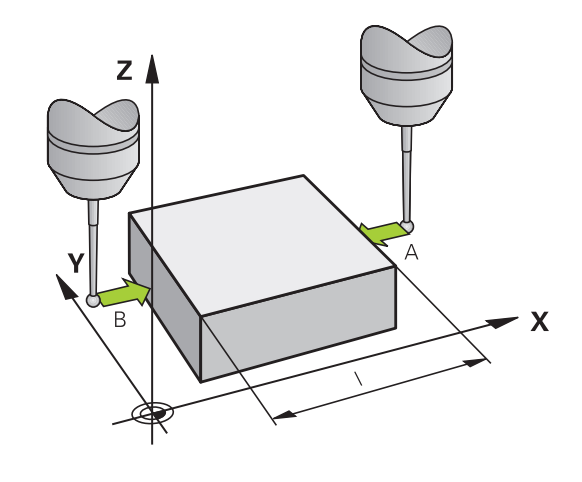

# A szög referenciatengelye és a munkadarab oldala közötti szög meghatározása

- ÉRINTÉS ROT
- Válassza a tapintó funkciót az ELFORG TAPINTÁS funkciógomb megnyomásával
- Elforgatási szög: Ha szüksége van később az aktuális alapelforgatásra, írja le az Elforgatási szög alatt megjelenő értéket
- Végezzen alapelforgatást az összehasonlítandó munkadarab élével
   További információ: "Munkadarab ferde felfogásának kompenzálása 3D tapintóval (opció 17)", oldal 210
- Nyomja meg az PROBING ROT funkciógombot a szög referenciatengelye és a munkadarab oldala közötti szög – mint elforgatási szög – megjelenítéséhez
- Vonja vissza az alapelforgatást, vagy állítsa vissza az előző alapelforgatást
- Állítsa az elforgatás szögét arra az értékre, amit előzőleg leírt

#### A munkadarab két éle közötti szög mérése

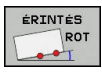

 Válassza a tapintó funkciót az ELFORG TAPINTÁS funkciógomb megnyomásával

- Elforgatási szög: Ha szüksége van később az aktuális alapelforgatásra, írja le az Elforgatási szög alatt megjelenő értéket
- Végezzen alapelforgatást az összehasonlítandó munkadarab élével
   További információ: "Munkadarab ferde felfogásának kompenzálása 3D tapintóval (opció 17)", oldal 210
- Tapintsa a második oldalt ugyanúgy, mint alapelforgatásnál, de ne állítsa az elforgatási szöget 0-ra!
- Nyomja meg a ROTATION PROBING funkciógombot a munkadarab élek közötti PA szög – mint elforgatási szög – megjelenítéséhez
- Vonja vissza az alapelforgatást, vagy állítsa vissza az előző alapelforgatást az elforgatási szög előzőleg leírt értékre való beállításával

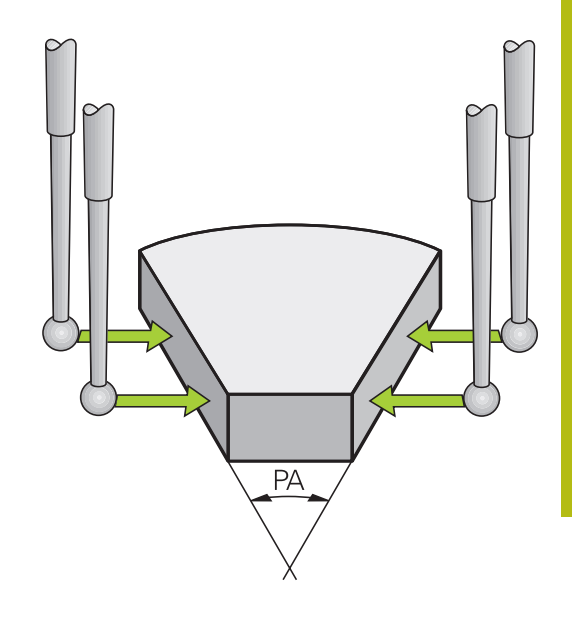

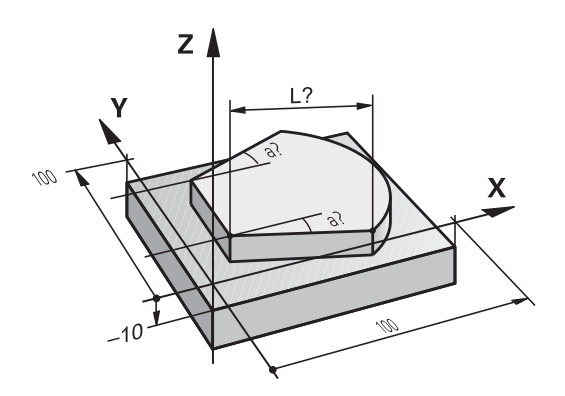

# 5.11 Munkasík döntése (opció 8)

# Alkalmazás, funkció

 $(\mathbf{O})$ 

Vegye figyelembe a Gépkönyv előírásait.

A **Megmunkálási sík billentése** funkcióit a gép gyártója illeszti a vezérléshez és a szerszámgéphez.

Szintén a gépgyártó határozza meg, hogy a vezérlő a programozott szögeket a forgótengelyek (tengelyszögek) vagy pedig egy döntött sík (térbeli szög) szögeiként értelmezze-e.

Elforgatható fejjel valamint dönthető asztallal rendelkező szerszámgépeknél a vezérlő támogatja a megmunkálási sík döntését. Jellemző alkalmazás pl. a ferde furatok vagy ferde síkbeli kontúrok megmunkálása. A megmunkálási síkot mindig az aktív nullapont körül dönti meg a vezérlő. A programozás rendszerint egy fősíkban (pl. X/Y-síkban) történik, a végrehajtás azonban egy, a fősíkhoz képest döntött síkban.

A munkasík döntésének három módja lehet:

- Kézi döntés a 3D ROT funkciógombbal a Kézi üzemmód és Elektronikus kézikerék üzemmódokban További információ: "Kézi döntés aktiválása:", oldal 231
- Vezérelt döntés, ciklus 19 MEGMUNKÁLÁSI SÍK az NC-program -ban További információ: Felhasználói kézikönyv ciklusprogramozáshoz
- Vezérelt döntés, PLANE-funkció az NC-program -banTovábbi információk: Klartext- és DIN/ISO-Programozás Felhasználói kézikönyv

A vezérlő döntött megmunkálási sík funkciói koordinátatranszformációk. A megmunkálási sík mindig merőleges a szerszámtengely irányára.

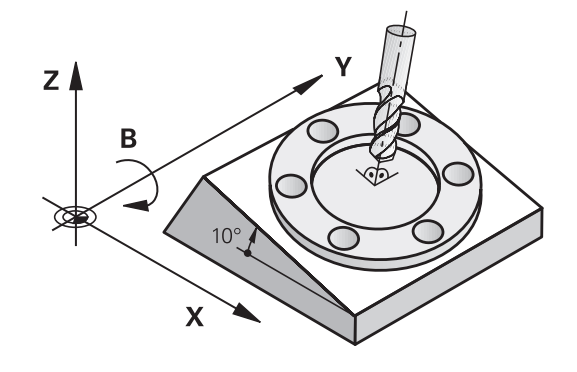

A vezérlő a megmunkálási sík döntése szempontjából két géptípust különböztet meg:

- Dönthető asztallal felszerelt gépek
  - A munkadarab az asztal döntésével hozható a kívánt pozícióba, például egy L mondattal.
  - A transzformációval a szerszám tengelyének helyzete nem változik a gépi koordinátarendszerhez képest. Ezért, ha az asztalt - azaz a munkadarabot - pl. 90°-kal elfordítjuk, akkor a koordinátarendszer nem fordul el vele együtt. Ha Kézi üzemmód megnyomja a Z+ tengelyiránygombot, akkor a szerszám a Z+ irányba fog elmozdulni
  - A vezérlő az aktív koordinátarendszer számításához csupán az adott dönthető asztal mechanikus eltolódásait (az ún. transzlációs részt) veszi számításba
- Elforgatható fejjel rendelkező gépek
  - A munkadarabot a dönthető fejjel kell a kívánt pozícióba hozni, például egy L mondattal
  - Az elforgatott (transzformált) szerszámtengely helyzete megváltozik a gépi koordinátarendszerhez képest: Ha a gép elforgatható fejét – és így a szerszámot – pl. a B tengely mentén 90°-kal elforgatja, a koordinátarendszer is elfordul. Ha Kézi üzemmód megnyomja a Z+ tengelyiránygombot, akkor a szerszám a gépi koordinátarendszerben X + irányba mozdul el
  - A vezérlő az aktív koordinátarendszer számításához csupán az elforduló fej mechanikus eltolódásokat (az ún. transzlációs részt) valamint a szerszám elfordításából származó eltolódásokat is (3D-s szerszámkorrekciót) veszi figyelembe

Ð

A vezérlő a **Megmunkálási sík billentése** funkciót csak a Z orsótengely esetében támogatja.

# Pozíciókijelzés döntött rendszerben

Az állapotmezőben látható pozíciókijelzések (PILL. és CÉL) az elforgatott koordinátarendszerre vonatkoznak.

A **CfgDisplayCoordSys** (127501 sz.) opcionális gépi paraméterrel eldöntheti, hogy mely koordináta rendszer esetén jelenjen meg a státuszkijelzésnél az érvényes nullaponteltolás.

# A munkasík döntésének korlátozása

- A Pillanatnyi pozíció átvétele funkció nem engedélyezett, ha a Döntött munkasík funkció aktív
- A PLC pozicionálás (a szerszámgépgyártó határozza meg) nem megengedett.

#### Kézi döntés aktiválása:

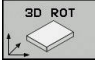

- Nyomja meg a **3D ROT** funkciógombot
- ablakot nyitja meg. ▶ Vigye a kurzort a nyíl gombokkal a kívánt

> A vezérlő a Megmunkálási sík billentése felugró

- funkcióra WZ tengelyek kézi mozgatása
  - Manual Operation 3-D ROT
  - Kézi üzem alapelforgatás
- Nyomja meg az AKTÍV funkciógombot
- Adott esetben vigye a kurzort a nyíl gombokkal a kívánt forgótengelyre
- Szükség esetén adja meg a döntés szögét
- ► Nyomja meg az END gombot
- > A bevitel befejeződött

6

Ha Ön a **Manual Operation 3-D ROT**-t **Aktív**-ra állítja, a definiált értékek az **SPA**, **SPB** és **SPC**-ben is érvényesek. Más funkcióknál ezek figyelmen kívül vannak hagyva.

#### WZ tengelyek kézi mozgatása

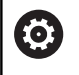

Vegye figyelembe a Gépkönyv előírásait.

A funkciót a gép gyártója engedélyezi.

Ha a Mozgatás funkció a szerszámtengelyen aktív, a vezérlő a

státuszkijelzőn megjeleníti a 🥗 szimbólumot.

Csak a szerszámtengely irányába mozgathat. A vezérlő letiltja az összes többi tengelyt.

A mozgások T-CS szerszám-koordinátarendszerben érvényes.

További információ: "Szerszám koordinátarendszer T-CS", oldal 118

#### Manual Operation 3-D ROT

Ha a 3D-ROT funkció aktív, a vezérlő a státuszkijelzőn megjeleníti

a 🍄 szimbólumot.

Valamennyi tengely a döntött megmunkálási síkban mozog.

Ha a nullapont táblázatban további alapelforgatás vagy 3Dalapelforgatás van lementve, a rendszer ezeket automatikusan figyelembe veszi.

A mozgások a WPL-CS megmunkálási sík- koordinátarendszerben érvényesek.

**További információ:** "Munkasík koordinátarendszer WPL-CS", oldal 116

| 🕐 Kézi (     | üzemmód          |                   | DNC 🕹       | Programoz         | ás                            | 9                             |
|--------------|------------------|-------------------|-------------|-------------------|-------------------------------|-------------------------------|
| Pozic        | kálási sík bill  | ntése             |             |                   |                               | "                             |
| Хк           | inematika        | 01_B_HEAD_C_TABL  | E           |                   |                               | s []                          |
|              | rogram Run 3-D F | Tn:               | ktiv SU for | Ax. val           | ues                           |                               |
| 💾 🐎 w        | Z tengelyek kéz: | mozgatása Ina     | ktiv 💌 B    | 0                 | -                             | _                             |
| Z 🖘 M        | anual Operation  | -D ROT            | ktiv 💌 C    | 0                 | •                             |                               |
| 🗲 🌾 к        | ézi üzem alapelt | orgatás In:       | ktív 💌      |                   |                               |                               |
| E            |                  | Kézikerék szuperp | on.         |                   |                               |                               |
| С <b>Б</b> к | oordinátarendsze | Gép (M-CS)        |             |                   | _                             | S100%                         |
|              |                  |                   |             |                   |                               | KI 8                          |
| () 1         | ок               |                   | MÉG         | SE                |                               | F100% AA                      |
|              |                  |                   |             |                   |                               | I I B                         |
|              |                  | 100% F-OVR        | LIMII 1     |                   |                               |                               |
| ок           | MÉGSE            | AKTIV             | INAKTIV     | ÉRTÉKET<br>ÁTVESZ | PILLNTNYI<br>ÉRTÉKET<br>MÁSOI | MÁSOLT<br>ÉRTÉKET<br>BETLLESZ |

## Kézi üzem alapelforgatás

Ha a alapelforgatás funkció aktív, a vezérlő a státuszkijelzőn

megjeleníti a 🗡 szimbólumot.

Ha a nullapont táblázatban alapelforgatás vagy 3D-alapelforgatás van mentve, a vezérlő megjeleníti a megfelelő szimbólumot.

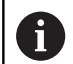

Ha a **Kézi üzem alapelforgatás** aktív, az aktív alapelforgatást vagy 3D-alapelforgatást a vezérlő figyelembe veszi a tengelyek kézi mozgatásánál. A vezérlő az állapotkijelzőn két szimbólumot mutat.

A mozgások a W-CS munkadarab-koordinátarendszerben érvényesek.

További információ: "Munkadarab koordinátarendszer W-CS", oldal 114

## Program Run 3-D ROT

Ha a **Megmunkálási sík billentése** funkciót a **Programfutási idő** üzemmódban **Aktív**-ra állítja, akkor a menüben megadott döntési szög az végrehajtandó az NC-program első NC-mondat-ától érvényes.

Ha a megmunkáló programban a ciklus **19 MEGMUNKÁLÁSI SÍK**-t vagy a **PLANE**-funkciót alkalmazza, akkor a benne meghatározott szögértékek lesznek érvényben. A menüben megadott szögértékek 0-ra lesznek állítva.

| 6 | A vezérlő az alábbi <b>Transzformációk</b> -at használja<br>döntéskor:                                              |
|---|----------------------------------------------------------------------------------------------------|
|   | COORD ROT                                                                                                    |
|   | <ul> <li>Ha előzőleg egy PLANE-funkció COORD ROT-val<br/>lett ledolgozva</li> </ul>                                 |
|   | PLANE RESET után                                                                                                    |
|   | <ul> <li>a CfgRotWorkPlane (201200 sz.) gépi paraméter<br/>megfelelő, gépgyártó általi konfigurációjakor</li> </ul> |
|   | TABLE ROT                                                                                                    |
|   | <ul> <li>Ha előzőleg egy PLANE-funkció TABLE ROT-val<br/>lett ledolgozva</li> </ul>                                 |
|   | <ul> <li>a CfgRotWorkPlane (201200 sz.) gépi paraméter<br/>megfelelő, gépgyártó általi konfigurációjakor</li> </ul> |
| · |                                                                                                    |
|   | Ha a döntés a vezérlő kikapcsolásakor aktív, a vezérlő<br>az újraindítást követően szintén a döntött síkban mozog.  |
|   |                                                                                                    |

**További információ:** "Referenciapont felvétele döntött megmunkálási sík esetén", oldal 163

## Kézi döntés kikapcsolásához

A kikapcsoláshoz állítsa a **Megmunkálási sík billentése** menüben a kívánt funkciót **Inaktív**.

Hogyha a **3D-ROT**-párbeszédet a **Kézi üzemmódAktív** állította, a döntés visszaállítása (**PLANE RESET**) aktív alaptranszformációval esetén működik megfelelően.

# A szerszámtengely irányának beállítása az aktív megmunkálási irányba

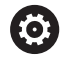

Vegye figyelembe a Gépkönyv előírásait. A funkciót a gép gyártója engedélyezi.

Ezen funkció használatával a **Kézi üzemmód** és **Elektronikus kézikerék** üzemmódokban a szerszámot olyan irányba tudja elmozgatni a tengelyirány gombokkal és a kézikerékkel, amibe a szerszámtengely éppen mutat.

Akkor használja ezt a funkciót, ha

- Vissza akarja akarja húzni a szerszámot a szerszámtengely irányában, egy 5 tengelyes megmunkáló program felfüggesztésekor.
- A megmunkálást döntött szerszámmal végzi kézikerékkel vagy tengelyiránygombokkal a Kézi üzemmódban.

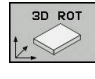

- A kézi döntés kiválasztásához nyomja meg a 3D ROT funkciógombot.
- Ŧ
- a kurzort a nyílgombokkal a WZ tengelyek kézi
  - mozgatása menüpontra mozgatja
- Nyomja meg az AKTÍV funkciógombot
- ► Nyomja meg az END gombot

Kikapcsoláshoz állítsa a Megmunkálási sík döntése menüben a **WZ** tengelyek kézi mozgatása menüpontot Inaktív-ra.

Ha a Mozgatás funkció a szerszámtengely irányában aktív, a

vezérlő a státuszkijelzőn megjeleníti a 🌺 szimbólumot.

# Nullapont felvétele döntött koordinátarendszerben

A forgótengelyek pozicionálása után a bázispont felvétele a nemdöntött rendszeréhez hasonlóan történik. A vezérlő viselkedése bázispont felvétele esetén az opcionális **chkTiltingAxes** (204601 sz.) gépi paraméter beállításaitól függ:

További információ: "Bevezetés", oldal 196

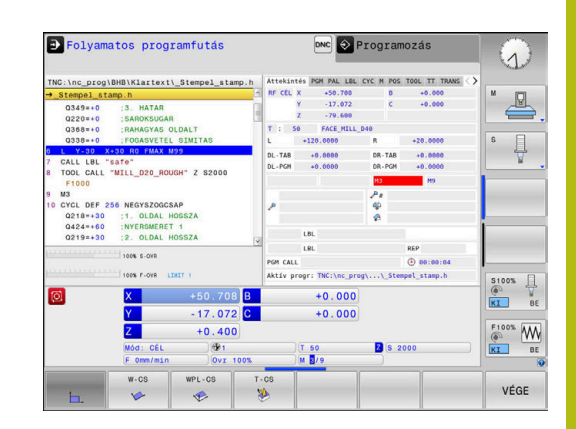

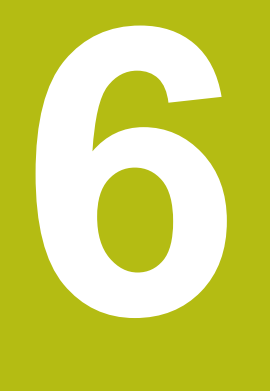

Tesztelés és ledolgozás

# 6.1 Grafika (opció 20)

# Alkalmazás

Az alábbi üzemmódokban a vezérlő grafikusan szimulálja a megmunkálást:

- Kézi üzemmód
- Mondatonkénti programfutás
- Folyamatos programfutás
- Programteszt
- Pozícionálás kézi értékbeadással

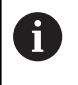

A **Pozícionálás kézi értékbeadással** azt a nyersdarabot látja, ami éppen a **Program Run, Full Sequence/Single Block** üzemmódban aktív.

A grafika olyan meghatározott munkadarab ábrázolásnak felel meg, ahol a megmunkálást egy szerszám végzi.

Aktív szerszámtáblázat mellett a vezérlő figyelembe veszi az L, LCUTS, T-ANGLE és R2. oszlopok értékeit is.

A vezérlő nem jelenít meg grafikát, ha

- nincs NC-program kiválasztva
- nem megfelelő képernyőfelosztás van kiválasztva
- az aktuális NC-program nem tartalmaz érvényes nyersdarab definíciót
- nyersdarab definícióval egy alprogrammal, a BLK FORM mondat még nem futott

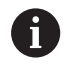

Az 5-tengelyes vagy a döntött megmunkálás NC-program-jai csökkenthetik a szimuláció sebességét. A **Grafikus beállítások** MOD menüben csökkentheti a **Modellminőség** ezáltal növelve meg a szimuláció sebességét.

| $\bigcirc$ |  |
|------------|--|
|            |  |

Ha érintéssel kezelhető TNC 620 -t használ, néhány billentyűnyomást gesztusokkal helyettesíthet. **További információ:** "Érintőképernyő kezelése", oldal 435

# Grafika opció 20 Advanced Graphic Features nélkül

Az opció #20 nélkül az alábbi üzemmódokban nem áll modell az Ön rendelkezésére:

- Kézi üzemmód
- Mondatonkénti programfutás
- Folyamatos programfutás
- Programteszt
- Pozícionálás kézi értékbeadással

A **PROGRAM + MUNKADARAB** és **MUNKADARAB** funkciógombok szürkék.

A vonalas grafika a **Programozás** üzemmódban azonban az opció 20 nélkül is működik.

# OPCIÓK NÉZETE

Az OPCIÓK NÉZETE megnyitásához az alábbiak szerint járjon el:

Válassza ki a kívánt üzemmódot

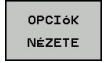

Nyomja meg a OPCIÓK NÉZETE funkciógombot

A rendelkezésre álló funkciógombok az alábbi beállításoktól függenek:

- A beállított nézet.
- A nézetet válassza ki a NÉZET funkciógomb segítségével.
- A beállított modellminőség.
   A modellminőséget a Grafikus beállítások MOD funkcióval választja ki.
- A vezérlő az alábbi OPCIÓK NÉZETE-t nyújtja:

#### Funkciógombok Funkciók Munkadarab megjelenítése MUNKADRAB Szerszám megjelenítése SZERSZÁM 1 12 X További információ: "Szerszám", oldal 239 Szerszámutak megjelenítése SZERSZÁMÚT További információ: "Szerszám", oldal 239 Nézet kiválasztása NÉZET További információ: "Nézet", oldal 239 Szerszámutak alaphelyzetbe állítása SZERSZÁM UTAK TÖRLÉSE Nyersdarab visszaállítása ÚJRA BLK FORM Nyers munkadarab keretének megjelenítése NYERDB-KERET BE Munkadarab kontúr kiemelése a 3D modellben MUNKADB-ÉLEK BE кı 10NDATSZÁM MEGJEL. KI BE A szerszámutak mondatszámainak megjelenítése A szerszámutak végpontjainak megjelenítése VÉGPONTOT KIJELÖL Munkadarab színes megjelenítése MDB SZÍNES MEGJEL. (I <mark>BE</mark> κI Munkadarab megtisztítása MUNKADARAE TISZTÍTÁS A marás után a levegőben lévő forgácsok el vannak távolítva. Szerszámutak alaphelyzetbe állítása SZERSZÁM-UTAK TÖRLÉSE Szerszám forgatása és zoom-olása

| Funkció | gombok Funkciók                                                                                                    |
|---------|----------------------------------------------------------------------------------------------------|
|         | <b>További információ:</b> "Grafika forgatása, zoom-olása és eltolása", oldal 241                                                                                                    |
|         | Metszési síkok eltolása a 3 síkos ábrázolásban                                                                                                    |
|         | <b>További információ:</b> "Metszősík eltolása", oldal 243                                                                                                    |
| A       | Kezelési útmutatások:                                                                                                    |
|         | <ul> <li>A clearPathAtBlk (124203 sz.) gépi paraméter<br/>segítségével határozhatja meg, hogy a szerszámutak<br/>a Programteszt üzemmódban új BLK-forma esetén<br/>törlődjenek-e, vagy se.</li> </ul>                                                                                                    |
|         | Amennyiben a posztprocesszor hibásan ad ki<br>pontokat, akkor megmunkálási hibák lépnek fel<br>a munkadarabon. Ahhoz, hogy időben (még a<br>megmunkálás előtt) felismerhesse ezen nem<br>kívánatos megmunkálási hibákat, ellenőrizni tudja a<br>külsőleg létrehozott NC programokat a szerszámutak<br>megjelenítésével esetleges szabálytalanságokra. |
|         | A vezérlő nem felejti el a funkciógombok állapotát.                                                                                                    |

# Szerszám

#### Szerszám megjelenítése

Ha a szerszámtáblázatban az L és LCUT oszlopok definiálva vannak, a szerszám grafikusan megjelenik.

További információ: "Szerszámadatok megadása táblázatban", oldal 129

A vezérlő a szerszámot különböző színekben jeleníti meg:

- türkiz: szerszámhossz
- piros: vágóélhossz és a szerszám fogásban van
- kék: vágóélhossz és szerszám visszahúzva

#### Szerszámutak megjelenítése

A vezérlő az alábbi mozgásokat mutatja:

| Funkcióg   | jombok Funkciók                                   |
|------------|---------------------------------------------------|
| SZERSZÁMÚT | Gyorsmeneti és programozott előtolású<br>mozgások |
| SZERSZÁMÚT | programozott előtolású mozgások                   |
| SZERSZÁMÚT | Nincsenek mozgások                                |
| A          | Ha Ön a munkadarabban gyorsmenetben mozgat, mind  |

Ha On a munkadarabban gyorsmenetben mozgat, mind a mozgás, mind a munkadarab pirossal van ábrázolva a megfelelő helyen.

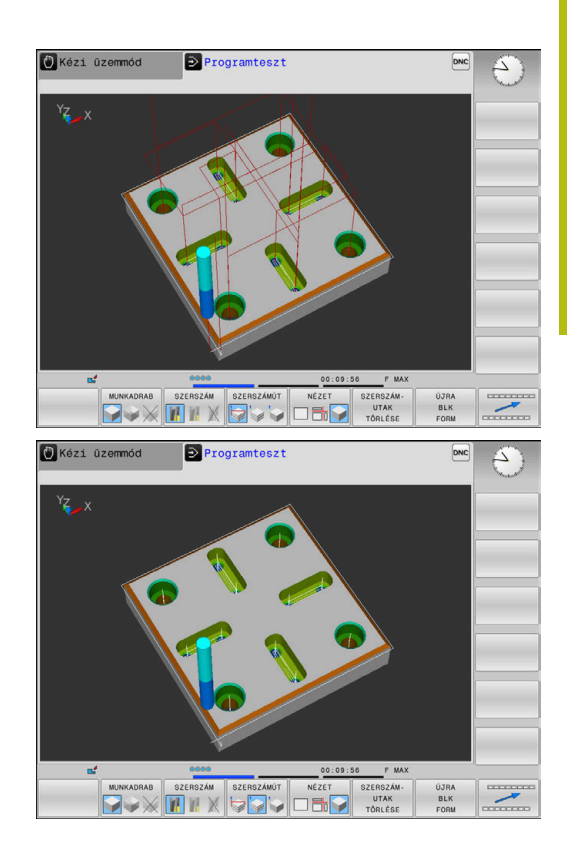

## Nézet

A vezérlő ehhez alábbi lehetőséget kínálja:

| Funkciógombok Funkciók |                    |  |
|------------------------|--------------------|--|
|                        | Felülnézet         |  |
| NÉZET                  | Ábrázolás 3 síkban |  |
|                        | 3D- ábrázolás      |  |

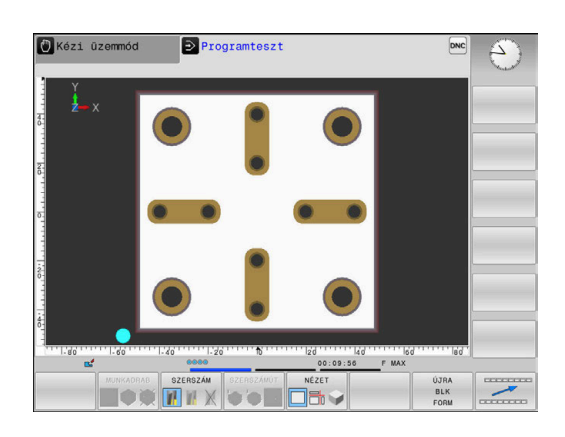

6

### Ábrázolás 3 síkban

Az ábrázolás három metszősíkot és egy 3D modellt mutat, hasonlóan egy műszaki rajzhoz.

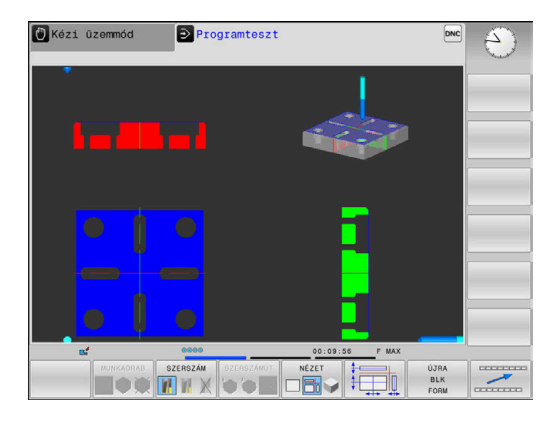

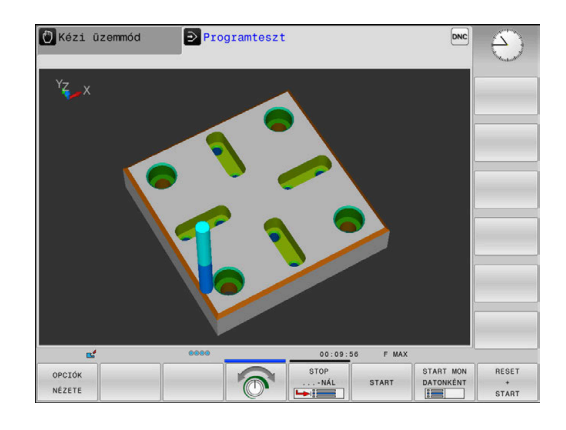

## 3D- ábrázolás

A nagyfelbontású 3D nézet lehetővé teszi a megmunkált munkadarab felszínének részletes megjelenítését. Szimulált megvilágítással a vezérlő valósághű árnyékolást hoz létre.

#### Grafika forgatása, zoom-olása és eltolása

Pl. egy grafika elforgatásához az alábbiak szerint járjon el:

- Válassza a forgatás és nagyítás/kicsinyítés funkciókat
  - > A vezérlő alábbi funkciógombokat jeleníti meg.

| Funkciógombok |    | Funkciók                                                |
|---------------|----|---------------------------------------------------------|
|               |    | Forgatás 5°-os lépésekben a<br>függőleges tengely körül |
|               |    | Forgatás 5°-os lépésekben a<br>vízszintes tengely körül |
| +             |    | A grafika lépésenkénti nagyítása                        |
| -             |    | A grafika lépésenkénti<br>kicsinyítése                  |
| 1:1           |    | Grafika visszaállítása eredeti<br>méretre és szögekre   |
| Î             | ţ  | Nézet eltolása fel vagy le                              |
| <b>~</b>      | -> | Nézet eltolása balra vagy jobbra                        |
| 1:1           |    | Grafika visszaállítása eredeti<br>méretre és szögekre   |

A grafikus megjelenítést az egérrel is módosíthatja. Alábbi funkciók állnak rendelkezésre:

- A három dimenzióban megjelenített modell forgatásához tartsa lenyomva a jobb egérgombot, és mozgassa az egeret. Ha ezzel egyidejűleg a Shift gombot is lenyomja, akkor a modellt csak vízszintesen vagy csak függőlegesen tudja elforgatni
- A megjelenített modell eltolásához: Tartsa lenyomva a középső egérgombot vagy görgőt és mozgassa az egeret. Ha ezzel egyidejűleg a Shift gombot is lenyomja, akkor a modellt csak vízszintesen, vagy csak függőlegesen tudja eltolni
- Meghatározott terület nagyításához: Jelölje ki a területet a bal egérgomb nyomvatartásával.
- Miután elengedte az egérgombot, a vezérlő kinagyítja a meghatározott területet.
- Tetszőleges terület gyors nagyításához vagy kicsinyítéséhez: mozgassa az egér görgőjét előre vagy hátra
- A standard kijelzőre való visszatéréshez: Nyomja meg a Shift gombot és ezzel egyidejűleg kattintson kétszer a jobb egérgombbal. Az elforgatási szög csak akkor marad meg, ha a jobb egérgombbal duplán kattint

# Speed of the setting test runs

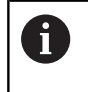

A legutóbb beállított előtolás marad érvényben ki/ bekapcsolásig. A vezérlő bekapcsolása után az előtolás FMAX-ra lesz állítva.

A program elindítása után a vezérlő a következő funkciógombokat jeleníti meg, amelyekkel beállíthatja a szimuláció sebességét:

| Funkciógomb | Funkciók                                                                                                    |
|-------------|----------------------------------------------------------------------------------------------------|
| 1:1         | Tesztelje a programot azzal a sebességgel,<br>amelyet a program tényleges futtatásakor<br>használnak (a programozott előtolások<br>figyelembe lesznek véve) |
|             | A szimuláció sebességének növekményes<br>növelése                                                                                                    |
|             | A szimuláció sebességének növekményes csökkentése                                                                                                    |
| MAX         | Programteszt futtatása a lehető legnagyobb sebességgel (alapbeállítás)                                                                                      |

A program elindítása előtt beállíthatja a szimuláció sebességét:

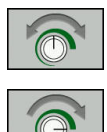

- Válassza ki a funkciót a szimuláció sebességének beállításához
- Válassza a kívánt funkciót a funkciógombbal, pl. a szimuláció sebességének inkrementális növelése

## Grafikus szimuláció ismétlése

Egy megmunkálási program grafikus szimulációja tetszőleges alkalommal ismételhető. A grafikus reset-tel a nyers mukadarabot lehet újra megjeleníteni.

| Funkciógomb         | Alkalmazás                                                                                                    |
|---------------------|----------------------------------------------------------------------------------------------------|
| ÚJRA<br>BLK<br>FORM | Meg nem munkált nyers munkadarab<br>megjelenítése a <b>Mondatonkénti programfutás</b><br>és <b>Folyamatos programfutás</b> üzemmódokban |
|                     | Meg nem munkált nyers munkadarab                                                                                                    |

Meg nem munkált nyers munkadarab megjelenítése a **Programteszt** üzemmódban

# Metszősík eltolása

A metszősík alapbeállítása olyan, hogy az a megmunkálási síkban a munkadarab középpontjában, a szerszámtengelyben pedig a felső felületen feküdjön.

A metszősíkokat az alábbiak szerint tudja eltolni:

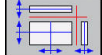

MODELLT

VISSZAVON

- Nyomja meg a Metszősík eltolása funkciógombot
- > A vezérlő alábbi funkciógombokat jeleníti meg:

| Funkciógombok |  | Funkciók                                               |
|---------------|--|--------------------------------------------------------|
|               |  | A függőleges metszősík eltolása<br>jobbra vagy balra   |
| +             |  | A függőleges metszősík eltolása<br>előre vagy hátra    |
|               |  | A vízszintes metszősík eltolása<br>felfelé vagy lefelé |

A metszősík helyzete az eltolás közben 3D modellen látható. Az eltolás aktív marad még új nyers munkadarab aktiválása esetén is.

#### Metszősíkok visszaállítása

Az eltolt metszősíkok új nyers munkadarab esetén is aktívak maradnak. A vezérlő újraindításakor a metszősíkok automatikusan visszaállítódnak.

A metszősík kézi alaphelyzetbe állításához az alábbiak szerint járjon el:

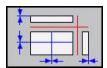

Nyomja meg a Metszősíkok visszaállítása funkciógombot

# 6.2 Megmunkálási idő meghatározása (opció 20)

#### Megmunkálási idő Programteszt üzemmódban

A vezérlő kiszámítja a szerszámmozgások időtartamát, majd megmunkálási időként jeleníti meg a programtesztben. A vezérlő figyelembe veszi a fogásvételi mozgásokat és a várakozási időket.

Ez a számítás csak feltételesen vehető alapul a gyártási idő számításához, mert a vezérlő nem veszi figyelembe a gépfüggő időket, mint (pl. a szerszámcserét ).

A stopper funkció kiválasztásához az alábbiak szerint járjon el:

| The second |       |  |
|------------|-------|--|
|            | TÁROL |  |

()

- Válassza ki a stopper funkciót
- Válassza ki a kívánt funkciót funkciógombbal, pl. megjelenített idő mentése

| használja a | Stopper funkciók                                       |  |
|-------------|--------------------------------------------------------|--|
| TÁROL       | Kijelzett idő mentése                                  |  |
| HOZZÁRD     | A mentett és kijelzett idő összegének<br>megjelenítése |  |
| ÚJRA        | Kijelzett idő törlése                                  |  |

## Megmunkálási idő a gépi üzemmódokban

ldő kijelzése a program eléjétől a program végéig. A számláló megáll, amikor a megmunkálás megszakad.

# 6.3 Nyersdarab megjelenítése a munkatérben (opció 20)

# Alkalmazás

A **Programteszt** üzemmódban grafikusan ellenőrizheti a nyersdarab vagy a nullapont helyzetét a gép munkaterében. A grafika az NC programban, a ciklus 247 alkalmazásával megadott nullapontot jeleníti meg. Ha az NC programban nem határozott meg nullapontot, a grafika a gépen aktív nullapontot mutatja.

A munkatér-felügyeletet a **Programteszt** üzemmódban tudja aktiválni: Nyomja meg a **NYERSDARB A MUNKATÉRBEN** funkciógombot. A **SW-limit figyelés** funkciógombbal tudja a funkciót be- illetve kikapcsolni.

Egy áttetsző téglatest szemlélteti azt a nyers munkadarabot, amelynek méreteit a **BLK FORM** táblázat határozza meg. A nyersdarab métereit a vezérlő a választott NC-program nyersdarab meghatározásából veszi.

Programteszt esetén rendszerint mindegy, hogy a nyers munkadarab hol helyezkedik el a munkatérben. Bár ha aktiválja a munkatérfigyelést, akkor grafikusan el kell tolnia a nyers munkadarabot, hogy az a munkatérbe kerüljön. Ehhez használja a táblázatban feltüntetett funkciógombokat.

Az aktuális nullapontot a **Programteszt** üzemmódban is tudja aktiválni.

| Funkciógombok                       |     | Funkció                                                                                      |
|-------------------------------------|-----|----------------------------------------------------------------------------------------------|
| <b>\$</b>                           | ➡ ⊕ | Nyers munkadarab eltolása<br>pozitív/negatív X irányban                                      |
|                                     | 1 + | Nyers munkadarab eltolása<br>pozitív/negatív Y irányban                                      |
| <b>† +</b>                          | ↓ ⊕ | Nyers munkadarab eltolása<br>pozitív/negatív Z irányban                                      |
|                                     |     | Nyersdarab megjelenítése a beállított nullaponthoz viszonyítva                               |
| AKTIVÁLJON<br>MOZGÁS-<br>TARTOMÁNYT |     | Aktív mozgási tartomány<br>megjelenítése                                                     |
| VÁLASSZON<br>MOZGÁS-<br>TARTOMÁNYT  |     | A gépgyártó által konfigurált<br>mozgási tartományok itt jelennek<br>meg, és választhatók ki |
| SW-limit<br>figyelés                |     | Felügyelet funkció be- vagy<br>kikapcsolása                                                  |
| GÉP<br>REF PONTJA<br>KI BE          |     | Gépi referenciapont<br>megjelenítése                                                         |

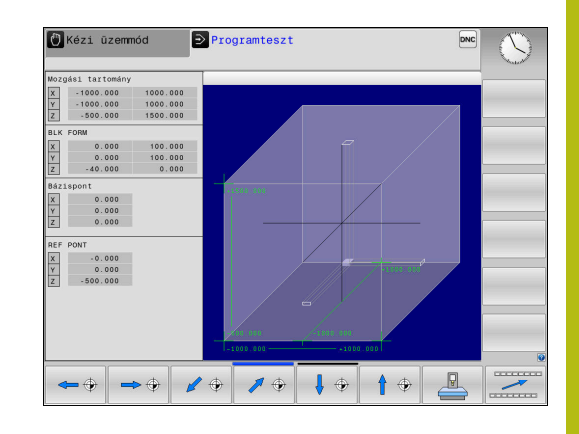

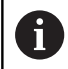

A vezérlő a munkatérben lévő nyersdarabnál a **BLK FORM**-ot csak sematikusan mutatja.

- BLK FORM CYLINDER esetén egy téglatest, mint nyersdarab jelenik meg
- BLK FORM ROTATION alkalmazásakor nem jelenik meg nyersdarab

# 6.4 Mérés

# Alkalmazás

A **Program-teszt** üzemmódban a **MÉRÉS** fgunkciógombbal megjelenítheti a koordinátákat.

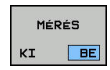

- Váltsa a MÉRÉS funkciógombot BE állásba
- Vigye az egeret a megfelelő helyre
- A vezérlő megjeleníti a megfelelő koordináták közelítő értékét.

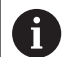

A **MÉRÉS** funkciógomb az alábbi nézetekben áll modell az Ön rendelkezésére:

- Felülnézet
- 3D- ábrázolás

További információ: "Nézet", oldal 239

# 6.5 Választható programmegállítás

# Alkalmazás

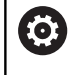

Vegye figyelembe a Gépkönyv előírásait. Ezen funkció működési módja függ az adott géptől.

A vezérlő megszakítja a programfutást az M1-et tartalmazó NC-mondatok-ban, ha ezt a megfelelő opciót választja. Ha a **Programfutás** üzemmódban M1-t használ, a vezérlő nem kapcsolja ki az orsót és a hűtővizet.

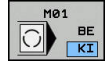

- Váltsa a M01 funkciógombot KI állásba
- A vezérlő nem szakítja meg a Programfutást vagy a Programteszt-et M1-et tartalmazó NC-mondatoknál-nál.

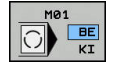

- Váltsa a M01 funkciógombot BE állásba
- > A vezérlő megszakítja a Programfutás-t vagy a Programteszt-et M1-et tartalmazó NC-mondatoknál-nál.

# 6.6 NC-mondatok átugrása

NC-mondatokat az alábbi üzemmódokban ugorhat át:

- Program-teszt
- Folyamatos programfutás
- Mondatonkénti programfutás
- Pozícionálás kézi értékbeadással

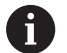

Kezelési útmutatások:

- Ez a funkció nem működik TOOL DEF mondatokkal együtt.
- Ki-bekapcsolás után a TNC az utoljára használt beállításokkal áll fel.
- Az ELREJT funkciógomb beállítása csak a mindenkori üzemállapotban érvényes.

# Programteszt és programfutás

#### Alkalmazás

A programozás során /-jellel jelölt NC-mondatokat **Programteszt** vagy **Program Run, Full Sequence/Single Block** esetén kihagyhatja:

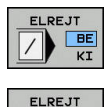

- Váltsa a ELREJT funkciógombot BE állásba
- > A vezérlő átugorja az NC-mondatokat.
- Váltsa a ELREJT funkciógombot KI állásba
- A vezérlő végrehajtja ill. teszteli az NCmondatokat.

## Folyamat

A kiválaszott NC-mondatokat elrejtheti.

NC-mondatok elrejtéséhez a **Programozás** üzemmódban az alábbiak szerint járjon el:

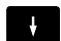

Válassza ki a kívánt NC mondatot

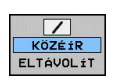

- Nyomja meg a KÖZÉÍR funkciógombot
- > A vezérlés beilleszti a /-jelet.

NC-mondatok ismételt felfedéséhez a **Programozás** üzemmódban az alábbiak szerint járjon el:

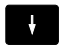

Válassza ki az elrejtett NC mondatot

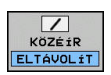

- Nyomja meg az ELTÁVOLÍT funkciógombot
- > A vezérlés eltávolítja a /-jelet.

# Pozícionálás kézi értékbeadással

## Alkalmazás

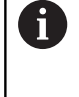

NC-mondatok átugrásához a Pozícionálás kézi értékbeadással üzemmódban feltétlenül szüksége van egy alfabetikus billentyűzetre.

A megjelölt NC-mondatokat Pozícionálás kézi értékbeadással üzemmódban átugorhatja.

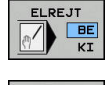

Váltsa a ELREJT funkciógombot BE állásba

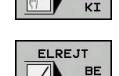

- > A vezérlő átugorja az NC-mondatokat.
- Váltsa a ELREJT funkciógombot KI állásba
- > A vezérlő végrehajtja az NC-mondatokat.

## Folyamat

NC-mondatok elrejtéséhez a Pozícionálás kézi értékbeadással üzemmódban az alábbiak szerint járjon el:

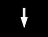

- Válassza ki a kívánt NC mondatot
- Nyomja meg a / gombot az alfabetikus billentyűzeten
- > A vezérlés beilleszti a /-jelet.

#### NC-mondatok felfedéséhez a Pozícionálás kézi értékbeadással üzemmódban az alábbiak szerint járjon el:

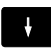

- Válassza ki az elrejtett NC mondatot
- $\langle X \rangle$
- Nyomja meg a Backspace gombot
- > A vezérlés eltávolítja a /-jelet.

# 6.7 Programteszt

# Alkalmazás

A **Programteszt** üzemmódban szimulálni tudja a programokat és program részeket a programhibák programfutás alatti csökkentése érdekében. A vezérlő a következőket ellenőrzi a programban

- Geometriai összeférhetetlenségek
- Hiányzó adatok
- Téves ugrásutasítások
- A gép munkaterének megsértése
- Zárolt szerszámok használata
- Az alábbi funkciók is rendelkezésre állnak:
- Mondatonkénti programteszt
- Teszt megszakítása tetszőleges NC-mondat-nál
- NC-mondatok kihagyása
- Grafikus szimuláció funkciói
- Megmunkálási idő mérése
- Kiegészítő állapotkijelzés

#### A programteszt közben ügyeljen alábbiakra

Kocka alakú nyersdarab esetén a vezérlő a következő pozícióban indítja el a programtesztet egy szerszámhívás után:

- A meghatározott BLK FORM középpontjában, a megmunkálási síkban
- A szerszám tengelyében 1 mm-rel a BLK FORM-ban meghatározott MAX-pont felett

Forgásszimmetrikus nyersdarab esetén a vezérlő a következő pozícióban indítja el a programtesztet egy szerszámhívás után:

- A megmunkálási síkban, az X=0, Y=0 pozícióban
- 1 mm-rel a meghatározott nyersdarab fölött a szerszámtengelyen

# MEGJEGYZÉS

#### Ütközésveszély!

A vezérlő a **Programteszt** üzemmódban a gép nem minden tengelymozgását veszi figyelembe, pl. a szerszámcserélő makrókból és M funkciókból származó PLC pozicionálás és mozgások. Ezért térhet el a hibátlanul végrehajtott teszt a későbbi megmunkálástól. A megmunkálás során ütközésveszély áll fenn!

- Tesztelje az NC programot a későbbi megmunkálási pozícióban (NYERSDARB A MUNKATÉRBEN)
- Programozzon be egy biztonságos közbenső pozíciót a szerszámcsere és az előpozicionálás közé
- Óvatosan tesztelje az NC programot a Mondatonkénti programfutás üzemmódban

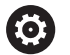

Vegye figyelembe a Gépkönyv előírásait.

A gépgyártó **Programteszt** üzemmódban is meghatározhat a szerszámcseréhez egy makrót, amely pontosan szimulálja a gép viselkedését.

A gépgyártó azonban gyakran módosítja a szimulált szerszámváltási pozíciót.
### Programteszt végrehajtása

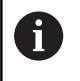

Aktiválja a szerszámtáblázatot a programteszthez (S állapot). Válasszon egy szerszámtáblázatot a fájlkezelővel **Programteszt** üzemmódban.

Programteszthez tetszés szerint tud preset táblázatot (S állapot) választani.

A **RESET + START** után az ideiglenesen betöltött preset táblázat 0. sorában automatikusan megjelenik a **Preset.PR** éppen aktív nullapontja (végrehajtás). A programteszt indításakor egészen addig a 0. sor lesz kiválasztva, amíg nincs egy másik nullapont meghatározva az NC programban. A 0. sornál később meghatározott nullapontokat a vezérlő a programtesztben kiválasztott preset táblázatból olvassa ki.

A **NYERSDARB A MUNKATÉRBEN** funkcióval aktiválhatja a munkatér felügyeletét programteszthez.

**További információ:** "Nyersdarab megjelenítése a munkatérben (opció 20)", oldal 245

Üzemmód: Nyomja meg a Programteszt gombot

PGM MGT  Fájlkezelés: nyomja meg a PGM MGT gombot, és válassza ki a tesztelendő fájlt

#### A vezérlő alábbi funkciógombokat jeleníti meg:

| használja a            | Funkciók                                                                                                |
|------------------------|----------------------------------------------------------------------------------------------------|
| RESET<br>+<br>START    | Nyersdarab visszaállítása, eddigi<br>szerszámadatok visszaállítása és a teljes<br>NC-program tesztelése |
| START                  | A teljes NC-program tesztelése                                                                          |
| START MON<br>DATONKÉNT | Az NC mondatok tesztelése egyenként                                                                     |
| STOP<br>NÁL            | A Programteszt végrehajtása az N NC-mondat-ig                                                           |
| STOP                   | Programteszt állj (a funkciógomb csak akkor<br>jelenik meg, miután elindította a programtesztet)        |

Bármely ponton megszakíthatja és folytathatja a programtesztet - még a megmunkáló ciklusban is. A teszt folytatásához tilos a következő műveletek végrehajtása:

- Az iránybillentyűkkel vagy a GOTO gombbal válassza ki a másik NC-mondat-ot
- Változtatások végrehajtása az NC-program-ban
- Új NC-program kiválasztása

# Programteszt végrehajtása egy meghatározott NCmondatig

A **STOP** ...-NÁL esetén a vezérlő a **Programteszt** csak az **N** mondatszámmal jelölt NC-mondatig folytatja.

Kövesse az alábbiakat a **Programteszt** megállításához egy tetszőleges NC-mondat-nál:

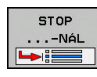

Nyomja meg a STOP ...-NÁL funkciógombot

- Állj ...-nál: N = Adja meg annak a mondatnak a számát, amelyiknél a szimulációnak meg kell állnia
- Program Adja meg a kiválasztott mondatszámú NC-mondat-ot tartalmazó NC-program nevét
- A vezérlő megjeleníti a kiválasztott NC-program nevét.
- Ha a megállítást egy PGM CALL-val meghívott NC-program-ban kell végrehajtani, akkor adja meg ezt a nevet
- Ismétlések = Ha N egy ismétlődő programrészben áll, akkor meg tudja adni a kívánt ismétlések számát.
   Alapértelmezett 1: A vezérlő leáll az N szimulációja előtt

### Lehetőségek megállított állapotban

Ha megszakítja a **Programteszt**-et a **STOP …-NÁL** funkcióval, akkor a következő lehetőségek állnak rendelkezésre ebben az álló helyzetben:

- NC-mondatok átugrása bekapcsolás vagy kikapcsolás
- Választható Program-megállítás bekapcsolás vagy kikapcsolás
- Grafikus felbontás és modell változtatása
- Módosítsa az NC programot a **Programozás** üzemmódban

Ha módosítja az NC-program-ot a **Programozás** üzemmódban, a szimuláció a következőképpen működik:

- Változtatás a megszakítási hely előtt: A szimuláció az elejétől újraindul
- Változtatás a megszakítási hely után: GOTO-val lehetséges a pozícionálás a megszakításra

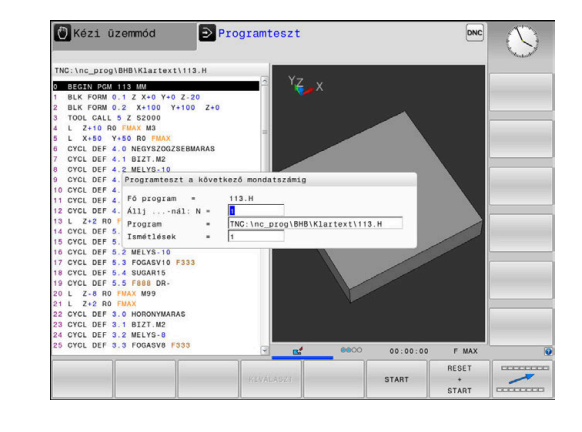

### **GOTO** funkció

#### GOTO gomb használata

### Ugrás a GOTO gombbal

A **GOTO** gombbal, függetlenül az aktív üzemmódtól egy meghatározott helyre ugorhat az NC-mondatban.

Ehhez alábbiak szerint járjon el:

- бото □
- Nyomja meg a GOTO billentyűt
- > A vezérlő egy felugró ablakot nyit
- Szám megadása
- Ugrási utasítás kiválasztása funkciógombbal, pl. ugrás a megadott számmal lefelé

A vezérlő alábbi funkciókat kínálja:

| használja a          | Funkciók                                |
|----------------------|-----------------------------------------|
|                      | Ugrás a megadott sorok számával fölfelé |
| N SOR                | Ugrás a megadott sorok számával lefelé  |
| GOTO<br>SOR<br>SZÁMA | Ugrás a megadott mondatszámra           |
|                      |                                         |

| 8 | Csak NC-programok programozása és tesztelése<br>során használja a <b>GOTO</b> ugrási funkciót. Ledolgozáskor<br>használja a mondatra ugrás funkciót |
|---|----------------------------------------------------------------------------------------------------|
|   | <b>További információ:</b> "Tetszőleges belépés az NC-<br>program-ba: Mondatrafutás", oldal 271                                                     |

### Gyors kiválasztás a GOTO gombbal

A **GOTO** gombbal meg tudja nyitni a Smart-Select ablakot, amivel egyszerűen kiválaszthat különleges funkciókat vagy ciklusokat.

Különleges funkciók kiválasztásához az alábbiak szerint járjon el:

- SPEC FCT
- Nyomja meg a SPEC FCT funkciógombot
- GOTO
- Nyomja meg a GOTO billentyűt
- A vezérlő egy felugró ablakot jelenít meg a különleges funkciók struktúrnézetével
- Válassza ki a kívánt funkciót

További információk: Felhasználói kézikönyv ciklusprogramozáshoz

A kiválasztóablak megnyitása GOTO gombbal

Ha a vezérlő választómenüt kínál fel, a **GOTO** gombbal megnyithatja a kiválasztóablakot. Ezzel látja a lehetséges beviteleket.

6

# NC programok megjelenítése

### Szintaktikai kijelölés

A vezérlő a szintaktikai elemeket jelentésük szerint különböző színekkel jeleníti meg. Az NC-programok jobban olvashatók és értelmezhetők színkiemeléssel.

### Szintaktikai elemek színkiemelése

| Alkalmazás                 | Szín    |
|----------------------------|---------|
| Szabvány szín              | Fekete  |
| Megjegyzések megjelenítése | Zöld    |
| Számértékek kijelzése      | Kék     |
| Mondatszám megjelenítése   | Lila    |
| FMAX megjelenítése         | Narancs |
| Előtolás megjelenítése     | Barna   |

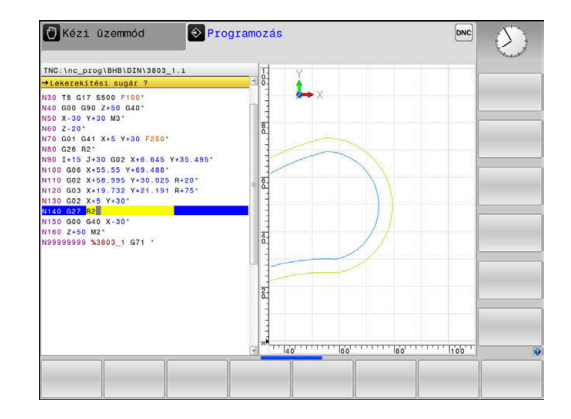

### Gördítő sáv

A képernyő tartalmát az egér és a program ablak jobb szélén lévő gördítő sáv segítségével mozgathatja. Valamint, a gördítő sáv mérete és pozíciója jelzi a program hosszát és kurzor pozícióját.

# 6.8 Programfutás

## Alkalmazás

A **Folyamatos programfutás** üzemmódban a vezérlő folyamatosan végrehajtja az NC-program-ot annak végéig vagy egy program megszakításig.

A **Mondatonkénti programfutás** üzemmódban a vezérlő az egyes NC-mondat-okat egyesével hajtja végre az **NC Start** gomb megnyomása után. Furatmintázat ciklusok és **CYCL CALL PAT** esetén a vezérlő minden egyes pont után megáll.

A következő vezérlőfunkciókat használhatja a **Mondatonkénti programfutás** és **Folyamatos programfutás** üzemmódokban:

- Programfutás megszakítása
- Programfutás egy meghatározott NC-mondat-tól
- NC-mondatok kihagyása
- TOOL.T szerszámtáblázat szerkesztése
- Q paraméterek ellenőrzése és megváltoztatása
- Kézikerekes pozicionálás szuperponálása
- Grafikus szimuláció funkciói
- Kiegészítő állapotkijelzés

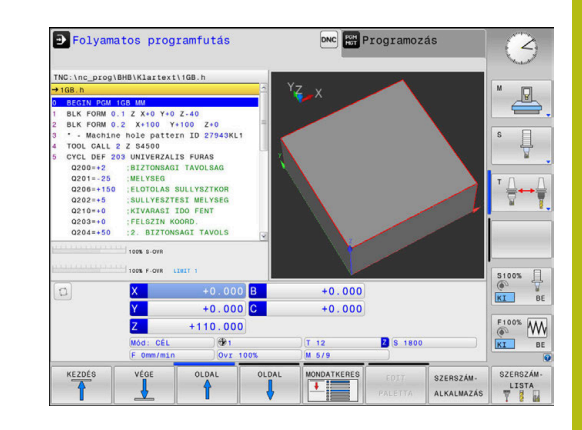

# NC-program végrehajtása

### Előkészítés

A

- 1 Rögzítse a munkadarabot a gépasztalra.
- 2 Nullapont beállítása
- 3 Válassza ki a szükséges táblázatokat és paletta fájlokat (M állapot)
- 4 NC-program kiválasztása (M-státusz)

### Kezelési útmutatások:

- Az előtolást és a főorsó fordulatszámot a potméterekkel tudja módosítani.
- Az FMAX funkciógomb segítségével csökkentheti az előtolás sebességét. A csökkentés minden gyorsjárati és előtolási mozgásra vonatkozik, és aktív marad a vezérlő újraindítása után is.

### Folyamatos programfutás

Indítsa el az NC-program-ot az NC-Start gombbal

### Mondatonkénti programfutás

 Az NC-program minden NC-mondat-ának indítása egyesével az NC-Start gombbal

### NC-programok tagolása

#### Meghatározás és alkalmazások

A vezérlő módot ad arra, hogy megjegyzéseket írjon az NC-programok-hoz. A megjegyzések rövid (legfeljebb 252 karakteres) szövegek, amelyek magyarázatként vagy feliratként szolgálnak a következő programsorhoz.

Hosszú és összetett NC-programok-at célszerű tagolással átláthatóbbá és egyértelműbbé lehet tenni.

Ez különösen a későbbi változásokat könnyíti meg az NC-programban. Fűzzön be tagolómondatokat tetszőleges helyen az NC-program-ba.

A struktúra mondatok külön ablakban is megjeleníthetők és kívánság szerint szerkeszthetők vagy kiegészíthetők. Ehhez használja a megfelelő képernyőfelosztást.

A beillesztett megjegyzéseket a vezérlő egy külön fájlban kezeli (kiterjesztés: .SEC.DEP). Így gyorsabban navigálhat a program felépítését mutató ablakban.

A **PROGRAM+ TAGOZÓDÁS** képernyőfelosztás a következő üzemmódokban választható ki:

- Mondatonkénti programfutás
- Folyamatos programfutás
- Programozás

# A program felépítését mutató ablak megjelenítése / Aktív ablak lecserélése

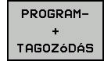

 Tagolóablak megjelenítése: A képernyő felosztásához nyomja meg a PROGRAM+ TAGOZÓDÁS funkciógombot

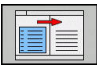

 Az aktív ablak cseréje: nyomja meg a ABLAKVÁLTÁS funkciógombot

| TNC:\nc_prog\BHB\Klartext\1GB.h                                                                                                    | BEGIN PGM 1GB MM                                                           |  |
|----------------------------------------------------------------------------------------------------|----------------------------------------------------------------------------|--|
| ■ USE, B<br>0 BEGIN PGM 1GB MM<br>1 BLK FORM 0.1 Z X+0 Y+0 Z-40<br>2 BLK FORM 0.2 X+100 Y+100 Z+0<br>3 • • Machine hole pattern ID 22949KL<br>4 TOOL CALL 2 Z 64500                                                                                                    | Parameter definition  Mill pocket  Rough out  Finishing  Dill hole pattern |  |
| 0      0      0      0      0      0      0      0      0      0      0      0      0      0      0      0      0      0      0      0      0      0      0      0      0      0      0      0      0      0      0      0      0      0      0      0      0      0      0      0      0      0      0      0      0      0      0      0      0      0      0      0      0      0      0      0      0      0      0      0      0      0      0      0      0      0      0      0      0      0      0      0      0      0      0      0      0      0      0      0      0      0      0      0      0      0      0      0      0      0      0      0      0      0      0      0      0      0      0      0      0      0      0      0      0      0      0 |                                                                            |  |
| 6 L X+50 Y+50 R0 FMAX<br>7 TOOL CALL 2 Z S4500<br>8 L Z+100 R0 FMAX                                                                                                    |                                                                            |  |
| 9 GTGL DEF 202 MENETMARAS                                                                                                    |                                                                            |  |

### Mondatok kiválasztása a program felépítését mutató ablakban

Ha a program felépítését mutató ablakban mondatról mondatra ugrik, a vezérlő a program ablakban folyamatosan mutatja a megfelelő NC mondatot. Ezáltal néhány lépésben hosszú programrészeket ugorhat át.

## Q paraméterek ellenőrzése és megváltoztatása

### Folyamat

A Q paramétereket ellenőrizheti valamennyi üzemmódban, és szerkesztheti is azokat.

 Ha szükséges, szakítsa meg a program futását (például az NC STOP gomb és a BELSŐ STOP funkciógomb megnyomásával) vagy állítsa meg a programtesztet

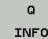

i

- A Q paraméteres funkciók meghívásához: nyomja meg a Q INFO funkciógombot vagy a Q gombot
- A vezérlő kilistázza az összes paramétert és azok pillanatnyi értékeit.
- Az iránybillentyűkkel vagy a GOTO gombbal válassza ki a kívánt paramétert
- Ha meg akarja változtatni a paraméter értékét, akkor nyomja meg az
   AKTUÁLIS MEZŐT SZERKESZT funkciógombot. Adja meg az új értéket, és hagyja jóvá az ENT gombbal
- Ha változatlanul akarja hagyni az értéket, nyomja meg az AKTUÁLIS ÉRTÉKET funkciógombot vagy zárja be a párbeszédet az END gombbal

A megjelenített megjegyzésekkel rendelkező paramétereket a vezérlő ciklusokon belül vagy átadási paraméterekként használja.

Ha lokális, globális vagy szövegparamétereket szeretne ellenőrizni vagy szerkeszteni, nyomja meg **Q QL QR QS PARAMÉTEREK MEGJELENÍTÉSE** funkciógombot. A vezérlő a meghatározott paramétertípust jeleníti meg. A korábban leírt funkciók szintén alkalmazhatók.

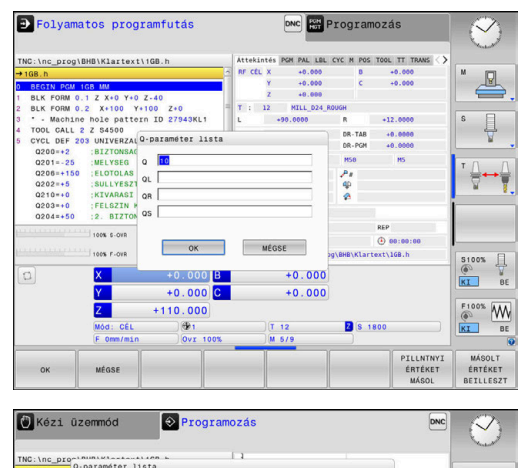

| 1GB.b    | Q.para                                        | améter li | sta         |        |                |          |           |      |
|----------|-----------------------------------------------|-----------|-------------|--------|----------------|----------|-----------|------|
| BEGIN PO | 00                                            |           | 0.00000000  |        |                |          | -         |      |
| BLK FOR  | d Q1                                          |           | 0.00000000  | MARASI | MELYSEG        |          | 9         |      |
| BLK FOR  | 4 02                                          |           | 0.00000000  | PALYAA | TFEDES         |          |           |      |
| TOOL CAL | 03                                            |           | 0.00000000  | RAHAGY | AS OLDALT      |          |           |      |
| CYCL DE  | F Q4                                          |           | 0.00000000  | RAHAGY | AS MELYSEGBEN  |          |           |      |
| Q200=+   | 2 05                                          |           | 0.00000000  | FELSZI | N KOORD.       |          |           |      |
| Q201=-   | 2 Q6                                          |           | 0.00000000  | BIZTON | SAGI TAVOLSAG  |          |           |      |
| Q206=+   | 07                                            |           | 0.00000000  | BIZTON | SAGI MAGASSAG  |          |           |      |
| 0210=+   | Q8                                            |           | 0.00000000  | LEKERE | KITESI SUGAR   |          |           |      |
| Q203=+   | 0 09                                          |           | 0.00000000  | FORGAS | IRANY          |          |           |      |
| 0204-+   | Q10                                           |           | 0.00000000  | SULLYE | SZTESI MELYSEG |          |           |      |
| 0212=+   | 011                                           |           | 0.000000000 | ELOTOL | AS SULLYSZTKOR |          |           |      |
| 0213=+   | Q12                                           |           | 0.00000000  | KINAGY | OLASI ELOTOLAS |          |           |      |
| 0211=+   | Q13                                           |           | 0.00000000  | UREGEL | O SZERSZAM     |          |           |      |
| 0208=+   | Q14                                           |           | 0.00000000  | RAHAGY | AS OLDALT      |          |           |      |
| Q256=+4  | Q15                                           | × .       | 0.000000000 | MARASE | AJTA           |          |           |      |
| Q395=+   | Q16                                           |           | 0.00000000  | SUGAR  |                |          |           |      |
| L X+50   | Q17                                           |           | 0.00000000  | MERETN | EGADASI MOD    |          |           |      |
| 1 7+104  | Q18                                           |           | 0.00000000  | NAGYOL | O SZERSZAM     |          | 2         |      |
| CYCL DE  | F                                             |           |             | where  | 1              |          |           |      |
| 0335=+   | <u>الــــــــــــــــــــــــــــــــــــ</u> |           |             | VEGE   |                |          |           |      |
|          |                                               |           | 10          |        | 1              |          |           |      |
| KEZDÉS   |                                               | /ÉGE      | OLDAL       | OLDAL  | AKTUÁLIS       | AKTUÁLIS | PARAMÉTER |      |
| 4        |                                               | 1         | •           | 1      | MEZŐT          | doxeurs  | MUTATÁSA  | VEGE |

A Q paraméterek a kiegészítő állapotkijelzőben is megjeleníthetők valamennyi üzemmódban (kivéve a **Programozás** üzemmódot).

 Ha szükséges, szakítsa meg a program futását (pl. az NC STOP gomb és a BELSŐ STOP funkciógomb megnyomásával) vagy állítsa meg a programtesztet

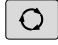

Hívja be a képernyőfelosztás funkciógombsort

| ſ | PROGRAM- |
|---|----------|
| I | +        |
| L | TNEAK    |

- Képernyőfelosztás kiválasztása kiegészítő állapotkijelzővel
- A képernyő jobb felén, a vezérlő az Áttekintés állapotmenüt mutatja.
- Q PARAM. ÁLLAPOT
- Nyomja meg a Q PARAM. ÁLLAPOT funkciógombot
- Q-PARAMÉTER LISTA

i

- Nyomja meg a QPARAMÉTER LISTA funkciógombot
- > A vezérlő egy felugró ablakot nyit.
- Valamennyi paramétertípus esetén (Q, QL, QR, QS), határozza meg a vezérl. Az egyes Q paramétereket vesszővel kell elválasztani, és az egymást követő Q paramétereket kötőjellel kell összekötni, pl. 1,3,200-208. A beviteli tartomány 132 karakter paramétertípusonként

A **QPARA** fül alatti kijelző mindig nyolc tizedesjegyet tartalmaz. Például a Q1 = COS 89.999 eredménye a vezérlőn 0.00001745-ként jelenik meg. A nagyon nagy, vagy a nagyon kis értékeket a vezérlő exponenciális jelöléssel jeleníti meg. A Q1 = COS 89.999 \* 0.001 eredménye a vezérlőn +1.74532925e-08 értékként jelenik meg, ahol a e-08 a 10-<sup>8</sup> tényezőnek felel meg.

## Megmunkálás megszakítása, leállítása, felfüggesztése

A következő lehetőségek vannak a programfutás megállítására:

- Szakítsa meg a programfutást pl. az **M0** mellékfunkcióval
- Szakítsa meg a programfutást pl. az M0 mellékfunkcióval
- Állítsa le a programfutást pl. az NC-Stop gombbal és a BELSŐ STOP funkciógombbal együttesen
- Fejezze be a programfutást pl. az M2 vagy M30 mellékfunkcióval

A vezérlő a programfutás aktuális állapotát az állapotkijelzőben jeleníti meg.

További információ: "Általános állapotkijelző", oldal 66

A különbség a megszakított, megszakadt (befejezett) programfutás és a leállított állapot között az, hogy a megszakítással lehetőség van a következő műveletek végrehajtására:

- Üzemmód kiválasztása
- Ellenőrizze a Q paramétereket és módosítsa őket, ha szükséges a Q INFO funkcióval
- Módosítsa az opcionális programozott megszakítás beállítását az M1-gyel
- Módosítsa a programozott NC mondat átugrás beállítását a / jellel

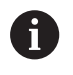

A vezérlő automatikusan leállítja a programfutást, ha egy fontos hibát észlel programfutás közben, például ciklus álló orsóval való hívásakor.

#### Program-vezérelt megszakítások

Az NC programban közvetlenül is meghatározhat megszakítást. A vezérlő abban az NC mondatban szakítja meg a programfutást, amelyik tartalmazza a következő beviteleket:

- Programozott megállás STOP (mellékfunkcióval és anélkül)
- Programozott stop M0
- Feltételes stop M1

# MEGJEGYZÉS

### Ütközésveszély!

A vezérlő bizonyos kézi interakciók következtében elveszíti modálisan ható programinformációit és ezzel az ún. kontextushivatkozását. A kontextushivatkozás elvesztését követően váratlan és nem kívánatos mozgások léphetnek fel. Az ezt követő megmunkálás során ütközésveszély áll fenn!

- Ezért kerülje az alábbi interakciókat:
  - Kurzor mozgatása egy másik NC mondatra
  - A GOTO ugrásparancs egy másik NC mondatra
  - Egy NC mondat szerkesztése
  - Q paraméterértékek módosítása a Q INFO funkciógombbal
  - Üzemmódváltás
- A kontextushivatkozást a megfelelő NC mondat ismétlésével tudja biztosítani

 $\bigcirc$ 

Vegye figyelembe a Gépkönyv előírásait.

Az **M6** mellékfunkció valószínűleg szintén a programfutás felfüggesztéséhez vezet. A gépgyártó állítja be a mellékfunkciók funkcionális hatókörét.

### Kézi program megszakítás

Az NC-program **Folyamatos programfutás** üzemmódban való végrehajtása közben válassza ki a **Mondatonkénti programfutás** üzemmódot. A vezérlő az aktuális megmunkálási lépés után megszakítja a megmunkálási folyamatot.

### Szakítsa meg a programfutást.

- Nyomja meg az NC Stop gombot
- A vezérlő nem fejezi be az aktuális NCmondatot.
- A vezérlő az állapotkijelzőben a megállított állapot szimbólumát mutatja.
- Akciók, mint pl. üzemmódváltás nem lehetségesek.
- A program folytatása az NC Start gombbal lehetséges.
- Nyomja meg a **BELSŐ STOP** funkciógombot
- A vezérlő az állapotkijelzőben rövid időre a programmegszakítás szimbólumát mutatja.
- A vezérlő az állapotkijelzőben a befejezett, inaktív állapot szimbólumát mutatja.
- Akciók, mint pl. üzemmódváltás ismét lehetségesek.

|   | BELSO<br>STOP |  |
|---|---------------|--|
| ſ | X             |  |
|   |               |  |

t\_1

<u>[o]</u>

|    | ٣ |   | - |  |
|----|---|---|---|--|
|    |   | - |   |  |
|    |   |   |   |  |
|    |   |   |   |  |
| Ν. |   |   | 4 |  |
|    |   |   |   |  |
|    |   |   |   |  |
|    |   |   |   |  |
|    |   |   |   |  |
|    |   |   |   |  |
|    |   |   |   |  |

# Tengelymozgatás a programfutás megszakítása közben

Program megszakítása alatt kézzel mozgathatja a tengelyeket. Ha a megszakítás időpontjában aktív a **Megmunkálási sík billentése** funkció, a **3D ROT** funkciógomb áll rendelkezésére.

A 3D ROT menüben az alábbi funkciók közül választhat:

| Funkciógomb  | ciógomb Allapotkijelzés Funkció<br>szimbóluma |                                                                                                    |  |
|--------------|-----------------------------------------------|----------------------------------------------------------------------------------------------------|--|
| <b>b</b> .   | Nincs<br>szimbólum                            | A tengelyeket az M-CS gép-<br>koordinátarendszerben<br>mozgathatja.<br><b>További információ:</b> "Gépi<br>koordinátarendszer M-CS",<br>oldal 111                                                  |  |
| W-CS         |                                               | A tengelyeket a W-<br>CS munkadarab-<br>koordinátarendszerben<br>mozgathatja.<br><b>További információ:</b><br>"Munkadarab koordinátarendszer<br>W-CS", oldal 114                                  |  |
| WPL-CS       | <b>*</b>                                      | A tengelyeket a WPL-<br>CS megmunkálási sík-<br>koordinátarendszerben<br>mozgathatja.<br><b>További információ:</b> "Munkasík<br>koordinátarendszer WPL-CS",<br>oldal 116                          |  |
| T-CS         |                                               | A tengelyeket az T-CS szerszám-<br>koordinátarendszerben<br>mozgathatja.<br>A vezérlő letiltja a többi tengelyt.<br><b>További információ:</b> "Szerszám<br>koordinátarendszer T-CS",<br>oldal 118 |  |
| Vegy<br>A mo | e figyelembe a G<br>zgatás funkciót a         | Gépkönyv előírásait.<br>A szerszámtengely irányába gép                                                                                                    |  |

gyártójának kell engedélyeznie.

# MEGJEGYZÉS

### Ütközésveszély!

A programfutás megszakításának ideje alatt a tengelyeket manuálisan is mozgathatja, pl. egy furatból való kijáratás döntött megmunkálási síkban. Hibás **3D ROT**-beállítás esetén ütközésveszély áll fenn!

- Elsősorban a T-CS funkciót használja
- Alkalmazzon alacsonyabb előtolást

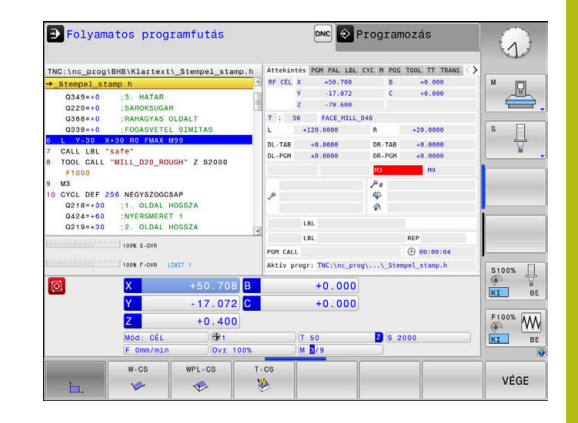

#### Referenciapont módosítása megszakítás alatt

Ha az aktív referenciapontot megszakítás közben módosítja, akkor a programfutás folytatása csak a **GOTO-val** vagy közbenső programindítással lehetséges, a megszakítási pontnál.

#### Példa: Orsó kijáratása szerszámtörés után

Szakítsa meg a megmunkálást

 $\odot$ 

- Tengelyiránygombok engedélyezése: Nyomja meg a KÉZI MOZGATÁS funkciógombot
- Gépi tengelyek mozgatása a tengelyirány-gombokkal

Vegye figyelembe a Gépkönyv előírásait. Néhány gépnél a **KÉZI MOZGATÁS** funkciógomb után az **NC Start** gombot is meg kell nyomni a tengelyiránygombok engedélyezéséhez.

## Visszatérés a programfutáshoz megszakítás után

A vezérlő a programfutás megszakadása esetén alábbi adatokat menti el:

- Az utoljára meghívott szerszám adatait
- Aktív koordináta-transzformációkat (pl. nullaponteltolás, forgatás, tükrözés)
- Az utoljára meghatározott körközéppont koordinátáit

A vezérlő a mentett adatokat a kontúrra való újbóli ráállásnál használja a géptengelyek megszakítás közbeni kézi mozgatása után (**POZÍCIÓRA ÁLLÁS** funkciógomb).

A

Kezelési útmutatások:

- Figyeljen arra, hogy ezek a mentett adatok addig érvényesek, amíg vissza nem állítja azokat pl. új program kiválasztásával.
- Ha az NC programot a BELSŐ STOP funkciógombbal szakítja meg, a megmunkálást a program kezdeténél vagy a MONDATKERESÉS funkció segítségével kell elindítania.
- Ha a program valamely programrész ismétlése vagy az alprogramok közben szakad meg, akkor vissza kell térnie a megszakítási ponthoz a MONDATKERESÉS funkcióval.
- Megmunkálási ciklusok esetén, a közbenső programindítás mindig a ciklus elején történik. Ha egy megmunkáló ciklus során megszakítja a programfutást, akkor a vezérlő megismétli a már végrehajtott megmunkálási lépéseket a mondatkeresés után.

### Programfutás folytatása az NC Start gombbal

Megszakítás után a program futását az **NC-Start** gombbal folytathatja, amennyiben az NC-program-ot az alábbi módon állította meg:

- Nyomja meg az NC Stop gombot
- Programozott megszakítás

### Programfutás folytatása hiba fellépését követően

Törölhető hibaüzenet esetén:

- Szüntesse meg a hiba okát
- ► Törölje a hibaüzenetet a képernyőről: nyomja meg a CE gombot
- Indítsa újra vagy folytassa a programot ott, ahol az megszakadt

## Kijáratás áramkimaradás után

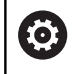

Vegye figyelembe a Gépkönyv előírásait.

A **Kijáratás** üzemmódot a gépgyártó konfigurálja és engedélyezi.

A **Kijáratás**üzemmódban visszahúzhatja a szerszámot áramkimaradás után.

Ha az áramkimaradás előtt előtolási határértéket aktivált, akkor ez még mindig aktív. Az **ELŐTOLÁSKORLÁTOZÁS FELOLDÁSA** funkciógomb segítségével kikapcsolhatja az előtolás korlátozását.

A Kijáratás üzemmód a következő állapotokban választható:

- Áramkimaradás
- A relé vezérlőfeszültsége hiányzik
- Referencia pontok felvétele

A Kijáratás üzemmód a következő elmozdulási módokat kínálja:

| Mód              | Funkciók                                                                                       |
|------------------|------------------------------------------------------------------------------------------------|
| Géptengelyek     | Valamennyi tengely mozgatása a gépi<br>koordinátarendszerben                                   |
| Döntött rendszer | Valamennyi tengely mozgatása az aktív<br>koordinátarendszerben                                 |
|                  | Érvényes paraméterek: Döntött tengelyek<br>pozíciója                                           |
| Szerszámtengely  | Szerszámtengely mozgásai az aktív koordinátarendszerben                                        |
| Menet            | Szerszámtengely mozgásai az aktív<br>koordinátarendszerben a főorsó<br>kompenzációs mozgásával |
|                  | Érvényes paraméterek: Menetemelkedés és<br>forgásirány                                         |

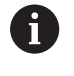

Ha a **Megmunkálási sík billentése** (opció 8) engedélyezve van a vezérlőn, akkor a **döntött rendszer** elmozdulási üzemmód is rendelkezésre áll.

A vezérlő a mozgás módját és a hozzá tartozó paramétereket automatikusan előválasztja. Ha az elmozdulási mód vagy a paraméterek nem megfelelőek, akkor manuálisan kell átállítania őket.

# MEGJEGYZÉS

Vigyázat, a szerszám és a munkadarab veszélybe kerülhet!

A megmunkálás közben fellépő áramkimaradás ellenőrizhetetlen ún. kipörgéshez vagy a tengelyek lefékezéséhez vezethet. Ha a szerszám az áramkimaradás előtt érintkezett a munkadarabbal, a vezérlő újraindítása után a tengelyek referenciafelvétele nem lehetséges. A referencia nélküli tengelyeknél a vezérlő az utoljára elmentett tengelyértékeket veszi aktuális pozícióként, amelyek eltérhetnek a tényleges pozíciótól. Az ezt követő mozgások ezért eltérhetnek az áramkimaradás előtti mozgásoktól. Ha a szerszám még mindig érintkezik a munkadarabbal, akkor feszülés következtében sérülések léphetnek fel mind a szerszámon, mind pedig a munkadarabon!

- Alkalmazzon alacsonyabb előtolást
- Referencia nélküli tengelyeknél ügyeljen arra, hogy az az elmozdulás felügyeleti mód nem áll rendelkezésre

### Példa

Menetvágó ciklus döntött megmunkálási síkban való végrehajtása közben áramkimaradás lépett fel. A menetfúrót vissza kell húznia:

- Kapcsolja be a vezérlő és a gép tápfeszültségét
- A vezérlő elindítja az operációs rendszert. Ez a folyamat néhány percig tarthat.
- Majd a vezérlő a képernyő fejlécében megjeleníti az Áramkimaradás üzenetet.

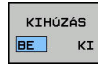

CE

- Aktiválja a Kijáratás üzemmódot: Nyomja meg a KIHÚZÁS funkciógombot
- A vezérlő megjeleníti Visszajáratás kiválasztva üzenetet.
- Nyugtázza az áramszünetet: Nyomja meg a CE gombot
- > A vezérlő lefordítja a PLC programot.
- ► Kapcsolja be a vezérlőfeszültséget
- > A vezérlő ellenőrzi a vészleállító kör működését. Ha van legalább egy referencia nélküli tengely, akkor össze kell hasonlítania a megjelenített pozíciókat a tényleges tengely értékekkel, majd nyugtáznia az egyezőséget, szükség esetén pedig követnie kell a párbeszédablakban megadott utasításokat.

- Ellenőrizze az előre kiválasztott mozgási módot: Ha szükséges, válassza a MENET-et
- Ellenőrizze az előre kiválasztott menetemelkedést: Ha szükséges, adja meg a menetemelkedést
- Ellenőrizze az előre kiválasztott forgásirányt: Ha szükséges, válassza ki a menet forgási irányát Jobbos menet: A főorsó az órajárással megegyező irányba forog a munkadarabba merüléskor, és az órajárással ellentétesen kijáratáskor Balos menet: A főorsó az órajárással ellentétes irányba forog a munkadarabba merüléskor, és az órajárással megegyező irányba kijáratáskor

KIHÚZÁS

 Aktiválja a Kijáratás üzemmódot: Nyomja meg a KIHÚZÁS funkciógombot

 Kijáratás: Húzza vissza a szerszámot a tengelyiránygombokkal vagy a kézikerékkel

Z+ tengelyválasztó gomb: Kijáratás a munkadarabtól Z- tengelyválasztó gomb: Fogásvétel a munkadarabban

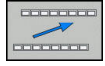

- Kilépés a kijáratásból: Lépjen vissza az eredeti funkciógomb szintre
- KIHÚZÁS BEFEJEZÉS
- Zárja be a Kijáratás üzemmódot: Nyomja meg a KIHÚZÁS BEFEJEZÉS funkciógombot
- > A vezérlő ellenőrzi, hogy befejezhető-e a Kijáratás üzemmód, adott esetben kövesse a párbeszédablakban megadott instrukciókat.
- Nyugtázza a biztonsági kérést: Ha a szerszám nem lett helyesen visszahúzva, nyomja meg a NEM funkciógombot. Ha a szerszám helyesen lett visszahúzva, nyomja meg az IGEN funkciógombot.
- > A vezérlő elrejti a Visszajáratás kiválasztva párbeszédablakot.
- Indítsa el a gépet: Ha szükséges, haladjon át a nullapontokon
- Állítsa vissza a kívánt gépállapotot: Ha szükséges, törölje a döntött megmunkálási síkot

# Tetszőleges belépés az NC-program-ba: Mondatrafutás

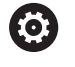

Vegye figyelembe a Gépkönyv előírásait.

A **MONDATKERESÉS** funkciót a gép gyártójának kell engedélyeznie és konfigurálnia.

A **MONDATKERESÉS** funkció segítségével az NC programot egy szabadon kiválasztott NC mondattól tudja végrehajtani. Az adott mondatig végrehajtott munkadarab-megmunkálást a vezérlő számításilag veszi figyelembe.

Ha az NC program az alábbi feltételek mellett megszakadt, a vezérlő elmenti a megszakítási pontot:

- BELSŐ STOP funkciógomb
- Vészállj
- Áramkimaradás

Amennyiben a vezérlő újraindításkor egy elmentett megszakítási pontot talál, úgy üzenetet jelenít meg. A mondatra ugrás ekkor közvetlenül a megszakítási pontra mutat.

Közbenső programindítás futtatása az alábbiak szerint:

- Közbenső programindítás a főprogramban, szükség esetén ismétlésekkel
- Többszintű középső programindítás az alprogramokban és a tapintóciklusokban
- Közbenső mondattól történő indítás egy ponttáblázatban
- Mondatkeresés paletta programokban

A vezérlő a közbenső programindítás elején visszaállítja az összes adatot, mint az NC program kiválasztásával. A közbenső programindításkor válthat **Folyamatos programfutás** és **Mondatonkénti programfutás** között.

# MEGJEGYZÉS

### Ütközésveszély!

A **MONDATKERESÉS** funkció kihagyja az összes programozott tapintóciklust. Ezáltal az eredményparaméterek üresen maradhatnak, vagy hibás értékkel rendelkezhetnek. Ha az ezt követő megmunkálás felhasználja az eredményparamétereket, ütközésveszély áll fenn!

 használjon többszintű MONDATKERESÉS-t További információ: "Eljárás a többszintű közbenső programindításra", oldal 273

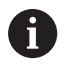

A **MONDATKERESÉS** funkció nem alkalmazható együtt alábbi funkciókkal:

- Aktív nyújtószűrő
- 0, 1, 3 és 4 tapintóciklusok a közbenső programindítás keresési fázisában

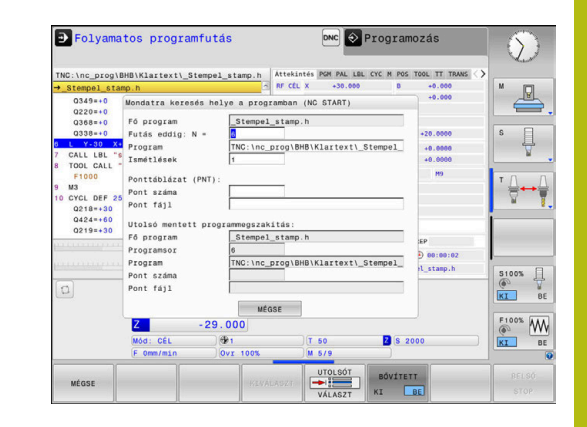

### Egyszerű közbenső programindítási eljárás

| 6 |
|---|
|---|

| A vezérlő a folyamathoz szükséges párbeszédeket csak |
|------------------------------------------------------|
| a felugró ablakban jeleníti meg.                     |
|                                                      |

- Nyomja meg a MONDATKERESÉS funkciógombot
  A vezérlő egy felugró ablakot jelenít meg az aktív főprogrammal.
  - Futás eddig: N = Adja meg az NC mondat számát, ahol kezdeni kívánja az NC programot
  - Program: Adja meg azon NC program nevét és elérési útvonalát, amely tartalmazza az NC mondatot, vagy adja meg azt a KIVÁLASZT funkciógombbal
  - Ismétlések Adja meg a megmunkálási műveletek számát, amit számításba kell venni a mondatraugrás során, ha az NC mondat egy programrész ismétlésben található.
     Default 1 az első megmunkálást jelenti
  - Szükség esetén nyomja meg a BŐVÍTETT funkciógombot
  - Szükség esetén nyomja meg az UTOLSÓ NC MONDAT BE funkciógombot az utolsó elmentett megszakítás kiválasztásához
  - Nyomja meg az NC START gombot
    - > A vezérlő elindítja a mondatkeresést, számításokat végez a megadott mondatig és megjeleníti a következő párbeszédet.

Ha megváltoztatta a gép állapotát:

BOVÍTETT

UTOLSó

KI BE

- Nyomja meg az NC START gombot
- A vezérlő visszaállítja a gép állapotát, pl. TOOL CALL, M funkciók, és megjeleníti a következő párbeszédablakot.

Ha megváltoztatta a tengelypozíciókat:

- ► Nyomja meg az NC START gombot
- A vezérlés megközelíti a meghatározott pozíciókat a megadott sorrendben, és megjeleníti a következő párbeszédablakot.
   Megközelítési tengelyek egyenként kiválasztott sorrendben:
   További információ: "Visszaállás a kontúrra", oldal 278
- Nyomja meg az NC START gombot
- A vezérlés folytatja az NC program végrehajtását.

### Példa az egyszerű közbenső programindításra

Egy belső stopot követően a12NC-mondat -ban a LBL 1 harmadik megmunkálásához szeretne lépni.

A felugró ablakban adja meg a következő adatokat:

- Futás eddig: N =12
- Ismétlések 3

#### Eljárás a többszintű közbenső programindításra

Ha például egy olyan alprogramban történik az indítás, amelyet a főprogram többször is meghív, használja a többszintű közbenső programindítást. Ehhez ugorjon a főprogramban a kívánt alprogramhívásra. Használja a **MONDATKERESÉS FOLYT.** Funkciót az ettől a ponttól való továbbugráshoz.

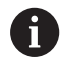

Kezelési útmutatások:

- A vezérlő a folyamathoz szükséges párbeszédeket csak a felugró ablakban jeleníti meg.
- A MONDATKERESÉS-t anélkül is folytathatja, hogy visszaállította volna a gép állapotát és az első indítási pont tengelypozícióit. Ehhez nyomja meg a MONDATKERESÉS FOLYT. funkciógombot, mielőtt nyugtázza a visszaállítást az NC Start gombbal.

Közbenső programindítás az első indítási pontra:

| MONE | ATK | ERES |
|------|-----|------|
| Ŧ    |     |      |

- Nyomja meg a MONDATKERESÉS funkciógombot
  Adja meg a kívánt kezdés első NC
- mondatszámát
- BOVÍTETT KI BE
- Szükség esetén nyomja meg a BŐVÍTETT funkciógombot

|    | _  |
|----|----|
| KI | BE |

- Szükség esetén nyomja meg az UTOLSÓ NC MONDAT BE funkciógombot az utolsó elmentett megszakítás kiválasztásához
- Nyomja meg az NC START gombot
- A vezérlő elindítja a mondatkeresést és számításokat végez a megadott mondatig.

Ha a vezérlőnek vissza kell állítania a megadott NC mondat gépi állapotát:

- Nyomja meg az NC START gombot
- A vezérlő visszaállítja a gép állapotát, pl. TOOL CALL, M funkciók.

Ha a vezérlésnek vissza kell állítania a tengely pozícióit:

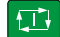

- Nyomja meg az NC START gombot
- A vezérlő a meghatározott sorrendben a meghatározott pozíciókba mozog.

Ha a vezérlőnek futtatnia kell az NC mondatot:

| Ð |
|---|
|   |

 Adott esetben válassza a Mondatonkénti programfutás üzemmódot

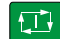

- Nyomja meg az NC START gombot
- > A vezérlő futtatja az NC mondatot

Közbenső programindítás a következő indítási pontra:

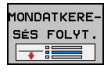

- Nyomja meg a MONDATKERESÉS FOLYT. funkciógombot
- Adja meg a kívánt kezdés NC mondat számát

Ha megváltoztatta a gép állapotát:

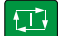

Nyomja meg az NC START gombot

Ha megváltoztatta a tengelypozíciókat:

Nyomja meg az NC START gombot

Ha a vezérlőnek futtatnia kell az NC mondatot:

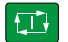

tit

- ► Nyomja meg az NC START gombot
- Szükség esetén ismételje meg ezeket a lépéseket a következő indítási pontra ugráshoz
- Nyomja meg az NC START gombot
- A vezérlés folytatja az NC program végrehajtását.

#### Példa a többszintű közbenső programindításra

Ön egy főprogramot dolgoz fel több alprogrambehívással a Sub.h.NC-program-ba. A főprogramban egy tapintórendszerciklussal dolgozik. A tapintórendszer-ciklus eredményét használja később pozícionáláshoz.

Egy belső stopot követően a8NC-mondat -ban az alprogram második behívásához szeretne lépni. Ennek az alprogramnak a behívása a főprogram 53NC-mondat -ában található. A tapintórendszer-ciklus a főprogram 28NC-mondat -ában található, tehát a kívánt meghívási hely előtt.

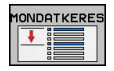

Ð

- Nyomja meg a MONDATKERESÉS funkciógombot
- A felugró ablakban adja meg a következő adatokat:
  - Futás eddig: N =28
  - Ismétlések 1
- Adott esetben válassza a Mondatonkénti programfutás üzemmódot
- Nyomja meg az NC start gombot, amíg a vezérlő a tapintóciklust futtatja
- > A vezérlő elmenti az eredményt.
- Nyomja meg a MONDATKERESÉS FOLYT. funkciógombot
- A felugró ablakban adja meg a következő adatokat:
  - Futás eddig: N =53
  - Ismétlések 1
- Nyomja meg az NC start gombot, amíg a vezérlő az NC mondatot futtatja.
- > A vezérlő a Sub.h alprogramba ugrik.
- Nyomja meg a MONDATKERESÉS FOLYT. funkciógombot
- A felugró ablakban adja meg a következő adatokat:
  - Futás eddig: N =8
  - Ismétlések 1
- Nyomja meg az NC start gombot, amíg a vezérlő az NC mondatot futtatja.
- A vezérlő továbbra is futtatja az alprogramot, majd visszatér a főprogramhoz.

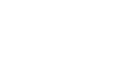

IONDATKERE SÉS FOLYT.

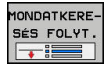

### Mondatkeresés a ponttáblázatban

Ha egy főprogram által meghívott ponttáblázatban kezd, használja a **BŐVÍTETT** funkciógombot.

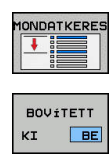

- Nyomja meg a MONDATKERESÉS funkciógombot
- > A vezérlő egy felugró ablakot jelenít meg.
- Nyomja meg a **BŐVÍTETT** funkciógombot
- > A vezérlő kibővíti a felugró ablakot.
- Pont száma Adja meg a ponttáblázat sorszámát, ahova lépni szeretne.
- Pont fájl: Adja meg a ponttáblázat nevét és elérési útját

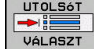

- Szükség esetén nyomja meg az UTOLSÓ NC MONDAT KIVÁLASZTÁSA funkciógombot az utolsó elmentett megszakítás kiválasztásához
- Nyomja meg az NC START gombot

Ha a közbenső programindítás egy pontmintába mutat, úgy a ponttáblázatba való belépéshez hasonlóan járjon el. Adja meg a **Pont száma** mezőben a kívánt pontszámot. A pontminta első pontjának száma **0**.

#### Mondatkeresés a paletta programokban

A paletta kezelővel (opció 22) a **MONDATKERESÉS** funkció is használható a palettatáblázatok mellett.

Ha megszakítja a palettatáblázatok feldolgozását, akkor a vezérlő mindig a megszakított NC program utoljára kiválasztott NC mondatát ajánlja fel a **MONDATKERESÉS** funkcióban.

| •  |  |
|----|--|
|    |  |
| ۵. |  |

A palettatáblázatok esetén a **MONDATKERESÉS** mellett ki kell töltenie a **Palettasor** beviteli mezőt is. A bevitel az **NR** palettatáblázat sorára vonatkozik. A bevitelre mindig szükség van, mivel egy NC program többször is előfordulhat a palettatáblázatban.

A **MONDATKERESÉS** mindig munkadarab-orientált, még akkor is, ha a **TO** és **CTO** megmunkálási módszert választotta. A **MONDATKERESÉS** után a vezérlő a kiválasztott megmunkálási módszer szerint működik tovább.

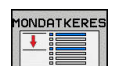

- Nyomja meg a MONDATKERESÉS funkciógombot
- > A vezérlő egy felugró ablakot jelenít meg.
- > Palettasor Adja meg a palettatáblázat sorszámát
- Szükség esetén adja meg az Ismétlések értékét, ha az Nc mondat egy programrész ismétlésen belül van

| BOVÍ | тетт |
|------|------|
| κī   | BE   |

- Szükség esetén nyomja meg a BŐVÍTETT funkciógombot
- > A vezérlő kibővíti a felugró ablakot.
- UTOLSÓT

Ð

- Nyomja meg az UTOLSÓ NC MONDAT KIVÁLASZTÁSA funkciógombot az utolsó elmentett megszakítás kiválasztásához
- Nyomja meg az NC START gombot

# Visszaállás a kontúrra

A **POZÍCIÓRA ÁLLÁS** funkcióval a vezérlő a munkadarab kontúrra viszi a szerszámot a következő esetekben:

- Kontúrra való visszaállás a BELSŐ STOP funkció nélküli megszakítás alatti tengelymozgások esetén
- Visszaállás a kontúrra az N MONDATRA UGRÁS funkcióval végzett mondatkereséssel, pl. egy BELSŐ STOP funkcióval történt megszakítás után
- Géptípustól függően, ha egy programmegszakítás alatt a nyitott szabályozási kör miatt egy tengely helyzete megváltozik.

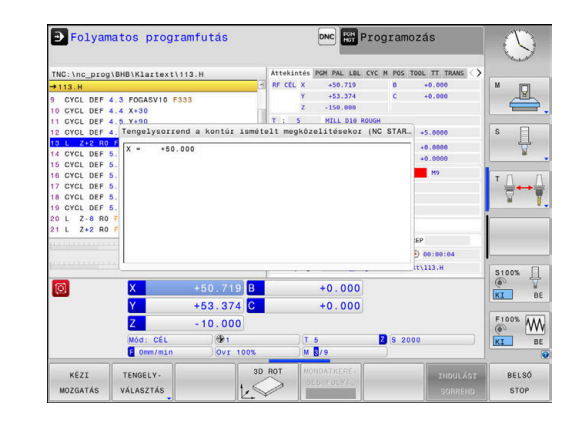

### Folyamat

A kontúr megközelítéséhez az alábbiak szerint járjon el:

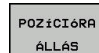

Nyomja meg a POZÍCIÓRA ÁLLÁS funkciógombot
 Állítsa vissza a gép állapotát, ha szükséges

A tengelyek megközelítése a vezérlő által mutatott sorrendben:

**t**⊥J

Nyomja meg az NC START gombot

A tengelyek megközelítése az egyedileg kiválasztott sorrend szerint:

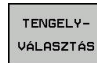

- Nyomja meg a TENGELYVÁLASZTÁS funkciógombot
- Nyomja meg az első tengely funkciógombját
- Nyomja meg az NC START gombot

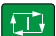

- Nyomja meg a második tengely funkciógombját
- ► Nyomja meg az NC START gombot
- Ismételje meg a folyamatot valamennyi tengeéy esetében

Ha a szerszám a szerszámtengelyen a megközelítési pont alatt helyezkedik el, a vezérlő a szerszámtengelyt ajánlja fel első elmozdulási irányként.

# 6.9 CAM programok futtatása

Amennyiben NC programokat külsőleg kíván egy CAM rendszerrel létrehozni, vegye figyelembe a következő bekezdésekben leírt ajánlásokat. Ez lehetővé teszi, hogy optimálisan használja a vezérlő pályakövetését, és rendszerint jobb munkadarab-felületeket hozzon létre rövidebb megmunkálási idő alatt. A nagy forgácsolási sebesség ellenére a vezérlő továbbra is nagyon magas kontúr pontosságot ér el. Ennek alapja a HeROS 5 valós idejű operációs rendszer az **ADP** (Advanced Dynamic Prediction) funkciójával együtt a TNC 620. Ez lehetővé teszi a vezérlő számára, hogy hatékonyan dolgozza fel a magas pont sűrűségű NC programokat is.

## A 3-D modelltől az NC programig

Az alábbiakban egy CAD modellből létrehozott NC program egyszerűsített leírása olvasható:

- CAD: Modell létrehozása
  A megmunkálandó munkadarab 3-D modelljét a tervező részlegek készítik el. Ideális esetben a 3-D modellt a tűrés közepébe tervezték.
- CAM: Pálya létrehozás, szerszámkorrekció A CAM programozó meghatározza a megmunkálandó munkadarab területének megmunkálási stratégiáját. A CAM rendszer a CAD modellek felületét használja a szerszámmozgások pályáinak kiszámításához. Ezek a szerszámpályák a egyedi pontokból állnak, amelyeket a CAM rendszer úgy számol ki, hogy minden megmunkálandó felület a lehető legpontosabb legyen, miközben figyelembe veszi a húrhibákat és a tűréseket. Így létrejön egy gép-semleges NC program, ami CLDATA fájlként ismert (cutter location data). A posztprocesszor a CLDATA-ból egy gép- és vezérlőspecifikus NC programot hoz létre, amelyet a CNC vezérlővel fel lehet dolgozni. A posztprocesszor a szerszámgép és a vezérlő szerint van beállítva. Ez az összekötő a CAM rendszer és a CNC vezérlő között.
- Vezérlő: Mozgásvezérlés, tűrésfelügyelet, sebességprofil A vezérlő az NC programban meghatározott pontokat használja az egyes gépi tengelyek mozgásának, valamint a szükséges sebességprofilok kiszámításához. Erőteljes szűrőfunkciók dolgozzák fel és simítják a kontúrt úgy, hogy a vezérlő ne haladja meg a megengedett legnagyobb pályaeltérést.
- Mechatronika: Előtolás szabályzás, hajtástechnológia, szerszámgép

A gép a hajtásrendszere segítségével a vezérlő által által kiszámított mozgásokat és sebességprofilokat tényleges szerszámmozgásokká alakítja.

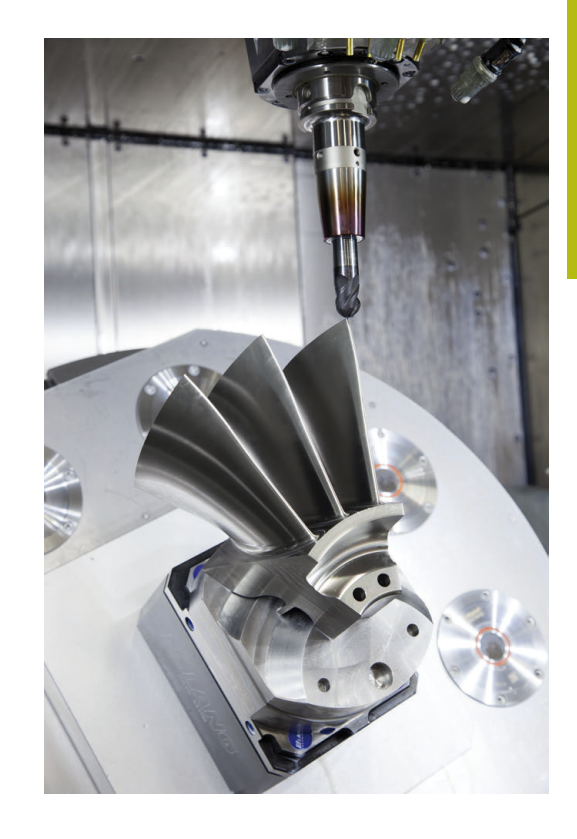

## Processzor konfiguráció figyelembe vétele

# Vegye figyelembe az alábbi pontokat a posztprocesszor konfigurációjakor:

- Állítsa a tengelypozíciók adatkimenetét legalább négy tizedes pontosságúra. Ezáltal javítja az NC-adatok minőségét, és elkerüli a kerekítési hibáknak a munkadarab felületén látható hatásait. Az öt tizedes adatkimenet (opció #23) jobb felületi minőséghez vezet optikai és nagyon nagy sugarú (kis görbületű) alkatrészeknél, mint pl. autóipari formáknál
- A felületi normálvektorok (LN mondatok, csak Klartext párbeszédes programozáskor) megmunkálása estén az adatkimenetet mindig pontosan hét tizedes pontosságra kell megadni, mivel a vezérlő, függetlenül az opció 23-tól az LN mondatokat mindig nagy pontossággal számítja
- Kerülje az egymás után következő növekményes NC-mondatokat, mivel az egyes NC-mondatok tűrése a összeadódhat.
- Adja meg úgy a 32 ciklusban a tűrést, hogy alapesetben legalább kétszer akkora legyen, mint a húrhiba a CAM-rendszerben. Vegye figyelembe a 32 ciklus működési leírásában szereplő információkat
- Ha a CAM programban kiválasztott húrhiba túl nagy, akkor, a kontúr megfelelő görbületétől függően, nagy távolságok fordulhatnak elő az NC mondatok között, nagy irányváltásokkal. A megmunkálás során ez a mondatátmeneteknél az előtolás csökkenéséhez vezet. Az ismétlődő és egyenletes gyorsulások (azaz az erő gerjesztése), amelyet a heterogén NC program előtolásának csökkenése okoz, a gépszerkezeten nemkívánatos vibrációk gerjesztéséhez vezethetnek.
- A CAM rendszer által kiszámított pályapontok összekapcsolásához lineáris mondatok helyett ívmondatokat is használhat. A vezérlő pontosabban számolja ki a belső köröket, mint ahogy azok a beviteli formátumban meghatározhatók
- Ne adjon ki közbenső pontokat teljesen egyenes vonalakon. Azok a közbenső pontok, melyek nem pontosan az egyenesen vannak, szabad szemmel látható hibákat okozhatnak a munkadarab felületén
- Pontosan egy NC adatpont legyen a görbület-átmeneteknél (sarkoknál)
- Kerülje a sok rövid pályavonal sorozatát. A CAM rendszerben rövid pályavonalak keletkeznek a mondatok között, amikor nagy görbületi átmenetek vannak érvényben, és nagyon kicsi a húrhiba. Pontosan egyenes vonalak nem igényelnek olyan rövid mondatpályákat, amelyeket gyakran a CAM rendszerből származó pontok folyamatos kibocsátása kényszerít
- Kerülje a pontok tökéletesen egyenletes eloszlását az egyenletes görbületen a felületeken, mivel ez a munkadarab felületén megjelenő mintázatokat eredményezhet
- Szimultán 5-tengelyes programok esetében: kerülje el a pozíciók duplikált kiadását, ha csak a szerszám dőlési szögében térnek el
- Kerülje az előtolás kiadását valamennyi NC mondatban. Ez negatívan befolyásolná a vezérlő sebességprofilját

#### Hasznos konfigurációk a gépkezelő számára:

- A nagy NC-programok jobb tagolásához használja a vezérlő strukturáló funkcióját
- Használja a vezérlő kommentálási funkcióját az NC programok dokumentálásához
- Használja a vezérlő átfogó ciklusait a furatok és egyszerű zsebgeometriák megmunkálásához
   További információk: Felhasználói kézikönyv ciklus programozáshoz
- Illesztéseknél a kontúrt RL/RR szerszámsugár korrekcióval adja ki. Ezáltal a gépkezelő a szükséges javításokat egyszerűen végrehajthatja
- Határozzon meg külön előtolási értéket az előpozicionáláshoz, a megmunkáláshoz és a fogásvételhez, és Q paraméterek segítségével határozza meg ezeket a program elején

#### Példa: Változó előtolás-meghatározások

| 1 Q50 = 7500 ; POZICIONALASI ELOTOLAS    |
|------------------------------------------|
| 2 Q51 = 750 ; FOGASVETELI ELOTOLAS       |
| 3 Q52 = 1350 ; MARASI ELOTOLAS           |
|                                          |
| 25 L Z+250 R0 FMAX                       |
| 26 L X+235 Y-25 FQ50                     |
| 27 L Z+35                                |
| 28 L Z+33.2571 FQ51                      |
| 29 L X+321.7562 Y-24.9573 Z+33.3978 FQ52 |
| 30 L X+320.8251 Y-24.4338 Z+33.8311      |
|                                          |

# CAM programozáskor vegye figyelembe a következőket

#### Húrhibák igazítása

i.

- Programozási útmutatások:
  - A simító műveletek meghatározásakor győződjön meg arról, hogy a CAM rendszerben meghatározott húrhibának nem lett 5 µm-nél nagyobb beállítva. A ciklus 32-ben használjon megfelelő, 1,3 - 3-szörös érték közötti T tűrést.
  - A nagyoló műveletek meghatározásakor győződjön meg arról, hogy a húrhiba és a T tűrési érték összege kisebb, mint a meghatározott megmunkálási ráhagyás. Ezáltal elkerüli a kontúr alámetszését.
  - A konkrét értékek gépének dinamikájától függnek.

A megmunkálás függvényében állítsa be az húrhibát a CAM programban:

- Nagyolás a sebesség előnyben részesítésével Használjon nagyobb húrhiba értéket és megfelelő tűrést a ciklus-ben. Mindkét érték a kontúrhoz szükséges ráhagyástól függ. Ha a gépen speciális ciklus érhető el, használja a nagyoló üzemmódot. Nagyoló üzemmódban a gép általában nagy rángatással és nagy gyorsításokkal mozog
  - Szokásos tűrés a ciklus 32-ben: 0,05 mm és 0,3 mm között
  - Normál húrhiba a CAM rendszerben: 0,004 mm és 0,030 mm között
- Simítás a nagy pontosság előnyben részesítésével: Használjon kis húrhiba értéket és megfelelő tűrést a ciklus 32ben. Az adatsűrűségnek elegendően nagynak kell lennie ahhoz, hogy a vezérlő pontosan érzékelhesse az átmeneteket és a sarkokat. Ha a gépen speciális ciklus érhető el, használja a simító üzemmódot. Nagyoló üzemmódban a gép általában nagy rángatással és nagy gyorsításokkal mozog
  - Szokásos tűrés a ciklus 32-ben: 0,002 mm és 0,006 mm között
  - Normál húrhiba a CAM rendszerben: 0,001 mm és 0,004 mm között
- Simítás a nagy felületi minőség előnyben részesítésévell: Használjon kis húrhiba értéket és megfelelően nagyobb tűrést a ciklus 32-ben. A vezérlő pontosabban simítja a kontúrt. Ha a gépen speciális ciklus érhető el, használja a simító üzemmódot. Nagyoló üzemmódban a gép általában nagy rángatással és nagy gyorsításokkal mozog
  - Szokásos tűrés a ciklus 32-ben: 0,010 mm és 0,020 mm között
  - A szokásos húrhiba CAM-rendszerben: kb. 0,005 mm

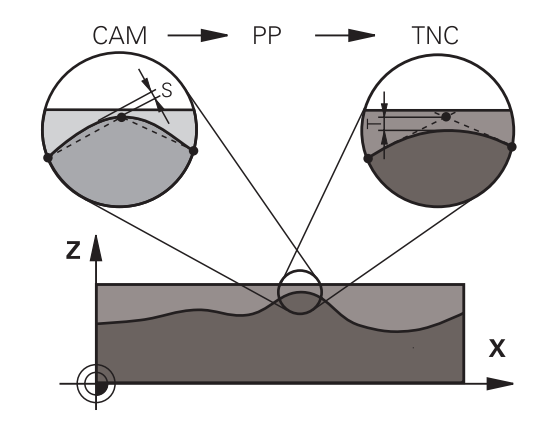

#### További kiigazítások

A CAM programozással vegye figyelembe a következőket:

- A lassú megmunkálási előtolás vagy a nagy sugarú kontúrok esetén úgy határozza meg a húrhibát, hogy az háromszorötször kisebb legyen a T tűrésnél a ciklus 32-ben. Ezenkívül a maximális megengedett ponttávolságot 0,25 mm és 0,5 mm között kell meghatározni. A geometriai hibát vagy a modellhibát is nagyon kicsinek kell megadni (max. 1 µm).
- Még a nagyobb megmunkálási előtolásoknál is, a 2,5 mmnél nagyobb ponttávolságok nem ajánlottak kontúrgörbületek esetén
- Egyenes kontúrelemek esetén egy NC pont a vonal elején, és egy NC pont a végén elegendő. Kerülje a köztes pozíciók kiadását
- A szimultán öt tengelyes programokban, kerülje a nagy váltásokat a pályahosszok arányaiban, a lineáris és elforduló mondatokban. Ellenkező esetben nagy előtolási sebességcsökkenés lép fel a szerszám referenciapontján (TCP)
- A kompenzáló mozgások előtolási sebesség-korlátozása (pl. M128 F ...,) csak kivételes esetekben használható.
   A kompenzáló mozgások előtolási sebesség-korlátozása csökkenti szerszám referenciapontjának előtolását (TCP).
- Az 5 tengelyes szimultán megmunkálásra szolgáló, gömbvégű maróval végzett NC programokat célszerűen a gömb középpontja felé kell kiadni. Így az NC adatok ezáltal általában egyenletesebbek. Ezenkívül a Ciklus 32-ben nagyobb TA forgótengely tűrést lehet beállítani (pl. 1° és 3 ° között) a szerszám referenciapont (TCP) előtolásának még egyenletesebbé tételéhez
- Az 5 tengelyes szimultán megmunkálásra szolgáló, tóruszos vagy gömbmaróval végzett NC programok esetén, ahol az NC kiadás a gömb déli pólusára irányul, válasszon egy alacsonyabb forgótengely-tűrést 0,1° egy tipikus érték. A legnagyobb megengedhető kontúrhiba azonban döntő tényező a forgótengely tűréséhez. Ez a kontúrkárosodás a szerszám lehetséges döntésétől, a szerszámsugártól és a bemerülési mélységtől függ.

5 tengelyes, szármaróval végzett lefejtő marás esetén, kiszámítható a lehető legnagyobb T kontúrhiba, közvetlenül az L bemerülési mélységből és a megengedett TA kontúr tűrésből: T ~ K x L x TA K = 0.0175 [1/°] Példa: L = 10 mm, TA = 0.1°: T = 0.0175 mm

# A vezérlőn való beavatkozás lehetőségei

A CAM programok viselkedésébe közvetlenül a vezérlőn való beavatkozáshoz a ciklus 32 **TURES** áll rendelkezésre. Vegye figyelembe a ciklus 32 működési leírásában szereplő információkat. Szintén vegye figyelembe a CAM rendszerben meghatározott húrhibával kapcsolatos összefüggéseket.

További információk: Felhasználói kézikönyv ciklusprogramozáshoz

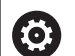

Vegye figyelembe a Gépkönyv előírásait.

Néhány szerszámgépgyártó további ciklust biztosít a gép működésének a megfelelő megmunkálási művelethez való hozzáigazításához, például a ciklus 332 Tuning-ot. A ciklus 332-vel módosíthatók a szűrő beállítások, a gyorsulási beállítások, és a rángatási beállítások.

### Példa

34 CYCL DEF 32.0 TOLERANZ

35 CYCL DEF 32.1 T0.05

36 CYCL DEF 32.2 HSC-MODE:1 TA3

### ADP mozgásvezérlés

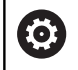

Ezt a funkciót a gép gyártójának kell engedélyeznie és adaptálnia.

A CAM rendszerekben létrehozott NC programok elégtelen adatminősége gyakran gyengébb felületi minőséget okoz a mart munkadarabokon. Az **ADP** (Advanced Dynamic Prediction) funkció kibővíti a hagyományos előre figyelés maximális előtolását, és optimalizálja a tengelyek mozgását maráskor. Ez lehetővé teszi tiszta felületek rövid megmunkálási idővel való létrehozását, még a szomszédos szerszámpályák pontjainak erősen ingadozó eloszlása esetén is. Ez jelentősen csökkenti vagy megszünteti az újramunkálás bonyolultságát.

Ezek az ADP legfontosabb előnyei:

- Szimmetrikus előtolás működés, előre és hátrafelé irányuló pályán, kétirányú marással
- Egységes előtolási sebesség görbék, szomszédos szerszámpályákkal
- Javított reakció a negatív hatásokra (pl. rövid, lépésszerű szakaszok, durva húrhibák tűrése, erősen lekerekített mondatvégpont koordináták) a CAM rendszer által generált NC programokban
- Pontos megfelelés a dinamikus jellemzőknek, még nehéz körülmények között is

# 6.10 Programkijelzés funkciók

# **Áttekintés**

A **Mondatonkénti programfutás** és **Folyamatos programfutás** üzemmódokban a vezérlő a megmunkáló program oldalankénti megjelenítésére szolgáló funkciógombokat jeleníti meg:

| Funkciógomb | Funkciók                                               |
|-------------|--------------------------------------------------------|
|             | Visszalapozás egy képernyőoldallal az NC<br>programban |
|             | Előrelapozás egy képernyőoldallal az NC programban     |
| KEZDÉS      | Válassza ki a program elejét                           |
| VÉGE        | Válassza ki a program végét                            |

# 6.11 Automatikus programindítás

### Alkalmazás

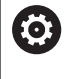

Vegye figyelembe a Gépkönyv előírásait.

Az automatikus programindítás végrehajtásához a gépgyártónak elő kell készítenie a vezérlőt.

# 

### Vigyázat: Balesetveszély!

Az **AUTOSTART** funkció automatikusan indítja el a megmunkálást. A nem védett munkatérrel rendelkező nyitott gépek hatalmas veszélyt jelentenek a gép kezelőjére nézve!

 Az AUTOSTART funkciót ezért kizárólag zárt gépeknél alkalmazza

Programfutás üzemmódban az **AUTOSTART** funkciógombbal megadható az az időpont, amikor az éppen aktív NC-program-nak az adott üzemmódban el kell indulnia:

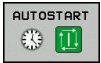

- Kezdési idő megadására szolgáló ablak
- Idő (óra:perc:mp): Időpont, amikor az NC-program-nak indulnia kell
- Dátum (NN.HH.ÉÉÉÉ): Dátum, amikor az NC-program-nak indulnia kell
- Az indításhoz nyomja meg az OK-ét

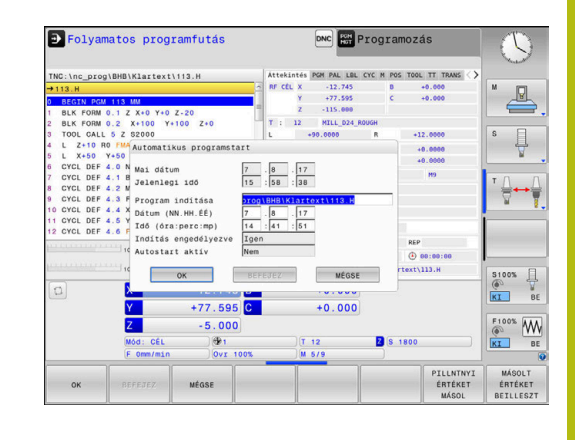

# 6.12 Pozícionálás kézi értékbeadással üzemmód

Egyszerű műveletekhez vagy a szerszámok előpozícionálására a **Pozícionálás kézi értékbeadással** üzemmód alkalmas. Itt, a **programInputMode** (101201 sz.) gépi paramétertől függően megadhat és közvetlenül végre is hajthat egy rövid NC-program-ot Klartext vagy DIN/ISO formátumban. Az NC-program-ot a vezérlő a \$MDI fájlba menti.

A következő funkciókat használhatja például:

- Ciklusok
- Sugárkompenzáció
- Programrész ismétlések
- Q paraméterek

A **Pozícionálás kézi értékbeadással** üzemmódban aktiválható a kiegészítő állapotkijelző.

# MEGJEGYZÉS

### Ütközésveszély!

A vezérlő bizonyos kézi interakciók következtében elveszíti modálisan ható programinformációit és ezzel az ún. kontextushivatkozását. A kontextushivatkozás elvesztését követően váratlan és nem kívánatos mozgások léphetnek fel. Az ezt követő megmunkálás során ütközésveszély áll fenn!

- Ezért kerülje az alábbi interakciókat:
  - Kurzor mozgatása egy másik NC mondatra
  - A GOTO ugrásparancs egy másik NC mondatra
  - Egy NC mondat szerkesztése
  - Q paraméterértékek módosítása a Q INFO funkciógombbal
  - Üzemmódváltás
- A kontextushivatkozást a megfelelő NC mondat ismétlésével tudja biztosítani
#### Pozicionálás kézi értékbeadással (MDI)

| $\square$ |
|-----------|
|-----------|

Ē.

i

üzemmódot

Válassza a Pozícionálás kézi értékbeadással

- Programozza a kívánt, elérhető funkciót
- Nyomja meg az NC START gombot
- > A vezérlő végrehajtja a kijelölt NC mondatot. További információ: " Pozícionálás kézi értékbeadással üzemmód", oldal 288

Kezelési és programozási útmutatások:

- Alábbi funkciók nem állnak rendelkezésre a
   Pozícionálás kézi értékbeadással üzemmódban:
  - Szabad kontúrprogramozás (FK)
  - Programhívás
    - PGM CALL
    - SEL PGM
    - CALL SELECTED PGM
  - Programozási grafika
  - Programfutási grafika
- A BLOKK KIJELÖLÉSE, BLOKK KIVÁGÁSA stb. funkciógombokkal más NC programok részeit kényelmesen és gyorsan újra fel tudja használni. További információk: Klartext- vagy DIN/ISO-Programozás Felhasználói kézikönyv
- A QPARAMÉTER LISTA és Q INFO funkciógombokkal tudja a Q paramétereket ellenőrizni és módosítani.
   További információ: "Q paraméterek ellenőrzése és megváltoztatása", oldal 260

#### Példa

Egy munkadarabon egy 20 mm mély furatot kell fúrni. A munkadarab befogása, beállítása és a nullapont felvétele után a fúrás rövid programozási utasításokkal programozható és végrehajtható.

Először pozicionálja a szerszámot a munkadarab fölé egy egyenes elmozdulással, majd egy 5 mm-es biztonsági távolsággal a furat fölé. Majd fúrja ki a furatot a Ciklus **200 FÚRÁS** segítségével.

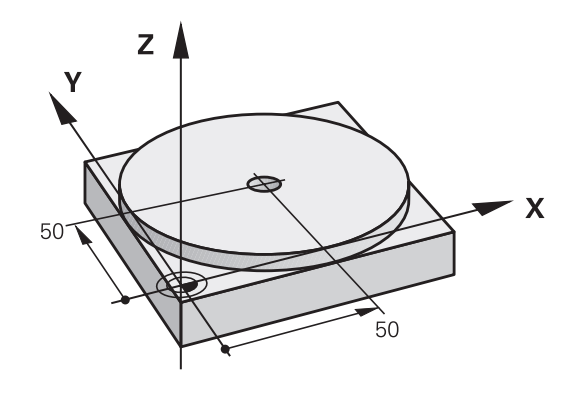

| 0 BEGIN PGM \$MDI MM      |                       |                                                                               |  |
|---------------------------|-----------------------|-------------------------------------------------------------------------------|--|
| 1 TOOL CALL 1 Z S2000     |                       | Szerszámhívás: Z szerszámtengely,                                             |  |
|                           |                       | fordulatszám 2000 ford./perc                                                  |  |
| 2 L Z+200 R0 FMAX         |                       | Szerszám visszahúzás (F MAX = gyorsjárat)                                     |  |
| 3 L X+50 Y+50 R0 FMAX M3  |                       | Szerszám pozicionálása F MAX előtolással a furat fölé,<br>főorsó bekapcsolása |  |
| 4 CYCL DEF 200 FÚ         | RÁS                   | Határozza meg a FÚRÁS ciklust                                                 |  |
| Q200=5                    | ;BIZTONSAGI TAVOLSAG  | Biztonsági távolság megadása a furat fölött                                   |  |
| Q201=-20                  | ;MELYSEG              | Fúrási mélység (előjel = megmunkálás iránya)                                  |  |
| Q206=250                  | ;ELOTOLAS SULLYSZTKOR | Előtolás fúráskor                                                             |  |
| Q202=5                    | ;SULLYESZTESI MELYSEG | Mindenkori fogásmélység a visszahúzás előtt                                   |  |
| Q210=0 ;KIVARASI IDO FENT |                       | Várakozási idő minden visszahúzás után másodpercben                           |  |
| Q203=-10 ;FELSZIN KOORD.  |                       | A munkadarab felület koordinátája                                             |  |
| Q204=20                   | ;2. BIZTONSAGI TAVOLS | Biztonsági távolság megadása a furat fölött                                   |  |
| Q211=0,2                  | ;KIVARASI IDO LENT    | Várakozási idő a furat alján másodpercben                                     |  |
| Q395=0                    | ;VONATKOZT. MELYSEG   | A mélység a szerszám csúcsára vagy a szerszám hengeres részére vonatkozik.    |  |
| 5 CYCL CALL               |                       | FÚRÁS ciklus hívása                                                           |  |
| 6 L Z+200 R0 FMAX M2      |                       | Szerszám visszahúzása                                                         |  |
| 7 END PGM \$MDI MM        |                       | Program vége                                                                  |  |

#### Példa: Munkadarab ferde helyzetének megszűntetése körasztalos szerszámgépek esetében

- Hajtsa végre az alapelforgatást 3D tapintóval További információ: "Munkadarab ferde felfogásának kompenzálása 3D tapintóval (opció 17)", oldal 210
- Jegyezze fel a forgási szöget, majd állítsa vissza az alapelforgatást

|    | Uzemmód kiválasztása: Nyomja meg a<br>Pozícionálás kézi értékbeadással gombot                                           |
|----|----------------------------------------------------------------------------------------------------|
| L  | <ul> <li>Válassza ki a körasztaltengelyt, jegyezze fel a<br/>forgási szöget, majd adja meg az előtolást pl.L</li> </ul> |
| IV | +2.561 F50                                                                                                    |
|    | <ul> <li>Zárja le a bevitelt</li> </ul>                                                                                 |
|    | ▶ Nyomja meg az <b>NC Start</b> gombot: A ferde                                                                         |

pl.LC

#### NC-programok mentése \$MDI-ből

A \$MDI fájl rövid ideig és átmenetileg szükséges NC-programokhoz használatos. Ha egy NC-program-ot mégis le kell menteni, az alábbiak szerint járjon el:

helyzetet a körasztal elforgatása megszüntette

| $\Rightarrow$      |   | Üzemmód: Nyomja meg a <b>Programozás</b> gombot                                    |
|--------------------|---|------------------------------------------------------------------------------------|
| PGM<br>MGT         |   | A fájlkezelő meghívásához nyomja meg a <b>PGM MGT</b> gombot (program management). |
| t                  |   | Jelölje ki a <b>\$MD</b> fájlt                                                     |
| MÁSOLÁS<br>ABC YYZ | • | Fájl másolása: Nyomja meg a <b>MÁSOLÁS</b><br>funkciógombot                        |
|                    |   |                                                                                    |

#### Cél fájl =

Adjon meg egy nevet, amely alatt a \$MDI program aktuális ► tartalma tárolva lesz, pl.Furat

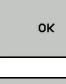

VÉGE

- Nyomja meg az **OK** funkciógombot
- Fájlkezelő bezárása: Nyomja meg a VÉGE funkciógombot

# 6.13 M mellékfunkciók és STOP megadása

#### Alapismeretek

A vezérlő mellékfunkciókkal – amiket M funkcióknak is neveznek – kezeli

- a programfutást, pl. a program megszakítása
- a gépi funkciókat, pl. a főorsó forgásirányának váltása és a hűtés be- és kikapcsolása
- a szerszám pályaviselkedését

Legfeljebb négy M mellékfunkciót adhat meg egy pozicionáló mondat végén vagy egy külön NC-mondat-ban. A vezérlő az alábbi párbeszédet jeleníti meg: **M mellékfunkció?** 

Ekkor általában csak a mellékfunkció számát kell megadni. Néhány mellékfunkció kiegészítő paraméterekkel programozható. Ebben az esetben egy paraméter párbeszédablak is megnyílik.

A **Kézi üzemmód** és **Elektronikus kézikerék** üzemmódban az mellékfunkciók bevitele az **M** funkciógombbal lehetséges.

#### Mellékfunkciók hatékonysága

Vegye figyelembe, hogy néhány M funkció a pozicionáló mondat elején, míg a többi a mondat végén lép érvénybe, tekintet nélkül az NC mondatban elfoglalt helyükre.

A mellékfunkciók attól az NC-mondat-tól érvényesek, amelyben meghívták azokat.

Néhány mellékfunkció csak abban az NC-mondat-ban érvényes, amelyikben programozta. Ha egy mellékfunkció nem csak mondatonként lép érvénybe, úgy azt egy következő NC-mondatban egy külön M funkcióval vissza kell vonnia, vagy azt a vezérlő automatikusan visszavonja a program végén.

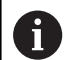

Ha egy NC mondatba több M funkciót programozott, akkor a végrehajtási sorrend a következő:

- Azok az M funkciók, melyek a mondat elején lépnek érvénybe, előbb kerülnek végrehajtásra, mint azok, amelyek a mondat végén lépnek érvénybe
- Ha valamennyi M funkció a mondat elején vagy végén lép érvénybe, akkor a végrehajtás a programozott sorrendben történik

#### Mellékfunkció bevitele egy STOP mondatba

A **STOP** mondat programozásával leállíthatja a program futását vagy a programtesztet, pl. egy szerszám ellenőrzéséhez. M (mellék) funkciót is tartalmazhat a **STOP** mondat:

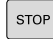

- A programfutás megszakításához nyomja meg a STOP gombot
- Adjon meg egy M mellékfunkciót

#### Példa

87 STOP M6

## 6.14 Mellékfunkciók a programfutás felügyeletéhez, főorsóhoz és hűtővízhez

### **Áttekintés**

| 0   | Vegye figyelembe a Gépkönyv elő<br>Az alább részletezett mellékfunkc<br>szerszámgép gyártója tudja befoly                                                                            | óírásait.<br>iók működésé<br>yásolni. | ta                 |
|-----|----------------------------------------------------------------------------------------------------|---------------------------------------|--------------------|
| М   | Érvényesség Hatása mondatr                                                                                                    | nál Első<br>monda                     | Utolsó<br>t mondat |
| MO  | Program STOP<br>Főorsó STOP                                                                                                    |                                       | -                  |
| M1  | Opcionális program STOP<br>Főorsó STOP, ha szükséges<br>Hűtővíz KI, ha szükséges (a funkci<br>a gépgyártó határozza meg)                                                             | ót                                    | •                  |
| M2  | Program STOP<br>Főorsó STOP<br>Hűtővíz ki<br>Visszaugrás az 1. mondatra<br>Állapotkijelző törlése<br>Az funkció terjedelme a<br><b>resetAt</b> (100901 sz.) gép<br>paraméterből függ |                                       | •                  |
| М3  | Főorsó BE az óramutató járásával<br>megegyező irányban                                                                                                    |                                       |                    |
| M4  | Főorsó BE órajárással ellentéteser                                                                                                    | 1                                     |                    |
| M5  | Főorsó STOP                                                                                                    |                                       |                    |
| M6  | Szerszámcsere<br>Főorsó STOP<br>Program STOP                                                                                                    |                                       | •                  |
| M8  | Hűtés BE                                                                                                    |                                       |                    |
| M9  | Hűtés KI                                                                                                    |                                       |                    |
| M13 | Főorsó BE órajárás szerint<br>Hűtővíz BE                                                                                                    |                                       |                    |
| M14 | Főorsó BE órajárással ellentéteser<br>Hűtővíz BE                                                                                                    |                                       |                    |
| M30 | Ugyanaz, mint az M2                                                                                                    |                                       |                    |

# 6.15 Mellékfunkciók koordináta bevitelekhez

#### Gépi koordináták programozása: M91/M92

#### A mérőrendszer nullapontja

A mérőrendszeren egy referenciajel jelöli a nullapont helyét.

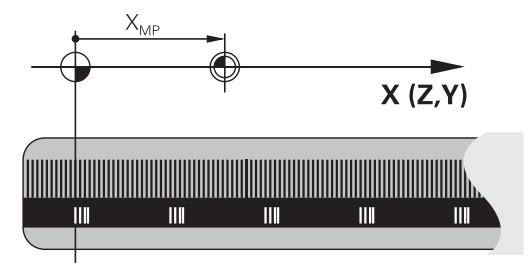

#### Gépi nullapont

A gépi nullapont a következőkhöz szükséges:

- Adja meg a tengelymozgások határait (szoftver végálláskapcsoló)
- Ráállás gépi referenciapontokra (pl. szerszámcsere-pozícióra)
- Nullapont beállítása

A szerszámgépgyártó gépi paraméterekben határozza meg a tengelyeken a nullapontok távolságát a gépi nullaponttól.

#### Általános működés

A vezérlő a koordinátákat a munkadarab nullaponttól számítja.

További információ: "Nullpont beállítása 3D-tapintórendszer nélkül", oldal 193

#### Működés M91 esetén – Gépi nullapont

Ha a koordináták a gép nullapontjára vonatkoznak a pozícionáló mondatokban, akkor adjon meg M91-et ezekben az NC-mondatokban.

| 6 |  |
|---|--|
|   |  |
|   |  |

Ha egy M91 mondatba növekményes koordinátákat programoz, úgy ezen koordináták az utolsó programozott M91 pozícióra vonatkoznak. Ha nincs M91 pozíció programozva az aktív NC mondatban, a koordináták az érvényes szerszámpozícióra vonatkoznak.

A képernyőn látható koordináták a gépi nullapontra vonatkoznak. Állítsa a koordináta-kijelzést az állapotkijelzőben REF állásba.

További információ: "Állapotkijelző", oldal 66

#### Működés M92 esetén – További gépi nullapont

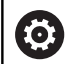

Vegye figyelembe a Gépkönyv előírásait.

A gépi nullaponton felül a gép gyártója egy további gépi nullapontot is meghatározhat.

A szerszámgépgyártó minden tengelynél megadja, hogy a gépi nullapont és a kiegészítő gépi nullapont milyen távolságra vannak egymástól.

Ha a koordináták a gép bázispontjára vonatkoznak a pozícionáló mondatokban, akkor adjon meg M92-et ezekben az NC-mondatokban.

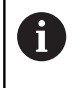

**M91** vagy **M92** programozásánál is figyelembe veszi a vezérlő a sugárkorrekció értékét. A szerszám hosszát **nem** veszi figyelembe.

#### Funkció

Az M91 és az M92 funkció csak abban a mondatban érvényes, amelyikben M91 és M92 programozva lett.

Az M91 és M92 a mondat elején fejti ki hatását.

#### Munkadarab nullapont

Ha azt szeretné, hogy az adatok mindig a gépi nullaponthoz képest legyenek megadva, akkor letilthatja a nullapont beállítást egy vagy több tengelyre.

Ha minden tengelyre letiltja a nullapont beállítást, a vezérlő nem jelzi ki tovább a **BÁZISPONT KIJELÖLÉS** funkciógombot **Kézi üzemmód**.

Az ábra mutatja a gépi és a munkadarab nullapontot.

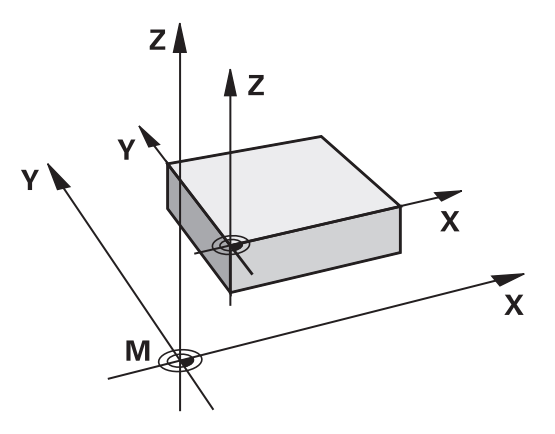

#### M91/M92 Programteszt üzemmódban

Az M91/M92 mozgások grafikus szimulációjához aktiválni kell a megmunkálási terület ellenőrzését és a nyers munkadarab kijelzését a megadott nullaponthoz viszonyítva.

**További információ:** "Nyersdarab megjelenítése a munkatérben (opció 20)", oldal 245

# Mozgás egy nem-döntött koordinátarendszer pozíciójára, döntött munkasíkkal: M130

#### Standard viselkedés döntött munkasíkkal

A vezérlő a pozicionáló mondatokban lévő koordinátákat a döntött megmunkálási sík koordinátarendszeréhez vonatkoztatja.

#### Viselkedés M130 használatával

A vezérlő az egyenes elmozduló mondatok koordinátáit az aktív döntött megmunkálási sík ellenére a nem-döntött munkadarab koordinátarendszerre vonatkoztatja.

A vezérlő ezután a döntött szerszámot a nem-döntött munkadarab koordinátarendszerben programozott koordinátákra mozgatja.

# MEGJEGYZÉS

#### Ütközésveszély!

Az **M130** csak mondatonként aktív. Az ezt követő megmunkálást a vezérlő ismét az elforgatott koordinátarendszerben hajtja végre. A megmunkálás során ütközésveszély áll fenn!

 Grafikai szimulációval ellenőrizze a végrehajtást és a pozíciókat

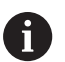

Programozási útmutatások:

- Az M130 funkció csak Megmunkálási sík billentése esetén megengedett.
- Ha az M130 funkciót kombinálja ciklusmeghívással, a vezérlő megszakítja a végrehajtást egy hibaüzenettel.

#### Funkció

M130 egyenes mondatok esetén csak az adott mondatban érvényes, sugárkorrekció nélkül.

# 6.16 Mellékfunkciók pályamenti működéshez

# Kézikerék pozícionálás szuperponálása programfutás közben: M118 (opció 21)

#### Általános működés

Programfutás üzemmódban a vezérlő a szerszámot az alkatrészprogramban megadottak szerint mozgatja.

#### Viselkedés M118 használatával

Az **M118** megengedi a kézikerekes korrigálást a programfutás során. Ehhez programozza be az **M118**-at, és adjon meg egy tengelyspecifikus értéket (egyenes vagy forgó tengely) milliméterben.

## **MEGJEGYZÉS**

#### Ütközésveszély!

Amennyiben az **M118** funkció segítségével kívánja egy elforduló tengely pozícióját megváltoztatni kézikerékkel, majd végre kívánja hajtani az **M140** funkciót, a vezérlő a kijáratás során figyelmen kívül hagyja a szuperponált értékeket. Különösen forgótengellyel rendelkező gépek esetén áll fenn a nem kívánt és előre nem látható mozgások veszélye. A kiegyenlítő mozgás során ütközésveszély áll fenn!

 M118 és M140 kombinációja a forgótengelyes gépeknél nem megengedett

#### **Bevitel**

Ha egy pozicionáló mondatban megadja az **M118** funkciót, akkor a vezérlő folytatja a párbeszédet és rákérdez a tengelyspecifikus értékekre. A koordináták beviteléhez használja a narancssárga tengelygombokkal vagy az alfabetikus billentyűzetet.

#### Funkció

Törölheti a kézikerekes pozicionálást az **M118** ismételt, de koordináták nélküli programozásával.

M118 a mondat elején lép érvénybe.

#### Példa

i

Szeretné, hogy program futása alatt lehetősége legyen a szerszámot a kézikerékkel az X/Y munkasíkban ±1 mm-rel és a B forgótengely körül ±5°-kal mozgatnia, a programozott értékhez képest:

#### L X+0 Y+38.5 RL F125 M118 X1 Y1 B5

M118 a gép koordináta rendszerében érvényes alapvetően.

További információ: "Kézikerék szuperpon.", oldal

Az M118 Pozícionálás kézi értékbeadással üzemmódban is érvényes!

#### VT virtuális szerszámtengely

 $\bigcirc$ 

Vegye figyelembe a Gépkönyv előírásait.

A gépgyártónak a vezérlőt ehhez a funkcióhoz elő kell készítenie.

A virtuális szerszámtengellyel a döntött állású szerszám irányába is lehet mozogni a kézikerékkel, dönthető főorsóval rendelkező gép esetén. Egy virtuális-tengely irányú mozgáshoz válassza a **VT** tengelyt a kézikerék kijelzőjén.

További információ: "Mozgatás elektronikus kézikerékkel", oldal 167

Egy HR 5xx kézikeréken a virtuális szerszámtengelyt közvetlenül a narancssárga **VI** tengelygombbal lehet kiválasztani, ha szükséges (lásd a gép kézikönyvét).

Az **M118** funkcióval kézikerekes szuperponálást is végrehajthat az éppen aktív szerszámtengely irányában. Ehhez az **M118** funkcióban legalább a főorsót kell meghatároznia a megengedett mozgástartománnyal együtt (pl. **M118 Z5**) a kézikeréknél pedig válassza a **VT** tengelyt.

### Alapelforgatás törlése: M143

#### Általános működés

Az alapelforgatás mindaddig hatásos, amíg vissza nem állítja vagy egy új értékkel felül nem írja azt.

#### Viselkedés M143 használatával

A vezérlő töröl egy alapelforgatást az NC programból.

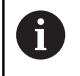

Az **M143** funkció nem engedélyezett program közbeni indítás esetén.

#### Funkció

M143 funkció csak attól a mondatban érvényes, amelyikben az M143 programozásra került.

M143 a mondat elején lép érvénybe.

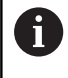

M143 törli a bázispont táblázat SPA, SPB és SPC oszlopaiból a bejegyzéseket. A megfelelő sor ismételt aktiválásakor az alapelforgatás minden oszlopban újra 0.

# Szerszám automatikus visszahúzása a kontúrtól NC stop esetén: M148

#### Általános működés

A vezérlő egy NC stop esetén minden mozgást leállít. A szerszám a megszakítási pontnál megáll.

#### Viselkedés M148 használatával

 $\bigcirc$ 

Vegye figyelembe a Gépkönyv előírásait.

Ezt a funkciót a gépgyártó konfigurálja és engedélyezi.

A gépgyártó a **CfgLiftOff** (201400 sz.) gépi paraméterben határozza meg azt a pályát, amit a vezérlő **LIFTOFF** esetén megtesz. A **CfgLiftOff** gépi paraméter használatával a funkció akár deaktiválható is.

Állítsa be a szerszámtáblázat **LIFTOFF** oszlopában az aktív szerszámnál az **Y** paramétert. A vezérlő a szerszámot a szerszámtengely irányában legfeljebb 2 mm-rel elhúzza a kontúrtól. **További információ:** "Szerszámadatok megadása táblázatban", oldal 129

ALIFTOFF (kiemelés) a következő esetekben lép érvénybe:

- A kezelő által előidézett NC stop
- A szoftver által előidézett NC stop, pl. ha hiba keletkezik a hajtásrendszerben
- Áramkimaradás

#### Funkció

M148 addig érvényes, míg a funkciót a M149 nem deaktiválja.M148 a mondat elején, a M149 a mondat végén lép érvénybe.

Speciális funkciók

# 7.1 Aktív rezgés szabályzás ACC (opció 145)

#### Alkalmazás

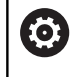

Ezt a funkciót a gép gyártójának kell engedélyeznie és adaptálnia.

Nagyoló megmunkálásnál (teljesítmény marás) nagy erők lépnek fel. A szerszám fordulatszámától, a szerszámgép rezgésétől, valamint a forgács mennyiségétől (marás alatti anyagleválasztástól) függően úgy nevezett **berezgés** léphet fel. Ez a rezgés erősen igénybe veszi a gépet. A munkadarab felületén pedig csúnya nyomokat hagy. A szerszám a rezgés következtében erősen és szabálytalanul megkopik, szélsőséges esetben akár szerszámtörés is előfordulhat.

A gép rázkódási hajlamának csökkentésére a HEIDENHAIN az **ACC**-vel (Active Chatter Control) egy hatékony szabályozófunkciót nyújt. A nehéz forgácsolások területén ennek a szabályozófunkciónak a használata kifejezetten pozitív hatású. Az ACC-vel lényegesen jobb forgácsolási teljesítmény lehetséges. A gép típusától függően akár 25%-kal nőhet a leválasztott forgács mennyisége ugyanannyi idő alatt. Ezzel egyidőben csökkenti a gép terhelését és növeli a szerszám éltartamát.

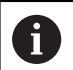

Az ACC kifejezetten nehézmarásra lett kifejlesztve, és különösen ezen a területen hatásos. Megfelelő kísérletekkel ellenőriznie kell, hogy az ACC normál nagyoló megmunkálásnál is előnyöket biztosít-e.

Az ACC funkció alkalmazásakor, meg kell adnia az adott szerszám **CUT** forgácsolóéleinek számát a TOOL.T szerszámtáblázatban.

#### ACC aktiválása/deaktiválása

Az ACC aktiválásához először állítsa az **ACC** oszlop értékét **Y-ra** (**ENT** gomb = Y, **NO ENT** = N) a TOOL.T szerszámtáblázat adott szerszámához kapcsolódóan.

ACC aktiválása/deaktiválása a következő gépi üzemmódokban:

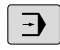

| S   |
|-----|
| bot |
| 1   |

Váltson funkciógombsort

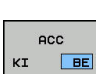

 $\triangleleft$ 

 ACC aktiválás: Állítsa a funkciógombot EIN állásba

- A vezérlő a pozíciókijelzésben megjeleníti az ACC szimbólumot.
   További információ: "Állapotkijelző", oldal 66
- ACC
- Az ACC kikapcsolásához: Állítsa a funkciógombot KI-re

Ha az ACC funkció aktív, a vezérlő a pozíciókijelzésben megjeleníti a <u>Acc</u> szimbólumot.

# 7.2 Számláló meghatározása

#### Alkalmazás

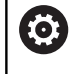

Vegye figyelembe a Gépkönyv előírásait. A funkciót a gép gyártója engedélyezi.

A **FUNCTION COUNT** funkcióval az NC-program-ból tud egy egyszerű számlálót vezérelni. Ezzel a számlálóval aztán pl. megszámolhatja az elkészült munkadarabok számát.

A meghatározás menete az alábbi:

| SPEC |
|------|
| FCT  |

 A speciális funkciókat tartalmazó funkciógombsor megjelenítése

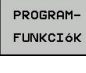

- Nyomja meg a PROGRAMFUNKCIÓK funkciógombot
- FUNCTION COUNT
- Nyomja meg a FUNCTION COUNT funkciógombot

## MEGJEGYZÉS

#### Vigyázat: Az adat elveszhet!

A vezérlő csak egy számlálót tud kezelni. Ha egy olyan NC programot hajt végre, amely a számlálóállást lenullázza, egy másik NC program által használt számláló is visszaállítódik.

- A megmunkálás előtt ellenőrizze, hogy aktív-e valamilyen számláló
- Szükség esetén jegyezze fel a számláló állását és a megmunkálás után a MOD menüben illessze azt újból be
- Az aktuális számlálóállást a ciklus 225 használatával tudja gravírozni.

További információk: Felhasználói kézikönyv ciklusprogramozáshoz

#### Kihatás Programteszt üzemmódban

A **Programteszt** üzemmódban szimulálhatja a számlálót. Ekkor a számlálónak csak egy állása érvényes, amelyet az NC-programban határozott meg. A számlálóállás a MOD-menüben változatlan marad.

# Hatás a Mondatonkénti programfutás és Folyamatos programfutás üzemmódokban

A MOD-menü számlálóállása csak a **Mondatonkénti programfutás** és **Folyamatos programfutás** üzemmódokban érvényes.

A számlálóállás a vezérlő újraindítását követően is érvényben marad.

## FUNCTION COUNT meghatározása

A FUNCTION COUNT funkció alábbi lehetőséget kínálja:

| Funkciógomb                 | Jelentés                                                                       |
|-----------------------------|--------------------------------------------------------------------------------|
| FUNCTION<br>COUNT<br>INC    | A számhoz adjon hozzá 1-t                                                      |
| FUNCTION<br>COUNT<br>RESET  | Számláló lenullázása                                                           |
| FUNCTION<br>COUNT<br>TARGET | Egy megadott érték beállítása névleges állásként<br>(célértékként)             |
|                             | Beviteli érték: 0 – 9999                                                       |
| FUNCTION<br>COUNT<br>SET    | Egy megadott érték beállítása számlálóállásként<br>Beviteli érték: 0 – 9999    |
| FUNCTION<br>COUNT<br>ADD    | Számláló értékének növelése egy megadott<br>értékkel                           |
|                             | Beviteli érték: 0 – 9999                                                       |
| FUNCTION<br>COUNT<br>REPEAT | NC program ismétlése a címkétől, ha még<br>további alkatrészeket kell gyártani |

#### Példa

| 5 FUNCTION COUNT RESET          | Számlálóállás lenullázása                                                       |
|---------------------------------|---------------------------------------------------------------------------------|
| 6 FUNCTION COUNT TARGET10       | A megmunkálások névleges állásának megadása                                     |
| 7 LBL 11                        | Ugrásjelölés megadása                                                           |
| 8 L                             | Megmunkálás                                                                     |
| 51 FUNCTION COUNT INC           | Számlálóállás növelése                                                          |
| 52 FUNCTION COUNT REPEAT LBL 11 | Megmunkálás ismétlése a címkétől, ha még további<br>alkatrészeket kell gyártani |
| 53 M30                          |                                                                                 |
| 54 END PGM                      |                                                                                 |

HEIDENHAIN | TNC 620 | Felhasználói kézikönyv beállítása, NC-programok tesztelése és ledolgozása | 10/2018

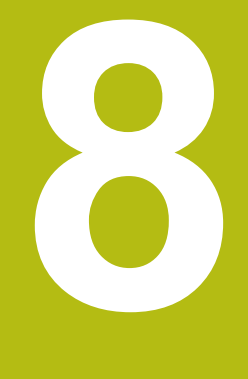

# Paletták

# 8.1 Palettakezelő (opció azonosító 22)

### Alkalmazás

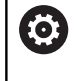

Vegye figyelembe a Gépkönyv előírásait.

A palettatáblázatok kezelése gépfüggő funkció. A standard működési formát az alábbiakban olvashatja.

A palettatáblázatokat (**.p**) főként palettacserélővel rendelkező megmunkáló központoknál alkalmazzák. A palettatáblázatok hívják meg a különböző palettákat (PAL), opcionálisan a felfogó készülékeket (FIX) és a hozzá tartozó megmunkáló programokat (PGM). A palettatáblázatok aktiválják az összes meghatározott nullapontot és nullapont táblázatot.

Paletta cserélő nélkül a palettatáblázatokat használhatja a különböző nullapontokkal rendelkező NC programok **NC-Start**-val való egymást követő végrehajtására.

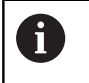

A palettatáblázat fájlnevének mindig betűvel kell kezdődnie.

#### A palettatáblázatok oszlopai

A gépgyártó a palettatáblázathoz egy prototípust hoz létre, amely automatikusan megnyílik egy új palettatáblázat létrehozásakor. A prototípus alábbi oszlopokat tartalmazhatja:

| Oszlop | Jelentés                                                                                                    | Mezőtípus                                                                         |
|--------|----------------------------------------------------------------------------------------------------|-----------------------------------------------------------------------------------|
| NR     | A vezérlő automatikusan hozza létre a bejegyzést.<br>Bevitel szükséges a <b>Sor sorszáma</b> mezőbe a<br><b>MONDATKERESÉS</b> funkcióban.                                                                                                    | A bevitel kötelező                                                                |
| TÍPUS  | <ul> <li>A vezérlő az alábbi bejegyzéseket különbözteti meg:</li> <li>PAL paletta</li> <li>FIX felfogó készülék</li> <li>PGM NC program</li> <li>Válassza ki a bejegyzéseket az ENT gombbal és a nyílgombokkal vagy a funkciógomb segítségével.</li> </ul> | A bevitel kötelező                                                                |
| NÉV    | Fájlnév<br>A gépgyártó határozza meg a paletták és felfogó<br>készülékek nevét, míg a programok nevét Ön<br>határozhatja meg. Meg kell adnia a teljes elérési<br>utakat, ha az NC programokat nem a palettatáblázat<br>könyvtárába mentette.               | A bevitel kötelező                                                                |
| DÁTUM  | Nullapont<br>Meg kell adnia a teljes elérési utakat, ha a nullapont<br>táblázatot nem a palettatáblázat könyvtárába<br>mentette. Ciklus 7-tel aktiválhatja a nullapont táblázat<br>nullapontjait az NC programban.                                         | Opciómező<br>A bejegyzés csak nullapont táblázat<br>alkalmazása esetén szükséges. |
| PRESET | Munkadarab bázispont<br>Adja meg a munkadarab nullapontját.                                                                                                    | Opciómező                                                                         |

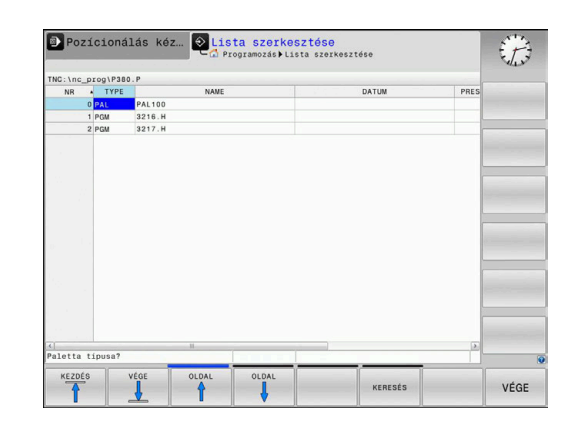

| Oszlop                                                                                                    |              | Jelentés                                                                                                    | Mezőtípus                                                                          |
|----------------------------------------------------------------------------------------------------|--------------|----------------------------------------------------------------------------------------------------|------------------------------------------------------------------------------------|
| HELY                                                                                                    |              | A paletta tartózkodási helye<br>Az <b>MA</b> bejegyzés jelöli, hogy a munkatérben a<br>megmunkáláshoz paletta vagy felfogó készülék<br>található-e. Az <b>MA</b> beviteléhez nyomja meg az <b>ENT</b><br>gombot. A <b>NO ENT</b> gombbal visszavonhatja a bevit<br>és felfüggesztheti a megmunkálást.                                                                                                    | Opciómező<br>Ha adott az oszlop, akkor a bejegyzést<br>kötelező megadni.<br>elt    |
| LOCK                                                                                                    |              | Sor zárolva<br>A * jel használatával kizárhatja a paletta táblázat so<br>a feldolgozás alól. Nyomja meg az <b>ENT</b> gombot a<br>sor * bejegyzéssel való azonosításához. Az <b>NO EN</b><br>gombbal tudja a zárolást feloldani. A végrehajtás<br>zárolható egyedi NC programok, felfogó készülékel<br>vagy teljes paletták esetén is. Egy zárolt paletta ner<br>zárolt sorai (pl. PGM) sem lesznek végrehajtva. | Opciómező<br>prát<br>r<br>r<br>m-                                                  |
| PALPRE                                                                                                    | S            | A paletta bázispont száma                                                                                                    | Opciómező<br>A bejegyzés csak paletta bázispontok<br>alkalmazása esetén szükséges. |
| W-STATI                                                                                                    | US           | Megmunkálási állapot                                                                                                    | Opciómező<br>A bejegyzés csak szerszámorientált<br>megmunkálás esetén szükséges.   |
| METHO                                                                                                    | )            | Megmunkálási módszer                                                                                                    | Opciómező<br>A bejegyzés csak szerszámorientált<br>megmunkálás esetén szükséges.   |
| CTID                                                                                                    |              | Azonosító szám az újbóli belépéshez                                                                                                    | Opciómező<br>A bejegyzés csak szerszámorientált<br>megmunkálás esetén szükséges.   |
| SP-X, SP<br>SP-Z                                                                                                    | р-ү <u>,</u> | Az X, Y és Z lineáris tengelyek biztonsági magassá                                                                                                    | ga Opciómező                                                                       |
| SP-A, SF<br>SP-C                                                                                                    | р-В,         | Az A, B és C forgótengelyek biztonsági magassága                                                                                                    | Opciómező                                                                          |
| SP-U, SF<br>SP-W                                                                                                    | P-V,         | Az U, V és W párhuzamos tengelyek biztonsági<br>magassága                                                                                                    | Opciómező                                                                          |
| DOC                                                                                                    |              | Kommentár                                                                                                    | Opciómező                                                                          |
| <ul> <li>Eltávolíthatja a LOCATION oszlopot, ha csak olyan<br/>palettatáblázatokat használ, amelyeknél a vezérlő<br/>minden sort végrehajt.</li> <li>További információ: "Oszlop beszúrása vagy<br/>eltávolítása", oldal 313</li> </ul> |              | olíthatja a <b>LOCATION</b> oszlopot, ha csak olyan<br>tatáblázatokat használ, amelyeknél a vezérlő<br>en sort végrehajt.<br><b>bbi információ:</b> "Oszlop beszúrása vagy<br>olítása", oldal 313                                                                                                    |                                                                                    |

#### Palettatáblázat szerkesztése

Egy új palettatáblázat létrehozásakor az kezdetben üres. A funkciógombok segítségével tud sorokat beszúrni, majd azokban szerkeszteni.

| Funkciógomb                         | Szerkesztési funkció                                                    |
|-------------------------------------|-------------------------------------------------------------------------|
| KEZDÉS                              | Táblázat kezdetének kiválasztása                                        |
| VéGE                                | Táblázat végének kiválasztása                                           |
|                                     | Ugrás a táblázat előző oldalára                                         |
|                                     | Ugrás a táblázat következő oldalára                                     |
| SOR BEIL-<br>LESZTÉSE               | Sor beszúrása a táblázat végére                                         |
| SOR<br>TÖRLÉSE                      | Sor törlése a táblázat végén                                            |
| N SORT A<br>Végére<br>BEILLESZT     | Több sor beillesztése a táblázat végére                                 |
| PILLNTNYI<br>ÉRTÉKET<br>MÁSOL       | Aktuális érték másolása                                                 |
| MÁSOLT<br>ÉRTÉKET<br>BEILLESZT      | Másolt érték beszúrása                                                  |
| SOR<br>KEZDETE                      | Sor elejének kiválasztása                                               |
| SOR<br>Vége                         | Sor végének kiválasztása                                                |
| KERESÉS                             | Szöveg vagy érték keresése                                              |
| OSZLOPOK<br>RENDEZÉSE/<br>ELREJTÉSE | Táblázat oszlopok rendezése vagy elrejtése                              |
| AKTUÁLIS<br>MEZOT<br>SZERKESZT      | Aktuális mező szerkesztése                                              |
| RENDEZÉS                            | Rendezés oszloptartalom szerint                                         |
| TOVÁBBI<br>MUVELETEK                | Mellékfunkciók pl. mentés                                               |
| KIVÁLASZT                           | Párbeszédablak megnyitása a fájl elérési<br>útvonalának kiválasztásához |

#### Palettatáblázat kiválasztása

A palettatáblázat kiválasztása vagy egy új palettatáblázat létrehozása az alábbiak szerint történik:

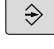

- Váltson Programozás üzemmódba vagy valamelyik programfutás üzemmódba
- PGM MGT
- Nyomja meg a PGM MGT gombot

Ha nem jelenik meg palettatáblázat:

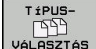

- Nyomja meg a TÍPUSVÁLASZTÁS funkciógombot
- VÁLASZTÁS
- Nyomja meg az ÖSSZESET funkciógombot Válasszon ki egy palettatáblázatot a
- nyílbillentyűkkel, vagy írjon be egy új fájlnevet egy új táblázat (.p) létrehozásához

ENT

Hagyja jóvá az ENT gombbal

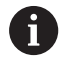

A Képernyőfelosztás gombbal válthat a listanézet vagy a nyomtatványnézet között.

#### Oszlop beszúrása vagy eltávolítása

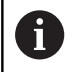

Ezt a funkciót csak akkor tudja használni, ha megadja az 555343 kódszámot.

A konfigurációtól függően az újonnan létrehozott palettatáblázat nem tartalmaz minden oszlopot. Ahhoz például, hogy szerszámorientáltan tudjon dolgozni, olyan oszlopokra van szüksége, amelyeket először be kell illesztenie.

Oszlop üres paramétertáblázatba való beillesztéséhez az alábbiak szerint járjon el:

#### Nyissa meg a palettatáblázatot

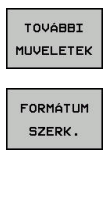

- Nyomja meg a TOVÁBBI MŰVELETEK funkciógombot
- Nyomja meg a FORMÁTUM SZERK. funkciógombot
- > A vezérlő egy felugró ablakban megjeleníti a rendelkezésre álló oszlopok listáját.
- A nyíl gombokkal válassza ki a kívánt oszlopot
- Nyomja meg az OSZLOP BESZÚRÁSA funkciógombot

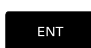

OSZLOP BESZÚRÁSA

Hagyja jóvá az ENT gombbal

Az OSZLOP TÖRLÉSE funkciógombbal távolítja el újból az oszlopot.

#### Palettatáblázat végrehajtása

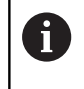

Gépi paraméter határozza meg, hogy a vezérlő a palettatáblázatot mondatonként vagy folyamatosan hajtsa végre.

A palettatáblázat végrehajtása az alábbiak szerint történik:

|   | ⋺   | J |
|---|-----|---|
| ſ | PGM | ٦ |

 Váltson Folyamatos programfutás vagy Mondatonkénti programfutás üzemmódba

Nyomja meg a PGM MGT gombot

Ha nem jelenik meg palettatáblázat:

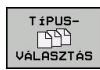

- Nyomja meg a TÍPUSVÁLASZTÁS funkciógombot
- Nyomja meg az ÖSSZESET funkciógombot
- Válassza ki a palettatáblázatot a nyíl gombok segítségével

Hagyja jóvá az ENT gombbal

- Adott esetben válassza ki a képernyőfelosztást
- A végrehajtáshoz nyomja meg az NC Start gombot

Az NC program tartalmának végrehajtás előtti megtekintéséhez az alábbiak szerint járjon el:

- Válassza ki a palettatáblázatot
- Válassza ki a nyíl gombokkal az NC programot, amelyet ellenőrizni szeretne
- PROGRAM-NYITÁS
- Nyomja meg a PROGRAMNYITÁS funkciógombot
   A vezérlő megjeleníti a kiválasztott NC
- programot a képernyőn.
- Lapozza végig az NC programot a nyíl gombokkal
- Nyomja meg az END PGM PAL funkciógombot
- > A vezérlő visszavált a palettatáblázathoz.

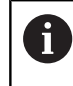

Gépi paraméter határozza meg, hogy a vezérlő miként reagál hibára.

#### Képernyőfelosztás palettatáblázatban való munkavégzéskor

Ha egyszerre kívánja megtekinteni a program tartalmát és a paletta táblázat tartalmát, válassza a **PALETTA + PROGRAM** képernyőfelosztást. A feldolgozás során ekkor a vezérlő a képernyő bal felén a programot, jobb felén a palettát jeleníti meg.

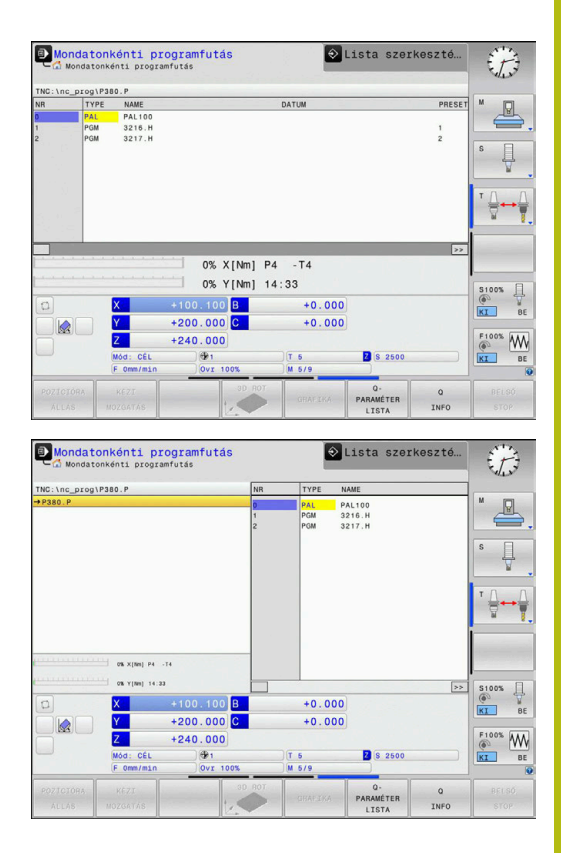

#### Palettatáblázat szerkesztése

Amennyiben a palettatáblázat a **Folyamatos programfutás** vagy **Mondatonkénti programfutás** üzemmódban aktív, a táblázat változtatását szolgáló funkciógombok a **Programozás** üzemmódban inaktívak.

A táblázatokat a **PALETTÁT SZERKESZT** funkciógombbal tudja a **Mondatonkénti programfutás** vagy **Folyamatos programfutás** üzemmódban módosítani.

#### Mondatrafutás a palettatáblázatokban

A paletta kezelővel a **MONDATKERES** funkció is használható a palettatáblázatok mellett.

Ha megszakítja a palettatáblázatok feldolgozását, akkor a vezérlő mindig a megszakított NC program utoljára kiválasztott NC mondatát ajánlja fel a **MONDATKERES** funkcióban.

**További információ:** "Mondatkeresés a paletta programokban", oldal 277

# 8.2 Palettabázispont kezelés

#### Alapok

 $\bigcirc$ 

Vegye figyelembe a Gépkönyv előírásait.

Ezt a funkciót a gép gyártójának kell engedélyeznie és adaptálnia.

A paletta preset táblázat módosításait kizárólag a gépgyártóval való egyeztetést követően hajtsa végre.

A paletta preset táblázat a munkadarab preset táblázat (**preset.pr**) mellett áll rendelkezésére. A munkadarab-bázispontok aktív palettabázispontra hivatkoznak.

A vezérlő az aktív palettabázispontokat az állapotkijelző PAL fülében jeleníti meg.

#### Alkalmazás

A palettabázispontok segítségével pl. az egyes paletták közötti mechanikus eredetű különbségek kompenzálhatók egyszerűen.

A koordinátarendszert is be tudja állítani a palettán, méghozzá például úgy, hogy a palettabázispontot a feszítőtorony közepében határozza meg.

#### Munkavégzés a palettabázisponttal

Amennyiben palettabázisponttal kíván dolgozni, illesszen be a palettatáblázatba egy **PALPRES** oszlopot.

Ezen oszlopba kell a paletta preset táblázatának nullapont-számát bevinnie. A palettabázispontot általában akkor kell módosítani, ha egy új palettát vált be, tehát a palettatáblázat PAL típusú soraiban.

# MEGJEGYZÉS

#### Ütközésveszély!

Az aktív palettabázispont általi alapelforgatás ellenére a vezérlő nem jelez ki szimbólumot a státuszkijelzőn. Az ezt követő tengelymozgások során ütközésveszély áll fenn!

- Szükség esetén ellenőrizze az aktív palettabázispontot a PAL fülön
- Ellenőrizze a gép mozgását
- Paletta bázispontokat kizárólag a palettákkal kapcsolatban alkalmazza

## 8.3 Szerszámorientált megmunkálás

#### Alapok Szerszámorientált megmunkálás

#### Alkalmazás

0

Vegye figyelembe a Gépkönyv előírásait. A szerszámorientált megmunkálás gépfüggő funkció. Az alábbiakban a standard funkcióterjedelmet olvashatja.

A szerszámorientált megmunkálással a palettacserélővel nem rendelkező gépekkel egyszerre több munkadarabot tud megmunkálni, a szerszámok cseréjének idejét pedig megtakaríthatja ezzel.

#### Korlátozások

## MEGJEGYZÉS

#### Ütközésveszély!

Nem minden palettatáblázat és NC program alkalmas a szerszámorientált megmunkáláshoz. A szerszámorientált megmunkálással a vezérlő az NC programokat már nem egybefüggően hajtja végre, hanem felosztja azokat a szerszámhívásoknál. Az NC programok felosztásával a nem törölt funkciók (gépállapotok) az egész program alatt érvényben lehetnek. Ezáltal a megmunkálás közben ütközésveszély áll fenn!

- Vegye figyelembe az említett korlátozásokat
- Adaptálja a palettatáblázatot és NC programot a szerszámorientált megmunkáláshoz
  - A programinformációkat minden szerszám után minden NC programban újra kell programozni (pl. M3 vagy M4)
  - A speciális és mellékfunkciókat minden szerszám előtt minden NC programban vissza kell állítania (pl. Megmunkálási sík billentése vagy M138)
- Óvatosan tesztelje a palettatáblázatot a hozzá tartozó NC programmal együtt Mondatonkénti programfutás üzemmódban

A következő funkciók nem megengedettek:

- TCPM funkció, M128
- M144
- M101
- M118
- A palettabázispont cseréje

Alábbi funkciók különösen az újbóli belépéskor igényelnek különös óvatosságot:

- Gépállatok módosítása mellékfunkciókkal (pl. M13)
- Konfigurációba írás (pl. WRITE KINEMATICS)
- Mozgási tartomány átkapcsolása
- Ciklus 32 tűrés
- A megmunkálási sík billentése

8

# A palettatáblázatok oszlopai szerszámorientált megmunkáláshoz

Amennyiben a gépgyártó eltérő konfigurációt nem alkalmaz, a szerszámorientált megmunkáláshoz alábbi oszlopokra van kiegészítőleg szüksége:

| Oszlop                             | Jelentés                                                                                                    |
|------------------------------------|----------------------------------------------------------------------------------------------------|
| W-STATUS                           | A megmunkálási státusz a megmunkálás<br>folyamatát határozza meg. Megmunkálatlan<br>munkadarabhoz adjon meg BLANK-ot. A vezérlő<br>ezt a bejegyzést automatikusan módosítja a<br>megmunkálás során. |
|                                    | A vezérlő az alábbi bejegyzéseket különbözteti meg:                                                                                                    |
|                                    | <ul> <li>BLANK: nyers munkadarab, megmunkálás<br/>szükséges</li> </ul>                                                                                                    |
|                                    | <ul> <li>INCOMPLETE: megmunkálás még nem<br/>teljes, további megmunkálás szükséges</li> </ul>                                                                                                    |
|                                    | <ul> <li>ENDED: megmunkálás befejeződött, további<br/>megmunkálás nem szükséges</li> </ul>                                                                                                    |
|                                    | <ul> <li>EMPTY: üres hely, nem szükséges<br/>megmunkálás</li> </ul>                                                                                                    |
|                                    | <ul> <li>SKIP: megmunkálás átugrása</li> </ul>                                                                                                    |
| METHOD                             | A megmunkálási mód meghatározása                                                                                                    |
|                                    | A szerszámorientált megmunkálás a paletta<br>többszöri felfogásán keresztül is lehetséges, de<br>nem több palettán keresztül.                                                                       |
|                                    | A vezérlő az alábbi bejegyzéseket különbözteti meg:                                                                                                    |
|                                    | WPO: szerszámorientált (standard)                                                                                                    |
|                                    | <ul> <li>TO: szerszámorientált (első munkadarab)</li> </ul>                                                                                                    |
|                                    | <ul> <li>CTO: szerszámorientált (további<br/>munkadarabok)</li> </ul>                                                                                                    |
| CTID                               | A vezérlő az újbóli belépés azonosító számát<br>mondatra ugrással automatikusan létrehozza.                                                                                                    |
|                                    | belépés már nem lehetséges.                                                                                                    |
| SP-X, SP-Y,<br>SP-Z, SP-A,         | A meglévő tengelyekkel kapcsolatos biztonsági<br>magasságot biztosító bejegyzés opcionális.                                                                                                    |
| SP-B, SP-C,<br>SP-U, SP-V,<br>SP-W | A tengelyek vonatkozásában biztonsági<br>pozíciókat határozhat meg. Ezekre a pozíciókra<br>csak akkor áll a vezérlő, ha a gépgyártó azokat<br>NC makrókba beprogramozta.                            |

#### A szerszámorientált megmunkálás folyamata

#### Előfeltételek

A szerszámorientált megmunkálás előfeltételei:

- A gépgyártónak egy szerszámcserélő makrót kell a szerszámorientált megmunkáláshoz meghatároznia
- A palettatáblázatban meg kell határozva lennie a szerszámorientált megmunkálás TO és CTO módszerének
- Az NC programokan legalább részben ugyanazon szerszámokat kell használniuk
- Az NC program W-STATUS-a további megmunkálásokat is lehetővé tesz

#### Lefutás

- 1 A vezérlő a TO és CTO bejegyzések olvasásakor felismeri, hogy a palettatáblázat ezen sorain keresztül szerszámorientált megmunkálásnak kell következnie
- 2 A vezérlő végrehajtja az TO bejegyzést tartalmazó NC programot a TOOL CALL-ig
- 3 A W-STATUS BLANK-ról INCOMPLETE-re változik, a vezérlő értéket ír be a CTID mezőbe
- 4 A vezérlő végrehajt minden, TO bejegyzést tartalmazó NC programot a TOOL CALL-ig
- 5 A vezérlő a következő szerszámmal folytatja a további megmunkálási lépéseket, ha az alábbi pontok egyike érvényes:
  - A következő táblázatsorban megtalálható a PAL bejegyzés
  - A következő táblázatsorban megtalálható a TO vagy WPO bejegyzés
  - Még további táblázatsorok is megtalálhatóak, amelyekben még nem szerepel az ENDED vagy EMPTY bejegyzés
- 6 A vezérlő minden megmunkálásnál aktualizálja a CTID mező bejegyzését
- 7 Ha a csoport táblázatsorai az ENDED bejegyzést tartalmazzák, a vezérlő a palettatáblázat következő sorait hajtja végre

#### Megmunkálási státusz visszaállítása

Ha újból el kívánja indítani a megmunkálást, a W-STATUS-t BLANK-ra kell állítania.

Ha a PAL sorban módosítja a státuszt, úgy automatikusan megváltozik minden azt következő FIX és PGM sor is.

#### Újbóli belépés mondatra ugrással

Megszakítás után folytathatja a palettatáblázatot. A vezérlő meg tudja határozni azt a sort és NC mondatot, amelynél a megmunkálás megszakadt.

A palettatáblázatba való mondatra ugrás szerszámorientált.

Az újbóli belépést követően a vezérlő újból szerszámorientáltan dolgozik, ha a következő sorokban a TO és CTO szerszámorientált megmunkálási módszer meg van adva

#### Az újbóli belépésnél ügyeljen alábbiakra

- A CTID mezőben lévő bejegyzés két hétig marad érvényben. Ezt követően újbóli belépés már nem lehetséges.
- A CTID mező bejegyzését nem módosíthatja és nem törölheti.
- A CTID mező adatait a szoftver frissítésekor elvesznek.
- A vezérlő elmenti a bázispont számokat az újbóli belépéshez. Ha módosítja azt a bázispontot, a megmunkálás is eltolódik.
- Az NC program szerszámorientált megmunkáláson belüli szerkesztésével az újbóli belépés már nem lehetséges.

Alábbi funkciók különösen az újbóli belépéskor igényelnek különös óvatosságot:

- Gépállatok módosítása mellékfunkciókkal (pl. M13)
- Konfigurációba írás (pl. WRITE KINEMATICS)
- Mozgási tartomány átkapcsolása
- Ciklus 32 tűrés
- A megmunkálási sík billentése

## 8.4 Batch Process Manager (opció 154)

#### Alkalmazás

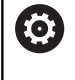

Vegye figyelembe a Gépkönyv előírásait.

A **Batch Process Manager** funkciót a gépgyártó engedélyezi és hagyja jóvá.

A **Batch Process Manager** használatával lehetővé válik a megbízások tervezése a szerszámgépen.

A tervezett NC programokat egy megbízási listába menti el. A megbízási lista a **Batch Process Manager**-val nyílik meg. Alábbi információk jelennek meg:

Az NC program hibáktól mentes állapota

- Az NC programok átfutási ideje
- A szerszámok rendelkezésre állása
- A gépen elvégzendő, szükséges manuális tevékenységek időpontja

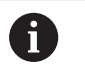

Ahhoz, hogy minden információt megkapjon, engedélyezni kell és be is kapcsolnia a szerszámalkalmazás teszt funkciót!

További információ: "Szerszámhasználati teszt", oldal 141

### Alapok

A **Batch Process Manager** az alábbi üzemmódokat bocsátja az Ön rendelkezésére.

- Programozás
- Mondatonkénti programfutás
- Folyamatos programfutás

Programozás üzemmódban hozhat létre és változtathat megbízási listát.

A **Mondatonkénti programfutás** és **Folyamatos programfutás** üzemmódokban van a feladatlista végrahajtva. Változtatás csak korlátozottan lehetséges.

#### Képernyőkijelzés

#### Ha megnyitja a **Batch Process Manager**-t a **Programozás** üzemmódban, a következő képernyőfelosztás jelenik meg:

| 🕐 Kézi üzemmód            | Batch<br>Progra    | Process   | Mana<br>M | ager DNC               | And the second second s |
|---------------------------|--------------------|-----------|-----------|------------------------|----------------------------------------------------------------------------------------------------|
| TNC:\nc_prog\demo\Pallet  | PALLET.P           |           |           |                        |                                                                                                    |
| ges manuális beavatkozáso | ok Objektum        | I         | dő        | Köv. man. beavatkozás: |                                                                                                    |
| Palettamegmunkálás…       | 2                  | 1 <       | 1 m       | 2                      |                                                                                                    |
|                           |                    |           |           | 6s                     |                                                                                                    |
| Program                   | Vége               | Báz.p. Sz | . PGM     | Paletta                |                                                                                                    |
| 🗏 Palette: 1              |                    | •         | $\sim$    | Név                    |                                                                                                    |
| PART_1.H                  | 7s                 | -         | -         | 1                      |                                                                                                    |
| 😽 🖯 Palette: 2            |                    | <b>I</b>  | 1         | Nullapont tablazat     |                                                                                                    |
| PART_21.H                 | 14s                | -         | 1         | Bázispont              |                                                                                                    |
| PART_22.H                 | 21s                | 6 /       | 1         | 2                      | 3                                                                                                    |
|                           | τ.                 |           | 1. 6      | Tiltva                 |                                                                                                    |
| KÖZÉÍR ELTOL              | STÁTUSZ<br>VISSZA- | 5 NG      | SZERKE    | ESZT RÉSZLETEK         | KIVÁLASZT                                                                                                    |
| ELTÁVOLÍT                 | ÁLLÍTÁSA           |           | KI        |                        |                                                                                                    |

- 1 Megjelenít minden szükséges manuális beavatkozást
- 2 Megjelenít a következő manuális beavatkozást
- 3 Megjeleníti adott esetben a gép gyártójának aktuális funkciógombjait
- 4 Megjeleníti a kék háttérrel látható sor minden módosítható adatát
- 5 Megjeleníti az aktuális funkciógombokat
- 6 Megjeleníti a megbízási listát

#### A megbízási lista oszlopai

| Oorlan             | lalantáa                                                                            |  |
|--------------------|-------------------------------------------------------------------------------------|--|
| Usziop             | Jeientes                                                                            |  |
| Nincs<br>oszlopnév | A Pallet, Fixture vagy Program státusza                                             |  |
| Program            | A <b>Pallet</b> , <b>Fixture</b> vagy <b>Program</b> neve vagy<br>elérési útvonala  |  |
| Duration           | Futási idő másodpercben                                                             |  |
|                    | Ez az oszlop csak akkor jelenik meg, ha a gép 19<br>collos képernyővel rendelkezik! |  |
| End Time           | A futási idő vége                                                                   |  |
|                    | Idő a Programozás-ban                                                               |  |
|                    | Tényleges idő a Mondatonkénti<br>programfutás és Folyamatos programfutás -<br>ban   |  |
| Báz.p.             | A munkadarab bázispont állapota                                                     |  |
| Sz.                | Az alkalmazott szerszámok állapota                                                  |  |
| PGM                | Az NC-program állapota                                                              |  |
| Sts                | Megmunkálási állapot                                                                |  |

Az első oszlopban a **Pallet**, **Fixture** és **Program** állapota ikonok formájában jelenik meg.

#### Az ikonok jelentése az alábbi:

| lkon     | Jelentés                                                                                                    |
|----------|----------------------------------------------------------------------------------------------------|
|          | Pallet, Fixture vagy Program zárolva van                                                                                       |
| <b>₩</b> | Pallet vagy Fixture nem engedélyezettek a megmunkáláshoz                                                                       |
| →        | A sort a <b>Mondatonkénti programfutás</b> vagy<br><b>Folyamatos programfutás</b> éppen végrehajtja és<br>az nem szerkeszthető |
| →        | Ebben a sorban kézi programmegszakítás történt                                                                                 |

A **Program** oszlopokban a megmunkálási mód ikonok formájában jelenik meg.

Az ikonok jelentése az alábbi:

| lkon       | Jelentés                                        |  |  |  |
|------------|-------------------------------------------------|--|--|--|
| Nincs ikon | Szerszámorientált megmunkálás                   |  |  |  |
| Г<br>L     | Szerszámorientált megmunkálás<br>Kezdet<br>Vége |  |  |  |

A **Báz.p.**, **Sz.** és **Pgm** oszlopokban az állapot ikonok formájában jelenik meg.

Az ikonok jelentése az alábbi:

| lkon     | Jelentés                                                                               |
|----------|----------------------------------------------------------------------------------------|
| <b>√</b> | A teszt lezárult                                                                       |
| ×        | A teszt hibával zárult, pl. egy szerszám éltartama<br>lejárt                           |
| X        | A teszt még nem zárult le                                                              |
| ?        | A program felépítése nem megfelelő, pl. a paletta nem tartalmaz alárendelt programokat |
| $\odot$  | A munkadarab bázispontja meg van határozva                                             |
| <u> </u> | A bevitel ellenőrzése szükséges                                                        |
| <u></u>  | Munkadarab bázispontot a palettához vagy<br>minden alárendelt NC-programhoz rendelhet. |

6

Kezelési útmutatások:

- A Programozás üzemmódban a Wkz oszlop mindig üres, mert a vezérlő a státuszt mindig csak a Mondatonkénti programfutás és Folyamatos programfutás üzemmódokban vizsgálja
- Ha nem engedélyezi vagy nem kapcsolja be a gépén a szerszámalkalmazás teszt funkciót, a Pgm oszlopban nem jelenik meg ikon.
   További információ: "Szerszámhasználati teszt", oldal 141

Az **Sts** oszlopokban a megmunkálási mód ikonok formájában jelenik meg.

Az ikonok jelentése az alábbi:

| lkon       | Jelentés                                                                                                    |
|------------|----------------------------------------------------------------------------------------------------|
|            | nyers munkadarab, megmunkálás szükséges                                                                                                    |
| Ľ⊟         | megmunkálás még nem teljes, további<br>megmunkálás szükséges                                                                                                    |
| <b>~</b> Ø | megmunkálás befejeződött, további<br>megmunkálás nem szükséges                                                                                                    |
|            | Megmunkálás átugrása                                                                                                    |
| 0          | <ul> <li>Kezelési útmutatások:</li> <li>A megmunkálás állapota a megmunkálás alatt automatikusan be van állítva</li> <li>Csak ha a W-STATUS oszlop létezik a palettatáblázatban, akkor látható az Sts oszlop a Batch Process Manager, ben</li> </ul> |

További információ: "Szerszámorientált megmunkálás", oldal 317

### Batch Process Manager megnyitása

Vegye figyelembe a Gépkönyv előírásait. A **standardEditor** (102902 sz.) gépi paraméterrel a gépgyártó határozza meg, hogy a vezérlő melyik alapértelmezett editort használja.

 $\bigcirc$
#### Programozás üzemmód

Ha a vezérlő a palettatáblázatot (p.) nem megbízási listaként nyitja meg a Batch Process Manager-ben, az alábbiak szerint járjon el:

Válassza ki a kívánt megbízási listát

| $\triangleright$     | <ul> <li>Átkapcsolás a funkciógombsorok között</li> </ul>                                                                                      |
|----------------------|----------------------------------------------------------------------------------------------------|
| TOVÁBBI<br>MUVELETEK | Nyomja meg a TOVÁBBI MŰVELETEK<br>funkciógombot                                                                                                |
| EDITORT<br>VÁLASZT   | Nyomja meg az EDITORT VÁLASZT<br>funkciógombot                                                                                                 |
|                      | <ul> <li>A vezérlő a Válasszon szerkesztőt felugró<br/>ablakot nyitja meg.</li> </ul>                                                          |
| ţ                    | Válassza ki a BPM-EDITOR-t                                                                                                    |
| ENT                  | Hagyja jóvá az ENT gombbal                                                                                                    |
| ок                   | <ul> <li>Vagy pedig nyomja meg az OK funkciógombot</li> <li>A vezérlő megnyitja a megbízási listát a Batch<br/>Process Manager-ben.</li> </ul> |

#### Mondatonkénti programfutás és Folyamatos programfutás üzemmód

Ha a vezérlő a palettatáblázatot (p.) nem megbízási listaként nyitja meg a Batch Process Manager-ben, az alábbiak szerint járjon el:

- 0
- Nyomja meg a Képernyőfelosztás gombot

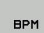

- Nyomja meg a **BPM** gombot
- A vezérlő megnyitja a megbízási listát a Batch Process Manager-ben.

#### Funkciógombok

A következő funkciógombok állnak az Ön rendelkezésére:

| 0                              | <ul> <li>Vegye figyelembe a Gépkönyv előírásait.</li> <li>A gépgyártó saját funkciógombokat konfigurálhat.</li> </ul> |                                                                                            |  |
|--------------------------------|----------------------------------------------------------------------------------------------------|--------------------------------------------------------------------------------------------|--|
| használj                       | ja a                                                                                                    | Funkciók                                                                                   |  |
| RÉSZLETEK<br>KI BE             |                                                                                                    | Fa struktúra megnyitása vagy bezárása                                                      |  |
| SZERKESZT<br>KI BE             |                                                                                                    | Megnyitott megbízási lista szerkesztése                                                    |  |
| KÖZÉÍR<br>ELTÁVOLÍT            |                                                                                                    | Megjeleníti az ELÉ BEILLESZT, MÖGÉ BEILLESZT<br>és ELTÁVOLÍT funkciógombokatELTÁVOLÍT      |  |
| ELTOL                          |                                                                                                    | Sor eltolása                                                                               |  |
| KIJELÖL                        |                                                                                                    | Sor kijelölése                                                                             |  |
| KIJELÖLÉS<br>FELOLDÁSA         |                                                                                                    | Kijelölés feloldása                                                                        |  |
| ELÉ<br>BEILLESZT               |                                                                                                    | Új <b>Pallet</b> , <b>Fixture</b> vagy <b>Program</b> beszúrása a<br>kurzor pozíciója elé  |  |
| MöGÉ<br>BEILLESZT              |                                                                                                    | Új <b>Pallet</b> , <b>Fixture</b> vagy <b>Program</b> beszúrása a<br>kurzor pozíciója mögé |  |
| ELTÁVOLÍT                      |                                                                                                    | Sor vagy blokk eltávolítása                                                                |  |
|                                |                                                                                                    | Aktív ablak átváltása                                                                      |  |
| KIVÁLASZT                      |                                                                                                    | Lehetséges bejegyzések kiválasztása a felugró<br>ablakból                                  |  |
| STÁTUSZ<br>VISSZA-<br>ÁLLÍTÁSA |                                                                                                    | Megmunkálási státusz visszaállítása<br>nyersdarabra                                        |  |
| MACHINING<br>METHOD            |                                                                                                    | Válassza ki a munkadarab- vagy a szerszámorientált megmunkálást                            |  |
| SZERSZÁM-<br>KEZELÉSE          |                                                                                                    | Kibővített szerszámkezelés megnyitása                                                      |  |
| BELSO<br>STOP                  |                                                                                                    | Megmunkálás megszakítása                                                                   |  |

Kezelési útmutatások:

- A SZERSZÁMKEZELÉSE és BELSŐ STOP funkciógombok csak a Mondatonkénti programfutás és Folyamatos programfutás üzemmódokban érhető el.
- Ha a W-STATUS oszlop létezik a palettatáblázatban, akkor a STÁTUSZ VISSZAÁLLÍTÁSA funkciógomb elérhető.
- Ha a W-STATUS, METHOD und CTID oszlopok léteznek a palettatáblázatban, akkor a MEGMUNK. - MÓD funkciógomb elérhető.
   További információ: "Szerszámorientált megmunkálás", oldal 317

## Megbízási lista létrehozása

Új megbízási listát csak a fájlkezelőben tud létrehozni.

| 0                   | A megbízási lista fájlnevének mindig betűvel kell<br>kezdődnie.                                                    |
|---------------------|----------------------------------------------------------------------------------------------------|
| ⇒                   | Nyomja meg a Programozás gombot                                                                                    |
| PGM<br>MGT          | Nyomja meg a PGM MGT gombot                                                                                        |
|                     | > A vezérlő megnyitja a fájlkezelőt.                                                                               |
| ÚJ<br>FÁJL          | Nyomja meg az ÚJ FÁJL funkciógombot                                                                                |
|                     | Adja a meg a fájlnevet (.p) végződéssel                                                                            |
| ENT                 | Hagyja jóvá az ENT gombbal                                                                                         |
|                     | <ul> <li>A vezérlő egy üres megbízási listát nyit a Batch</li> <li>Process Manager-ben.</li> </ul>                 |
| KÖZÉÍR<br>ELTÁVOLÍT | Nyomja meg a BEILLESZT ELTÁVOLÍT<br>funkciógombot                                                                  |
| Mögé                | Nyomja meg a MÖGÉ BEILLESZT funkciógombot                                                                          |
| BEILLESZT           | <ul> <li>A vezérlő a jobb oldalon megjeleníti a különböző<br/>típusokat.</li> </ul>                                |
|                     | <ul> <li>Válassza ki a kívánt típust</li> </ul>                                                                    |
|                     | Pallet                                                                                                    |
|                     | Fixture                                                                                                    |
|                     | Program                                                                                                    |
|                     | <ul> <li>A vezérlő egy üres sort szúr be a megbízási<br/>listába.</li> </ul>                                       |
|                     | <ul> <li>A vezérlő a jobb oldalon megjeleníti a kiválasztott<br/>típust.</li> </ul>                                |
|                     | Határozza meg az értékeket                                                                                         |
|                     | <ul> <li>Név: Adja meg közvetlenül a nevet vagy<br/>felugró ablak esetén válassza ki abból a nevet</li> </ul>      |
|                     | Nullapont táblázat:: Szükség esetén adja<br>meg közvetlenül a nevet vagy felugró ablak<br>esetén válassza ki abból |
|                     | <ul> <li>Bázispont: Szükség esetén adja meg<br/>közvetlenül a munkadarab bázispontot</li> </ul>                    |
|                     | <ul> <li>Tiltva: A kiválasztott cella ki van véve a<br/>megmunkálásból</li> </ul>                                  |
|                     | Megmunk. enged.: A kiválasztott cella jóvá<br>van hagyva megmunkálásra                                             |
| ENT                 | Hagyja jóvá a bevitelt az ENT gombbal                                                                              |
|                     | Szükség esetén ismételie meg a fenti lépéseket                                                                     |
| SZERKESZT<br>KI BE  | <ul> <li>Nyomja meg a SZERKESZT funkciógombot</li> </ul>                                                           |

```
E
```

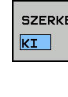

328

#### Megbízási lista módosítása

Megbízási listát a **Programozás**, **Mondatonkénti programfutás** és **Folyamatos programfutás** üzemmódokban módosíthat.

Kezelési útmutatások:

- Ha egy megmunkálási lista a Mondatonkénti programfutás és Folyamatos programfutás üzemmódokban ki van választva, akkor nem lehetséges Programozás üzemmódban a megmunkálási listát változtatni.
- A megbízási lista módosítása megmunkálás közben csak korlátozottan lehetséges, mivel a vezérlő védett tartományt határoz meg.
- A védett tartományban található NC-programok világosszürkével vannak ábrázolva.

A **Batch Process Manager**-ben alábbiak szerint változtatja meg a megbízási lista egy sorát:

Nyissa meg a kívánt megbízási listát

| SZER | KESZT |
|------|-------|
| κī   | BE    |

- Nyomja meg a SZERKESZT funkciógombot

i

- Álljon a kurzorral a kívánt sorra, pl. Pallet
- A vezérlő a kiválasztott sort kéken jeleníti meg.
- A vezérlő a jobb oldalon megjeleníti a változtatható értékeket.
- Szükség esetén nyomja meg az ABLAKVÁLTÁS funkciógombot
- > A vezérlő az aktív ablakba vált.
- Alábbi adatokat módosíthatók:
  - Név
  - Nullapont táblázat
  - Bázispont
  - Tiltva
  - Megmunk. enged.
- Hagyja jóvá a módosított adatokat az ENT gombbal
- > A vezérlő átveszi a módosításokat.
- Nyomja meg a SZERKESZT funkciógombot

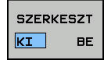

A **Batch Process Manager**-ben alábbiak szerint tolhatja el a megbízási lista egy sorát:

Nyissa meg a kívánt megbízási listát

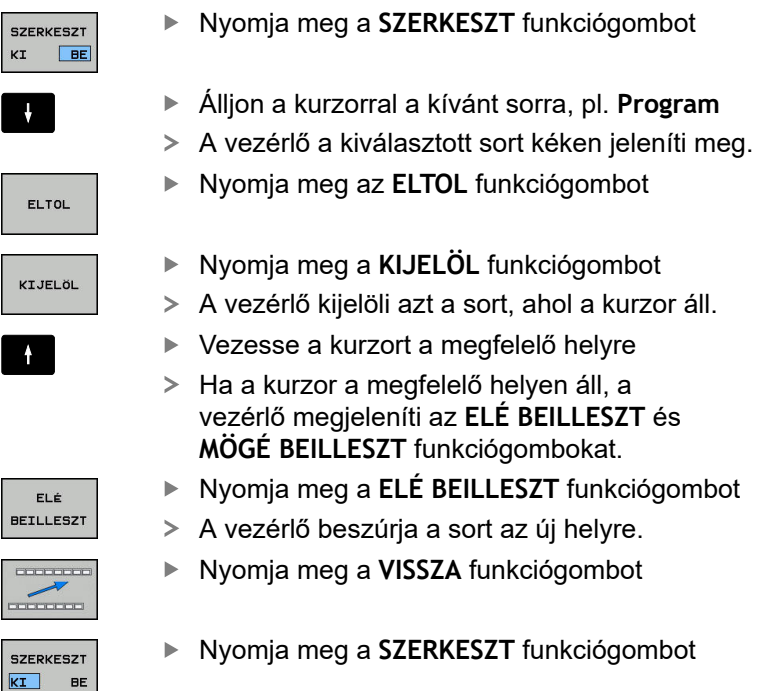

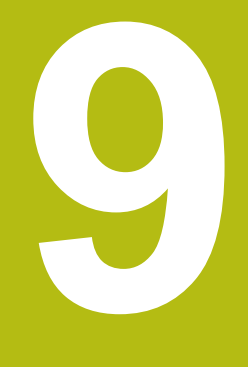

## **MOD funkciók**

## 9.1 MOD funkció

A MOD funkciók további beviteli és kijelzési lehetőségeket biztosítanak. Ezen kívül kódszámok is megadhatók a védett területek elérésének engedélyezéséhez.

#### MOD-funkciók kiválasztása

Felugró ablak megnyitása MOD funkciókkal:

- MOD
- Nyomja meg az **MOD** gombot
- A vezérlő egy felugró ablakban megjeleníti a rendelkezésre álló MOD funkciókat.

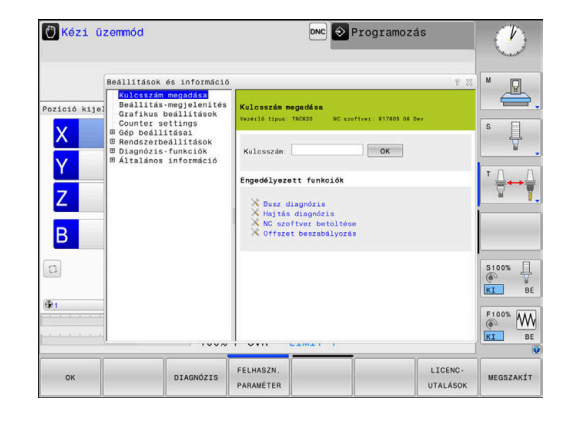

#### Beállítások megváltoztatása

A MOD-funkciókban lehetséges a navigáció egér mellett alfabetikus billenytűzettel is.

- A Tab billentyűvel váltson a jobb oldali ablak beviteli mezőjéből a bal oldali MOD funkciók listájába
- Válassza a MOD funkciót
- Váltson a beviteli mezőbe a tab, vagy az ENT gombbal
- A funkciótól függően adja meg az értéket, majd hagyja jóvá az OK gombbal, vagy pedig válasszon funkciót és hagyja jóvá az Alkalmaz gombbal

6

Ha egynél több beállítási lehetőség áll rendelkezésre, a **GOTO** gomb megnyomásával megjeleníthet egy ablakot az adott lehetőségek listájával. Válassza ki a beállítást az **ENT** gombbal. Amennyiben nem kívánja megváltoztatni a beállításokat, zárja be az ablakot az **END**gombbal.

#### Kilépés a MOD-funkciókból

Kilépés a MOD funkciókból: Nyomja meg a VÉGE funkciógombot vagy az END gombot

#### MOD-funkciók áttekintése

A következő funkciók érhetők függetlenül a kiválasztott üzemmódtól:

#### Kulcsszám megadása

Kódszám

#### Beállítás-megjelenítés

- Helyzetkijelzők
- Mértékegység (mm/inch) meghatározása helyzetkijelzőkhöz
- MDI programozási nyelv beállítása
- Idő kijelzése
- Információ sor megjelenítése

#### Grafikus beállítások

- Modell típus
- Modell minőség

#### Számláló beállítások

- Aktuális számlálóállás
- Számláló célértéke

#### Gép beállításai

- Kinematika
- Végállások
- Szerszámhasználati fájl
- Külső hozzáférés
- Rádiós kézikerék beállítása
- Tapintórendszerek beállítása

#### Rendszerbeállítások

- Rendszeridő beállítása
- Hálózati kapcsolat meghatározása
- Hálózat: IP konfiguráció

#### Diagnózis-funkciók

- Bus diagnosztika
- Meghajtó diagnosztika
- HEROS információ
- Általános információ
- Verzióinformációk
- Licensz információ
- Gépi idők

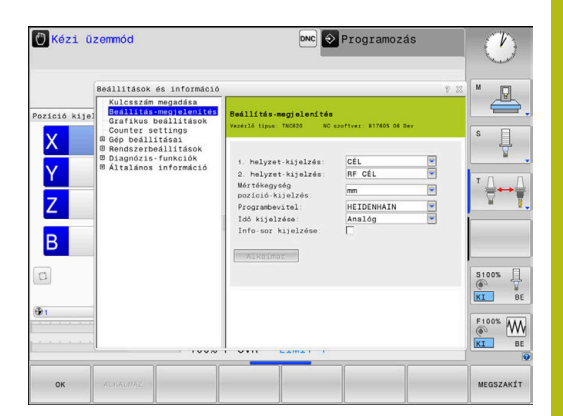

## 9.2 Szoftver szám kijelzése

#### Alkalmazás

A következő szoftverszámok jelennek meg a vezérlő képernyőjén a **Szoftver verziója** MOD funkció kiválasztását követően:

- Vezérlő típus: Vezérlő megjelölése (HEIDENHAIN kezeli)
- NC SW: NC szoftver száma (HEIDENHAIN által kezelve)
- **NCK**: NC szoftver száma (HEIDENHAIN által kezelve)
- PLC: A PLC szoftver száma vagy neve (a gépgyártó által megadva)

Az FCL információk MOD funkcióban a vezérlő a következő információkat jeleníti meg:

 Fejlettségi szint (FCL=Feature Content Level): A vezérlőre installált szoftver fejlesztési szintje
 További információ: "Fejlettségi szint (frissítési funkciók)", oldal 32

## 9.3 Kulcsszám megadás

#### Alkalmazás

A vezérlő egy kódszámot kér a következő funkciókhoz:

| Funkció                                                       | Kódszám |
|---------------------------------------------------------------|---------|
| Felhasználói paraméterek kiválasztása                         | 123     |
| Ethernet kártya konfigurálása                                 | NET123  |
| Speciális funkciók engedélyezése Q paraméteres programozáshoz | 555343  |

# Funkciók a gép gyártója számára a kulcsszám párpeszédben

A vezérlő MOD menüjében a két funkciógomb: **OFFSET ADJUST** és **UPDATE DATA** jelenik meg.

Az **OFFSET ADJUST** funkciógombbal automatikusan meg lehet határozni és el lehet menteni az analóg tengelyekhez szükséges offszet-feszültséget.

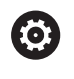

Vegye figyelembe a Gépkönyv előírásait.

Ezt a funkciót csak szakképzett személy használhatja!

Az **UPDATE DATA** funkciógombbal a gép gyártója szoftverfrissítéseket tölthet fel a vezérlőre.

## MEGJEGYZÉS

Figyelem, adatvesztés lehetséges!

Hibás eljárás esetén, a frissítés feltöltésekor adatvesztés fordulhat elő.

Ne töltsön fel frissítéseket használati útmutató nélkül!

Forduljon a gép gyártójához.

## 9.4 Gépi konfiguráció betöltése

#### Alkalmazás

## MEGJEGYZÉS

Vigyázat: Az adat elveszhet!

A **RESTORE** funkció véglegesen felülírja az aktuális gépi konfigurációkat a backupban lévő fájlokkal. A vezérlő a **RESTORE** funkciók végrehajtása előtt nem menti automatikusan a fájlokat. Ezáltal az adatok visszaállítása már nem lehetséges.

- Mentse le az aktuális gépi konfigurációkat a RESTORE funkció végrehajtása előtt
- A funkciót kizárólag a gépgyártóval való egyeztetés követően használja

A gépgyártó rendelkezésre bocsáthat egy backup-ot gépi konfigurációval. A **RESTORE** kulcsszó megadását követően betöltheti a backupot gépére vagy programozó állomásra. A backup betöltéséhez az alábbiak szerint járjon el:

- Adja meg a MOD párbeszédben a RESTORE kulcsszót
- Válassza ki a vezérlő fájlkezelőjében a backup fájlt (pl. BKUP-2013-12-12\_.zip)
- > A vezérlő egy felugró ablakot nyit meg a backup elvégzéséhez.
- Nyomja meg a Vészállj gombot
- Nyomja meg az OK funkciógombot a backup elindításához.

## 9.5 Válassza a pozíciókijelzőt

#### Alkalmazás

A **Kézi üzemmód**, valamint **Folyamatos programfutás** és **Mondatonkénti programfutás** üzemmódokban befolyásolni tudja a koordinátát kijelzését:

A jobb oldali ábra mutatja a különböző szerszámpozíciókat:

- Kezdőpozíció
- A szerszám célpozíciója
- Munkadarab nullapont
- Gépi nullapont

A vezérlő pozíciókijelzéséhez az alábbi koordinátákat tudja kiválasztani:

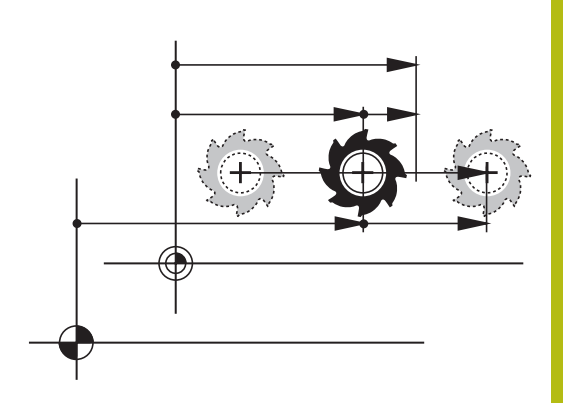

| Kijelzés  | Funkció                                                                                                    |  |  |
|-----------|----------------------------------------------------------------------------------------------------|--|--|
| NÉVLEGES  | Célpozíció; a vezérlő által pillanatnyilag előírt érték                                                                                                    |  |  |
|           | A NÉVLEGES és a TÉNYLEGES kijelzés kizárólag a lemaradási hibában térnek el egymástól.                                                                                               |  |  |
| TÉNYLEGES | Tényleges pozíció; a szerszám pillanatnyi pozíciója                                                                                                    |  |  |
|           | Vegye figyelembe a Gépkönyv előírásait.<br>A gépgyártó határozza meg, hogy a NÉVLEGES és TÉNYLEGES kijelzés<br>a szerszámhívás DL ráhagyásával eltérjen-e a programozott pozíciótól. |  |  |
| AKT REF   | Referencia pozíció; tényleges pozíció a gép nullapontjához viszonyítva                                                                                                    |  |  |
| REF CÉL   | Referencia pozíció; névleges pozíció a gép nullapontjához viszonyítva                                                                                                    |  |  |
| SCHPF     | Szervolemaradás: a cél- és a pillanatnyi pozíció közötti eltérés                                                                                                    |  |  |
| AKTTÁV    | A programozott pozícióig hátralévő út a beviteli koordinátarendszerben; a tényleges<br>és célpozíció közötti különbség                                                               |  |  |
|           | Példák ciklus 11-vel:                                                                                                    |  |  |
|           | Mérettényező 0.2                                                                                                    |  |  |
|           | L IX+10                                                                                                    |  |  |
|           | <ul> <li>Az AKTTAV kijelzes 10 mm-t mutat.</li> <li>A mérottényezőnek nines kihetése</li> </ul>                                                                                      |  |  |
|           | A merellenyezonek nincs kinalasa. Póldók eiklus 11 vol és döntött megmunkólósi síkkel:                                                                                               |  |  |
|           | <ul> <li>A elformatása 45°-val</li> </ul>                                                                                                    |  |  |
|           | <ul> <li>Mérettényező 0.2</li> </ul>                                                                                                    |  |  |
|           | ▶ L IX+10                                                                                                    |  |  |
|           | > Az AKTTÁV kijelzés 10 mm-t mutat.                                                                                                    |  |  |
|           | > A mérettényezőnek és az elforgatásnak nincs kihatásuk.                                                                                                    |  |  |

| Kijelzés | Funkció                                                                                                    |  |
|----------|----------------------------------------------------------------------------------------------------|--|
| REFTÁV   | A programozott pozícióig hátralévő út a gépi koordinátarendszerben; a tényleges és<br>célpozíció közötti különbség |  |
|          | Példák ciklus 11-vel:                                                                                              |  |
|          | Mérettényező 0.2                                                                                                   |  |
|          | ▶ L IX+10                                                                                                    |  |
|          | > A REFTÁV kijelzés 2 mm-t mutat.                                                                                  |  |
|          | > A mérettényező kihat az útra és ezzel a kijelzésre.                                                              |  |
|          | Példák ciklus 11-vel és döntött megmunkálási síkkal:                                                               |  |
|          | A elforgatása 45°-val                                                                                              |  |
|          | Mérettényező 0.2                                                                                                   |  |
|          | ▶ L IX+10                                                                                                    |  |
|          | > A REFTÁV kijelzés 1.4 mm-t mutat az X és a Z tengelyen.                                                          |  |
|          | > A mérettényező és az elfogatás kihatnak az útra és ezzel a kijelzésre.                                           |  |
| M118     | Elmozdulások, amelyeket a kézikerék szuperponálásával hajtottak végre (M118)                                       |  |

Az **1. helyzet-kijelzés** MOD funkcióval kiválaszthatja a pozíciókijelzést az állapotkijelzésben.

Az **2. helyzet-kijelzés** MOD funkcióval kiválaszthatja a pozíciókijelzést a bővített állapotkijelzésben.

### 9.6 Mértékegység beállítása

#### Alkalmazás

Ez a MOD funkció határozza meg, hogy a koordináták mm-ben vagy inch-ben jelenjenek-e meg.

- Metrikus mértékegység: pl. X = 15,789 (mm), az érték 3 tizedesjeggyel jelenik meg
- Inch rendszer: pl. X = 0,6216 (inch), az érték 4 tizedesjeggyel jelenik meg

Ha az inch-es megjelenítést szeretné aktiválni, a vezérlő az előtolást inch/perc-ben mutatja. Inch-es programban az előtolás 10szeresét kell megadni.

## 9.7 Grafikai beállítások

A **Grafikus beállítások** MOD funkcióval választhatja ki a modell típusát és minőségét üzemmódhoz.

A **Grafikus beállítások** kiválasztásához az alábbiak szerint járjon el:

- > Válassza a MOD menüt a Grafikus beállítások csoportban
- Válassza ki a modell típust
- Válassza ki a modell minőséget
- Nyomja meg az ALKALMAZ funkciógombot
- Nyomja meg az **OK** funkciógombot.

A vezérlő a **Programteszt** üzemmódban megjeleníti az aktív **Grafikus beállítások** szimbólumait.

A következő szimulációs paraméterek állnak rendelkezésére a Grafikus beállítások-hoz:

#### Modell típus

| Szimbólum | Kivitel      | Tulajdonságok                                                                              | Alkalmazás                  |
|-----------|--------------|--------------------------------------------------------------------------------------------|-----------------------------|
| <b>2</b>  | 3-D          | Rendkívül részletes megjelenítés,<br>magas feldolgozási idő, és<br>processzor teljesítmény | Marás aláesztergálással,    |
| <b>•</b>  | 2.5 D        | Gyors                                                                                      | Marás aláesztergálás nélkül |
|           | Nincs modell | Nagyon gyors                                                                               | Vonalas grafika             |

#### Modell minőség

| Szimbólum | Kivitel         | Tulajdonságok                                                                                                    |
|-----------|-----------------|----------------------------------------------------------------------------------------------------|
| 0000      | Nagyon<br>magas | Magas adatátviteli sebesség, pontos szerszámgeometria ábrázolás,<br>mondatvégpontok és mondatszámok ábrázolása lehetséges |
| 0000      | Magas           | Magas adatátviteli sebesség, pontos szerszámgeometria ábrázolás                                                           |
| 0000      | Közepes         | Közepes adatátviteli sebesség, közelítő szerszámgeometria ábrázolás                                                       |
| 0000      | Alacsony        | Alacsony adatátviteli sebesség, hozzávetőleges szerszámgeometria<br>ábrázolás                                             |

## 9.8 Számláló beállítása

A **Counter settings** MOD funkcióval változtathatja meg az aktuális számlálóállást (tényleges érték) és a célértéket (névleges érték).

A **Counter settings** kiválasztásához az alábbiak szerint járjon el:

- Válassza a MOD menüben a Counter settings csoportot
- Válassza az aktuális számlálóállást
- Válassza ki számláló célértékét
- Nyomja meg az ALKALMAZ funkciógombot
- Nyomja meg az OK funkciógombot

A vezérlő a kiválasztott értéket azonnal átveszi az állapotkijelzőbe.

A **Counter settings** módosításához használja a funkciógombokat az alábbiak szerint:

| Funkciógomb | Jelentés                  |
|-------------|---------------------------|
| VISSZAÁLL.  | Számlálóállás lenullázása |
| +           | Számlálóállás növelése    |
| -           | Számlálóállás csökkentése |

A kívánt értékeket egy csatlakoztatott egérrel közvetlenül is megadhatja.

További információ: "Számláló meghatározása", oldal 306

## 9.9 Gépbeállítások változtatása

#### Kinematika változtatása

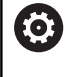

Vegye figyelembe a Gépkönyv előírásait.

A **Kinem-kiválasztás** funkciót a gépgyártó engedélyezi és konfigurálja.

## MEGJEGYZÉS

#### Ütközésveszély!

A létrehozott kinematika aktív gépi kinematikaként is kiválasztható. A kiválasztás után a kézi mozgatások és megmunkálások a kiválasztott kinematikával kerülnek végrehajtásra. Az ezt követő tengelymozgások során ütközésveszély áll fenn!

- A Kinem-kiválasztás funkciót kizárólag Programteszt üzemmódban használja
- A Kinem-kiválasztás funkciót használhatja szükség esetén az aktív gépi kinematika kiválasztásához is

Ezt a funkciót olyan NC-programok teszteléséhez használhatja, amelyek kinematikája nem egyezik meg az aktív gépkinematikával. Amennyiben gépének gyártója különböző kinematikákat installált a gépére, és azok kiválasztását engedélyezte, ezek egyikét a MODfunkcióval aktiválhatja. Ha programteszthez választ ki kinematikát, a gép kinematikája attól függetlenül változatlan marad.

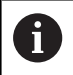

Ügyeljen arra, hogy a munkadarab ellenőrzéséhez a megfelelő kinematikát választotta a programtesztben.

#### Végállások definiálása

 $\bigcirc$ 

Vegye figyelembe a Gépkönyv előírásait.

A **Végállások** funkciót a gépgyártó konfigurálja és engedélyezi.

A Végállások MOD funkció lehetővé teszi az éppen használatban lévő szerszámpálya korlátozását a maximális mozgástartományon belül. Így az egyes tengelyeken védőzónákat tud kialakítani, hogy pl. védjen egy elemet az üstközétől.

Tengelymozgás végállások megadásához:

- Válassza a MOD menüben a Gép beállításai csoportot
- Válassza a Végállások menüt
- Adja meg a kívánt tengelyek értékeit referencia értékként, vagy töltse be a pillanatnyi pozíciót a pillanatnyi pozíció átvétele funkciógombbal
- Nyomja meg az ALKALMAZ funkciógombot
- > A vezérlő ellenőrzi a megadott értékeket érvényességre.
- Nyomja meg az OK funkciógombot

A

Kezelési útmutatások:

- A védőzóna automatikusan aktívvá válik, amint beállít egy érvényes korlátozást egy tengelyen.
   A beállítások a vezérlő újraindítását követően is érvényben maradnak.
- A védőzónát kizárólag valamennyi érték törlésével vagy az MINDENT URITENI funkciógomb megnyomásával kapcsolhatja ki.

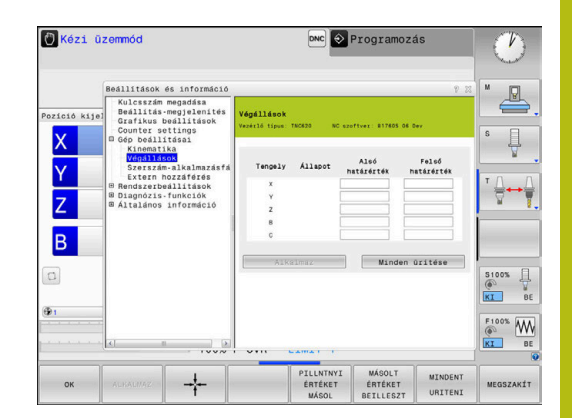

## Szerszámalkalmazás fájl létrehozása

 $\bigcirc$ 

**(0)** 

Vegye figyelembe a Gépkönyv előírásait.

A szerszámhasználat teszt funkciót a gép gyártójának kell engedélyeznie.

A **Szerszám-alkalmazásfájl** MOD funkcióval adhatja meg, hogy a vezérlő soha, egyszer, vagy folyamatosan hozzon-e szerszámalkalmazásfájlt létre.

Szerszám-alkalmazásfájl létrehozása:

- Válassza a MOD menüben a Gép beállításai csoportot
- Válassza a Szerszám-alkalmazásfájl menüt
- Válassza ki a kívánt beállításokat a Program Run, Full Sequence/Single Block és Programteszt üzemmódokhoz
- Nyomja meg az ALKALMAZ funkciógombot
- Nyomja meg az OK funkciógombot

## Extern hozzáférés engedélyezése vagy zárolása

Vegye figyelembe a Gépkönyv előírásait. A gépgyártó konfigurálhatja a külső hozzáférési opciókat.

A géptől függően a **TNCOPT** funkciógombbal engedélyezheti vagy zárolhatja a hozzáférést a külső diagnosztikához vagy üzembehelyező szoftverhez.

Az **Extern hozzáférés** MOD funkcióval engedélyezheti vagy tilthatja le a hozzáférést a vezérlőhöz. Ha korlátozta a külső hozzáférést, akkor nem lehet csatlakozni a vezérlőhöz és adatcserét végrehajtani hálózaton vagy soros kapcsolaton keresztül, pl. a **TNCremo** szoftverrel.

Külső hozzáférés korlátozásához alábbiak szerint járjon el:

- Válassza a MOD menüt a Gép beállításai csoportban
- Válassz az Extern hozzáférés menüt
- Állítsa a KÜLSŐ HOZZÁFÉRS KI/BE funkciógombot KI állásba
- Nyomja meg az OK funkciógombot

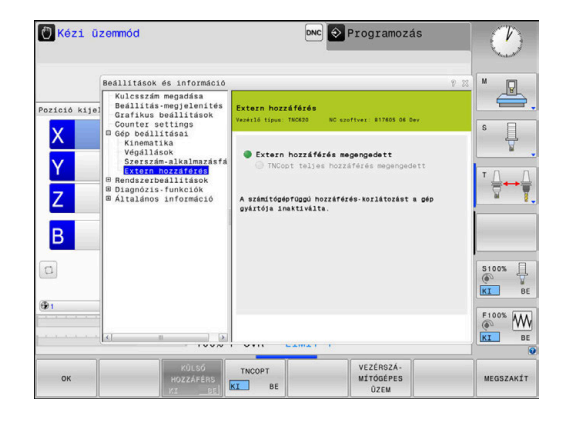

#### Számítógép specifikus hozzáférés vezérlés

Ha a gépgyártó egy számítógépspecifikus hozzáférési kezelőt állított be (a **CfgAccessControl** 123400 sz. gépi paramétert), akkor legfeljebb 32, Ön által engedélyezett kapcsolathoz biztosíthatja a hozzáférést.

Ehhez alábbiak szerint járjon el:

- Válassza a Hozzáad-t egy új kapcsolat létrehozásához
- A vezérlő ekkor megnyit egy ablakot a csatlakozás adatainak megadásához.

| Hozzáférési beállítások    |                                                                       |
|----------------------------|-----------------------------------------------------------------------|
| Host név                   | Külső számítógép host neve                                            |
| Host IP                    | Külső számítógép hálózati<br>címe                                     |
| Leírás                     | További információ (a szöveg<br>az áttekintő listában jelenik<br>meg) |
| Típus:                     |                                                                       |
| Ethernet                   | Hálózati kapcsolat                                                    |
| Com 1                      | soros interfész 1                                                     |
| COM 2                      | soros interfész 2                                                     |
| Hozzáférési jogosultságok: |                                                                       |
| Kérés                      | Külső hozzáférés esetén<br>a vezérlő egy kérdezős<br>párbeszédet nyit |
| Elutasít                   | Hálózati hozzáférés nem<br>engedélyezett                              |
| Engedélyez                 | Hálózati hozzáférés<br>engedélyezése kérés nélkül                     |

Ha egy kapcsolathoz **Megkérdez** hozzáférést rendel hozzá, és a hozzáférés adott címről történik, a vezérlő egy felugró ablakot nyit meg. A felugró ablakban a külső hozzáférést engedélyeznie kell vagy el kell utasítania:

| Külső hozzáférés | Engedély              |
|------------------|-----------------------|
| IGEN             | Egyszeri engedély     |
| Mindig           | Folyamatos engedély   |
| Soha             | Folyamatos elutasítás |
| NEM              | Egyszeri elutasítás   |

6

Az áttekintő listában egy zöld szimbólum jelöli az aktív kapcsolatot. Az áttekintő listában a hozzáférési jogosultság nélküli

kapcsolatok szürkén jelennek meg.

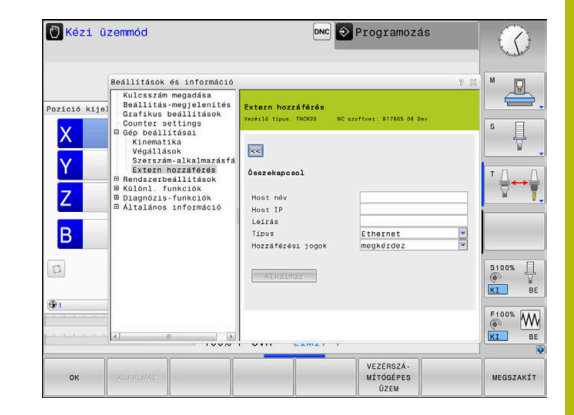

#### Vezérszámítógépüzem

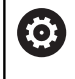

Vegye figyelembe a Gépkönyv előírásait.

Ezt a funkciót a gép gyártójának kell engedélyeznie és adaptálnia.

A **VEZÉRSZÁMÍTÓGÉPES ÜZEM** funkciógombbal átadja az irányítást egy külső vezérszámítógépnek, pl. a vezérlőre történő adatmásolás céljából.

A vezérszámítógépes üzem indításához többek között az alábbi feltételeknek kell teljesülnie:

- párbeszédek, mint GOTO vagy Block Scan be vannak zárva
- nincs aktív programfutás
- kézikerék inaktív

A vezérszámítógépes üzemet az alábbiak szerint indítsa:

- Válassza a MOD menüt a Gép beállításai csoportban
- Válassz az Extern hozzáférés menüt
- Nyomja meg a VEZÉRSZÁMÍTÓGÉPES ÜZEM funkciógombot
- A vezérlő üres képernyőt mutat a Host computer is active.felugró ablakkal.

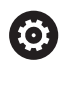

Az Ön gépének a gyártója meghatározhatja, hogy a vezérszámítógépes üzem kívülről automatikusan aktiválható-e.

A vezérszámítógépes üzemet az alábbiak szerint fejezze be:

Nyomja meg a VEZÉRSZÁMÍTÓGÉPES ÜZEM funkciógombot újra

## 9.10 Tapintórendszerek beállítása

#### **Bevezetés**

A vezérlő lehetővé teszi több tapintó csatlakoztatását és kezelését. A tapintó fajtájától függően az alábbi lehetőségek állnak rendelkezésére a tapintó csatlakoztatásához:

- TT szerszámtapintó rádiós átvitellel: csatlakoztatás a MOD párbeszéddel
- TT szerszámtapintó kábeles vagy infravörös átvitellel: csatlakoztatás a MOD párbeszéddel vagy a gépi paraméterekben való megadás
- TS 3D-s tapintó rádiós átvitellel: csatlakoztatás a MOD párbeszéddel
- TS 3D-s tapintó kábeles vagy infravörös átvitellel: csatlakoztatás a MOD párbeszéddel, szerszámkezelővel vagy tapintótáblázattal

További információk: Felhasználói kézikönyv ciklusprogramozáshoz

#### Vezeték nélküli tapintó csatlakoztatása

0

Vegye figyelembe a Gépkönyv előírásait.

Annak érdekében, hogy a vezérlő felismerje a vezeték nélküli tapintókat, szüksége van egy **SE 661** adó és vevő egységre EnDat porttal.

A beálíltási párbeszéd megnyitásához az alábbiak szerint járjon el:

- MOD
- ► Nyomja meg az **MOD** gombot
- Válassza a Gép beállításai-t
- Válassza a Tapintórendszerek beállítása-t
- A vezérlő megnyitja a készülékkonfigurációt a harmadik asztalon.

A képernyő bal oldalán megjelennek meg a már konfigurált tapintók. Ha nem látja az összes oszlopok, eltolhatja a nézetet a görgethető sávokkal vagy eltolhatja a jobb és bal képernyőoldal közötti elválasztó vonalat az egér használatával.

#### A tapintók rögzítéséhez alábbiak szerint járjon el:

- Vezesse a kurzort az SE 661 sorához
- Válassza ki a rádiócsatornát

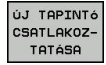

- Nyomja meg az ÚJ TAPINTÓ CSATLAKOZTATÁSA funkciógombot
- A vezérlő a párbeszédben megjeleníti a következő lépést.
- Kövesse a párbeszéd utasításait:
  - Vegye ki az elemet a tapintórendszerből
  - Tegye be az elemet a tapintórendszerbe
- A vezérlő rögzíti a tapintót és a táblázatban létrehoz egy új sort.

#### Tapintórendszer csatlakoztatása a MOD párbeszédben

A kábeles vagy infravörös adatátvitelű 3D tapintókat a tapintótáblázatban, a szerszámkezelőben vagy a MOD párbeszédben tudja csatlakoztatni.

A szerszámtapintókat a **CfgTT** (122700 sz.) gépi paraméterrel is meg tudja határozni.

A beállítási párbeszéd megnyitásához az alábbiak szerint járjon el:

- MOD
- Nyomja meg az **MOD** gombot
- Válassza a Gép beállításai-t
- Válassza a Tapintórendszerek beállítása-t
- A vezérlő megnyitja a készülékkonfigurációt a harmadik asztalon.

A képernyő bal oldalán megjelennek meg a már konfigurált tapintók. Ha nem látja az összes oszlopok, eltolhatja a nézetet a görgethető sávokkal vagy eltolhatja a jobb és bal képernyőoldal közötti elválasztó vonalat az egér használatával.

#### 3D-s tapintó rendszer csatlakoztatása

A 3D tapintók rögzítéséhez alábbiak szerint járjon el:

- TS BEÍRÁST ELKÉSZÍT
- Nyomja meg a TS BEÍRÁST ELKÉSZÍT funkciógombot
- > A vezérlő a táblázatban létrehoz egy új sort.
- Szükség esetén jelölje ki a sort a kurzorral
- Adja meg a tapintó adatait a jobb oldalon
- A vezérlő azonnal elmenti a megadott adatokat a tapintótáblázatban.

#### Szerszámtapintó csatlakoztatása

A szerszámtapintók rögzítéséhez alábbiak szerint járjon el:

- TT BEÍRÁST ELKÉSZÍT
- Nyomja meg a TT BEÍRÁST ELKÉSZÍT funkciógombot
- A vezérlő egy felugró ablakot nyit.
- Adja meg a tapintók egyértelmű nevét
- Nyomja meg az **OK** gombot
- > A vezérlő a táblázatban létrehoz egy új sort.
- Szükség esetén jelölje ki a sort a kurzorral
- Adja meg a tapintó adatait a jobb oldalon
- A vezérlő azonnal elmenti a megadott adatokat a gépi paraméterekben.

#### Vezeték nélküli tapintók konfigurálása

A vezérlő az egyes tapintók információit a képernyő jobb oldalán jeleníti meg. Néhány ezen információk közül az infravörös rendszereknél is láthatóak és konfigurálhatóak.

| Fül                                               | TS 3D tapintórendszer                                                        | TT szerszámtapintó                     |
|---------------------------------------------------|------------------------------------------------------------------------------|----------------------------------------|
| Munkaadatok                                       | Adatok a tapintótáblázatból                                                  | Adatok a gépi paraméterekből           |
| Tulajdonságok                                     | Kapcsolati adatok és diagnózisfunkciók                                       | Kapcsolati adatok és diagnózisfunkciók |
| A tapintótábláza<br>adott sort, majd              | at adatait szerkesztheti, ha a kurzorral kijelöli az<br>átírja az értékeket. |                                        |
| A gépi paraméte<br>tudja módosítar                | erek adatait csak a kulcsszám megadását követő<br>ii.                        | en                                     |
| Tulajdonságok                                     | módosítása                                                                   |                                        |
| A tapintók tulajo                                 | lonságait alábbiak szerint tudja módosítani:                                 |                                        |
| <ul> <li>Vigye a kurz</li> </ul>                  | ort a tapintó sorához                                                        |                                        |
| <ul> <li>Válassza a 1</li> </ul>                  | Fulajdonságok fület                                                          |                                        |
| > A vezérlő me                                    | egjeleníti a kiválasztott tapintó tulajdonságait.                            |                                        |
| <ul> <li>A funkciógor<br/>tulajdonságo</li> </ul> | nb használatával módosítsa a kívánt<br>kat                                   |                                        |
| Azon sortól függ<br>állnak rendelkez              | gően, a hol a kurzor éppen áll, alábbi lehetőségek<br>zésére:                |                                        |
| Funkciógomb                                       | Funkciók                                                                     |                                        |
| KITÉRÉS                                           | Tapintójel kiválasztása                                                      |                                        |

| KITÉRÉS<br>VÁLASZTÁSA                 | Tapintójel kiválasztása                                                                                                    |
|---------------------------------------|----------------------------------------------------------------------------------------------------|
| CSATORNA<br>VÁLASZTÁSA                | Rádiócsatorna kiválasztása<br>Válassza a legjobb rádiós átvitelt biztosító<br>csatornát és ügyeljen más gépekkel vagy a<br>vezeték nélküli kézikerékkel való átfedésekre is. |
| CSATORNÁT<br>CSERÉL                   | Rádiócsatorna módosítása                                                                                                    |
| TAPINTÓT<br>ELTÁVOL ±T                | Tapintó adatainak törlése<br>A vezérlő törli a MOD párbeszéd és a<br>tapintótáblázat vagy a gépi paraméterek<br>bejegyzéseit.                                                |
| TAPINTÓT<br>CSERÉL                    | Egy új tapintó mentése az aktív sorba<br>A vezérlő automatikusan felülírja a lecserélt<br>tapintó sorozatszámát az új számmal.                                               |
| SE<br>VÁLASZTÁSA                      | SE adó és vevő egység kiválasztása                                                                                                    |
| IR TEL-<br>JESÍTMÉNY<br>VÁLASZTÁSA    | A infravörös jel erősségének kiválasztása<br>Az erősséget zavarok fellépésekor módosítania<br>kell.                                                                          |
| RÁDIÓ TEL-<br>JESITMÉNY<br>VÁLASZTÁSA | A rádiójel erősségének kiválasztása<br>Az erősséget zavarok fellépésekor módosítania<br>kell.                                                                                |

A **Be- /Kikapcsolás** kapcsolati beállításokat a tapintó típusa határozza meg. A **Kitérés** alatt kiválaszthatja, hogy a tapintó letapogatásnál a jelet miként küldje el.

| Kitérés     | Jelentés                              |
|-------------|---------------------------------------|
| IR          | Infravörös tapintójel                 |
| Rádiós      | Rádiós tapintójel                     |
| Rádiós + IR | A vezérlő választja ki a tapintójelet |

A Tulajdonságok fül alatt a funkciógombbal aktiválhatja a tapintót, pl. a rádiós kapcsolat teszteléséhez.

1

Ha a tapintó rádiós kapcsolatát manuálisan, funkciógombbal aktiválja, a jel a szerszámváltást követően is megmarad. A rádiós kapcsolatot manuálisan kell kikapcsolnia is.

#### Aktuális rádiós tapintó adatok

Az aktuális rádiós tapintó adatok tartományában a vezérlő a következő információkat jeleníti meg:

| Kijelzés      | Jelentés                                                                                                    |
|---------------|----------------------------------------------------------------------------------------------------|
| NO.           | A tapintótáblázatban lévő szám                                                                                  |
| Típus         | Tapintótípus                                                                                                    |
| Állapot       | Aktív vagy inaktív tapintó                                                                                      |
| Jelerősség    | A jelerősség meghatározása oszlopos<br>diagrammal                                                               |
|               | Az eddigi legjobb ismert kapcsolatot a vezérlő<br>teljes oszlopként jeleníti meg.                               |
| Kitérés       | Tapintó kitérített helyzetben van-e vagy sem                                                                    |
| Ütközés       | Ütközés felismerve vagy nincs felismerve                                                                        |
| Elem állapota | Az elemminőség meghatározása<br>Ha a töltöttség a megjelölt szint alatt van, a<br>vezérlő üzenetet ielenít meg. |

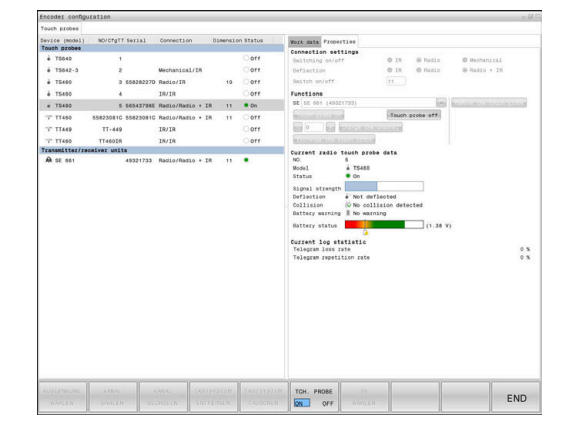

# 9.11 Vezeték nélküli kézikerék HR 550FS konfigurálása

#### Alkalmazás

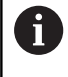

i

Ezt a beállítópárbeszédet a HEROS operációs rendszer kezeli.

Ha megváltoztatja a vezérlőn a párbeszéd nyelvét, újra kell indítania a vezérlőt az új nyelv aktiválásához.

## A HR 550FS vezeték nélküli kézikereket a

RÁDIÓS KÉZIKERÉK BEÁLLÍTÁSA funkciógombbal tudja konfigurálni. Alábbi funkciók állnak rendelkezésre:

- Kézikerék hozzárendelése egy specifikus kézikerék tartóhoz
- Átviteli csatorna beállítása
- Frekvenciaspektrum analizálása a lehető legjobb rádiócsatorna meghatározásához
- Átviteli teljesítmény kiválasztása
- Az átviteli minőség statisztikai információi
  - Bármilyen változtatás vagy módosítás, ami nincs kifejezetten engedélyezve a konformitásért felelős fél részéről, a gép üzemeltetési engedélyének elvesztéséhez vezethet

Ez a berendezés megfelel az FCC-irányelv 15. részének és az Industry Canada licencmentes eszközökre vonatkozó RSS-szabványa(i)nak.

Az üzem az alábbi feltételekhez kötött:

- 1 A berendezés nem okozhat káros zavarokat
- 2 A berendezésnek képesnek kell lennie a vett zavarok elviselésére, beleértve azokat a zavarokat, amelyek az üzemeltetés befolyásolásához vezethetnek.

#### Kézikerék hozzárendelése egy meghatározott kézikerék tartóhoz

- Győződjön meg arról, hogy a kézikerék tartó csatlakoztatva van a vezérlőhöz.
- Helyezze el a vezeték nélküli kézikereket a hozzárendelt kézikerék tartóba
- Nyomja meg a **MOD** gombot a MOD funkció kiválasztásához
- Válassza a Gép beállításai menüt
- Válassza a konfigurációs menüt a vezeték nélküli kézikerékhez: Nyomja meg a RÁDIÓS KÉZIKERÉK BEÁLLÍTÁSA funkciógombot
- Kattintson a Kézikerék csatl gombra
- > A vezérlő elmenti a vezeték nélküli kézikerék sorozatszámát, és megjeleníti azt a konfigurációs ablakban a Kézikerék csatl gombtól balra.
- A konfiguráció elmentéséhez és a konfigurációs menüből való kilépéshez: Nyomja meg az END gombot

| requency s           | pecuain      |            |           |                      |       |       |
|----------------------|--------------|------------|-----------|----------------------|-------|-------|
| Configuration        |              |            | SI        | atistics             |       |       |
| handwheel serial no. | 0037478964   | Con        | nect HW   | Data packets         | 12023 |       |
| Channel setting      | Best channel | Selec      | t channel | Lost packets         | 0     | 0.00% |
| Channel in use       | 24           |            |           | CRC error            | 0     | 0.00% |
| Transmitter power    | Full power   | Set        | power     | Max. successive lost | 0     |       |
| HW in charger        | 6            |            |           |                      |       |       |
| Status               |              |            |           |                      |       |       |
| HANDWHEEL ON         | INE          | Error code |           |                      |       |       |
|                      | Stop HW      | Start hand | wheel     | End                  | 1     |       |

#### Átviteli csatorna beállítása

Ha a vezeték nélküli kézikerék automatikusan elindul, a vezérlő azt az átviteli csatornát próbálja kiválasztani, amelyiken a legjobb az átviteli jel. Ha kézzel kívánja beállítani az átviteli csatornát, a következőképpen járjon el:

- Nyomja meg a MOD gombot a MOD funkció kiválasztásához
- Válassza a Gép beállításai menüt
- Válassza a konfigurációs menüt a vezeték nélküli kézikerékhez: Nyomja meg a RÁDIÓS KÉZIKERÉK BEÁLLÍTÁSA funkciógombot
- Válassza ki egérkattintással a Frekvencia spektrum fület
- Kattintson a Kézikerék stop gombra
- > A vezérlő megszakítja a kapcsolatot a vezeték nélküli kézikerékkel és meghatározza az aktuális frekvencia spektrumot mind a 16 elérhető csatornához.
- Megjegyzi a csatorna számát a rádióforgalom utolsó értékével (legkisebb sor)
- A Kézikerék start gombbal aktiválja újra a vezeték nélküli kézikereket
- Válassza ki egérkattintással a Tulajdonságok fület
- Kattintson a Csatornavál. gombra
- > A vezérlő valamennyi elérhető csatornaszámot megjeleníti.
- Kattintson arra a csatorna számra, amellyel a vezérlő a legkevesebb rádióforgalmat bonyolította
- A konfiguráció mentéséhez és a konfigurációs menüből való kilépéshez, nyomja meg az END gombot

#### Átviteli teljesítmény kiválasztása

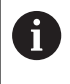

Az adóteljesítmény csökkenésével csökken az adatátviteli tartomány is.

- Nyomja meg a **MOD** gombot a MOD funkció kiválasztásához
- Válassza a Gép beállításai menüt
- Válassza a konfigurációs menüt a vezeték nélküli kézikerékhez: Nyomja meg a RÁDIÓS KÉZIKERÉK BEÁLLÍTÁSA funkciógombot
- Kattintson a Telj. beállítás gombra
- A vezérlő mindhárom elérhető teljesítménybeállítást megjeleníti. Válassza ki az egérrel a kívánt beállítást.
- A konfiguráció mentéséhez és a konfigurációs menüből való kilépéshez, nyomja meg az END gombot

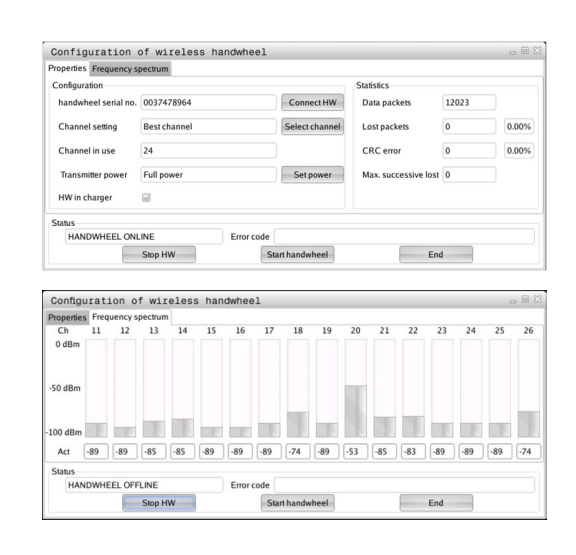

| Properties Frequency s | pectrum      |                |                      |       |       |
|------------------------|--------------|----------------|----------------------|-------|-------|
| Configuration          |              |                | Statistics           |       |       |
| handwheel serial no.   | 0037478964   | Connect HW     | Data packets         | 12023 |       |
| Channel setting        | Best channel | Select channel | Lost packets         | 0     | 0.00% |
| Channel in use         | 24           |                | CRC error            | 0     | 0.00% |
| Transmitter power      | Full power   | Set power      | Max. successive lost | 0     |       |
| HW in charger          | 6            |                |                      |       |       |
| Status                 |              |                |                      |       |       |
| HANDWHEEL ONL          | INE Error o  | ode            |                      |       |       |

#### Statisztikai adatok

A statisztikai adatok megjelenítéséhez a következők szerint járjon el:

- Nyomja meg a MOD gombot a MOD funkció kiválasztásához
- Válassza a Gép beállításai menüt
- Válassza a konfigurációs menüt a vezeték nélküli kézikerékhez: Nyomja meg a RÁDIÓS KÉZIKERÉK BEÁLLÍTÁSA funkciógombot
- A vezérlő megjeleníti a konfigurációs menüt a statisztikai adatokkal.

A **Statisztika** alatt a vezérlő az átviteli minőségről jelenít meg információkat.

Ha a vételi minőség gyenge, így a tengelyek megfelelő és biztonságos megállítása nem biztosítható tovább, akkor a vezeték nélküli kézikerék egy vészálljt generál.

A megjelenített **Max elveszített csom** érték jelzi, hogy a vételi minőség gyenge. Ha a vezérlő ismételten 2-nél nagyobb értéket jelenít meg a kívánt hatótávolságon belül lévő, vezeték nélküli kézikerék normál üzemelése alatt, akkor fennáll a nem kívánt szétkapcsolás veszélye. Ez elkerülhető az adóteljesítmény növelésével vagy egy másik, kisebb rádióforgalmú csatornára való átváltással.

Ha ez fellép, próbálja meg növelni az átviteli minőséget egy másik csatorna kiválasztásával , vagy az adóteljesítmény növelésével.

További információ: "Átviteli csatorna beállítása", oldal 352 További információ: "Átviteli teljesítmény kiválasztása", oldal 352

| Properties Frequency s | pectrum        |                |                      |       |       |
|------------------------|----------------|----------------|----------------------|-------|-------|
| Configuration          |                |                | Statistics           |       |       |
| handwheel serial no.   | 0037478964     | Connect HW     | Data packets         | 12023 |       |
| Channel setting        | Best channel   | Select channel | Lost packets         | 0     | 0.009 |
| Channel in use         | 24             |                | CRC error            | 0     | 0.009 |
| Transmitter power      | Full power     | Set power      | Max. successive lost | 0     |       |
| HW in charger          | <b>a</b>       |                |                      |       |       |
| Status                 |                |                |                      |       |       |
| HANDWHEEL ONL          | INE Error code |                |                      |       |       |

## 9.12 Rendszerbeállítások változtatása

#### Rendszeridő beállítása

A **Rendszeridő beállítása** MOD funkcióval adhatja meg az időzónát, a dátumot és az időt manuálisan vagy az NTP szerver szinkronizációjával.

Rendszeridő kézi beállítása az alábbiak szerint történik:

- Válassza a MOD menüben a Rendszerbeállítások csoportot
- Nyomja meg a DÁTUM / IDŐ BEÁLLÍTÁSA funkciógombot
- Adja meg az időzónát az Időzóna mezőben
- Nyomja meg az NTP be funkciógombot az Idő kézi beállítása bevitel kiválasztásához
- Ha szükséges, módosítsa a dátumot és az időt
- Nyomja meg az OK funkciógombot

Rendszeridő beállítása egy NTP szerver segítségével:

- Válassza a MOD menüben a Rendszerbeállítások csoportot
- Nyomja meg a DÁTUM / IDŐ BEÁLLÍTÁSA funkciógombot
- Adja meg az időzónát az Időzóna mezőben
- Nyomja meg az NTP ki funkciógombot az Idő szinkronizálása NTP szerveren át bevitel kiválasztásához
- Adja meg az NTP szerver host nevét vagy URL-jét
- Nyomja meg a Hozzáfűz funkciógombot
- Nyomja meg az OK funkciógombot

## 9.13 Működési idők kijelzése

#### Alkalmazás

A **GÉPI IDŐ**MOD funkcióval a működési idő különböző típusait láthatja:

| Működ      | ési idő               | Jelentés                                                                         |
|------------|-----------------------|----------------------------------------------------------------------------------|
| Vezérlá    | ő be                  | A vezérlő működési ideje az üzembe<br>helyezéstől számítva                       |
| Gép be     |                       | A szerszámgép működési ideje az<br>üzembe helyezéstől számítva                   |
| Prograi    | mfutás                | Vezérelt működés időtartama az üzembe<br>helyezéstől számítva                    |
| $\bigcirc$ | Vegye fig<br>A gépgya | yelembe a Gépkönyv előírásait.<br>ártó további üzemidők kijelzését is támogatja. |

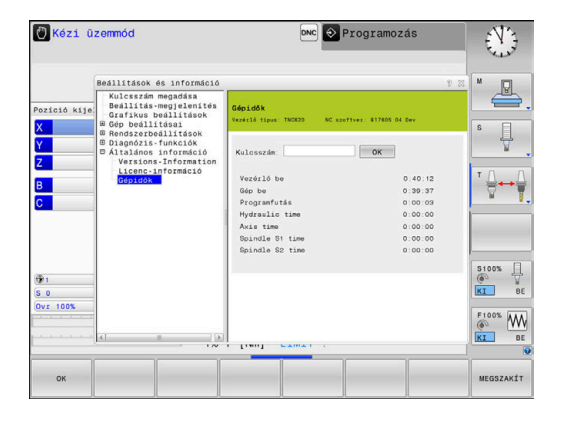

**HEROS funkció** 

## 10.1 Távoli asztalkezelő (opció 133)

#### **Bevezetés**

A Remote Desktop Manager segítségével az Etherneten keresztül csatlakoztatott számítógépes egységeket tud a vezérlő képernyőjén megjeleníteni, és a vezérlőn keresztül kezelni. Ezen túlmenően programokat indíthat el a HEROS-ban, vagy pedig egy külső szerver weboldalait tudja megjeleníteni.

Windows számítógép egységként a HEIDENHAIN az IPC 6641-t ajánlja. Az IPC 6641 Windows számítógép egységgel a Windows alapú alkalmazásokat közvetlenül meg tudja nyitja és kezelni is tudja a vezérlőből.

A következő kapcsolódási opciók érhetők el:

- Windows Terminal Server (RemoteFX): Megjeleníti egy távoli Windows számítógép asztalát a vezérlőn
- VNC: kapcsolat létesítése a külső számítógéppel. A távoli Windows, Apple vagy Unix számítógép asztalát jeleníti meg a vezérlőn
- Számítógép kikapcsolása/újraindítása: A Windows számítógép automatikusa leállásának konfigurálása
- Web böngésző: Használat csak jogosult személyeknek
- SSH: Csak jogosultsággal rendelkező szakember számára érhető el
- XDMCP: Csak jogosultsággal rendelkező szakember számára érhető el
- Felhasználó által definiált kapcsolat: Csak jogosultsággal rendelkező szakember számára érhető el

A HEIDENHAIN biztosítja a HEROS 5 és az IPC 6641 közötti kapcsolatot.

Az ettől eltérő kombinációkat és csatlakozásokat azonban már nem garantálja.

A

i

Ha érintéssel kezelhető TNC 620 -t használ, néhány billentyűnyomást gesztusokkal helyettesíthet. **További információ:** "Érintőképernyő kezelése", oldal 435

# Kapcsolat konfigurálása – Windows Terminal Service (RemoteFX)

#### Egy külső számítógép konfigurálása

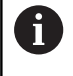

Nincs szükség további szoftverre a külső számítógépnek ahhoz, hogy csatlakozzon a Windows Terminal Servicehez.

Konfigurálja a külső számítógépet az alábbiak szerint, pl. Windows 7 operációs rendszerben:

- Válassza ki a Windows bekapcsoló gomb megnyomását követően a tálcán a Rendszervezérlés menüpontot
- Válassza a Rendszer és biztonság menüpontot
- Válassza a Rendszer menüpontot
- Válassza a Remote beállítások menüpontot
- Aktiválja a Remote támogatásnál a Távoli hozzáférés támogatást ezen a számítógépen funkciót
- Aktiválja a Remote asztal-nál a Kapcsolatok engedélyezése számítógépek között, amelyeken a Remote asztal bármely verziója aktív funkciót
- Hagyja jóvá a beállításokat az OK gombbal

#### Vezérlő konfigurálása

Konfigurálja a vezérlőt a következők szerint:

- Nyissa meg a DIADUR gombbal a HeROS menüt
- Válassza a Remote Desktop Manager menüpontot
- > A vezérlő megnyitja a Heros Printer Managert.
- Nyomja meg az Új kapcsolat gombot
- Nyomja meg a Windows Terminal Service (RemoteFX) gombot
- A vezérlő a Szerver operációs rendszerek kiválasztása felugró ablakot nyitja meg.
- Válassza ki a kívánt operációs rendszert
  - Win XP
  - Win 7
  - Win 8.X
  - Win 10
  - Másik Windows
- Nyomja meg az OK-t
- > A vezérlő a Kapcsolat szerk. felugró ablakot nyitja meg.
- Kapcsolat szerkesztése

| Beállítás                                                               | Jelentés                                                                                                    | 5                                                                                                    | Beviteli<br>adat |
|-------------------------------------------------------------------------|----------------------------------------------------------------------------------------------------|----------------------------------------------------------------------------------------------------|------------------|
| Kapcsolat neve                                                          | A kapcs                                                                                                    | olat neve a Távoli asztalkezelőben                                                                                                    | Szükséges        |
| Újraindítás a kapcsolat<br>befejeztével                                 | Működés megszakított kapcsolat esetén:<br>Újraindítás mindig<br>Újraindítás soha<br>Egy hiba után mindig<br>Egy hiba után rákérdez                                                                                     |                                                                                                    | Szükséges        |
| Automatikus indítás<br>bejelentkezéskor                                 | Kapcsol                                                                                                    | at automatikus létrehozása a vezérlő bekapcsolásakor                                                                                                    | Szükséges        |
| Kedvencekhez hozzáad                                                    | Kapcsol<br>Kattir<br>A vez<br>Kattir<br>A vez                                                                                                    | at ikon a tálcán:<br>ntson egyszer a bal egérgombbal<br>zérlő átvált csatlakozás megjelenítésére.<br>ntson egyszer a jobb egérgombbal<br>zérlő a csatlakozási menüt jeleníti meg.                                                                                                    | Szükséges        |
| A következő munkahelyre<br>(workspace) áthelyez                         | A kapcs<br>számára<br>Alapérte                                                                                                    | olatok asztalainak száma, ahol a 0 és 1 az NC szoftverek<br>a van lefoglalva<br>Ilmezett beállításként a harmadik asztal szerepel                                                                                                    | Szükséges        |
| USB memória engedélyezése                                               | Hozzáfé                                                                                                    | rés engedélyezése a csatlakoztatott USB háttértárhoz                                                                                                    | Szükséges        |
| Számítógép                                                              | Külső sz<br>A HEIDE<br>IPC6641<br>Ehhez a<br>hostneve                                                                                                    | <ul> <li>zámítógép host neve vagy IP címe</li> <li>ENHAIN az alábbi beállítást javasolja az IPC(6641)-hez:</li> <li>machine.net</li> <li>z IPC-hez a Windows operációs rendszerben az IPC6641</li> <li>et kell hozzárendelni.</li> <li>Ennek során nagy jelentősége van a .machine.net kódnak.</li> <li>A .machine.net megadásával a vezérlő automatikusan az X116 Ethernet interfészt keresi az X26 helyett, ami lerövidíti az elérési időt.</li> </ul> | Szükséges        |
| Felhaszn. név                                                           | A felhas                                                                                                    | ználó neve                                                                                                    | Szükséges        |
| Jelszó                                                                  | Felhasz                                                                                                    | nálói jelszó                                                                                                    | Szükséges        |
| Windows domain                                                          | Külső sz                                                                                                    | amítógép domain címe                                                                                                    | Opcionális       |
| Teljes képernyős mód vagy<br>Felhasználó által definiált<br>ablakméret: | A kapcsolat ablak mérete                                                                                                    |                                                                                                    | Szükséges        |
| Multimédia bővítések                                                    | Lehetővé teszi a hardver gyorsítását videók lejátszásakor<br>További formátumokhoz feltétlen szükséges a rendelhető Fluendo<br>Codec Pack, pl. MP4-fájlokhoz<br>Kiegészítő szoftverek installálását a gépgyártó végzi. |                                                                                                    | Opcionális       |
| Érintő képernyős bevitel                                                | Lehetőv<br>kezelése                                                                                                    | é teszi multitouch-rendszerek és -felhasználások<br>ét                                                                                                    | Opcionális       |

| Beállítás             | Jelentés                                                                                                    | Beviteli<br>adat |
|-----------------------|----------------------------------------------------------------------------------------------------|------------------|
| Kódolás               | A kiválasztott Windows-rendszerhez alkalmas kódolást állít be                                                                                     | Kötelező         |
|                       | A Kódolás funkció aktiválásakor el kell távolítani a -<br>sec-tls -sec-nla bejegyzéseket a kiegészítő funkciók<br>beviteli mezőből.               |                  |
|                       | Probléma esetén a kapcsolódási kísérletnek kikapcsolt<br>funkcióval kell történnie. Analízis csak a Windows<br>logfájlok segítségével lehetséges. |                  |
| Színmélység           | A külső rendszer kijelzésének beállítása a vezérlőn                                                                                               | Kötelező         |
| Helyileg ható gombok  | Gyorsbillentyűk az aktív kapcsolatok és munkafelületek<br>automatikus továbbkapcsolásához (Workspace-ek vagy Desktop-<br>ok)<br>Alapbeállítás:    | Kötelező         |
|                       | <ul> <li>Super_R megfelel a jobb DIADUR-gombnak és továbbkapcsol<br/>az aktív kapcsolatok között</li> </ul>                                       |                  |
|                       | F12 az aktív munkafelületek között kapcsol tovább                                                                                                 |                  |
|                       | Érintőképernyőn nincs F12. Ezért ott a PGM MGT és<br>ERR közötti szabad gomb szolgál a munkafelületek<br>közötti átkapcsolásra.                   |                  |
|                       | Lehetséges az alapbeállítások testreszabása vagy további adatok<br>bevitele                                                                       |                  |
| Max. kapcsolódási idő | Várakozási idő a kapcsolatra                                                                                                    | Kötelező         |
| (másodperc)           | ldőtúllépés megszakadt kapcsolatot jelent                                                                                                    |                  |
| további opciók        | Használata kizárólag illetékes szakember számára                                                                                                  | Kötelező         |
|                       | További parancssorok átviteli paraméterekkel                                                                                                    |                  |
|                       | A Kódolás funkció aktiválásakor el kell távolítani a -<br>sec-tls -sec-nla bejegyzéseket a kiegészítő funkciók<br>beviteli mezőből.               |                  |
| USB eszközöket átadni | A vezérlőre csatlakoztatott USB-eszközök átadása a Windows-<br>számítógépnek, pl. 3D-egér a CAD-programok kezeléséhez.                            | Opcionális       |
|                       | Ehhez a Windows-számítógépen az Eltima EveUSB szoftver feltétlenül szükséges.                                                                     |                  |
|                       | A Windows-számítógépnek átadott USB-eszközök egyikét sem éri el a vezérlő a kapcsolat ideje alatt.                                                |                  |

HEIDENHAIN az IPC 6641 csatlakozásához egy RemoteFX kapcsolatot ajánl.

A RemoteFX-n keresztül a külső számítógép képernyője a VNCvel ellentétben nem tükröződik, hanem egy új asztal nyílik meg. A külső számítógép asztala a kapcsolat létrehozásakori állapotban lezár, illetve a rendszer kilép a felhasználói profilból. Ez zárja ki az egyidejű kezelést a két gépen.

## A kapcsolat konfigurálása – VNC

#### Egy külső számítógép konfigurálása

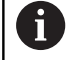

Nincs szükség további VNC szerverre a külső számítógép VNC-hez való csatlakoztatásához.

A VNC szervert, pl. a TightVNC szervert a vezérlő konfigurálása előtt telepítse és konfigurálja.

#### Vezérlő konfigurálása

Konfigurálja a vezérlőt a következők szerint:

- > Nyissa meg a **DIADUR** gombbal a HeROS menüt
- Válassza a Remote Desktop Manager menüpontot
- > A vezérlő megnyitja a Heros Printer Managert.
- Nyomja meg az Új kapcsolat gombot
- Nyomja meg a **VNC** gombot
- > A vezérlő a Kapcsolat szerk. felugró ablakot nyitja meg.
- Kapcsolat szerkesztése

| Beállítás                                       | Jelentés                                                                                                    | Beviteli<br>adat |
|-------------------------------------------------|----------------------------------------------------------------------------------------------------|------------------|
| A kapcsolat neve:                               | A kapcsolat neve a Távoli asztalkezelőben                                                                                                    | Szükséges        |
| A kapcsolat bontása után<br>újraindítás:        | Működés megszakított kapcsolat esetén:<br>Újraindítás mindig<br>Újraindítás soha<br>Egy hiba után mindig<br>Egy hiba után rákérdez                                                                                                    | Szükséges        |
| Automatikus indítás<br>bejelentkezéskor         | Kapcsolat automatikus létrehozása a vezérlő bekapcsolásakor                                                                                                    | Szükséges        |
| Kedvencekhez hozzáad                            | <ul> <li>Kapcsolat ikon a tálcán:</li> <li>Kattintson egyszer a bal egérgombbal</li> <li>A vezérlő átvált csatlakozás megjelenítésére.</li> <li>Kattintson egyszer a jobb egérgombbal</li> <li>A vezérlő a csatlakozási menüt jeleníti meg.</li> </ul> | Szükséges        |
| A következő munkahelyre<br>(workspace) áthelyez | A kapcsolatok asztalainak száma, ahol a 0 és 1 az NC szoftverek<br>számára van lefoglalva<br>Alapértelmezett beállításként a harmadik asztal szerepel                                                                                                  | Szükséges        |
| USB memória engedélyezése                       | Hozzáférés engedélyezése a csatlakoztatott USB háttértárhoz                                                                                                    | Szükséges        |
| Számológép                                      | A külső számítógép hoszt neve vagy IP címe. Az IPC 6641<br>ajánlott konfigurációjában ez a 192.168.254.3 IP cím                                                                                                    | Szükséges        |
| Felhasználónév:                                 | Felhasználó neve, akinek be kell jelentkeznie                                                                                                    | Kötelező         |
| Jelszó                                          | Jelszó a VNC szerverhez való kapcsolódáshoz                                                                                                    | Szükséges        |
| Beállítás                                                               | Jelentés                                                                  | Beviteli<br>adat |
|-------------------------------------------------------------------------|---------------------------------------------------------------------------|------------------|
| Teljes képernyős mód vagy<br>Felhasználó által definiált<br>ablakméret: | A kapcsolat ablak mérete                                                  | Szükséges        |
| További kapcsolatok<br>engedélyezése (share)                            | A VNC szerverhez való hozzáférés engedélyezése további VNC kapcsolatokkal | Szükséges        |
| Csak megnéz (view only)                                                 | A külső számítógép nem máködtethető kijelző módban                        | Szükséges        |
| Bevitel a <b>Advanced options</b> menüben                               | Csak jogosultsággal rendelkező szakember számára érhető el                | Opcionális       |

 Ha Extended Workspace Compact-ot használ, válassza az Extended Workspace, Compact funkciót kapcsolatának megfelelő konfigurációinak aktiválásához.
 Az Extended Workspace, Compact funkció kiválasztásával a kapcsolatok a többi munkatérben automatikusan erre lesznek beállítva.
 További információ: "Extended Workspace Compact", oldal

A VNC a külső számítógép képernyőjét közvetlenül tükrözi. A külső számítógép aktív asztala azonban nem kerül automatikusan lezárásra.

Ezen túlmenően VNC kapcsolat esetén a külső számítógépet a Windows menün keresztül bármikor le is lehet kapcsolni. Mivel a számítógépet nem lehet a csatlakozáson keresztül újra bootolni, ezért azt ténylegesen ki, majd újból be kell kapcsolni.

## Külső számítógép lekapcsolása vagy újra bootolása

## **MEGJEGYZÉS**

#### Vigyázat: Az adat elveszhet!

Ha a külső számítógépet nem kapcsolja le szabályszerűen, akkor fájlok sérülhetnek meg visszavonhatatlanul, vagy akár törlődnek is.

 A Windows számítógép automatikus kikapcsolásának konfigurálása

Konfigurálja a vezérlőt a következők szerint:

- Nyissa meg a DIADUR gombbal a HeROS menüt
- Válassza a Remote Desktop Manager menüpontot
- > A vezérlő megnyitja a Heros Printer Managert.
- Nyomja meg az Új kapcsolat gombot
- > Nyomja meg a Számítógép kikapcsolása/újraindítása gombot
- > A vezérlő a Kapcsolat szerk. felugró ablakot nyitja meg.
- Kapcsolat szerkesztése

| Beállítás                                       | Jelentés                                                                                                    | Bevitel    |
|-------------------------------------------------|----------------------------------------------------------------------------------------------------|------------|
| A kapcsolat neve:                               | A kapcsolat neve a Remote Desktop Manager-ben                                                                                                    | Kötelező   |
| A kapcsolat bontása után<br>újraindítás:        | Ezen kapcsolatnál nem szükséges                                                                                                    | -          |
| Automatikus indítás<br>bejelentkezéskor         | Ezen kapcsolatnál nem szükséges                                                                                                    | -          |
| Kedvencekhez hozzáad                            | <ul> <li>Kapcsolat ikonja a tálcán:</li> <li>Kattintson egyszer a bal egérgombbal</li> <li>A vezérlő átvált csatlakozás megjelenítésére.</li> <li>Kattintson egyszer a jobb egérgombbal</li> <li>A vezérlő a csatlakozási menüt jeleníti meg.</li> </ul> | Kötelező   |
| A következő munkahelyre<br>(workspace) áthelyez | Ezen kapcsolatnál nem aktív                                                                                                    | -          |
| USB memória engedélyezése                       | Ezen kapcsolatnál nem célszerű                                                                                                    | -          |
| Számológép                                      | A külső számítógép hoszt neve vagy IP címe. Az IPC 6641<br>ajánlott konfigurációjában ez a 192.168.254.3 IP cím                                                                                                    | Kötelező   |
| Felhasználónév                                  | Felhasználói név, amellyel a vezérlő bejelentkezik a kapcsolat<br>létrehozásakor                                                                                                    | Kötelező   |
| Jelszó                                          | Jelszó a VNC szerverhez való csatlakozáskor                                                                                                    | Kötelező   |
| Windows domén:                                  | Célszámítógép domén neve szükség esetén                                                                                                    | Opcionális |
| Max. várakozási idő<br>(másodperc):             | A vezérlő kikapcsoláskor irányítja a Windows számítógép<br>lekapcsolását.                                                                                                    | Kötelező   |
|                                                 | Mielőtt a vezérlő kiírná a <b>Kikapcsolhatja számítógépét</b> üzenetet<br>kiírja, kivárja a <b><timeout></timeout></b> másodperceket. Ekkor a vezérlő<br>megvizsgálja hogy a Windows-számítógép még elérhető-e (445-<br>ös port)                         |            |
|                                                 | Ha a Windows számítógép a < límeout>-ban megadott<br>másodpercek lejárta előtt kikapcsol, úgy nem vár tovább.                                                                                                    |            |
| Additional waiting time:                        | Várakozási idő, miután a Windows-számítógép már nem érhető<br>el.                                                                                                    | Kötelező   |
|                                                 | Windows alkalmazások késleltethetik a PC lekapcsolását a 445-<br>es port lezárása után.                                                                                                    |            |
| Kikényszerít                                    | Zárjon be minden programot a Windows-számítógépen, akkor is<br>ha még párbeszédablakok vannak nyitva.<br>Ha a kényszerítést választia, úgy a Windows legfeljebb 20                                                                                       | Kötelező   |
|                                                 | másodpercet vár. Ezáltal a kikapcsolás később történik meg<br>vagy a Windows számítógép leáll még azelőtt, hogy a Windows<br>kikapcsolna.                                                                                                    |            |
| Újraindítás                                     | A Windows számítógép újra bootolása                                                                                                    | Kötelező   |
|                                                 |                                                                                                    |            |

| Beállítás                                 | Jelentés                                                                                                    | Bevitel    |
|-------------------------------------------|----------------------------------------------------------------------------------------------------|------------|
| Végrehajtás újraindításkor                | A Windows számítógép újra bootolása, ha a vezérlő is újra<br>bootol. Csak a vezérlő a tálca jobb oldalán lent található<br>kikapcsolás ikonjának megnyomásával való újraindításkor a<br>rendszerbeállítások módosításával együtt járó újraindításkor (pl.<br>hálózati beállítások) érvényes. | Kötelező   |
| Végrehajtás kikapcsoláskor                | A Windows számítógép újra bootolása, ha a vezérlő kikapcsol<br>(nincs újra bootolás). Ez a normál folyamat. Az <b>END</b> gomb sem<br>vált már ki újra bootolást.                                                                                                    | Kötelező   |
| Bevitel a <b>Advanced options</b> menüben | Használata kizárólag illetékes szakember számára                                                                                                    | Opcionális |

## Kapcsolat elindítása és leállítása

Miután konfigurálta a kapcsolatot, ez a kapcsolat szimbólumként jelenik meg a Remote Desktop Manager ablakában. Ha jobb egérgombbal ráklikkel a kapcsolat szimbólumára megnyílik egy menü, amellyel a kijelzést el tudja indítani és meg tudja állítani.

Amennyiben a külső kapcsolat asztala vagy a külső számítógép aktív, úgy az egér és a billentyűzet minden bevitele oda kerül átvitelre.

A vezérlő valamennyi kapcsolatot megszakítja a HEROS 5 operációs rendszer leállításakor. Ne feledje, hogy bár a kapcsolat meg lett szakítva, de a külső számítógép vagy a külső rendszer nem kapcsol ki automatikusan.

További információ: "Külső számítógép lekapcsolása vagy újra bootolása", oldal 361

Az alábbiak szerint válthat a harmadik Desktop és a vezérlőfelület között.

- A jobb DIADUR gombbal az alfabetikus billentyűzeten
- A tálcasoron keresztül
- Üzemmód gomb segítségével

# 10.2 ITC segédeszközök

A következő segédeszközök lehetővé teszik különféle beállítások alkalmazását a csatlakoztatott ITC-k érintőképernyőihez.

Az ITC-k ipari PC-k saját memória nélkül, ezért nincs saját operációs rendszerük sem. Ez a tulajdonság különbözteti meg az ITC-ket az IPC-ktől.

Az ITC-ket gyakran használják nagy gépeken, pl. mint az aktuális vezérlőrendszer egy klónját.

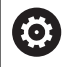

Vegye figyelembe a Gépkönyv előírásait.

A gép gyártója határozza meg és konfigurálja a csatlakoztatott ITC-k és IPC-k kijelzőjét és funkcióját.

| Segédeszköz                          | Alkalmazás                            |
|--------------------------------------|---------------------------------------|
| ITC kalibráció                       | 4 pontos kalibráció                   |
| ITC kézmozdulatok                    | Kézmozdulatos vezérlés konfigurációja |
| ITC érintőképernyő<br>konfigurációja | Érintési érzékenység kiválasztása     |

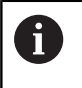

Az ITC-k további eszközeit a vezérlő csak a tálcán biztosítja.

## ITC kalibráció

Az **ITC kalibráció** kiegészítő eszköz használatával tudja összehangolni az egérmutató pozícióját az ujjának pillanatnyi pozíciójával.

Az ITC kalibráció segédeszközzel való kalibrálás a következő esetekben javasolt:

- Az érintőképernyő cseréje után
- Az érintőképernyő helyzetének megváltoztatásakor (a látószög módosítása miatt fellépő párhuzamos tengelyhiba)

A kalibráció magába foglalja a következő lépéseket:

- Indítsa el az eszközt a vezérlőben a tálcáról
- Az ITC megnyitja a kalibrációs képernyőt, négy érintési ponttal a képernyő sarkaiban
- Érintse meg a négy tapintási pontot egymás után
- Az ITC bezárja a kalibrációs képernyőt miután sikeresen elvégezte a kalibrációt

#### ITC kézmozdulatok

Az ITC kézmozdulatok segédeszköz használatával tudja a gép gyártója konfigurálni az érintőképernyő kézmozdulatos vezérlését.

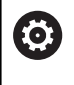

Vegye figyelembe a Gépkönyv előírásait. Ezt a funkciót csak a gépgyártó engedélyével lehet használni.

#### ITC érintőképernyő konfigurációja

Az ITC Érintőképernyő Konfiguráció eszköz segítségével választhatja ki az érintőképernyő érzékenységét.

Az ITC a következő opciókat biztosítja:

- Normál érzékenység (Cfg 0)
- Magas érzékenység (Cfg 1)
- Alacsony érzékenység (Cfg 2)

Használja a **Normál érzékenységet (Cfg 0),** mint alapértelmezett beállítást. Ha kesztyűben nehézkesnek találja a készülék kezelését ezze a beállítással, akkor válassza a **Magas érzékenység (Cfg 1)** beállítást.

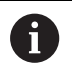

Ha az ITC érintőképernyő nem fröccsenés álló, akkor válassza az **Alacsony érzékenység (Cfg 2)** beállítást. Ez megakadályozza, hogy az ITC a ráfröccsenő vízcseppeket érintésként értelmezze.

A kalibráció magába foglalja a következő lépéseket:

- Indítsa el az eszközt a vezérlőben a tálcáról
- > Az ITC megnyit egy felugró ablakot, három opcióval
- Érintési érzékenység kiválasztása
- Nyomja meg az **OK** gombot
- > Az ITC bezárja a felugró ablakot

## 10.3 Ablak kezelő

 $(\mathbf{\overline{o}})$ 

i

Vegye figyelembe a Gépkönyv előírásait. Az ablak kezelő elérhető funkcióinak és működésének hatáskörét a gépgyártó határozza meg.

A vezérlő tartalmaz egy Xfce ablak kezelőt. Az Xfce egy standard alkalmazás az UNIX-alapú operációs rendszerekhez, és grafikus felhasználói interfészek kezelésére is használható. A következő funkciók lehetségesek az ablak kezelővel:

- Tálca megjelenítése több alkalmazás közötti váltáshoz (felhasználói interfészek)
- Egy további asztal kezelése, amin a gépgyártó által megadott speciális alkalmazások futtathatók
- A fókusz vezérlése az NC szoftver alkalmazások és a gépgyártó által megadottak között
- Megváltoztathatja a felugró ablakok méretét és pozícióját. Az előugró ablakok bezárása, kicsinyítése és visszaállítása szintén lehetséges

A vezérlő megjelenít egy csillagot a képernyő bal felső sarkában, ha az ablak kezelő egy alkalmazása vagy maga az ablak kezelő hibát okozott. Ebben az esetben, váltson az ablak kezelőre, és javítsa ki a hibát.

### Tálcasor áttekintése

A tálcasoron különböző ablakokat választhat ki egérkattintással.

A vezérlő a következő munkaterületeket biztosítja:

- Ablak 1: aktív üzemmód
- Ablak 2: aktív programozási mód
- Ablak 3: CAD-Viewer vagy gyártói alkalmazások (opcionálisan elérhető)
- Ablak 4: külső számítógép egységek megjelenítése és távoli kezelése (opció 133) vagy gyári alkalmazások (opcionálisan elérhető)

Ezen túlmenően a tálcasorban olyan egyéb alkalmazásokat is kiválaszthat, amiket a vezérlő szoftverrel együtt indított el, pl. **TNCguide**.

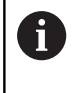

A zöld HEIDENHAIN szimbólumtól jobbra elhelyezkedő nyitott alkalmazásokat nyomva tartott bal egérgombbal tetszőlegesen eltolhatja a munkaterületek között.

Kattintson a zöld HEIDENHAIN szimbólumra egy olyan menü megnyitásához, amiben információkat kaphat, beállításokat végezhet, vagy alkalmazásokat indíthat el.

Alábbi funkciók állnak rendelkezésre:

- A HeROS-ról: információ a vezérlő operációs rendszeréről
- NC vezérlő: vezérlő szoftver indítása és leállítása (kizárólag diagnosztikai célból)
- Web böngésző: Web böngésző indítása
- Érintőképernyő kalibráció: képernyő kalibrálása (kizárólag érintő kezelésnél)

További információ: "Érintőképernyő kalibrálása", oldal 450

- Érintőképernyő konfiguráció: képernyő tulajdonságainak beállítása (kizárólag érintő kezelésnél)
   További információ: "Érintőképernyő konfigurálása", oldal 450
- Érintőképernyő védelem: képernyő zárolása (kizárólag érintő kezelésnél)

További információ: "Érintőképernyő tisztítása", oldal 451

 Remote Desktop Manager (opció 133): külső számítógép egységek megjelenítése és távoli kezelése További információ: "Távoli asztalkezelő (opció 133)", oldal 356

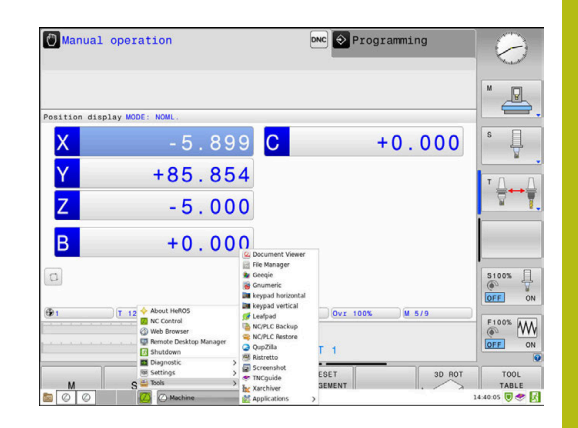

- Diagnosztika: diagnosztikai alkalmazások
  - GSmartControl: kizárólag illetékes szakember részére érhető el
  - HE Logging: belső diagnózis fájlok beállításai
  - HE menü: kizárólag illetékes szakember részére érhető el
  - **perf2**: processzor- és folyamatkiterheltség ellenőrzése
  - Portscan: aktív kapcsolatok ellenőrzése
     További információ: "Portscan", oldal 370
  - Portscan OEM: kizárólag illetékes szakember részére érhető el
  - RemoteService: távoli karbantartás indítása és befejezése További információ: "Távoli szolgáltatás", oldal 372
  - Terminál: konzolparancsok megadása és végrehajtása
- Beállítások: az operációs rendszer beállításai
  - Dátum/idő: dátum és idő beállítása
  - Tűzfal: tűzfal beállítása
     További információ: "Tűzfal", oldal 386
  - HePacketManager: kizárólag illetékes szakember részére érhető el
  - HePacketManager Custom: kizárólag illetékes szakember részére érhető el
  - Nyelv/billentyűzet: a párbeszéd nyelvének és a billentyűzet verziójának kiválasztása - a vezérlő a párbeszéd nyelvének beállításait indításkor felülírja a CfgDisplayLanguage (101300 sz.) gépi paraméter nyelvi beállításaival
  - Hálózat: hálózati beállítások végrehajtása
  - Nyomtató: nyomtató hozzárendelése és kezelése További információ: "Nyomtató", oldal 374
  - Képernyővédő: képernyővédő beállítása
     További információ: "Képernyővédő zárolással", oldal 429
  - Current User: aktuális felhasználó megjelenítése További információ: "Current User", oldal 431
  - UserAdmin : felhasználókezelő konfigurálása
     További információ: "Felhasználó kezelő konfigurálása", oldal 406
  - OEM Function Users: OEM funkciófelhasználó szerkesztés További információ: "A HEIDENHAIN Funktionsuser-jei", oldal 417

- SELinux: Linux-alapú operációs rendszerek biztonsági szoftverének beállítása
- Megosztások: külső hálózati meghajtók csatlakoztatása és beállítása
- State Reporting Interface (opció #137): SRI aktiválás és státuszadatok törlése
   További információ: "State Reporting Interface (Opció #137)", oldal 377
- VNC: Külső szoftverek beállítása, melyeknek például karbantartási célból van hozzáférésük a vezérlőhöz, (Virtual Network Computing)
   További információ: "VNC", oldal 380
- WindowManagerConfig: kizárólag illetékes szakember részére érhető el
- Eszközök: fájlalkalmazások
  - Dokumentum megtekintő: fájlok megjelenítése és nyomtatása, pl. PDF fájloké
  - Fájlkezelő: kizárólag illetékes szakember részére érhető el
  - Geeqie: grafikák megnyitása, kezelése és nyomtatása
  - Gnumeric: táblázatok megnyitása, kezelése és nyomtatása
  - Keypad: virtuális billentyűzet megnyitása
  - Leafpad: szöveges fájlok megnyitása és kezelése
  - NC/PLC Backup: biztonsági mentés készítése További információ: "Adatmentés és visszaállítás", oldal 383
  - NC/PLC Restore: biztonsági mentés betöltése További információ: "Adatmentés és visszaállítás", oldal 383
  - QupZilla: alternatív web-böngésző a Touch kezeléshez
  - Ristretto: grafikák megnyitása
  - Screenshot: képernyő másolat készítése
  - TNCguide: súgó behívása
  - Xarchiver: könyvtár kicsomagolása vagy komprimálása
  - Alkalmazások: kiegészítő alkalmazások
    - Orage Calender: naptár megnyitása
    - Real VNC viewer: Külső szoftverek beállítása, melyeknek például karbantartási célból van hozzáférésük a vezérlőhöz (Virtual Network Computing)
  - Kikapcsolás: A vezérlő kikapcsolása
     További információ: "Felhasználó váltása/ kijelentkezés", oldal 428
  - Az eszközök alatt rendelkezésre álló alkalmazásokat a megfelelő fájlok fájlkezelőben való megnyitásával közvetlenül is el tudja indítani.
     További információ: "Kiegészítő adatok külső fájltípusok kezeléséhez", oldal 88

#### Portscan

A PortScan funkció lehetővé teszi a rendszer összes megnyitott, bejövő TCP és UDP listájának ciklikus vagy kézi keresését. A talált összes port össze lesz hasonlítva a kivételek listájával. ha a vezérlő talál egy nem listázott portot, akkor egy megfelelő felugró ablak jelenik meg.

A HeROS **Diagnosztika** menü tartalmazza a **Portscan** és **Portscan OEM** alkalmazásokat erre a célra. A **Portscan OEM** csak a gépgyártói jelszó megadása után hajtható végre.

A **Portscan funkció** megkeresi a rendszer összes nyitott, bejövő TCP és UDP portját, és összehasonlítja azokat a rendszerben tárolt négy engedélyező listával:

- Rendszeren belüli Whitelist /etc/sysconfig/portscanwhitelist.cfg és /mnt/sys/etc/sysconfig/portscan-whitelist.cfg
- Engedélyezési lista gépgyártó-specifikus funkciókkal rendelkező portokhoz, pl. Python és DNC alkalmazásokhoz: /mnt/plc/etc/ sysconfig/portscan-whitelist.cfg
- Felhasználó-specifikus portok engedélyező listája: /mnt/tnc/ etc/sysconfig/portscan-whitelist.cfg

Minden Whitelist bejegyzésenként tartalmazza a port típusát (TCP/UDP), a port számát, a felajánló programot valamint az opcionális megjegyzéseket. Ha az automatikus Portscan funkció aktív, kizárólag az engedélyező listákban felsorolt portok nyithatók meg, a felsorolásban nem szereplő portok útmutatást tartalmaz ablakhoz vezetnek.

A keresés eredménye egy log fájlba (LOG:/portscan/scanlog und LOG:/portscan/scanlogevil) kerül elmentésre, és amennyiben az engedélyező listában nem szereplő portokat eredményez, úgy azok meg is jelennek.

#### Portscan kézi indítása

A Portscan kézi elindításához a következőképpen járjon el:

- Nyissa meg a tálcát a képernyő alsó részén
   További információ: "Ablak kezelő", oldal 366
- Nyomja meg a zöld HEIDENHAIN gombot a JH menü megnyitásához
- Válassza a Diagnosztika menüelemet
- Válassza a Portscan menüelemet
- > A vezérlő megnyitja a HeRos Portscan felugró ablakot.
- Nyomja meg a Start gombot

#### Indítsa el a Portscan-t ciklikusan

A Portscan automatikus, ciklikus elindításához a következőképpen járjon el:

- Nyissa meg a tálcát a képernyő alsó részén További információ: "Ablak kezelő", oldal 366
- Nyomja meg a zöld HEIDENHAIN gombot a JH menü megnyitásához
- Válassza a Diagnosztika menüelemet
- Válassza a Portscan menüelemet
- > A vezérlő megnyitja a HeRos Portscan felugró ablakot.
- Nyomja meg az Automatikus frissítés be gombot
- Állítsa be az időintervallumot a csúszkával

# Távoli szolgáltatás

A Távoli szolgáltatás beállítási eszközzel együtt a HEIDENHAIN TeleService lehetővé teszi a titkosított végpontok közötti kapcsolatokat egy szerviz számítógép és a szerszámgép között. A HEIDENHAIN-vezérlés és a HEIDENHAIN-szerver közötti kommunikáció lehetővé tételéhez a vezérlőt az internethez kell kapcsolni.

**További információ:** "Általános hálózati beállítások", oldal 396 Alapállapotban a vezérlő tűzfala blokkol minden ki- és bemenő kapcsolatot. Ezért a szervízalkalmazás időtartamára be kell állítani a tűzfal-beállításokat és ki kell kapcsolni a tűzfalat.

## A vezérlés beállítása

A tűzfal kikapcsolásához az alábbiak szerint járjon el:

- Nyissa meg a tálcát a képernyő alsó részén
   További információ: "Ablak kezelő", oldal 366
- Nyomja meg a zöld HEIDENHAIN gombot a JH menü megnyitásához
- Válassza a Settings menüelemet
- Válassza a Firewall menüelemet
- > A vezérlő megnyitja a Tűzfal beállítások párbeszéd ablakot.
- Kapcsolja ki a tűzfalat az Active opció eltávolításával a Firewall lapon.
- Nyomja meg az Alkalmaz gombot a beállítások mentéséhez
- Nyomja meg az OK gombot
- A tűzfal kikapcsolva.

Ne felejtse el újra aktiválni a tűzfalat a szervizidőtartam végén.

| •  |   |
|----|---|
|    |   |
| ÷. | 7 |

i

## Alternatíva a tűzfal kikapcsolásához

A távdiagnózis TeleService PC-szoftvere az **LSV2** szolgáltatást használja, ezért ezt a szolgáltatást engedélyezni kell a tűzfal-beállításokban.

Az alábbi eltérések szükségesek a tűzfal alapbeállításaihoz képest:

- Egyesek engedélyezése-nek beállítása az LSV2 szolgáltatáshoz
- A Számítógép oszlopban a szervízszámítógép nevének megadása

Ekkor a hálózati beállítások biztosítják a hozzáférés biztonságát. A hálózati biztonság a gép gyártójának vagy a mindenkori rendszergazdának a felelőssége.

## Egy munkamenet-tanúsítvány automatikus telepítése

Az NC szoftver telepítésével egy ideiglenes tanúsítvány automatikusan települ a vezérlőre. Telepítést, ami akár egy frissítés is lehet, kizárólag a gépgyártó szerviztechnikusa végezhet.

| Beport other inh | ibited packets |     |           |                                                 |
|------------------|----------------|-----|-----------|-------------------------------------------------|
| Inhibit ICMP ec  | to answer      |     |           |                                                 |
| Service          | Method         | Log | Computer  | Description                                     |
| LSV2             | Permit some    | •   | Server_05 | Used for HEIDENHAIN Teleservic<br>and TNCRemoNT |
| SMB              | Prohibit all   |     |           | SMB (CIFS) Server                               |
| SSH              | Prohibit all   |     |           | SSH server                                      |
| VNC              | Prohibit all   |     |           | VNC server                                      |
|                  | Permit all     |     |           |                                                 |
|                  |                |     |           |                                                 |
|                  |                |     |           |                                                 |
|                  |                |     |           |                                                 |
|                  |                |     |           |                                                 |

| ENHAIN                        |  |  |  |
|-------------------------------|--|--|--|
| o között.<br>zötti<br>ez kell |  |  |  |
| dal 396<br>emenő              |  |  |  |

#### Egy munkamenet-tanúsítvány kézi telepítése

Új tanúsítványt kell telepíteni, ha nincs érvényes munkamenettanúsítvány a vezérlőn. Tisztázni kell a szerviztechnikussal, hogy melyik tanúsítványra van szükség. Ha szükséges, ő tud biztosítani érvényes tanúsítványt.

A tanúsítvány vezérlőre telepítéséhez kövesse az alábbi lépéseket:

- Nyissa meg a tálcát a képernyő alsó részén További információ: "Ablak kezelő", oldal 366
- Nyomja meg a zöld HEIDENHAIN gombot a JH menü megnyitásához
- Válassza a Settings menüelemet
- Válassza a Hálózat menüelemet
- > A vezérlő megnyitja a Hálózati beállítások párbeszéd ablakot.
- Váltson az Internet fülre. A Távoli karbantartás mező beállításait a berendezés gyártója konfigurálja.
- Nyomja meg a Hozzáadás gombot
- Fájl kiválasztása a menüben
- Nyomja meg a Megnyitás gombot
- > A tanúsítvány megnyílik.
- Nyomja meg az OK funkciógombot
- Előfordulhat, hogy újra kell indítani a vezérlőt a beállítások betöltéséhez

#### A szervizfolyamat indítása

A szervízalkalmazás elindításához az alábbiak szerint járjon el:

- Nyissa meg a tálcát a képernyő alján
- Nyomja meg a zöld HEIDENHAIN gombot a JH menü megnyitásához
- Válassza a Diagnosztika menüelemet
- Válassza a RemoteService menüelemet
- Adja meg gépgyártó Session key kulcsát

| Network settin                      | gs        |                |              |                                                                            |                                                                          |                                                                            |        |      | _ S |
|-------------------------------------|-----------|----------------|--------------|----------------------------------------------------------------------------|--------------------------------------------------------------------------|----------------------------------------------------------------------------|--------|------|-----|
| computer name Inte                  | rfaces 1  | nternet Ping.® | outing NFS U | DISID DHCP serv                                                            | er Sandbox St                                                            | 18 release                                                                 |        |      |     |
| Proxy                               |           |                |              |                                                                            |                                                                          |                                                                            |        |      |     |
| <ul> <li>Direct connecti</li> </ul> | on to Int | ernet / NAT    |              | Mar                                                                        |                                                                          |                                                                            |        |      |     |
|                                     |           |                |              | default gateway                                                            | y and from there                                                         | they must be                                                               |        |      |     |
|                                     |           |                |              | forwarded throu                                                            | ugh network ad                                                           | dress translation.                                                         |        |      |     |
| C one proxy                         |           |                |              |                                                                            |                                                                          |                                                                            |        |      |     |
| Address:                            |           |                |              |                                                                            |                                                                          |                                                                            |        |      |     |
| Port:                               | 0         |                |              |                                                                            |                                                                          |                                                                            |        |      |     |
|                                     |           |                |              |                                                                            |                                                                          |                                                                            |        |      |     |
|                                     |           |                |              | The machine too<br>telemaintenance<br>You should chang<br>instructed to do | builder configu<br>before the mac<br>ge servers only i<br>so by customer | res servers for<br>hine is shipped.<br>I you have been<br>service personne |        |      |     |
| Use sandbox fo                      | r remote  | maintenance    |              |                                                                            |                                                                          |                                                                            |        |      |     |
| Use own HTTP                        | user-ager | nt text        |              |                                                                            |                                                                          |                                                                            |        |      |     |
| HTTP user-agent to                  | 20        |                |              |                                                                            |                                                                          |                                                                            |        |      |     |
| Certificate Serve                   | τ         |                | Description  |                                                                            |                                                                          |                                                                            |        |      |     |
| nca2 remo                           | teservice | heidenhain.d   | e Heidenhain | Fernwartung NC 3                                                           |                                                                          |                                                                            |        |      |     |
|                                     |           |                |              |                                                                            |                                                                          |                                                                            |        |      |     |
|                                     |           |                | -            | _                                                                          |                                                                          |                                                                            |        |      |     |
|                                     |           |                | 900          |                                                                            |                                                                          | 6                                                                          | Desete |      |     |
|                                     |           | _              |              |                                                                            |                                                                          | OEM.                                                                       | 1      | -    | _   |
|                                     | QK        |                |              | Apply                                                                      |                                                                          | authorization                                                              | 1      | Çanı | el  |

## Nyomtató

A **Nyomtató** funkcióval tud a HeROS menüben nyomtatókat hozzáadni és kezelni.

#### Nyomtatóbeállítások megnyitása

A nyomtató beállításainak megnyitásához az alábbiak szerint járjon el:

- Nyissa meg a tálcát a képernyő alsó részén További információ: "Ablak kezelő", oldal 366
- Nyomja meg a zöld HEIDENHAIN gombot a JH menü megnyitásához
- Válassza a Beállítások menüpontot
- Válassza a Nyomtató menüpontot
- > A vezérlő a Heros Printer Manager felugró ablakot nyitja meg.

A beviteli mezőben a nyomtató neve szerepel.

| Funkciógomb              | Jelentés                                                                                 |
|--------------------------|------------------------------------------------------------------------------------------|
| LÉTREHOZ                 | A beviteli mezőben nevezett nyomtató létrehozása                                         |
| MÓDOSÍTÁS                | A kiválasztott nyomtató tulajdonságainak módosítása                                      |
| MÁSOLÁS                  | A beviteli mezőben nevezett nyomtató létrehozása a kiválasztott nyomtató jellemzőivel    |
|                          | Hasznos lehet, ha ugyanazon nyomtatón álló és fekvő tájolással is szeretne<br>nyomtatni. |
| TÖRLÉS                   | A kiválasztott nyomtató törlése                                                          |
| FEL                      | Nyomtató kiválasztása                                                                    |
| LE                       |                                                                                          |
| STÁTUSZ                  | A kiválasztott nyomtató státuszinformációit jeleníti meg                                 |
| TESZTOLDAL<br>NYOMTATÁSA | Egy tesztoldalt nyomtat a kiválasztott nyomtatón                                         |

| Beállítási lehetőségek  | Jelentés                                                                                                    |
|-------------------------|----------------------------------------------------------------------------------------------------|
| Nyomtató neve           | Ebben az mezőben tudja a nyomtató nevét módosítani.                                                                                                    |
| Csatlakozás             | Csatlakozás kiválasztása                                                                                                    |
|                         | USB - itt adható meg az USB csatlakozás. A név automatikusan jelenik meg.                                                                                                    |
|                         | <ul> <li>Hálózat - itt adhatja meg a célnyomtató hálózati nevét vagy IP címét. Ezen<br/>túlmenően a hálózati nyomtató portját is itt tudja meghatározni (alapértelmezett:<br/>9100)</li> </ul>                    |
|                         | Nyomtató nincs csatlakoztatva                                                                                                    |
| Timeout                 | A nyomtatási folyamat késleltetését határozza meg, miután a nyomtató fájl a<br>NYOMTATÓban már nem kerül módosításra. Ez hasznos lehet, ha a nyomtatandó fájl<br>FN funkciókkal rendelkezik pl. a letapogatásnál. |
| Standard nyomtató       | Ha több nyomtatója van, akkor itt tudja meghatározni a standard nyomtatót. Az első nyomtató lesz automatikusan a standard nyomtató.                                                                               |
| Szövegnyomtatási        | Alábbi beállítások szövegdokumentumok nyomtatására vonatkoznak:                                                                                                    |
| beállítások             | Papírméret                                                                                                    |
|                         | Másolatok száma                                                                                                    |
|                         | Munka neve                                                                                                    |
|                         | Betűnagyság                                                                                                    |
|                         | ■ Fejléc                                                                                                    |
|                         | Nyomtatási opciók (fekete/fehér, színes, duplex)                                                                                                    |
| Tájolás                 | Álló formátum, fekvő formátum minden nyomtatható fájlhoz                                                                                                    |
| Szakértői opciók        | Kizárólag illetékes szakember részére érhető el                                                                                                    |
| Nyomtotási lohotősázala |                                                                                                    |

A nyomtatókhoz alábbi tulajdonságokat tudja kiválasztani:

Nyomtatási lehetőségek:

A nyomtatandó fájl másolása a NYOMTATÓBA: A nyomtatandó fáljt automatikusan a standard nyomtatóhoz küldi, a nyomtatás végrehajtását követően pedig törli a fájlt a könyvtárból

FN 16: F-PRINT funkció segítségével

A nyomtatható fáljlok felsorolása:

- Szöveges fájlok
- Grafikai fájlok
- PDF fájlok

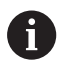

A csatlakoztatott nyomtatónak postscript-képesnek kell lennie.

## SELinux biztonsági szoftver

**SELinux** egy bővítése a Linux-alapú operációs rendszereknek. SELinux egy további, MAC-on (Mandatory Access Control) alapuló biztonsági szoftvercsomag, ami a rendszert védi a kéretlen funkciók és folyamatok futtatásától, így ezáltal a vírusoktól és egyéb rosszindulatú szoftverektől.

A MAC azt jelenti, hogy minden egyes eseményt célzottan engedélyezni kell, különben a vezérlő nem fogja futtatni. A szoftver további védelmet biztosít a Linux normál hozzáférés korlátozásához képest. Bizonyos folyamatokat és utasításokat csak akkor lehet végrehajtani, ha a SELinux alapfunkciói és hozzáférés kezelője engedélyezi.

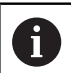

A vezérlő a SELinux telepítővel már csak azokat a programokat engedi futtatni, amelyek a HEIDENHAIN NC szoftverrel kerültek telepítésre. A szokásos telepítéssel más programot nem lehet futtatni.

A SELinux hozzáférés kezelője a HEROS 5-ben az alábbiak szerint van szabályozva:

- A vezérlő csak azokat az alkalmazásokat futtatja, amik a HEIDENHAIN NC szoftverrel lettek telepítve
- A szoftver biztonsági fájlok (SELinux rendszerfájlok, HeROS 5 boot fájlok, stb.) csak a kifejezetten rájuk vonatkozó programokkal módosíthatók
- Más programokkal létrehozott új fájlok nem futtathatók
- Az USB adathordozók kiválasztását nem lehet visszavonni
- Csak két eljárás engedélyezett az új fájlok futtatásához:
  - Szoftver frissítés indítása: A HEIDENHAIN szoftver frissítés módosíthatja, vagy cserélheti a rendszerfájlokat
  - A SELinux konfirguráció indítása: A SELinux konfigurálása a gépgyártó által többnyire jelszóval védett; lásd a vonatkozó gépkönyvet

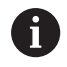

A HEIDENHAIN javasolja a SELinux aktiválását, mivel ez további védelmet biztosít a külső támadások ellen.

## State Reporting Interface (Opció #137)

#### Bevezetés

A csökkenő adagnagyságok és egyénivé váló termékek korában az üzemi adatok meghatározásának szolgáló rendszerek jelentősége nő.

Az üzemi adatok meghatározásának egyik legfontosabb részterülete az üzemi eszközök állapotadatainak leírása az élettartam során. Így általában szerszámgépek állás- és futásidői ill. információk az esedékes meghibásodásokról kerülnek meghatározásra. Az NC-programok további figyelembevételével munkadarabonkénti kiértékelés hajtható végre ugyanígy.

Az üzemi adatok meghatározásának egyik leggyakoribb felhasználása a gép effektivitásának meghatározása. A teljes eszközhatékonyság fogalma a berendezés értékteremtő képességének mértéke. Ezzel azonnal lehet egy berendezés termelékenységét és a veszteségeit is ábrázolni.

A **State Reporting Interface**, röviden **SRI**-vel, a HEIDENHAIN egy egyszerű és robusztus csatlakozást kínál gépe üzemállapotának meghatározásához.

Más elterjedt csatlakozásokkal szemben az **SRI**-n keresztül úgynevezett múltbeli üzemi adatok is rendelkezésre állnak. Céges hálózatának több órás kiesése esetén sem vesznek el az értékes üzemi adatok.

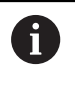

A múltbeli üzemállapotok mentésére egy köztes tároló áll rendelkezésre, ami 2x 10.000 bejegyzést foglal magába. Egy bejegyzés az üzemállapot egy változásának felel meg.

#### Vezérlő konfigurálása

Tűzfal beállítások testreszabása:

State Reporting Interface az adatok átviteléhez a TCP Port 19090-ot használja.

Az SRI-hozzáféréseket a céges hálózatból (X26-csatlakozás) a tűzfal-beállításokban jóvá kell hagyni.

SRI engedélyezése

További információ: "Tűzfal", oldal 386

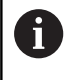

Az (X116) gépi hálózatra csatlakoztatott IPC-n keresztüli helyi hozzáféréseket is letilthatja az SRI az eth0 (X26)en.

#### State Reporting Interface aktiválása:

A vezérlő leszállított állapotában az SRI ki van kapcsolva.

- Nyissa meg a DIADUR gombbal a HeROS menüt
- Válassza a Beállítások menüpontot
- Válassza a State Reporting Interface menüpontot
- State Reporting Interface a felugró ablakban az SRI aktiválása

| SRI |                                                                        | 0    | 0    | 83 |
|-----|------------------------------------------------------------------------|------|------|----|
| -   | C Enable State Reporting Interface                                     |      |      |    |
| _   | Clear historical data                                                  |      | _    |    |
|     | Start browser on SRI                                                   |      | _    |    |
|     | SRI is running on http://sri yes Please also look at firewall settings | Abbr | eche | n  |

További információ: "Tálcasor áttekintése", oldal 367

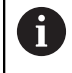

A **Clear historical data** kapcsolófelület segítségével törölheti az összes eddigi üzemállapotot.

#### Üzemállapotok felvétele

A **State Reporting Interface** az üzemállapotok átviteléhez a **Hypertext Transfer Protocol (HTTP)**-t használja. Az alábbi **URL**-ekkel (**Uniform Resource Locator**) tetszőleges webböngészővel el tudja érni a vezérlő üzemállapotait:

- http://<hostname>:19090/sri hozzáférés az összes információhoz (max. 20 000 bejegyzés)
- http://<hostname>:19090/sri?lineno=<line> hozzáférés a legújabb információkhoz

URL beállítása:

- <hostname> kiegészítése a vezérlőjének a hálózati nevével
- kiegészítése az első lehívandó sorral
- > A vezérlő továbbítja a kért adatokat.

```
<html>
   <head></head>
   <body>
       State Reporting Interface: 1.0.6
           HOST:
                    XXX
           HARDWARE: MC64XX 0.1
           SOFTWARE: 340590 09
           1 ; 2018-07-04 ; 09:52:22 ; TNC:\nc_prog\TS.h ; SUSPEND
           2 ; 2018-07-04 ; 09:52:28 ; TNC:\nc_prog\demo\Start_demo.h ; SUSPEND
           3 ; 2018-07-04 ; 09:52:30 ; TNC:\nc_prog\demo\Start_demo.h ; OPERATE
           4 ; 2018-07-04 ; 09:52:35 ; TNC:\nc_prog\demo\Start_demo.h ; ALARM
           5 ; 2018-07-04 ; 09:52:40 ; TNC:\nc_prog\demo\Start_demo.h ; SUSPEND
           6 ; 2018-07-04 ; 09:52:49 ; TNC:\nc_prog\$mdi.h ; SUSPEND
           7 ; 2018-07-04 ; 09:53:14 ; TNC:\nc_prog\demo\Start_demo.h ; SUSPEND
           8 ; 2018-07-04 ; 09:53:19 ; TNC:\nc_prog\demo\Start_demo.h ; OPERATE
           9 ; 2018-07-04 ; 09:53:24 ; TNC:\nc_prog\demo\Start_demo.h ; ALARM
       </body>
</html>
```

Az üzemállapotokat a HTML-fájl <body>-jában, CSV-tartalomként találja (Comma Separated Values).

#### CSV-tartalmak:

Header

| Megnevezés      | Jelentés                                                                                                    |
|-----------------|----------------------------------------------------------------------------------------------------|
| State Reporting | A csatlakozás verziója                                                                                                    |
| Interface:      | Azért, hogy alkalmazásának kompatibilitása az alacsonyabb verziók felé<br>teljesüljön, figyelembe kell venni a kiértékelések során a verzió számát. |
| SOFTWARE:       | A csatlakoztatott vezérlő szoftvere.                                                                                                    |
| HOST:           | A csatlakoztatott vezérlő teljes hálózati neve.                                                                                                    |
| HARDWARE:       | A csatlakoztatott vezérlő hardvere.                                                                                                    |

#### Üzemi adatok

| Tartalom          | Jelentés                             |  |
|-------------------|--------------------------------------|--|
| 1                 | Sorszám                              |  |
| 2                 |                                      |  |
|                   |                                      |  |
| 2018-07-04        | Dátum (éééé-hh-nn)                   |  |
| 09:52:22          | ldő (óó:pp:mm)                       |  |
| TNC:\nc_prog\TS.h | Kiválasztott vagy aktív program      |  |
| Állapotok         | Állapot:                             |  |
| OPERATE           | Programfutás aktív                   |  |
| SUSPEND           | Programfutás megállítása hiba nélkül |  |
| ALARM             | Programfutás megállítása hibával     |  |

### VNC

 $(\mathbf{O})$ 

A **VNC** funkcióval a különböző VNC-résztvevők viselkedését konfigurálja. Ide tartoznak pl. a funkciógombbal, egérrel vagy billentyűzettel történő kezelés.

A vezérlő a következő opciókat biztosítja:

- Az engedélyezett kliensek listája (IP cím vagy név)
- A kapcsolat jelszava
- További szerver opciók
- További beállítások a fókusz hozzárendeléséhez

Vegye figyelembe a Gépkönyv előírásait. Több résztvevő vagy kezelőegység esetén a súlypont a gép felépítésének és üzemi állapotának függvénye. A funkciót a gép gyártójának megfelelően be kell állítania.

#### A VNC beállítások megnyitása

A VNC beállítások megnyitásához a következőképpen járjon el:

- Nyissa meg a tálcát a képernyő alján
   További információ: "Ablak kezelő", oldal 366
- Nyomja meg a zöld HEIDENHAIN gombot a JH menü megnyitásához
- Válassza a Settings menüelemet
- Válassza a VNC menüelemet
- > A vezérlő megnyitja a VNC Settings felugró ablakot.

A vezérlő a következő opciókat biztosítja:

- Hozzáadás: Új VNC nézet/kliens hozzáadása
- Eltávolítás: törli a kiválasztott résztvevőt. Csak kézzel megadott résztvevőknél lehetséges.
- Szerkesztés: A kiválasztott kliens konfigurációjának szerkesztése
- Aktualizálás: aktualizálja a nézetet. Csatlakozási kísérleteknél szükséges, mialatt a párbeszéd nyitva van.

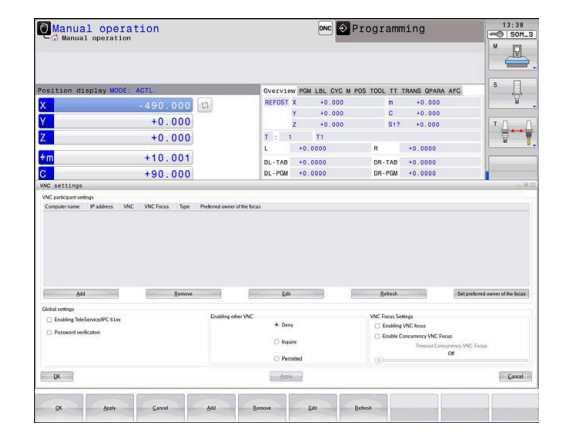

#### VNC beállítások

| Párbeszéd                     | Opció                                 | Jelentés                                                                                                    |
|-------------------------------|---------------------------------------|----------------------------------------------------------------------------------------------------|
| VNC résztvevői<br>beállítások | Számítógép neve:                      | IP cím vagy számítógép neve                                                                                                    |
|                               | VNC:                                  | A kliens kapcsolata a VNC nézethez                                                                                                    |
|                               | VNC Fókusz                            | A kliens részt vesz a fókuszkiosztásban                                                                                                    |
|                               | Model                                 | <ul> <li>Kézi</li> <li>Kézzel megadott résztvevő</li> <li>Elutasítva</li> </ul>                                                                                                    |
|                               |                                       | <ul> <li>Ezeknél a résztvevőknél a csatlakozás nem engedélyezett</li> <li>TeleService és IPC<br/>résztvevő lehetővé tétele TeleService-kapcsolaton keresztül</li> <li>DHCP<br/>Más számítógép, ami IP címet kap erről a számítógépről</li> </ul> |
| Tűzfal figyelmeztetés         |                                       | Figyelmeztetések és információk arról, ha a VNC protokollt<br>nem engedélyezték az összes VNC kliens számára a vezérlő<br>tűzfalbeállításai miatt.                                                                                               |
|                               |                                       | További információ: "Tűzfal", oldal 386.                                                                                                    |
| Globális beállítások          | TeleService és IPC<br>lehetővé tétele | Csatlakozás mindig engedélyezett                                                                                                    |
|                               | Jelszó ellenőrzése                    | Résztvevőt jelszóval kell azonosítani. Ha ez az opció aktív,, a<br>csatlakozás létrehozása során meg kell adni a jelszót.                                                                                                    |

| Párbeszéd                | Орсіо́                                  | Jelentés                                                                                                    |
|--------------------------|-----------------------------------------|----------------------------------------------------------------------------------------------------|
| Más VNC<br>engedélyezése | Elutasít                                | A hozzáférés általában meg van tagadva az összes többi VNC<br>kliens számára.                                                                                                    |
|                          | Kérés                                   | A kapcsolódási kísérletek során egy megfelelő párbeszédablak<br>nyílik meg.                                                                                                    |
|                          | Engedélyezett                           | A hozzáférés általában engedélyezve van az összes többi<br>VNC kliens számára.                                                                                                    |
| VNC Fókusz beállítások   | VNC Fókusz<br>engedélyezése             | Engedélyezze a fókusz hozzárendelést ehhez a rendszerhez.<br>Ellenkező esetben nincs központi fókusz hozzárendelés. Az<br>alapértelmezett beállításban a fókuszt a fókusz szimbólumra<br>kattintva aktívan áthelyezi a fókusz tulajdonosa. Ez azt<br>jelenti, hogy a fókusz tulajdonosának először el kell engednie<br>a fókuszt a fókusz szimbólumra való kattintással, mielőtt<br>bármelyik másik ügyfél lekérné a fókuszt.                                                         |
|                          | Egyidejű<br>VNC Fókusz<br>engedélyezése | Az alapértelmezett beállításban a fókuszt a fókusz<br>szimbólumra kattintva aktívan áthelyezi a fókusz tulajdonosa.<br>Ez azt jelenti, hogy a fókusz tulajdonosának először el kell<br>engednie a fókuszt a fókusz szimbólumra való kattintással,<br>mielőtt bármelyik másik kliens lekérné a fókuszt. Ha a<br>párhuzamos fókusz lett kiválasztva, bármelyik kliens bármikor<br>lekérheti a fókuszt, anélkül, hogy megvárta volna a fókusz<br>jelenlegi tulajdonosát, hogy elengedje. |
|                          | Egyidejű VNC<br>Fókusz időtúllépés      | ldőkorlát, ami alatt az aktuális súlyponti résztvevő a<br>súlypont visszavonását megtagadhatja, ill. a súlypont<br>visszaadását megakadályozhatja. Ha valamelyik résztvevő<br>súlypontot igényel, megnyílik egy párbeszédablak valamennyi<br>résztvevőhöz, amivel a súlypont váltását el lehet utasítani.                                                                                                    |
| Fókusz szimbólum         |                                         | A VNC-súlypont aktuális állapota az aktuális résztvevőknél:<br>másik résztvevőnél van a súlypont. Egér és billentyűzet<br>zárolva van.                                                                                                    |
|                          |                                         | A VNC fókusz állapota a megfelelő kliensre fókuszál: A fókusz<br>tulajdonosa a jelenlegi kliens. Lehet bejegyzést végezni.                                                                                                    |
|                          | <u>u</u> ,                              | A VNC-súlypont aktuális állapota az aktuális résztvevőknél:<br>Súlyponti résztvevő kérése a súlypont leadására más<br>résztvevőnek. Egér és billentyűzet zárolva van, míg a súlypont<br>egyértelműen nincs kiosztva.                                                                                                    |

Ha az **Egyidejű VNC Fókusz engedélyezése** van kiválasztva, akkor egy felugró ablak jelenik meg. Ebben a párbeszédablakban meg lehet tagadni, hogy a fókusz más klienshez kerüljön. Ha ez nem fordul elő, akkor a fókusz a felkérő klienshez kerül az előírt idő letelte után.

## Adatmentés és visszaállítás

Az **NC/PLC Backup** és **NC/PLC Restore** funkciókkal bizonyos mappákat vagy akár a komplett **TNC** meghajtót is le tudja menteni, és szükség esetén helyreállítani. A biztonsági mentést tartalmaz fájlt számítógépére, egy hálózati meghajtóra vagy akár USB-re is le tudja menteni.

Az adatmentő program létrehoz egy **\*. tncbck** fájl, amelyet a TNCbackup (a TNCremo része) PC eszközzel is feldolgozhat. A visszaállítási program visszaállíthatja ezeket a fájlokat, valamint a TNCbackup programban már meglévőket. Ha egy **\*.** tncbck fájl ki lett választva a vezérlő fájlkezelőjében, az **NC/PLC Restore** program automatikusan elindul.

Az adatmentés és visszaállítás több lépésből áll. A lépések között a **TOVÁBB** és a **VISSZA** funkciógombokkal navigálhat. Az egyes lépések speciális műveletei funkciógombként jelennek meg.

#### NC/PLC Backup vagy NC/PLC Restore megnyitása

A funkciók megnyitásához a következőképpen járjon el:

- Nyissa meg a tálcát a képernyő alján
   További információ: "Ablak kezelő", oldal 366
- Nyomja meg a zöld HEIDENHAIN gombot a JH menü megnyitásához
- Válassza az Eszközök menüelemet
- Nyissa meg az NC/PLC Backup vagy NC/PLC Restore menüelemet
- > A vezérlő egy felugró ablakot nyit meg.

#### Adatok mentése

A vezérlő adatainak mentéséhez a következőképpen járjon el:

- Válassza az NC/PLC Backup-ot:
- Típus kiválasztása
  - A TNC partíció visszaállítása
  - Könyvtárfa visszaállítása: Válassza ki a könyvtárat a visszaállításhoz (backup) a fájlkezelőben
  - Gépi konfiguráció visszaállítása (csak a szerszámgépgyártóknak)
  - Teljes visszaállítás (csak a szerszámgépgyártóknak)
  - Megjegyzés: Szabadon konfigurálható megjegyzés a biztonsági mentéshez
- Válassza a következő lépést a TOVÁBB funkciógombbal
- Állítsa le a vezérlőt, ha szükséges akkor a STOP NC SZOFTVER funkciógombbal
- Határozza meg a kivétel szabályokat
  - Felhasználói preset szabályok
  - Saját szabályok írása a táblázathoz
- Válassza a következő lépést a TOVÁBB funkciógombbal
- > A vezérlő létrehozza a fájlok listáját a backup-hoz.
- Ellenőrizze a listát. Vonja vissza a fájlkiválasztást ha szükséges.
- Válassza a következő lépést a TOVÁBB funkciógombbal
- Adja meg a backup fájl nevét
- Válasszon mentési útvonalat
- Válassza a következő lépést a TOVÁBB funkciógombbal
- > A vezérlő létrehozza az adatmentési fájlt.
- Nyugtázza az OK funkciógombbal
- A vezérlő befejezi az adatmentést, és újraindítja az NC szoftvert.

#### Adatok visszaállítása

# MEGJEGYZÉS

#### Vigyázat: Az adat elveszhet!

Az adatvisszaállítás (Restore funkció) során a rendszer a meglévő fájlokat kérdezés nélkül felülírja. Az adatok visszaállítása előtt a vezérlő nem menti le automatikusan a meglévő fájlokat. Az adatok visszaállítását áramszünet vagy más problémák megzavarhatják. Ezáltal adatok helyreállíthatatlanul megsérülhetnek vagy akár törlődhetnek is.

 Az adatok visszaállítása előtt ezért készítsen biztonsági mentést az adatokról

Adatok visszaállításához a következők szerint járjon el:

- Válassza az NC/PLC Restore-t
- Válassza ki a visszaállítani kívánt archívumot
- Válassza a következő lépést a TOVÁBB funkciógombbal
- > A vezérlő létrehozza a fájlok listáját a visszaállításhoz.
- Ellenőrizze a listát. Vonja vissza a fájlkiválasztást ha szükséges.
- Válassza a következő lépést a TOVÁBB funkciógombbal
- Állítsa le a vezérlőt, ha szükséges akkor a STOP NC SZOFTVER funkciógombbal
- Bontsa ki az archívumot
- > A vezérlő visszaállítja a fájlokat.
- Nyugtázza az OK funkciógombbal
- > A vezérlő újraindítja az NC szoftvert.

# 10.4 Tűzfal

## Alkalmazás

Lehetősége van egy tűzfal beállítására az elsődleges hálózati csatlakozáshoz. Ez úgy működhet, hogy a bemenő hálózati forgalom a küldő és a szolgáltató alapján blokkolva van és/vagy üzenet jelenik meg. A tűzfalat nem lehet a vezérlés második hálózati kapcsolatához indítani.

Miután a tűzfal aktív, egy szimbólum jelenik meg a tálca jobb alsó sarkában. A szimbólum aszerint változik, hogy milyen biztonsági szintű beállítással lett a tűzfal aktiválva, valamint információt ad a biztonsági beállítások szintjéről:

| lkon     | Jelentés                                                                                                    |
|----------|----------------------------------------------------------------------------------------------------|
|          | A tűzfalvédelem még nem él, bár aktiválva<br>van a konfigurációnak megfelelően. Ez pl.<br>akkor következhet be, ha a konfigurációban<br>olyan számítógépneveket használ,<br>amelyekhez még nincs ekvivalens IP-cím |
| U        | Közepes biztonsági szintű tűzfal aktiválva                                                                                                    |
| <b>V</b> | Magas biztonsági szintű tűzfal aktiválva.<br>(Valamennyi szolgáltatás, az SSH-t kivéve,<br>blokkolva van)                                                                                                    |

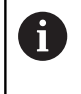

Ellenőriztesse az alapbeállításokat hálózati szakemberrel, és módosítsa a beállításokat, ha szükséges.

#### A tűzfal konfigurálása

Állítsa be a tűzfalat az alábbiak szerint:

- Az egérrel hozza elő a tálcát a képernyő alján További információ: "Ablak kezelő", oldal 366
- Nyomja meg a zöld HEIDENHAIN gombot a JH menü megnyitásához
- Válassza ki a Beállítások menüpontot
- Válassza a Tűzfal menüelemet.

A HEIDENHAIN javaslata, hogy a tűzfalat az alapértelmezett beállításokkal aktiválja:

- Válassza az Aktív opciót a tűzfal bekapcsolásához
- Nyomja meg a Alapértékek beállítása kapcsolófelületet, a HEIDENHAIN által javasolt alapbeállítások aktiválásához.
- Vegye át a változtatásokat az Alkalmazás funkcióval
- Hagyja el a párbeszédablakot az OK funkcióval

#### Tűzfal beállítások

| Орсіо́                               | Jelentés                                                                                                    |  |
|--------------------------------------|----------------------------------------------------------------------------------------------------|--|
| Aktív                                | Tűzfal be- és kikapcsolása                                                                                                    |  |
| Interfész                            | Az eth0 port kiválasztása általában az MC főszámítógép X26-jának felel<br>meg, eth1 X116-nak. Ellenőrizheti ezeket a Hálózati beállításokban, a Portok<br>fülben. Két Ethernet interfésszel ellátott fő számítógépeknél a másodikon<br>(nem primer) a DHCP-szerver aktív alapállapotban a gépi hálózathoz. Ezzel<br>a beállítással az eth1-hez nem lehet a tűzfalat aktiválni, mivel a tűzfal és a<br>DHCP-szerver kölcsönösen kizárják egymást.                                                                                                    |  |
|                                      |                                                                                                    |  |
| További zárolt csomagok<br>jelentése | Magas biztonsági szintű tűzfal aktiválva. (Valamennyi szolgáltatás, az SSH-t<br>kivéve, blokkolva van)                                                                                                    |  |
| ICMP-Echo-válasz zárolása            | Ha ez az opció be van állítva, akkor a vezérlő nem válaszol a PING kérésekre                                                                                                    |  |
| Szerviz                              | Ez az oszlop a párbeszéddel konfigurált szolgáltatások rövid neveit<br>tartalmazza. A konfiguráláshoz nem fontos az, hogy a szolgáltatások el<br>legyenek indítva<br>LDAPS tartalmazza a szervert, amiben a felhasználói adatok és a<br>felhasználó kezelésének konfigurációia le van mentve                                                                                                    |  |
|                                      | <ul> <li>LSV2 tartalmazza a TNCremo vagy Teleservice funkciók mellett a<br/>HEIDENHAIN-DNC kapcsolatot is (19000 és 19010 közötti portok)</li> </ul>                                                                                                    |  |
|                                      | Az SMB csak a bejövő SMB kapcsolatokra vonatkozik, pl. ha a Windows<br>kiadás az NC-n készült. Kimenő SMB kapcsolatokat (pl. ha a Windows<br>kiadás az NC-hez van csatlakoztatva) nem lehet megakadályozni.                                                                                                    |  |
|                                      | <ul> <li>SRI azokra a kapcsolatokra vonatkozik, amik az üzemállapotok<br/>meghatározásával járnak az State Reporting Interface opción keresztül.</li> </ul>                                                                                                    |  |
|                                      | SSH a Secure Shell protokollt jelenti (port 22). A HEROS 504-től kezdődően az LSV2 aktív felhasználókezelésnél ezen az SSH protokollon keresztül egy biztonsági csatornán hajtható végre                                                                                                    |  |
|                                      | További információ: "DNC-kapcsolat felhasználó hitelesítéssel", oldal 423                                                                                                    |  |
|                                      | VNC protokoll a képernyőtartalomhoz jelent hozzáférést. Ha letiltja ezt<br>a szolgáltatást, akkor a képernyőtartalomhoz nem lehet hozzáférni,<br>még a HEIDENHAIN TeleService programjaival sem (pl. screenshot<br>- képernyőkép). Ha letiltja ezt a szolgáltatást, akkor a HEROS VNC<br>konfigurációs párbeszédében egy figyelmeztetés jelenik meg, miszerint a<br>VNC ki van kapcsolva a tűzfalban                                                                                                    |  |
| Módszer                              | A <b>Módszer</b> alatt lehet konfigurálni, hogy a szolgáltatás senkinek sem<br>érhető el ( <b>Prohibit all</b> ), mindenkinek elérhető ( <b>Permit all</b> ) vagy csak egyes<br>személyeknek érhető el ( <b>Permit some</b> ). Ha <b>Permit some</b> van megadva, akkor<br>a Computer alatt meg kell adni azt a számítógépet is, aminek a hozzáférése<br>a megfelelő szolgáltatáshoz engedélyezve van. Ha a <b>Computer</b> alatt nincs<br>számítógép megadva, akkor a konfiguráció mentésekor automatikusan a<br><b>Prohibit all</b> beállítás aktív. |  |
| naplózás                             | Ha aktív a <b>naplózás</b> , akkor egy <b>piros</b> üzenet jelenik meg, ha a hálózati<br>csomag ehhez a szolgáltatáshoz blokkolva van. Egy (kék) üzenet jelenik meg,<br>ha egy hálózati csomag ehhez a szolgáltatáshoz el lett fogadva                                                                                                    |  |

| Οροίό                  | Jelentés                                                                                                    |
|------------------------|----------------------------------------------------------------------------------------------------|
| Számítógép             | Ha az Elérhető kiválasztott van kiválasztva a Metódus alatt, akkor a<br>vonatkozó számítógépeket itt lehet meghatározni. A számítógépeket az IP<br>címükkel, vagy a vesszővel elválasztott host nevükkel lehet megadni. Ha<br>egy host név már használatban van, akkor a rendszer ellenőrzi az ablak<br>bezárásakor vagy mentésekor, hogy a host nevet IP címmé lehet-e alakítani.<br>Ha nem ez a helyzet, akkor hibaüzenet jelenik meg, és a párbeszédablak<br>nem fejeződik be. Ha érvényes host nevet ad meg, akkor a host nevét<br>IP-címre fordítja minden alkalommal, amikor a vezérlő elindul. Ha egy<br>számítógép a nevével lett megadva, de megváltozik az IP címe, akkor újra<br>kell indítani a vezérlőt, vagy úgy kell módosítani a tűzfal konfigurációt, hogy a<br>vezérlő az új IP címet host névként használja a tűzfalban. |
| Bővített opciók        | Ezek a beállítások a hálózati szakembernek szólnak                                                                                                    |
| Alapértékek beállítása | Visszaállítja a beállításokat a HEIDENHAIN által javasolt alapértékekre                                                                                                    |

# 10.5 Adatport: beállítás

## Soros interfészek a TNC 620

A TNC 620 automatikusan használja az LSV2 adatátviteli protokollt a soros adatátvitelhez. Az LSV2 protokoll elő van írva és nem módosítható, kivéve az adatátviteli sebesség (**baudRateLsv2**, 106606 sz. gépi paraméter). Más típusú adatátvitelt is meghatározhat (interfész). Az alább részletezett beállítások ezért csak a megfelelő, újonnan meghatározott interfészre érvényesek.

## Alkalmazás

Adatinterfész beállításához nyomja meg a **MOD** gombot. Adja meg a 123-as kódszámot. A **CfgSerialInterface** (106700 sz.) gépi paraméterben a következő beállításokat adhatja meg:

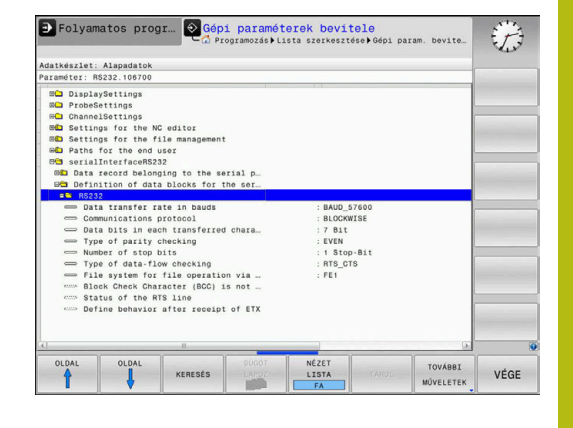

## RS-232 interfész beállítása

Nyissa meg az RS232 mappát. A vezérlő alábbi beállítási lehetőségeket kínálja fel:

## BAUD RATE beállítása (adatátviteli sebesség sz. 106701)

A BITSEBESSÉG (adatátviteli sebesség) 110 és 115 200 bit/sec között adható meg.

## Protokoll beállítása (protocol no. 106702)

i

Az adatátviteli protokoll vezérli a soros átvitel adatfolyamát (összehasonlítható az MP5030-cal az iTNC 530-ból).

Kezelési útmutatások:

- A MONDATONKÉNT beállítás az adatátvitel egy olyan formáját jelöli, amiben az adatok mondatonként csoportosítva kerülnek átvitelre.
- A MONDATONKÉNT beállítás nem egyezik meg a mondatonkénti adatfogadással és a szimultán mondatonkénti futtatással, amit a régebbi pályavezérlők végeztek. Ezen funkciók az aktuális vezérlőknél már nem állnak rendelkezésre.

| Adatátviteli protokoll                                | Kiválasztás  |
|-------------------------------------------------------|--------------|
| Standard adatátvitel (átvitel sorról sorra)           | STANDARD     |
| Csomag alapú átvitel                                  | MONDATONKÉNT |
| Adatátvitel protokoll nélkül (karakterről karakterrő) | NYERS_ADAT   |

## Adat bitek beállítása (dataBits no. 106703)

Az adatbitek beállításával meghatározhatja, hogy egy karakter 7 vagy 8 adatbittel kerüljön átvitelre.

# Paritás ellenőrzés (parity no. 106704)

A paritás bit segíti a fogadót az átviteli hibák észlelésében. A paritás bit háromféleképpen képezhető:

- Nincs paritás (NINCS): Nincs hibaészlelés
- Páros paritás (PÁROS): Itt akkor van hiba, ha a fogadó páratlan számú beállító bitet fogad
- Páratlan paritás (PÁRATLAN): Itt akkor van hiba, ha a fogadó páros számú beállító bitet fogad

## Stop bitek beállítása (stopBits no. 106705)

A kezdő bit és egy vagy két stop bit engedélyezi a fogadó számára, hogy szinkronizálja valamennyi soros adatátvitellel átvitt karaktert.

# Handshake beállítása (flowControl no. 106706)

Handshake-kel, két készülék közötti adatátvitel vezérléséhez. Különbség van a szoftver handshake és a hardver handshake között.

- Nincs adatfolyam ellenőrzés (NONE): Handshake nem aktív
- Hardver handshake (RTS\_CTS): Átviteli stop aktív RTS-en keresztül
- Szoftver handshake (XON\_XOFF): Átviteli stop aktív RTS-en keresztül DC3 (XOFF)

# Fájlkezelés fájlrendszere (fileSystem no. 106707)

A **fileSystem**-ben határozhatja meg a soros interfész fájlrendszerét. Ez a gépi paraméter nem szükséges, ha nem kell speciális fájlrendszert használni.

- EXT: Minimális fájlrendszer nyomtatókhoz vagy nem HEIDENHAIN átviteli szoftverekhez. Megfelel az EXT1 és EXT2 módoknak a régebbi HEIDENHAIN vezérlőkön.
- FE1: Kommunikáció a TNCserver PC szoftverrel, vagy egy külső floppy lemezzel.

## Mondatellenőrző karakter (bccAvoidCtrlChar no. 106708)

A Mondatellenőrző karakter (opcionális) nem-vezérlő karakterrel határozhatja meg, hogy az ellenőrzés megfelelhet-e egy vezérlő karakternek.

- IGAZ: Az ellenőrzés nem felel meg egy vezérlő karakternek
- HAMIS: Az ellenőrzés egy vezérlő karakternek felel meg

## RTS sor állapota (rtsLow, 106709 sz.)

Az RTS sor (opcionális) állapottal meghatározza, hogy az **alacsony** szint aktív legyen nyugalmi állapotban.

- IGAZ: Nyugalmi állapotban alacsony szintű
- HAMIS: Nyugalmi állapotban nem alacsony szintű

# Működés meghatározása ETX után (noEotAfterEtx no. 106710)

A Működés meghatározása ETX fogadása után (opcionális) funkcióval határozhatja meg, hogy az EOT karakter el legyen küldve az ETX karakter fogadása után.

- IGAZ: Az EOT karakter nincs elküldve
- HAMIS: Az EOT karakter elküldve

# Adatátviteli beállítások a TNCserver PC szoftver alkalmazásával

A következő beállítások alkalmazása az **RS232** (no. 106700) gépi paraméterben:

| Kiválasztás                                |
|--------------------------------------------|
| Egyeznie kell a TNCserver<br>beállításával |
| MONDATONKÉNT                               |
| 7 bit                                      |
| PÁROS                                      |
| 1 stop bit                                 |
| RTS_CTS                                    |
| FE1                                        |
| -                                          |

## Külső egység üzemmódjának beállítása (fileSystem)

| 0    | Az <b>Összes program betöltése</b> , <b>Felajánlott program</b><br><b>betöltése</b> és <b>Könyvtár betöltése</b> funkciók az FE2 és<br>FEX üzemmódokban nem állnak rendelkezésre. |         |  |
|------|----------------------------------------------------------------------------------------------------|---------|--|
| lkon | Külső eszköz                                                                                                    | Üzemmód |  |
|      | PC TNCremo szoftverrel                                                                                                    | LSV2    |  |
|      | HEIDENHAIN floppy egység                                                                                                    | FE1     |  |
| ₽    | Perifériák, mint nyomtató, beolvasó,<br>lyukasztó, PC <b>TNCremo</b> nélkül                                                                                                    | FEX     |  |

10

## Adatátviteli szoftver

A vezérlős adatátvitelhez **TNCremo** adatátviteli szoftverének használata javasolt. A **TNCremo** szoftverrel minden HEIDENHAIN vezérlővel lehetséges az adatátvitel soros porton vagy Ethernet interfészen keresztül.

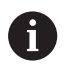

A **TNCremo** legfrissebb verzióját ingyenesen letöltheti a HEIDENHAIN honlapról.

A TNCremo szoftver rendszerkövetelményei:

- PC, 486-os vagy nagyobb processzorral
- Windows XP, Windows Vista, Windows 7, Windows 8 operációs rendszer
- 16 MB RAM
- 5 MB szabad hely a merevlemezen
- Egy elérhető soros port vagy TCP/IP hálózati kapcsolat

#### Telepítés Windows alá

- Indítsa el a SETUP.EXE telepítőprogramot a fájlkezelővel (Explorer)
- Kövesse a setup program utasításait

#### A TNCremo indítása Windows alatt

 Klikkeljen a <Start>, <Programok>, <HEIDENHAIN Alkalmazások>, <TNCremo>-ra

Amikor első alkalommal futtatja a **TNCremo** szoftvert, a **TNCremo** automatikusan megpróbálja létrehozni a kapcsolatot a vezérlővel.

#### Adatátvitel a vezérlő és a TNCremo között

Ellenőrizze, hogy a vezérlő csatlakoztatva van-e számítógépének vagy a hálózat megfelelő soros portjára.

Miután elindította a **TNCremo** szoftvert, az **1** főablak felső részén látja az összes fájlt, ami az aktív könyvtárban le van mentve. A <Fájl>, <Könyvtár váltás>-on keresztül kiválaszthat tetszőleges meghajtót vagy másik könyvtárat a számítógépén.

Ha az adatátvitelt a PC-ről akarja vezérelni, hozza létre a kapcsolatot a PC-vel a következőképpen:

- Válassza a <Fájl>, <Kapcsolat beállítása> lehetőséget. A TNCremo ekkor átveszi a vezérlő fájl- és könyvtárszerkezetét és kijelzi azt a főablak bal alsó 2 részén
- Egy fájl vezérlőről a számítógépre történő átviteléhez válassza ki a vezérlőablakban a fájlt egy egérkattintással, majd lenyomva tartott egérgombbal húzza át a PC ablakba 1
- Egy fájl számítógépről vezérlőre történő átviteléhez válassza ki a PC ablakban a fájlt egy egérkattintással, tartsa lenyomva az egérgombot, és húzza át a vezérlőablakba 2

Ha az adatátvitelt a vezérlőről kívánja irányítani, hozza létre a kapcsolatot a számítógéppel a következőképpen:

- Válassza az <Extrák>, <TNCserver> lehetőséget. A TNCremo miután elindítja a szerver módot, máris tud adatokat fogadni a vezérlőtől, illetve adatokat küldeni a vezérlőnek
- Válassza ki a vezérlőn az adatátvitel funkcióját a PGM MGT gombbal, majd küldje át a kívánt adatokat
   További információ: "Adatátvitel egy külső adathordozóra vagy adathordozóról", oldal 84

6

Ha egy szerszámtáblázatot exportált a vezérlőből, az szerszámtípusok szerszámtípusszámmá válnak. **További információ:** "Elérhető szerszámtípusok", oldal 150

#### TNCremo befejezése

Válassza: <File>, <Exit>

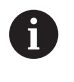

A **TNCremo** szoftver környezetfüggő súgó szövegeit az **F1** gombbal tudja megnyitni.

| 🗑 🖻 🖻 🗙 🗌                                                                             |                                                      | 9                                                                                                    | - Stauerung                                                                     |
|---------------------------------------------------------------------------------------|------------------------------------------------------|----------------------------------------------------------------------------------------------------|---------------------------------------------------------------------------------|
| Name                                                                                  | Größe                                                | Attribute Datum                                                                                                    | TNC 400                                                                         |
| ■<br>≈tchprnta<br>№ 1.H<br>№ 1E.H<br>№ 1F.H<br>№ 1GB.H<br>№ 11.H                      | 79<br>813<br>379<br>360<br>412<br>384                | 04.03.97 11:34:06<br>04.03.97 11:34:08<br>02.09.97 14:51:30<br>02.09.97 14:51:30<br>02.09.97 14:51:30<br>02.09.97 14:51:30                                         | Deteistatus     Frei     [839 MByte     Insgesamt     [8     Maskiert:     [9   |
|                                                                                       | TNC:\NK                                              | SCRDUMP[*.*]                                                                                                    | Verbindung                                                                      |
| Mame<br>200.H<br>201.H<br>201.H<br>202.H<br>203.H<br>203.H<br>210.H<br>211.H<br>211.H | 1596<br>1004<br>1892<br>2340<br>3974<br>3604<br>2352 | Attribute Ustum<br>06.04.99.15:39:42<br>06.04.99.15:39:44<br>06.04.99.15:39:44<br>06.04.99.15:39:46<br>06.04.99.15:39:46<br>06.04.99.15:39:40<br>06.04.99.15:39:40 | Protokol:<br>LSV-2<br>Schriitstelle:<br>[CDM2<br>Baudrate (Auto Dete<br>[115200 |

# 10.6 Ethernet interfész

### **Bevezetés**

A vezérlő hálózathoz kliensként történő csatlakoztatásához a vezérlő alapértelmezésben rendelkezik Ethernet-kártyával

A vezérlő az alábbi protokollokkal továbbít adatokat az Ethernet kártyán keresztül:

- az smb protokollal (Server Message Block) Windows operációs rendszernek, vagy
- a TCP/IP-protokollcsaláddal (transmission control protocol/internet protocol) és az NFS (network file system) használatával

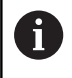

Védje adatait és vezérlőjét, és gépeit kizárólag biztonságos hálózatban működtesse.

## Csatlakozási lehetőségek

A vezérlő Ethernet kártyáját az RJ45 csatlakozáson keresztül (X26,1000BaseTX, 100BaseTX és 10BaseT) tudja a hálózathoz, vagy közvetlenül a számítógéphez csatlakoztatni. A csatlakozó elektromosan le van választva a vezérlő többi részétől.

Az 1000Base TX, 100BaseTX és 10BaseT csatlakozó alkalmazásakor sodrott érpárú kábellel kell összekötni a vezérlőt a hálózattal.

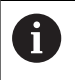

A maximális kábelhossz a kábel minőségi osztályától, az árnyékolástól és a hálózat típusától (1000BaseTX, 100BaseTX vagy 10BaseT) függ.

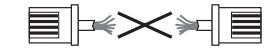

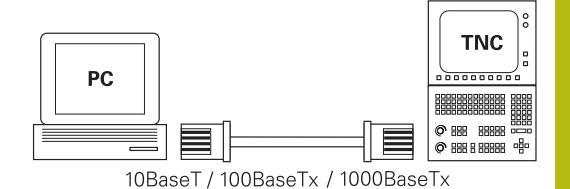

HEIDENHAIN | TNC 620 | Felhasználói kézikönyv beállítása, NC-programok tesztelése és ledolgozása | 10/2018

## Általános hálózati beállítások

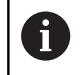

A vezérlő konfigurálását csak hálózati szakember végezheti.

Ahhoz. Hogy az általános hálózati beállításokhoz jusson az alábbiak szerint járjon el:

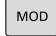

Nyomja meg az MOD gombot

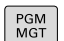

- Adja meg a NET123 kulcsszámot
   Nyomja meg a PGM MGT gombot
- HÁLÓZAT

Nyomja meg a HÁLÓZAT funkciógombot

HÁLÓZATOT KONFI-GURÁL Nyomja meg a HÁLÓZATOT KONFIGURÁL funkciógombot

#### A Számítógép neve fül

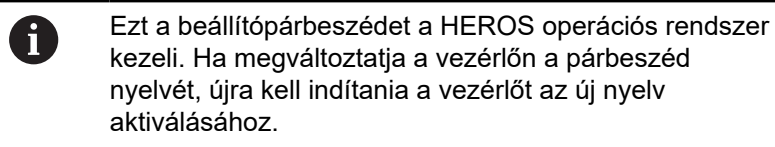

| Beállítás       | Jelentés                                                                                                    |
|-----------------|----------------------------------------------------------------------------------------------------|
| Elsődleges port | Ethernet-interfész neve, amellyel a<br>vezérlőnek a céges hálózaton meg<br>kell jelennie. Csak akkor aktív, ha egy<br>opcionális második Ethernet interfész<br>rendelkezésre áll a vezérlő hardverében |
| Számítógép neve | Név, amellyel a vezérlőnek a céges<br>hálózaton meg kell jelennie                                                                                                    |
| Host fájl       | Csak különleges alkalmazásokhoz<br>szükséges: olyan fájl neve, amiben az<br>IP-címek és számítógépnevek közötti<br>hozzárendelés van definiálva                                                        |

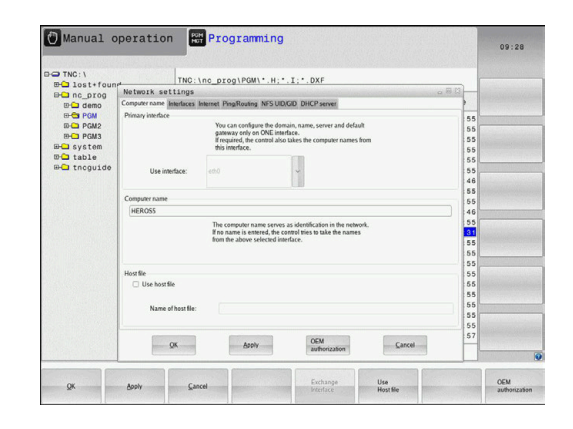
#### Portok fül

| Beállítás                      | Jelentés                                                                                                    |
|--------------------------------|----------------------------------------------------------------------------------------------------|
| Port-lista                     | Aktív Ethernet interfészek listája.<br>Kiválasztás a felsorol portok közül (egérrel<br>vagy nyilakkal)                                                                                                    |
|                                | <ul> <li>Aktiválás gomb: Kiválasztott interfész<br/>aktiválása (X jelenik meg az Aktív<br/>oszlopban)</li> </ul>                                                                                                    |
|                                | <ul> <li>Inaktiválás gomb: Kiválasztott interfész<br/>deaktiválása (- jelenik meg az Aktív<br/>oszlopban)</li> </ul>                                                                                                    |
|                                | <ul> <li>Konfigurálás gomb: Konfigurációs<br/>menü megnyitása</li> </ul>                                                                                                    |
| IP Forwarding<br>engedélyezése | Ennek a funkciónak alapállapotban<br>deaktiválva kell lennie.<br>Aktiválás csak diagnózis céljára az<br>Ügyfélszolgálattal. Ha kívülről el kell<br>érni az opcionálisan meglévő második<br>Ethernet interfészt, akkor aktiválás<br>szükséges. |

| U Manual C   |                                                                      |      | 09:26 |
|--------------|----------------------------------------------------------------------|------|-------|
| D-O TNC: \   | TNC inc programmer H T. DYE                                          |      |       |
| EH lost+four | Network settings                                                     | 3    |       |
| @ demo       | Computer name Interfaces Internet PingRouting NFSUID/GID DHCP server |      |       |
| 🖼 🔁 PGM      |                                                                      | 55   |       |
| E-C PGM2     | Active Name Connectors Configuration                                 | 55   |       |
| IB-CI PGM3   | X eelo X26 DHCP-LAN                                                  | 55   |       |
| B- system    |                                                                      | 55   |       |
| table        |                                                                      | 55   |       |
| theguide     |                                                                      | 55   |       |
|              |                                                                      | 46   |       |
|              |                                                                      | 55   |       |
|              |                                                                      | 46   |       |
|              |                                                                      | 55   |       |
|              |                                                                      | 31   |       |
|              |                                                                      | 55   |       |
|              |                                                                      | 55   |       |
|              | Activate Deactivate Configuration                                    | 55   |       |
|              | Constanting Constanting Constanting                                  | 55   |       |
|              | IP forwarding                                                        | 55   |       |
|              | Allow IP forwarding                                                  | 55   |       |
|              | Packapes that arrive at an interface can                             | 55   |       |
|              | be forwarded to other interfaces.                                    | 55   |       |
|              |                                                                      | 57   |       |
|              | QK Apply authorization Cancel                                        |      |       |
|              |                                                                      |      | 6     |
| or           | Apply Cancel Articate Deactivate Configuration IP foreign            | ding | OEM   |

A konfigurációs menü eléréséhez az alábbiak szerint járjon el:

Nyomja meg a Konfigurálás gombot

| Beállítás Jelentés |                                                                                                    |
|--------------------|----------------------------------------------------------------------------------------------------|
| Állapot            | <ul> <li>A port aktív: A kiválasztott Ethernet<br/>interfész csatlakozási állapota</li> </ul>                                                                  |
|                    | Név: Port neve, amit éppen konfigurál                                                                                                    |
|                    | <ul> <li>Csatlakozó jelölése: Az interfész<br/>dugaszos csatlakozásának száma a<br/>vezérlő logikai egységén</li> </ul>                                        |
| Profil             | Itt profilt állíthat elő vagy választhat ki,<br>amiben minden, ebben az ablakban<br>látható beállítás le van mentve. A<br>HEIDENHAIN két lehetőséget biztosít: |
|                    | <ul> <li>DHCP-LAN: A standard Ethernet<br/>interfész beállításai, amelynek a<br/>standard céges hálózaton működnie<br/>kell</li> </ul>                         |
|                    | <ul> <li>MachineNet: A második, opcionális<br/>Ethernet interfész beállításai, a gépi<br/>hálózat konfigurálásához</li> </ul>                                  |
|                    | Az aktuális kapcsolófelületeken keresztül<br>lementheti, betöltheti és törölheti a<br>profilokat                                                               |
| IP cím             | <ul> <li>Opció IP cím automatikus<br/>lekérdezése: A vezérlőnek a DHCP<br/>szervertől kell kapnia az IP címet</li> </ul>                                       |
|                    | <ul> <li>Opció IP-cím kézi beállítása: IP-cím<br/>és subnet.maszk kézi definiálása.<br/>Beadás: mindig négy, egymástól</li> </ul>                              |

| Beállítás                   | Jelentés                                                                                                    |  |  |
|-----------------------------|----------------------------------------------------------------------------------------------------|--|--|
|                             | ponttal elválasztott számérték,<br>pl. <b>160.1.180.20</b> és <b>255.255.0.0</b>                                           |  |  |
| Szerver domén<br>neve (DNS) | Opció DNS automatikus kiválasztása:<br>A vezérlőnek automatikusan kell<br>kapnia a tartomány név szervertől az<br>IP címet |  |  |
|                             | <ul> <li>Opció DNS kézi konfigurálása: Szerver<br/>IP címének és a domén név kézi<br/>megadása</li> </ul>                  |  |  |
| Default Gateway             | Opció Default GW automatikus<br>kiválasztása: A vezérlő az<br>alapértelmezett Gateway-t<br>automatikusan kapja             |  |  |
|                             | <ul> <li>Opció Default GW kézi konfigurálása:<br/>Az alapértelmezett Gateway IP<br/>címeinek kézi megadása</li> </ul>      |  |  |

 Fogadja el a változtatásokat az OK gombbal vagy vesse el a módosításokat a Megszakítás gombbal

## Internet fül

| Beállítás       | Jelentés                                                                                                    |
|-----------------|----------------------------------------------------------------------------------------------------|
| Proxy           | Közvetlen kapcsolat az internethez /<br>NAT-hoz: Az internet megkereséseket<br>a vezérlő az alapértelmezett Gateway-<br>nek küldi, ahonnan a Network Adress<br>Translation küldi tovább (pl.közvetlen<br>modemes csatlakozásnál) |
|                 | <ul> <li>Proxy használata: Határozza meg<br/>az Internet router címét és portját a<br/>hálózaton, kérdezze rendszergazdáját</li> </ul>                                                                                           |
| Távkarbantartás | A gép gyártója itt konfigurálja a szervert<br>a távkarbantartáshoz. Változtatásokat<br>csak a gép gyártójával egyeztetve hajtson<br>végre                                                                                        |

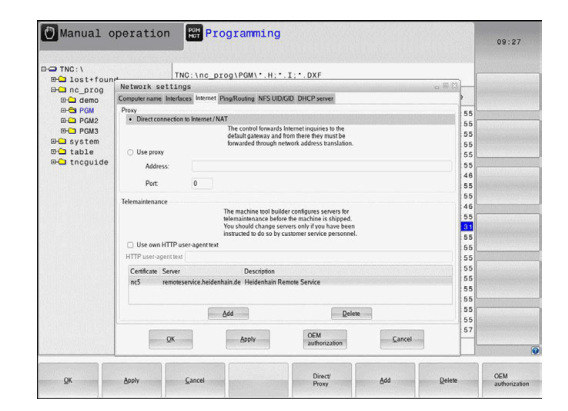

## **Ping/Routing fül**

| Beállítás | Jelentés                                                                                                    |
|-----------|----------------------------------------------------------------------------------------------------|
| Ping      | A <b>Cím:</b> beadási mezőben adja meg az<br>IP-címet, amin a hálózati kapcsolatot<br>ellenőrizni szeretné. Beadás: Négy,<br>egymástól ponttal elválasztott számérték,<br>pl. <b>160.1.180.20</b> . Alternatívaként<br>megadhatja annak a számítógépnek<br>a számát, amin a hálózati kapcsolatot<br>ellenőrizni szeretné |
|           | <ul> <li>A Start gomb: Teszt indítása,<br/>a vezérlő a Ping mezőben az<br/>állapotinformációkat jeleníti meg</li> <li>Stop kapcsolófelület: Ellenőrzés<br/>befeizzése</li> </ul>                                                                                                    |
| Routing   | <ul> <li>Hálózati specialistáknak: Operációs rendszer státuszinformációi az aktuális routing-hoz</li> <li>Aktualizálás kapcsolófelület: Routing aktualizálása</li> </ul>                                                                                                    |

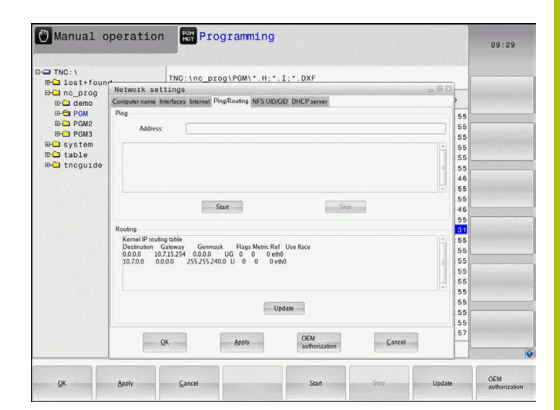

## NFS UID/GID fül

Az NFS UID/GID fülön adja meg a felhasználói és csoport azonosítókat.

| Beállítás                         | Jelentés                                                                                                    |
|-----------------------------------|----------------------------------------------------------------------------------------------------|
| UID/GID beáll. NFS-<br>shares-hez | <ul> <li>User ID: Definíció, hogy milyen<br/>felhasználói azonosítóval éri el a<br/>végfelhasználó a hálózaton az adatait.<br/>Az értéket kérdezze meg hálózati<br/>szakértőjétől</li> </ul> |
|                                   | Group ID: Definíció, hogy milyen<br>csoport azonosítóval éri el Ön a<br>hálózaton az adatait. Az értéket<br>kérdezze meg hálózati szakértőjétől                                              |

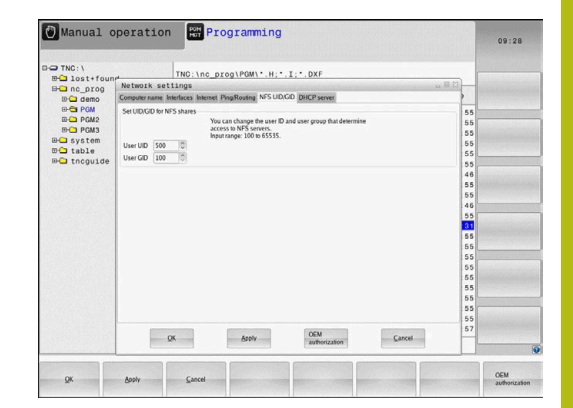

## DHCP szerver fül

| Beállítás    | Jelentés                                                                                                    |
|--------------|----------------------------------------------------------------------------------------------------|
| DHCP szerver | IP címet ettől: Határozza meg azt az<br>IP címet, amitől a vezérlő a dinamikus<br>IP címek csoportját kezeli. A vezérlő<br>átveszi a meghatározott Ethernet<br>interfész statikus IP címeit, amik értékei<br>szürkén jelennek meg, ezen értékek<br>nem szerkeszthetők.           |
|              | <ul> <li>IP címet eddig: Határozza meg azt az<br/>IP címet, amelyik a vezérlő a dinamikus<br/>IP címek csoportiát kezeli.</li> </ul>                                                                                                    |
|              | <ul> <li>Lease idő (óra): Az az időtartam,<br/>ameddig a dinamikus IP címek<br/>lefoglalva maradnak a kliens számára.<br/>Ha a kliens bejelentkezik ez idő alatt,<br/>akkor a vezérlő újra hozzárendeli<br/>ugyanazokat a dinamikus IP címeket.</li> </ul>                       |
|              | Doménnév: Itt határozhat meg szükség<br>esetén nevet a gépi hálózathoz. Akkor<br>szükséges, hapl. Ugyanaz a név van<br>megadva a gépi hálózatban és a külső<br>hálózatban.                                                                                                    |
|              | Forward DNS to external: Ha az IP<br>Forwarding aktív (Interface fül), aktív<br>opció mellett meghatározhatja, hogy<br>a géphálózatban lévő készülékek<br>névkiosztása a külső hálózat által is<br>használható legyen-e.                                                         |
|              | Forward DNS from external: Ha IP<br>Forwarding aktív (Interface fül), aktív<br>opció mellett meghatározhatja, hogy a<br>vezérlő továbbítsa-e a DNS kéréseket<br>gépi hálózatban lévő készülékről a<br>külső hálózat szerverére, ha az MC<br>DNS szervere nem válaszol a kérésre. |
|              | Status kapcsolófelület: Azon eszközök<br>áttekintésének behívása, amik a gépi<br>hálózatban dinamikus IP-címmel<br>vannak ellátva. Továbbá ezekhez az<br>eszközökhöz beállításokat hajthat<br>végre                                                                              |
|              | <ul> <li>Advanced options gomb: A DNS/<br/>DHCP szerver kiegészítő beállításai.</li> <li>Set stan- dard values: Gyári ártékek</li> </ul>                                                                                                    |
|              | beállítása.                                                                                                    |

|              |                                |                                    |                                            |             |      | 09:25 |
|--------------|--------------------------------|------------------------------------|--------------------------------------------|-------------|------|-------|
|              | TNO: Loc                       | 07001P0M1* H-                      | . T DYE                                    |             |      |       |
| BH lost+four | Network settings               |                                    |                                            |             | 080  |       |
| ID Can demo  | Computer name Interfaces Inter | net PingRouting NFS UIE            | AGD DHCP server                            |             |      |       |
| B-C PGM      | DHCP settings                  |                                    |                                            |             | 55   |       |
| E-C PGM2     |                                | Activate DHCP/<br>devices in the m | DNS server services for<br>nachine network |             | 55   |       |
| B- system    | E DHCP server active on:       |                                    |                                            |             | 55   |       |
| E C table    | Paddresses as of               | 192 1 168 254                      | 10 10                                      |             | 55   |       |
| B-C thoguide | P 804075397538540              | 100 00 100 00 100                  | 10 III                                     |             | 55   |       |
|              | IP addresses up to:            | 192 . 168 . 254                    | 100 mg                                     |             | 46   |       |
|              | Lease Time (hours):            | 240                                |                                            |             | 65   |       |
|              | Domain name:                   | machine.net                        |                                            |             | ~ 46 |       |
|              | Forward DNS to external        |                                    |                                            |             | 55   |       |
|              | III. Forward DNS from extern   |                                    |                                            |             | 31   |       |
|              |                                |                                    |                                            |             | 55   |       |
|              |                                |                                    |                                            |             | 55   |       |
|              | Suus                           | 00                                 | avances<br>isons                           | dard values | 55   |       |
|              |                                |                                    |                                            |             | 55   |       |
|              |                                |                                    |                                            |             | 55   |       |
|              | The                            | OHCP server service canno          | t be activated on the primary in           | nterface.   | 55   |       |
|              |                                |                                    |                                            |             | 55   |       |
|              | OK                             | Apply                              | OEM                                        | Cancel      | 57   |       |
|              |                                | []                                 | autionization                              |             |      | 0     |
|              |                                |                                    |                                            |             |      | OEM   |

#### Sandbox fül

Sandbox fülön az úgynevezett Sandbox-ot definiálja.

A Sandbox-szal a vezérlő lehetővé teszi, hogy az alkalmazásokat egy, a vezérlés többi részétől leválasztott környezetben hajtsa végre. Az adathozzáférések leválasztásával a sandboxkonténerben indított alkalmazásoknak nincs a virtuális környezeten kívül hozzásférésük a fájlokhoz. Ezt pl. interneteléréssel rendelkező böngészők futtatásához lehet használni.

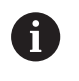

Konfigurálja és használja vezérlőjén a Sandbox-ot. Biztonsági okokból a böngészőt kizárólag a Sandboxban nyissa meg.

Aktiválja a Sandbox-ot az alábbiak szerint:

- Sandbox opció aktiválása (kipipálás)
- > A vezérlő aktiválja a Sandbox alapbeállításait.
- Az alapbeállításokkal a rendszer felkínálja a böngésző indítását a Sandbox-ban.

A Sandbox a vezérlővel hálózati csatlakozást (pl. Eth0) oszthat meg. A **Konfigurálás** kapcsolófelület segítségével egyedi hálózati beállításokat hajthat végre a Sandbox-hoz.

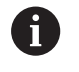

Tűzfal beállításokat a **brsb0** interfésszel hajthat végre a Sandbox-hoz.

További információ: "Tűzfal", oldal 386

Ez lehetővé teszi az Ön számára, hogy a hálózati beállítások segítségével csak a Sandbox-nak engedélyezze a hozzáférést az internethez. A vezérlő ekkor csak a helyi intranethez vagy a gépi hálózathoz rendelkezik hozzáféréssel. A böngésző ebben az esetben kizárólag az internethez kap hozzáférést, ha a böngésző is a Sandbox-ban van futtatva.

A Sandbox automatikusan saját számítógépnevet kap. Ekkor a vezérlő számítógépneve a **\_sandbox**-szal lesz kiegészítve.

# Eszközspecifikus hálózati beállítások

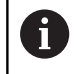

A vezérlő konfigurálását csak hálózati szakember végezheti.

Tetszőleges számú hálózati beállítás meghatározható, de egyidejűleg csak 7 használható

Ahhoz hogy az eszközspecifikus beállításokhoz jusson az alábbiak szerint járjon el:

MOD

Nyomja meg az MOD gombot

#### Alternatíva

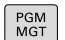

Nyomja meg a PGM MGT gombot

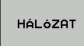

Nyomja meg a HÁLÓZAT funkciógombot

- HÁLÓZATI KAPCSOLAT DEFINIÁL.
- Nyomja meg a HÁLÓZATI KAPCSOLAT DEFINIÁL. funkciógombot.

A kapcsolófelületeken keresztül kezelheti a hálózati meghajtókat. Hálózati meghajtó csatlakoztatásához az alábbiak szerint járjon el:

- Nyomja meg a Hozzáfűz kapcsolófelületet
- A vezérlő ezután a csatlakozás varázslót, ami párbeszédes formában átvezeti a szükséges beállításokon.

| Beállítás         | Jelentés                                                                                                    |
|-------------------|----------------------------------------------------------------------------------------------------|
| Hálózati meghajtó | Valamennyi csatlakoztatott hálózati<br>meghajtó listája. A hálózati kapcsolatok<br>megfelelő állapotát a vezérlő az<br>oszlopokban jeleníti meg: |
|                   | <ul> <li>Mount: Hálózati meghajtó<br/>csatlakoztatása / nem csatlakoztatása</li> </ul>                                                           |
|                   | <ul> <li>Auto: Hálózati meghajtót<br/>automatikusan/kézzel kell<br/>csatlakoztatni</li> </ul>                                                    |
|                   | <ul> <li>Typ: Hálózati kapcsolat típusa Cifs és<br/>nfs lehetséges</li> </ul>                                                                    |
|                   | Drive: Meghajtók kijelölése a vezérlőn                                                                                                    |
|                   | <ul> <li>ID: Belső ID ami jelöli, ha Ön több<br/>kapcsolatot definiált egy mount-ponton<br/>keresztül</li> </ul>                                 |
|                   | Szerver: Szerver neve                                                                                                    |
|                   | <ul> <li>Jóváhagyott név: A szerveren lévő<br/>könyvtár neve, amihez a vezérlő<br/>hozzáfér</li> </ul>                                           |
|                   | <ul> <li>Használó: Felhasználónév, amivel a<br/>felhasználó bejelentkezik a hálózatba</li> </ul>                                                 |
|                   | Jelszó: A hálózat jelszóval védett vagy<br>nem                                                                                                   |
|                   | <ul> <li>Jelszó kérdezése?: Jelszó kérdezése /<br/>nem kérdezése kapcsolódásnál</li> </ul>                                                       |
|                   | <ul> <li>Opciók: További kapcsolódási opciók<br/>megjelenítése</li> </ul>                                                                        |
| Log státusz       | Státuszinformációk és hibaüzenetek<br>kijelzése                                                                                                  |
|                   | Az Ürítés kapcsolófelületen keresztül<br>törölheti a státuszablak tartalmát.                                                                     |

| ⊕ Calost+found<br>D Calorog                                                                                                    | TNC:\nc_p                                                                 | rog\PGM\*.H;*.I                                                                                                    | :*.DXF                            | ···· · ···  |         |
|----------------------------------------------------------------------------------------------------|---------------------------------------------------------------------------|----------------------------------------------------------------------------------------------------|-----------------------------------|-------------|---------|
| bunt setup                                                                                                    |                                                                           |                                                                                                    |                                   |             |         |
| Mount Auto Type Driv<br>cits S:                                                                                                    | e ID Server<br>1 zeichnun                                                 | Share User<br>Screens a13608                                                                                                    | Password Ask for password?<br>yes | P Options   |         |
| Mount attrs log                                                                                                    | Auto                                                                      | <u>A</u> ss                                                                                                    | Remove                            | Copy        | Edit    |
| CK.                                                                                                    |                                                                           | Çie.<br>Aso                                                                                                    | ar<br>Øy                          |             | Canc    |
| and the second second se                                                                                                    |                                                                           | -                                                                                                    |                                   |             |         |
| OK Apply                                                                                                    |                                                                           |                                                                                                    |                                   |             |         |
| Manual opera                                                                                                    | Çancel                                                                    | ogramming                                                                                                    | Mount Auto                        |             | 0.00-00 |
| Manual opera                                                                                                    | tion Pr                                                                   | ogramming<br>rog\PGW\'.H:'.I                                                                                                    | Mount Auto                        |             | 09:2    |
| Manual opera                                                                                                    | tion Pr                                                                   | ogramming<br>rog\PGW\*.H;*.I                                                                                                    | Mount Auto                        |             | 09:2    |
| Manual opera                                                                                                    | tion Pr<br>TNC: \nc_p.                                                    | ogramming<br>rog\PGW\*.H:*.I                                                                                                    | Mout Ano                          |             | 09:2:   |
| Manual opera<br>Distriction<br>Manual opera<br>Distriction<br>Manual opera<br>Manual opera<br>Manu | Cores                                                                     | og ramming<br>rog ( POM * , H; * , T<br>rog ( POM * , H; * , T<br>Name<br>Date a volvee rame for<br>No same row can concern<br>Wolder to call in ferro<br>Wolder to call in ferro<br>Wolder to call in ferro<br>Wolder to call in ferro<br>Wolder to call in ferro<br>Wolder to call in ferro                                                                                                    | Not Aub                           |             | 09:2:   |
| Manual opera<br>Distriction<br>Manual opera<br>Distriction<br>Manual opera<br>Manual opera<br>Manu | The International States                                                  | ogramming<br>rog I POWL*.H;*.I<br>Name<br>Date a viewe me cat access<br>the same me cat access<br>Date a view me cat access<br>Unite access                                                                                                    | Not Aub                           | Exercit (c) | Eden    |
| Manual opera                                                                                                    | tion Pr<br>THC: Inc., A<br>Acta are<br>Atant<br>Drive - Define I<br>Under | ogramming<br>rog1PGM1+.H.+.I<br>Name<br>Des advers sources<br>by safety you can access<br>Users and access<br>Users and access<br>Users and access<br>Users and access<br>Users access<br>Users | Not Acc                           | Event @     | 09:22   |

# 10.7 SELinux biztonsági szoftver

**SELinux** egy bővítése a Linux-alapú operációs rendszereknek. SELinux egy további, MAC-on (Mandatory Access Control) alapuló biztonsági szoftvercsomag, ami a rendszert védi a kéretlen funkciók és folyamatok futtatásától, így ezáltal a vírusoktól és egyéb rosszindulatú szoftverektől.

A MAC azt jelenti, hogy minden egyes eseményt célzottan engedélyezni kell, különben a vezérlő nem fogja futtatni. A szoftver további védelmet biztosít a Linux normál hozzáférés korlátozásához képest. Bizonyos folyamatokat és utasításokat csak akkor lehet végrehajtani, ha a SELinux alapfunkciói és hozzáférés kezelője engedélyezi.

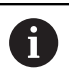

A vezérlő a SELinux telepítővel már csak azokat a programokat engedi futtatni, amelyek a HEIDENHAIN NC szoftverrel kerültek telepítésre. A szokásos telepítéssel más programot nem lehet futtatni.

A SELinux hozzáférés kezelője a HEROS 5-ben az alábbiak szerint van szabályozva:

- A vezérlő csak azokat az alkalmazásokat futtatja, amik a HEIDENHAIN NC szoftverrel lettek telepítve
- A szoftver biztonsági fájlok (SELinux rendszerfájlok, HeROS 5 boot fájlok, stb.) csak a kifejezetten rájuk vonatkozó programokkal módosíthatók
- Más programokkal létrehozott új fájlok nem futtathatók
- Az USB adathordozók kiválasztását nem lehet visszavonni
- Csak két eljárás engedélyezett az új fájlok futtatásához:
  - Szoftver frissítés indítása: A HEIDENHAIN szoftver frissítés módosíthatja, vagy cserélheti a rendszerfájlokat
  - A SELinux konfirguráció indítása: A SELinux konfigurálása a gépgyártó által többnyire jelszóval védett; lásd a vonatkozó gépkönyvet

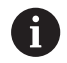

A HEIDENHAIN javasolja a SELinux aktiválását, mivel ez további védelmet biztosít a külső támadások ellen.

# 10.8 Felhasználók kezelése

 $\bigcirc$ 

Vegye figyelembe a Gépkönyv előírásait.

A felhasználók kezelésének bizonyos területeit a gépgyártó konfigurálja.

Amennyiben a Felhasználók kezelését HEIDENHAINbillentyűzet nélküli vezérlőn kívánja használni, külső billentyűzetet kell a vezérlőre csatlakoztatnia.

A vezérlő inaktív felhasználói kezelővel van szállítva. Ezt az állapotot Legacy Mode-nak nevezzük. Legacy Modeban a vezérlő úgy viselkedik, mint a felhasználói kezelő nélküli régebbi szoftvereknél.

A felhasználói kezelő használata nem kötelező, IT-biztonsági rendszer alkalmazásához azonban nélkülözhetetlen.

A felhasználói kezelő hozzájárul az alábbi biztonsági tartományokhoz, az IEC 62443 szabványcsalád követelményei alapján:

- Alkalmazás-biztonság
- Hálózat-biztonság
- Platform-biztonság

Lehetősége van a felhasználó kezelővel a felhasználóknak különböző hozzáférési jogokat meghatározni:

# Felhasználói adatainak mentésére az alábbi lehetőségek állnak rendelkezésére:

#### Helyi LDAP-adatbank

- Felhasználó kezelő használata egy vezérlőn
- Központi LDAP-szerver felépítése több vezérlőhöz
- LDAP-szerver-konfigurációs fájl exportálása, ha az exportált adatbankot több vezérlőn kell használni
  - További információ: "Helyi LDAP-adatbank", oldal 408
- LDAP-adatbank másik számítógépen
  - LDAP-szerver-konfigurációs fájl importálása
     További információ: "LDAP másik számítógépen", oldal 409
- Bejelentkezés Windows-doménre
  - A felhasználó kezelő integrációja több vezérlőre
  - Különböző szerepek használata különböző vezérlőkön
     További információ: "Bejelentkezés Windows-doménre", oldal 410

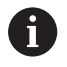

A Windows-domén és az LDAP-adatbank közötti párhuzamos üzem lehetséges.

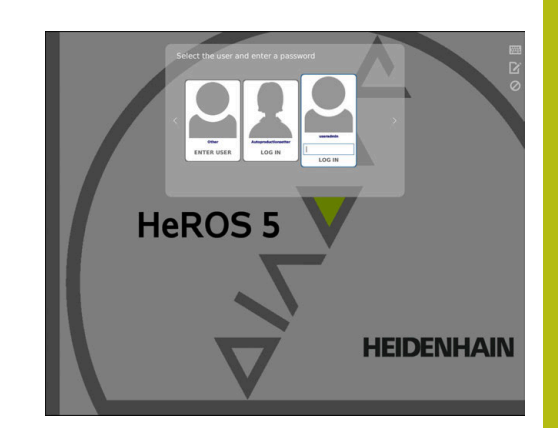

# Felhasználó kezelő konfigurálása

A vezérlő inaktív felhasználói kezelővel van szállítva. Ezt az állapotot **Legacy Mode**-nak nevezzük.

További információ: "Felhasználók kezelése", oldal 405

A felhasználó kezelő használata előtt azt konfigurálnia kell.

A konfiguráció az alábbi lépéseket tartalmazza:

1. Felhasználó kezelő aktiválása és az **useradmin** felhasználó létrehozása

2. Adatbank beállítása

- További információ: "Helyi LDAP-adatbank", oldal 408
- További információ: "LDAP másik számítógépen", oldal 409
- További információ: "Bejelentkezés Windows-doménre", oldal 410
- 3. További felhasználók létrehozása

További információ: "További felhasználók létrehozása", oldal 413

A felhasználó kezelő behívásához az alábbiak szerint járjon el:

- Válassza ki a HEROS menüszimbólumot
- Válassza a Beállítás menüpontot
- Válassza az UserAdmin menüpontot
- > A vezérlő megnyitja a Felhasználókezelés adatlapot
- 1. A felhasználó kezelő aktiválásához az alábbiak szerint járjon el:
- Felhasználó kezelő behívása
- Nyomja meg az Felhasználókezelés aktív funkciógombot
- A vezérlő megjeleníti az useradmin felhasználó jelszava hiányzik üzenetet.

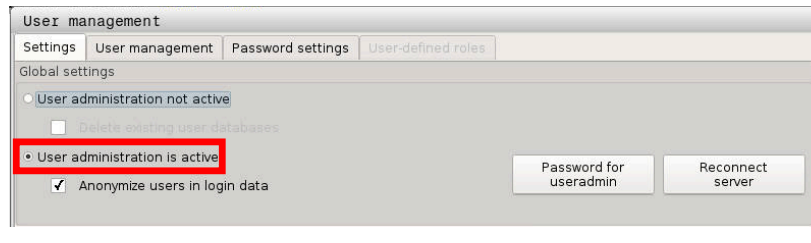

A Felhasználó anonimizálása a log-adatokban funkció aktív. Ennek az a következménye, hogy a felhasználó neve felismerhetetlenné válik az összes log-adatban. Ha az üzemében engedélyezett személyes adatok felvétele IT-eszközökön, ezt a funkciót kikapcsolhatja.

A felhasználó kezelő aktiválása után a következőkben létre kell hoznia az **Funkcionális felhasználó useradmin**-t.

Az **useradmin** felhasználó létrehozásához az alábbiak szerint járjon el:

- Klikkeljen a Jelszó az useradmin-nak-ra
- > A vezérlő megnyitja a Jelszó az useradmin-nak felugró ablakot.

i

- Adjon meg jelszót az useradmin felhasználóhoz
- Válassza az Új jelszó létrehozása-t
- Feltűnik a Beállítások és jelszó useradmin-nak meg lett változtatva.
  - Biztonsági okokból a jelszónak az alábbi tulajdonságokkal kell rendelkeznie:
    - Legalább nyolc karakter
    - Betűk, számok és különleges karakterek
    - Kerülje az összefüggő szavakat és számsorokat, pl. Anna vagy 123

Az **useradmin** felhasználó egy helyi Windows-rendszergazdával hasonlítható össze.

Az useradmin kontó az alábbi lehetőségeket kínálja:

- Adatbankok létrehozása
- Jelszóadatok kiadása

i

i

- LDAP-adatbank aktiválása
- LDAP-szerver-konfigurációs fájlok exportálása
- LDAP-szerver-konfigurációs fájlok importálása
- Felhasználói adatbank károsodásakor vészhelyzeti hozzáférés
- Adatbank kapcsolatának utólagos változtatása
- Felhasználó kezelő kikapcsolása

Az **useradmin** felhasználó auomatikusan megkapja a **HEROS.Admin** szerepet, ami megengedi számára az LDAP-adatbank jelszavának ismeretében megengedi a Felhasználó kezelő használatát. Az **useradmin** felhasználó egy, a HEIDENHAIN által meghatározott funkcionális felhasználó. Funkcionális felhasználóknál nem lehet szerepeket hozzáfűzni vagy törölni.

**További információ:** "Szerepdefiníció", oldal 418 HEIDENHAIN azt javasolja, hogy több személynek legyen hozzáférése **HEROS.Admin** szerepű kontóhoz. Így biztosítható, hogy a Felhasználó kezelőben szükséges változtatásokat az adminisztrátor távollétében is végre lehessen hajtani.

- 2. Az adatbank beállításához az alábbiak szerint járjon el:
- Válassza ki az adatbankot a felhasználói adatok mentéséhez
  - helyi LDAP adatbank

További információ: "Helyi LDAP-adatbank", oldal 408

LDAP másik számítógépen

További információ: "LDAP másik számítógépen", oldal 409

- Bejelentkezés Windows-doménre
- További információ: "Bejelentkezés Windows-doménre", oldal 410
- Adatbank beállítása
- Nyomja meg az ÁTVÉTEL funkciógombot
- Nyomja meg a VÉGE funkciógombot

- > A vezérlő megnyitja a Újraindítás szükséges ablakot
- Indítsa újra a rendszert Igen-nel
- > A vezérlő újraindul.

| System reboot required                                             | . 🗆 🏾                                                                       |
|--------------------------------------------------------------------|-----------------------------------------------------------------------------|
| You have switched between act<br>rebooted in order for it to funct | tive user administration and legacy mode. The system must be lon correctly. |
| Restart the system now?                                            |                                                                             |
|                                                                    |                                                                             |

## Helyi LDAP-adatbank

Mielőtt a **Helyi LDAP-adatbank** funkciót használná, teljesülnie kell az alábbi feltételeknek:

- Felhasználókezelő aktív
- Useradmin felhasználó konfigurálva van

Helyi LDAP-adatbank beállításához kövesse az útmutatást:

- Felhasználó kezelő behívása
- Válassza ki a LDAP felhasználói adatbank funkciót
- A vezérlő engedélyezi a szürke terület szerkesztését az LDAPfelhasználói adatbanknak.
- Válassza a Helyi LDAP adatbank funkciót
- Válassza ki a Konfigurálás funkciót
- A vezérlő megnyitja a Lokális LDAP-adatbank konfigurálása ablakot
- Adja meg az LDAP-domén nevét
- Írja be a jelszót

i

- Jelszó megismétlése
- Nyomja meg az **OK** funkciógombot
- > A vezérlő bezárja a Lokális LDAP-adatbank konfigurálása ablakot

Mielőtt elkezdené a felhasználókezelés szerkesztését, a vezérlő kéri Öntől a helyi LDAP-adatbank jelszavát.

A jelszavak nem lehetnek egyértelműek és csak az adminisztrátorok ismerhetik.

További információ: "További felhasználók létrehozása", oldal 413

| Name of the LDAP domain: | HEROS5-LDAP | Reset                                                                                                    |  |
|--------------------------|-------------|----------------------------------------------------------------------------------------------------|--|
| Name of the server:      |             | The server name is the same a<br>the hostname and can only be<br>modified in the network<br>configuration. |  |
| Password:                |             |                                                                                                    |  |
|                          |             |                                                                                                    |  |
|                          |             |                                                                                                    |  |
|                          |             |                                                                                                    |  |
|                          |             |                                                                                                    |  |
|                          |             |                                                                                                    |  |
|                          |             |                                                                                                    |  |

## LDAP másik számítógépen

Mielőtt az **LDAP másik számítógépen** funkciót használná, teljesülnie kell az alábbi feltételeknek:

- Felhasználókezelő aktív
- Useradmin felhasználó konfigurálva van
- LDAP-adatbank létre lett hozva a céges hálózaton
- Egy létező LDAP-adatbank szerver-konfigurációs fájlját a vezérlőn vagy egy hálózatra kötött PC-n kell lementeni
- A PC a meglévő konfigurációs fájllal üzemel
- A PC a meglévő konfigurációs fájllal elérhető a hálózaton

Egy LDAP-adatbank szerver-konfigurációs fájljának létrehozásához kövesse az alábbi útmutatást:

- Felhasználó kezelő behívása
- Válassza ki a LDAP felhasználói adatbank funkciót
- A vezérlő engedélyezi a szürke terület szerkesztését az LDAPfelhasználói adatbanknak.
- Válassza a Helyi LDAP adatbank funkciót
- Szerver-Konfig exportálás exportálása
- > A vezérlő megnyitja a LDAP Konfigurációs fájl exportálás ablakot
- Adja meg a szerver-kommunikációs fájl nevét a névmezőben
- Mentse le a fájl a kívánt könyvtárba
- > A szerver-konfigurációs fájl sikeresen exportálva

# Az **LDAP-adatbank másik számítógépen** funkció használatához kövesse az útmutatást:

- Felhasználó kezelő behívása
- Válassza ki a LDAP felhasználói adatbank funkciót
- A vezérlő engedélyezi a szürke terület szerkesztését az LDAPfelhasználói adatbanknak
- Válassza ki az LDAP másik számítógépen
- Válassza a Szerver-Konfig importálás funkciót
- A vezérlő megnyitja a LDAP Konfigurációs fájl importálás ablakot
- Meglévő konfigurációs fájl kiválasztása
- Válassza ki a Megnyitás-t
- Nyomja meg az ÁTVÉTEL funkciógombot
- > A szerver-konfigurációs fájl importálva van.

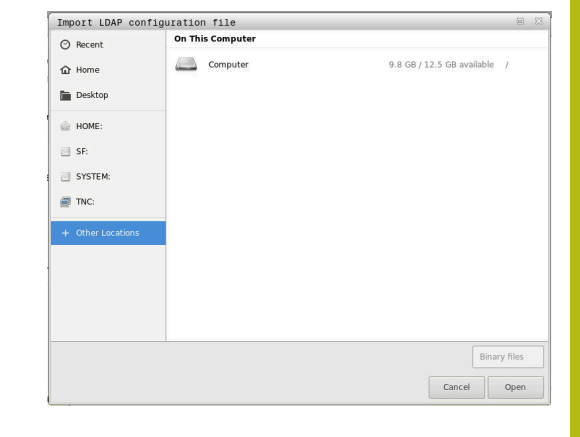

# Bejelentkezés Windows-doménre

Mielőtt az **Bejelentkezés Windows-doménen** funkciót használná, teljesülnie kell az alábbi feltételeknek:

- Felhasználókezelő aktív
- A Funkcionális felhasználó useradmin már konfigurálva van
- A hálózaton rendelkezésre áll egy Windows active Domain Controller
- Önnek hozzáférése van a Domain Controller jelszavához
- Önnek hozzáférése van a Domain Controller kezelői felületéhez vagy IT-rendszergazda támogatja Önt.
- A Domaincontroller elérhető a hálózaton

A **Bejelentkezés Windows-doménen** funkcióhoz z az alábbiak szerint járjon el:

- Felhasználó kezelő behívása
- Válassza a Bejelentkezés Windows-doménen funkciót
- Válassza ki a Domén keresése funkciót
- > A vezérlő felismeri a talált domént.

A **Konfigurálás** funkcióval különböző beállításokat állíthat be a kapcsolatán:

- SIDs leképezése UNIX-ra funkció kikapcsolása
- Definiálhatja a Windows-felhasználók speciális csoportját, akikre korlátozhatja a bejelentkezést erre a vezérlőre.
- Be tudja állítani a szervezeti egységet a HEROSszerepnévben lementettek közül.
- Megváltoztathatja a prefixumot, hogy pl. más műhelyek felhasználóit kezelhesse. Valamennyi, a HEROS-szerepnév által beszúrt prefixumot meg lehet változtatni pl. HEROS-csarnok 1 és HEROS-Csarnok 2
- Be tudja állítani az elválasztást a HEROSszerepneveken belül
- Nyomja meg az ÁTVÉTEL funkciógombot
- > A vezérlő megnyitja a Kapcsolat felvétele doménnel ablakot

A **Szervezeti egység Számítógépkontóhoz** funkcióval megadhatja, melyik már létező szervezeti egységben van létrehozva a hozzáférés, pl.

- ou=vezérlők
- cn=számítógépek

Az adatainak meg kell a domén adottságainak felelnie. A fogalmak nem cserélhetőek fel.

- Adja meg a doménkontroller felhasználónevét
- Adja meg a doménkontroller jelszavát
- > A vezérlő csatlakoztatja a talált Windows-domént.
- A vezérlő ellenőrzi, hogy a doménben valamennyi szerep létre van-e hozva csoportként.

doménba.

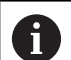

 Ha a doménban még nincs minden szerep csoportként létrehozva, a vezérlő figyelmeztető üzenetet küld.
 Ha a vezérlő hibaüzenetet küld, hajtsa végre az alábbi két lehetőség egyikét:
 ▶ Nyomja meg a SZEREP DEFINÍCIÓ KIEGÉSZÍTÉS funkciógombot

Válassza ki a hozzáadás funkciót
 Ekkor a szerepeket beviheti közvetlenül a

Válassza ki az exportálás funkciót

Ekkor a szerepeket kiadhatja .ldif fájlformátumban kívülre.

 Valamennyi szükséges szerep létre van hozva csoportként a doménben.

| Connection to Windows domain |               |                        |
|------------------------------|---------------|------------------------|
| Domain: KDC:                 |               |                        |
| .DAP ID-mapping: Yes         | Configuration | Find<br>domain         |
| HEROS role base:             |               | Add role<br>definition |

A csoportok különböző szerepeknek megfelelően történő létrehozásához az alábbi lehetőségei vannak:

- Automatikusan a Windows-doménba történő csatlakozáskor, rendszergazdai jogosultsággal rendelkező felhasználó megadásával
- .ldif formátumú import-fájl beolvasása a Windows-szerverre

A felhasználót Windows-rendszergazda segítségével hozzá kell fűzni a domén-kontrolleren a szerepekhez (Security Groups).

A következő szakaszban megtalálhatja a HEIDENHAIN két javaslatát, hogyan tudja a Windows-rendszergazda a csoportok tagolását kialakítani:

1. Javaslat: A felhasználó a megfelelő csoport direkt vagy indirekt tagja:

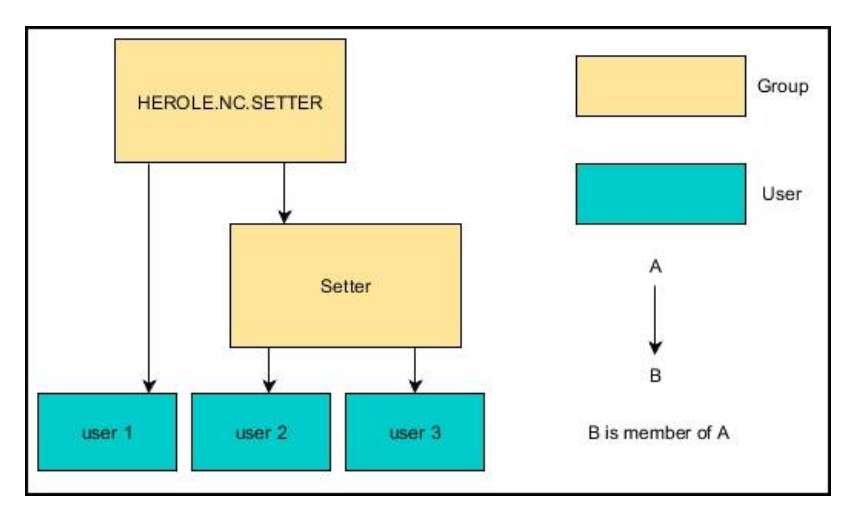

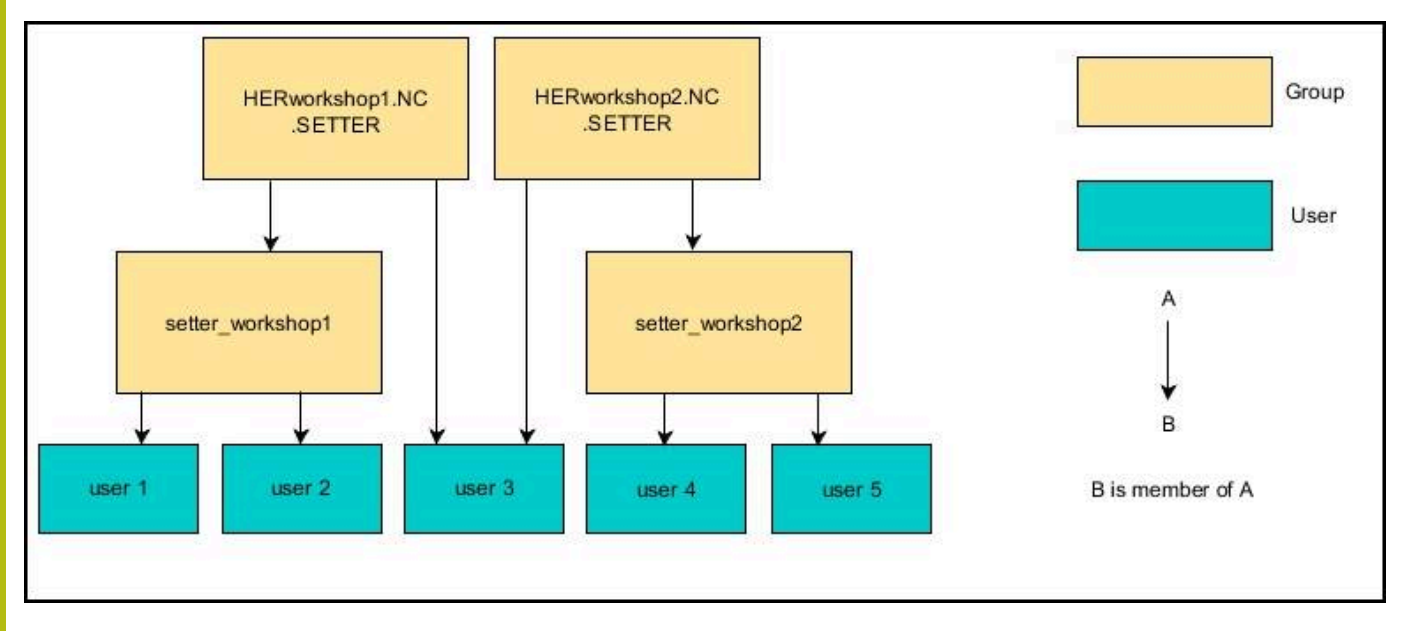

 2- javaslat: Különböző területek (műhelyek) felhasználói különböző prefixumú csoportokban:

## További felhasználók létrehozása

A felhasználó kezelés konfigurálása után további felhasználókat hozhat létre.

Mielőtt további felhasználókat hozna létre, az LDAP-adatbankot ki kell választania és konfigurálnia kell.

További felhasználók létrehozásához az alábbiak szerint járjon el:

Felhasználó kezelő behívása

Ť

i

Válassza a Felhasználó kezelése fület

A Felhasználó kezelése fülnek csak az alábbi adatbankoknál van funkciója:

Helyi LDAP-adatbank

LDAP másik számítógépen

**Bejelentkezés Windows doménre** esetén a felhasználókat konfigurálnia kell a Windows-doménen.

További információ: "Bejelentkezés Windowsdoménre", oldal 410

- Nyomja meg a SZERKESZTÉS BE funkciógombot
- > A vezérlő a felhasználói adatbank jelszavának megadását kéri.

Ha a vezérlőjét az adatbank konfigurálása után nem indította újra, ez a lépés kiesik.

 A jelszó megadása után a vezérlő megnyitja a Felhasználó kezelése menüt.

Lehetősége van a meglévő felhasználók szerkesztésére és új felhasználó létrehozására.

Új szerszám felhasználó létrehozásához kövesse az alábbiakat:

- Nyomja meg az ÚJ FELHASZNÁLÓ LÉTREHOZÁSA funkciógombot
- > A vezérlő a felhasználó létrehozásához megnyit egy ablakot.
- Adja meg a felhasználónevet
- Adjon meg jelszót a felhasználóhoz

A jelszót a felhasználó első belépésekor meg kell változtatni. **További információ:** "Bejelentkezés a Felhasználó

kezelőbe", oldal 427

- Opcionálisan létrehozhat egy leírást a felhasználóhoz is
- Nyomja meg a SZEREP HOZZÁRENDELÉSE funkciógombot
- Válassza ki a felhasználónak megfelelő szerepet a kiválasztóablakból További információ: "Szerepdefiníció", oldal 418
- Nyugtázza a kiválasztást a HOZZÁADÁS funkciógombbal

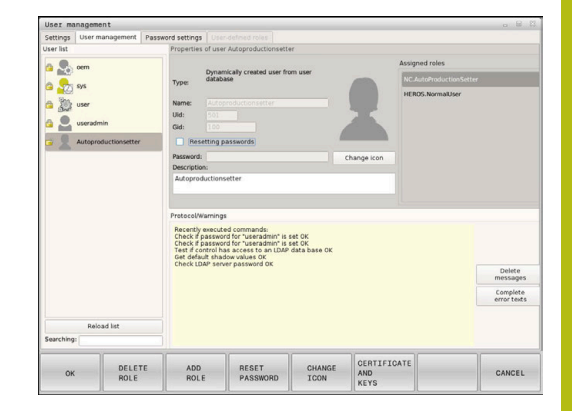

| 24 |  |
|----|--|
|    |  |
|    |  |
|    |  |

 $\land$   $\land$   $\land$ 

A

| 0        | A menüben két további funkciógomb áll<br>rendelkezésre:                      |
|----------|------------------------------------------------------------------------------|
|          | KÜLSŐ BELÉPÉS HOZZÁADÁSA:                                                    |
|          | beilleszt pl. egy <b>Remote.HEROS.Admin</b> -t egy<br>HEROS.Admin helyett.   |
|          | A szerep csak remote-bejelentkezéshez van<br>engedélyezve a rendszerben.     |
|          | HELYI BELÉPÉS HOZZÁADÁSA:                                                    |
|          | beilleszt pl. egy <b>Local.HEROS.Admin</b> -t egy<br>HEROS.Admin helyett.    |
|          | A szerep csak helyi bejelentkezéshez van<br>engedélyezve a vezérlőképernyőn. |
| Т        | ovábbi információ: "Szerepdefiníció", oldal 418                              |
| Nyomja   | meg a <b>BEZÁRÁS</b> funkciógombot                                           |
| A vezér  | lő a felhasználó létrehozásához bezárja az ablakot.                          |
| Nyomja   | meg az <b>OK</b> funkciógombot                                               |
| Nyomja   | meg az ÁTVÉTEL funkciógombot                                                 |
| Váltanta |                                                                              |

- > Változtatásai át vannak véve.
- Nyomja meg a VÉGE funkciógombot
- > A vezérlő bezárja a Felhasználókezelőt.

Ha a vezérlőjét az adatbank konfigurálása után nem indította újra, a vezérlő felszólítja Önt az újraindításra, a változtatások érvénybe léptetése érdekében.

További információ: "Felhasználó kezelő konfigurálása", oldal 406

Opcionálisan lehetősége van arra, hogy a felhasználóihoz képet rendeljen hozzá. Ekkor a HEIDENHAIN **Standard-Felhasználókép**ei állnak rendelkezésére. Saját képeket is feltölthet a vezérlőre JPEG- vagy PNG-formátumban. Azután ezeket a képfájlokat használhatja profilképként.

Profilképek beállítása az alábbiak szerint történik:

Felhasználói bejelentkezés HEROS.Admin szerepben, pl. useradmin-ként

További információ: "Bejelentkezés a Felhasználó kezelőbe", oldal 427

- Felhasználó kezelő behívása
- Válassza a Felhasználó kezelése fület
- Nyomja meg a FELHASZNÁLÓ SZERKESZTÉSE funkciógombot
- Nyomja meg a KÉP VÁLTOZTATÁSA funkciógombot
- Kép kiválasztása
- Válasszon ki a KÉP KIVÁLASZTÁSA funkciógombbal egy képet.
- Nyomja meg az OK funkciógombot
- Nyomja meg az ÁTVÉTEL funkciógombot
- Változtatásai át vannak véve.

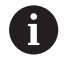

Profilképeket követlenül a felhasználó létrehozásakor is beilleszthet.

# Hozzáférési jogok

A felhasználókezelés az Unix hozzáférési jogokon alapul. A vezérlő hozzáférései jogokon keresztül vannak szabályozva

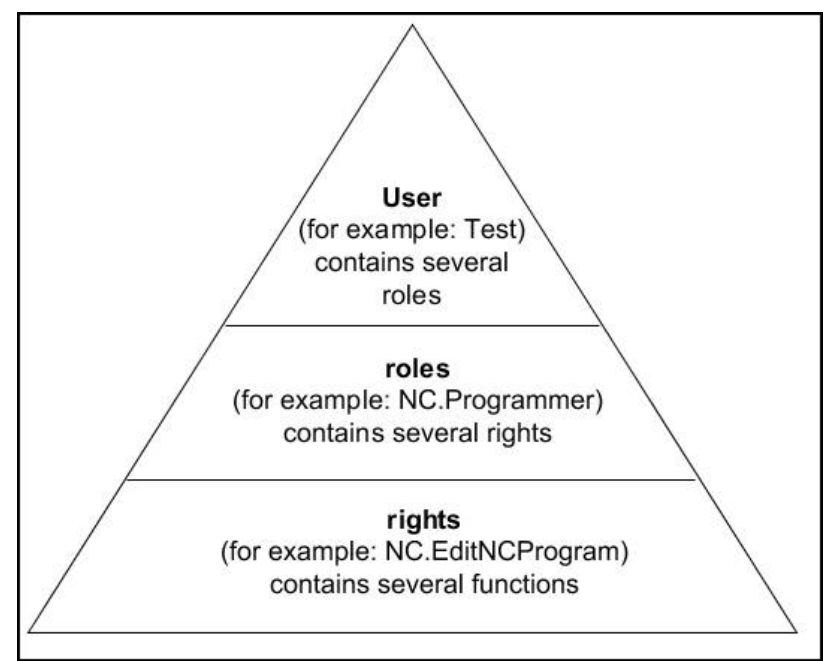

A felhasználókezelőben különbség van az alábbi fogalmak között:

- Felhasználó
  - A HEIDENHAIN által előre definiált Funktionsuser
     További információ: "A HEIDENHAIN Funktionsuser-jei", oldal 417
  - A gépgyártó Funktionsuser-je
  - Önállóan definiált felhasználók

Egy felhasználó lehet a vezérlőben előre definiált vagy a felhasználó által definiált. A felhasználó megkapja az összes neki hozzárendelt szerepet.

 A gépének gyártója definiál olyan Funktionuser-eket, amik pl. a gép karbantartásához szükségesek.
 A feladat függvényében vagy egy előre definiált Funktionuser-t használhat, vagy létre kell hoznia egy felhasználót.
 A HEIDENHAIN már a vezérlő szállításakor megállapítja a Funktionuser-ek hozzáférési jogait.
 További információ: "További felhasználók létrehozása", oldal 413

A szerepek jogok összefoglalásából állnak, amelyek a vezérlő bizonyos alkalmazási területeit fedik le.

Szerepek:

- Operációs rendszer szerepek
- NC-kezelő szerepek
- Gépgyártói (PLC) szerepek

Valamennyi szerep előre definiált a vezérlőben.

Egy felhasználóhoz több szerepet is hozzárendelhet. Ha egy felhasználó több szerepet kap, akkor megkapja az összes, azokban meglévő jogot.

## Jogok:

- HEROS-jogok
- NC-jogok
- PLC-jogok (OEM)

A jogok funkciók összefogalásából állnak, amik a vezérlő egy területét fedik le, pl. szerszámtáblázat szerkesztése.

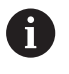

Ügyeljen arra, hogy minden felhasználó kizárólag a szükséges jogosultságokat kapja meg. A hozzáférési jogok azokból a tevékenységekből származnak, amiket a felhasználó a vezérlővel vagy azon végrehajt.

# A HEIDENHAIN Funktionsuser-jei

A HEIDENHAIN Funktionsuser-jei előre definiált felhasználók, amelyek a felhasználó kezelő aktiválásakor vannak automatikusan létrehozva. Funktionsuser-eket nem lehet módosítani.

A HEIDENHAIN a vezérlő kiszállításakor négy különböző Funktionsuser-t bocsát rendelkezésre.

oem

Az **oem** Funktionsuser a gépgyártónak fenntartott. **oem** segítségével a vezérlő PLC-partíciójához is hozzá lehet férni.

A gépgyártó Funktionsuser-je

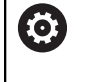

Vegye figyelembe a Gépkönyv előírásait. A berendezés gyártója eltérhet a HEIDENHEIN által előre definiált felhasználóktól.

A gépgyártó Funktionsuser-jei már **Legacy-Mode**-ban aktívak lehetnek és kulcsszámokat helyettesíthetnek.

Lehetősége van kulcsszámok vagy jelszavak megadásával engedélyezni, hogy mely kulcsszámok helyettesítik ideiglenesen az **oem** Funktionsuser-ek jogait.

További információ: "Current User", oldal 431

sys

A **sys** Funktionsuser-rel a vezérlő rendszerpartíciójához lehet hozzáférni. Ez a Funktionsuser a JH-ügyfélszolgálatnak van fenntartva.

user

Legacy-Mode-ban a vezérlő indulásakor automatikusan a user Funktionsuser van bejelentkezve. Aktív Felhasználó kezelővel a user-nek nincs funkciója. A bejelentkezett user felhasználót ban nem lehet cserélni.Legacy-Mode

useradmin

Az **useradmin** Funktionsuser a Felhasználó kezelő aktiválásakor automatikusan létrejön. **Useradmin-nal**-nal lehet a felhasználó kezelőt konfigurálni és szerkeszteni.

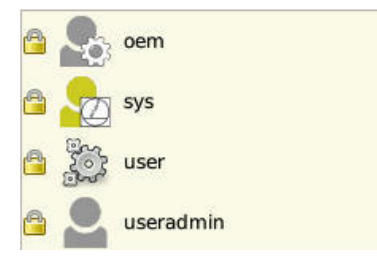

# Szerepdefiníció

i

A HEIDENHAIN az egyes feladatterületek jogait szerepekbe foglalja össze. Különböző előre definiált szerepek állnak rendelkezésre, amelyekkel Ön a felhasználóihoz jogokat rendelhet hozzá. Az alábbi táblázatok a különböző szerepek egyes jogait tartalmazza.

| Minden felhasználó legalább egy szerepet kell, hogy<br>az operációs rendszer és a programozás területeiből<br>kapjon.                                                                                                    |
|----------------------------------------------------------------------------------------------------|
| Egy szerepet alternatívaként a helyi vagy remote<br>bejelentkezésre lehet engedélyezni Helyi bejelentkezés<br>esetén közvetlen bejelentkezésről van szó a<br>vezérlőképernyőre. Remote-bejelentkezésnél (DNC)<br>SSH-n keresztüli bejelentkezésről van szó. |
| Ezzel a felhasználói jogokat függetleníteni lehet attól,<br>hogy melyik bemeneten van a vezérlő kezelve.                                                                                                    |
| Ha a szerep csak helyi bejelentkezésre van<br>engedélyezve, akkor az a Local. kiegészítést kapja a<br>szerep nevében pl.: Local.HEROS.AdminHEROS.Admin.<br>helyett.                                                                                         |
| Ha a szerep csak remote bejelentkezésre<br>van engedélyezve, akkor az a <b>Remote.</b><br>kiegészítést kapja a szerep nevében pl.:<br><b>Remote.HEROS.AdminHEROS.Admin</b> . helyett.                                                                       |
| <b>További információ:</b> "További felhasználók<br>létrehozása", oldal 413                                                                                                    |

A szerepekbe beosztás előnyei:

- Egyszerűbb adminisztráció a felhasználó számára
- Különböző jogok a különböző szoftver-verziók között és különböző gépgyártók kompatibilesek egymással.
- 6

A

Különböző felhasználások különböző interfészekhez igényelnek hozzáférést. A rendszergazdának szükség szerint a különböző funkciók és kiegészítő programok jogosultságai mellett jogosultságokat kell beállítania a szükséges interfészekhez is. Ezek a jogok a **Operációs rendszer szerepek**-ben találhatóak.

Az alábbi tartalmakat változtathatja meg a vezérlő következő szoftver-verzióiban:

- HEROS jogosultságnevek
- Unix-csoportok
- GID

## Operációs rendszer szerepek:

| Szerep               | Jogok                                                                                                    |                                                                                        |                    |  |  |  |  |  |
|----------------------|----------------------------------------------------------------------------------------------------|----------------------------------------------------------------------------------------|--------------------|--|--|--|--|--|
|                      | HEROS jogosultságnév                                                                                                    | Unix-csoport                                                                           | GID                |  |  |  |  |  |
| HEROS.RestrictedUser | Felhasználói szerep minimális oper                                                                                                    | rációs rendszer jogokkal.                                                              |                    |  |  |  |  |  |
|                      | HEROS.MountShares                                                                                                    | mnt                                                                                    | <b>332</b>         |  |  |  |  |  |
|                      | HEROS.Printer                                                                                                    | ■ Ip                                                                                   | ■ 9                |  |  |  |  |  |
| HEROS.NormalUser     | Normál felhasználói szerep korláto:                                                                                                    | zott operációs rendszer j                                                              | ogokkal.           |  |  |  |  |  |
|                      | A szerep tartalmazza a <b>Restricted</b>                                                                                                    | A szerep tartalmazza a <b>RestrictedUser</b> szerep jogait, továbbá az alábbi jogokat: |                    |  |  |  |  |  |
|                      | HEROS.SetShares                                                                                                    | mntcfg                                                                                 | <b>331</b>         |  |  |  |  |  |
|                      | HEROS.ControlFunctions                                                                                                    | ctrlfct                                                                                | <b>337</b>         |  |  |  |  |  |
| HEROS.LegacyUser     | Legacy-User-ben a vezérlő operációs rendszere úgy viselkedik, mint a felhasználói kezelő nélküli régebbi szoftvereknél. A felhasználó kezelő továbbra is aktív. |                                                                                        |                    |  |  |  |  |  |
|                      | A szerep tartalmazza a NormalUser szerep jogait, továbbá az alábbi jogokat:                                                                                     |                                                                                        |                    |  |  |  |  |  |
|                      | HEROS.BackupUsers                                                                                                    | userbck                                                                                | <b>334</b>         |  |  |  |  |  |
|                      | HEROS.PrinterAdmin                                                                                                    | Ipadmin                                                                                | <b>16</b>          |  |  |  |  |  |
|                      | HEROS.SWUpdate                                                                                                    | swupdate                                                                               | <b>338</b>         |  |  |  |  |  |
|                      | HEROS.SetNetwork                                                                                                    | netadmin                                                                               | <b>333</b>         |  |  |  |  |  |
|                      | HEROS.SetTimezone                                                                                                    | ■ tz                                                                                   | <b>330</b>         |  |  |  |  |  |
|                      | HEROS.VMSharedFolders                                                                                                    | vboxsf                                                                                 | <b>1000</b>        |  |  |  |  |  |
| HEROS.Admin          | Ez a szerep megengedi többek között a hálózatnév a Felhasználó kezelő<br>konfigurálását.                                                                        |                                                                                        |                    |  |  |  |  |  |
|                      | A szerep tartalmazza a LegacyUse                                                                                                    | r szerep jogait, továbbá a                                                             | az alábbi jogokat: |  |  |  |  |  |
|                      | HEROS.UserAdmin                                                                                                    | useradmin                                                                              | <b>336</b>         |  |  |  |  |  |

# NC-kezelő szerepek:

| Szerep                  | Jogok                                                                                                    |                                                     |             |  |  |  |  |  |
|-------------------------|----------------------------------------------------------------------------------------------------|-----------------------------------------------------|-------------|--|--|--|--|--|
|                         | HEROS jogosultságnév                                                                                                    | Unix-csoport                                        | GID         |  |  |  |  |  |
| NC.Operator             | Ez a szerep engedélyezi NC-prog                                                                                                    | Ez a szerep engedélyezi NC-programok végrehajtását. |             |  |  |  |  |  |
|                         | NC.OPModeProgramRun                                                                                                    | NCOpPgmRun                                          | <b>3</b> 02 |  |  |  |  |  |
| NC.Programmer           | Ez a szerep az NC-programozásh                                                                                                    | oz tartalmaz jogosultságok                          | at.         |  |  |  |  |  |
|                         | A szerep tartalmazza a <b>Operator</b> szerep jogait, továbbá az alábbi jogokat:                                                                                                    |                                                     |             |  |  |  |  |  |
|                         | NC.EditNCProgram                                                                                                    | NCEdNCProg                                          | <b>305</b>  |  |  |  |  |  |
|                         | NC.EditPalletTable                                                                                                    | NCEdPal                                             | <b>309</b>  |  |  |  |  |  |
|                         | NC.EditPresetTable                                                                                                    | NCEdPreset                                          | <b>308</b>  |  |  |  |  |  |
|                         | NC.EditToolTable                                                                                                    | NCEdTool                                            | <b>306</b>  |  |  |  |  |  |
|                         | NC.OPModeMDi                                                                                                    | NCOpMDI                                             | <b>301</b>  |  |  |  |  |  |
|                         | NC.OPModeManual                                                                                                    | NCOpManual                                          | <b>300</b>  |  |  |  |  |  |
| NC.Setter               | Ez a szerep engedélyezi a helytáblázat szerkesztését.                                                                                                    |                                                     |             |  |  |  |  |  |
|                         | A szerep tartalmazza a Programmer szerep jogait, továbbá az alábbi jogokat:                                                                                                    |                                                     |             |  |  |  |  |  |
|                         | NC.ApproveFsAxis                                                                                                    | NCApproveFsAx                                       | is 🔳 319    |  |  |  |  |  |
|                         | <ul> <li>NC.EditPocketTable</li> </ul>                                                                                                    | NCEdPocket                                          | <b>307</b>  |  |  |  |  |  |
|                         | NC.SetupDrive                                                                                                    | NCSetupDrv                                          | <b>315</b>  |  |  |  |  |  |
|                         | <ul> <li>NC.SetupProgramRun</li> </ul>                                                                                                    | <ul> <li>NCSetupPgRun</li> </ul>                    | <b>303</b>  |  |  |  |  |  |
| NC.AutoProductionSetter | Ez a szerep engedélyezi az összes NC-funkciót, beleértve az idővezérelt NC-<br>programstart beállítását.                                                                                                    |                                                     |             |  |  |  |  |  |
|                         | A szerep tartalmazza a Setter szerep jogait, továbbá az alábbi jogokat:                                                                                                    |                                                     |             |  |  |  |  |  |
|                         | NC.ScheduleProgramRun                                                                                                    | NCSchedulePgR                                       | un ■ 304    |  |  |  |  |  |
| NC.LegacyUser           | Legacy-User-ben a vezérlő NC-programozása úgy viselkedik, mint a felhasználói kezelő nélküli régebbi szoftvereknél. A felhasználó kezelő továbbra is aktív. A LegacyUser ugyanazokat a jogokat birtokolja, mint az AutoProductionSetter. |                                                     |             |  |  |  |  |  |
| NC.AdvancedEdit         | Ez a szerep engedélyezi az NC- és táblázatszerkesztő különleges funkcióit.                                                                                                    |                                                     |             |  |  |  |  |  |
|                         | FN 17 és táblázat fejrész változtatása                                                                                                    |                                                     |             |  |  |  |  |  |
|                         | Kiegészítés a <b>555343</b> kulcsszámhoz                                                                                                    |                                                     |             |  |  |  |  |  |
|                         | NC.EditNCProgramAdv                                                                                                    | NCEditNCPgmAd                                       | dv 🛛 327    |  |  |  |  |  |
|                         | NC.EditTableAdv                                                                                                    | NCEditTableAdv                                      | <b>328</b>  |  |  |  |  |  |
| NC.RemoteOperator       | A szerep engedélyezi az NC-prog                                                                                                    | ramstartot a DNC kapcsola                           | aton.       |  |  |  |  |  |
|                         | NC.RemoteProgramRun                                                                                                    | NCRemotePgmR                                        | {un∎ 329    |  |  |  |  |  |

# Gépgyártói (PLC) szerepek:

| Szerep            |                                             | Jogok                                                                     |                                                         |                                   |  |  |  |  |  |
|-------------------|---------------------------------------------|---------------------------------------------------------------------------|---------------------------------------------------------|-----------------------------------|--|--|--|--|--|
|                   |                                             | HEROS jogosultságnév                                                      | Unix-csoport                                            | GID                               |  |  |  |  |  |
| PLC.ConfigureUser |                                             | Ez a szerep az <b>123</b> kulcsszám joga                                  | Ez a szerep az <b>123</b> kulcsszám jogait tartalmazza. |                                   |  |  |  |  |  |
|                   |                                             | <ul><li>NC.ConfigUserAdv</li><li>NC.SetupDrive</li></ul>                  | <ul><li>NCConfigUserAdv</li><li>NCSetupDrv</li></ul>    | <ul><li>316</li><li>315</li></ul> |  |  |  |  |  |
| PLC.Ser           | viceRead                                    | Ez a szerep olvasási hozzáférést er<br>Ezzel a szereppel különböző diagnó | gedélyes karbantartási mu<br>zis információkat lehet me | unkáknál.<br>gjeleníteni.         |  |  |  |  |  |
|                   |                                             | NC.Data.AccessServiceRead                                                 | NCDAServiceRead                                         | d ■ 324                           |  |  |  |  |  |
| 0                 | Vegye figyelembe<br>A gépgyártó be tu       | e a Gépkönyv előírásait.<br>Idja a PLC-szerepeket állítani.               |                                                         |                                   |  |  |  |  |  |
|                   | A <b>Gépgyártó (PL</b><br>beállításoknál az | <b>C)-szerepek</b> gépgyártó általi<br>alábbi tartalmakat módosíthatja:   |                                                         |                                   |  |  |  |  |  |
|                   | Szerepek neve                               | e                                                                         |                                                         |                                   |  |  |  |  |  |
|                   | Szerepek szár                               | na                                                                        |                                                         |                                   |  |  |  |  |  |
|                   | Szerepek műk                                | ödései módja                                                              |                                                         |                                   |  |  |  |  |  |

# Jogok

Az alábbi táblázat az összes jogosultságot tartalmazza egyenként felsorolva.

| Jogok:                    |                                                                                                    |
|---------------------------|----------------------------------------------------------------------------------------------------|
| HEROS jogosultságnév      | Leírás                                                                                                    |
| HEROS.Printer             | Adatok kiküldése hálózati nyomtatóra                                                                                                    |
| HEROS.PrinterAdmin        | Hálózati nyomtató beállítása                                                                                                    |
| NC.OPModeManual           | A gép kezelése <b>Kézi üzemmód</b> és <b>Elektronikus kézikerék</b> üzemmódokban                                                                                                    |
| NC.OPModeMDi              | Munka a Pozícionálás kézi értékbeadással üzemmódban                                                                                                    |
| NC.OpModeProgramRun       | NC-programok végrehajtása <b>Folyamatos programfutás</b> vagy <b>Mondatonkénti<br/>programfutás</b> üzemmódokban                                                                                         |
| NC.SetupProgramRun        | Tapintás Kézi üzemmód és Elektronikus kézikerék üzemmódban                                                                                                    |
| NC.ScheduleProgramRun     | Idővezérelt NC-programstart programozása                                                                                                    |
| NC.EditNCProgram          | NC programok szerkesztése                                                                                                    |
| NC.EditToolTable          | Szerszámtáblázat szerkesztése                                                                                                    |
| NC.EditPocketTable        | Helytáblázat szerkesztése                                                                                                    |
| NC.EditPresetTable        | Preset táblázat szerkesztése                                                                                                    |
| NC.EditPalletTable        | Palettatáblázat szerkesztése                                                                                                    |
| NC.SetupDrive             | Meghajtások beállítása a felhasználó által                                                                                                    |
| NC.ApproveFsAxis          | Biztonságos tengelyek ellenőrzési helyzetének jóváhagyása                                                                                                    |
| NC.EditNCProgramAdv       | Kiegészítő NC-funkciók pl. FN 17                                                                                                    |
| NC.EditTableAdv           | Kiegészítő táblázat-programfunkciók pl. táblázat fejléc módosítása                                                                                                    |
| HEROS.SetTimezone         | Dátum és idő, időzóna és időszinkronizáció beállítása NTP-n és HEROS-menün<br>keresztül.                                                                                                    |
| HEROS.SetShares           | A vezérlőre csatlakoztatott hálózati meghajtók konfigurálása                                                                                                    |
| HEROS.MountShares         | Hálózati meghajtók csatlakoztatása a vezérlőre és leválasztása onnan                                                                                                    |
| HEROS.SetNetwork          | Hálózati konfiguráció és fontos adatbiztonsági beállítások                                                                                                    |
| HEROS.BackupUsers         | Adatmentés a vezérlőn valamennyi, a vezérlőn létrehozott felhasználónak                                                                                                    |
| HEROS.BackupMachine       | A teljes gépkonfiguráció adatmentése és visszaállítása                                                                                                    |
| HEROS.UserAdmin           | A felhasználó konfigurációja a vezérlőn<br>Ez a helyi felhasználók létrehozását, törlését és konfigurálását tartalmazza                                                                                  |
| HEROS.ControlFunctions    | <ul> <li>Operációs rendszer kontrollfunkciója</li> <li>Segédfunkciók, mint pl. NC-szoftver indítása és megállítása</li> <li>Távkarbantartás</li> <li>További diagnózisfunkciók pl. Log-adatok</li> </ul> |
| HEROS.SWUpdate            | Szoftverfrissítések telepítése a vezérlőre                                                                                                    |
| HEROS.VMSharedFolders     | Hozzáférés egy virtuális gép összes könyvtárához<br>Csak egy programozóhely üzeme esetén, virtuális gépen belül releváns                                                                                 |
| NC.RemoteProgramRun       | NC-programstart külső kapcsolatról pl. DNC                                                                                                    |
| NC.ConfigUserAdv          | Konfiguráció hozzáférés a tartalmakhoz, amelyeket az <b>123</b> kulcsszám engedélyezett                                                                                                    |
| NC.Data.AccessServiceRead | Olvasási hozzáférés a PLC-partíciókhoz karbantartási munkáknál                                                                                                    |

## DNC-kapcsolat felhasználó hitelesítéssel

#### Bevezetés

Aktív felhasználó kezelésnél a DNC-felhasználásoknak is hitelesítenie kell felhasználót a megfelelő jogosultságok hozzárendelés értelmében.

Ekkor a kapcsolat egy SSH-alagúton keresztül van létrehozva. Ezzel a mechanizmussal a remote-felhasználó hozzá lesz rendelve egy, a vezérlőn létrehozott felhasználóhoz, és megkapja annak a jogait.

Az SSH-alagúton alkalmazott kódolással továbbá le van biztosítva a kommunikáció támadások ellen.

## Az átvitel elve az SSH-csatornán

Előfeltételek:

- TCP/IP hálózat
- Külső számítógép egy SSH-kliens
- Vezérlő, mint SSH-szerver
- A kulcspár az alábbiakból áll:
  - privát kulcs
  - nyilvános kulcs

SSH-kapcsolat mindig egy SSH-kliens és egy SSH-szerver között történik.

A kapcsolat biztosításához egy kulcspár kerül alkalmazásra. Ez a kulcspár a kliensen van létrehozva. A kulcspár egy privát és egy nyilvános kulcsból áll. A privát kulcs a kliensnél marad. A nyilvános kulcs a beállításnál a szerverre van küldve és ott hozzárendelődik egy meghatározott felhasználóhoz.

A kliens megkísérel rejtett felhasználónéven keresztül kapcsolatot létesíteni a szerverrel. A szerver tesztelheti a nyilvános kulccsal, hogy a kapcsolat igénylője rendelkezik-e az ahhoz tartozó privát kulccsal. Ha igen, engedélyezi az SSH-kapcsolatot, és hozzárendeli a felhasználóhoz, akinél a bejelentkezés történik. A kommunikáció ezután az SSH-kapcsolaton keresztül "alagútban" fut.

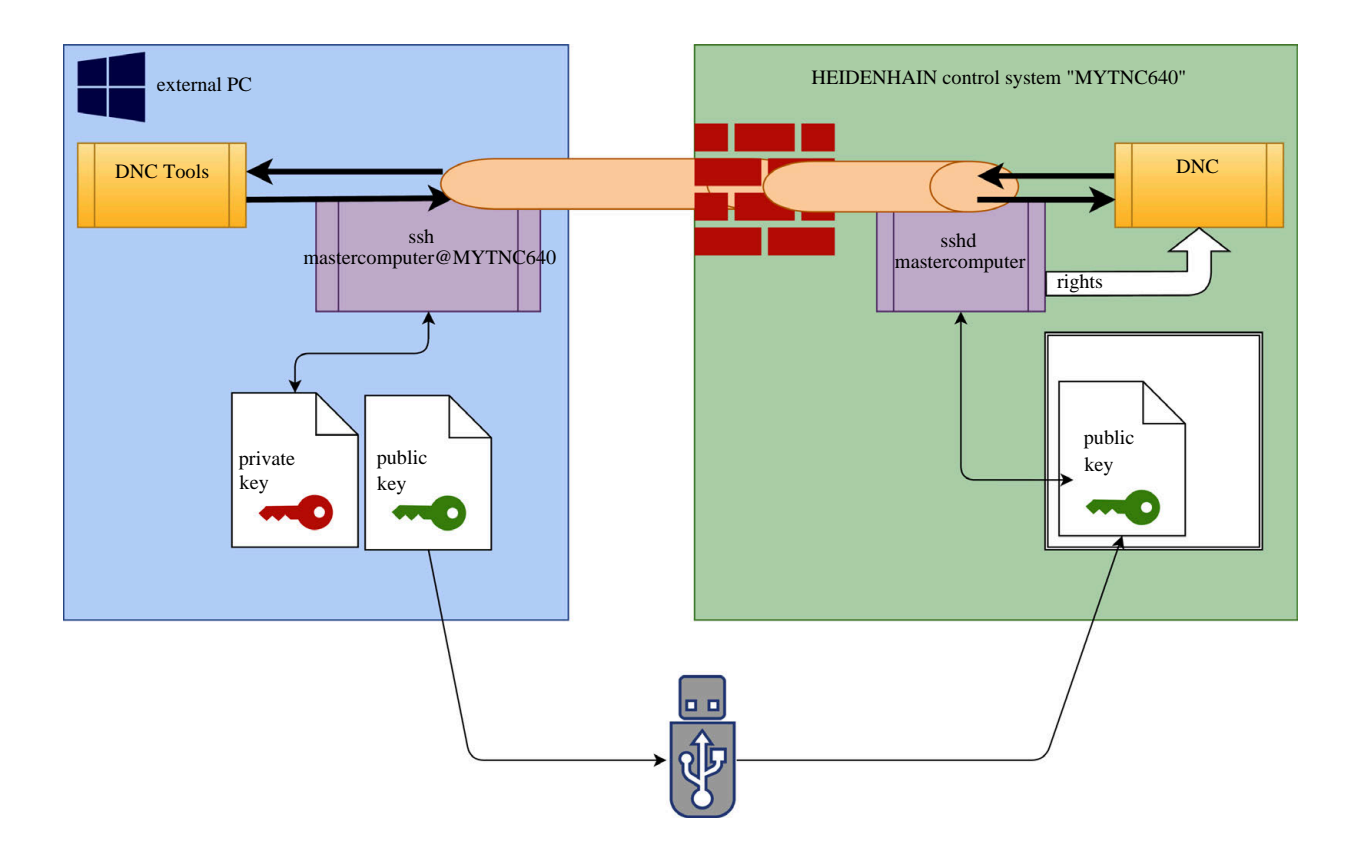

424

#### Alkalmazás DNC-Tools-ban

A HEIDENHAIN által kínált PC-eszközök, mint pl. **TNCremo** a **v3.3** verziótól, rendelkeznek mindazokkal a funkciókkal, amik a biztonságos SSH-alagút beállításához, felépítéséhez és kezeléséhez szükségesek.

A kapcsolat létrehozásakor a **TNCremo**-ban generálódik a szükséges kulcspár, és a nyilvános kulcs át van adva a vezérlőnek.

|--|

A TNCremo-n keresztül a kapcsolat konfigurációi, amennyiben egyszer már be vannak állítva, az összes PC-tool-lal együtt használhatóak a kapcsolat felépítésére.

Ugyanez érvényes azokra az alkalmazásokra, amelyeket az SDK RemoTools HEIDENHAIN-DNC-komponensei használnak. A meglévő ügyfélalkalmazások beállítása ekkor nem szükséges.

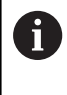

A kapcsolat konfigurációjának kibővítéséhez a hozzá tartozó **CreateConnections** Tool-lal frissítés szükséges a **HEIDENHAIN DNC v1.7.1**-re. Az ügyfél forráskódok beállítása ekkor nem szükséges.

A bejelentkezett felhasználókkal történő biztonságos kapcsolat létrehozásához kövesse az útmutatást:

- Válassza ki a HEROS menüpontot
- Válassza a Beállítás menüpontot
- Válassza a Current User menüpontot
- Válassza a TANÚSÍTVÁNYOK ÉS KULCSOK funkciógombot
- Válassza a Hitelesítés engedélyezése jelszóval funkciót
- Nyomja meg az MENTÉS & SZERVER ÚJRAINDÍTÁS funkciógombot
- A biztonságos kapcsolat (TCP secure) létrehozásához használja a TNCremo, alkalmazást.

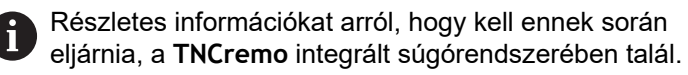

> A TNCremo lementette a nyilvános kulcsot a vezérlőn.

Az optimális biztonság teljesítéséhez a **Hitelesítés** engedélyezése jelszóval funkciót ismét kapcsolja ki a mentés befejezése után.

- Válassza a Hitelesítés engedélyezése jelszóval funkciót
- Nyomja meg az MENTÉS & SZERVER ÚJRAINDÍTÁS funkciógombot
- > A vezérlő átvette a módosításokat.

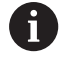

A 'Hitelesítés engedélyezése jelszóval' PC-tool-lal történő beállítás mellett lehetősége van arra, hogy a nyilvános kulcsot pendrive-val vagy hálózaton keresztül importálja. Ez azonban itt nincs részletezve. A kulcs eltávolításához a vezérlőről és hogy a felhasználó biztonságos DNC-kapcsolását törölni lehessen, kövesse az útmutatást:

- Válassza ki a HEROS menüpontot
- Válassza a Beállítás menüpontot
- Válassza a Current User menüpontot
- Válassza a TANÚSÍTVÁNYOK ÉS KULCSOK funkciógombot
- Válassza ki a törlendő kulcsot
- Nyomja meg a SSH KULCS TÖRLÉSE funkciógombot
- > A vezérlő törli a kiválasztott kulcsot.

## Nem biztonságos kapcsolatok zárolása a tűzfalon

Azért, hogy az SSH-alagutak használata tényleges biztonságot nyújtson a vezérlő IT-biztonságában, a tűzfalban zárolni lehet az LSV2 és RPC DNC-protokollokat.

Ennek lehetővé tételéhez az alábbi tagokat biztonságos kapcsolatra kell váltani:

 Gépgyártó az összes kiegészítő alkalmazással pl. behelyező robot

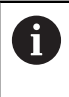

Ha a kiegészítő alkalmazás a **Gépi hálózat X116**on van csatlakoztatva, az átkapcsolás a kódolt kapcsolatra elmaradhat.

Felhasználók meglévő DNC-kapcsolattal

Ha a biztonságos kapcsolat minden résztvevőnek biztosított, akkor zárolni lehet a DNC-protokollt a tűzfalon.

A DNC-protokoll zárolásához a tűzfalon kövesse az útmutatót:

- Válassza ki a HEROS menüpontot
- Válassza a Beállítás menüpontot
- Válassza a Firewall menüpontot
- Válassza a Összes tiltása módot az LSV2-nél
- Válassza az Alkalmazás funkciót
- > A vezérlő menti a módosításokat.
- Zárja be az ablakot OK-val

## Bejelentkezés a Felhasználó kezelőbe

A bejelentkező párbeszédablak az alábbi esetekben jelenik meg:

- Közvetlenül a vezérlő indulása után, aktív Felhasználó kezelő esetén
- A Felhasználó bejelentkezése funkció végrehajtása után
- A Felhasználó váltása funkció végrehajtása után
- A képernyő képernyőkímélő általi zárolása után

A bejelentkező párbeszédablakban Önnek az alábbi választási lehetőségei vannak:

- Legalább egyszer bejelentkezett felhasználók
- Egyéb felhasználók

Felhasználó bejelentkezéséhez, akiket már megjelenít a bejelentkező párbeszédablak, kövesse az alábbi útmutatást:

- Válassza ki a felhasználót a bejelentkező párbeszédablakból
- > A vezérlő kinagyítja a kiválasztást.
- Adja meg a felhasználói jelszót.
- > A vezérlő belépteti Önt a kiválasztott felhasználóként.

Ha Ön egy adott felhasználóként először akar bejelentkezni, akkor azt az **Egyéb** felhasználón keresztül kell végrehajtania.

Az **Egyéb**-bel először történő bejelentkezéshez kövesse ezt az útmutatást:

- Válassza ki az Egyéb-et a bejelentkező párbeszédablakból
- > A vezérlő kinagyítja a kiválasztást.
- Adja meg a felhasználónevet
- Adja meg a felhasználó jelszavát
- > A vezérlő felismeri a felhasználót
- > A vezérlő megnyitja a Jelszó lejárt üzenetet. Most változtassa meg a jelszót.
- Adja meg az aktuális jelszavát
- Adja meg az új jelszót

i

- Adja meg az új jelszót ismét
- > A vezérlő belépteti Önt új felhasználóként.
- > A felhasználót megjeleníti a bejelentkező párbeszédablak.

Biztonsági okokból a jelszónak az alábbi

- tulajdonságokkal kell rendelkeznie:
- Legalább nyolc karakter
- Betűk, számok és különleges karakterek
- Kerülje az összefüggő szavakat és számsorokat, pl. Anna vagy 123

Ügyeljen rá, hogy rendszergazda határozhatja meg a jelszóval szembeni követelményeket. A jelszóval szembeni követelménynek számítanak:

- Minimális hossz
- Egyes karaktercsoportok minimális száma
  - Nagybetűk
  - Kisbetűk

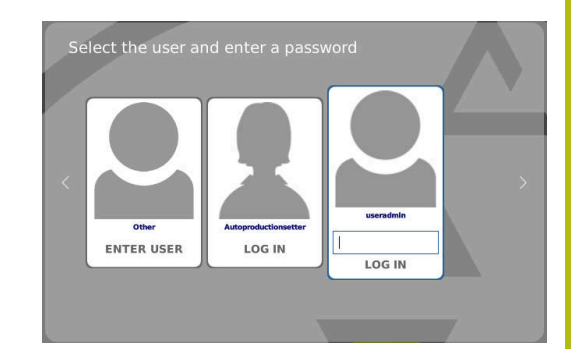

- Számjegyek
- Különleges karakterek
- Karaktersorozatok maximális hossza pl. 54321 = 5 karakteres sorozat
- Karakterek száma, melyek helyesírásellenőrzéskor megegyeznek
- Változtatott karakterek minimális száma az előzőhöz képest

Ha az új jelszó nem tesz eleget a feltételeknek, hibaüzenet jelenik meg. Másik jelszót kell megadnia.

# Felhasználó váltása/ kijelentkezés

A **Kikapcsolás** HEROS.menüponttal vagy a menüsoron, jobbra lent található azonos nevű ikonnal megnyílik a **Kikapcsolás/Újraindítás** kiválasztóablakban.

A vezérlő alábbi funkciókat kínálja:

- Kikapcsolás:
  - Valamennyi kiegészítő program és funkció megáll és befejeződik
  - A rendszer kikapcsol
  - A vezérlő kikapcsol
- Újraindítás:
  - Valamennyi kiegészítő program és funkció megáll és befejeződik
  - A rendszer újraindul
- Kijelentkezés:
  - Valamennyi kiegészítő program megáll
  - A felhasználó ki lesz jelentkeztetve
  - Megnyílik a bejelentkező maszk

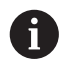

A folytatáshoz be kell jelentkeznie egy új felhasználónak a jelszó megadásával. Az NC-megmunkálás fut tovább az előzőleg bejelentkezett felhasználó neve alatt.

- Felhasználóváltás:
  - Megnyílik a bejelentkező maszk
  - A felhasználó nem lesz kijelentkeztetve

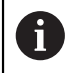

A bejelentkező maszkot a **Megszakítás** funkcióval, jelszó megadása nélkül ismét be lehet zárni.

A bejelentkezett felhasználó összes kiegészítő programja valamint NC-programjai futnak tovább.

| Switch off and restart     | _ 0 %                   |
|----------------------------|-------------------------|
| • Switch-off: Shut down an | d switch off the system |
| ORestart: Restart the sys  | tem                     |
| ○Log out: Log the user ou  | t                       |
| ○Switch user: Switch to c  | ther user               |
| ок                         | CANCEL                  |

# Képernyővédő zárolással

i

Lehetősége van a vezérlő zárolására a képernyővédővel. A korábban indított NC-programok ezalatt az idő alatt tovább futnak.

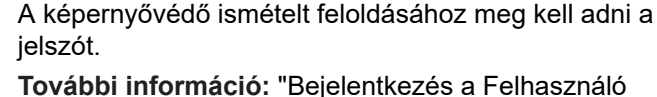

**További információ:** "Bejelentkezés a Felhasználó kezelőbe", oldal 427

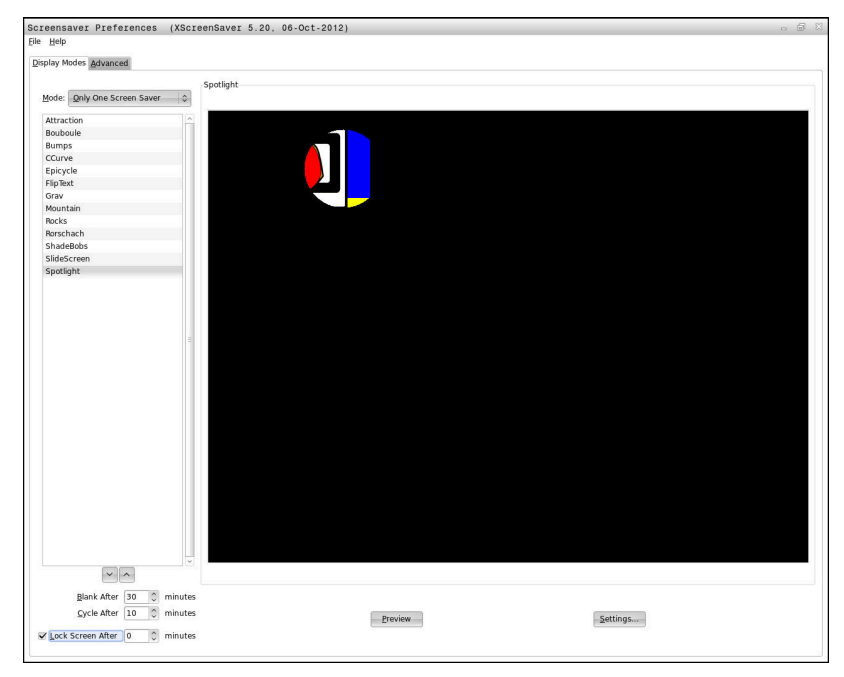

A képernyővédő beállításait a HEROS-menüben éri el az alábbiak szerint:

- Válassza ki a HEROS szimbólumot
- Válassza a Beállítás menüpontot
- Válassza a Képernyővédő menüpontot

A képernyővédő az alábbi funkciókat kínálja:

- Az Elsötétül … után beállítással határozza meg, hány perc után aktiválódik a képernyővédő
- A Képernyő zárolása … után beállítással aktiválja a jelszavas védelmet.
- A Képernyő zárolása ... után mögötti időbeállítással meghatározza, mikor lesz a képernyővédő aktiválása után a zárolás aktív. A 0 azt jelenti, hogy a zárolás közvetlenül a képernyővédő aktiválásával aktív.

ha a zárolás aktiválódott, és Ön használja a beadóeszközök egyikét, pl. megmozgatja az egeret, akkor eltűnik a képernyővédő és megjelenik a zárolási képernyő.

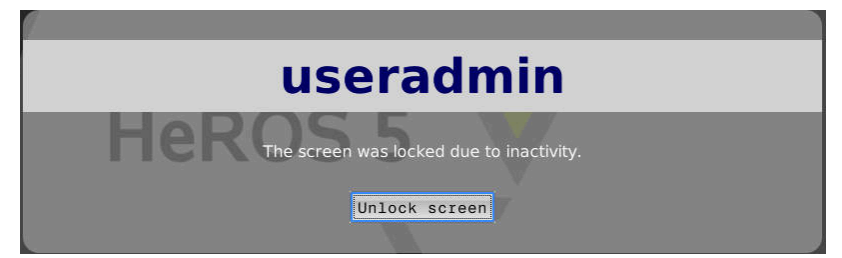

A **Zárolás feloldása** segítségével vagy az enter-rel ismét a bejelentkező maszkba jut.

További információ: "Bejelentkezés a Felhasználó kezelőbe", oldal 427

# HOME könyvtár

Minden felhasználó számára egy saját **HOME:** könyvtár áll rendelkezésre aktív Felhasználó kezelő esetén, amiben saját programokat vagy fájlokat lehet lementeni.

A HOME: könyvtárba a bejelentkezett felhasználó bele tud nézni.

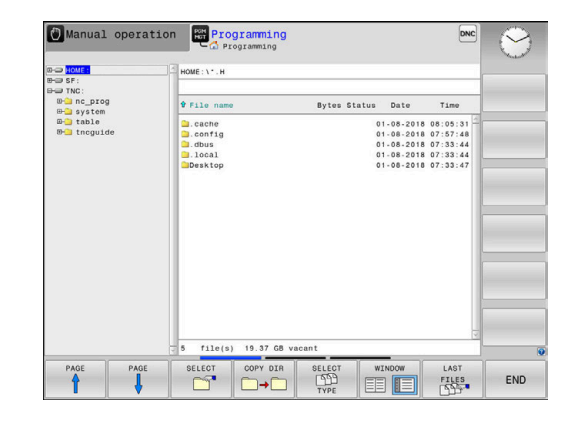

# **Current User**

i

A **Current User**-rel belenézhet a **HEROS** menüben az aktuálisan bejelentkezett felhasználó csoportjogosultságaiba.

Legacy-Mode-ban a vezérlő indulásakor automatikusan a **user** Funktionsuser van bejelentkezve. Aktív Felhasználó kezelővel a **user**-nek nincs funkciója. **További információ:** "A HEIDENHAIN Funktionsuserjei", oldal 417

Current User behívása:

- Válassza ki a HEROS menüszimbólumot
- Válassza a Beállítások menüszimbólumot
- Válassza a Current User menüszimbólumot

A Felhasználó kezelőben lehetséges az aktuális felhasználó jogosultságát ideiglenesen egy Ön által kiválasztott felhasználó jogosultsági szintjére emelni.

A felhasználó jogosultságának ideigiglenes megemeléséhez kövesse ezt az útmutatást:

- Current User behívása
- Nyomja meg a Jogosultság kibővítése funkciógombot
- Felhasználó kiválasztása
- Adja meg a kiválasztott felhasználó felhasználónevét
- Adja meg a kiválasztott felhasználó jelszavát
- > A vezérlő ideiglenesen megemeli a bejelentkezett felhasználó jogosultságát a Jogosultság kibővítése-ben megadott felhasználó jogosultsági szintjére.

Lehetősége van kulcsszámok vagy jelszavak megadásával engedélyezni, hogy mely kulcsszámok helyettesítik ideiglenesen az **oem** Funktionsuser-ek jogait.

További információ: "A HEIDENHAIN Funktionsuserjei", oldal 417

A jogosultságok ideiglenes emelésének visszavonásához az alábbi lehetőségei vannak:

- Adja meg az 0 kulcsszámot
- Felhasználó kijelentkezése
- Nyomja meg a **KÉP VÁLTOZTATÁSA** funkciógombot

Járjon el az alábbiak szerint a **BŐVÍTETT JOGOK TÖRLÉSE** funkciógomb kiválasztásához:

- Current User behívása
- A Hozzáfűzött jogosultságok fül kiválasztása
- Nyomja meg a KÉP VÁLTOZTATÁSA funkciógombot

Lehetősége van a **Current User** menüpontban az aktuális felhasználó jelszavának megváltoztatására.

Járjon el az alábbiak szerint az aktuális felhasználó jelszavának változtatásához:

- Current User behívása
- Válassza a Jelszó változtatása fület

|                                                    | A               | utop        | rodu         | ctio              | nsetter           | User administration             | is active        |       |
|----------------------------------------------------|-----------------|-------------|--------------|-------------------|-------------------|---------------------------------|------------------|-------|
| Base rights                                        | Added rights    | Change      | password     |                   |                   |                                 |                  |       |
| User data                                          |                 |             |              |                   |                   |                                 |                  |       |
| User:                                              | Autoproductio   | nsetter     |              |                   |                   |                                 |                  |       |
| Group:                                             | user            |             |              |                   |                   |                                 |                  |       |
| UID:                                               | 501             |             |              |                   |                   |                                 |                  |       |
| Homes                                              | /home/lutopo    | ductionset  | ter          |                   |                   |                                 |                  |       |
| Description                                        | Autoproductio   | nsetter     |              |                   |                   |                                 |                  |       |
|                                                    |                 |             |              |                   |                   |                                 |                  |       |
| coup memb                                          | arships: Rights | and roles   |              |                   |                   |                                 |                  |       |
| Basic rights w                                     | which the user  | pained from | the roles as | igned to h        | im.               |                                 |                  |       |
| Unix group                                         | HE              | ROS role na | ime          | GID               | Description       |                                 |                  |       |
|                                                    |                 |             |              |                   |                   |                                 |                  |       |
| NCEdNCProg                                         | NC              | EditNCProg  | ram          | 305               | Edit NC program   | 15                              |                  |       |
| NCEdPal NC.EditPalletTable 309 Editing pallet      |                 |             |              | Editing pallet ta | bles              |                                 |                  |       |
| NCEdPocket NC.EditPocketTable 307 Edit tool pocket |                 |             |              | Edit tool pocket  | table             |                                 |                  |       |
| NCEdPreset NC.EditPresetTable 308 Editing the pre  |                 |             |              | Editing the pres  | et table          |                                 |                  |       |
| NCEdTool                                           | NC              | EditToolTat | ile .        | 306               | Edit the tool tab | le                              |                  |       |
| NCOpMDI                                            | NC              | OpModeMD    | 1            | 301               | Using the mach    | ine in the *Positioning<br>mode | with Manual Data |       |
| NCOpManual                                         | NC              | OpModeMa    | nual         | 300               | Working in the    | Manual/Handwheel* N             | C operating mode |       |
|                                                    |                 |             |              |                   |                   |                                 |                  |       |
|                                                    |                 |             | Add rights   | Open us           | er administration | SSH keys and certif             | icates Close     |       |
| BACK                                               | FO              | WARD        |              |                   | OPEN USER         | GERTIFICATE                     |                  |       |
|                                                    |                 | -           | ADD          |                   | ADMIN-            | AND                             | MAXIMIZE         | CLOSE |
|                                                    |                 |             | DTOI         | 70                |                   |                                 | MIT NO COM       |       |

- Adja meg az régi jelszavát
- Nyomja meg az RÉGI JELSZÓ ENGEDÉLYEZÉSE funkciógombot
- > A vezérlő ellenőrzi, hogy helyesen adta-e meg a jelszót.
- Ha a vezérlő a jelszót felismerte, akkor engedélyezi az Új jelszó és Jelszó ismétlése mezőket.
- Adja meg az új jelszavát
- Adja meg az új jelszavát ismét
- Nyomja meg az ÚJ JELSZÓ BEÁLLÍTÁSA funkciógombot
- A vezérlő összehasonlítja a rendszergazda jelszóra vonatkozó követelményeit az Ön jelszavával.

**További információ:** "Bejelentkezés a Felhasználó kezelőbe", oldal 427

> Feltűnik a Jelszó sikeresen megváltoztatva üzenet.

# Párbeszédablak kiegészítő jogosultságok igényléséhez

Amennyiben a HEROS-menü valamelyik menüpontjában nem rendelkezik elegendő jogosultsággal, a vezérlő megnyit egy ablakot a kiegészítő jogosultságok igényléséhez:

A vezérlő ebben az ablakban felkínálja Önnek annak lehetőségét, hogy jogosultságait ideiglenesen egy másik felhasználó jogosultsági szintjére emelje.

A vezérlő a **Felhasználó ezzel a jogosultsággal:** mezőben az összes olyan felhasználót felsorolja javaslatként, akik rendelkeznek az ehhez a funkcióhoz szükséges jogosultsággal.

> **Bejelentkezés Windows-doménre** esetén a kiválasztási menüben a vezérlő csak azokat a felhasználókat jeleníti meg, akik nemrég voltak bejelentkezve.

> A ki nem jelzett felhasználók jogosultságának eléréséhez megadhatja azok felhasználói adatait. A vezérlő felismeri ezután a felhasználói adatbankban lévő felhasználókat.

Az alábbiak szerint járjon el, hogy a felhasználó jogosultságait ideiglenesen egy másik felhasználó jogosultsági szintjére emelje:

- Válasszon ki egy felhasználót azok közül, akik rendelkeznek a megfelelő jogosultsággal
- Adja meg a felhasználó nevét
- Adja meg a felhasználó jelszavát
- Nyomja meg a JOGOSULTSÁG BEÁLLÍTÁSA funkciógombot
- A vezérlő felemeli jogosultságait a megadott felhasználó jogosultsági szintjére.

További információ: "Current User", oldal 431

| You need additional rights to execu<br>You can attain these rights by ente | te program User management<br>ring the password of a user that possesses them                                                                                                    |
|----------------------------------------------------------------------------|----------------------------------------------------------------------------------------------------|
| Active user: Autoproductionsette                                           | er                                                                                                    |
| Required right: UserAdmin                                                  | Configuration of user administration on the control<br>This includes creating, deloting, and configuring local users,<br>as well as the activation/deactivation of the user administration<br>and connecting to a remote LDAP user database. |
| Jsers that have this r                                                     | ight:Enter the user and password:                                                                                                    |
|                                                                            | Usen: useradmin                                                                                                    |
| sys                                                                        | Password:                                                                                                    |
|                                                                            |                                                                                                    |

i
# 10.9 HEROS-párbeszédnyelv változtatása

A HEROS-párbeszédnyelv belül az NC-párbeszédnyelvhez igazodik. Emiatt nem lehetséges két különböző párbeszédnyelv tartós beállítása a HEROS-menühöz és a vezérlőhöz.

Ha az NC-párbeszédnyelv megváltozik, a vezérlő újraindítás után beállítja a HEROS-párbeszédnyelvet az NC-párbeszédnyelvre.

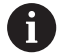

A HEROS-párbeszédablak változtatásának végrehajtásához az Allow NC to change HEROS config files funkciót a SELinux menüben aktiválni kell.

További információ: "SELinux biztonsági szoftver", oldal 376

Az alábbi linken talál egy kezelési útmutatót az NC-párbeszédablak változtatásához:

További információ: "Felhasználói paraméterek listája", oldal 457

Lehetősége van a HEROS-alkalmazásokhoz a billentyűzet nyelvkiosztásának a változtatására.

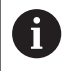

A vezérlő és a HEIDENHAIN-billentyűzet nyelvkiosztása változtatás után is angol marad. A nyelvkiosztás változtatásának tehát csak kiegészítő billentyűzetnél van értelme.

A HEROS-alkalmazásoknál a billentyűzet nyelvkiosztásának a változtatásához az alábbiak szerint járjon el:

- Válassza ki a HEROS menüszimbólumot
- Válassza a Beállítások-at
- Válassza a Language/Keyboards-ot
- > A vezérlő megnyitja a helocale ablakot.
- Válassza a Billentyűzetek fület
- Válassza ki a kívánt billentyűkiosztást
- Válassza az Alkalmazás-t
- Válassza az OK-t
- Válassza az Átvétel-t
- > A változtatások át vannak véve.

Érintőképernyő kezelése

# 11.1 Képernyő és kezelés

# Érintőképernyő

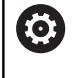

Vegye figyelembe a Gépkönyv előírásait.

Ezt a funkciót a gép gyártójának kell engedélyeznie és adaptálnia.

Az érintőképernyő optikailag fekete keretével és hiányzó funkciógomb választó billentyűivel tér el.

A TNC 620 a kezelőtáblát egy 19"-os képernyőbe integrálta.

1 Fejléc

Bekapcsolt vezérlő esetén a képernyő fejlécében a kiválasztott üzemmód látható.

- 2 Funkciógombsor a gépgyártó számára
- Funkciógombsor
   A vezérlő a további funkciókat egy funkciógombsorban jeleníti meg. Az aktív funkciógombsort kék csík mutatja.
- 4 Integrált kezelőtábla

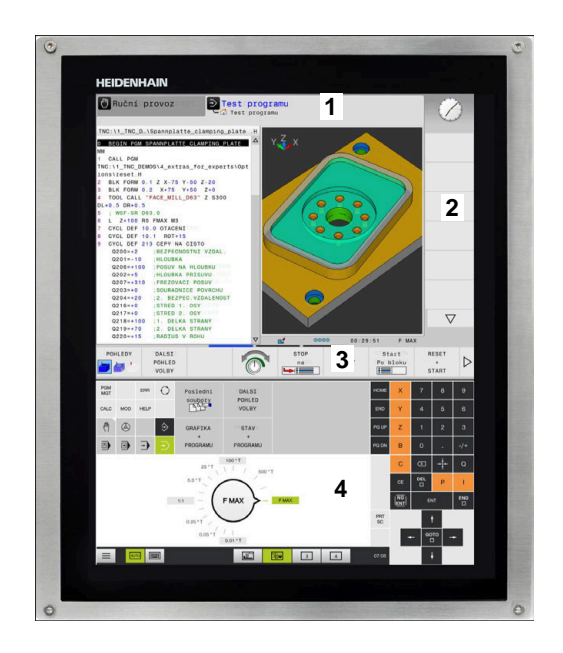

# Kezelőtábla

### Integrált kezelőtábla

A kezelőtábla a képernyő része. A kezelőtábla tartalma attól függően változik, hogy melyik üzemmódban van éppen.

- 1 Tartomány, amelyben alábbiakat tud megjeleníteni:
  - Alfabetikus billentyűzet
  - HeROS menü
  - Potméter szimulációs sebességhez (kizárólag Programteszt üzemmódban)
- 2 Gépi üzemmódok
- 3 Programozási üzemmódok

A vezérlő zöld háttérrel jeleníti meg az aktív üzemmódot, amelyet a képernyő megjelenít.

A háttérben lévő üzemmódot a vezérlő egy kicsi fehér háromszöggel jelöli.

- 4 Fájlkezelés
  - Számológép
  - MOD funkció
  - Súgó funkció
  - Hibaüzenetek megjelenítése
- 5 Gyorshozzáférés menü

Az üzemmódtól függően itt találja meg a legfontosabb funkciókat.

- 6 Programozási párbeszédablakok megnyitása (kizárólag **Programozás** és **Pozícionálás kézi értékbeadással** üzemmódokban)
- 7 Számérték bevitele és tengelyválasztás
- 8 Navigáció
- 9 Nyíl gombok és ugrás utasítások GOTO
- 10 Tálca

További információ: "Tálcasor ikonjai", oldal 449

A berendezés gyártója egy gépi kezelőtáblát is szállít.

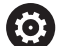

Vegye figyelembe a Gépkönyv előírásait. Az olyan gombok, mint pl. **NC-Start** vagy **NC-Stopp**, leírása a szerszámgép gépkönyvében találhatók.

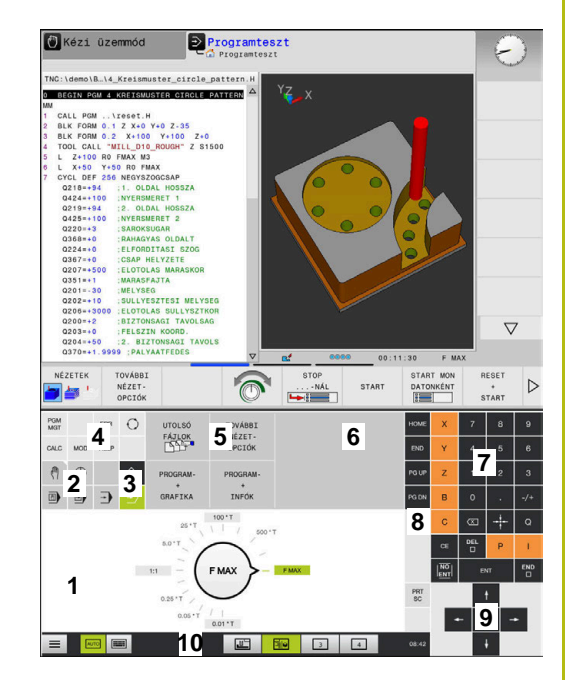

Kezelőtábla programteszt üzemmódban

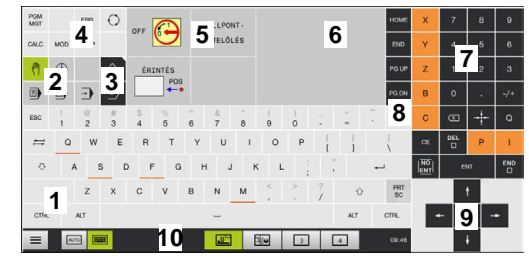

Kezelőtábla kézi üzemmódban

# Általános kezelés

Alábbi gombokat tudja például gesztusokkal kényelmesen helyettesíteni:

| Billentyű | Funkciók                                 | Gesztus                                        |
|-----------|------------------------------------------|------------------------------------------------|
| 0         | Átkapcsolás üzemmódok között             | A fejlécben lévő üzemmód megérintése           |
|           | Átkapcsolás a<br>funkciógombsorok között | Vízszintesen húzza el kezét a funkciógombsoron |
|           | Funkciógomb választó<br>billentyűk       | A funkció megérintése az érintőképernyőn       |

# 11.2 Gesztusok

# A lehetséges gesztusok áttekintése

A vezérlő képernyője multi-touch képes. Ez azt jelenti, hogy különböző gesztusokat ismer fel, akár több ujj egyidejű használata esetén is.

| Szimbólum                                                                    | Gesztus       | Jelentés                                                                              |
|------------------------------------------------------------------------------|---------------|---------------------------------------------------------------------------------------|
|                                                                              | Megérintés    | A képernyő rövid megérintése                                                          |
| •                                                                            |               |                                                                                       |
|                                                                              | Dupla érintés | A képernyő kétszeri rövid megérintése                                                 |
|                                                                              |               |                                                                                       |
|                                                                              | Tartás        | A képernyő hosszabb megérintése                                                       |
| ٠                                                                            |               |                                                                                       |
| $\begin{array}{c} \uparrow \\ \bullet \\ \downarrow \end{array}$             | Elhúzás       | Kéz elhúzása a képernyőn át                                                           |
| $\begin{array}{c} \uparrow \\ \bullet \\ \downarrow \end{array} \rightarrow$ | Húzás         | A képernyőn keresztüli mozgás, amelynek indulási<br>pontja egyértelműen meghatározott |

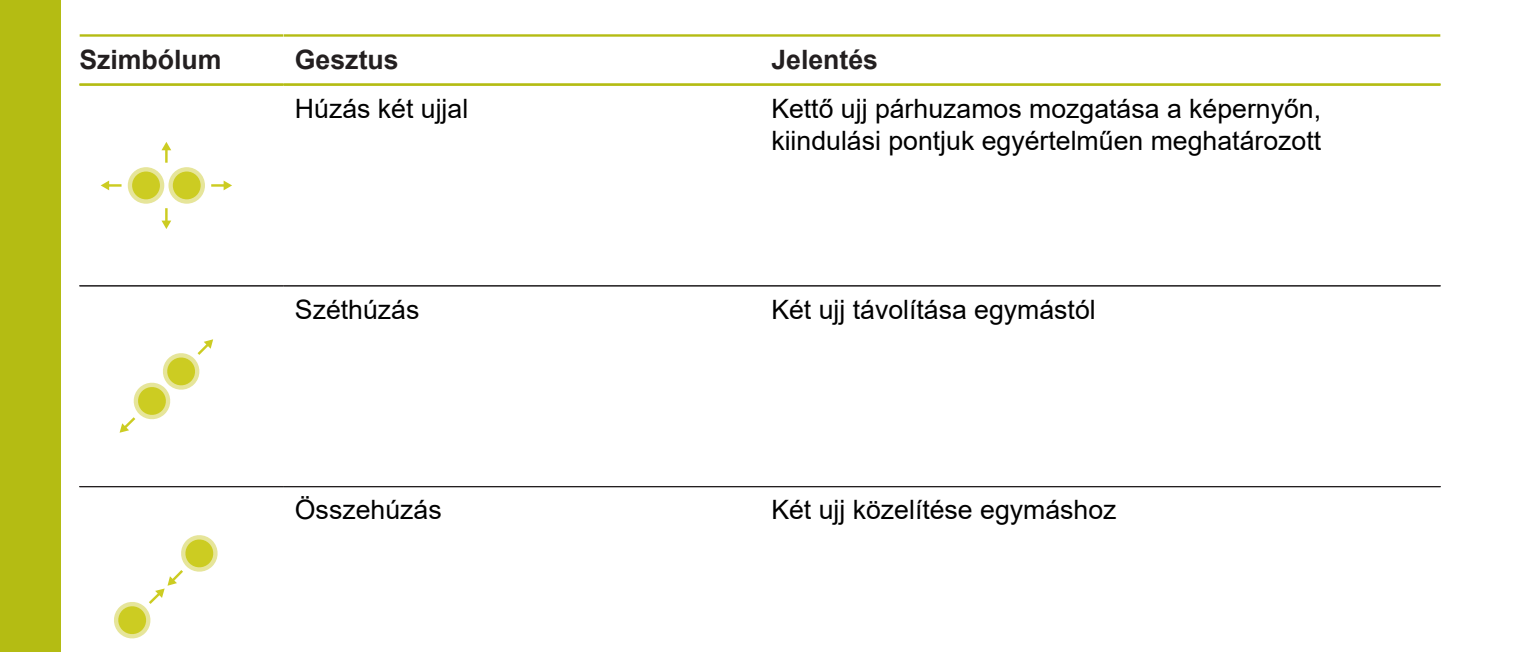

# Navigálás táblázatokban és NC programokban

NC programjában vagy egy táblázatban alábbiak szerint navigálhat:

| Szimbólum                         | Gesztus       | Funkciók                                         |
|-----------------------------------|---------------|--------------------------------------------------|
|                                   | Megérintés    | NC mondat vagy táblázatsor kijelölése            |
|                                   |               | Görgetés megállítása                             |
|                                   |               |                                                  |
|                                   |               |                                                  |
|                                   | Dupla érintés | Táblázatsor aktiválása                           |
|                                   |               |                                                  |
|                                   | Flhúzás       | NC programon vagy táblázaton keresztüli görgetés |
|                                   | Lindzas       | No programon vagy tablazaton keresztán görgetes  |
| $\leftarrow \bigcirc \rightarrow$ |               |                                                  |
| ↓                                 |               |                                                  |

# Szimuláció kezelése

A vezérlő alábbi grafikáknál biztosítja az érintéssel történő kezelést:

- Programozási grafika a Programozás üzemmódban
- 3D nézet a Programteszt üzemmódban
- 3D nézet a Mondatonkénti programfutás üzemmódban
- SD nézet a Folyamatos programfutás üzemmódban
- Kinematika nézet

## Grafika elforgatása, kinagyítása, eltolása

A vezérlő alábbi gesztusokat kínálja:

| Szimbólum                                                                | Gesztus         | Funkciók                                   |
|--------------------------------------------------------------------------|-----------------|--------------------------------------------|
|                                                                          | Dupla érintés   | Grafika eredeti nagyságra való állítás     |
|                                                                          |                 |                                            |
|                                                                          |                 |                                            |
|                                                                          |                 |                                            |
|                                                                          | Húzás           | Grafika elforgatása (kizárólag 3D grafika) |
| $\begin{array}{c} \leftarrow ^{T} \rightarrow \\ \downarrow \end{array}$ |                 |                                            |
|                                                                          | Húzás két ujjal | Grafika eltolása                           |
| ← ● ● →                                                                  |                 |                                            |
|                                                                          | Széthúzás       | Grafika méretének növelése                 |
|                                                                          |                 |                                            |
|                                                                          | Összehúzás      | Grafika méretének csökkentése              |
|                                                                          |                 |                                            |

### Grafika mérése

Amennyiben a **Programteszt** üzemmódban aktiválta a mérést, úgy alábbi kiegészítő funkciók állnak rendelkezésére:

| Szimbólum | Gesztus    | Funkciók                 |  |
|-----------|------------|--------------------------|--|
|           | Megérintés | Mérési pont kiválasztása |  |
| •         |            |                          |  |

# HEROS menü kezelése

A HEROS menüt alábbiak szerint tudja kezelni:

| Szimbólum | Gesztus    | Funkciók                |
|-----------|------------|-------------------------|
|           | Megérintés | Alkalmazás kiválasztása |
| •         |            |                         |
|           | Tartás     | Alkalmazás megnyitása   |
|           |            |                         |

# CAD megtekintő kezelése

A vezérlő az érintéssel való kezelést a **CAD-Viewer** való munka során is támogatja. A módtól függően különböző gesztusok állnak rendelkezésére.

Az alkalmazások használatához válassza ki előtte az ikon segítségével a kívánt funkciót:

| lkon | Funkciók                                                        |
|------|-----------------------------------------------------------------|
| 2    | Alapbeállítások                                                 |
| ÷.   | Hozzáfűz                                                        |
| •    | Kiválasztási módban a <b>Shift</b> gomb<br>megnyomásával azonos |
|      | Eltávolít                                                       |
|      | Kiválasztási módban a <b>CTRL</b> gomb<br>megnyomásával azonos  |

# Layer mód beállítása és bázispont meghatározása A vezérlő alábbi gesztusokat kínálja:

| Szimbólum                                       | Gesztus                     | Funkciók                                                                  |
|-------------------------------------------------|-----------------------------|---------------------------------------------------------------------------|
|                                                 | Elem megérintése            | Elem információinak megjelenítése                                         |
|                                                 |                             | Bázispont meghatározása                                                   |
| •                                               |                             |                                                                           |
|                                                 |                             |                                                                           |
|                                                 |                             |                                                                           |
|                                                 | Háttér kétszeri megérintése | Grafika vagy 3D modell eredeti nagyságra való<br>visszaállítása           |
|                                                 |                             |                                                                           |
|                                                 |                             |                                                                           |
|                                                 | Hozzáadás aktiválása és a   | Grafika vagy 3D modell eredeti nagyságra való                             |
| • +                                             | natter keiszen megenniese   | visszaalitasa valattiint szoy visszaalitasa                               |
|                                                 |                             |                                                                           |
|                                                 | Húzás                       | Grafika vagy 3D modell elforgatása (kizárólag Layer<br>beállítása módban) |
| 1                                               |                             |                                                                           |
| $\leftarrow \bigcirc \rightarrow \\ \downarrow$ |                             |                                                                           |
| *                                               |                             |                                                                           |

| Szimbólum                                                                                                    | Gesztus         | Funkciók                            |  |
|----------------------------------------------------------------------------------------------------|-----------------|-------------------------------------|--|
|                                                                                                    | Húzás két ujjal | Grafika vagy 3D modell eltolása     |  |
| $\leftarrow \bigcirc \bigcirc \rightarrow \\ \downarrow \qquad \qquad \qquad \qquad \qquad \qquad \qquad \qquad \qquad \qquad \qquad \qquad \qquad \qquad \qquad \qquad \qquad \qquad$                                                                                                    |                 |                                     |  |
|                                                                                                    | Széthúzás       | Grafika vagy 3D modell nagyítása    |  |
|                                                                                                    |                 |                                     |  |
|                                                                                                    | Összehúzás      | Grafika vagy 3D modell kicsinyítése |  |
| • The second second sec |                 |                                     |  |

# Kontúr kiválasztása

A vezérlő alábbi gesztusokat kínálja:

| zimbólum                                                                                | Gesztus                                           | Funkciók                                                                             |
|-----------------------------------------------------------------------------------------|---------------------------------------------------|--------------------------------------------------------------------------------------|
|                                                                                         | Elem megérintése                                  | Elem kiválasztása                                                                    |
| •                                                                                       |                                                   |                                                                                      |
|                                                                                         | Egy elem megérintése a<br>listanézetek ablakban   | Elemek kiválasztása vagy a kiválasztás<br>megszűntetése                              |
|                                                                                         | Hozzáadás aktiválása és egy                       | Elem osztása, rövidítése, hosszabbítása                                              |
| • •                                                                                     |                                                   |                                                                                      |
| • -                                                                                     | Eltavolitas aktivalasa es egy<br>elem megérintése | Elem kivalasztasanak megszüntetese                                                   |
|                                                                                         | Háttér kétszeri megérintése                       | Grafika eredeti nagyságra való visszaállítása                                        |
|                                                                                         |                                                   |                                                                                      |
| $\begin{array}{c} \uparrow \\ \bullet \\ \bullet \\ \downarrow \end{array} \rightarrow$ | Ujj elhúzása az elem felett                       | Kiválasztható elemek előnézetének megjelenítése<br>Elem információinak megjelenítése |
|                                                                                         |                                                   |                                                                                      |

| Szimbólum                                                       | Gesztus         | Funkciók                      |
|-----------------------------------------------------------------|-----------------|-------------------------------|
|                                                                 | Húzás két ujjal | Grafika eltolása              |
| $\leftarrow \bigcirc \uparrow \bigcirc \rightarrow \downarrow $ |                 |                               |
|                                                                 | Széthúzás       | Grafika méretének növelése    |
| × • • •                                                         |                 |                               |
|                                                                 | Összehúzás      | Grafika méretének csökkentése |
| • T A C                                                         |                 |                               |

# Megmunkálási pozíció kiválasztása

A vezérlő alábbi gesztusokat kínálja:

| Szimbólum                                                                                             | Gesztus                                   | Funkciók                                                                             |
|----------------------------------------------------------------------------------------------------|-------------------------------------------|--------------------------------------------------------------------------------------|
|                                                                                                    | Elem megérintése                          | Elem kiválasztása                                                                    |
|                                                                                                    |                                           | Metszéspont kiválasztása                                                             |
| •                                                                                                    |                                           |                                                                                      |
|                                                                                                    | Háttér kétszeri megérintése               | Grafika eredeti nagyságra való visszaállítása                                        |
|                                                                                                    |                                           |                                                                                      |
| $\leftarrow \bigoplus_{\downarrow}^{\uparrow} \rightarrow$                                            | Ujj elhúzása az elem felett               | Kiválasztható elemek előnézetének megjelenítése<br>Elem információinak megjelenítése |
| $\begin{array}{c} \uparrow \\ \bullet \\ \bullet \\ \bullet \end{array} \rightarrow \qquad \clubsuit$ | <b>Hozzáadás</b> aktiválása és<br>elhúzás | Gyors kiválasztása tartomány felhúzása                                               |
| $\begin{array}{c} \uparrow \\ \bullet \\ \downarrow \end{array} \rightarrow \qquad \blacksquare$      | Eltávolítás aktiválása és<br>elhúzás      | Elemek kijelölésének megszűntetését szolgáló<br>tartomány felhúzása                  |
| $\leftarrow \bigcirc^{\uparrow}_{\downarrow} \rightarrow$                                             | Húzás két ujjal                           | Grafika eltolása                                                                     |

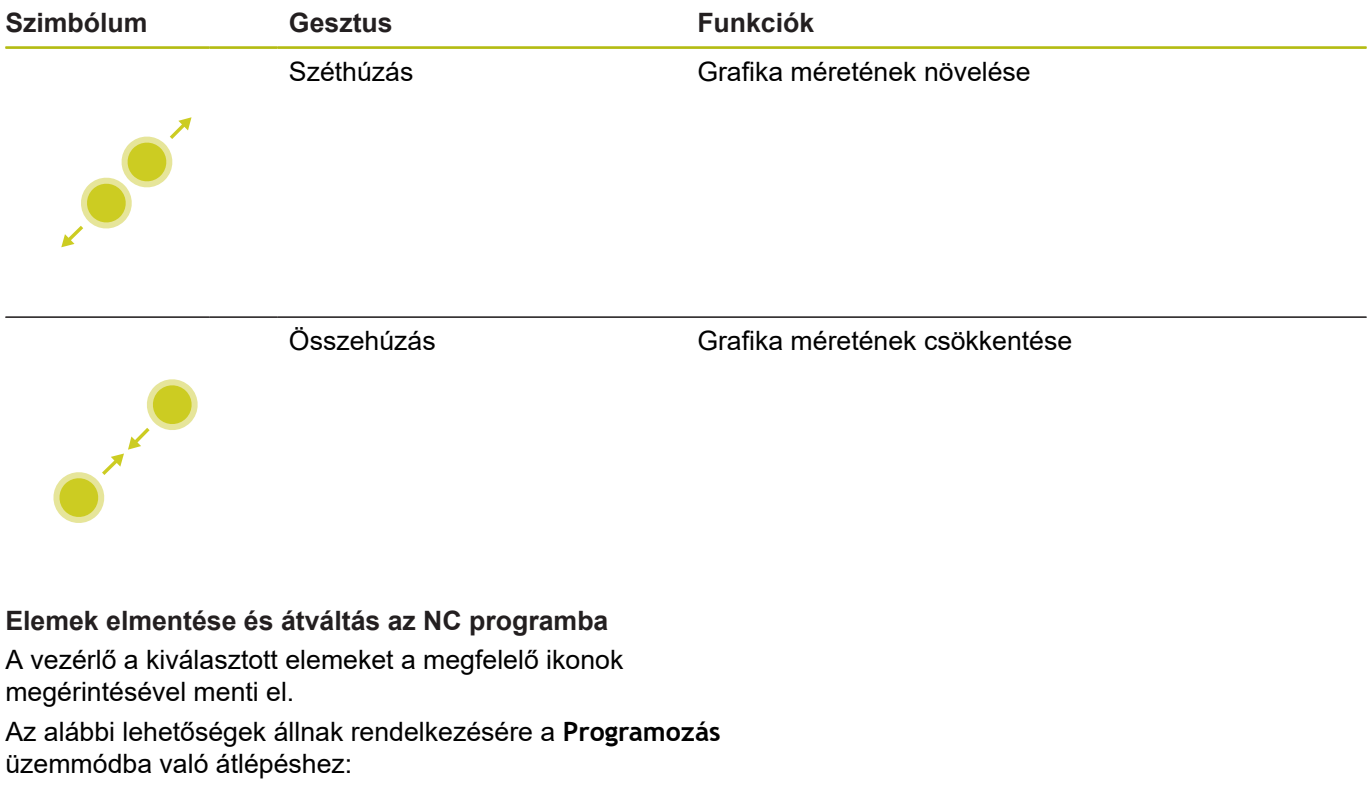

- Nyomja meg a Programozás gombot A vezérlő átvált Programozás üzemmódra.
- CAD-Viewer bezárása
  - A vezérlő automatikusan átvált Programozás üzemmódra.
- A tálcasoron keresztül annak érdekében, hogy a CAD-Viewer harmadik számítógépen továbbra is nyitva maradjon
  - A harmadik számítógép a háttérben aktív marad.

# 11.3 A tálcasor funkciói

# Tálcasor ikonjai

A tálcasorban alábbi ikonok állnak rendelkezésére:

| lkon | Funkciók                                                                                                    |
|------|----------------------------------------------------------------------------------------------------|
| =    | HeROS menü megnyitása                                                                                                    |
| AUTO | Alfabetikus billentyűzet automatikus<br>megjelenítése és elrejtése                                                                                          |
|      | Alfabetikus billentyűzet folyamatos megjelenítése                                                                                                    |
|      | Ablak 1: aktív gépi üzemmód kiválasztása                                                                                                    |
|      | Ablak 2: aktív programozási üzemmód<br>kiválasztása                                                                                                    |
| 3    | Ablak 3: CAD megtekintő, DXF konverter vagy<br>gyártói alkalmazások kiválasztása (opcionálisan<br>elérhető)                                                 |
| 4    | Ablak 4: külső számítógép egységek<br>megjelenítésének és távoli kezelésének (opció<br>133) vagy gyári alkalmazások (opcionálisan<br>elérhető) kiválasztása |

## Funkciók a HeROS menüben

A tálcasorban lévő **Menü** ikonnal tudja a HeROS menüt megnyitni, amiben információkat kaphat, beállításokat végezhet, vagy alkalmazásokat indíthat el.

További információ: "Tálcasor áttekintése", oldal 367

A megnyitott HeROS menüben alábbi ikonok állnak rendelkezésére:

| lkon         | Funkciók                                                                                                  |
|--------------|----------------------------------------------------------------------------------------------------|
| $\leftarrow$ | Vissza a főmenűhöz                                                                                        |
|              | Aktív alkalmazások megjelenítése                                                                          |
| Ē            | Minden alkalmazás megjelenítése                                                                           |
| 6            | Ha a nézetet az aktív alkalmazásokra állította, úgy a<br>Task-Managerhez hasonlóan célzottan be tud zárni |

bizonyos alkalmazásokat.

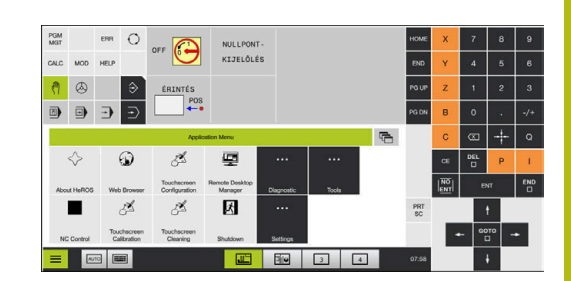

# Érintőképernyő kalibrálása

Az Érintőképernyő kalibrálása funkcióval kalibrálni tudja képernyőt.

# Érintőképernyő kalibrálása

A funkció végrehajtásához az alábbiak szerint járjon el:

- gombbal a Menü ikon segítségével a HeROS menüt
- Válassza az Érintőképernyő kalibrálása menüpontot
- > A vezérlő elindítja a kalibrálást.
- Érintse meg egymás után a villogó szimbólumokat

Ha meg szeretné szakítani a kalibrálása annak befejezése előtt:

 Várja meg, míg a képernyő ismét átvált vagy pedig nyomja meg egy USB-n csatlakoztatott billentyűzeten az ESC gombot

# Érintőképernyő konfigurálása

Az Érintőképernyő konfigurálása funkcióval tudja a képernyő tulajdonságait beállítani.

# Érzékenység beállítása

A funkció végrehajtásához az alábbiak szerint járjon el:

- gombbal a Menü ikon segítségével a HeROS menüt
- Válassza az Érintőképernyő konfigurálása menüpontot
- > A vezérlő egy felugró ablakot nyit.
- Válassza ki az érzékenységet
- Nyugtázza az **OK** gombbal

# Érintési pontok kijelzése

Az érintési pontok megjelenítéséhez vagy elrejtéséhez az alábbiak szerint járjon el:

- Nyissa meg DIADUR gombbal a JH menüt
- Válassza az Érintőképernyő konfigurálása menüpontot
- > A vezérlő egy felugró ablakot nyit.
- Válassza ki az Érintési pontok megjelenítése kijelzést
  - Érintési pontok elrejtése az érintési pontokat elrejti
  - Érintési pont megjelenítése az egy érintési pontot megjeleníti
  - Összes érintési pont megjelenítése minden ujj érintési pontjának megjelenítése
- Nyugtázza az OK gombbal

# Érintőképernyő tisztítása

Az Érintőképernyő tisztítása funkcióval le tudja zárolni a képernyőt annak megtisztítása érdekében.

# Tisztítási mód aktiválása

A tisztítási mód aktiválásához az alábbiak szerint járjon el:

- gombbal a Menü ikon segítségével a HeROS menüt
- Válassza az Érintőképernyő tisztítása menüpontot
- > A vezérlő a képernyőt 90 másodpercre lezárolja.
- Tisztítsa meg a képernyőt

Ha meg szeretné szakítani a tisztítási módot annak befejezése előtt:

Húzza szét a megjelenített tolókát

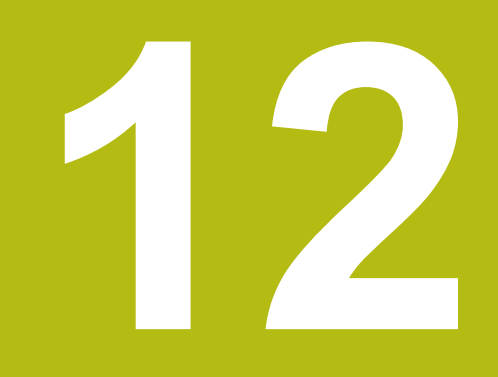

Táblázatok és áttekintés

# 12.1 Gépspecifikus felhasználói paraméterek

# Alkalmazás

A paraméterek értékeit a **Konfigurációs szerkesztőben** kell megadnia.

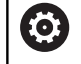

Vegye figyelembe a Gépkönyv előírásait.

A gépgyártó azonban további, gépi paramétereket is rendelkezésre bocsáthat felhasználói paraméterekként annak érdekében, hogy Ön a rendelkezésre álló funkciókat konfigurálni tudja.

A konfigurációs szerkesztő a gépi paraméterek fastruktúrában fogja össze paraméter objektumokként. Minden paraméter objektumnak van egy neve (pl. **Képernyőkijelzés beállításai**), amelyből következtetni lehet az alatta lévő paraméter funkciójára.

# Konfiguráció szerkesztő behívása

Ehhez alábbiak szerint járjon el:

MOD

4

ENT

▶ Nyomja meg az **MOD** gombot

- Adott esetben menjen a nyilakkal a Kulcsszám megadása-ra
- Adja meg az 123 kulcsszámot
- ▶ Hagyja jóvá az ENT gombbal
- A vezérlő megjeleníti az elérhető paraméterek listáját fa struktúrában.

### Paraméterek megjelenítése

A paraméterfa minden sorának elején a vezérlő egy ikont jelenít meg, amely kiegészítő információkat tartalmaz az adott sorról. Az ikonok jelentése az alábbi:

|           | ⊕ <mark>∟</mark>                              | Almappák léteznek, de nem láthatók                                                                                                    |
|-----------|-----------------------------------------------|----------------------------------------------------------------------------------------------------|
|           | œ                                             | Almappák kibontva                                                                                                    |
|           | ₽C                                            | Üres obiektum, nem nyitható meg                                                                                                    |
|           |                                               | Inicializált dépi paraméter                                                                                                    |
|           | c:::::                                        | Nem inicializált (oncionális) géni paraméter                                                                                                    |
|           |                                               | Washatá do nom szorkosztbatő                                                                                                    |
|           | ¥.                                            | lom elvecheté és nem enerkeenthető                                                                                                    |
| An        | nappa                                         | szimbólumról felismerhető a konfigurációs objektum                                                                                                    |
| típu      | isa:                                          |                                                                                                    |
|           | ⊞ <mark>®</mark>                              | Kulcs (csoport neve)                                                                                                    |
|           | ⊞ <mark>€</mark>                              | lista                                                                                                    |
|           | ⊞ <mark>€</mark>                              | Entités (paramétarohiaktum)                                                                                                    |
|           |                                               |                                                                                                    |
| E         |                                               | A nem aktív paraméterek és objektumok ikonjai szürkén<br>jelennek meg. Ezek a <b>TOVÁBBI MŰVELETEK</b> és <b>KÖZÉÍR</b><br>funkciógombbal aktiválhatja.                                                                                                    |
| Mó        | dosíts                                        | A nem aktív paraméterek és objektumok ikonjai szürkén<br>jelennek meg. Ezek a <b>TOVÁBBI MŰVELETEK</b> és <b>KÖZÉÍR</b><br>funkciógombbal aktiválhatja.                                                                                                    |
| Mó<br>Ehl | dosíts<br>nez ala                             | A nem aktív paraméterek és objektumok ikonjai szürkén<br>jelennek meg. Ezek a <b>TOVÁBBI MŰVELETEK</b> és <b>KÖZÉÍR</b><br>funkciógombbal aktiválhatja.<br><b>Sa a paramétert</b><br>ábbiak szerint járjon el:                                                                                                    |
| Mó<br>Ehl | dosíts<br>nez ala<br>Keres                    | A nem aktív paraméterek és objektumok ikonjai szürkén<br>jelennek meg. Ezek a <b>TOVÁBBI MŰVELETEK</b> és <b>KÖZÉÍR</b><br>funkciógombbal aktiválhatja.<br><b>Sa a paramétert</b><br>ábbiak szerint járjon el:<br>se meg a kívánt paramétert<br>tassa meg az ártéket                                                                                                    |
| Mó<br>Ehl | dosíts<br>nez ala<br>Keres<br>Változ          | <ul> <li>A nem aktív paraméterek és objektumok ikonjai szürkén jelennek meg. Ezek a TOVÁBBI MŰVELETEK és KÖZÉÍR funkciógombbal aktiválhatja.</li> <li>a a paramétert ábbiak szerint járjon el: se meg a kívánt paramétert tassa meg az értéket</li> <li>Lépjen ki a konfigurációs szerkesztőből a END funkciógombbal</li> </ul>                                                             |
| Mó<br>Ehl | dosíts<br>nez ala<br>Keres<br>Változ<br>É G E | <ul> <li>A nem aktív paraméterek és objektumok ikonjai szürkén jelennek meg. Ezek a TOVÁBBI MŰVELETEK és KÖZÉÍR funkciógombbal aktiválhatja.</li> <li>a a paramétert ábbiak szerint járjon el: se meg a kívánt paramétert tassa meg az értéket</li> <li>Lépjen ki a konfigurációs szerkesztőből a END funkciógombbal</li> <li>A változtatásokat vegye át a MENTÉS funkciógombbal</li> </ul> |

### Paraméterek kijelzésének módosítása

A felhasználói paraméterek konfigurációs szerkesztőjében módosíthatja a meglévő paraméterek kijelzését. Az alapbeállításban a paraméterek rövid magyarázó szövegekkel jelennek meg.

A paraméterek tényleges rendszerneveinek kijelzéséhez kövesse alábbi lépéseket:

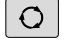

Nyomja meg a Képernyőfelosztás gombot

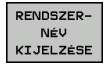

Nyomja meg a RENDSZERNÉV KIJELZÉSE. funkciógombot

Kövesse ugyanezt az eljárást a standard kijelzőre való visszatéréshez.

### Súgószövegek megjelenítése

A **SÚGÓ** gomb lehetővé teszi súgó szövegek behívását minden paraméterobjektum vagy attribútum vonatkozásában.

Ha a súgó szöveg nem fér ki egy oldalra (pl.az 1/2 kijelzés jelenik meg a jobb felső sarokban), akkor nyomja meg a **SÚGÓT LAPOZ** funkciógombot a második oldalra történő átlapozáshoz.

A súgó szövege mellett a vezérlő további információkat jelenít meg, mint pl. mértékegység, kezdő érték, választási lista. Ha a kiválasztott gépi paraméter megegyezik a korábbi vezérlőtípus valamely paraméterével, akkor a megfelelő MP szám jelenik meg.

# Felhasználói paraméterek listája

Paraméterbeállítások **DisplaySettings** Megjelenítés sorrendje és szabályok a tengelyekhez [0-tól [7-ig] A rendelkezésre álló tengelyektől függ Objektum kulcsneve a CfgAxis-ban Tengely kulcsneve, amit meg kell jeleníteni Megnevezés a tengelyhez Tengelymegnevezés amit a kulcsnév helyett kell használni Ábrázolási szabály a tengelyhez **ShowAlways IfKinem IfKinemaxis IfNotKinemAxis** Never A rendelkezésre álló tengelyektől függ Ábrázolt tengelyek sorrendje a REF-ábrázolásban [0-tól [7-ig] A rendelkezésre álló tengelyektől függ Pozíciókijelzés módja a pozícióablakban **NÉVLEGES TÉNYLEGES AKT REF RF CÉL** SCHPF AKTTÁV REFTÁV M 118 Pozíciókijelzés módja a státuszkijelzésben **NÉVLEGES** TÉNYLEGES **AKT REF** RF CÉL SCHPF AKTTÁV REFTÁV M 118

Tizedes-elválasztó definíciója a pozíciókijelzéshez

. pont

, vessző

#### Előtolás kijelzése Kézi üzem üzemmódban

at axis key: Előtolás kijelzése csak akkor, ha a tengelyirány gomb meg van nyomva always minimum: Előtolás kijelzése mindig

### Orsó pozíció kijelzése a pozíciókijelzőben

during closed loop: Orsópozíció kijelzése csak akkor, ha az orsó helyzetszabályozásban during closed loop and M5: Orsópozíció kijelzése, ha orsó helyzetszabályozásban és M5nél

### BEZUGSPKT. Funkciógomb KEZELÉS tiltása

True: Hozzáférés a bázisponttáblázathoz tiltva False: Hozzáférés a bázisponttáblázathoz funkciógombbal lehetséges

## A programkijelzés betűmérete

FONT\_APPLICATION\_SMALL FONT\_APPLICATION\_MEDIUM

Az ikonok sorrendje a kijelzőn [0-tól [9-ig] Függ az aktivált opcióktól

### DisplaySettings

Megjelenítés az egyes tengelyekhez

Összes rendelkezésre álló tengely listája

Megjelenítés a helyzetkijelzőhöz mm-ben vagy fokban

# 0.1 0.05 0.01 0.005 0.001 0.0005 0.0001 0.00005(opció # 23) 0.00001(opció # 23)

Megjelenítés a helyzetkijelzőhöz inchben

0.005 0.001 0.0005 0.0001 0.00005(opció # 23) 0.00001(opció # 23)

### **DisplaySettings**

A kijelzéshez érvényes mértékegység definíciója

metric: Metrikus rendszer használata inch: Angolszász rendszer használata

### DisplaySettings

NC-programok és cikluskijelzések formátuma

Programmegadás HEIDENHAIN Klartext-ben vagy DIN/ISO-ban

HEIDENHAIN: Programmegadás a pozícionálás üzemmódban kézi megadással a Klartext-ben

ISO: Programmegadás a pozícionálás üzemmódban kézi megadással DIN/ISO-ban

### DisplaySettings

NC-és PLC párbeszédnyelv beállítása NC párbeszédnyelv

ENGLISH GERMAN **CZECH** FRENCH ITALIAN **SPANISH** PORTUGUESE SWEDISH DANISH FINNISH DUTCH POLISH HUNGARIAN RUSSIAN CHINESE **CHINESE TRAD SLOVENIAN KOREAN NORWEGIAN** ROMANIAN **SLOVAK** TURKISH

PLC párbeszédnyelv Lásd NC-párbeszédnyelv

PLC hibajelzés nyelve Lásd NC-párbeszédnyelv

# Súgó nyelve Lásd NC-párbeszédnyelv

#### **DisplaySettings**

Eljárás a vezérlés indulásakor

'Áramszünet' nyugtázása üzenet

TRUE: A vezérlő indítása csak az üzenet nyugtázása után folytatódik FALSE:'Áramszünet' üzenet nem jelenik meg

# DisplaySettings

Óramegjelenítés módja

Óramegjelenítés kiválasztása Analóg

Digitális Logo Analóg és logo Digitális és logo Analóg a logón Digitális a logón

## DisplaySettings

Linkléc Be / Ki

Linkléc megjelenítésének beállítása

OFF: Az információs sor kikapcsolása a sor üzemmódban

### ON: Az információs sor bekapcsolása a sor üzemmódban

# DisplaySettings

3D-ábrázolás beállításai

3D-ábrázolás modelltípusa

3D (számításigényes): Komplex megmunkálások ábrázolása alámetszésekkel 2,5D: Modellábrázolás 3-tengelyes megmunkálásokhoz No Modell: a modellábrázolás ki van kapcsolva

3D-ábrázolás modell minősége

very high: Nagy felbontás; mondatvégpontok ábrázolása lehetséges high: Nagy felbontás medium: Közepes felbontás low: Alacsony felbontás

Új BLK FORM esetén szerszámpályák törlése

ON: Programtesztben új BLK-formánál a szerszámpályák vissza vannak állítva OFF: Programtesztben új BLK-formánál a szerszámpályák nincsenek visszaállítva

DisplaySettings

Beállítások a helyzetjelzőhöz

Helyzetjelző

TOOL CALL DL-nél

As Tool Length: a programozott DL ráhagyás a munkadarabra vonatkoztatott pozíció kijelzésénél szerszámhossz változásként van figyelembe véve.

As Workpiece Oversize: a programozott DL ráhagyás a munkadarabra vonatkoztatott pozíció kijelzésénél munkadarab ráhagyásként van figyelembe véve.

#### DisplaySettings

Táblázatszerkesztő beállítása

Viselkedés szerszámok törlésekor a helytáblázatból

DISABLED: Szerszám törlése nem lehetséges

WITH\_WARNING:Szerszám törlése lehetséges, a figyelmeztetést nyugtázni kell WITHOUT\_WARNING: Törlés nyugtázás nélkül lehetséges

Viselkedés szerszám index-bejegyzésének törlésekor

ALWAYS\_ALLOWED: Index-bejegyzések törlése nem lehetséges TOOL\_RULES: a viselkedés a 'Viselkedés szerszámok törlésekor a helytáblázatból' paraméter beállításának függvénye

RÜCKS. Funkciógomb T oszlop megjelenítése

IGAZ: A funkciógomb megjelenik és a felhasználó bármely szerszámot törölheti a szerszámtárból

HAMIS: A funkciógomb nem jelenik meg

DisplaySettings

A koordinátarendszerek kijelzésének beállítása

A nullaponteltolás koordinátarendszere

WorkplaneSystem: Nullapont a billentett sík rendszerében jelenik meg, WPL-CS WorkpieceSystem: A nullapont a munkadarab rendszerben jelenik meg, W-CS

#### ProbeSettings

Szerszámbemérés konfigurációja

## TT140\_1

Orsóorientáció M-funkciója

-1: Orsóorientáció közvetlen NC-n keresztül

0: Funkció inaktív

1-től 999-ig: Az M-funkció száma az orsóorientációhoz

Tapintórutin

MultiDirections: Tapintás több irányból SingleDirection: Tapintás egy irányból

Szerszámsugár bemérésének tapintási iránya

X\_Positive, Y\_Positive, X\_Negative, Y\_Negative, Z\_Positive, Z\_Negative (a szerszámtengelytől függően)

Távolság a szerszám alsó éle és a tapintócsúcs felső éle között 0.001-Től 99.9999 -ig[mm]: Tapintócsúcs eltolása a szerszámhoz

Gyorsmenet tapintóciklusban 10 től 300 000-ig [mm/min]: Gyorsmenet tapintóciklusban

Tapintó előtolás szerszámbeméréskor

1 től 3 000-ig [mm/min]: Tapintó előtolás szerszámbeméréskor

Tapintó előtolás kiszámítása

ConstantTolerance: Tapintó előtolás kiszámítása állandó tűréssel VariableTolerance: Tapintó előtolás kiszámítása változó tűréssel ConstantFeed: Állandó tapintó előtolás

Fordulatszámmeghatározás módja

Automatic: Fordulatszám automatikus meghatározása MinSpindleSpeed: Orsó legkisebb fordulatszámának használata

Szerszámél max. megengedett kerületi sebessége 1-től 129-ig [m/min] megengedett kerületi sebesség marás során

Maximális megengedett fordulatszám szerszámbeméréskor 0 tól 1 000-ig [1/min]: Maximális megengedett fordulatszám

Maximális megengedett mérési hiba szerszámbeméréskor

0.001-Től 0.999 -ig[mm]: Első maximális megengedett mérési hiba

Maximális megengedett mérési hiba szerszámbeméréskor 0.001-Től 0.999 -ig[mm]: Második maximális megengedett mérési hiba

NC-stop szerszám ellenőrzés alatt True: A törési határ átlépésekor az NC-program megállítva

False: Az NC-program nincs megállítva

NC-stop szerszám mérés alatt

True: A törési határ átlépésekor az NC-program megállítva False: Az NC-program nincs megállítva

Szerszámtáblázat változtatása a szerszám ellenőrzésekor vagy mérésekor

AdaptOnMeasure: Szerszámmérés után a táblázat változtatva AdaptOnBoth: Szerszámellenőrzés és -mérés után a táblázat változtatva AdaptNever:: Szerszámellenőrzés és -mérés után a táblázat nincs változtatva

### Kerek tapintócsúcs konfigurálása

### TT140\_1

Tapintócsúcs középpontjának koordinátái

[0]: Tapintócsúcs középpontjának X-koordinátája a gépi nullaponthoz vonatkoztatva

[1]: Tapintócsúcs középpontjának Y-koordinátája a gépi nullaponthoz vonatkoztatva

[2]: Tapintócsúcs középpontjának Z-koordinátája a gépi nullaponthoz vonatkoztatva

Tapintócsúcs fölötti biztonsági távolság előpozícionáláskor

0 001 től 99 999.9999 -ig [mm]: Biztonsági távolság a szerszámtengely irányában

Tapintócsúcs körüli biztonsági tartomány előpozícionáláskor

0 001 től 99 999.9999 -ig [mm]: Biztonsági távolság a szerszámtengelyre merőleges síkon

#### ChannelSettings

#### CH\_NC

Aktív kinematika Aktiválandó kinematika Gép kinematikák listája

> A vezérlő felállása közben aktiválandó kinematika Gép kinematikák listája

NC-program viselkedésének meghatározása

Megmunkálási idő visszaállítása programstartkor True: Megmunkálási idő vissza lesz állítva False: Megmunkálási idő nem lesz visszaállítva

PLC jel a soron következő megmunkálási ciklus számához A gép gyártójától függ

#### Geometria tűrések

Körsugár megengedett eltérése

0.0001-től 0.016-ig [mm]: A körsugár megengedett eltérése a kör végpontján a kör kezdőpontjához képest

Megengedett eltérés az egymást követő meneteknél

0.0001-től 999.9999-ig [mm]: A dinamikusan lekerekített pálya megengedett eltérése a programozott kontúrhoz képest menetek esetében

#### Megmunkálási ciklusok konfigurációja

Pályaátfedés zsebmaráskor

0.001-tól 1.414-ig: Pályaátfedés a következő ciklusokhoz: 4, ZSEBMARÁS és 5, KÖRZSEB

Elmozgatás kontúrzseb megmunkálása után

PosBeforeMachining:Pozíció megegyezik a ciklus előttivel ToolAxClearanceHeight: Szerszámtengely pozícionálása biztonságos magasságra

Orsó ? Hibajelzés megjelenítése ha nincs aktív M3/M4 on: Hibaüzenet kiadása off: Nincs hibaüzenet kiadás

Mélység negatívként megadva hibajelentés megjelenítése on: Hibaüzenet kiadása off: Nincs hibaüzenet kiadás

Horony falának megközelítési módja hengerpaláston LineNormal:Megközelítés egyenessel

CircleTangential::Megközelítés körrel

| M-funkció az orsóorientációhoz megmunkálási ciklusokban                                 |
|-----------------------------------------------------------------------------------------|
| -1: Orsóorientáció közvetlen NC-n keresztül                                             |
| 0: Funkció inaktív                                                                      |
| 1-től 999-ig: Az M-funkció száma az orsóorientációhoz                                   |
|                                                                                         |
| Bemerules modja nem lenetseges hibauzenet nem jelezve                                   |
| on: Hibajelzės nincs mutatva                                                            |
| off: Hibajelzés mutatva                                                                 |
| M7 és M8 viselkedése a 202-es és a 204-es ciklusokkal                                   |
| TRUE: A 202 és 204 ciklusok végén az M7 és M8 állapota a ciklus behívása                |
| előtt vissza van állítva                                                                |
| FALSE: A 202 és 204 ciklusok végén az M7 és M8 állapota nincs önállóan<br>visszaállítva |
|                                                                                         |
| A megievo maradekanyag figyeimeztetes nincs mutatva                                     |
| on: Figyelmeztetes nincs mutatva                                                        |
| off: Figyelmeztetés mutatva                                                             |
| Geometria-szűrő lineáris elemek kiszűréséhez                                            |
| Stretch-szűrő tínusa                                                                    |
| Off: Nincs aktives a viro                                                               |
| ShortCut: aguas pontak albagyása a sakszögön                                            |
| - Shortout. egyes pontok emagyasa a sokszogon                                           |
| - Average: A geometria-szuro lesimitja a sarkokat                                       |
| Szűrt és nem szűrt kontúr közötti maximális távolság                                    |
| 0-tól 10-ig [mm]: a kiszűrt pontok az eredő szakaszhoz képest ezen a                    |
| tűrésen belül vannak                                                                    |
| A szűréssel keletkező szakasz maximális hossza                                          |
| 0-tól 1000-ig [mm]: Az a hossz, amin a geometria-szűrés működik                         |
| e ter rece ig [min]. Az a necez, anni a geometria száres makoaik                        |
| Speciális orsógeometria menethez                                                        |
| Előtolás potenciométere menetvágáskor                                                   |
| SnindlePotentiometer: A menetmetszés során a potenciométer a                            |
| fordulatszám-override-ra hat. A potenciométer az előtolás-override-hoz<br>nem aktív     |
| FeedPotentiometer: A menetmetszés során a potenciométer az előtolás                     |
| override-ra hat. A potenciométer a fordulatszám-override-hoz nem aktív                  |
| Várakozási idő a fordulóponton a menetalapon                                            |
| 00000000 tél 0000000 ig: A monotolonon oz oroć o oton utén kivéria                      |

-999999999-tól 999999999-ig: A menetalapon az orsó a stop után kivárja ezt az időt, mielőtt elindul az ellentétes forgásirányba

Az orsó megállításii ideje

-999999999-tól 999999999-ig: Az orsó megáll a menetalap elérése előtt ennyi idővel

Orsófordulatszám korlátozása a 17, 207 és 18-as ciklusnál

TRUE: Kisebb menetmélységeknél az orsófordulatszám úgy van korlátozva, hogy az orsó kb. az idő harmadában konstans fordulatszámmal forog.

FALSE: Orsófordulat nincs korlátozva

NC-szerkesztő beállításai

Backup-fájlok előállítása

TRUE: NC-programok szerkesztése után backup-fájl előállítása FALSE: NC-programok szerkesztése után nincs backup-fájl

Kurzor viselkedés sorok törlése után

TRUE: A kurzor a törlés után a megelőző soron van (iTNC-viselkedés) FALSE: A kurzor a törlés után a következő soron van

Kurzor viselkedése ez első és az utolsó sornál

TRUE: Teljes kurzor a PGM elején/végén megengedett FALSE: Teljes kurzor a PGM elején/végén nem megengedett

Sortörés többsoros mondatoknál

ALL: Sorok mindig teljes ábrázolása ACT: Csak az aktív mondat sorainak teljes ábrázolása NO: Sorok mutatása csak akkor, ha a mondat szerkesztve van

Ciklusbeadáskor a segédábrákat aktiválni kell

TRUE: Segédábrák megjelenítése alapvetően mindig bevitel során FALSE: Segédábrák megjelenítése csak akkor, ha a CIKLUS-SÚGÓ funkciógomb BE állásba van kapcsolva. A CIKLUS SÚGÓ KI/BE funkciógomb a Programozás üzemmódban, a képernyő felosztógomb megnyomása után jelenik meg.

Funkciógomb léc viselkedése ciklusmegadás után

TRUE: Ciklus funkciógomb lista aktív marad ciklusdefiníció után FALSE: Ciklus funkciógomb lista eltűnik ciklusdefiníció után

Biztonsági kérdés blokk törlésekor

TRUE: NC-mondat törlésekor a biztonsági kérdés megjelenítése FALSE:NC-mondat törlésekor a biztonsági kérdés nem jelenik meg

A sor száma, ameddig az NC programot ellenőrizni kell

100-tól 50000-ig: Programhossz, amire a geometriát ellenőrizni kell

DIN/ISO-programozás: Mondatszámok számozása

0-tól 250-ig: Számozás, amivel a DIN/ISO-mondatok a programban létre vannak hozva

Programozható tengelyek meghatározása

TRUE: A meghatározott tengelykonfiguráció alkalmazása FALSE: XYZABCUVW alap tengelykonfiguráció alkalmazása

Viselkedés tengellyel párhuzamos pozícionáló mondatoknál

TRUE: Tengellyel párhuzamos pozícionáló mondatok engedélyezése FALSE: Tengellyel párhuzamos pozícionáló mondatok tiltása

Sorok száma, ameddig az azonos szintaktikai elemek keresése folyik 500-tól 50000-ig: Kiválasztott elemek keresése felfelé /lefelé nyilakkal

A PARAXMODE funkció viselkedése az UVW tengelyeken

FALSE: PARAXMODE funkció engedélyezett

TRUE: PARAXMODE funkció tiltott

## Fájlkezelés beállításai

A függő fájlok megjelenítése

MANUAL: A függő fájlok megjelennek AUTOMATIC: A függő fájlok nem jelennek meg

### Szerszámhasználati fájlok beállításai

NC program alkalmazási fájl létrehozása

NotAutoCreate: Program kiválasztásakor nem generálódik szerszámalkalmazási fájl OnProgSelectionlfNotExist: Program kiválasztásakor egy lista generálódik, amennyiben az még nem létezik

OnProgSelectionIfNecessary: Program kiválasztásakor egy lista generálódik, amennyiben az még nem létezik vagy elavult

OnProgSelectionAndModify: Program kiválasztásakor egy lista generálódik, amennyiben az még nem létezik, elavult vagy a program megváltozott

### Palettaalkalmazási fájl létrehozása

NotAutoCreate: Paletta kiválasztásakor nem generálódik szerszámalkalmazási fájl OnProgSelectionIfNotExist: Paletta kiválasztásakor egy lista generálódik, amennyiben az

még nem létezik

OnProgSelectionIfNecessary: Palettakiválasztásakor egy lista generálódik, amennyiben az még nem létezik vagy elavult

OnProgSelectionAndModify: Paletta kiválasztásakor egy lista generálódik, amennyiben az még nem létezik, elavult vagy a program megváltozott

## Útvonaladatok a végfelhasználónak

Ez a gépi paraméter csak Windows-programozói helyen hatásos

Meghajtók és/vagy könyvtárak listája

Az itt megadott meghajtókat és könyvtárakat a vezérlő megjeleníti a fájlkezelőben

FN16- kiviteli útvonal a feldolgozáshoz

FN 16-kivitel útvonala, ha az NC-programban nincs útvonal definiálva

## FN 16-kiviteli útvonal a üzemmód programozáshoz és programteszthez

FN 16-kivitel útvonala, ha az NC-programban nincs útvonal definiálva

Soros interfész RS232 További információ: "Adatport: beállítás", oldal 389
#### Paraméterbeállítások

**Component Monitoring** 

Felhasználói beállítások a komponensfelügyelethez

A konfigurált hibareakció végrehajtása TRUE: Hibareakció végrehajtásra kerül FALSE: Hibareakció nem kerül végrehajtásra

Figyelmeztetés megjelenítése a komponensfelügyelethez TRUE: Figyelmeztető üzenetek megjelennek FALSE: Figyelmeztető üzenetek nem jelennek meg

# 12.2 Adatportok csatlakozókiosztása és csatlakozókábele

#### RS-232-C/V.24 interfész HEIDENHAIN eszközökhöz

6

Az adatport megfelel az EN 50178 **Biztonságos hálózati leválasztás** szabványban foglaltaknak.

25 lábú csatlakozó használatakor:

| Vezérlő |                     | Össze | kötő kábel 36       | 5725-xx | Adapter<br>310085-01 |      | Összek | Összekötő kábel 274545-xx |      |  |
|---------|---------------------|-------|---------------------|---------|----------------------|------|--------|---------------------------|------|--|
| Ара     | Hozzárendelés       | Anya  | Szín                | Anya    | Ара                  | Anya | Ара    | Szín                      | Anya |  |
| 1       | Nincs kiosztva      | 1     |                     | 1       | 1                    | 1    | 1      | Fehér/<br>Barna           | 1    |  |
| 2       | RXD                 | 2     | Sárga               | 3       | 3                    | 3    | 3      | Sárga                     | 2    |  |
| 3       | TXD                 | 3     | Zöld                | 2       | 2                    | 2    | 2      | Zöld                      | 3    |  |
| 4       | DTR                 | 4     | Barna               | 20      | 20                   | 20   | 20     | Barna                     | 8    |  |
| 5       | Jel GND             | 5     | Piros               | 7       | 7                    | 7    | 7      | Piros                     | 7    |  |
| 6       | DSR                 | 6     | Kék                 | 6       | 6                    | 6    | 6      |                           | 6    |  |
| 7       | RTS                 | 7     | Szürke              | 4       | 4                    | 4    | 4      | Szürke                    | 5    |  |
| 8       | CTR                 | 8     | Rózsaszín           | 5       | 5                    | 5    | 5      | Rózsaszín                 | 4    |  |
| 9       | Nincs kiosztva      | 9     |                     |         |                      |      | 8      | Lila                      | 20   |  |
| Ház     | Külső<br>árnyékolás | Ház   | Külső<br>árnyékolás | Ház     | Ház                  | Ház  | Ház    | Külső<br>árnyékolás       | Ház  |  |

#### 9 lábú csatlakozó használatakor:

| Vezérlá | ò                   | Összel | kötő kábel 355      | 6484-xx | Adapter<br>363987- | 02  | Összek | ötő kábel 366       | 964-xx |
|---------|---------------------|--------|---------------------|---------|--------------------|-----|--------|---------------------|--------|
| Ара     | Hozzárendelés       | Anya   | Szín                | Ара     | Anya               | Ара | Anya   | Szín                | Anya   |
| 1       | Nincs kiosztva      | 1      | Piros               | 1       | 1                  | 1   | 1      | Piros               | 1      |
| 2       | RXD                 | 2      | Sárga               | 2       | 2                  | 2   | 2      | Sárga               | 3      |
| 3       | TXD                 | 3      | Fehér               | 3       | 3                  | 3   | 3      | Fehér               | 2      |
| 4       | DTR                 | 4      | Barna               | 4       | 4                  | 4   | 4      | Barna               | 6      |
| 5       | Jel GND             | 5      | Fekete              | 5       | 5                  | 5   | 5      | Fekete              | 5      |
| 6       | DSR                 | 6      | Lila                | 6       | 6                  | 6   | 6      | Lila                | 4      |
| 7       | RTS                 | 7      | Szürke              | 7       | 7                  | 7   | 7      | Szürke              | 8      |
| 8       | CTR                 | 8      | Fehér/Zöld          | 8       | 8                  | 8   | 8      | Fehér/Zöld          | 7      |
| 9       | Nincs kiosztva      | 9      | Zöld                | 9       | 9                  | 9   | 9      | Zöld                | 9      |
| Ház     | Külső<br>árnyékolás | Ház    | Külső<br>árnyékolás | Ház     | Ház                | Ház | Ház    | Külső<br>árnyékolás | Ház    |

#### Nem HEIDENHAIN készülékek

Egy nem HEIDENHAIN készülék csatlakozójának lábkiosztása jelentősen különbözhet a HEIDENHAIN készülékekétől.

Ez leginkább az egységtől és az adatátvitel típusától függ. Az alábbi táblázat a csatlakozó adapter lábkiosztását mutatja.

| Adapter 36398 | 37-02 | Összekötő k | Összekötő kábel 366964-xx |      |  |  |
|---------------|-------|-------------|---------------------------|------|--|--|
| Anya          | Ара   | Anya        | Szín                      | Anya |  |  |
| 1             | 1     | 1           | Piros                     | 1    |  |  |
| 2             | 2     | 2           | Sárga                     | 3    |  |  |
| 3             | 3     | 3           | Fehér                     | 2    |  |  |
| 4             | 4     | 4           | Barna                     | 6    |  |  |
| 5             | 5     | 5           | Fekete                    | 5    |  |  |
| 6             | 6     | 6           | Lila                      | 4    |  |  |
| 7             | 7     | 7           | Szürke                    | 8    |  |  |
| 8             | 8     | 8           | Fehér/Zöld                | 7    |  |  |
| 9             | 9     | 9           | Zöld                      | 9    |  |  |
| Ház           | Ház   | Ház         | Külső árnyékolás          | Ház  |  |  |

#### Ethernet interfész RJ45 csatlakozó

Maximális kábelhossz:

- árnyékolatlan: 100 m
- árnyékolt: 400 m

| Láb | Jel  | Leírás       |
|-----|------|--------------|
| 1   | TX+  | Adatot küld  |
| 2   | TX–  | Adatot küld  |
| 3   | REC+ | Adatot fogad |
| 4   | Üres |              |
| 5   | Üres |              |
| 6   | REC- | Adatot fogad |
| 7   | Üres |              |
| 8   | Üres |              |

# 12.3 Műszaki adatok:

#### Szimbólumok jelentése

- Alapérték
- Tengely opció
- 1 Fejlett funkciókészlet 1
- 2 Fejlett funkciókészlet 2
- x Szoftver opció, kivéve Fejlett funkciókészlet 1 és Fejlett funkciókészlet 2

| Specifikációk                       |   |                                                                                                    |
|-------------------------------------|---|----------------------------------------------------------------------------------------------------|
| Összetevők                          |   | Kezelőpult                                                                                                    |
|                                     | - | Képernyő funkciógombokkal                                                                                         |
|                                     |   | vagy érintőképernyő                                                                                               |
| Program memória                     |   | 2 GB                                                                                                    |
| Felbontás és kijelzési lépések      | - | Akár 0,1 μm a lineáris tengelyeken                                                                                |
|                                     | - | 0,01 μm finomság a lineáris tengelyeken (opció 23-mal)                                                            |
|                                     | - | Max. 0,0001° a forgó tengelyeken                                                                                  |
|                                     | - | Max. 0,000 01° a forgó tengelyeken (opció 23-mal)                                                                 |
| Beviteli tartomány                  |   | Maximum 999 999 999 mm vagy 999 999 999°                                                                          |
| Interpoláció                        |   | Egyenes 4 tengelyen                                                                                               |
|                                     | - | Kör 2 tengelyen                                                                                                   |
|                                     | - | Csavarvonal: körpályák és egyenes pályák szuperponálása                                                           |
| Mondatfeldolgozási idő              |   | 1,5 ms                                                                                                    |
| 3D egyenes sugárkorrekció<br>nélkül |   |                                                                                                    |
| Tengelyvezérlés                     |   | Pozíció szabályozóhurok felbontása: a pozíció jeladó jelperiódusának<br>1024-ed része                             |
|                                     | - | Pozíciószabályozás ciklusideje: 3 ms                                                                              |
|                                     | - | Sebességszabályozás ciklusideje: 200 μs                                                                           |
| Mozgástartomány                     |   | Maximum 100 m (3937 inch)                                                                                         |
| Főorsó-fordulatszám                 |   | Maximum 100,000 fordulat (analóg sebességjel)                                                                     |
| Hibakompenzáció                     |   | Lineáris és nemlineáris tengelyhiba, holtjáték, visszafordulási csúcsok körmozgásoknál, hőtágulás                 |
|                                     | - | Állandó súrlódás                                                                                                  |
| Adatinterfészek                     |   | Egy darab RS-232-C /V.24 max. 115 kilobit                                                                         |
|                                     | • | Bővített interfész LSV-2 protokollal a vezérlő külső működéséhez, a <b>TNCremo</b> szoftverrel működő interfészen |
|                                     |   | Ethernet interfész 1000 BaseT                                                                                     |
|                                     | - | 5 x USB (1 x elülső USB 2.0; 4 x hátsó USB 3.0)                                                                   |
| Környezeti hőmérséklet              |   | Műveletek: 5°C-tól +45 °C-ig                                                                                      |
|                                     | - | Tárolás: -35°C-tól +65 °C-ig                                                                                      |

| Vezérlőfunkciók beviteli formátuma és mértékeg                | gysége                                                                                                    |
|---------------------------------------------------------------|----------------------------------------------------------------------------------------------------|
| Pozíciók, koordináták, körsugarak,<br>letöréshosszak          | -99 999,9999-től +99 999,9999-ig<br>(5,4: tizedeshelyek a tizedespont előtt és után) [mm]                           |
| Szerszámszámok                                                | 0 - 32 767.9 (5, 1)                                                                                                 |
| Szerszámnevek                                                 | 32 karakter, idézőjelek között, a <b>TOOL CALL</b> paranccsal.<br>Engedélyezett különleges karakterek: # \$ % & . , |
| Részletes értékek a szerszámkompenzációhoz                    | -99.9999 - +99.9999 (2, 4) [mm]                                                                                     |
| Orsófordulatszámok                                            | 0 - 99 999.999 (5, 3) [rpm]                                                                                         |
| Előtolások                                                    | 0 - 99 999,999 (5, 3) [mm/perc] vagy [mm/fog] vagy [mm/1]                                                           |
| Várakozási idő a Ciklus 9-ben                                 | 0 - 3600.000 (4, 3) [s]                                                                                             |
| Menetemelkedés a különböző ciklusokban                        | –9.9999 - +9.9999 (2, 4) [mm]                                                                                       |
| Főorsó orientáció szöge                                       | 0 - 360.0000 (3, 4) [°]                                                                                             |
| Szög polárkoordinátákhoz, forgatáshoz,<br>munkasík döntéséhez | –360.0000 - +360.0000 (3, 4) [°]                                                                                    |
| Polár koordináták csavarvonalas<br>interpolációhoz (CP)       | -5 400.0000 - 5 400.0000 (4, 4) [°]                                                                                 |
| Nullapont számok a Ciklus 7-ben                               | 0 - 2999 (4, 0)                                                                                                    |
| Ciklus 11 és 26 mérettényezője                                | 0,000001 - 99,999999 (2, 6)                                                                                         |
| M mellékfunkciók                                              | 0 - 999 (4, 0)                                                                                                    |
| Q paraméter számok                                            | 0 - 1999 (4, 0)                                                                                                    |
| Q paraméter értékek                                           | -99 999,9999 és +99 999,9999 (9) között                                                                             |
| Címkék (LBL) a programugrásokhoz                              | 0 - 999 (5, 0)                                                                                                    |
| Címkék (LBL) a programugrásokhoz                              | Tetszőleges szöveg idéző jelben ("")                                                                                |
| Programrész ismétlések száma REP                              | 1 - 65 534 (5, 0)                                                                                                   |
| Hibaszám az FN 14 Q-paraméterfunkciónál                       | 0 - 1199 (4, 0)                                                                                                    |

### Felhasználói funkciók

| Felhasználói funkciók     |                                                                               |                                                                                                    |  |  |
|---------------------------|-------------------------------------------------------------------------------|----------------------------------------------------------------------------------------------------|--|--|
| Rövid leírás              |                                                                               | Alap verzió: 3 tengely és pozíciószabályzott főorsó                                                                                                    |  |  |
|                           |                                                                               | Bővítő tengely 4 tengelyhez és a pozíciószabályozott főorsóhoz                                                                                                    |  |  |
|                           |                                                                               | Bővítő tengely 5 tengelyhez, valamint pozíciószabályzott főorsóhoz                                                                                                    |  |  |
| Programbevitel            | HE                                                                            | DENHAIN Klartext formátum és DIN/ISO                                                                                                    |  |  |
| Pozíció megadás           | -                                                                             | Célpozíciók egyenesekben és ívekben derékszögű vagy polárkoordinátákkal                                                                                                    |  |  |
|                           |                                                                               | Inkrementális vagy abszolút méretek                                                                                                    |  |  |
|                           | -                                                                             | Kijelzés és bevitel mm-ben vagy inch-ben                                                                                                    |  |  |
| Szerszámkorrekció         |                                                                               | Szerszámsugár a munkasíkban és szerszámhossz                                                                                                    |  |  |
|                           | x                                                                             | Sugárkorrekciós kontúr előre figyelés legfeljebb 99 mondatig (M120)                                                                                                    |  |  |
| Szerszámtáblázatok        | Öss                                                                           | szetett szerszámtáblázatok a szerszámok valamennyi adatával                                                                                                    |  |  |
| Állandó pályasebesség     | -                                                                             | A szerszámközéppont pályájának figyelembevételével                                                                                                    |  |  |
|                           | -                                                                             | A forgácsolóél figyelembevételével                                                                                                    |  |  |
| Párhuzamos művelet        | NC-program előállítása grafikai támogatással mialatt egy másik NC-program fut |                                                                                                    |  |  |
| Forgácsolási adatok       | Főc<br>foga                                                                   | rsó fordulatszám automatikus számítása, forgácsolási sebesség,<br>ankénti és fordulatonkénti előtolás                                                                                                    |  |  |
| 3D-megmunkálás            | 2                                                                             | Mozgásvezérlés jerk minimummal                                                                                                    |  |  |
| (Advanced Function Set 2) | 2                                                                             | 3D-s szerszámkorrekció felületi normálvektorokkal                                                                                                    |  |  |
|                           | 2                                                                             | Az elektronikus kézikerék használatával a billenőfej szögének<br>módosítása program közben anélkül, hogy ez befolyásolná<br>a szerszámvezető pont (szerszám csúcsának vagy gömb<br>középpontjának) helyzetét (TCPM = <b>T</b> ool <b>C</b> enter <b>P</b> oint <b>M</b> anagement) |  |  |
|                           | 2                                                                             | Kontúrra merőleges szerszámirány megtartása                                                                                                    |  |  |
|                           | 2                                                                             | Szerszámsugár korrekció a merőlegesen a mozgásra és a szerszám<br>irányára                                                                                                    |  |  |
| Körasztal-megmunkálás     | 1                                                                             | Hengerpaláston lévő kontúr programozása mint két síktengelyé                                                                                                    |  |  |
| (Advanced Function Set 1) | 1                                                                             | Előtolás programozható mm/perc-ben is                                                                                                    |  |  |
| Kontúrelemek              | -                                                                             | Egyenes                                                                                                    |  |  |
|                           | -                                                                             | Letörés                                                                                                    |  |  |
|                           | -                                                                             | Körpálya                                                                                                    |  |  |
|                           | -                                                                             | Körközéppont                                                                                                    |  |  |
|                           |                                                                               | Kör sugara                                                                                                    |  |  |
|                           |                                                                               | Érintőleges körív                                                                                                    |  |  |
|                           | -                                                                             | Saroklekerekítés                                                                                                    |  |  |
|                           |                                                                               |                                                                                                    |  |  |

| Felhasználói funkciók            |   |                                                                                                    |
|----------------------------------|---|----------------------------------------------------------------------------------------------------|
| A kontúr megközelítése és        |   | Egy egyenesen: érintőlegesen vagy merőlegesen                                                                                          |
| elhagyása                        |   | Körív mentén                                                                                                    |
| Szabad kontúrprogramozás<br>(FK) | x | FK szabad kontúr programozás HEIDENHAIN párbeszédes<br>formátumban grafikus támogatással, nem NC számára méretezett<br>műhelyrajzokhoz |

| Felhasználói funkciók   |   |                                                                                                    |
|-------------------------|---|----------------------------------------------------------------------------------------------------|
| Programszervezés        |   | Alprogramok                                                                                                    |
|                         | - | Programrész ismétlések                                                                                                    |
|                         | - | Tetszőleges NC-program alprogramként                                                                                                    |
| Megmunkálóciklusok      | - | Ciklusok fúráshoz, valamint hagyományos és merevszárú menetfúráshoz                                                                                                    |
|                         | - | Négyszög- és körzsebek nagyolása                                                                                                    |
|                         | x | Ciklusok mélyfúráshoz, dörzsárazáshoz, kiesztergáláshoz és<br>süllyesztéshez                                                                                           |
|                         | x | Ciklusok külső és belső menetmaráshoz                                                                                                    |
|                         | x | Négyszög- és körzsebek simítása                                                                                                    |
|                         | х | Ciklusok sík és döntött felületek simításához                                                                                                    |
|                         | х | Ciklusok egyenes és íves hornyok marásához                                                                                                    |
|                         | x | Derékszögű és polár furatmintázatok                                                                                                    |
|                         | x | Kontúrral párhuzamos kontúrzseb                                                                                                    |
|                         | х | Átmenő kontúr                                                                                                    |
|                         | x | OEM ciklusok (gépgyártó által kifejlesztett speciális ciklusok) is<br>integrálhatók                                                                                    |
| Koordináta átszámítás   | - | Nullaponteltolás, forgatás, tükrözés                                                                                                    |
|                         | - | Mérettényező (tengelyspecifikus)                                                                                                    |
|                         | 1 | Munkasík döntése (Fejlett funkciókészlet 1)                                                                                                    |
| Q paraméterek           |   | Matematikai függvények =, +, –, *, /, négyzetgyök                                                                                                    |
| Programozás változókkal | - | Logikai műveletek (=, ≠, <, >)                                                                                                    |
|                         | - | Zárójeles számítások                                                                                                    |
|                         |   | sin α, cos α, tan α , arc sin, arc cos, arc tan, aʰ, eʰ, In, log, egy szám<br>abszolút értéke, konstans π, negáció, tizedespont előtti és utáni<br>számjegyek levágása |
|                         | - | Funkciók kör meghatározásához                                                                                                    |
|                         | - | Szövegparam.                                                                                                    |
|                         |   |                                                                                                    |

| Felhasználói funkciók                |   |                                                                                      |
|--------------------------------------|---|--------------------------------------------------------------------------------------|
| Programozási segédletek              |   | Számológép                                                                           |
|                                      |   | Aktuális hibaüzenetek teljes listája                                                 |
|                                      |   | Környezetfüggő súgó funkciók a hibaüzenetekhez                                       |
|                                      |   | TNCguide: Integrált súgórendszer.                                                    |
|                                      |   | Grafikus támogatás ciklusok programozásához                                          |
|                                      |   | Megjegyzés és struktúra mondatok az NC programban                                    |
| Betanulás                            |   | Pillanatnyi pozíció átvétele közvetlenül az NC programba                             |
| Teszt grafika<br>Megjelenítési módok | x | Megmunkálási folyamat grafikus szimulációja, akkor is ha egy másik<br>NC-program fut |
| -                                    | x | Felülnézet / kivetítés 3 síkban / 3D nézet / 3D vonalas grafika                      |
|                                      | x | Részlet nagyítása                                                                    |

| Felhasználói funkciók                       |   |                                                                                                    |
|---------------------------------------------|---|----------------------------------------------------------------------------------------------------|
| Programozott grafika                        | - | A <b>programozás</b> üzemmódban a megadott NC-mondatok ki vannak<br>rajzolva (2d vonalas grafika), akkor is ha másik NC-program fut. |
| Programfutás grafika<br>Megjelenítési módok | X | A futtatott  NC-program grafikus ábrázolása felülnézetben / ábrázolás 3<br>síkban / 3D-ábrázolás                                     |
| Megmunkálási idő                            |   | Megmunkálási idő kiszámítása Programteszt üzemmódban                                                                                 |
|                                             | - | Megmunkálási idő kijelzése a <b>Mondatonkénti programfutás</b> és<br><b>Folyamatos programfutás</b> üzemmódokban                     |
| Nullapont kezelés                           |   | Nullapontok mentéséhez                                                                                                    |
| Kontúr, visszatérés                         |   | Mondatra ugrás tetszőleges NC-mondatra az NC-program -ban és a kiszámított célpozíció megközelítése a megmunkálás folytatásához      |
|                                             |   | NC-program megszakítása, kontúr elhagyása és ismételt megközelítése                                                                  |
| Nullaponttáblázatok                         | - | Többszörös nullaponttáblázatok, munkadarab-specifikus nullapontok<br>tárolásához                                                     |
| Tapintóciklusok                             | х | Tapintó kalibrálása                                                                                                    |
|                                             | x | A munkadarab hibás beállításának kézi vagy automatikus korrigálása                                                                   |
|                                             | x | Kézi vagy automatikus nullapontfelvétel                                                                                              |
|                                             | x | Munkadarab automatikus bemérése                                                                                                    |
|                                             | x | A szerszámok automatikusan bemérhetők                                                                                                |

### Tartozékok

| Tartozékok               |   |                                                                                                   |
|--------------------------|---|---------------------------------------------------------------------------------------------------|
| Elektronikus kézikerekek |   | HR 510: hordozható kézikerék                                                                      |
|                          |   | HR 550FS: hordozható vezeték nélküli kézikerék kijelzővel                                         |
|                          |   | HR 520: Hordozható kézikerék kijelzővel                                                           |
|                          |   | HR 420: Hordozható kézikerék kijelzővel                                                           |
|                          |   | HR 130: Beépülő kézikerék                                                                         |
|                          |   | HR 150: Legfeljebb három panelbe szerelhető kézikerék, a HRA 110<br>kézikerék-adapteren keresztül |
| Tapintórendszerek        |   | TS 248: kapcsoló 3D tapintórendszer kábeles csatlakozással                                        |
|                          |   | TS 260: kapcsoló 3D tapintórendszer kábeles csatlakozással                                        |
|                          |   | TS 444: elem nélküli 3D tapintórendszer infravörös adatátvitellel                                 |
|                          |   | TS 460: kapcsoló 3D tapintórendszer infravörös és rádiós adatátvitellel                           |
|                          |   | TS 642: 3D tapintórendszer infravörös adatátvitellel                                              |
|                          |   | TS 740: nagy pontosságú 3D tapintórendszer infravörös adatátvitellel                              |
|                          |   | TT 160: 3D trigger tapintó szerszámméréshez                                                       |
|                          | - | TS 460: kapcsoló 3D tapintórendszer szerszámméréshez infravörös<br>adatátvitellel                 |

# 12.4 Különbségek a TNC 620 és a iTNC 530 között

### Összehasonlítás: Specifikációk

| Funkció                                               | TNC 620                                                              | iTNC 530                                                |  |  |
|-------------------------------------------------------|----------------------------------------------------------------------|---------------------------------------------------------|--|--|
| Szabályozókörök                                       | Maximálisan 8 (ebből<br>max. 2 orsók)                                | maximum 18                                              |  |  |
| Felbontás és kijelzési lépés:                         |                                                                      |                                                         |  |  |
| Lineáris tengelyek                                    | <ul> <li>0.1µm, 0.01 µm</li> <li>23-as opcióval</li> </ul>           | ■ 0.1 μm                                                |  |  |
| Forgótengelyek                                        | <ul> <li>0.001°, 0.00001°</li> <li>23-as opcióval</li> </ul>         | ■ 0.0001°                                               |  |  |
| Kijelzi                                               | 15,1"-képernyő<br>funkciógombokkal<br>vagy 19"<br>érintőképernyő     | 19- képernyő vagy<br>15,1"-képernyő<br>funkciógombokkal |  |  |
| Memória NC-hez, PLC programokhoz és rendszerfájlokhoz | CompactFlash<br>memória kártya                                       | Merevlemez vagy<br>SSDR solid state disk                |  |  |
| Program memória NC programokhoz                       | 2 GByte                                                              | >21 GByte                                               |  |  |
| Mondatfeldolgozási idő                                | 1,5 ms                                                               | 0.5 ms                                                  |  |  |
| Interpoláció:                                         |                                                                      |                                                         |  |  |
| Egyenes                                               | 5 tengely                                                            | 5 tengely                                               |  |  |
| Kör                                                   | 3 tengely                                                            | 3 tengely                                               |  |  |
| Csavarvonal                                           | igen                                                                 | igen                                                    |  |  |
| Spline                                                | szam                                                                 | Igen, 9-es opcióval                                     |  |  |
| Hardver                                               | Kompakt a<br>kezelőpulton vagy<br>Moduláris a<br>kapcsolószekrényben | Modulárisan az<br>elektromos<br>szekrényben             |  |  |
| Összehasonlítás: Adatinterfészek                      |                                                                      |                                                         |  |  |
| Funkció                                               | TNC 620                                                              | iTNC 530                                                |  |  |

\_

RS-422/V.11 soros interfész

További információ: "Adatport: beállítás", oldal 389

Х

## Összehasonlítás: PC szoftver

| Funkció                                                     | TNC 620           | iTNC 530              |
|-------------------------------------------------------------|-------------------|-----------------------|
| <b>ConfigDesign</b> a gépi paraméterek<br>konfigurációjához | Elérhető          | Nem áll rendelkezésre |
| TNCanalyzer szervízfájlok elemzésére és kiértékelésére      | Rendelkezésre áll | Nem áll rendelkezésre |

### Összehasonlítás: Felhasználói funkciók

| Fι | unkció                                                                          | TNC 620                                                                                      | iTNC 530                                                 |
|----|---------------------------------------------------------------------------------|----------------------------------------------------------------------------------------------|----------------------------------------------------------|
| Pı | rogrambevitel                                                                   |                                                                                              |                                                          |
|    | smarT.NC                                                                        |                                                                                              | = X                                                      |
|    | ASCII szerkesztő                                                                | <ul> <li>X, közvetlenül<br/>szerkeszthető</li> </ul>                                         | <ul> <li>X, átalakítás után<br/>szerkeszthető</li> </ul> |
| Po | ozíció megadás                                                                  |                                                                                              |                                                          |
| -  | Vegye fel az utolsó szerszámpozíciót pólusként (üres<br>CC mondat)              | <ul> <li>X (hibaüzenet,<br/>ha a polús átvitel<br/>bizonytalan)</li> </ul>                   | ■ X                                                      |
|    | Spline halmazok ( <b>SPL</b> )                                                  | -                                                                                            | <ul> <li>X, 9-es opcióval</li> </ul>                     |
| Sz | zerszámtáblázat                                                                 |                                                                                              |                                                          |
|    | Szerszámtípusok rugalmas kezelése                                               | = X                                                                                          |                                                          |
|    | Választható szerszámok szűrt kijelzése                                          | = X                                                                                          |                                                          |
|    | Rendezési funkció                                                               | = X                                                                                          |                                                          |
|    | Oszlop nevek                                                                    | Esetenként jellel                                                                            | Esetenként - jellel                                      |
|    | Adatlap nézet                                                                   | <ul> <li>Átkapcsolás az<br/>Osztott képernyő<br/>gombbal</li> </ul>                          | <ul> <li>Átkapcsolás<br/>funkciógombbal</li> </ul>       |
|    | Szerszámtáblázat cseréje a TNC 620 és az iTNC 530<br>között                     | ■ X                                                                                          | Nem lehetséges                                           |
| Та | apintó táblázat a különböző 3D tapintók kezeléséhez                             | Х                                                                                            | _                                                        |
| Fo | orgácsolási adatok számítása: Fordulatszám és<br>őtolás automatikus kiszámítása | <ul> <li>Egyszerű<br/>forgácsolási adat<br/>számítás mögöttes<br/>táblázat nélkül</li> </ul> | Mentett technológiai<br>táblázatok alkalmazása           |
|    |                                                                                 | <ul> <li>Forgácsolási adat<br/>számítás mögöttes<br/>táblázattal</li> </ul>                  |                                                          |

| Fι | ınkció                                                                              | 11 | NC 620                                                                                                    | iТ | NC 530                                               |
|----|-------------------------------------------------------------------------------------|----|----------------------------------------------------------------------------------------------------|----|------------------------------------------------------|
| Bá | ármely táblázat létrehozása                                                         | •  | Szabadon<br>megadható<br>táblázatok (.TAB<br>fájlok)                                                                                  | -  | Szabadon<br>megadható<br>táblázatok (.TAB<br>fájlok) |
|    |                                                                                     | -  | Olvasás és írás FN<br>funkciókkal                                                                                                    | -  | Olvasás és írás FN<br>funkciókkal                    |
|    |                                                                                     | -  | Létrehozás config.<br>data-n keresztül                                                                                                |    |                                                      |
|    |                                                                                     |    | A táblázatneveknek<br>és a táblázatok<br>oszlopneveinek<br>betűvel kell<br>kezdődniük, és nem<br>tartalmazhatnak<br>számolási jeleket |    |                                                      |
|    |                                                                                     | -  | Olvasás és írás SQL<br>funkciókkal                                                                                                    |    |                                                      |
| M  | ozgás a szerszámtengely irányában                                                   |    |                                                                                                    |    |                                                      |
|    | Kézi üzemmód (3-D ROT menü)                                                         |    | Х                                                                                                    |    | X, FCL2 funkció                                      |
|    | Szuperpozícionálás kézikerékkel                                                     |    | Х                                                                                                    |    | X, opció #44                                         |
| EI | őtolások bevitele:                                                                  |    |                                                                                                    |    |                                                      |
|    | FT (mozgási út ideje másodpercben)                                                  |    | -                                                                                                    |    | Х                                                    |
|    | FMAXT (kizárólag a gyorsjárati mozgásra érvényes:<br>mozgási út ideje másodpercben) | -  | -                                                                                                    | -  | Х                                                    |
| F۲ | K szabad kontúr programozása                                                        |    |                                                                                                    |    |                                                      |
| •  | A műhelyrajzok nem az NC programozáshoz<br>méretezettek                             |    | X, 19-es opció                                                                                                    | -  | Х                                                    |
| •  | FK program átalakítása Klartext párbeszédes<br>programmá                            |    | -                                                                                                    |    | Х                                                    |
|    | FK-mondatok M89-cel kombinálva                                                      |    | -                                                                                                    |    | Х                                                    |
| Pr | ogramszervezés:                                                                     |    |                                                                                                    |    |                                                      |
|    | Max. címkeszám                                                                      |    | 65535                                                                                                    |    | 1000                                                 |
|    | Alprogramok                                                                         |    | Х                                                                                                    |    | Х                                                    |
|    | <ul> <li>Alprogramok egymásbaágyazása</li> </ul>                                    |    | <b>2</b> 0                                                                                                    |    | <b>6</b>                                             |

| Fι | unkció                                                                                         | TNC 620                                    | iTNC 530 |
|----|------------------------------------------------------------------------------------------------|--------------------------------------------|----------|
| Q  | ) paraméteres programozás:                                                                     |                                            |          |
|    | FN 15: PRINT                                                                                   | -                                          | • X      |
|    | FN 25: PRESET                                                                                  | -                                          | • X      |
|    | FN 29: PLC LIST                                                                                | ■ X                                        |          |
|    | FN 31: RANGE SELECT                                                                            |                                            | ■ X      |
|    | FN 32: PLC PRESET                                                                              | -                                          | • X      |
|    | FN 37: EXPORT                                                                                  | ■ X                                        | -        |
|    | Az FN 16 alkalmazásával írás a LOG fájlba                                                      | ■ X                                        | -        |
|    | <ul> <li>Paraméter tartalom megjelenítése a kiegészítő<br/>állapotkijelzőben</li> </ul>        | ■ X                                        |          |
|    | SQL funkciók táblázatok írásához és olvasásához                                                | ■ X                                        | -        |
| Gı | Grafikus támogatás                                                                             |                                            |          |
|    | 2D-s programozási grafika                                                                      | ■ X                                        | ■ X      |
|    | REDRAW funkció (REDRAW)                                                                        | -                                          | ■ X      |
|    | Rácsvonalak megjelenítése háttérként                                                           | ■ X                                        | -        |
| -  | <ul> <li>Programfutás grafika (felülnézet, kivetítés 3 síkban, 3 nézet)</li> </ul>             | D ■ X, 20-es opcióval                      | = X      |
|    | Nagyfelbontású nézet                                                                           | = X                                        | <b>X</b> |
|    | <ul> <li>Grafikus teszt (felülnézet, kivetítés 3 síkban, 3D-s<br/>nézet)</li> </ul>            | <ul> <li>X, 20-es opcióval</li> </ul>      | ■ X      |
|    | Szerszám kijelzés                                                                              | <ul> <li>X, 20-es opcióval</li> </ul>      | <b>X</b> |
|    | A szimuláció sebességének szabályzása                                                          | <ul> <li>X, 20-es opcióval</li> </ul>      | ■ X      |
|    | <ul> <li>Egyenes metszéspont koordinátái 3 síkú<br/>kivetítéshez</li> </ul>                    | • -                                        | ■ X      |
|    | <ul> <li>Bővített nagyító funkció (egérművelet)</li> </ul>                                     | <ul> <li>X, 20-es opcióval</li> </ul>      | <b>X</b> |
|    | Keret megjelenítése nyers munkadarabhoz                                                        | <ul> <li>X, 20-es opcióval</li> </ul>      | ■ X      |
|    | <ul> <li>Mélységi érték megjelenítése felülnézetben, az<br/>egérrel kijelölt helyen</li> </ul> | <ul> <li>X, 20-es opcióval</li> </ul>      | = X      |
|    | Programteszt szándékos megállítása (STOP AT)                                                   | <ul> <li>X, 20-es opcióval</li> </ul>      | ■ X      |
|    | <ul> <li>Szerszámcsere makró tényezője</li> </ul>                                              | X eltérés a<br>tényleges<br>végrehajtástól | = X      |
| Vo | onatkoztatási pont táblázat                                                                    |                                            |          |
|    | A preset táblázat 0. sora manuálisan szerkeszthető                                             | ■ X                                        | -        |
| Pa | alettakezelő                                                                                   |                                            |          |
|    | Palettafájlok támogatása                                                                       | <ul> <li>X, 22-es opció</li> </ul>         | ■ X      |
|    | Szerszám-orientált megmunkálás                                                                 | <ul> <li>X, opció 22</li> </ul>            | ■ X      |
|    | Paletták bázispontjainak kezelése egy táblázatban                                              | X, opció 22                                | • X      |

| Fι | inkció                                                       | TNC 620                            | iTNC 530                          |
|----|--------------------------------------------------------------|------------------------------------|-----------------------------------|
| Pr | ogramozási segédletek:                                       |                                    |                                   |
|    | Szintaktikai elemek színes kiemelése                         | ■ X                                |                                   |
|    | Számológép                                                   | <ul> <li>X (tudományos)</li> </ul> | <ul> <li>X (standard)</li> </ul>  |
|    | NC mondatok kommentárrá alakítása                            | ■ X                                |                                   |
|    | Struktúra sorok az NC programban                             | ■ X                                | <b>X</b>                          |
|    | <ul> <li>Struktúra nézet programtesztben</li> </ul>          |                                    | <b>X</b>                          |
| Di | namikus ütközésfigyelés (DCM):                               |                                    |                                   |
|    | Ütközésfigyelés automatikus üzemmódban                       |                                    | <ul> <li>X, opció 40</li> </ul>   |
|    | Ütközésfigyelés Kézi üzemmódban                              | -                                  | <ul> <li>X, opció 40</li> </ul>   |
|    | Meghatározott ütköző objektumok grafikus ábrázolása          | -                                  | <ul> <li>X, opció 40</li> </ul>   |
|    | Ütközés ellenőrzés programteszt módban                       | -                                  | <ul> <li>X, opció 40</li> </ul>   |
|    | Készülékek figyelése                                         | -                                  | <ul> <li>X, opció 40</li> </ul>   |
|    | Szerszámtartó kezelő                                         | ■ X                                | <ul> <li>X, opció 40</li> </ul>   |
| C  | AM támogatás:                                                |                                    |                                   |
|    | Kontúrok átvétele Step és Iges adatokból                     | X, opció 42                        |                                   |
|    | Megmunkálási pozíciók átvétele Step és Iges<br>adatokból     | X, opció 42                        |                                   |
|    | Offline szűrő CAM fájlokhoz                                  | -                                  | = X                               |
|    | Stretch szűrő                                                | ■ X                                |                                   |
| M  | OD funkciók:                                                 |                                    |                                   |
|    | Felhasználói paraméterek                                     | Konfig adatok                      | <ul> <li>Számstruktúra</li> </ul> |
|    | OEM súgófájlok szerviz funkciókkal                           | -                                  | = X                               |
|    | Adathordozó ellenőrzése                                      | -                                  | = X                               |
|    | Javítócsomagok betöltése                                     | -                                  | = X                               |
| •  | Tengelyek meghatározása a pillanatnyi pozíció<br>átvételéhez |                                    | ■ X                               |
|    | Számláló konfigurálása                                       | = X                                | 1 -                               |

| Funkció                                                                                                 | TNC 620 | iTNC 530                      |
|----------------------------------------------------------------------------------------------------|---------|-------------------------------|
| Speciális funkciók:                                                                                     |         |                               |
| <ul> <li>Tükrözött program létrehozása</li> </ul>                                                       |         | = X                           |
| <ul> <li>Adaptív előtolás vezérlés (AFC)</li> </ul>                                                     |         | <ul><li>X, opció 45</li></ul> |
| Számláló meghatározása FUNCTION COUNT-val                                                               | = X     |                               |
| Várakozási idő meghatározása FUNCTION FEED-vel                                                          | = X     |                               |
| Várakozási idő meghatározása FUNCTION DWELL-ve                                                          | I = X   |                               |
| <ul> <li>A programozott koordintáták értelmezésének<br/>meghatározása FUNCTION PROG PATH-val</li> </ul> | ■ X     |                               |
| Funkciók nagy formákhoz és öntvényekhez:                                                                |         |                               |
| <ul> <li>Globális programbeállítások (GS)</li> </ul>                                                    |         | <ul><li>X, opció 44</li></ul> |
| Állapotkijelzők:                                                                                        |         |                               |
| <ul> <li>Q paraméterek értékének dinamikus kijelzése,<br/>meghatározható értéktartományok</li> </ul>    | = X     | • -                           |
| <ul> <li>Hátralévő idő grafikus kijelzése</li> </ul>                                                    | -       | = X                           |
| Felhasználó interfész egyedi színbeállítása                                                             | -       | Х                             |

### Összehasonlítás: tapintóciklusok Kézi üzemmód vagy Elektronikus kézikerék üzemmódban

| Ciklus                                                               | TNC 620                                | iTNC 530 |
|----------------------------------------------------------------------|----------------------------------------|----------|
| Tapintó táblázat a 3D tapintók kezeléséhez                           | Х                                      | _        |
| Érvényes hossz kalibrálása                                           | X, 17-es opció                         | Х        |
| Érvényes sugár kalibrálása                                           | X, 17-es opció                         | Х        |
| Alapelforgatás mérése egyenes alkalmazásával                         | X, 17-es opció                         | Х        |
| Nullapont felvétele tetszőleges tengelyen                            | X, 17-es opció                         | Х        |
| Sarok felvétele nullapontként                                        | X, 17-es opció                         | Х        |
| Körközéppont felvétele nullapontként                                 | X, 17-es opció                         | Х        |
| Középvonal felvétele nullapontként                                   | X, 17-es opció                         | Х        |
| Alapelforgatás mérése két furat/hengeres csap alkalmazásával         | X, 17-es opció                         | Х        |
| Nullapont felvétele négy furat/hengeres csap alkalmazásával          | X, 17-es opció                         | Х        |
| Körközép felvétele három furat/hengeres csap alkalmazásával          | X, 17-es opció                         | Х        |
| Egy sík eltérésének meghatározása és eltolása                        | X, 17-es opció                         | _        |
| Mechanikus tapintó támogatás a pillanatnyi pozíció kézi felvételéhez | Funkciógombbal<br>vagy<br>nyomógombbal | Gombbal  |
| Mérési értékek beírása a preset táblázatba                           | X, 17-es opció                         | Х        |
| Mérési értékek írása a nullapont táblázatba                          | X, 17-es opció                         | Х        |

## Összehasonlítás: Különbségek a programozásban

| Funkció                                                                             | TNC 620                                                                                                    | iTNC 530                                                                                                    |
|-------------------------------------------------------------------------------------|----------------------------------------------------------------------------------------------------|----------------------------------------------------------------------------------------------------|
| Fájlkezelés:                                                                        |                                                                                                    |                                                                                                    |
| Név bevitele                                                                        | Megnyitja a Fájl kiválasztása<br>felugró ablakot                                                                                                    | <ul> <li>A kurzor szinkronizálása</li> </ul>                                                                                                    |
| <ul> <li>Billentyű kombinációk<br/>támogatása</li> </ul>                            | Nem elérhető                                                                                                    | Elérhető                                                                                                    |
| Kedvencek kezelő                                                                    | Nem elérhető                                                                                                    | Elérhető                                                                                                    |
| <ul> <li>Oszlop struktúra konfigurálása</li> </ul>                                  | Nem elérhető                                                                                                    | Elérhető                                                                                                    |
| Szerszám kiválasztása a táblázatból                                                 | Kiválasztás osztott képernyő-<br>menün keresztül                                                                                                    | Kiválasztás egy felugró ablakban                                                                                                    |
| Speciális funkciók programozása a SPEC FCT gombbal                                  | A gomb megnyomása megnyitja a<br>funkciógombsort, mint almenüt. Az<br>almenüből való kilépéshez: Nyomja<br>meg ismét a <b>SPEC FCT</b> gombot;<br>ezután a vezérlő az utolsó aktív<br>funkciógombsort mutatja | A gomb megnyomása a<br>funkciógombsort utolsó sorként<br>adja hozzá. A menüből való<br>kilépéshez: Nyomja meg<br>ismét a <b>SPEC FCT</b> gombot;<br>ezután a vezérlő az utolsó aktív<br>funkciógombsort mutatja |
| A ráálló és elhagyó mozgások<br>programozása <b>APPR DEP</b> gombbal                | A gomb megnyomása megnyitja a<br>funkciógombsort, mint almenüt. Az<br>almenüből való kilépéshez: Nyomja<br>meg ismét a <b>APPR DEP</b> gombot;<br>ezután a vezérlő az utolsó aktív<br>funkciógombsort mutatja | A gomb megnyomása a<br>funkciógombsort utolsó sorként<br>adja hozzá. A menüből való<br>kilépéshez: Nyomja meg<br>ismét a <b>APPR DEP</b> gombot;<br>ezután a vezérlő az utolsó aktív<br>funkciógombsort mutatja |
| Az END gomb megnyomása az<br>aktív CYCLE DEF és TOUCH PROBE<br>menük alatt          | Megszakítja a szerkesztési<br>műveletet, és hívja a fájlkezelőt                                                                                                    | Kilép a megfelelő menüből                                                                                                    |
| A fájlkezelő hívása CYCLE DEF és<br>TOUCH PROBE aktív menük alatt                   | Megszakítja a szerkesztési<br>műveletet, és hívja a fájlkezelőt.<br>A megfelelő funkciógombsor<br>kiválasztva marad, amikor kilép a<br>fájlkezelőből                                                          | Hibaüzenet <b>Funkció nélküli gomb</b>                                                                                                    |
| Fájlkezelő hívása CYCL CALL, SPEC<br>FCT, PGM CALL és APPR/DEP aktív<br>menük alatt | Megszakítja a szerkesztési<br>műveletet, és hívja a fájlkezelőt.<br>A megfelelő funkciógombsor<br>kiválasztva marad, amikor kilép a<br>fájlkezelőből                                                          | Megszakítja a szerkesztési<br>műveletet, és hívja a fájlkezelőt.<br>Az alap funkciógombsor kerül<br>kiválasztásra, amikor kilép a<br>fájlkezelőből                                                              |
| Nullaponttáblázat:                                                                  |                                                                                                    |                                                                                                    |
| <ul> <li>Funkciók rendezése a tengelyen<br/>beüli értékek szerint</li> </ul>        | Elérhető                                                                                                    | Nem elérhető                                                                                                    |
| Táblázat visszaállítása                                                             | Elérhető                                                                                                    | Nem elérhető                                                                                                    |
| Lista/adatlap nézet váltása                                                         | <ul> <li>Átváltás képernyőfelosztás<br/>gombbal</li> </ul>                                                                                                    | <ul> <li>Váltás a váltó gombbal</li> </ul>                                                                                                    |
| <ul> <li>Egyedi sor beszúrása</li> </ul>                                            | <ul> <li>Mindenhol engedélyezett,<br/>újraszámozás csak kérés<br/>után lehetséges. Üres sor lett<br/>beszúrva, kézileg kell nullákkal<br/>kitölteni</li> </ul>                                                | <ul> <li>Csak a táblázat végén<br/>engedélyezett. 0-ás sor minden<br/>oszlopba beszúrható</li> </ul>                                                                                                    |

| Fι | ınkció                                                                                                    | T | NC 620                                                                                                    | iΤ | NC 530                                                                 |
|----|----------------------------------------------------------------------------------------------------|---|----------------------------------------------------------------------------------------------------|----|------------------------------------------------------------------------|
| •  | Egy tengely pillanatnyi<br>pozícióértékeinek átvitele<br>a nullapont táblázatba,<br>gomblenyomással              | - | Nem elérhető                                                                                                    | -  | Elérhető                                                               |
| -  | Valamennyi aktív tengely<br>pillanatnyi pozícióértékeinek<br>átvitele a nullapont táblázatba,<br>gomblenyomással | - | Nem elérhető                                                                                                    | -  | Elérhető                                                               |
| =  | A TS-sel utoljára mért pozíciók<br>átvétele gomblenyomással                                                      |   | Nem elérhető                                                                                                    |    | Elérhető                                                               |
| F۲ | K szabad kontúr programozás:                                                                                     |   |                                                                                                    |    |                                                                        |
| -  | Párhuzamos tengelyek<br>programozása                                                                             | - | A géptípustól független X/<br>Y koordinátákkal; átváltás a<br><b>FUNCTION PARAXMODE</b> -dal                            | -  | Gépfüggő a létező párhuzamos<br>tengelyekkel                           |
| -  | Relatív referenciák automatikus<br>korrekciója                                                                   | - | A relatív referenciák a kontúr<br>alprogramokban nincsenek<br>automatikusan korrigálva                                  | -  | Valamennyi relatív referencia<br>korrekciója automatikus               |
| -  | Megmunkálási sík megállapítása<br>programozással                                                                 |   | BLK-forma<br><b>Sík XY ZX YZ</b> funkciógomb<br>eltérő megmunkálási síknál                                              | -  | BLK-forma                                                              |
| Q  | paraméter programozás:                                                                                           |   |                                                                                                    |    |                                                                        |
|    | Q paraméterképlet SGN-vel                                                                                        | Q | 12 = SGN Q50                                                                                                    | Q  | 12 = SGN Q50                                                           |
|    |                                                                                                    |   | Q 50 = 0 esetén a Q12 = 0                                                                                               |    | Q50 >= 0 esetén a Q12 = 1                                              |
|    |                                                                                                    |   | Q50 > 0 esetén a Q12 = 1                                                                                                |    | Q50 < 0 esetén a Q12 -1                                                |
|    |                                                                                                    |   | Q50 < 0 esetén a Q12 -1                                                                                                 |    |                                                                        |
| Hi | baüzenetek kezelése:                                                                                             |   |                                                                                                    |    |                                                                        |
|    | Segítség hibazeneteknél                                                                                          |   | Hívás az <b>ERR</b> gombbal                                                                                             |    | Hívás a <b>HELP</b> gombbal                                            |
| -  | Üzemmódváltás a súgómenü<br>alatt                                                                                |   | Üzemmódváltáskor a súgó<br>menü bezáródik                                                                               | -  | Üzemmódváltás nem<br>engedélyezett (a gomb nem<br>működik)             |
| =  | A háttér üzemmód kiválasztása<br>a súgómenü alatt                                                                | - | F12-vel való váltáskor a súgó<br>menü bezáródik                                                                         | -  | F12-vel való váltáskor a súgó<br>menü nyitva marad                     |
|    | Azonos hibaüzenetek                                                                                              |   | Listában gyűjtve                                                                                                    |    | Csak egyszer jelenik meg                                               |
| -  | Hibaüzenetek nyugtázása                                                                                          | - | Minden hibaüzenetet (még<br>ha többször is jelenik meg)<br>nyugtázni kell, az <b>ÖSSZES</b><br>TÖRLÉSE funkció elérhető | -  | Hibaüzenet egyszeri<br>nyugtázáshoz                                    |
| -  | Hozzáférés a protokoll<br>funkciókhoz                                                                            | 1 | Hosszú és hatásos<br>szűrőfunkciók (hibákra,<br>gomblenyomásokra) elérhetők                                             | -  | Teljes logfájl szűrőfunkciók<br>nélkül elérhető                        |
| -  | Szervizfájlok mentése                                                                                            | • | Elérhető.<br>Rendszerösszeomláskor nem<br>készül szervizfájl                                                            | -  | Elérhető.<br>Rendszerösszeomláskor<br>automatikusan készül szervizfájl |
| Ke | ereső funkció:                                                                                                   |   |                                                                                                    |    |                                                                        |
|    | Utoljára keresett szavak listája                                                                                 |   | Nem elérhető                                                                                                    |    | Elérhető                                                               |
| -  | Aktív mondat elemeinek<br>megjelenítése                                                                          | - | Nem elérhető                                                                                                    |    | Elérhető                                                               |

| Funkció  |                                                                                                    | TNC 620        |                                                                                        | iTNC 530 |                                                                                     |  |
|----------|----------------------------------------------------------------------------------------------------|----------------|----------------------------------------------------------------------------------------|----------|-------------------------------------------------------------------------------------|--|
|          | Az összes elérhető NC mondat<br>listájának megjelenítése                                            | -              | Nem elérhető                                                                           | =        | Elérhető                                                                            |  |
| Ke<br>ny | ereső funkció indítása a fel/le<br>ílgombokkal, kijelölés esetén                                    | Ma<br>ig<br>ke | aximum 50000 NC-mondat-<br>működik, Konfig-Dátumon<br>resztül beállítható              | Ni<br>hc | ncs korlátozás a program<br>osszára vonatkozóan                                     |  |
| Pr       | ogramozott grafika:                                                                                 |                |                                                                                        |          |                                                                                     |  |
|          | A rács méretarányos<br>megjelenítése                                                                | -              | Elérhető                                                                               | -        | Nem elérhető                                                                        |  |
| -        | Kontúr alprogramok<br>szerkesztése SLII ciklusokban,<br>AUTOM. RAJZOLÁS funkcióval                  | -              | Hibajelzéseknél a kurzor<br>a főprogramban a <b>CYCL</b><br>CALL NC-mondat-on áll      | -        | Hibajelzéseknél a kurzor a<br>hibát okozó NC-mondat-on áll a<br>kontúralprogramban. |  |
|          | Nagyító ablak mozgatása                                                                             |                | lsmétlő funkció nem elérhető                                                           |          | Ismétlő funkciók elérhetők                                                          |  |
| M        | elléktengelyek programozása:                                                                        |                |                                                                                        |          |                                                                                     |  |
| •        | FUNCTION PARAXCOMP<br>szintaktika: Meghatározza a<br>kijelző és a mozgásútvonalak<br>működését      | -              | Elérhető                                                                               | -        | Nem elérhető                                                                        |  |
|          | FUNCTION PARAXMODE<br>szintaktika: Meghatározza<br>a mozgáshoz rendelendő<br>párhuzamos tengelyeket | -              | Elérhető                                                                               | -        | Nem elérhető                                                                        |  |
| 0        | EM ciklusok programozása                                                                            |                |                                                                                        |          |                                                                                     |  |
|          | Hozzáférés a táblázat adatokhoz                                                                     |                | SQL-parancsokon keresztül<br>és FN 17-/FN 18- vagy<br>TABREAD-TABWRITE-<br>funkciókkal |          | A FN 17-/FN 18- vagy<br>TABREAD-TABWRITE<br>funkciókkal                             |  |
|          | Hozzáférés a gépi<br>paraméterekhez                                                                 | -              | A CFGREAD funkcióval                                                                   | =        | FN 18-funkciókkal                                                                   |  |
| -        | Interaktív ciklus létrehozása<br>CYCLE QUERY-vel, pl. tapintó<br>ciklusok a Kézi üzemmódban         | -              | Elérhető                                                                               | -        | Nem elérhető                                                                        |  |

# Összehasonlítás: Különbségek programtesztnél, funkcionalitásnál

| Funkciók                        | TNC 620                                                                                                    | iTNC 530                                                                                       |
|---------------------------------|----------------------------------------------------------------------------------------------------|------------------------------------------------------------------------------------------------|
| Beszállás a <b>GOTO</b> gombbal | Funkció csak akkor lehetséges,<br>ha még nem nyomta meg<br>a <b>START MON DATONKÉNT</b><br>funkciógombot     | Funkció <b>START MON DATONKÉNT</b><br>után is lehetséges                                       |
| A megmunkálási idő kiszámítása  | A szimuláció minden<br>megismétlésekor a START<br>funkciógombbal a megmunkálási<br>idők összeadódnak         | A szimuláció minden<br>megismétlésekor a START<br>funkciógombbal az idő számítása<br>0-ról     |
| mond.ként                       | Furatmintázat ciklusok és <b>CYCL</b><br><b>CALL PAT</b> esetén, a vezérlő<br>minden egyes pont után megáll. | Furatmintázat ciklusokat és CYCL<br>CALL PAT -ot úgy kezeli a vezérlő<br>mint egy NC-mondat-ot |

# Összehasonlítás: Különbségek a Programtesztben, művelet

| Funkció                                         | TNC 620                                                                                                    | iTNC 530                                                                                               |  |
|-------------------------------------------------|----------------------------------------------------------------------------------------------------|----------------------------------------------------------------------------------------------------|--|
| Nagyítás funkció                                | Bármely síkrészlet kiválasztható<br>egy egyedi funkciógombbal                                                                                                   | A síkrészletek három váltó<br>funkciógombbal választhatók ki                                           |  |
| Gépspecifikus M mellékfunkciók                  | Hibaüzenethez vezet, ha<br>nincsenek integrálva a PLC-be                                                                                                    | Programteszt alatt figyelmen kívül<br>marad                                                            |  |
| Szerszámtáblázat megjelenítése/<br>szerkesztése | Funkciógombbal elérhető funkció                                                                                                    | Funkció nem elérhető                                                                                   |  |
| Szerszámábrázolás                               | <ul> <li>türkiz: szerszámhossz</li> <li>piros: vágóélhossz és a<br/>szerszám fogásban van</li> <li>kék: vágóélhossz és a<br/>szerszám nincs fogásban</li> </ul> | <ul> <li>-</li> <li>piros: a szerszám fogásban</li> <li>zöld: a szerszám nincs<br/>fogásban</li> </ul> |  |
| 3D-ábrázolás nézetopciói                        | Elérhető                                                                                                    | Funkció nem elérhető                                                                                   |  |
| Állítható modell minőség Elérhető               |                                                                                                    | Funkció nem elérhető                                                                                   |  |

# Összehasonlítás: Különbségek a Kézi üzemmódban, funkcionalitás

| Funkció                          | TNC 620                                                                                                    | iTNC 530                                                                                                    |
|----------------------------------|----------------------------------------------------------------------------------------------------|----------------------------------------------------------------------------------------------------|
| Léptetési érték funkció          | A léptetési érték külön-külön is<br>meghatározható a lineáris és<br>forgótengelyekhez                                                                                                    | A léptetési érték mind a lineáris,<br>mind a forgótengelyekre érvényes                                                                                                    |
| Preset táblázat                  | A gépasztal rendszerének<br>alaptranszformációja (transzláció<br>és forgatás) a munkadarab<br>rendszeréhez, az X, Y és Z<br>oszlopokkal, valamint az SPA, SPB<br>és SPC térszögekkel.                                  | A gépasztal rendszerének<br>alaptranszformációja (transzláció)<br>a munkadarab rendszeréhez, az X,<br>Y és Z oszlopokkal, valamint a ROT<br>alapelforgatással a munkasíkban<br>(elforgatás).                       |
|                                  | Ezenkívül, az <b>X_OFFS - W_OFFS</b><br>oszlopok minden egyedi tengely<br>eltolására alkalmazhatók. A<br>tengelyek eltolásának funkciója                                                                               | Ezenkívül, az <b>A - W</b> oszlopok a<br>forgó- és párhuzamos tengelyek<br>nullapontjának meghatározására<br>alkalmazhatók.                                                                                        |
|                                  | konfigurálható.<br>0. sor manuálisan is szerkeszthető.                                                                                                    | A 0. sor csak manuális<br>tapintóciklusokkal írható.                                                                                                    |
| Működés nullapontok felvételekor | A forgótengely előbeállításának<br>ugyanaz a hatása, mint a<br>tengelyeltolásnak. Az offszet<br>kinematikai számításoknál és a<br>megmunkálási sík döntésénél is<br>érvényes.                                          | A gépi paraméterekkel<br>meghatározott forgótengely<br>eltolások nincsenek hatással<br>azokra a tengelypozíciókra, amik a<br>Döntött munkasík funkcióban lettek<br>meghatározva.                                   |
|                                  | A <b>presetToAlignAxis</b><br>(300203 sz.) gépi paraméterrel<br>a gépgyártó tengelyspecifkusan<br>határozza meg, hogy valamely<br>forgótengely offszete milyen<br>kihatással van a nullapontra.                        | MP7500 3 bit-je határozza meg,<br>hogy a gépi nullapontra vonatkozó<br>aktuális forgótengely pozíció<br>beszámításra kerüljön, vagy egy<br>0°-os pozíció legyen elfogadva az<br>első forgótengelyen (általában a C |
|                                  | <ul> <li>True (alapértelmezett érték):<br/>a kinematikai számítás előtt<br/>az offszet a tengelyértékből<br/>kivonásra kerül</li> </ul>                                                                                | tengely).                                                                                                    |
|                                  | <ul> <li>False: az offszet csak a<br/>pozíciókijelzésre hat</li> </ul>                                                                                                    |                                                                                                    |
| Bázispont kijelölése             | A referenciafelvétel után<br>lehetséges csak bázispontot<br>meghatározni, illetve a bázispontot<br>preset táblázatban megváltoztatni.                                                                                  | A referenciafelvétel után<br>lehetséges csak bázispontot<br>meghatározni, illetve a bázispontot<br>preset táblázatban megváltoztatni.                                                                              |
| Preset táblázat kezelése:        |                                                                                                    |                                                                                                    |
| Előtolások definiálása           | A lineáris és forgó tengelyek<br>előtolásai külön definiálhatók                                                                                                    | Csak egy előtolás definiálható a<br>lineáris és forgó tengelyekhez                                                                                                    |
|                                  | Az F funkciógomb megnyomásával<br>a <b>Kézi üzem</b> üzemmódban a<br>lineáris és forgó tengelyeknek<br>különböző előtolás definiálható.<br>Ezek az előtolások csak a <b>Kézi</b><br><b>üzem</b> üzemmódban érvényesek. |                                                                                                    |

# Összehasonlítás: Különbségek a Kézi üzemmódban, műveletek

| Funkció                                           | TNC 620                                                                   | iTNC 530                                |
|---------------------------------------------------|---------------------------------------------------------------------------|-----------------------------------------|
| Pozícióértékek átvétele mechanikus<br>tapintókkal | Pillanatnyi pozíció nyugtázása<br>egy funkciógombbal vagy<br>nyomógombbal | Pillanatnyi pozíció átvétele<br>gombbal |

# Összehasonlítás: Különbségek a Programfutásban, művelet

| Funkció                                                                                                    | TNC 620                                                                                                    | iTNC 530                                                                                                    |
|----------------------------------------------------------------------------------------------------|----------------------------------------------------------------------------------------------------|----------------------------------------------------------------------------------------------------|
| Üzemmódváltás a programfutás<br>felfüggesztése után a<br><b>Mondatonkénti programfutás</b><br>üzemmódra váltással és <b>BELSŐ</b><br><b>STOP</b> -val | A <b>Folyamatos programfutás</b><br>üzemmódba való visszalépéskor:<br><b>Nincs kiválasztva aktuális mondat</b><br>hibaüzenet. A megszakítás helyét<br>mondatra ugrással kell megadni | Üzemmódváltás engedélyezett,<br>öröklődő információk elmentve,<br>programfutás folytatható az NC<br>start megnyomásával |
| Üzemmódváltás előtt a <b>GOTO</b><br>gombbal az FK sorozatokhoz                                                                                       | Hibaüzenet <b>FK programozás: Nem</b><br>meghatározott kezdőpozíció                                                                                                    | GOTO engedélyezett                                                                                                    |
| ugorhat, a programfutás<br>megszakítása után                                                                                                    | A közbenső programindítással<br>történő belépés megengedett                                                                                                    |                                                                                                    |
| Közbenső mondattól történő<br>indítás:                                                                                                    |                                                                                                    |                                                                                                    |
| Képernyő váltása közbenső<br>mondattól történő indításhoz                                                                                             | Csak akkor lehetséges, ha<br>kezdőpozícióra már ráállt                                                                                                    | Minden üzemmódban lehetséges                                                                                            |
| Hibaüzenetek                                                                                                    | A hibaüzenetek a hibák kijavítása<br>után is aktívak maradnak, és<br>egyesével kell nyugtázni őket                                                                                   | A hibaüzenetek nyugtázása néha<br>automatikusan történik a hiba<br>kijavítása után                                      |
| Furatmintázatok egyetlen<br>mondatban                                                                                                    | Furatmintázat ciklusok és <b>CYCL</b><br><b>CALL PAT</b> esetén, a vezérlő<br>minden egyes pont után megáll.                                                                         | Furatmintázat ciklusokat és CYCL<br>CALL PAT -ot úgy kezeli a vezérlő<br>mint egy NC-mondat-ot                          |

# Összehasonlítás: Különbségek a Programfutásban, mozgások

# MEGJEGYZÉS

#### Ütközésveszély!

A régebbi vezérlőkön készített NC programok az aktuális vezérlőn eltérő tengelymozgásokat vagy hibaüzeneteket válthatnak ki! A megmunkálás során ütközésveszély áll fenn!

- Grafikai szimulációval ellenőrizze az NC programot vagy programrészt
- Óvatosan tesztelje az NC programot vagy a programszakaszt a Mondatonkénti programfutás üzemmódban
- Ügyeljen az alábbi ismert különbségekre (alábbi lista adott esetben nem teljes!)

| Funkció                                                                                       | TNC 620                                                                                                    | iTNC 530                                                                                                    |
|-----------------------------------------------------------------------------------------------|----------------------------------------------------------------------------------------------------|----------------------------------------------------------------------------------------------------|
| Kézikerék-szuperponálási<br>elmozdulás <b>M118-cal</b>                                        | A gép koordináta rendszerében<br>érvényes                                                                                                    | A gép koordináta rendszerében<br>érvényes                                                                                                    |
| Alapelforgatás törlése M143-mal                                                               | M143 törli a bázispont táblázat<br>SPA, SPB és SPC oszlopaiból a<br>bejegyzéseket                                                                              | M143nem törli a bázispont táblázat<br>PIROS oszlopainak bejegyzéseit,<br>csak az NC-programban, a<br>megfelelő sorok ismételt aktiválása<br>újra aktiválja az alapelforgatást                                                                                                    |
| Ráállási/elhagyási mozgások<br>méretezése ( <b>APPR/DEP/RND</b> )                             | A tengelyspecifikus mérettényező<br>engedélyezett, a sugár nem<br>méretezhető                                                                                  | Hibaüzenet                                                                                                    |
| Ráállási/elhagyási mozgások<br>APPR/DEP-vel                                                   | Ha <b>R0</b> -át programoz <b>APPR/DEP LN-</b><br>re, vagy <b>APPR/DEP CT</b> -re, akkor<br>hibaüzenetet kap                                                   | Szerszámsugár 0, és az <b>RR</b><br>korrekciós irány elfogadva                                                                                                    |
| Ráállási/elhagyási mozgások<br>APPR/DEP-vel, ha 0 hosszúságú<br>kontúrelemek megadása történt | A 0 hosszúságú kontúrelemek<br>figyelmen kívül maradnak. A<br>ráállás/elhagyás mozgások<br>kiszámítása az első, és az utolsó<br>érvényes kontúrelemre történik | Hibaüzenetet eredményez, ha az<br><b>APPR</b> mondat után 0 hosszúságú<br>kontúrelemet programozott (az<br>APPR mondatban programozott<br>első kontúrponthoz viszonyítva)<br><b>DEP</b> mondat előtti 0 hosszúságú<br>kontúrelem esetén az iTNC 530<br>nem küld hibaüzenetet, hanem<br>az utolsó érvényes kontúrelemet<br>használja az elhagyási mozgás<br>kiszámításához |

| Funkció                                                                                                    | TNC 620                                                                                                | iTNC 530                                                                                                    |  |
|----------------------------------------------------------------------------------------------------|----------------------------------------------------------------------------------------------------|----------------------------------------------------------------------------------------------------|--|
| Q paraméterek hatása                                                                                                   | <b>Q60 - Q99 (QS60 - QS99</b> ) mindig<br>helyi.                                                       | <b>Q60 - Q99</b> (vagy <b>QS60 -</b><br><b>QS99</b> ) helyi, vagy globális, az<br>MP7251-től függően a konvertált<br>ciklusprogramokban (.cyc). Az<br>egymásba ágyazott hívások<br>problémákat okozhatnak |  |
| Szerszámsugár korrekció<br>automatikus megszüntetése                                                                   | <ul> <li>NC-mondatR0-val</li> <li>DEP mondat</li> <li>Programkiválasztás</li> <li>END PGM</li> </ul>   | <ul> <li>NC-mondatR0-val</li> <li>DEP mondat</li> <li>Programkiválasztás</li> <li>Ciklus 10 ELFORGATÁS<br/>programozása</li> <li>PGM CALL</li> </ul>                                                      |  |
| NC mondatok <b>M91</b> -gyel                                                                                           | Nincs szerszámsugár korrekció<br>figyelembe véve                                                       | Szerszámsugár-korrekció<br>figyelembe véve                                                                                                    |  |
| Működés <b>M120 LA1</b> használatával                                                                                  | Nincs hatása a folyamatra, mivel<br>a vezérlő az inputot belsőleg, mint<br>egy <b>LA0</b> -t értelmezi | Lehetséges nem kívánt hatás<br>a folyamaton, mivel a vezérlő<br>a bejegyzést, mint egy <b>LA2</b> -t<br>értelmezi                                                                                         |  |
| Mondatkeresés ponttáblázatban                                                                                          | A szerszám a következő<br>megmunkálandó pozíció fölé áll                                               | A szerszám az utoljára<br>megmunkált pozíció fölé áll                                                                                                    |  |
| Üres <b>CC</b> mondat (pólus átvétele<br>az utolsó szerszámpontból) az NC<br>mondatban                                 | Utolsó pozíciómondatnak a<br>munkasíkban tartalmaznia<br>kell mindkét koordinátát a<br>munkasíkban     | Utolsó pozíciómondatnak<br>a munkasíkban nem kell<br>tartalmaznia mindkét koordinátát<br>a munkasíkban. Problémákat<br>okozhat az <b>RND</b> vagy <b>CHF</b><br>mondatokkal                               |  |
| RND mondat tengelyspecifikus nagyítása                                                                                 | <b>RND</b> mondat nagyítva, az eredmény egy ellipszis                                                  | Hibaüzenet küldése                                                                                                    |  |
| Reakció, ha a kontúrelem 0<br>hosszúsággal lett meghatározva,<br><b>RND</b> vagy <b>CHF</b> mondat előtt, vagy<br>után | Hibaüzenet küldése                                                                                     | Hibaüzenet küldése, ha a 0<br>hosszúságú kontúrelem a <b>RND</b><br>vagy <b>CHF</b> mondat előtt, vagy után<br>áll                                                                                        |  |
|                                                                                                    |                                                                                                    | A 0 hosszúságú kontúrelem<br>figyelmen kívül marad, ha a 0<br>hosszúságú kontúrelem az <b>RND</b><br>vagy <b>CHF</b> mondat után áll                                                                      |  |

| Funkció                                                                      | TNC 620                                                                                                    | <ul> <li>iTNC 530</li> <li>A forgásirány algebrai előjele akkor<br/>kerül alkalmazásra, ha a DR előjele<br/>különbözik az IPA előjelétől</li> <li>Az ív/csavarvonal egyenközű<br/>egyenesei hozzák létre a szerszám<br/>pályáját</li> </ul>                                                                                                    |  |
|------------------------------------------------------------------------------|----------------------------------------------------------------------------------------------------|----------------------------------------------------------------------------------------------------|--|
| Kör programozása<br>polárkoordinátákkal                                      | Az <b>IPA</b> növekményes polárszög, és<br>a <b>DR</b> forgásirány előjele ugyanaz<br>legyen. Különben hibaüzenet<br>jelenik meg                                                                                                    |                                                                                                    |  |
| Szerszámsugár-korrekció köríven,<br>vagy csavarvonalon, szöghossz =<br>0-val | Az átmenet a szomszédos körív/<br>csavarvonal elemek között jön<br>létre. A szerszámtengely mozgása<br>szintén végrehajtásra kerül az<br>átmenet előtt. Ha az elem az első,<br>vagy utolsó javítandó elem, akkor<br>a következő, vagy az előző elemet<br>az első, vagy utolsó javítandó<br>elemként kezeli                                                                                          |                                                                                                    |  |
| SLII Ciklusok 20 - 24:                                                       |                                                                                                    |                                                                                                    |  |
| <ul> <li>Meghatározható kontúrelemek<br/>száma</li> </ul>                    | <ul> <li>Max. 16384 mondat lehet az<br/>összesen 12 alkontúrban</li> </ul>                                                                                                    | <ul> <li>Max. 8192 kontúrelem 12<br/>alkontúrban, az alkontúrok<br/>korlátozása nélkül</li> </ul>                                                                                                    |  |
| <ul> <li>Határozza meg a munkasíkot</li> </ul>                               | <ul> <li>A szerszámtengely a TOOL</li> <li>CALL mondatban határozza<br/>meg a munkasíkot</li> </ul>                                                                                                    | <ul> <li>Az első alkontúrban lévő, első<br/>pozícionáló mondat tengelyei<br/>határozzák meg a munkasíkot</li> </ul>                                                                                                    |  |
| Pozícionáljon az SL ciklus végén                                             | <ul> <li>A posAfterContPocket<br/>(201007 sz.), paraméterrel<br/>meghatározhatja, hogy<br/>a végpozíció az utoljára<br/>programozott pozíció felett<br/>legyen, vagy a szerszám csak<br/>a biztonsági magasságra<br/>mozogjon</li> <li>Ha a szerszám a<br/>szerszámtengelyen a biztonsági<br/>magasságra mozog, akkor<br/>mindkét koordinátát az első<br/>elmozdulással kell programozni</li> </ul> | <ul> <li>Az MP7420-szal<br/>meghatározhatja, hogy<br/>a végpozíció az utoljára<br/>programozott pozíció felett<br/>legyen, vagy a szerszám csak a<br/>szerszámtengelyen mozogjon a<br/>biztonsági magasságra</li> <li>Ha a szerszám a<br/>szerszámtengelyen a biztonsági<br/>magasságra mozog, akkor<br/>egy koordinátát az első<br/>elmozdulással kell programozni</li> </ul> |  |

| Funkció                                     |                                                                 | T                                                            | NC 620                                                                                                    | iTNC 530                         |                                                                                                    |  |  |
|---------------------------------------------|-----------------------------------------------------------------|--------------------------------------------------------------|----------------------------------------------------------------------------------------------------|----------------------------------|----------------------------------------------------------------------------------------------------|--|--|
| SI                                          | SLII Ciklusok 20 - 24:                                          |                                                              |                                                                                                    |                                  |                                                                                                    |  |  |
| -                                           | Működés a szigetekkel nem<br>rendelkező zsebek esetén           |                                                              | Nem határozható meg komplex<br>kontúrformulával                                                                                                    |                                  | Korlátozott meghatározás<br>komplex kontúrformulában<br>lehetséges                                                     |  |  |
|                                             | Állítsa be az SL ciklus műveleteit<br>komplex kontúrformulákkal | -                                                            | Valódi beállítás végrehajtás<br>lehetséges                                                                                                    | -                                | Csak korlátozott valódi beállítás<br>végrehajtás lehetséges                                                            |  |  |
| =                                           | Sugárkompenzáció aktív CYCL<br>CALL alatt                       | -                                                            | Hibaüzenet küldése                                                                                                    | -                                | Sugárkorrekció visszavonva,<br>NC-program fut                                                                          |  |  |
|                                             | Tengelypárhuzamos pozícionáló<br>mondatok kontúr alprogramban   | -                                                            | Hibaüzenet küldése                                                                                                    |                                  | NC-program fut                                                                                                    |  |  |
| =                                           | <b>M</b> mellékfunkciók kontúr<br>alprogramban                  | -                                                            | Hibaüzenet küldése                                                                                                    |                                  | M funkciók figyelmen kívül<br>hagyva                                                                                   |  |  |
| He<br>ált                                   | e <b>ngerpalást megmunkálása</b><br>talában:                    |                                                              |                                                                                                    |                                  |                                                                                                    |  |  |
| =                                           | Kontúrmeghatározás                                              | -                                                            | A géptípustól független X/Y<br>koordinátákkal                                                                                                    | -                                | Gépfüggő, a létező<br>forgótengelyekkel                                                                                |  |  |
| =                                           | Eltolás meghatározása<br>hengerpalást felületen                 | -                                                            | X/Y nullaponteltolással, a gép<br>típusától függetlenül                                                                                                    | -                                | Gép-specifikus nullaponteltolás,<br>forgótengelyeken                                                                   |  |  |
|                                             | Eltolás meghatározása<br>alapelforgatáshoz                      | -                                                            | Elérhető funkciók                                                                                                    |                                  | Funkció nem elérhető                                                                                                   |  |  |
|                                             | Kör programozása C/CC-vel                                       |                                                              | Elérhető funkciók                                                                                                    |                                  | Funkció nem elérhető                                                                                                   |  |  |
| =                                           | APPR/DEP mondatok<br>kontúrmeghatározásban                      | -                                                            | Funkció nem elérhető                                                                                                    | -                                | Elérhető funkciók                                                                                                    |  |  |
| He<br>Ci                                    | engerpalást megmunkálása<br>klus 28-cal:                        |                                                              |                                                                                                    |                                  |                                                                                                    |  |  |
| A                                           | horony teljes kiüregelése                                       | Fι                                                           | unkció rendelkezésre áll                                                                                                    | Fu                               | inkció nem áll rendelkezésre                                                                                           |  |  |
| Hengerpalást megmunkálása<br>Ciklus 29-cel: |                                                                 | Közvetlen fogásvétel Ráállás körpályán ge<br>gerinckontúrhoz |                                                                                                    | áállás körpályán gerinckontúrhoz |                                                                                                    |  |  |
| Ci<br>és                                    | klus 25x zsebekhez, csapokhoz<br>s hornyokhoz:                  |                                                              |                                                                                                    |                                  |                                                                                                    |  |  |
| -                                           | Fogásvételi mozgások                                            | Ko<br>(s.<br>fe<br>ha<br>re<br>ve                            | orlátozott tartományokban<br>zerszám/kontúr geometriai<br>ltételei) hibaüzenet jelentkezhet,<br>a a fogásvételi mozgások<br>ndellenes/kritikus működéshez<br>ezetnek | Ko<br>(s:<br>fel<br>all          | orlátozott tartományokban<br>zerszám/kontúr geometriai<br>tételei), a függőleges fogásvétel<br>kalmazása, ha szükséges |  |  |

| Funkció |                                                                                                    | TNC 620                                                                                                    | iTNC 530                                                                                                    |
|---------|----------------------------------------------------------------------------------------------------|----------------------------------------------------------------------------------------------------|----------------------------------------------------------------------------------------------------|
| Pl      | _ANE funkció:                                                                                                    |                                                                                                    |                                                                                                    |
|         | TABLE ROT/COORD ROT                                                                                                    | <ul> <li>Érvényesség:</li> <li>A transzformáció típusok<br/>minden szabad forgó tengelyen<br/>hatásosak</li> <li>A vezérlő nem mindig állítja<br/>be a szabad forgótengelyt<br/>a TABLE ROT-tal, de az<br/>aktuális pozíciótól függően a<br/>programozott térszög és a gép<br/>kinematikája</li> <li>Alapértelmezés hiányzó<br/>kiválasztással:</li> <li>COORD ROT alkalmazva</li> </ul> | <ul> <li>Érvényesség</li> <li>A transzformáció típusok csak<br/>C forgótengellyel működnek</li> <li>A TABLE ROT-tal a vezérlő<br/>mindig pozicionálja a<br/>forgótengelyt</li> <li>Alapértelmezés hiányzó<br/>kiválasztással:</li> <li>COORD ROT alkalmazva</li> </ul> |
| 1       | Pozícionálás                                                                                                    | <ul><li>SYM</li><li>SEQ</li></ul>                                                                                                    | SEQ                                                                                                    |
|         | A gép tengelyszögre van<br>konfigurálva                                                                                     | Az összes PLANE-funkció<br>használható                                                                                                    | Csak PLANE AXIAL végrehajtva                                                                                                    |
| -       | Egy növekményes térszög<br>programozása <b>PLANE AXIAL</b><br>funkció szerint                                               | Hibaüzenet küldése                                                                                                    | <ul> <li>A növekményes térszög<br/>abszolút értékként került<br/>lefordításra</li> </ul>                                                                                                    |
| •       | Egy növekményes tengelyszög<br>programozása <b>PLANE SPATIAL</b><br>szerint, ha a gép térszögre van<br>konfigurálva         | Hibaüzenet küldése                                                                                                    | <ul> <li>A növekményes tengelyszög<br/>abszolút értékként került<br/>lefordításra</li> </ul>                                                                                                    |
| -       | A <b>PLANE</b> funkciók programozása<br>aktív Ciklus 8 <b>TUKROZES</b><br>esetén <b>TUKROZES</b>                            | <ul> <li>A tükrözésnek nincs befolyása<br/>az AXIAL PLANE és Ciklus 19-<br/>cel végrehajtott döntésre</li> </ul>                                                                                                    | A funkció valamennyi PLANE<br>funkcióval elérhető                                                                                                    |
| -       | Tengelypozícionálás két<br>forgástengellyel rendelkező<br>gépeken<br>pl.<br>L A+0 B+0 C+0<br>vagy<br>L A+Q120 B+Q121 C+Q122 | <ul> <li>Kizárólag forgatási funkció<br/>után lehetséges (hibaüzenet<br/>forgatási funkció nélkül)</li> <li>A meg nem határozott<br/>paraméterek állapota<br/>UNDEFINED, értékük pedig 0<br/>lesz</li> </ul>                                                                                                    | <ul> <li>Térbeli szögek alkalmazása<br/>esetén (gépi paraméter<br/>beállítások) bármikor<br/>lehetséges</li> <li>A vezérlő a meg nem határozott<br/>paraméterekhez a 0 értéket<br/>rendeli</li> </ul>                                                                  |

| Funkció                                                    | TNC 620                                                                                                    | iTNC 530                                                                                     |
|------------------------------------------------------------|----------------------------------------------------------------------------------------------------|----------------------------------------------------------------------------------------------|
| Speciális funkciók<br>ciklusprogramozáshoz:                |                                                                                                    |                                                                                              |
| FN 17                                                      | <ul> <li>Az értékek kiadása mindig<br/>metrikus formában történik</li> </ul>                                                                                                    | <ul> <li>Az értékek kiadása az aktív NC<br/>program mértékegységében<br/>történik</li> </ul> |
| FN 18                                                      | <ul> <li>Az értékek kiadása mindig<br/>metrikus formában történik</li> </ul>                                                                                                    | <ul> <li>Az értékeket az aktív NC<br/>program egysége adja meg</li> </ul>                    |
| A szerszámhossz korrekció<br>kijelzése a pozíciókijelzőben | A szerszámtáblázat L és DL értékei<br>beszámításra kerülnek pozíció-<br>kijelzéskor, már a TOOL CALL<br>mondat szerszámhívásától, a<br>progToolCalIDL (no. 124501) gépi<br>paramétertől függően | A szerszámtáblázat L és<br>DL szerszámhossz értékei<br>összegződnek a pozíciókijelzőben      |

# Összehasonlítás: Különbségek MDI-ben, művelet

| Funkció               | TNC 620                                                                   | iTNC 530                                                 |
|-----------------------|---------------------------------------------------------------------------|----------------------------------------------------------|
| Mellékfunkciók        | Q paraméterek állapotkijelzése                                            |                                                          |
|                       | <ul> <li>Blokkfunkciók, pl.</li> <li>BLOKK MÁSOLÁSA</li> </ul>            |                                                          |
|                       | ACC beállítás                                                             |                                                          |
|                       | <ul> <li>Egyéb programfunkciók, pl.</li> <li>VÁRAKOZÁS FUNKCIÓ</li> </ul> |                                                          |
| NC-mondatok kihagyása | Külön funkciógomb MDI-üzemhez                                             | Folyamatos programfutás<br>üzemmód funkciógombja működik |

## Összehasonlítás: a programozó állomás különbségei

| Funkció                                  | TNC 620                                                                                                    | iTNC 530                                                                                                    |
|------------------------------------------|----------------------------------------------------------------------------------------------------|----------------------------------------------------------------------------------------------------|
| Demo verzió                              | Több mint 100 NC-mondat-ból<br>álló NC-programok-at nem lehet<br>kiválasztani, hibaüzenet jelenik<br>meg.                                           | NC-programok kiválaszthatóak,<br>maximum 100 NC-mondat jelenik<br>meg, a további NC-mondatok az<br>ábrázolásból ki vannak hagyva |
| Demo verzió                              | Ha egymásba ágyazza a <b>PGM</b><br><b>CALL</b> eredményeit, több mint<br>100 NC mondatban, amiben<br>nincs grafikus teszt; nem kap<br>hibaüzenetet | Beillesztett NC-programok<br>szimulálhatóak.                                                                                     |
| Demo verzió                              | Maximum 10 elemet vihet át a<br>CAD-viewerből NC-programba.                                                                                         | Maximum 31 sort vihet át a DXF-<br>konverterből NC-programba.                                                                    |
| NC programok másolása                    | Másolás a <b>TNC:</b> \ könyvtárból/ba<br>Windows Explorer-rel lehetséges                                                                           | A másolásnak a <b>TNCremo</b> -val vagy<br>a programozói hely fájlkezelőjével<br>kell történnie.                                 |
| A vízszintes funkciógombsor<br>átváltása | A funkciógombsor sávjára<br>való kattintás a vízszintes<br>funkciógombsort átváltja eggyel<br>jobbra, vagy balra                                    | Bármely függőleges funkciógombra<br>való kattintás a megfelelő<br>vízszintes funkciógombsort<br>aktiválja                        |

### Index

| S                            |     |
|------------------------------|-----|
| <\$nopage>Ethernet interfész | 395 |
| <\$nopage>MOD funkció        | 332 |
| <\$nopage>Programfutás       | 257 |
| <\$nopage>Programteszt       | 286 |
| <\$nopage>Szerszámadatok     | 124 |
|                              |     |

#### 3

| 3-D alapelforgatás | 214 |
|--------------------|-----|
| 3-D tapintók       |     |
| Kalibrálás         | 204 |
| 3D-tapintórendszer |     |
| alkalmazás         | 196 |

#### Α

| Ablak kezelő                     | . 366 |
|----------------------------------|-------|
| ACC                              | . 304 |
| Adatátvitel                      |       |
| Adat bit                         | 390   |
| ETX utáni működés                | 392   |
| Fájlrendszer                     | 391   |
| Handshake                        | 391   |
| Mondatellenőrző karakter         | 391   |
| Paritás                          | 390   |
| Protokoll                        | 390   |
| RTS sor állapota                 | 391   |
| Stop bitek                       | 390   |
| szoftver                         | 393   |
| TNCserver szoftver               | 392   |
| Adatátviteli sebesség beállítása | a     |
| 389                              |       |
| Adatmentés 87, 383               | , 383 |
| Adatport                         | . 389 |
| beállítás                        | 389   |
| Csatlakozókiosztás               | 470   |
| ADP                              | 285   |
| Alapelforgatás                   | 211   |
| kézi meghatározás                | . 211 |
| Alapok                           | 108   |
| A leírásról                      | 26    |
|                                  |       |

#### A

#### В

| Batch Process Manager | 321 |
|-----------------------|-----|
| alapok                | 321 |
| alkalmazás            | 321 |
| Megbízási lista       | 322 |

| Megbízási lista létrehozása | 328  |
|-----------------------------|------|
| Megbízási lista módosítása  | 329  |
| megnyitása                  | 324  |
| BAUD rate beállítása        | 389  |
| Bekapcsolás                 | 160  |
| BMP-fájl megnyitás          | . 95 |
| Böngésző                    | . 91 |
|                             |      |

#### С

| CAM programozás    | 279 |
|--------------------|-----|
| Csatlakozókiosztás |     |
| Adatport           | 470 |
|                    |     |

#### . \_

D

| DNC                   | 387  |
|-----------------------|------|
| Dokumentummegjelenítő | . 89 |

### E

| Elérési út                     | 77  |
|--------------------------------|-----|
| Előtolás                       | 177 |
| változtatás                    | 178 |
| EnDat-mérőrendszer             | 161 |
| Érintéssel működő kezelőtábla. | 437 |
| Érintő gesztusok               | 439 |
| Érintőképernyő                 | 436 |
| kalibrálása                    | 450 |
| konfigurálás                   | 450 |
| tisztítás                      | 451 |
| Ethernet interfész             |     |
| Bevezetés                      | 395 |
| csatlakozási lehetőségek       | 395 |
| hálózati meghajtó              |     |
| csatlakoztatása és leválaszta  | ása |
| 85                             |     |
| konfigurálás 396,              | 402 |
| ETX utáni működés              | 392 |
| Excel-fájl megnyitás           | 90  |
| Extern hozzáférés              | 344 |
|                                |     |

#### **F** Fáil

| Faji                                   |            |
|----------------------------------------|------------|
| importálás                             | 87         |
| védelem                                | 79         |
| Fáil állapot                           | . 78       |
| Fáilkezelés                            | 75         |
| ,<br>külső adatátvitel                 | 84         |
| külsőleg létrehozott fájltípusol<br>77 | ۲          |
| Fájlkezelő                             |            |
| -<br>Fájlok kiválasztása               | . 80       |
| Fájl típus                             | 75         |
| Hívás                                  | 78         |
| Könvvtár                               | 77         |
| FCL                                    | 334        |
| FCL funkció                            | 32         |
| Feilettségi szint                      | 32         |
| Felhasználói naraméter                 | 457        |
| Felhasználói paraméterek               | 457<br>151 |
|                                        | -04        |
|                                        |            |

| 405 |
|-----|
| 279 |
| 180 |
| 180 |
| 306 |
| 481 |
|     |

#### G

| Gépbeállítások                | 342 |
|-------------------------------|-----|
| Gépi konfiguráció betöltése   | 336 |
| Gépi paraméterek              | 454 |
| kijelzés módosítása           | 456 |
| módosítása                    | 454 |
| Gépi tengelyek mozgatása      | 165 |
| kézikerékkel                  | 167 |
| Pozicionálás                  | 166 |
| Gépparaméter                  |     |
| Lista                         | 457 |
| Gesztusok                     | 439 |
| GIF-fájl megnyitás            | 95  |
| GOTO                          | 255 |
| Grafika                       | 236 |
| Nézetopciók                   | 237 |
| Grafika forgatása, zoom-olása | és  |
| eltolása                      | 241 |
| Grafikai beállítások          | 340 |
| Grafikus fájl megnyitás       | 95  |
| Grafikus szimuláció           | 243 |
| Szerszám                      | 239 |
| н                             |     |

#### 

#### Import

L

| inport                    |      |
|---------------------------|------|
| iTNC 530-as táblázat      | 134  |
| iTNC 530 fájl             | . 87 |
| Indexelt szerszám         | 126  |
| INI-fájl megnyitás        | . 94 |
| Internetfájl megjelenítés | . 91 |
| iTNC 530                  | . 56 |
|                           |      |

#### J

JPG-fájl megnyitás...... 95

#### K

| n                     |        |
|-----------------------|--------|
| Képernyő              | 59     |
| kalibrálása           | 450    |
| tisztítása            | 451    |
| Képernyő billentyűzet | 61, 62 |
| Képernyőfelosztás     | 60     |
| Kezelőpult            | 61     |
| Kézikerék             | 167    |
|                       | 504    |

| Kézikerék pozícionálás<br>szuperponálása M118 298<br>Kézi nullapontfelvétel<br>Középvonal felvétele |
|----------------------------------------------------------------------------------------------------|
| nullapontként 224                                                                                   |
| Sarok, mint nullapont                                                                               |
| Tetszőleges tengelyen 218                                                                           |
| Kézi nullapontfelvétel 217                                                                          |
| Kiegészítők 120                                                                                     |
| Kijáratás 268                                                                                       |
| áramkimaradás után 268                                                                              |
| Kikapcsolás 164                                                                                     |
| Kinematika 342                                                                                      |
| Konfig adatok 454                                                                                   |
| Könyvtár 77                                                                                         |
| Kulcsszám megadás 334                                                                               |
| Külső adatátvitel 84                                                                                |
|                                                                                                    |

#### L

Letapogatás

szármaróval..... 194

| M                                    |     |
|--------------------------------------|-----|
| M91, M92                             | 295 |
| MDI                                  | 288 |
| megállítás                           | 254 |
| Megjegyzések hozzáfűzése             | 256 |
| Megmunkálási idő meghatározás<br>244 | sa  |
| Megmunkálás megszakítása 2           | 262 |
| Mellékfunkciók                       | 292 |
| Főorsóhoz és hűtővízhez 2            | 294 |
| megadás                              | 292 |
| Pályamenti működéshez                | 298 |
| Programfutás felügyeletéhez.<br>294  |     |
| Mellékfunkciók koordináta            |     |
| bevitelekhez                         | 295 |
| Merevlemez                           | 75  |
| Metszősík eltolása                   | 243 |
| MOD-funkció                          |     |
| áttekintés                           | 333 |
| kilépés                              | 332 |
| kiválasztás                          | 332 |
| Mondatellenőrző karakter             | 391 |
| Mondatkeresés                        |     |
| Egy paletta táblázatban              | 277 |
| Egy ponttáblázatban                  | 276 |
| Mondatrafutás                        | 271 |
| áramkimaradás után 2                 | 271 |
| Mondatra ugrás                       |     |
| szerszámorientált                    | 319 |
| mozgásvezérlés                       | 285 |
| Munkadarab ferde felfogásának        |     |
| kompenzálása                         |     |
| Két pont mérésével egy egye          | nes |
| felületen                            | 210 |

| Munkadarabok mérése  | 225 |
|----------------------|-----|
| Munkasík döntése     | 228 |
| Kézi                 | 228 |
| Munkatér felügyelet  | 245 |
| Munkatér felügyelete | 253 |
| Működési idők        | 354 |
|                      |     |

#### Ν

| NC-Hibaüzenet                       | . 97 |
|-------------------------------------|------|
| NC-program                          |      |
| tagolás                             | 259  |
| NC program megjelenítése            | 256  |
| NC-programok tagolása               | 259  |
| Nullapont                           |      |
| kezelése                            | 185  |
| Nullapont kézi beállítása           |      |
| Kör középpontja nullapontkér<br>220 | nt   |
| Nullapont táblázat                  | 185  |
| Nullapont táblázat táblázat         |      |
| tapintási eredmények átvétel<br>202 | e    |
| Nullpont kézi beállítása            |      |
| 3D-tapintórendszer nélkül           | 193  |
|                                     |      |

#### 0

Orsófordulatszám változtatás...... 178

#### Ρ

| Palettatáblázat                                                                                                    | 310                                                               |
|----------------------------------------------------------------------------------------------------|-------------------------------------------------------------------|
| Alkalmazás                                                                                                    | 310                                                               |
| kiválasztás és kilépés                                                                                                    | 313                                                               |
| oszlopok                                                                                                    | 310                                                               |
| oszlopok beszúrása                                                                                                    | 313                                                               |
| szerkesztés                                                                                                    | 312                                                               |
| Szerszámorientált                                                                                                    | 317                                                               |
| végrehajtás                                                                                                    | 314                                                               |
| PNG-fájl megnyitás                                                                                                    | . 95                                                              |
| Posztprocesszor                                                                                                    | 280                                                               |
| Pozicionálás                                                                                                    |                                                                   |
| Döntött munkasíkkal                                                                                                    | 297                                                               |
| Pozícionálás                                                                                                    | 288                                                               |
| kézi értékbeadással                                                                                                    | 288                                                               |
|                                                                                                    |                                                                   |
| Preset táblázat                                                                                                    | 185                                                               |
| Preset táblázat<br>tapintási eredmények átvéte                                                                                                    | <b>185</b><br>le                                                  |
| Preset táblázat<br>tapintási eredmények átvéte<br>203                                                                                                    | 185<br>le                                                         |
| Preset táblázat<br>tapintási eredmények átvéte<br>203<br>Program                                                                                                    | 185<br>le                                                         |
| Preset táblázat<br>tapintási eredmények átvéte<br>203<br>Program<br>tagolás                                                                                                    | <b>185</b><br>le<br>259                                           |
| Preset táblázat<br>tapintási eredmények átvéte<br>203<br>Program<br>tagolás<br>Programfutás                                                                                                    | <b>185</b><br>le<br>259                                           |
| Preset táblázat<br>tapintási eredmények átvéte<br>203<br>Program<br>tagolás<br>Programfutás<br>Áttekintés                                                                                              | <b>185</b><br>le<br>259<br>257                                    |
| Preset táblázat<br>tapintási eredmények átvéte<br>203<br>Program<br>tagolás<br>Programfutás<br>Áttekintés<br>kijáratás                                                                                 | <b>185</b><br>le<br>259<br>257<br>268                             |
| Preset táblázat<br>tapintási eredmények átvéte<br>203<br>Program<br>tagolás<br>Programfutás<br>Áttekintés<br>kijáratás<br>Megszakítás                                                                  | 185<br>le<br>259<br>257<br>268<br>262                             |
| Preset táblázat<br>tapintási eredmények átvéte<br>203<br>Program<br>tagolás<br>Programfutás<br>Áttekintés<br>kijáratás<br>Megszakítás<br>Mérés                                                         | 185<br>le<br>259<br>257<br>268<br>262<br>247                      |
| Preset táblázat<br>tapintási eredmények átvéte<br>203<br>Program<br>tagolás<br>Programfutás<br>Áttekintés<br>kijáratás<br>Megszakítás<br>Mérés<br>Mondatrafutás                                        | 185<br>le<br>259<br>257<br>268<br>262<br>247<br>271               |
| Preset táblázat<br>tapintási eredmények átvéte<br>203<br>Program<br>tagolás<br>Programfutás<br>Áttekintés<br>kijáratás<br>Megszakítás<br>Mérés<br>Mondatrafutás<br>NC-mondatok átugrása                | 185<br>le<br>259<br>257<br>268<br>262<br>247<br>271<br>249        |
| Preset táblázat<br>tapintási eredmények átvéte<br>203<br>Program<br>tagolás<br>Programfutás<br>Áttekintés<br>kijáratás<br>Megszakítás<br>Mórés<br>Mondatrafutás<br>NC-mondatok átugrása<br>végrehajtás | 185<br>le<br>259<br>257<br>268<br>262<br>247<br>271<br>249<br>258 |

| 267                        |     |
|----------------------------|-----|
| Programteszt               |     |
| Áttekintés                 | 251 |
| végrehajtása               | 253 |
| Program-teszt során        |     |
| végrehajtás egy meghatároz | ott |
| NC-mondatig                | 254 |
|                            |     |

# Q

| Q-Paraméter |     |
|-------------|-----|
| ellenőrzés  | 260 |

#### R

| Referencia rendszer | 110 |
|---------------------|-----|
| Alap                | 113 |
| Beviteli            | 117 |
| Gépi                | 111 |
| Munkadarab          | 114 |
| Munkasík            | 116 |
| Szerszám            | 118 |
| Rendszerbeállítások | 354 |
| Rezgés szabályzás   | 304 |
| RTS sor állapota    | 391 |
|                     |     |

#### S

| Súgófájlok letöltése 107         |
|----------------------------------|
| Súgó hibaüzenethez 97            |
| Súgó rendszer 102                |
| Számláló 306                     |
| Számláló beállítások 341         |
| Szerszámadatok                   |
| Export 151                       |
| Importálás 151                   |
| indexelése 132                   |
| megadás táblázatban 129          |
| Szerszámalkalmazás fájl 141, 344 |
| Szerszámbemérés 130              |
| Szerszámcsere 140                |
| Szerszámhasználati teszt 141     |
| Szerszámhossz 124                |
| Szerszámkezelés                  |
| Szerszámtípusok 150              |
| Szerszámkezelő 144               |
| Szerkesztés 146                  |
| Szerszámkezelő hívása 145        |
| Szerszám neve 124                |
| Szerszámorientált megmunkálás    |
| 317                              |
| Szerszámsugár 124                |
| Szerszám száma 124               |
| Szerszámtáblázat 125             |
| adatbeadási lehetőségek 129      |
| alapok 125                       |
| importálás 134                   |
| Szerkesztés, kilépés 131         |
| szerkesztő funkciók 132          |
| szűrési funkciók 127             |
| Szerszámtartó kezelő 154         |

| Szerviz fájlok mentése       | 101 |
|------------------------------|-----|
| Szoftver szám                | 334 |
| Szövegkörnyezet érzékeny súg | ó   |
| 102                          |     |

#### Т

| Tálcasor 367, 449           |
|-----------------------------|
| Tapintás                    |
| 3D-tapintórendszerrel 196   |
| Tapintás egy síkban 214     |
| Tapintási érték írása       |
| a nullapont táblázatba 202  |
| a preset táblázatba 203     |
| Protokoll 202               |
| Tapintóciklusok 197         |
| Kézi Üzem üzemmód 197       |
| Tapintófunkciók alkalmazása |
| mechanikus tapintókkal vagy |
| mérőórákkal                 |
| Tapintórendszer ciklusok    |
| kézi 197                    |
| Tengelyek mozgatása         |
| Tengelyirány gombokkal 165  |
| Tengelypozíciók ellenőrzése |
| 161, 183                    |
| test run                    |
| Setting speed 242           |
| Textfájl megnyitás          |
| TNCguide 102                |
| TNCremo                     |
| Tűzfal 386                  |
| TXT-fájl megnyitás          |
| U                           |

## Ugrás

| Uyias          |     |
|----------------|-----|
| GOTO-val       | 255 |
| USB eszköz     |     |
| csatlakoztatás | 83  |
| eltávolítása   | 84  |
| Üzemmódok      | 63  |

#### V

| Védőzóna 343                        |
|-------------------------------------|
| Végállások 343                      |
| Verziószám 334                      |
| Verzió számok 336                   |
| Vezeték nélküli kézikerék 170       |
| Átviteli teljesítmény kiválasztása. |
| 352                                 |
| Csatorna beállítás 352              |
| Kézikeréktartó hozzárendelése       |
| 351                                 |
| konfigurálás 351                    |
| Statisztikai adatok 353             |
| Vezeték nélküli tapintó             |
| csatlakoztatás 347                  |
| Vezeték nélküli tapintók            |
| konfigurálás 349                    |
|                                     |

| Videófájl megjelenítés    | . 95 |
|---------------------------|------|
| Virtuális szerszámtengely | 299  |
| Visszaállás a kontúrra    | 278  |
| Visszaállítás             | 383  |

### Z

# HEIDENHAIN

#### **DR. JOHANNES HEIDENHAIN GmbH** Dr.-Johannes-Heidenhain-Straße 5

Dr.-Jonannes-Heidennain-Stra 83301 Traunreut, Germany <sup>®</sup> +49 8669 31-0 <sup>™</sup> +49 8669 32-5061 E-mail: info@heidenhain.de

Technical supportImage +49866932-1000Measuring systemsImage +49866931-3104E-mail: service.ms-support@heidenhain.deNC supportImage +49866931-3101E-mail: service.nc-support@heidenhain.deNC programmingImage +49866931-3103E-mail: service.nc-pgm@heidenhain.dePLC programmingImage +49866931-3102E-mail: service.plc@heidenhain.dePLC programmingImage +49866931-3102E-mail: service.plc@heidenhain.deAPP programmingImage +49866931-3106E-mail: service.app@heidenhain.de

www.heidenhain.de

# HEIDENHAIN tapintórendszerek

segítenek Önnek a mellékidők csökkentésében és a készített munkadarabok mérettartásának javításában.

#### Munkadarab tapintók

| TS 220         | Kábelen keresztüli jelátvitel |
|----------------|-------------------------------|
| TS 440, TS 444 | Infravörös átvitel            |
| TS 640, TS 740 | Infravörös átvitel            |

- Munkadarabok beállítása
- Bázispontok kijelölése
- Munkadarabok megmérése

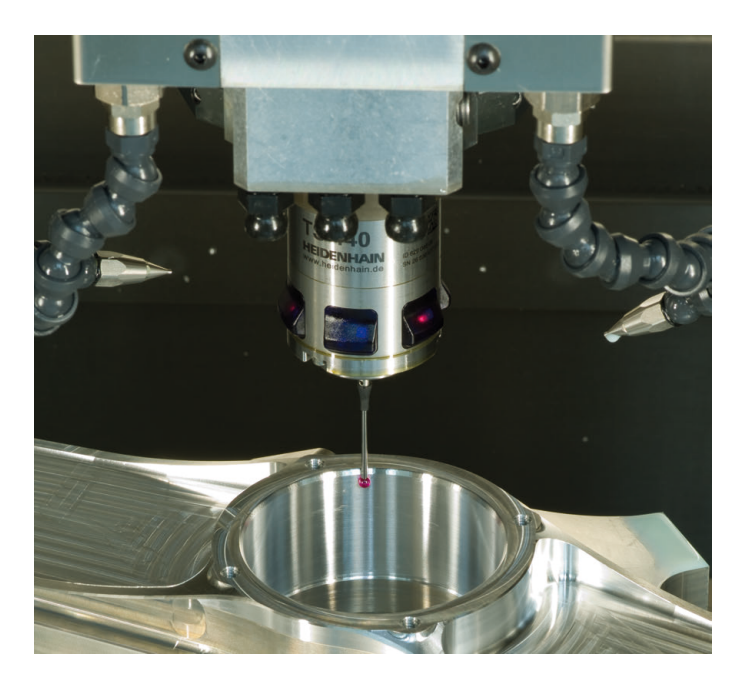

#### Szerszámtapintók

| TT 140 | Kábelen keresztüli jelátvitel |
|--------|-------------------------------|
| TT 449 | Infravörös átvitel            |
| TL     | Érintésmentes lézerrendszerek |

- Szerszámok bemérése
- Kopás felügyelete
- Szerszámtörés felismerése

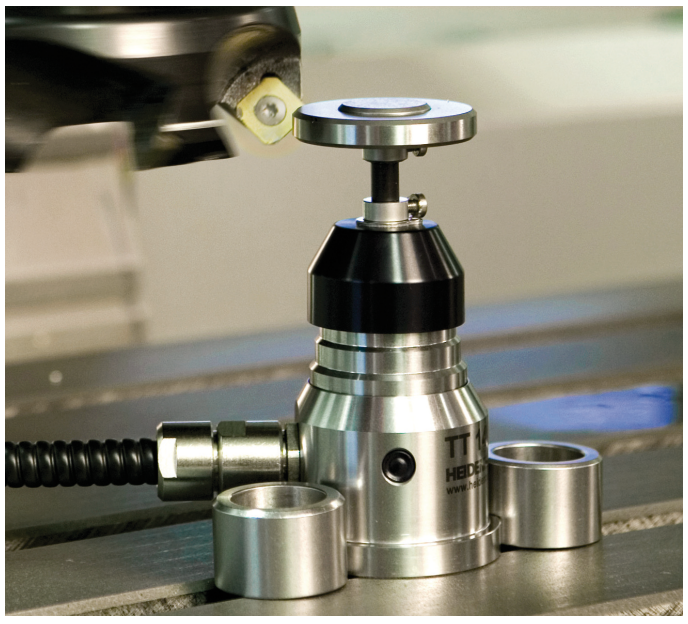

##